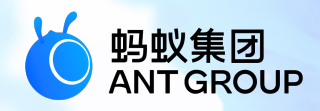

# 蚂蚁科技产品手册 <sub>小程序</sub>

产品版本: V20210108 文档版本: V20210108 蚂蚁科技技术文档

#### 蚂蚁科技集团有限公司版权所有 © 2020 , 并保留一切权利。

未经蚂蚁科技事先书面许可,任何单位、公司或个人不得擅自摘抄、翻译、复制本文档内容的部分 或全部,不得以任何方式或途径进行传播和宣传。

#### 商标声明

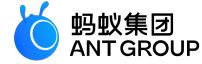

及其他蚂蚁科技服务相关的商标均为蚂蚁科技所有。 本文档涉及的第三方的注册商标,依法由权利人所有。

#### 免责声明

由于产品版本升级、调整或其他原因,本文档内容有可能变更。蚂蚁科技保留在没有任何通知或者 提示下对本文档的内容进行修改的权利,并在蚂蚁科技授权通道中不时发布更新后的用户文档。您 应当实时关注用户文档的版本变更并通过蚂蚁科技授权渠道下载、获取最新版的用户文档。如因文 档使用不当造成的直接或间接损失,本公司不承担任何责任。

## 目录

| 1小程序简介                         | 1    |
|--------------------------------|------|
| 2 接入 Android                   | . 2  |
| 2.1 快速开始                       | 2    |
|                                | . 10 |
| 2.2.1 Android 小程序接入真机预览与调试     | 10   |
| 2.2.2 Android 小程序自定义导航栏        | . 12 |
| 2.2.3 Android 小程序自定义双向通道       | 12   |
| 2.2.4 Android 小程序 API 权限扩展配置   | 14   |
| 2.2.5 Android 小程序自定义启动加载页      | . 18 |
| 2.2.6 Android 小程序右上角弹出菜单扩展     | 21   |
| 2.2.7 Android 小程序设置进入/退出动画     | . 22 |
| 2.2.8 指定 Android 小程序启动时的跳转页面   | 24   |
| 2.2.9 向 Android 小程序传递启动参数      | . 25 |
| 2.2.10 在客户端预置 Android 小程序      | .26  |
| 2.3 小程序升级说明                    | 30   |
| 2.4 使用教程                       | . 31 |
| 2.4.1 总览                       | 31   |
| 2.4.2 在 Android Studio 中创建原生工程 | .31  |
| 2.4.3 在 mPaaS 控制台创建应用          | . 39 |
| 2.4.4 原生 AAR 方式接入工程            | . 41 |
| 2.4.5 初始化配置                    | . 47 |
| 2.4.6 创建并发布小程序                 | . 51 |
| 2.4.7 启动小程序                    | . 61 |
| 2.4.8 接入真机预览与调试                | 61   |
| 2.4.9 自定义双向通道                  | .73  |
| 2.4.10 自定义启动加载页                | . 80 |
| 2.4.11 自定义导航栏                  | 85   |
| 3 接入 iOS                       | 99   |
| 3.1 快速开始                       | . 99 |
| 3.2 进阶指南                       | 114  |
| 3.2.1 iOS 小程序真机预览与调试           | 114  |
| 3.2.2 iOS 小程序自定义导航栏            | .116 |
| 3.2.3 iOS 小程序自定义双向通道           | 120  |
| 3.2.4 iOS 小程序 API 权限扩展配置       | 121  |
| 3.2.5 iOS 小程序自定义启动加载页          | .124 |
| 3.3 小程序升级说明                    | .127 |
| 4 开发小程序                        | 28   |
| 41快速开始                         | 128  |
| 4.2 讲阶指南                       | 135  |
| 421 直机预览与调试                    | 135  |
| 4.2.2 扩展功能                     | 136  |
| 4.2.3 取消注册自定义事件                | .145 |
|                                | 17   |
| う 小疟 予奉 呵 件 呪 明                | .47  |
| 6 小程序框架                        | .50  |
| 6.1 概述                         | .150 |
| 6.2 应用                         | .152 |
| 6.3 页面                         | .159 |
| 6.4 视图层                        | 164  |
| 6.5 事件                         | .175 |
| 6.6 样式                         | .179 |
| 6.7 小程序全局配置                    | .180 |
| 6.7.1 小程序全局配置介绍                | .180 |
| 6.7.2 app.json 全局配置            | 181  |
| 6.7.3 app.acss 全局样式            | 184  |
| 6.7.4 app.js 注册小程序             | 184  |

| 6.7.5 getApp 方法...................................           | .187  |
|--------------------------------------------------------------|-------|
| 6.8 小程序页面                                                    | .188  |
| 6.8.1 小程序页面介绍                                                | . 188 |
| 6.8.2 页面配置                                                   | .189  |
| 6.8.3 页面结构                                                   | .189  |
| 6.8.4 页面样式                                                   | .189  |
| 6.8.5 页面注册                                                   | .190  |
| 6.8.6 getCurrentPages 方法.................................... | .200  |
| 6.9 AXML                                                     | . 201 |
| 6.9.1 AXML 介绍....................................            | .201  |
| 6.9.2 数据绑定                                                   | .202  |
| 6.9.3 条件渲染                                                   | .206  |
| 6.9.4 列表渲染                                                   | .206  |
| 6.9.5 模板                                                     | .209  |
| 6.9.6 引用                                                     | .211  |
| 6.10 SJS 语法参考                                                | .212  |
| 6.10.1 SJS 介绍                                                | . 213 |
| 6.10.2                                                       | .215  |
| 6.10.3                                                       | .216  |
| 6.10.4 运算付                                                   | 210   |
| 6.10.5                                                       | .219  |
| 0.10.0                                                       | 221   |
| 0.10.7 圣屾尖库                                                  | .250  |
| 6.11 ACCS 海社会老                                               | 235   |
| 0.11 AC35 <sub>旧公参行</sub>                                    | . 233 |
| 6.12 事件未完了。                                                  | 237   |
| 6.12.2 事件对象                                                  | 238   |
| 6.13 白定义组件                                                   | 240   |
| 6.13.1 自定义组件介绍                                               | 240   |
| 6.13.2 创建自定义组件                                               | . 241 |
| 6.13.3 组件配置                                                  | .241  |
|                                                              | . 242 |
| 6.13.5 组件对象                                                  | .247  |
| 6.13.6 生命周期                                                  | .251  |
| 6.13.7 mixins                                                | 254   |
| 6.13.8 ref 获取组件实例                                            | . 255 |
| 6.13.9 使用自定义组件                                               | . 256 |
| 6.13.10 发布自定义组件                                              | . 257 |
| 6.14 性能优化建议                                                  | 259   |
| 7小程序基础组件 2                                                   | 262   |
| 7.1 组件概述                                                     | 262   |
| 7.2 组件常见问题                                                   | 264   |
|                                                              | 265   |
| 7.3.1 view                                                   | .265  |
| 7.3.2 swiper                                                 | . 266 |
| 7.3.3 scroll-view                                            | . 268 |
| 7.3.4 cover-view                                             | .270  |
| 7.3.5 movable-view                                           | ,271  |
| 7.4 基础内容                                                     | 272   |
| 7.4.1 text                                                   | . 272 |
| 7.4.2 icon                                                   | .273  |
| 7.4.3 progress                                               | .275  |
| 7.4.4 rich-text                                              | .276  |
| 7.5 表单组件                                                     | 279   |
| 7.5.1 button                                                 | .279  |
| 7.5.2 form                                                   | 282   |
| 7.5.3 label                                                  | 284   |
| 7.5.4 input                                                  | . 286 |
| 7.5.5 textarea                                               | . 289 |
| 7.5.6 radio                                                  | . 291 |
| 7.5./ CNECKDOX                                               | . 293 |
| /.J.o Swiicii                                                | 295   |

| 7.5.9 slider                                   | . 296       |
|------------------------------------------------|-------------|
| 7.5.10 picker-view                             | . 298       |
| 7.5.11 picker                                  | 300         |
| 7.6 navigator                                  | 302         |
| 7.7 媒体组件                                       | . 303       |
| 7.7.1 Image                                    | . 303       |
| 7.7.2 Video                                    | .316        |
| 7.8 canvas                                     | .323        |
| 7.9 map                                        | . 325       |
| 7.10 升放组件                                      | 220         |
|                                                |             |
| 8小程序扩展组件                                       | 342         |
| 8.1 概述                                         | 342         |
| 8.2 布局导航                                       | . 343       |
| 8.2.1 列表(list)                                 | .343        |
| 8.2.2 选坝卞(tābs)                                | . 345       |
| 8.2.3                                          | . 348       |
| 8.2.4 下方(Calu)                                 | 251         |
| 8.2.5 中间(ying)                                 | 352         |
| 8.2.0 少 <sub>狼</sub> 赤(steps)                  | 354         |
| 8.2.8 布局(flex)                                 | . 354       |
| 8.2.9 分页(pagination)                           | . 357       |
| 8.2.10 折叠面板(collapse)                          | .358        |
| 8.3 操作浮层                                       | . 361       |
| 8.3.1 气泡(Popover)                              | . 361       |
| 8.3.2 筛选(Filter)                               | . 362       |
| 8.3.3 对话框(Modal)                               | . 363       |
| 8.3.4 弹出菜单(Popup)                              | .365        |
| 8.4 结果类                                        | . 366       |
| 8.4.1 异常页(PageResult)                          | .366        |
| 8.4.2 结果页(Message)                             | 367         |
|                                                | . 368       |
| 8.5.1 提示(Tips)                                 | .368        |
| 8.5.2 通告仨(Notice)                              | . 3/1       |
| 8.5.3                                          | .3/2        |
| 0.0 农中央                                        | . 574       |
| 8.62 洗坯输入(PickerItem)                          | 377         |
| 8.6.3 金额输入(AmountInput)                        | 379         |
| 8.6.4 搜索框(SearchBar)                           | .380        |
| 8.6.5 复选框(AMCheckBox)                          | . 382       |
| 8.7 手势类                                        | . 384       |
| 8.7.1 可滑动单元格(SwipeAction)                      | . 384       |
| 8.8 其他                                         | 386         |
| 8.8.1 日历(Calendar)                             | . 386       |
| 8.8.2 步进器(Stepper)                             | . 387       |
| 8.8.3 图标(AMIcon)                               | .388        |
| 9 小程序 API                                      | 389         |
| 9.1 概述                                         | 389         |
| 9.2 API 概览.................................... | 390         |
| 9.3 界面                                         | 398         |
| 9.3.1 导航栏                                      | . 398       |
| 9.3.2 tabBar                                   | . 407       |
| 9.3.3 路由                                       | .416        |
| 9.3.4 交互反馈                                     | .428        |
| 9.3.5 下拉刷新                                     | .438        |
| 9.3.6 联系人                                      | . 441       |
| 9.3./ 选择观巾                                     | .442        |
| 5.3.8 远痒口朔                                     | .452        |
| 9.9.9 幼园                                       | .454<br>⊿⊑0 |
| 9.3.1 )) 回口,                                   | .450<br>282 |
|                                                | 05          |

| 9312 滚动                                                | 484 |
|--------------------------------------------------------|-----|
| 0.3.12 拱齿山                                             | /85 |
| 0.2.14 冲压冲探照                                           | 400 |
| 5.3.14                                                 |     |
| 9.5.15 级联选择                                            |     |
| 9.3.16 设置肖景窗口                                          |     |
| 9.3.17 设置贞面是否支持下拉                                      | 496 |
| 9.3.18 设置                                              |     |
| 9.4 多媒体                                                |     |
| 9.4.1 图片                                               |     |
| 9.4.2 视频                                               | 505 |
| 9.5 缓存                                                 | 508 |
| 9.6 文件                                                 |     |
| 9.7 位置                                                 |     |
| 9.8 网络                                                 |     |
| 9.9 设备                                                 |     |
| 9.9.1 canIUse                                          |     |
| 9.9.2 获取基础库版本号                                         |     |
| 993 系统信息                                               | 547 |
| 9.9.2 网络旧志:                                            | 551 |
| 5.5.4 网纪小心                                             |     |
| 5.5.5 另始权                                              |     |
| 9.9.0 伍一伍                                              |     |
| 9.9.7 振动                                               |     |
| 9.9.8 加速度计                                             |     |
| 9.9.9 陀螺仪                                              | 561 |
| 9.9.10 罗盘                                              | 562 |
| 9.9.11 拨打电话                                            |     |
| 9.9.12 用户截屏事件                                          | 564 |
| 9.9.13 屏幕亮度                                            |     |
| 9.9.14 添加手机联系人                                         |     |
| 9.9.15 扫码                                              | 580 |
| 9916 蓝牙 API 概览                                         | 582 |
| 9917 蓝牙 ΔPI 列表                                         | 587 |
| 9912 · 血疗 / 和 / 外农 · · · · · · · · · · · · · · · · · · | 626 |
|                                                        | 627 |
| 0.10 新程空令                                              | 628 |
| 5.10 奴据文主                                              |     |
| 2.11 刀字                                                |     |
| 5.12 小性伊当前运行版平关空                                       |     |
| 9.13 日赴义刀竹                                             |     |
| 9.14 日正义 API                                           |     |
| 9.15 小程序跳转                                             |     |
| 9.16 webview 组件控制                                      |     |
| 10 接入账户通                                               | 643 |
| 10.1 Android 小程序接入账户通与支付                               |     |
| 10.2 iOS 小程序接入账户通                                      | 650 |
| 10.3 账户诵接入服务端                                          | 658 |
|                                                        | 662 |
| □□ 小程序视频教程                                             | 662 |
| 11.1 接入 mPaaS 小程序                                      | 662 |
| 11.2 预览与调试小程序                                          | 662 |
| 11.3 小程序自定义开发                                          | 663 |
| 11.4 小程序多端互投                                           | 663 |
| 12 设计指面                                                | 664 |
|                                                        |     |
| 12.1 设计原则                                              |     |
| 12.1.1 间甲清晰                                            |     |
| 12.1.2 局双觃心                                            |     |
| 12.1.3 安全可控                                            | 679 |
| 12.2 视觉规范                                              |     |
| 12.2.1 颜色                                              | 687 |
| 12.2.2 字体                                              | 688 |
| 12.2.3 图标                                              | 688 |
| 12.3 组件规范                                              |     |
| 12.3.1 导航                                              | 689 |
| 12.3.2 信息录入                                            | 694 |

| 2.3.3 信息展示    | 712 |
|---------------|-----|
| 2.3.4 交互反馈    | 723 |
| 2.3.5 手势      | 740 |
| 2.3.6 平台差异性设计 | 741 |
| 2.3.7 组件组合    | 748 |

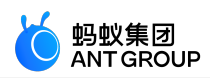

### 1小程序简介

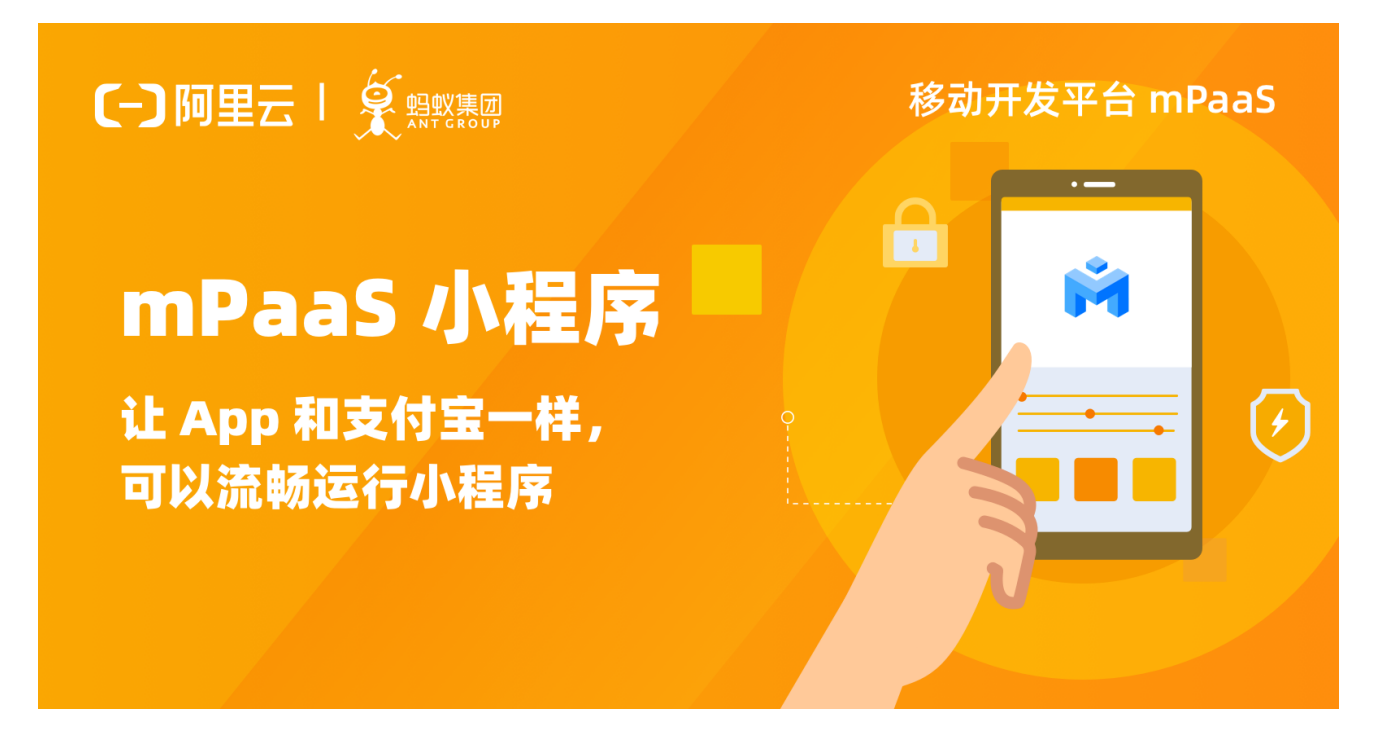

#### 组件介绍

mPaaS 小程序,源自于支付宝小程序框架,继承了支付宝小程序框架的易开发性、跨平台性以及 Native 性能,不仅帮助 开发者实现面向自有 App 投放小程序,还可快速构建打包,覆盖支付宝、淘宝、钉钉等应用。

基于 mPaaS 小程序,开发者能够快速优化发布包大小,节省流量和存储。同时,服务迭代不再受发版限制,快速发布,快速迭代。甚至,基于统一的开发标准,小程序仅需开发一次,便可快速投放至多端。

#### 组件功能

#### 统一端上开发标准,实现"开发一次,多端投放"

继承支付宝小程序原生 IDE,提供"开发、调试、发布"一站式能力,深度提升需求迭代速度,并有能力保障发布质量。mPaaS 小程序,移动端全新的开发模式,深度融合 HTML5 的易开发性、跨平台性及 Native 性能。代码仅需开发一次,便可复用多端。

#### 实现 App 动态发布与更新

借助 mPaaS 小程序,开发者能够轻松地将 App 新版本、H5 离线包、小程序包以及开关配置进行下发。小程序 发布服务提供"正式发布"和"灰度发布",开发者可有效验证待发布内容,检查是否存在潜在风险。同时提供 包括白名单、机型、城市、系统版本等多维度发布能力,实现整体应用的动态化管理。

#### 全方位实现 App 端精细化运营

监控 App 运行数据如闪退、卡死、卡顿、电量、流量等。提供用户报活、登录、新增等多种指标统计功能,支持按平台、版本、地域、时间等多维度分析对比。提供应用日志诊断,包含个人用户诊断及诊断日志采集。快速集成移动终端消息推送功能,与用户保持互动,从而有效地提高用户留存率。提供 App 内的个性化广告、活动投放,自定义投放人群,帮助 App 精准、及时触达用户,实现促活促留存促进业务增长的目的。

使用方法

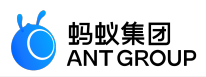

|                                 |                                    |                        |                                   | Ň     | ┫移动开发              | 平台 mPaaS            |
|---------------------------------|------------------------------------|------------------------|-----------------------------------|-------|--------------------|---------------------|
| 01                              |                                    | >                      | 02 —                              |       | 03                 |                     |
| 免费开<br>mPaa                     | F通<br>IS 小程序                       |                        | 引入<br>mPaaS 小程序                   |       | 开发及发布              |                     |
| 开通 m<br>创建 m                    | nPaaS<br>nPaaS App,并               | 下载配置                   | 使用 mPaaS IDE 插件<br>将小程序框架添加至您的项目中 |       | 使用小程序 ID<br>将小程序运行 | E 完成开发与测试<br>至您的项目中 |
| 1. <del>]</del><br><del>]</del> | 干通服务<br>干通 mPaaS<br><b>〔-〕</b> 阿里云 | ,创建 mPaaS App          | ), 并下载配置。                         | 户 购物车 | 工单 备案 简体           | 中文 - (回教)旧版         |
|                                 | 移动开及半音                             |                        |                                   |       |                    |                     |
|                                 | 开通产品                               | 移动开发平台<br>开通说明:公测中,实名认 | 证用户可以直接开通。                        |       |                    |                     |
|                                 | 服务协议                               | ✔ 移动开发平台服务协议           |                                   |       |                    | 章<br>①              |
|                                 |                                    |                        |                                   |       |                    |                     |
|                                 |                                    |                        |                                   |       |                    |                     |
|                                 |                                    |                        |                                   |       |                    |                     |
|                                 |                                    |                        |                                   |       |                    | 立即开通                |

2. 引入小程序

使用 mPaaS IDE 插件,将小程序框架添加至您的项目中。更多详情,参见:

- 快速接入 Android 小程序
- 快速接入 iOS 小程序
- 3. 开发及发布

使用小程序 IDE 完成开发、测试,将小程序运行至您的项目中。

更多详情,参见开发小程序。

## 2 接入 Android

#### 2.1 快速开始

**说明**:

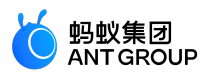

• 目前,小程序支持 **原生 AAR、mPaaS Inside** 和 **组件化(Portal & Bundle)**的接入方式。更多信息,请参考 接入方式简介。

• 小程序只在 10.1.60 及以上版本基线中提供支持。

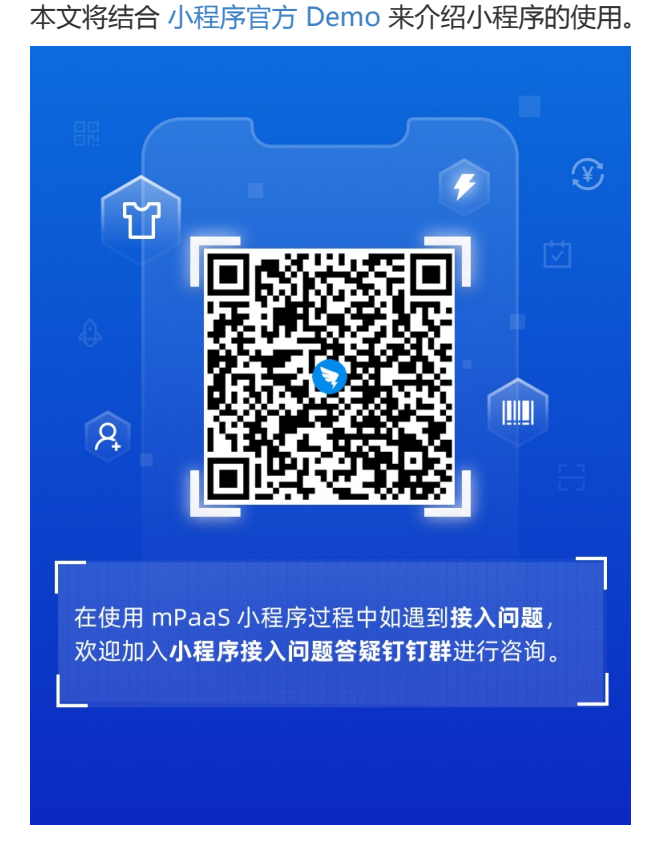

#### 前置条件

#### 原生 AAR 方式

- 1. 完成 将 mPaaS 添加至您的项目。
- 2. 添加小程序依赖。在工程中通过组件管理(AAR)安装小程序(Mini program)组件。

#### mPaaS Inside 方式

- 1. 完成 mPaaS Inside 接入流程。
- 添加小程序依赖。在工程中通过 组件管理 安装 小程序 组件。更多信息,请参考 管理组件依赖 > 增 删组件依赖。

#### 组件化 (Portal&Bundle) 方式

- 1. 完成 组件化接入流程。
- 2. 添加小程序依赖。在 Portal 和 Bundle 工程中通过 组件管理 安装 **小程序** 组件。更多信息,请参考 管理组件依赖 > 增删组件依赖。

接入步骤

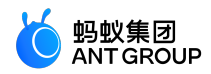

小程序的接入步骤如下列表所示:

- 1. 初始化配置
  - 初始化 mPaaS
  - 小程序验签配置
  - AndroidManifest 配置
  - 申请 UC 内核
- 2. 发布一个小程序
  - 进入小程序后台
  - 配置虚拟域名
  - 创建小程序
  - 发布小程序
- 3. 启动小程序

#### 1. 初始化配置

#### 1.1 初始化 mPaaS

如果使用原生 AAR 方式或 mPaaS Inside 方式接入, 您需要初始化 mPaaS。

请在 Application 中添加以下代码:

```
public class MyApplication extends Application {
@Override
protected void attachBaseContext(Context base) {
super.attachBaseContext(base);
// mPaaS 初始化回调设置
QuinoxlessFramework.setup(this, new IInitCallback() {
@Override
public void onPostInit() {
// 初始化小程序公共资源包
H5Utils.setProvider(H5AppCenterPresetProvider.class.getName(),new TinyAppCenterPresetProvider());
}
});
}
@Override
public void onCreate() {
super.onCreate();
// mPaaS 初始化
QuinoxlessFramework.init();
}
}
```

在上面代码的 onPostInit 中,我们对公共资源包进行了如下设置:

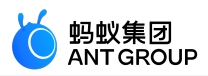

H5Utils.setProvider(H5AppCenterPresetProvider.class.getName(),new TinyAppCenterPresetProvider());

若您无法找到 TinyAppCenterPresetProvider 类,可能是您的基线版本小于 10.1.68.7,请参考 小程序基础库说明 进行处理。

#### 1.2 小程序验签配置

在 Android 工程的 assets/config 路径下, 创建 custom\_config.json 文件,并在文件内填入以下内容:

```
[
{
"value":"NO",
"key":"h5_shouldverifyapp"
}
]
```

对于 value , "NO" 表示关闭小程序验签 ; "YES" 表示开启小程序验签 (不填则默认为 "YES" )。在开 发调试阶段 , 可以关闭验签来快速接入 ; 在上线前 , 建议开启验签。有关小程序包验签配置的具体操作可参考 配置小程序包 。

#### 配置小程序包请求时间间隔

mPaaS 支持配置小程序包的请求时间间隔,可全局配置或单个配置。

• 全局设置:您可以在 custom\_config.json 中加如下代码:

```
{
"value":"{\"config\":{\"al\":\"3\",\"pr\":{\"4\":\"86400\",\"common\":\"864000\"},\"ur\":\"1800\",\"fpr\":{\"c
ommon\":\"3888000\"}},\"switch\":\"yes\"}",
"key":"h5_nbmngconfig"\
}
```

其中 \"ur\":\"1800\" 是设置全局更新间隔的值,1800 为默认值,代表间隔时长,单位为秒,您可修改 此值来设置您的全局离线包请求间隔,范围为0~86400秒(即0~24小时,0代表无请求间隔限 制)。

重要:其他参数请勿随意修改。

• 单个设置:即只对当前小程序包配置。可在控制台中前往 新增小程序包 > 扩展信息 中填入 {"asyncReqRate":"1800"} 来设置请求时间间隔。详情参见 创建小程序包 中的 扩展信息。

验证请求时间间隔配置是否生效:您可以打开个接入程序的工程,在 logcat 志中过滤 H5BaseAppProvider 关键字,若能看到如下信息,则说明配置已经生效。

lastUpdateTime: xxx updateRate: xxx

#### 1.3 AndroidManifest 配置

如果您是以原生 AAR 方式接入,则需在 Android Manifest.xml 中加入以下配置:

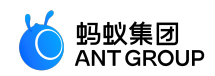

<application>

••••

...

<meta-data android:name="nebula.android.meta.enable"android:value="true"/>

</application>

#### 1.4 申请 UC 内核

使用小程序前,需要先申请并配置 UC 内核,具体操作参考 申请 UC 内核 说明文档。

使用 UC 内核,可以使小程序拥有同层能力,如嵌入 webview、嵌入地图等,并且拥有更好的渲染体验。

2. 发布一个小程序

启动小程序之前,您需要先通过 mPaaS 控制台发布该小程序。

#### 2.1 进入小程序后台

登录 mPaaS 控制台,进入目标应用后,从左侧导航栏进入 实时发布 > 小程序包管理 页面。

#### 2.2 配置虚拟域名

如果您是第一次使用,请先在 **实时发布 > 小程序包管理 > 配置管理** 中配置虚拟域名。虚拟域名可以为任意域 名,建议使用您的企业域名,如 test.com。

| <sub>实时</sub> ; | <sup>发布 / 小程序包管理</sup><br>程序包管理 |          |      |                             |
|-----------------|---------------------------------|----------|------|-----------------------------|
|                 | 小程序正式包管理                        | 小程序测试包管理 | 配置管理 | 开放平台小程序管理                   |
|                 | 域名管理                            |          |      | * 盧拟總名 ⑦: test.com          |
|                 |                                 |          |      |                             |
|                 | 密钥管理                            |          |      | 思明文件 ②: <u>↓</u> 选择文件       |
|                 |                                 |          |      | □ 已确认以上信息准确,提交后不再修改         |
|                 |                                 |          |      | 上作                          |
|                 |                                 |          |      |                             |
|                 | IDE配置管理                         |          |      | ● 将此处下载的IDE配置文件导入到小银序IDE中使用 |
|                 |                                 |          |      | 下離配置文件                      |

#### 2.3 创建小程序

进入 mPaaS 控制台,完成以下步骤:

- 1. 点击左侧导航栏的 实时发布 > 小程序包管理。
- 2. 在打开的小程序包列表页,点击新建。

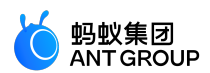

3. 在 新建小程序 窗口,填写小程序的 ID 和小程序名称,点击 提交。其中,小程序 ID 为任意 16 位数 字,例如 2018080616290001。

| _      |                   |   |
|--------|-------------------|---|
| 新建小程序  | 3                 | × |
| * ID : | 2018080616290001  |   |
| * 名称:  | mPaaS示例小程序        |   |
|        |                   |   |
|        | 取消 确定             |   |
|        |                   |   |
|        | 未添加任何小程序,请新建一个小程序 |   |
|        | 新建小程序APP          |   |
|        |                   |   |
|        |                   |   |

在小程序 App 列表下, 找到新增的小程序, 点击 添加。

| / 小程序发布<br><b>建序发布</b> |          |      |                                          |                   |
|------------------------|----------|------|------------------------------------------|-------------------|
| 小程序正式包管理               | 小程序测试包管理 | 配置管理 | 开放平台小程序管理                                |                   |
| 小程序包列表                 |          |      | 新 注重 · · · · · · · · · · · · · · · · · · |                   |
| 输入名称或 ID               |          |      | Q 小程序包版本                                 | 平台                |
| nPaaS示例小程序             |          |      |                                          |                   |
|                        |          |      |                                          |                   |
|                        |          |      |                                          |                   |
|                        |          |      |                                          |                   |
|                        |          |      |                                          | 请激加小程序发布包<br>新无动将 |
|                        |          |      |                                          |                   |
|                        |          |      |                                          |                   |
|                        |          |      |                                          |                   |

- 5. 在基本信息栏,完成以下配置:
  - •版本:填写小程序包的版本号,例如1.0.0.0。
  - 客户端范围:选择小程序 App 对应的 Android 客户端最低版本和最高版本。在这个范围 内的客户端 App 可以启动对应的小程序,否则无法启动。这里最低版本可以填写 0.0.0,最高版本可以不填,代表客户端所有版本都可以启动这个小程序。

说明:::此处务必填写 Android 的客户端版本,而不是小程序版本。

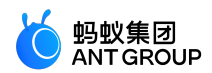

• 图标:点击选择文件 上传小程序包的图标。第一次创建小程序时必需上传图标。示例图标如下:

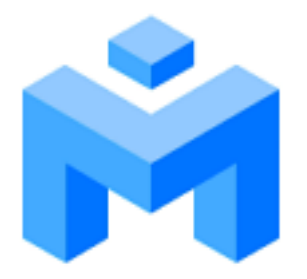

• **文件**:上传小程序包资源文件,文件格式为.zip。我们为您准备了一个 mPaaS 示例小程 序(点此下载),您可以直接上传。

说明:在上传前,需将此示例小程序的.zip 文件名以及压缩包内的文件夹名均改为您的小程序的16位数字ID。

6. 在配置信息栏,完成以下配置:

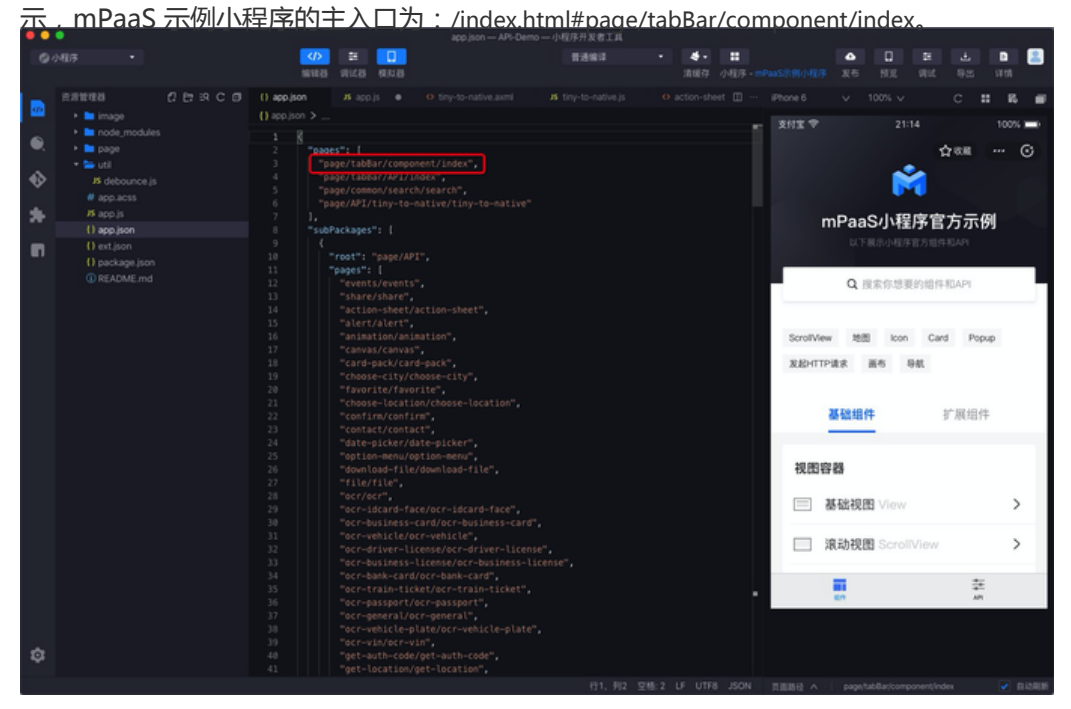

• 其他配置保持默认即可。

7. 勾选 已确认以上信息准确,提交后不再修改。

8. 点击 提交。

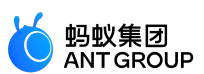

| MAGNER DISPAPP. III | aaS示例小理序                                  | 当衛慶高級本: iOS 0.0.0.0, Android 0.0.0.0 |
|---------------------|-------------------------------------------|--------------------------------------|
| 信息                  |                                           |                                      |
| *版本号①:              | 10.00                                     |                                      |
| * 客户建范围:            | 2 iOS 最低版本: 0.0.0.0 最低版本:                 |                                      |
|                     | ☑ Android 最低版本: 0.0.0.0                   |                                      |
| 四年 ①                | 1. BINKR                                  |                                      |
| * 8英型①:             | 2016日 ~                                   |                                      |
| •文件①:               | 1. (82152)<br>Ø 2016006162280001.je       |                                      |
| 信息                  |                                           |                                      |
| * 主入口 URL ①:        | /index.html#page/tabilist/component/Index |                                      |
| *显示真部导航栏(例)         | ● 是 ○ 百                                   |                                      |
| • 显示右上角功能选项 ①:      | ● ■ ○ 晋                                   |                                      |
| * 虚拟域名 (3);         | 2018080616290001 test.com                 |                                      |
| 北國旗里②:              |                                           |                                      |
| * 下職封机:             | 用有利用度了我(你对你产家里是成众最多职,会时的出来来用)             |                                      |
| * 安裝时机:             | 别如果(其他包括小型子下和其成石用自动完装)                    |                                      |
|                     |                                           |                                      |

#### 2.4 发布小程序

进入 mPaaS 控制台,完成以下步骤:

- 1. 点击左侧导航栏的 实时发布 > 小程序包管理 > 小程序正式包管理。
- 2. 在打开的小程序包列表页中,选择您要发布的小程序包与版本,点击创建发布。

| 1217 LLACE 14 1217 203 | 7120710712076 | AE.       |     |       |                               |
|------------------------|---------------|-----------|-----|-------|-------------------------------|
| 程序包列表                  | 新建            | 源加        |     |       |                               |
| ì入名称或 ID               | ٩             | 小程序包版本    | 平台  | 状态    | 操作                            |
| PaaS示例小程序              |               | + 1.0.0.0 | 全平台 | ● 待发布 | 造看信息 童者恐怖 创建发布 下载AMR文件 下载配置文件 |
|                        |               |           |     |       |                               |

- 3. 在创建发布任务栏,完成以下配置:
  - •发布类型:选择正式发布类型。
  - •发布描述:选填。

4. 点击确定完成发布创建。

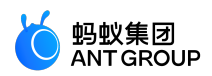

| 小程序 / 小程序发布               |                   |
|---------------------------|-------------------|
| / 茈7#                     |                   |
| ← 新建反印                    |                   |
|                           |                   |
|                           |                   |
| ← 新建发布 小程序APP: mPaaS示例小程序 |                   |
| 创建发布任务                    |                   |
|                           |                   |
|                           |                   |
|                           | 友布英望: ○ 火度   ● 止式 |
|                           |                   |
|                           | 发布描述: 小程序发布       |
|                           |                   |
|                           | _                 |
|                           | (确定)              |
|                           |                   |
|                           |                   |
|                           |                   |
|                           |                   |
|                           |                   |

#### 3. 启动小程序

完成上述步骤之后,您可以在 Android 工程中,通过如下代码,启动示例小程序。

MPNebula.startApp("2018080616290001");

说明:上方代码中的 2018080616290001 为小程序 ID,此处仅为本文示例,操作中请填写您真实的小程序 ID。

#### 2.2 进阶指南

#### 2.2.1 Android 小程序接入真机预览与调试

说明: 仅在 mPaaS 10.1.60 及以上版本中支持。

接入真机预览和调试功能步骤如下:

- 1. 在 H5 容器配置文件 (在示例工程中名为 custom\_config.json)中加入 h5\_remote\_debug\_host 的值,此值为调试通信的服务器地址。
  - 打开您从 mPaaS 控制台下载的名为 config.json 的 小程序 IDE 配置文件 , 找到 debug\_url 字段。配置文件示例如下:

| {                                                                     |
|-----------------------------------------------------------------------|
| "login_url":"https://mappcenter.cloud.alipay.com/ide/login",          |
| "uuid_url":"http://cn-hangzhou-mproxy.cloud.alipay.com/switch/uuid",  |
| "debug_url":"wss://cn-hangzhou-mproxy.cloud.alipay.com",              |
| "sign":"3decfd66c2924489204b4b0f38a9c228",                            |
| "upload_url":"https://mappcenter.cloud.alipay.com/ide/mappcenter/mds" |
| }                                                                     |

 ○随后在工程的 custom\_config.json 中添加 h5\_remote\_debug\_host。key 为 h5\_remote\_debug\_host, value 为 上方配置文件中的 debug\_url 字段,并在末尾加上 /host/ ,示例如下:

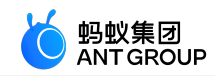

| [                                                         |
|-----------------------------------------------------------|
| {                                                         |
| "key":"h5_remote_debug_host",                             |
| "value":"wss://cn-hangzhou-mproxy.cloud.alipay.com/host/" |
| }                                                         |
| 1                                                         |

2. 设置虚拟域名。

○ 在 mPaaS 控制台中,点击 小程序 > 小程序发布 > 配置管理,在 域名管理 中可获取您之前填写的虚拟域名。

| 小程 | 序 / 小程序发布<br>程序发布 |          |                         |           |
|----|-------------------|----------|-------------------------|-----------|
|    | 小程序正式包管理          | 小程序测试包管理 | 配置管理                    | 开放平台小程序管理 |
|    | 域名管理              | [        | <b>★ 虚拟域名 ⑦:</b> demo.¢ | com       |
| _  |                   |          |                         |           |

○ 在工程中打开 MyApplication,在应用启动或启动小程序前调用 tinyHelper.setTinyAppVHost 方法设置小程序所使用的虚拟域名,代码示例如下:

说明:需将下方代码示例中的 demo.com 替换为您所设置的虚拟域名。

MPTinyHelper tinyHelper = MPTinyHelper.getInstance(); tinyHelper.setTinyAppVHost("demo.com");

3. 设置白名单。

使用真机预览和调试功能时,客户端需要配置用户唯一标识。即根据应用实际情况,在 userId 方法中返回 App 的唯一标识,例如用户名、手机号、邮箱等。

在设置虚拟域名的代码下方,添加如下代码。后续在小程序 IDE 插件的 配置白名单 中填入的值,需 与此处配置的 userId 保持一致。

MPLogger.setUserId("your userId");

4. 接入扫码组件并解析预览或调试的二维码,解析二维码并启动小程序的代码如下:

• 如果您使用的是 10.1.68.6 及以上版本的基线 , 请使用如下代码进行解析。您可以在 mPaaS 插件 mPaaS > 组件管理 菜单下查看准确的基线版本号。

//第一个参数为二维码的 uri , 第二个参数为自定义启动参数。若无自定义启动参数则填 new

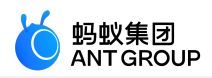

Bundle()。 MPTinyHelper.getInstance().launchIdeQRCode(uri, new Bundle()); • 如果您使用的是 10.1.68.6 以下或 10.1.60 版本的基线,请使用如下代码进行解析。 // uri 是二维码对应的内容 String scheme = uri.getScheme(); if ("mpaas".equals(scheme)) { Bundle params = new Bundle(); String appId = uri.getQueryParameter("appId"); for (String key: uri.getQueryParameter("appId"); for (String key: uri.getQueryParameter("appId"); for (String key: uri.getQueryParameter(key)) { params.putString(key, uri.getQueryParameter(key)); } LauncherApplicationAgent.getInstance().getMicroApplicationContext() startApp(null, appId, params); }

#### 2.2.2 Android 小程序自定义导航栏

#### 前置条件

如果您需要开通小程序自定义标题栏,需在 custom\_config.json 中加入:

```
{
"value":"NO",
"key":"mp_ta_use_orginal_mini_nagivationbar"
}
```

#### 操作步骤

mPaaS 小程序与 mPaaS H5 容器公用一个导航栏,因此,关于自定义标题栏的步骤,您可以参考以下链接:

- 10.1.68 版本
- 10.1.60 及以下版本

#### 2.2.3 Android 小程序自定义双向通道

若已有小程序 API 或事件不满足开发需求,您可以自行扩展。

#### 小程序调用原生自定义 API

客户端自定义 API 并注册。

自定义 API:

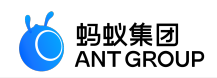

```
public class MyJSApiPlugin extends H5SimplePlugin {
/**
* 自定义 API
*/
public static final String TINY_TO_NATIVE ="tinyToNative";
@Override
public void onPrepare(H5EventFilter filter) {
super.onPrepare(filter);
// onPrepare 中需要 add 进来
filter.addAction(TINY_TO_NATIVE);
}
@Override
public boolean handleEvent(H5Event event, H5BridgeContext context) {
String action = event.getAction();
if (TINY_TO_NATIVE.equalsIgnoreCase(action)) {
JSONObject params = event.getParam();
String param1 = params.getString("param1");
String param2 = params.getString("param2");
JSONObject result = new JSONObject();
result.put("success", true);
result.put("message","客户端接收到参数: "+ param1 +"," + param2 +"\n返回 Demo 当前包名
: "+ context.getActivity().getPackageName());
context.sendBridgeResult(result);
return true;
}
return false;
}
}
```

注册 API: 启动小程序前全局注册一次即可。

/\* \* 第一个参数,自定义 API 类的全路径 \* 第二个参数,BundleName,aar/inside可以直接填"" \* 第三个参数,作用于页面级,可以直接填"page" \* 第四个参数,作用的 API,将你自定义的 API 以 String[]的形式传入 \*/ MPNebula.registerH5Plugin(MyJSApiPlugin.class.getName(),"","page", new String[]{MyJSApiPlugin.TINY\_TO\_NATIVE});

小程序调用。

my.call('tinyToNative', {
param1: 'p1aaa',
param2: 'p2bbb'
}, (result) => {
console.log(result);
my.showToast({
type: 'none',
content: result.message,

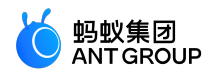

duration: 3000, }); })

#### 原生向小程序发送自定义事件

小程序注册事件。

```
my.on('nativeToTiny', (res) => {
    my.showToast({
    type: 'none',
    content: JSON.stringify(res),
    duration: 3000,
    success: () => {
    },
    fail: () => {
    },
    complete: () => {
    }
});
})
```

客户端发送事件

```
H5Service h5Service = MPFramework.getExternalService(H5Service.class.getName());
final H5Page h5Page = h5Service.getTopH5Page();
if (null != h5Page) {
JSONObject jo = new JSONObject();
jo.put("key", value);
// native 向小程序发送事件的方法
// 第一个是事件名称,第二个是参数,第三个默认传 null
h5Page.getBridge().sendDataWarpToWeb("nativeToTiny", jo, null);
}
```

#### 取消注册自定义事件

如不再需要自定义事件,请参见取消注册自定义事件。

#### 2.2.4 Android 小程序 API 权限扩展配置

小程序的某些特殊 API, 如定位、相机、相册等, 通常会提示用户授权, 待用户允许后方可执行API。

小程序容器允许针对 API 调用进行如下扩展:

- 1. 自定义文案提示, 接入方可控制文案以及展示样式。
- 2. 允许接入方读写权限配置。

说明:此扩展配置仅在后台已开启小程序权限控制时才可用。

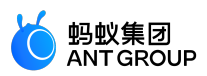

#### 权限配置

对于需要用户授权使用的 API,都必须配置一个权限 key。多个 API 可对应同一个 key,比如选择图片和扫码可对应一个相机的 key。

小程序已有默认配置的 key 以及对应的 API, 详见下表:

| 权限  | key         | API                                                       |  |  |  |  |  |
|-----|-------------|-----------------------------------------------------------|--|--|--|--|--|
| 相机  | camera      | scan, chooseImage, chooseVideo                            |  |  |  |  |  |
| 相册  | album       | saveImage, saveVideosToPhotosAlbum, shareTokenImageSilent |  |  |  |  |  |
| 位置  | location    | getLocation, getCurrentLocation                           |  |  |  |  |  |
| 麦克风 | audioRecord | startAudioRecord, stopAudioRecord, cancelAudioRecord      |  |  |  |  |  |

容器读取接入方传入的如下权限配置类来处理 API 调用权限:

public static class PermissionConfig { public String action; // API 名称 public String key; // 权限 key public String desc; // API 调用展示的文案,文案中可加入 %s 占位符,容器会自动填入小程序的名称

public PermissionConfig() {
}
}

说明:当 action 为 chooseImage、chooseVideo 时,接入方配置的 key 是不生效的,容器有特殊逻辑处理这两个 API,但文案依然是可配置的。

#### 加载配置

加载权限配置,需使用容器提供的TinyAppPermissionExternProvider 接口。接口类如下:

package com.alipay.mobile.nebula.provider;

import android.content.Context;

import java.util.List;

public abstract class TinyAppPermissionExternProvider {

public interface PermissionCheckCallback {
void accept();

void deny();

}

public abstract List<PermissionConfig> loadPermissionCheckConfig();

public abstract void showPermissionDialog(Context context, String appId, PermissionConfig config, PermissionCheckCallback callback);

public abstract boolean shouldHandlePermissionDialog();

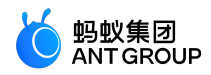

}

loadPermissionCheckConfig 方法负责将权限配置加载至容器。

#### 自定义展示

自定义展示授权信息并允许用户进行操作确认。

- 1. 首先需使 shouldHandlePermissionDialog 方法返回 true。
- 2. 随后容器会调用 showPermissionDialog 方法,接入方可在此处展示自定义样式。
- 3. 当用户接受或者拒绝调用,需要调用 PermissionCheckCallback 接口的相应方法。

代码示例如下:

package com.mpaas.demo.nebula;

import android.content.Context;

import com.alipay.mobile.antui.dialog.AUNoticeDialog; import com.alipay.mobile.nebula.provider.TinyAppPermissionExternProvider;

import java.util.ArrayList; import java.util.List;

public class TinyExternalPermissionCheckProvider extends TinyAppPermissionExternProvider {

private PermissionConfig create(String action, String key, String desc) {
PermissionConfig config = new PermissionConfig();
config.action = action;
config.key = key;
config.desc = desc;
return config;
}

```
private List<PermissionConfig> permissionConfigs = new ArrayList<>();
```

public TinyExternalPermissionCheckProvider() { permissionConfigs.add(create("saveFile","file","%s想使用您的文件存储")); permissionConfigs.add(create("getFileInfo","file","%s想使用您的文件存储")); }

@Override public List<PermissionConfig> loadPermissionCheckConfig() { return permissionConfigs;

}

@Override public void showPermissionDialog(Context context, String action, PermissionConfig permissionConfig, final PermissionCheckCallback permissionCheckCallback) { AUNoticeDialog dialog = new AUNoticeDialog(context,"授权提醒", permissionConfig.desc,"接受","拒绝"); dialog.setPositiveListener(new AUNoticeDialog.OnClickPositiveListener() { @Override public void onClick() {

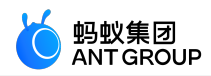

permissionCheckCallback.accept();
}
});
dialog.setNegativeListener(new AUNoticeDialog.OnClickNegativeListener() {
@Override
public void onClick() {
permissionCheckCallback.deny();
}
});
dialog.show();
}
@Override
public boolean shouldHandlePermissionDialog() {
return true;
}

```
}
```

#### 读写配置

读取配置可调用如下方法:

MPTinyHelper.getInstance().getMiniProgramSetting(appId)

#### 说明:

- •小程序配置是以应用和用户两个维度存储的,因此要确保应用已经调用 MPLogger.setUserId 方法。
- •当 API 从未被调用的情况下,是获取不到该 API 对应的 key 值的授权状态的。

写入配置可调用如下方法:

MPTinyHelper.getInstance().updateMiniProgramSetting(appId, key, isAllowed);

代码示例如下:

package com.mpaas.demo.nebula;

import android.os.Bundle; import android.view.View; import android.view.ViewGroup; import android.widget.CompoundButton;

import com.alipay.mobile.antui.basic.AUSearchBar; import com.alipay.mobile.antui.tablelist.AUSwitchListItem; import com.alipay.mobile.framework.app.ui.BaseFragmentActivity; import com.alipay.mobile.nebula.util.H5Utils; import com.mpaas.nebula.adapter.api.MPTinyHelper;

import java.util.Map;

public class PermissionDisplayActivity extends BaseFragmentActivity {

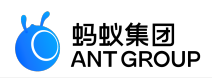

private ViewGroup mScrollView; private AUSearchBar mSearchInputBox; private Map<String, Boolean> permissions; @Override protected void onCreate(Bundle savedInstanceState) { super.onCreate(savedInstanceState); setContentView(R.layout.activity\_permission); mScrollView = (ViewGroup) findViewById(R.id.scrollview); mSearchInputBox = (AUSearchBar) findViewById(R.id.search); mSearchInputBox.getSearchButton().setOnClickListener(new View.OnClickListener() { @Override public void onClick(View v) { mScrollView.removeAllViews(); final String appId = mSearchInputBox.getSearchEditView().getText().toString(); permissions = MPTinyHelper.getInstance().getMiniProgramSetting(appId); for (Map.Entry < String, Boolean > entry : permissions.entrySet()) { AUSwitchListItem item = new AUSwitchListItem(PermissionDisplayActivity.this); final String key = entry.getKey(); item.setLeftText(key); item.getCompoundSwitch().setChecked(entry.getValue()); item.getCompoundSwitch().setOnCheckedChangeListener(new CompoundButton.OnCheckedChangeListener() { @Override public void onCheckedChanged(CompoundButton buttonView, boolean isChecked) { MPTinyHelper.getInstance().updateMiniProgramSetting(appId, key, isChecked); } }); mScrollView.addView(item, new ViewGroup.LayoutParams(ViewGroup.LayoutParams.MATCH\_PARENT, H5Utils.dip2px(PermissionDisplayActivity.this, 48))); } } }); } }

#### 2.2.5 Android 小程序自定义启动加载页

当启动小程序时,如小程序未下载到设备,小程序容器会启动加载页(如下图)提示用户等待,待小程序安装 到设备上,加载页关闭并跳转至小程序。

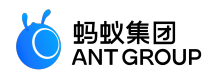

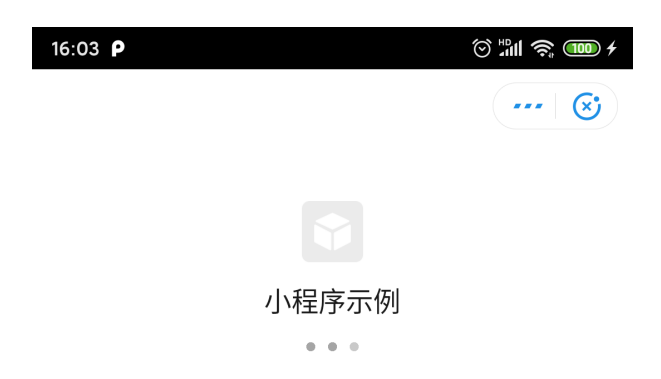

#### 实现自定义加载页

对于 Android 小程序, mPaaS 支持开发者自定义加载页内容, 您可按照以下步骤进行配置:

实现 MPTinyBaseIntermediateLoadingView 类,该类实现的 View 会被插入到加载页所在的 Activity 中,接入方只需处理页面展示即可。代码示例如下:

package com.mpaas.demo.nebula;

import android.content.Context; import android.util.AttributeSet; import android.view.LayoutInflater; import android.widget.TextView;

import com.mpaas.nebula.adapter.api.MPTinyBaseIntermediateLoadingView;

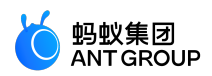

```
public class TinyStartupLoadingView extends MPTinyBaseIntermediateLoadingView {
private TextView tvAppName;
private TextView tvAppId;
private TextView tvTips;
public TinyStartupLoadingView(Context context) {
super(context);
init();
}
public TinyStartupLoadingView(Context context, AttributeSet attrs) {
super(context, attrs);
init();
}
public TinyStartupLoadingView(Context context, AttributeSet attrs, int defStyleAttr) {
super(context, attrs, defStyleAttr);
init();
}
private void init() {
LayoutInflater.from(getContext()).inflate(R.layout.activity_loading, this, true);
tvAppName = (TextView) findViewById(R.id.app_name);
tvAppId = (TextView) findViewById(R.id.app_id);
tvTips = (TextView) findViewById(R.id.tv_tips);
}
/**
*初始化时调用,会传入小程序的应用 ID。其他信息,如名称、应用图标、版本等,可能为空。
*/
@Override
public void initView(AppInfo info) {
tvAppName.setText(info.appName);
tvAppId.setText(info.appId);
tvTips.setText("loading");
}
/**
* 获取小程序失败时调用
*/
@Override
public void onError() {
tvTips.setText("fail");
}
/**
* 拉取到小程序应用信息时调用,可获取应用 ID、名称、图标和版本信息
*/
@Override
public void update(AppInfo info) {
tvAppName.setText(info.appName);
tvAppId.setText(info.appId);
}
```

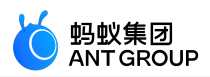

}

在小程序启动前,例如应用初始化时,开启自定义配置,代码示例如下:

 $\label{eq:MPTinyHelper.getInstance} MPTinyHelper.getInstance ().setLoadingViewClass (TinyStartupLoadingView.class);$ 

如果在自定义加载页中需要对其宿主的 Activity 进行操作,例如中断加载过程返回至上一页,可以通过基类方法 getLoadingActivity() 获取宿主 Activity。需注意进行判空处理。

#### 2.2.6 Android 小程序右上角弹出菜单扩展

本文介绍如何在小程序弹出菜单上扩展自定义选项并响应用户点击事件。

| 1 | 0:35 题 🖡  |          |          | ۱<br>۱<br>۱<br>۱<br>۱<br>۱ | 86 4 |
|---|-----------|----------|----------|----------------------------|------|
|   | 小程序词      | 示例       |          |                            | ×    |
|   | 7         | •        | Ê        |                            |      |
|   | 关于        | 启动       | 分享       |                            |      |
|   |           |          |          |                            |      |
|   |           | Q 搜索你:   | 想要的组件和   | API                        |      |
|   |           |          |          |                            |      |
|   | ScrollVie | w 地图 I   | con Card | 获取授权码                      |      |
|   | Popup     | 发起HTTP请求 | 画布       | 导航                         |      |
|   |           |          |          |                            |      |
|   |           | 基础组件<br> | 扩        | 展组件                        |      |
|   | ्राष्ट्र  | 交理       |          |                            |      |
|   | 1721511   |          |          |                            |      |
|   |           | 基础视图 Vie | W.       |                            | >    |
|   |           | 滚动视图 Sci | rollView |                            | >    |
|   |           | 滑动视图 Sw  |          |                            | >    |
|   |           |          |          |                            |      |
|   | 基础约       | 组件       |          |                            |      |
|   |           | 组件       |          | API                        |      |

操作步骤

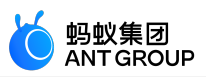

- 1. 确保 mp\_ta\_showOptionMenu 配置已开启,详情参考容器配置。
- 2. 使用 TinyPopMenuItem.Builder 类创建 TinyPopMenuItem 对象。
  - Builder 类支持设置选项的名称、图标 (支持 url 和 drawable )及事件回调对象。
  - 调用 Builder 类 setId 方法须保证 ID 唯一性。
- 3. 事件回调对象的 onClick 方法的第二个参数携带小程序的 appId 以及弹出菜单所在小程序页面的具体路径。
- 4. 在打开小程序前将 TinyPopMenuProvider 实例对象设置到容器。

#### 代码示例

H5Utils.setProvider(TinyPopMenuProvider.class.getName(), new TinyPopMenuProvider() { @Override public List<TinyPopMenuItem> fetchMenuItems(String appId) { List<TinyPopMenuItem> items = new ArrayList<>(); TinyPopMenuItem urlItem = new TinyPopMenuItem.Builder() .setId("1000") .setIconUrl("https://gw-office.alipayobjects.com/basement\_prod/3d46378a-6e4f-4aa1-820e-fd16da76b457.png") .setName("关于") .setCallback(new TinyPopMenuItem.TinyPopMenuItemClickListener() { @Override public void onClick(Context context, Bundle bundle) { String appId = bundle.getString("appId"); String path = bundle.getString("page"); Toast.makeText(context,"应用ID="+ appId +",页面="+ path, Toast.LENGTH\_LONG).show(); } }) .build(); items.add(urlItem); TinyPopMenuItem localItem = new TinyPopMenuItem.Builder() .setId("1001") .setIcon(getResources().getDrawable(R.drawable.smile)) .setName("启动") .setCallback(new TinyPopMenuItem.TinyPopMenuItemClickListener() { @Override public void onClick(Context context, Bundle bundle) { Toast.makeText(context,"启动" + bundle.toString(), Toast.LENGTH\_LONG).show(); } }) .build(); items.add(localItem); return items; } });

#### 2.2.7 Android 小程序设置进入/退出动画

本文中的设置仅适用于进入和退出动画,不适用于小程序内部页面跳转。

#### 开启进入/退出动画功能

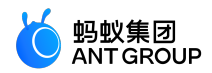

在启动小程序时添加 needAnimInTiny 参数 , 值为 true。示例如下 :

Bundle bundle = new Bundle(); bundle.putBoolean("needAnimInTiny", true); MPNebula.startApp("2018080616290001", bundle);

#### 设置进入动画

在主工程中加入动画资源文件,分别为 tiny\_fading\_out.xml 和 tiny\_push\_up\_in.xml。示例如下:

tiny\_fading\_out.xml :

<?xml version="1.0"encoding="utf-8"?> <!--tiny\_fading\_out.xml--> <set xmlns:android="http://schemas.android.com/apk/res/android" android:duration="300"> <translate android:fromYDelta="0%"android:toYDelta="100%"/> </set>

tiny\_push\_up\_in.xml :

```
<?xml version="1.0"encoding="utf-8"?>
<!--tiny_push_up_in.xml-->
<set xmlns:android="http://schemas.android.com/apk/res/android"
android:duration="300">
<translate android:fromYDelta="100%"android:toYDelta="0%"/>
</set>
```

#### 设置退出动画

在主工程中加入动画资源文件,分别为 tiny\_fading\_in.xml 和 tiny\_push\_down\_out.xml。示例如下:

tiny\_fading\_in.xml :

```
<?xml version="1.0"encoding="utf-8"?>
<!--tiny_fading_in.xml-->
<set xmlns:android="http://schemas.android.com/apk/res/android"
android:duration="300">
<translate android:fromYDelta="100%"android:toYDelta="0%"/>
</set>
```

tiny\_push\_down\_out.xml:

```
<?xml version="1.0"encoding="utf-8"?>
<!--tiny_push_down_out.xml-->
<set xmlns:android="http://schemas.android.com/apk/res/android"
android:duration="300">
```

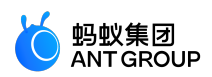

<translate android:fromYDelta="0%"android:toYDelta="100%"/> </set>

#### 2.2.8 指定 Android 小程序启动时的跳转页面

在部分场景下,需要为小程序指定启动时跳转的页面。本文介绍了此场景的实现过程。

#### 前提条件

您已参照 快速开始 文档接入了小程序组件。

#### 操作步骤

1. 在客户端添加启动时跳转页面的参数信息。传参方法如下所示:

Bundle param = new Bundle(); String query ="name=123&pwd=456"; param.putSting("query",query); //设置参数 param.putSting("page","pages/twoPage/twoPage"); //设置路径 MPNebula.startApp(appId:"2020121620201216",param);

- Bundle 参数说明:
  - query:小程序跳转时传递的参数,用 key=value 链接;多个参数中间用(&)隔 开。
  - page:小程序跳转路径,默认不填写时路径为 pages/index/index。
- startApp 参数说明:
  - appId:小程序的 ID,可以从 mPaaS 控制台查看。
  - param: Bundle 对象,可以向 Bundle 对象传递请求参数,
  - key="query",value="键值对";多个参数中间用(&)隔开。
- 2. <u>在小程序获取参数。从 onLaunch/onShow(options)</u> 方法的参数 options 中获取

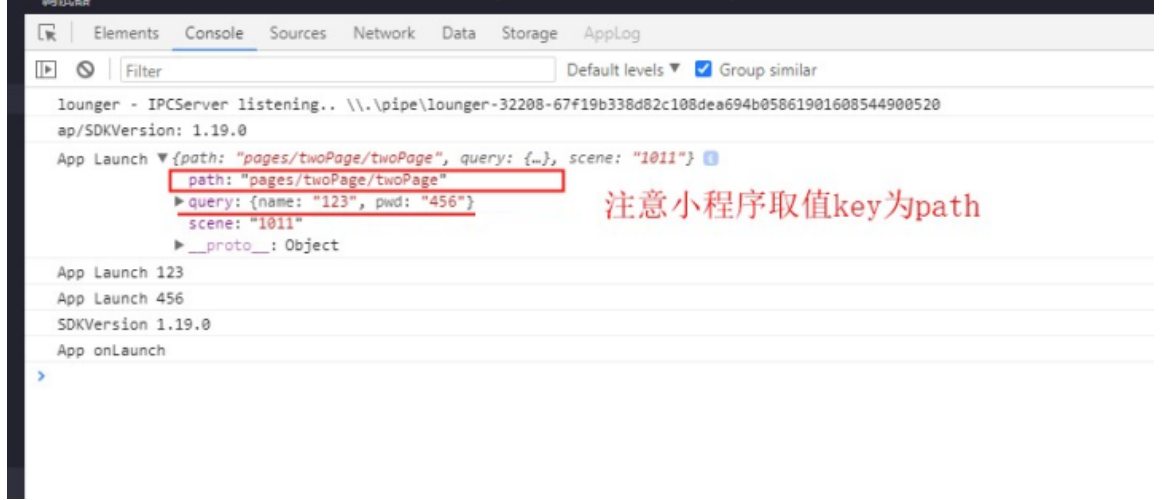

存储 app.js 会获取客户端向小程序传递的参数并保存到全局变量 globalData 中,使用时从 globalData 直接取值或更新值。如请求头里的 token、user\_id 等参数,从 Native 传递过来后,保存到

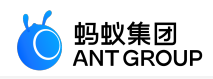

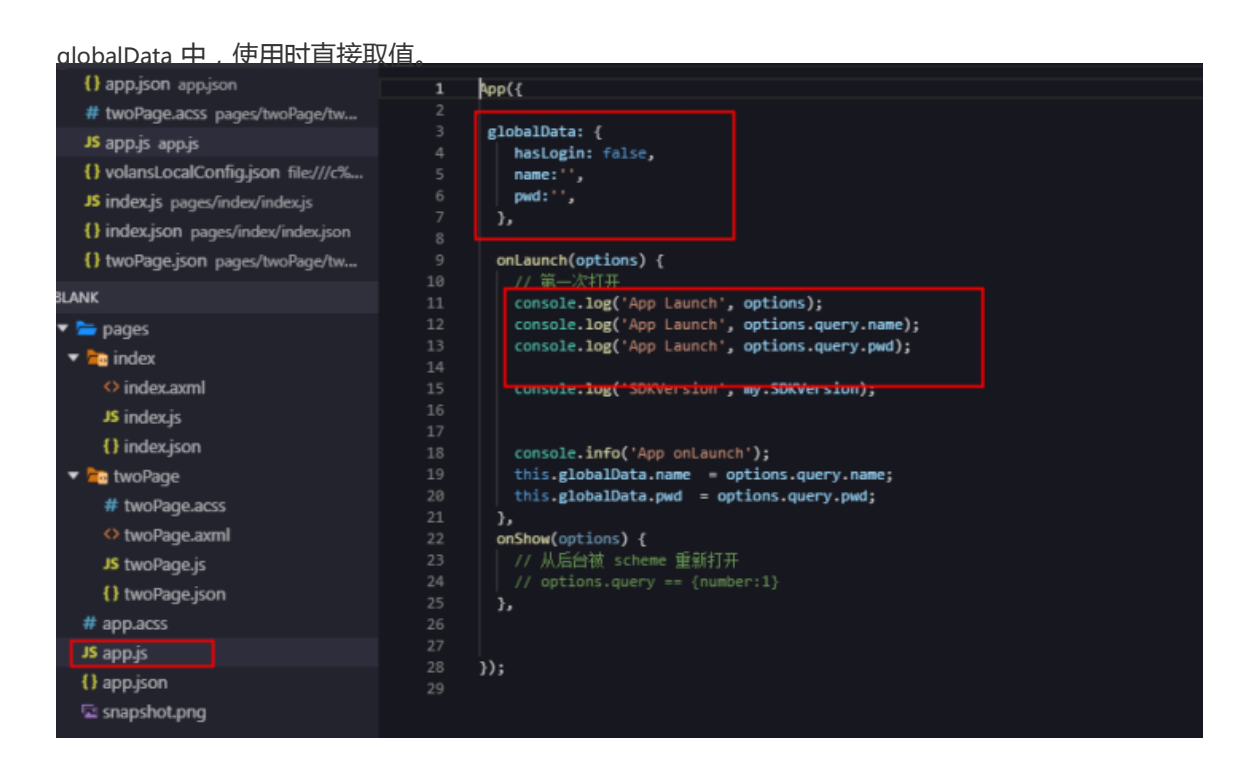

#### 2.2.9 向 Android 小程序传递启动参数

在部分场景下,需要向小程序的默认接收页(pages/index/index)传递参数。本文以传递 name 和 pwd 参数为例,介绍了此场景的实现过程。

#### 前提条件

您已参照 快速开始 文档接入了小程序组件。

#### 操作步骤

1. 在客户端添加启动时跳转页面的参数信息。传参方法如下所示:

Bundle param = new Bundle(); String query ="name=123&pwd=456"; param.putSting("query",query); //设置参数 MPNebula.startApp(appId:"2020121620201216",param);

URL 启动传参时,传递参数的字段为 query;获取参数时,通过解析 query 字段获取。 startApp 参数说明:

- appId:小程序的 ID,可以从 mPaaS 控制台查看。
- param: Bundle 对象,可以向 Bundle 对象传递请求参数, key="query",value="键值对";多个参数中间用(&)隔开。

#### 2. 小程序获取参数。从 onLaunch/onShow(options) 方法的参数 options 中获取。

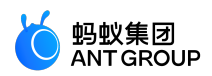

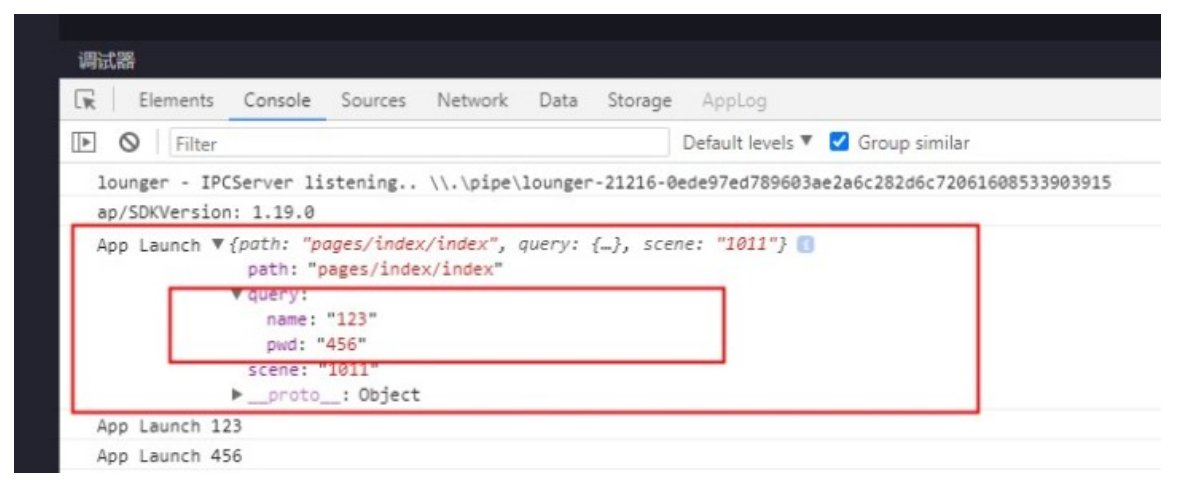

存储 app.js 会获取客户端向小程序传递的参数并保存到全局变量 globalData 中,使用时从 globalData 直接取值或更新值。如请求头里的 token、user\_id 等参数,从 Native 传递过来后,保存到

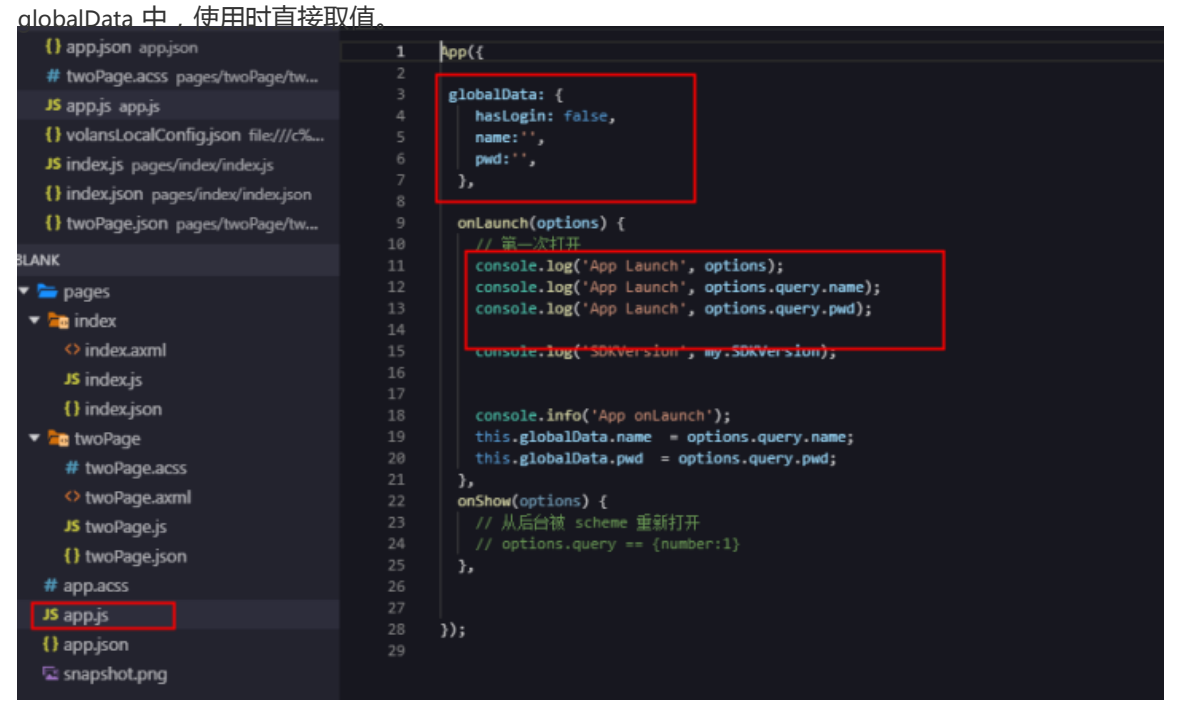

#### 2.2.10 在客户端预置 Android 小程序

传统的小程序技术容易受到网络环境影响,当网络质量不佳时可能拉取不到小程序包。通过预置小程序即可规 避该问题。本文介绍了预置小程序的原理和预置小程序的实现过程。

#### 什么是预置小程序

预置小程序是指将小程序的渲染、逻辑、配置等静态资源打包在一个压缩包内,客户端预先下载小程序包到本地,并直接从本地加载资源的过程。预置小程序可以最大程度地摆脱网络环境对 mPaaS 小程序页面的影响。 使用预置包可带来以下优势:

#### • 提升用户体验

通过预置包的方式把页面内静态资源嵌入到应用中并随应用一起发布,可使用户第一次打开应用时无需依赖网络环境去下载资源,可直接开始使用。

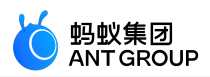

#### • 实现动态更新

在推出新版本或紧急发布时,可以在小程序 IDE 中进行迭代开发,通过 mPaaS 控制台发布,客户端中集成的小程序 SDK 会自动将小程序更新到最新的版本。这种发布无需通过应用商店审核,可以让用户及早接收到更新。

#### 结构及使用

本文从以下方面介绍了预置小程序:

- 小程序预置包的结构
- 小程序预置包的使用过程

#### 小程序预置包的结构

小程序预置包是一个 .amr 格式的压缩文件,将后缀 .amr 改为 .zip 并解压缩后,可以看到其中包含的 HTML 资源和 JavaScript 代码等。待小程序容器加载后,这些资源和代码能在 UC 内核渲染。

以 Android 系统为例,下图显示了一般资源包的目录结构:

- 一级目录:一般为资源包的 ID,如 2020121620201216\_1.0.1.0.zip。
- 二级目录及往后即为业务自定义的资源文件。并设定当前预置包默认打开的主入口文件,如 /index.html。

| 2020121620201216.tar |
|----------------------|
| CERT.json            |
| Manifest.xml         |
|                      |

#### 小程序预置包的使用过程

使用小程序预置包的过程可以分为以下三个步骤:

1. 请求包信息。

即从服务端请求小程序包,并将小程序包信息存储到本地数据库的过程。包信息包含了小程序包的下 载地址、小程序包版本号等。

- 2. 下载小程序包。
   把小程序包从服务端下载到手机。
- 3. 安装小程序包。
   下载目录,拷贝到手机安装目录。

#### 前提条件

- 您已接入小程序组件。更多关于小程序组件的接入信息,请参见快速开始使用小程序。
- 您已接入 H5 容器 组件。更多关于 H5 容器的接入信息,请参见 快速开始使用 H5 容器。

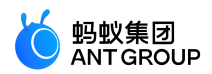

#### 操作步骤

- 1. 预置小程序包。
  - 在 mPaaS 控制台发布小程序包并下载 AMR 文件和配置文件。

| 程序正式包管理 | 小程序测试包管理 | 配置 | 管理   | 开放平台小程序 | 1031)<br>1031 |                           |              |              |      |          |        |  |
|---------|----------|----|------|---------|---------------|---------------------------|--------------|--------------|------|----------|--------|--|
| 程序包列表   |          | 新建 | iāti |         |               |                           |              |              |      |          |        |  |
| X名称或 ID |          | Q  |      | 小程序和新志  | Ψe            | 经态                        | <b>新作</b>    |              |      |          |        |  |
| 小蓝点     |          |    |      | 1.0.2.0 | 金平台           | <ul> <li>正式没布中</li> </ul> | <b>北市</b> 住息 | <b>主要</b> 要标 | 创建发布 | 下最AMR文件  | 下數配置文件 |  |
| st      |          |    | *    | 1.0.1.0 | 全平台           | • 正式没布中                   | 重要信息         | 意着图标         | 创建发布 | 下載AMR文/年 | 下數配置文件 |  |
| 置小程序    |          |    |      |         |               |                           |              |              |      |          |        |  |

。 将下载到的 AMR 文件和配置文件放置在 mPaaS 项目的 assets 目录下

|                                 | 50 |
|---------------------------------|----|
| androidTest                     |    |
| 🔻 🖿 main                        |    |
| V Bassets                       |    |
| 🔻 🖿 config                      |    |
| 👩 custom_config.json            |    |
| 🛃 2020121620201216_1.0.1.0.amr  |    |
| 👩 h5_json.json                  |    |
| ▼ 📩 java                        |    |
| 🔻 🖿 com.example.threebluepoint  |    |
| G H5ReceivedSslErrorHandlerImpl |    |
| O MainActivity                  |    |
| <u>с</u> Муарр                  |    |
| res                             | 4  |
| 🛃 AndroidManifest.xml           |    |
| 🕨 🖿 test                        | 46 |
| AB 1.1                          |    |

○ 在工程中添加预置代码,以在应用启动时调用预置代码安装应用。预置代码示例如下:

```
new Thread(new Runnable(){
@Override
public void run(){
MPNebula.loadofflineNebula(jsonFileName:"h5_json.json",
new MPNebulaOfflineInfo(offLineFileName:"2020121620201216_1.0.1.0.amr",
addId:"2020121620201216",
version:"1.0.1.0"));
}
}).start();
```

说明:

- 此方法为阻塞调用,请勿在主线程上调用内置预置包方法。
- 此方法仅能调用一次。若多次调用, 仅第一次调用有效。所以需要一次性传入所有需预置包信息。

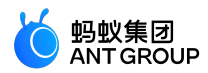

- 如果内置多个 AMR 包,需要要确保文件已存在;如不存在,会造成其他内置预 置包失败。
- 2. 启动小程序。启动小程序的示例代码如下。

```
/**
* 启动小程序
*
* @param appId 小程序id
*/
public static void startApp(String appId);
```

3. 更新小程序。

默认情况下,每次打开应用,小程序 SDK 都会尝试检查是否有可更新的版本。出于减少服务端压力的考虑,该检查有时间间隔限制,默认为 30 分钟。如果想立即检查最新可用版本,可调用下方的代码来请求更新。一般情况下,可以在应用启动或者用户登录后调用。

MPNebula.updateAllApp(new MpaasNebulaUpdateCallback(){
@Override
public void onResult(final boolean success, final boolean isLimit) {
super.onResult(success, isLimit);
runOnUiThread(new Runnable() {
@Override
public void run() {
AUToast.makeToast(NebulaAppActivity.this,
success ? R.string.update\_success : R.string.update\_failure, 2000).show();
}
});
}

4. 校验安全签名。

小程序具有签名校验机制,防止恶意程序篡改下载到设备的小程序包。通过调用 MPNebula 接口设置验签参数即可开启此机制。如果您使用的基线是 10.1.60 或以上版本,需要额外开启容器配置,详 情参见 H5 容器配置。

说明:

- 请在第一次打开离线包前调用 MPNebula 接口,否则将会导致公钥初始化失败。关于公钥 与私钥,请参见 配置离线包 > 密钥管理。
- •无论客户端是否开启签名校验,在被判断为 root 的手机上都会强制进行签名校验。

```
/**
* @param publicKey 验签公钥
*/
```

public static void enableAppVerification(final String publicKey)

```
5. 删除本地小程序。
```
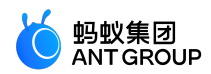

Nebula 提供了删除本地应用信息的接口。当本地应用信息被删除后,再次打开应用时会重新请求服务端下载、更新本地小程序的信息。

public class MPNebula { // appId 为离线包或小程序的应用 ID public static boolean deleteAppInfo(String appId); }

说明:此 API 在 10.1.68 系列和 10.1.60 系列支持的最低基线版本分别为 10.1.68.8 和 10.1.60.14

## 2.3 小程序升级说明

小程序 SDK 版本升级至 10.1.60 后, 会有如下变化。

#### API 变化

新增 MPTinyHelper 类,用于配置小程序 API、真机预览以及调试所需的必要信息。

设置应用名称:小程序 getSystemInfo API 借此获取应用名称。

public void setAppName(String name)

设置应用版本号:小程序 getSystemInfo API 借此获取应用版本号。

public void setVersionName(String versionName)

设置小程序虚拟域名:真机调试依赖此虚拟域名解析请求。

public void setTinyAppVHost(String vhost)

#### 工程配置变化

如果您使用 mPaaS Inside 或 组件化 (Portal&Bundle) 接入方式, 需注意以下两点:

- com.alipay.android:android-gradle-plugin 的最低版本要求为 3.0.0.8.0。
- 需要在工程主 module 的 build.gradle 文件的 portal 字段加入 enableNebulaMetaInfo 和 useMetaInfoClass。示例如下:

portal {

// 因篇幅限制,已有配置项在此处省略。在实际使用中请勿删除,注意保留。但不要重复添加 portal 配置在 gradle 文件中。 enableNebulaMetaInfo true

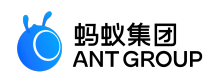

useMetaInfoClass true

}

# 2.4 使用教程

## 2.4.1 总览

### 场景介绍

在接入 mPaaS 进行开发的过程中,最常见的场景就是在已有的原生 Android 工程中接入 mPaaS 后再进行开发。

故本教程也将基于此场景,从创建 Android 原生工程,到接入 mPaaS,再到接入小程序进行开发,最后到发布小程序并在 App 中打开,对整个开发流程进行完整的演示。

### 接入方式选择

移动开发平台 mPaaS 支持多种 不同的接入方式 ,如果您想要像使用其他 SDK 一样简单地接入并使用 mPaaS , 推荐使用 **原生 AAR 方式**。

**原生 AAR 接入方式** 是指采用原生 Android AAR 打包方案,更贴近 Android 开发者的技术栈。开发者无需了 解 mPaaS 相关的打包知识,通过 mPaaS Android Studio 插件,或者直接通过 Maven 的 pom 和 bom,即 可将 mPaaS 集成到开发者的项目中来。该方式降低了开发者的接入成本,能够让开发者更轻松地使用 mPaaS,适合对 **组件化 (Portal&Bundle ) 接入方式**没有特别需求,想快速使用 mPaaS 能力的客户。

在本系列教程中,我们也将采用此方式演示接入 mPaaS 以及后续的一系列操作。

### 您将学会

- 1. 在 Android Studio 中创建原生工程 :该工程将实现通过点击文字 , 弹出一个 Toast 的简单功能。
- 2. 在 mPaaS 控制台创建应用 : 这是使用 mPaaS 控制台的基本步骤。
- 3. 原生 AAR 方式接入工程 :本教程中将此方式作为推荐的接入方式。
- 4. 初始化配置 : 接入后进行一些必要的工程配置。
- 5. 创建并发布小程序:在小程序 IDE 中创建并发布小程序。在这里您可下载本教程中使用的小程序代码示例。
- 6. 启动小程序 :在工程中将原本的弹出 Toast 的代码更换为启动小程序的代码。在这里您可下载已完成接入的 Android 工程代码示例 。

### 2.4.2 在 Android Studio 中创建原生工程

在本节您将创建一个通过点击文字弹出 Toast 的原生工程 , 并获得 APK 格式的安装包。该过程主要分为以下 四个步骤 :

- 1. 创建工程
- 2. 编写代码
- 3. 创建签名文件并给工程添加签名
- 4. 在手机上安装应用

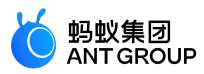

如果您已经有了一个原生的 Android 开发工程并完成了签名,那么您可以直接跳转到 在 mPaaS 控制台创建应用。

创建工程

1. <u>打开 Android Studio, 点击 File > New > New Project。</u>

| <u>F</u> ile | <u>E</u> dit  | <u>V</u> iew | <u>N</u> avigate | <u>C</u> ode | Analy <u>z</u> e | <u>R</u> efacto | r <u>B</u> uild | R <u>u</u> n | <u>T</u> ools | VC <u>S</u> | <u>W</u> indow | <u>H</u> elp |
|--------------|---------------|--------------|------------------|--------------|------------------|-----------------|-----------------|--------------|---------------|-------------|----------------|--------------|
|              | New           |              |                  |              |                  | Þ               | New Pr          | oject.       |               |             |                | pro          |
| <b>)</b>     | Open          |              |                  |              |                  | +               | Start a         | new n        | nPaaS p       | roject      |                | البدر        |
| (            | Open <u>R</u> | lecent       |                  |              |                  | •               | Import          | Proje        | ct            |             |                | ACUN         |

2. 在弹出的新建工程窗口中,选择 Empty Activity,点击 Next。

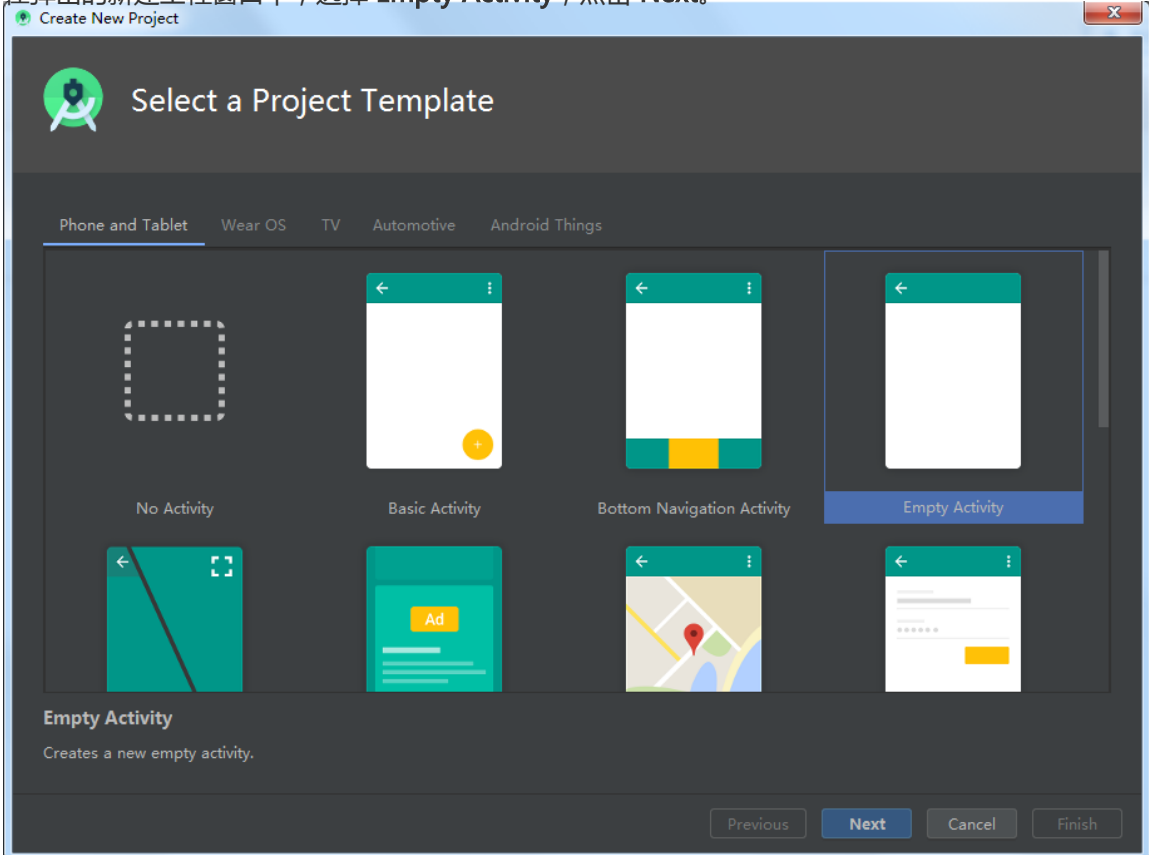

3. 输入 Name、Package name (如有;否则可以使用默认值)、Save location。在此处 Name 以 mPaaS mini program 为例。选择 Minimum SDK 为 API 21: Android 5.0 (Lollipop)。

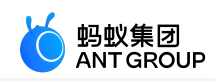

| 🕐 Create New Project                           |                                                                          | ×      |
|------------------------------------------------|--------------------------------------------------------------------------|--------|
| onfigure Your Proje                            | ct                                                                       |        |
|                                                | <u>N</u> ame                                                             |        |
|                                                | mPaaS mini program                                                       |        |
| <del>&lt;</del>                                | Package name                                                             |        |
|                                                | com.mpaas.demo.mpaasminiprogram                                          |        |
|                                                | <u>S</u> ave location                                                    |        |
|                                                | \mPaaSminiprogram 🚔                                                      |        |
|                                                | Language                                                                 |        |
|                                                |                                                                          |        |
|                                                | Minimum SDK API 21: Android 5.0 (Lollipop) 🔻                             |        |
| Empty Activity                                 | ① Your app will run on approximately 94.1% of devices.<br>Help me choose |        |
| Creates a new empty activity.                  | Use legacy android.support libraries ⑦                                   |        |
|                                                |                                                                          |        |
| The application name for most apps begins with | an uppercase letter                                                      |        |
|                                                | Previous Next Cancel                                                     | Einish |

4. 点击 Finish, 即可完成 创建工程。

### 编写代码

1. 打开 res/layout 下的 activity\_main.xml 文件, 增加如下代码, 添加 ID 为 "my\_tv" 的 TextView。

android:id="@+id/my\_tv"

2. 打开 MainActivity 类, 增加如下代码, 设置文字的点击事件。

```
findViewById(R.id.my_tv).setOnClickListener(new View.OnClickListener() {
  @Override
  public void onClick(View v) {
    Toast.makeText(MainActivity.this, "Hello mPaaS!", Toast.LENGTH_SHORT).show();
  }
});
```

3. 编译并运行。成功运行后,您已完成编写代码。

### 创建签名文件并给工程添加签名

1. 在 Android Studio 中点击 Build > Generate Signed Bundle / APK。

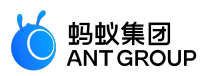

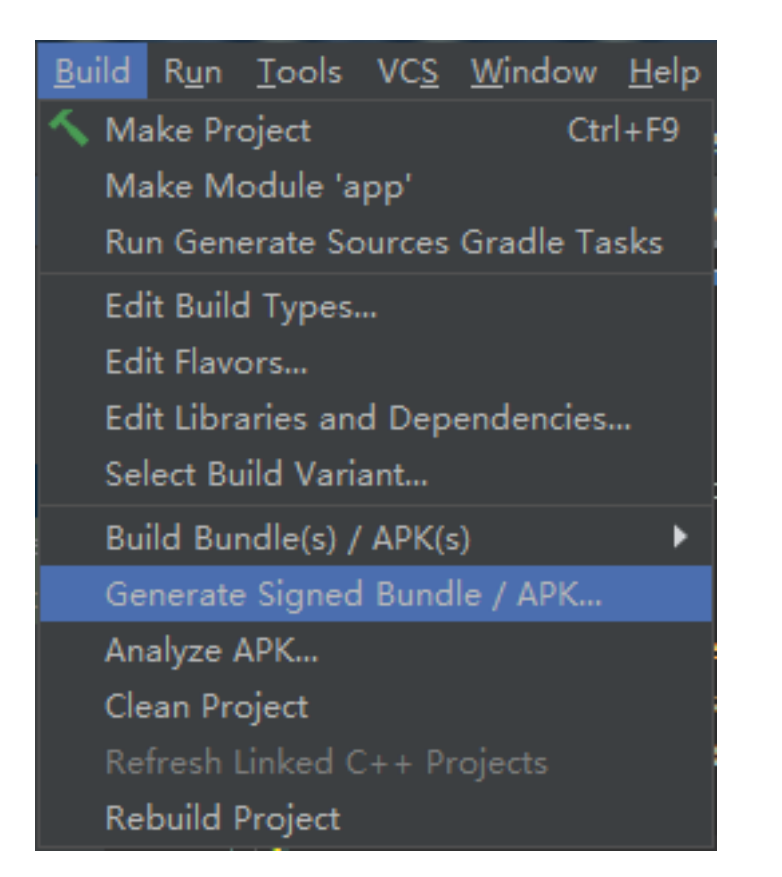

2. <u>在弹出的窗口中选择 APK,点击 Next</u>

| Generate Signed Bundle or APK                                                                         |
|----------------------------------------------------------------------------------------------------|
| Android App Bundle                                                                                    |
| Generate a signed app bundle for upload to app stores for the following benefits:                     |
| <ul> <li>Smaller download size</li> <li>On-demand app features</li> <li>Asset-only modules</li> </ul> |
| Learn more                                                                                            |
| • АРК                                                                                                 |
| Build a signed APK that you can deploy to a device                                                    |
| Previous <u>N</u> ext Cancel Help                                                                     |

3. 选择 Create new。

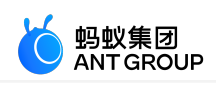

| 🙎 Generate Signed Bu       | 👷 Generate Signed Bundle or APK           |  |  |  |  |  |  |
|----------------------------|-------------------------------------------|--|--|--|--|--|--|
| <u>M</u> odule             | app 🔻                                     |  |  |  |  |  |  |
| <u>K</u> ey store path     | Create new Choose existing                |  |  |  |  |  |  |
| Key store <u>p</u> assword |                                           |  |  |  |  |  |  |
| K <u>e</u> y alias         |                                           |  |  |  |  |  |  |
| Key pass <u>w</u> ord      |                                           |  |  |  |  |  |  |
|                            | Remember passwords                        |  |  |  |  |  |  |
|                            | <u>P</u> revious <u>N</u> ext Cancel Help |  |  |  |  |  |  |

4. 填入相应信息后,点击 OK,即可完成创建签名。您可在指定的 Key store path 中获得生成的签名 文件。

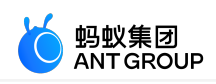

| 🔍 New Key Store           | -               |        |                   | -     |        |
|---------------------------|-----------------|--------|-------------------|-------|--------|
| <u>K</u> ey store path:   |                 |        | ∖mykey.jk         | ks    | =      |
| Password:                 |                 |        | Co <u>n</u> firm: | ••••• |        |
| Кеу                       |                 |        |                   |       |        |
| <u>A</u> lias:            | key0            |        |                   |       |        |
| Pa <u>s</u> sword:        | •••••           |        | <u>C</u> onfirm:  |       |        |
| <u>V</u> alidity (years): | 25              | •      |                   |       |        |
| Certificate               |                 |        |                   |       |        |
| <u>F</u> irst and Last N  | lame:           |        |                   |       |        |
| <u>O</u> rganizational    | Unit: mp        | baas   |                   |       |        |
| O <u>r</u> ganization:    | mp              | baas   |                   |       |        |
| City or <u>L</u> ocality: | На              | ngzhou |                   |       |        |
| S <u>t</u> ate or Provinc | ce: Zhe         | ejiang |                   |       |        |
| Country Code (            | <u>X</u> X): 86 |        |                   |       |        |
|                           |                 |        |                   |       |        |
|                           |                 |        |                   | ОК    | Cancel |

5. 内容自动填充后,点击 Next 开始对工程添加签名。

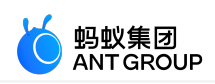

| 🙎 Generate Signed Bur      | 🞗 Generate Signed Bundle or APK                           |  |  |  |  |  |
|----------------------------|-----------------------------------------------------------|--|--|--|--|--|
| <u>M</u> odule             | app 👻                                                     |  |  |  |  |  |
| <u>K</u> ey store path     | ∖mykey.jks<br><u>C</u> reate new C <u>h</u> oose existing |  |  |  |  |  |
| Key store <u>p</u> assword |                                                           |  |  |  |  |  |
| K <u>e</u> y alias         | key0 📼                                                    |  |  |  |  |  |
| Key pass <u>w</u> ord      | Remember passwords                                        |  |  |  |  |  |
|                            | <u>Previous</u> <u>N</u> ext Cancel Help                  |  |  |  |  |  |

6. 根据需要选择 **Build Variants**。Build Variants 信息需要牢记,因为在使用加密文件的时候需要选择 和生成时一致的类型。

随后勾选 **V1(Jar Signature)**加密版本。V1(Jar Signature)为必选项, V2(Full APK Signature)可按需选择。

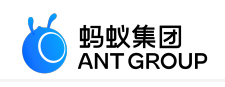

| 🗴 Generate Signed Bundle or APK |                                                                   |  |  |  |  |
|---------------------------------|-------------------------------------------------------------------|--|--|--|--|
| <u>D</u> estination Folder:     | \mPaaSminiprogram\app 📂                                           |  |  |  |  |
|                                 | debug                                                             |  |  |  |  |
|                                 | release                                                           |  |  |  |  |
|                                 |                                                                   |  |  |  |  |
| Build Variants:                 |                                                                   |  |  |  |  |
|                                 |                                                                   |  |  |  |  |
|                                 |                                                                   |  |  |  |  |
|                                 |                                                                   |  |  |  |  |
|                                 |                                                                   |  |  |  |  |
| <u>S</u> ignature Versions:     | V1 (Jar Signature) V2 (Full <u>A</u> PK Signature) Signature Holp |  |  |  |  |
|                                 | <u>P</u> revious <u>F</u> inish Cancel Help                       |  |  |  |  |

7. 点击 Finish。片刻后,在工程文件夹下的 debug 文件夹(~\mPaaSminiprogram\app\debug)中,即 可获得该应用签名后的 APK 安装包。在本教程中,安装包名为 app-debug.apk。 名称

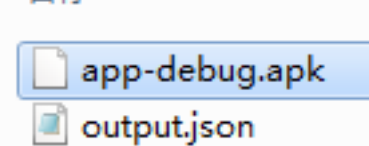

### 在手机上安装应用

- 1. 连接手机到电脑,并开启手机的 USB 调试模式。
- 2. 在 Android Studio 中运行工程,即可在手机中安装应用。

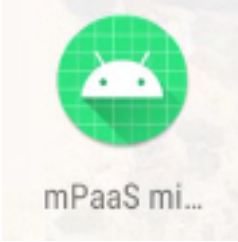

3. 在手机上打开应用,点击 Hello World! 字样,弹出屏幕底部所示的 Toast "Hello mPaaS!",即 表示应用安装成功且实现了预期功能。至此,您已完成 **在手机上安装应用**。

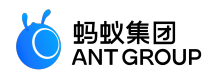

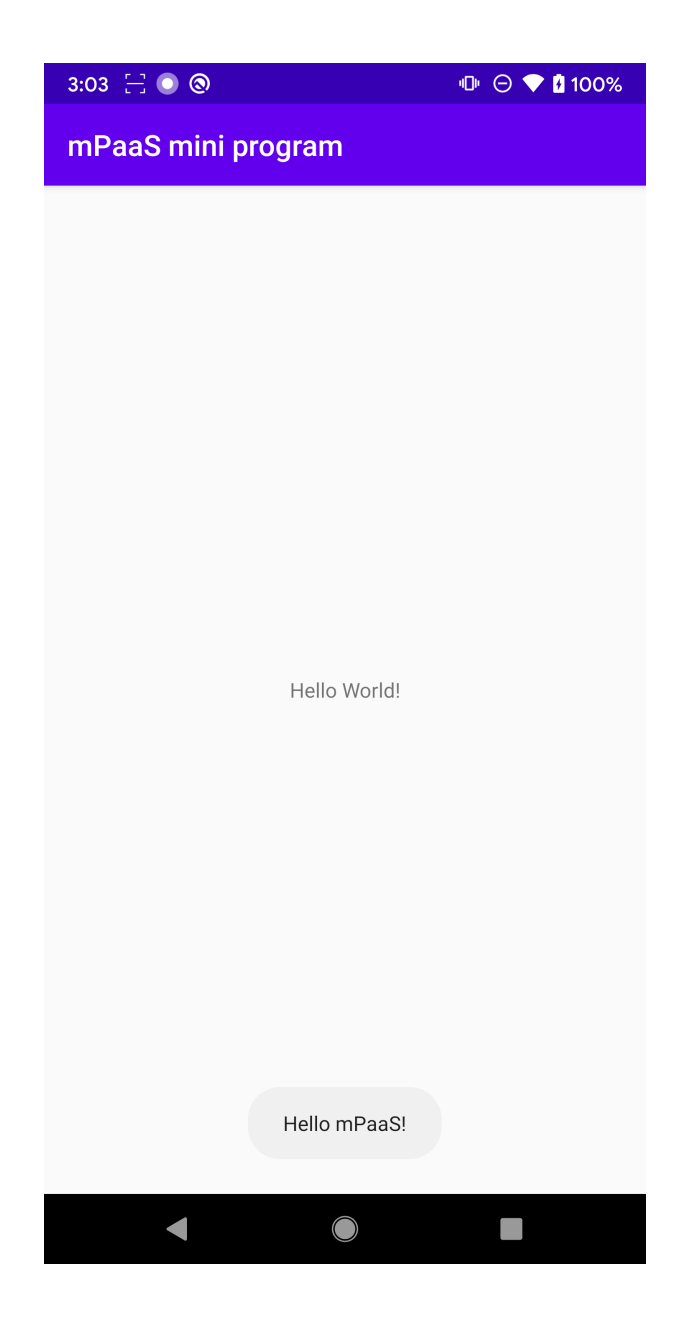

## 2.4.3 在 mPaaS 控制台创建应用

- 1. 登录 mPaaS 控制台。
- 2. 点击 + 创建应用 创建 mPaaS 应用。

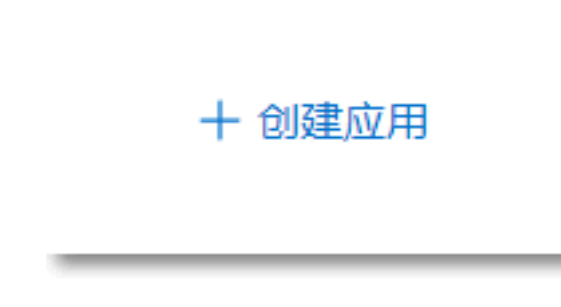

3. 输入应用名并点击 创建。

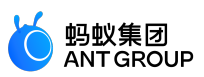

| 创建应用                                                                                                    | >                                                                                                    |
|----------------------------------------------------------------------------------------------------|----------------------------------------------------------------------------------------------------|
| 应用icon:<br>+<br>大小で<br>png格                                                                                                    | 上传文件<br>不超过1M , 1:1比例 , 尺寸在50px~200px , 支持jpg、<br>街式图片。                                                                                                    |
| * 应用名称:                                                                                                    |                                                                                                    |
| mPaaS mini program                                                                                                    | ٢                                                                                                    |
|                                                                                                    | 取消创建                                                                                                    |
| 刚创建的应用,点击 <b>初始化面</b><br>.mpaas.demo.mpaasminiprogram<br>F载配置文件。<br><del>的化配置 / 代码配置</del>                                                                       | <b>2置 &gt; 代码配置 &gt; Android。</b> 输入 <b>Package Name</b> ( 此处以<br>n 为例 ) , 上传编译并加签后的 APK 安装包。 最后 , 点击 <b>下</b>                                                                                   |
| 、刚创建的应用,点击初始化的<br>.mpaas.demo.mpaasminiprogram<br>F载配置文件。<br>台化配置 / 代码配置<br>CGC配置                                                                                | <b>2置 &gt; 代码配置 &gt; Android</b> 。输入 <b>Package Name</b> (此处以<br>n 为例),上传编译并加签后的 APK 安装包。 最后,点击 <b>下</b>                                                                                         |
| 、刚创建的应用,点击初始化的<br>.mpaas.demo.mpaasminiprogram<br>下载配置文件。<br>能化配置 / 代码配置                                                                                         | 22 > <b>代码配置</b> > Android。输入 Package Name(此处以<br>n 为例),上传编译并加签后的 APK 安装包。 最后,点击 下<br>oid                                                                                                    |
| 、刚创建的应用,点击 初始化图<br>.mpaas.demo.mpaasminiprogram<br>下载配置文件。<br>给化配置 / 代码配置<br>CGCCCCCCCCCCCCCCCCCCCCCCCCCCCCCCCCCC                                                | 22 > 代码配置 > Android。输入 Package Name(此处以<br>n 为例),上传编译并加签后的 APK 安装包。 最后,点击 下<br>oid                                                                                                    |
| 、刚创建的应用,点击 初始化都<br>.mpaas.demo.mpaasminiprogram<br>F载配置文件。<br>a化配置 / 代码配置<br>C码配置<br>iOS ▲ Andro<br>App ID:<br>workspace ID:                                     | C置 > 代码配置 > Android。输入 Package Name(此处以<br>n 为例),上传编译并加签后的 APK 安装包。最后,点击下<br>oid oid myWorkspace_01                                                                                              |
| 、刚创建的应用,点击 初始化都<br>.mpaas.demo.mpaasminiprogram<br>F载配置文件。<br>a化配置 / 代码配置<br><b>C码配置</b><br>COS ◆ Andro<br>App ID:<br>workspace ID:<br>App Secret:               | Oid Oid myWorkspace_01                                                                                                    |
| 、刚创建的应用,点击 初始化函<br>.mpaas.demo.mpaasminiprogram<br>F载配置文件。<br>台化配置 / 代码配置<br>CGOCCE<br>iOS ▲ Andro<br>App ID:<br>workspace ID:<br>App Secret:<br>* Package Name: | CIE > 代码配置 > Android。输入 Package Name(此处以<br>n 为例),上传编译并加签后的 APK 安装包。 最后,点击 T<br>oid<br>myWorkspace_01<br>*********                                                                               |
| 、刚创建的应用,点击 初始化函<br>.mpaas.demo.mpaasminiprogram<br>F载配置文件。<br>给化配置 / 代码配置<br>CGO配置<br>CGO配置<br>App ID:<br>App ID:<br>App Secret:<br>* Package Name:<br>APK文件 ②:  | C置 > 代码配置 > Android。输入 Package Name ( 此处以<br>n 为例 ) , 上传编译并加签后的 APK 安装包。 最后 , 点击 下<br>oid<br>myWorkspace_01<br>**********<br>com.mpaas.demo.mpaasminiprogram<br>① 上传签名后的APK文件<br>② app-debug.apk |

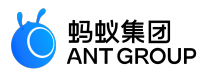

5. 下载后的配置文件是一个压缩包, 解压该压缩包, 会得到一个.config 格式的配置文件和一张.jpg 格式的加密图片。

## 2.4.4 原生 AAR 方式接入工程

本文介绍如何通过原生 AAR 方式接入工程。

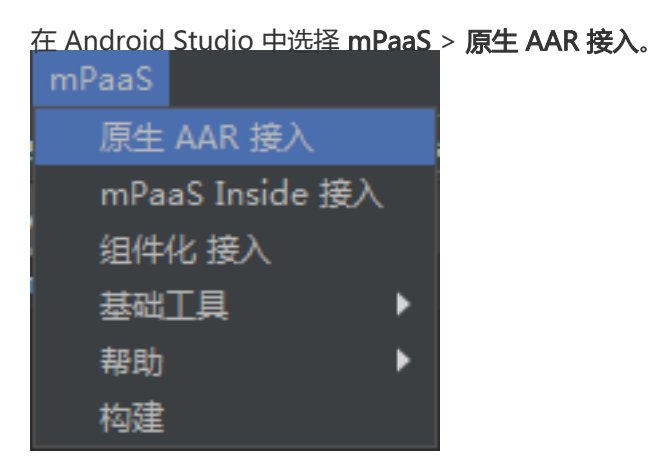

| 在界面右侧弹出的窗口中,选择导入 App 配置下方的开始导入。<br>本向导将协助您将 mPaaS 接入到您的项目中。      |
|------------------------------------------------------------------|
| 在浏览器中查看相关文档                                                      |
| 1 准备工作                                                           |
| 在阿里云上 <u>创建账号</u> , 并开通 mPaaS 服务 ,<br>在 mPaaS 控制台上 <u>创建应用</u> 。 |
|                                                                  |
| 开始导入                                                             |
| ③ 接入/升级基线                                                        |
| 开始配置                                                             |

在弹出的 导入 mPaaS 配置文件 窗口中,选择 我已经从控制台上下载配置文件,准备导入到工程

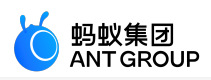

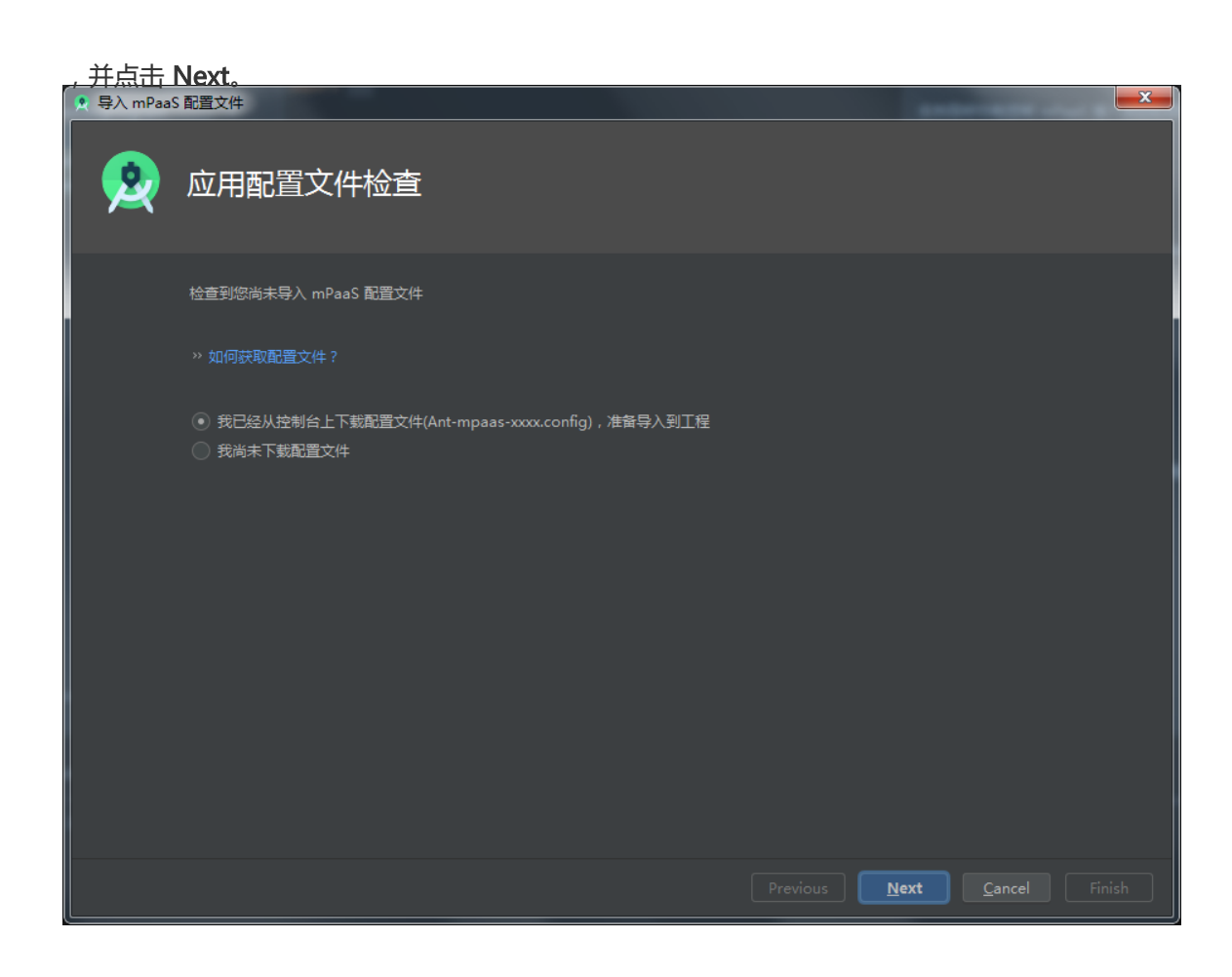

选择在控制台创建 mPaaS 应用后下载的 配置文件 ,点击 Finish。

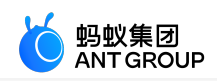

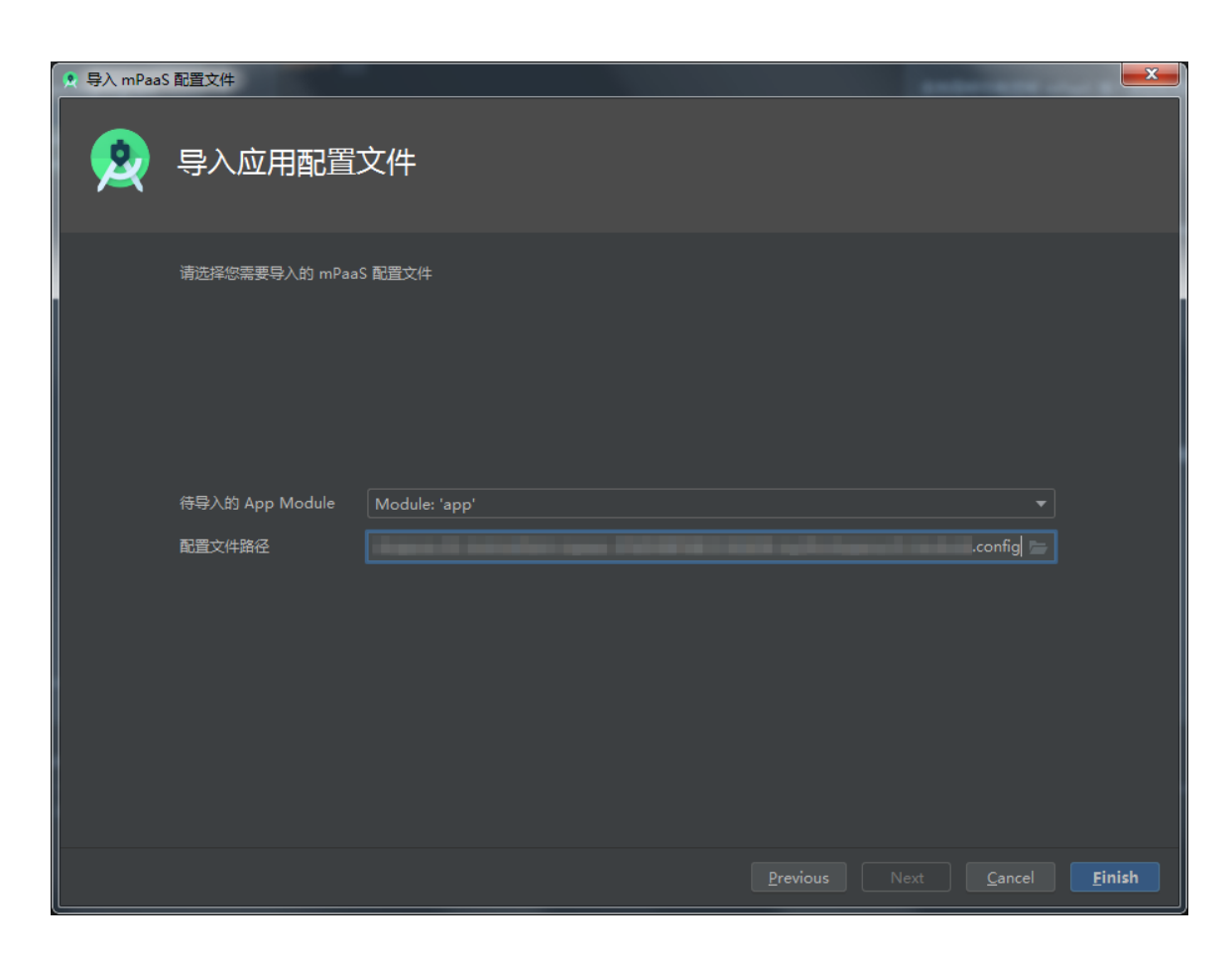

随后会提示配置文件导入成功。

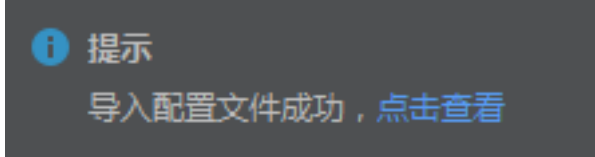

点击界面右侧 接入/升级基线 下方的 开始配置。

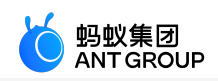

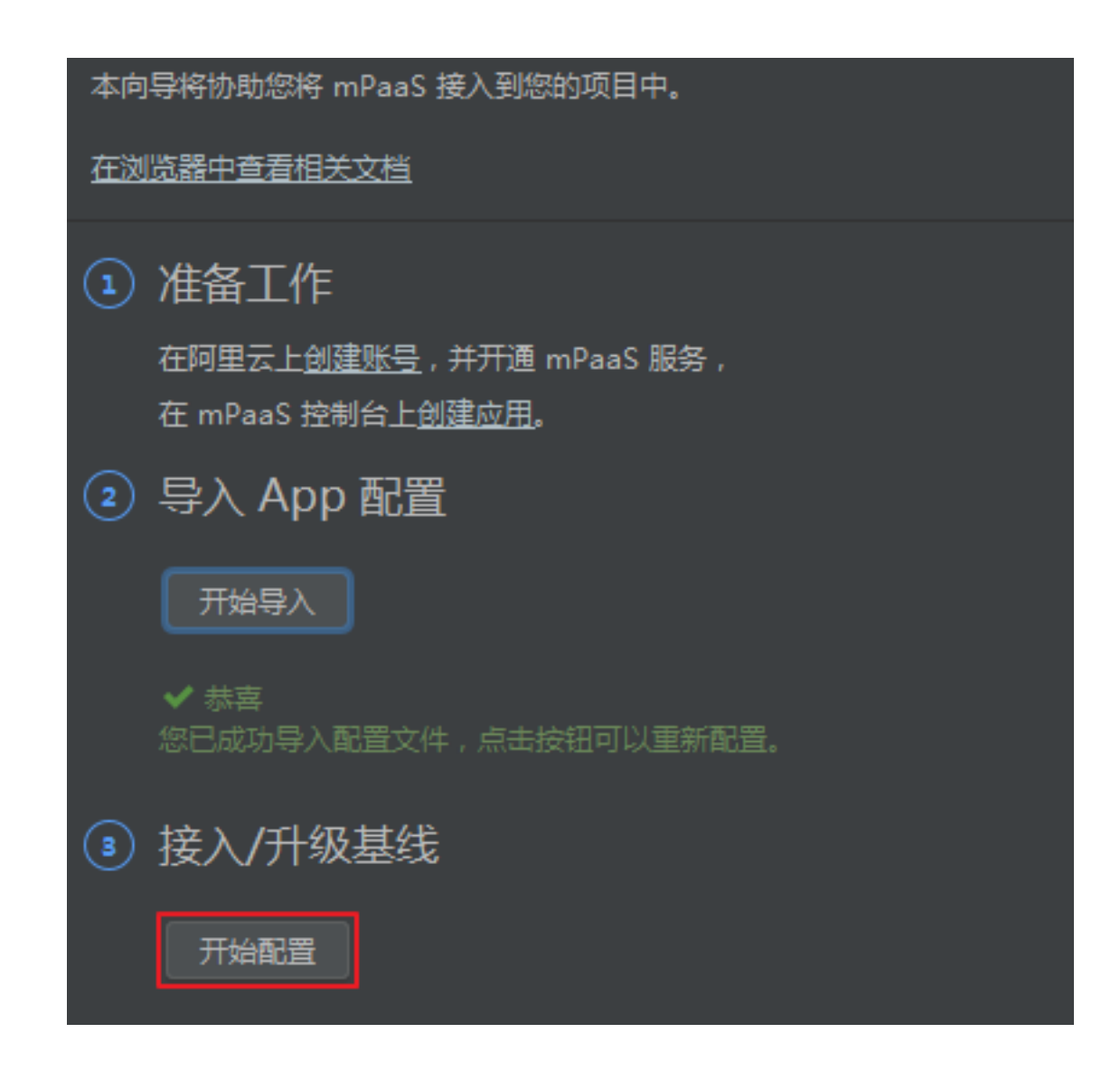

在弹出的 选择 mPaaS 基线版本 窗口中,选择 10.1.68 基线,点击 OK,即可接入 mPaaS SDK。 说明:再次点击 开始配置 可升级基线。

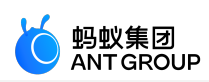

|                         | 尚未接入 mPaaS            |                      |
|-------------------------|-----------------------|----------------------|
|                         | mPaaS SDK List (基线列表) |                      |
| 10.1.69                 |                       |                      |
| 10.1.08                 |                       |                      |
|                         | 组件列表                  |                      |
| ANTUI                   | AntUI                 | AntUI                |
| HOTFIX                  | 热修复                   | Hotfix               |
| LBS                     | 定位                    | Location Service     |
| LOGGING                 | 日志                    | Mobile Analytics Se  |
| MEDIA                   | 多媒体                   | Media                |
| NEBULA                  | H5 容器                 | H5 Container         |
| PUSH                    | 推送                    | Mobile Push Servic   |
| RPC                     | 移动网关                  | Mobile Gateway Se    |
| SCAN                    | 扫码                    | Code Scanner         |
| STORAGE                 | 存储                    | Storage              |
| SYNC                    | 同步服务                  | Mobile Sync Service  |
| UPGRADE                 | 升级                    | Upgrade              |
| UTDID                   | 设备标识符                 | Device ID            |
| CONFIGSERVICE           | 开关                    | Config Service       |
| CDP                     | 智能投放                  | Content Delivery Pla |
| SHARE                   | 分享                    | SHARE                |
| TINYAPP                 | 小程序                   | Tiny App             |
| UCCORE                  | UC 内核                 | UC Core              |
| TINYAPP-MAP             | 小程序 地图及定位             | Tiny App Map And     |
|                         |                       |                      |
|                         |                       |                      |
| IINYAPP-MAP       自定义基线 | 小百子地图及走位              | тіпу Арр імар А      |

点击界面右侧 **配置/更新组件** 下方的 **开始配置**。

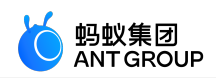

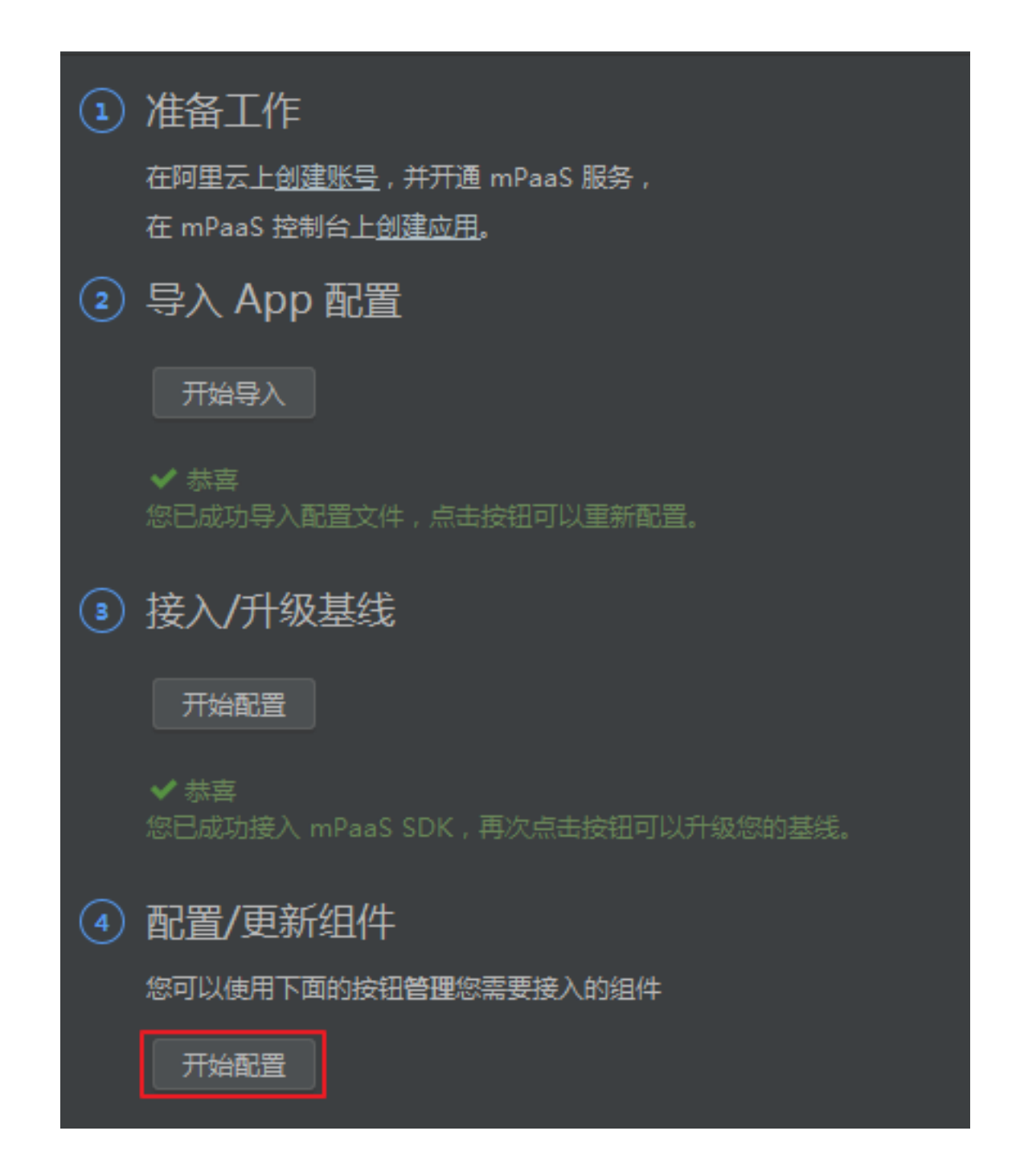

在弹出的组件列表中,勾选小程序,并点击 OK,即可将小程序组件添加至工程。

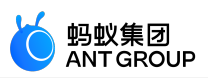

| 🙎 Project Structure | 1000             |                           |     |           | ×             |
|---------------------|------------------|---------------------------|-----|-----------|---------------|
| ← →                 | Modules —<br>+ — | 当前 mPaaS 产品集版本号:10.1.68-9 |     |           |               |
| Project             | 📑 арр            | 名称                        |     |           |               |
| SDK Location        |                  | AntUI                     | 未安装 |           |               |
| Variables           |                  |                           | 未安装 |           |               |
|                     |                  | □ 定位                      | 未安装 |           |               |
| Modules             |                  |                           | 未安装 |           |               |
| Dependencies        |                  | ── 多媒体                    | 未安装 |           |               |
| Build Variants      |                  | H5 容器                     | 未安装 |           |               |
| mPaaS 组件管理          |                  | ■ 推送                      | 未安装 |           |               |
|                     |                  | ── 移动网关                   | 未安装 |           |               |
|                     |                  |                           | 未安装 |           |               |
|                     |                  | - 存储                      | 未安装 |           |               |
|                     |                  | 同步服务                      | 未安装 |           |               |
|                     |                  | □ 升级                      | 未安装 |           |               |
|                     |                  | 🔄 设备标识符                   | 未安装 |           |               |
|                     |                  | □开关                       | 未安装 |           |               |
|                     |                  | ── 智能投放                   | 未安装 |           |               |
|                     |                  |                           | 未安装 |           |               |
|                     |                  | ✓ 小程序                     | 未安装 |           |               |
|                     |                  | UC 内核                     | 未安装 |           |               |
|                     |                  | │ 小程序 地图及定位               | 未安装 |           |               |
|                     |                  |                           |     | OK Cancel | <u>A</u> pply |

至此您已完成通过原生 AAR 方式接入工程。

## 2.4.5 初始化配置

初始化配置包括以下步骤:

- 1. 初始化 mPaaS
- 2. 小程序验签配置
- 3. AndroidManifest 配置
- 4. 申请 UC 内核

### 初始化 mPaaS

本教程中使用原生 AAR 方式接入,所以需要初始化 mPaaS。

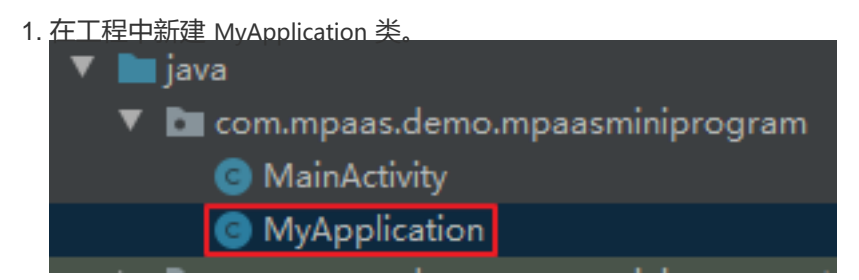

2. 在其中添加以下代码:

public class MyApplication extends Application { @Override protected void attachBaseContext(Context base) { super.attachBaseContext(base); // mPaaS 初始化回调设置

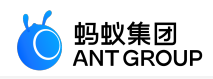

QuinoxlessFramework.setup(this, new IInitCallback() { @Override public void onPostInit() { // 初始化小程序公共资源包 H5Utils.setProvider(H5AppCenterPresetProvider.class.getName(),new TinyAppCenterPresetProvider()); } }); } @Override public void onCreate() { super.onCreate(); // mPaaS 初始化 QuinoxlessFramework.init(); }

3. 打开 AndroidManifest.xml,在 <application> 标签下增加如下代码,设置 Application。

android:name=".MyApplication"

#### 小程序验签配置

1. <u>在 Android 工程的 assets/config 路径下, 创建 custom config.json</u> 文件。

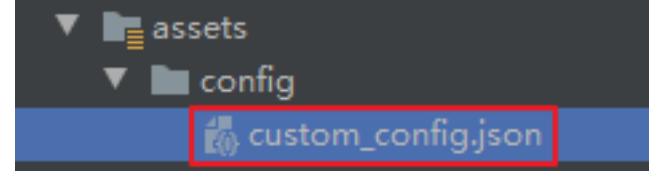

2. 在文件内填入以下代码:

```
[
{
"value":"NO",
"key":"h5_shouldverifyapp"
}
]
```

对于 value , "NO" 表示关闭小程序验签 ; "YES" 表示开启小程序验签 (不填则默认为 "YES" )。在开发调试阶段 , 可以关闭验签来快速接入 ; 在上线前 , 建议开启验签。有关小程序包 验签配置的具体操作可参考 配置小程序包 。

### AndroidManifest 配置

本教程中使用原生 AAR 方式接入,所以需要在 Android Manifest.xml 中加入以下配置:

```
<application>
...
<meta-data android:name="nebula.android.meta.enable"android:value="true"/>
```

申请

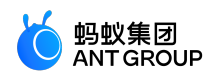

| <br>                                            |                                                  |
|-------------------------------------------------|--------------------------------------------------|
| a请 UC 内核                                        |                                                  |
| 1. <u>点击 mPaaS &gt; 基础工具 &gt; 生成 U</u><br>mPaaS | C Key 签名信息,打开 查询签名信息 窗口。                         |
| 原生 AAR 接入<br>mPaaS Inside 接入<br>组件化 接入          | infig.json ×                                     |
| 基础工具                                            | 热修复    ▶                                         |
| 帮助 ▶                                            | 生成加密图片(专有云配置文件)                                  |
| 构建                                              | 生成控制台用签名 APK                                     |
|                                                 | 生成 UC Key 签名信息                                   |
|                                                 | 出了一个小学校,我们的1000000000000000000000000000000000000 |

| 👷 查询签名信息                    | <b>— X</b> —                                |
|-----------------------------|---------------------------------------------|
| <u>K</u> ey store path:     | \mykey.jks                                  |
|                             | <u>C</u> reate new C <u>h</u> oose existing |
| Key store <u>p</u> assword: | •••••                                       |
| K <u>e</u> y alias:         | key0 📂                                      |
| Key pass <u>w</u> ord:      | •••••                                       |
| Remember passwo             | ords                                        |
| Previous                    | <u>N</u> ext Cancel Help                    |

3. 复制获得的 SHA1 信息。

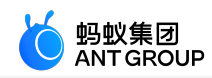

| ● 查询签名信息                                    | ×    |
|---------------------------------------------|------|
| 读取结果                                        |      |
| 您应用的包名如下:                                   |      |
| com. mpaas. demo. mpaasminiprogram<br>cuat. |      |
| 2F:                                         | : A8 |
|                                             |      |
|                                             |      |
|                                             |      |
|                                             |      |
| <u>P</u> revious <u>F</u> inish Cancel      | Help |
|                                             |      |

4. 登录控制台,进入提交工单页面。

• 在 选择问题所属产品 步骤中,通过页面右上方的搜索框快速找到 mPaaS 产品。

|   | mPaaS        | 搜索 |  |
|---|--------------|----|--|
| _ | 移动开发平台 mPaaS |    |  |

○ 在 选择问题类型 步骤中,选择 小程序 或 接入 Android。

◦在 推荐解决方案 步骤中,选择 创建工单。

○ 在打开的提交工单页面,输入以下信息以获取 UC SDK 的 Key。

- •优先级:必填,可视情况选择重要或一般。
- •问题描述:必填,需提供以下信息:
  - 概述:可填写"申请 UC SDK 的 Key"文案。
  - Package Name:在本教程中为 com.mpaas.demo.mpaasminiprogram。
  - SHA1 值:即在第3步中获取的 SHA1 信息。
- 手机号: 必填。
- 邮箱: 必填。

5. 点击 提交, 稍等片刻后, 工作人员会向您反馈 UC SDK Key 的申请结果。

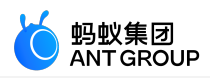

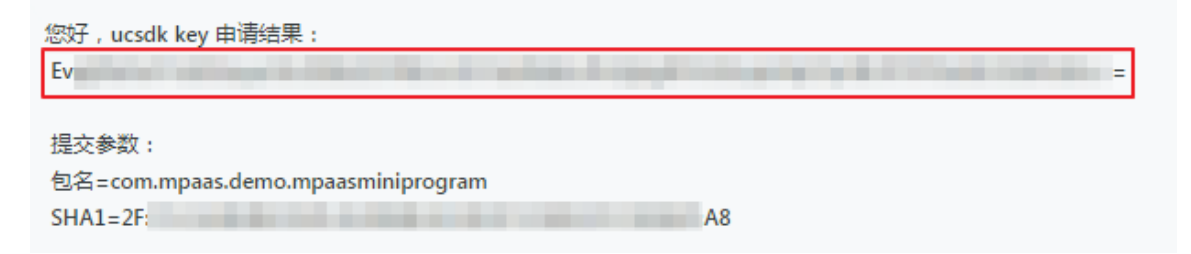

6. 将您在上一步申请获得的 Key 填入项目的 AndroidManifest.xml 文件中:

<meta-data android:name="UCSDKAppKey"android:value="您申请获得的 Key"/>

**说明**: UC SDK 的授权信息与 apk 的 包名 以及 签名 绑定。因此 , 如果 UCWebView 没有生效 , 检查签名和 包名与申请时使用的信息是否一致。

至此,您已经完成了初始化配置。

#### 其他相关配置

由于 mPaaS 仅支持 armeabi 架构及 targetSdkVersion = 26,因此需要在工程主 Module 下的 build.gradle 文件中添加以下配置,适配单一的 armeabi CPU 架构并设定 targetSdkVersion。

```
android {

...

defaultConfig {

...

targetSdkVersion 26

ndk{

abiFilters 'armeabi'

}

...

}

...

}
```

### 2.4.6 创建并发布小程序

在本教程中您可了解到以下操作:

- 1. 在控制台配置虚拟域名
- 2. 在控制台创建小程序
- 3. 使用 IDE 开发小程序
- 4. 发布小程序

#### 在控制台配置虚拟域名

- 1. 登录 mPaaS 控制台,进入 mPaaS 应用。在左侧导航栏选择小程序 > 小程序发布。
- 2. 选择 配置管理 标签页, 在 域名管理 中配置虚拟域名。虚拟域名可以为任意域名,建议使用您的企业域名, 如 demo.com。

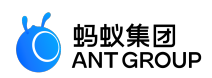

| 小程序发布 |         |           |          |          |           |  |  |
|-------|---------|-----------|----------|----------|-----------|--|--|
| /Jv   | 程序正式包管理 | 小程序测试包    | 管理       | 配置管理     | 开放平台小程序管理 |  |  |
| ţ     | 成名管理    | * 虚拟域名 ⑦: | demo.com | 【上信息准确,提 | 交后不再修改    |  |  |
|       |         |           | 保存       |          |           |  |  |

3. 点击保存,完成虚拟域名配置。

#### 在控制台创建小程序

- 1. 在 mPaaS 控制台,点击左侧导航栏的小程序 > 小程序发布。
- 2. 在 小程序包管理 页面,点击页面中央的 新建小程序 APP。

| 未添加任何小程序,请新建一个小程序 |
|-------------------|
|                   |
|                   |
| 新建小程序APP          |

3. 在打开的 新建小程序 窗口,填写小程序的 ID 和小程序名称,点击 确定。其中,小程序 ID 为任意 16 位数字,例如 2020080120200801。

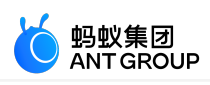

| 新建小程序  |                  | ×     |
|--------|------------------|-------|
| * ID : | 2020080120200801 |       |
| *名称:   | mPaaSminiprogram |       |
|        |                  |       |
|        |                  | 取消 确定 |

4. 点击 确定,控制台中的小程序 APP 即创建完成,并展示在左侧的小程序包列表中。 待开发完成小程序代码后,您可在此处通过 添加 按钮上传小程序代码包。

| 小程序发布            |          |      |           |  |  |  |  |
|------------------|----------|------|-----------|--|--|--|--|
| 小程序正式包管理         | 小程序测试包管理 | 配置管理 | 开放平台小程序管理 |  |  |  |  |
| 小程序包列表           |          | 新建   | 委加        |  |  |  |  |
| 输入名称或 ID         |          | Q    | 小程序包版本    |  |  |  |  |
| mPaaSminiprogram |          |      |           |  |  |  |  |

## 使用 IDE 开发小程序

使用 IDE 开发小程序可分为以下几步:

- 1. 创建小程序
- 2. 下载配置文件
- 3. 登录小程序 IDE
- 4. 开发小程序

#### 创建小程序

下载 小程序开发工具 (IDE)。

创建小程序。在左侧列表中选择 mPaaS > 小程序,点击 模板选取,选择 mPaaS 小程序示例模板,点击下一步。

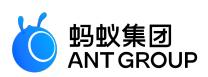

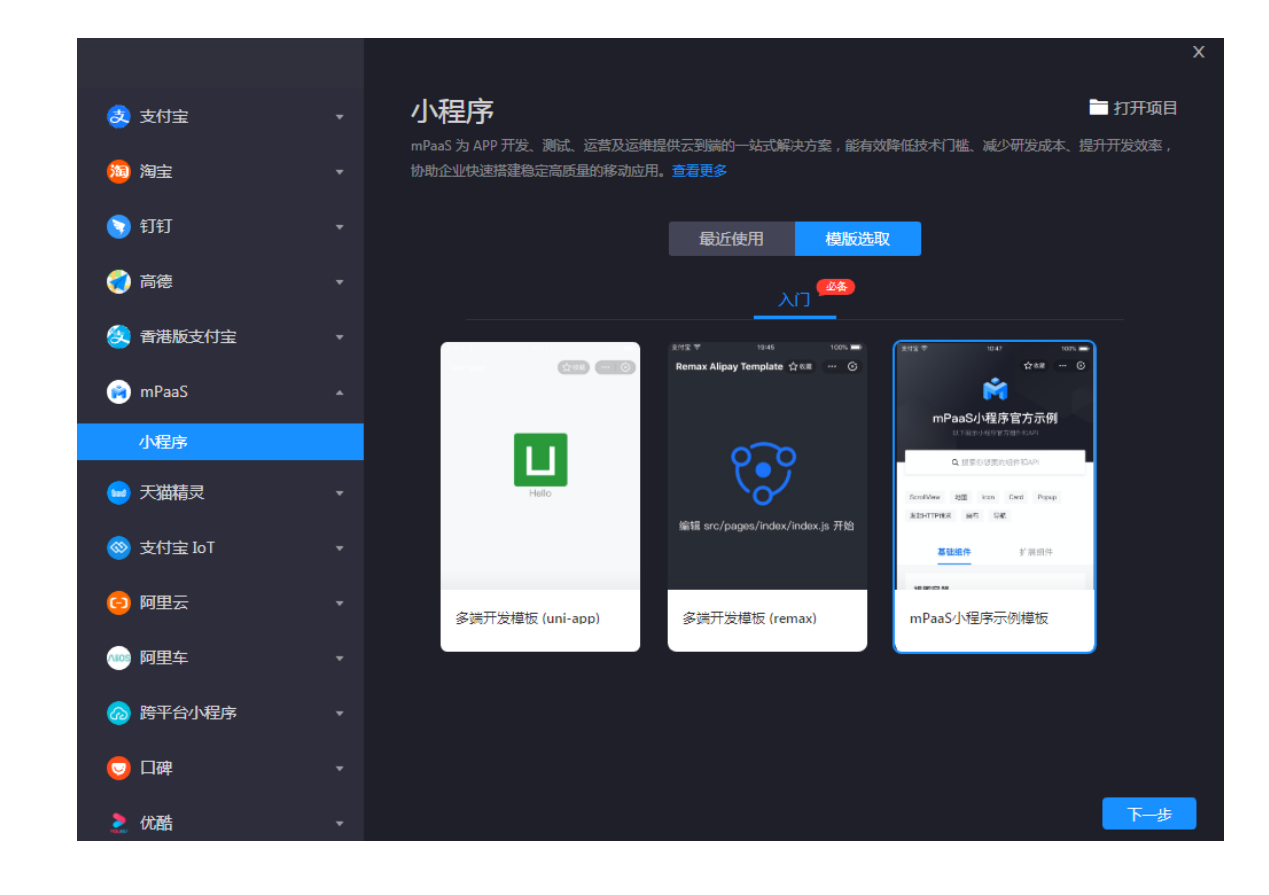

### 输入 项目名称 并指定 项目路径,点击完成 即可创建小程序项目。

| 支 支付宝                                 | 新建项目                       |
|---------------------------------------|----------------------------|
| 1 1 1 1 1 1 1 1 1 1 1 1 1 1 1 1 1 1 1 | *项目名称 mPaaS-mini-program   |
| 🥎 钉钉                                  | ★项目路径 mPaaS-mini-program 🕞 |
| 🦪 高德                                  |                            |
| 这 香港版支付宝                              |                            |
| 🏟 mPaaS                               |                            |
| 小程序                                   |                            |
| 🥌 天猫精灵                                |                            |
| ⊗ 支付宝 IoT                             |                            |
| 😑 阿里云                                 |                            |
| 🐠 阿里车                                 |                            |
| 🙆 跨平台小程序                              |                            |
|                                       |                            |
| 2. 优酷                                 | 取消 完成                      |

下载配置文件

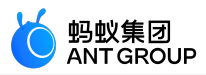

每创建一个新的环境,都需要上传从控制台下载的对应小程序的 IDE 配置文件。

前往 mPaaS 控制台 > 小程序 > 小程序发布 > 配置管理,进入下载配置文件页面,在 IDE 配置管理 中点击 下载配置文件。

说明:该 IDE 配置文件 不同于 mPaaS 应用的配置文件。

IDE配置管理

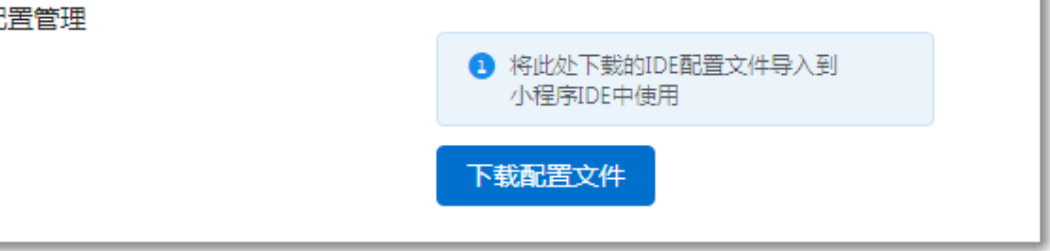

点击 下载配置文件 后, 会弹出 下载配置文件 窗口, 在 动态密码 中输入一个密码, 该密码就是之后 登录小程序 IDE 时所使用的登录密码,请牢记。点击确定,即可下载配置文件。

| 下载配置文件  |         | ×  |
|---------|---------|----|
| ★ 动态密码: | 请输入动态密码 |    |
|         | 取消      | 确定 |

说明:下载的配置文件默认名称为 config.json。

登录小程序 IDE

| 在小程序 ID  | E 中 , 点击: | 右上方的 <b>登录</b> | 0   |    |     |    |
|----------|-----------|----------------|-----|----|-----|----|
|          |           |                |     |    | -   | Π× |
| •        | 🤞 🗸       | <del>Ř</del>   | 9   | •  | =   | 1  |
|          | 清缓存       | 真机调试           | 预览  | 上传 | 详情  | 登录 |
| iPhone 6 | 5         | ✓ 1009         | % ∨ | С  | . 6 |    |

在弹出的新增登录环境窗口中输入环境名称 mPaaSminiprogram,并上传从 mPaaS 控制台下载的 小程序 IDE 配置文件 (config.json 文件),点击确定。

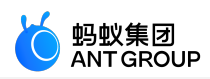

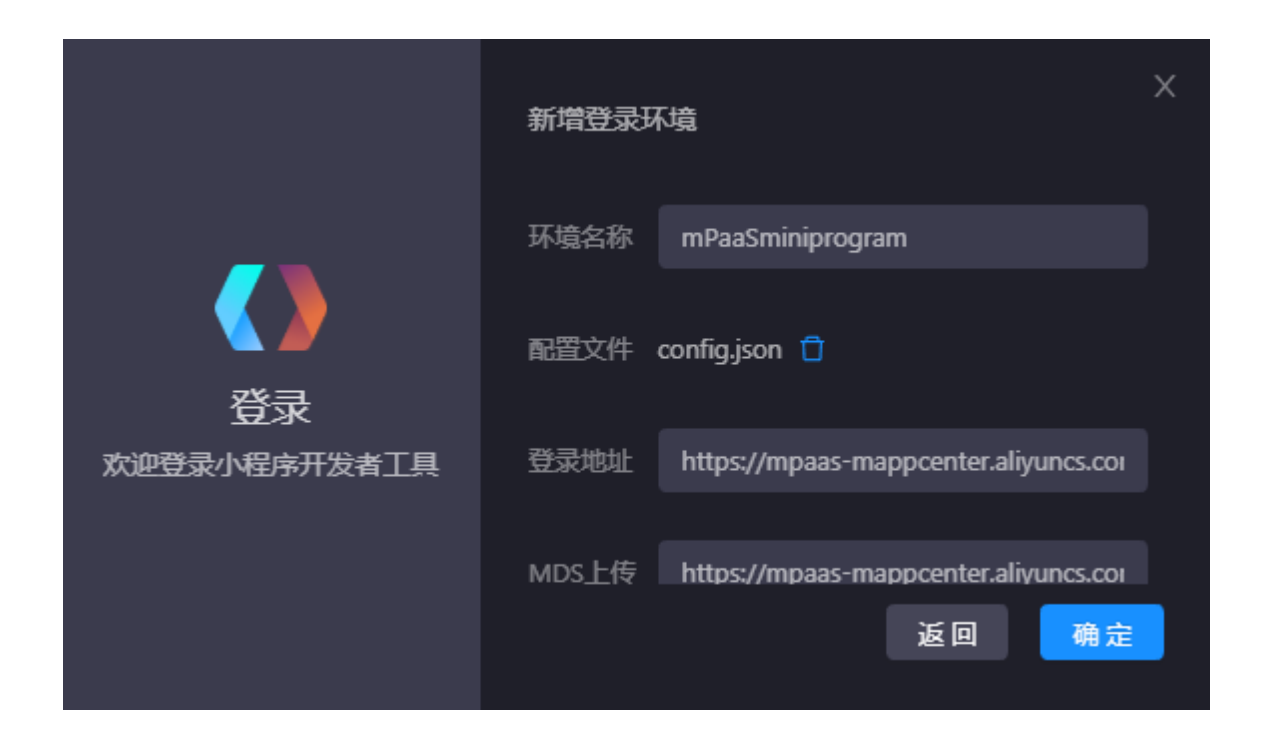

### 在登录窗口中,输入账号密码登录。

- 账号是登录阿里云控制台的用户名。
- 密码是在下载 IDE 配置文件 时, 输入的 动态密码。

|              | mPaaSminiprogram v |   |  |  |
|--------------|--------------------|---|--|--|
|              | 欢迎登录小程序开发者工具       |   |  |  |
|              | 账号                 |   |  |  |
|              |                    | 8 |  |  |
| 登录           | 密码                 |   |  |  |
| 欢迎登录小程序开发者工具 |                    | 8 |  |  |
|              | 삼 국                |   |  |  |
|              |                    |   |  |  |
|              |                    |   |  |  |

#### 开发小程序

登录 IDE 后,在界面左上方,点击选择关联小程序,在下拉菜单中选择在控制台中创建的小程序。

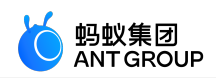

| 小程       | 序开发者工具 | 文 | 件 | 编辑    | 窗口 | 工具 | 帮 | 助 |
|----------|--------|---|---|-------|----|----|---|---|
| <b>8</b> | 小程序    | • | 进 | 5择关联小 | 程序 |    | • |   |
|          |        |   |   |       |    |    |   |   |
|          | 资源管理器  |   |   |       |    |    |   |   |

| 点击 IDE 方 | F侧依赖管理按 | 研,添加 | mini-ali-ui | 依赖。 |
|----------|---------|------|-------------|-----|
|          |         |      |             |     |

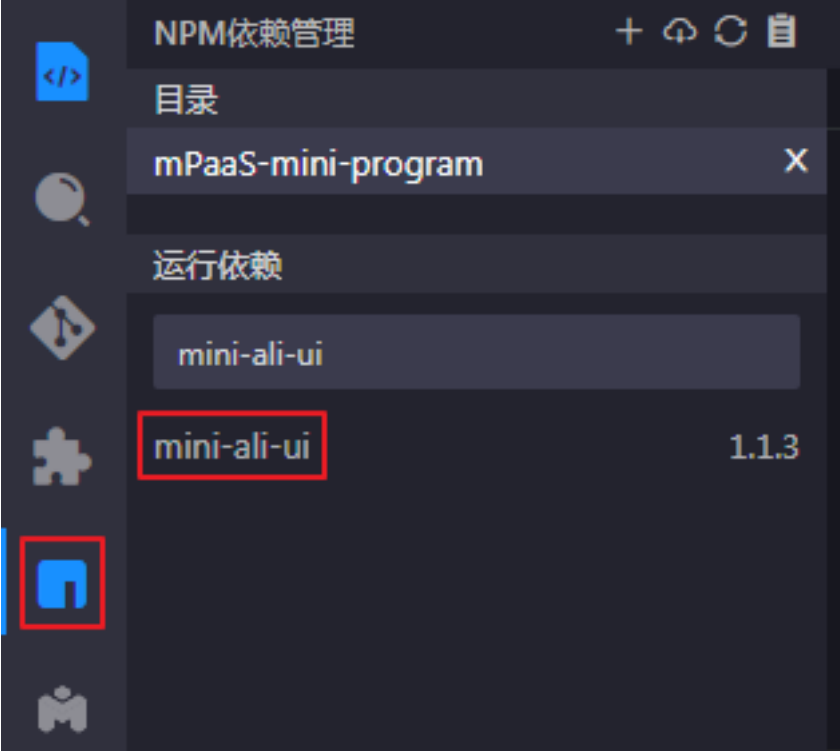

点击 IDE 左侧工具箱按钮,进行小程序设置。

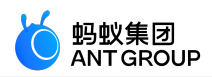

|   | mPaaS IDE 扩展工具                  |
|---|---------------------------------|
|   | □ □ □ □ □ □ □ □ □ □ □ □ □ □ □ □ |
| • | ∨ & 白名单设置                       |
| * | MPTestCase                      |
|   | 确认                              |
| Ń | ∨ 🖻 小程序设置                       |
|   | 会根据您项目代码,提示错误配置项                |
|   | 点击设置                            |
|   |                                 |

如果设置有问题(如主入口配置错误),系统会根据您项目代码,提示错误配置项,点击自动修改并提交即可。

| 0 | 配置错误<br>经检测,您的小程序配置与本地 | 项目可能有以下 | `冲突:    |
|---|------------------------|---------|---------|
|   |                        |         |         |
|   |                        | 继续提交    | 自动修改并提交 |
|   |                        |         |         |

随后,您就可以开始编辑小程序代码了。您也可以下载下方的代码示例,跳过在 IDE 中开发小程序的步骤,直接体验在控制台中上传并发布小程序。

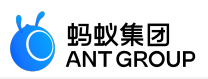

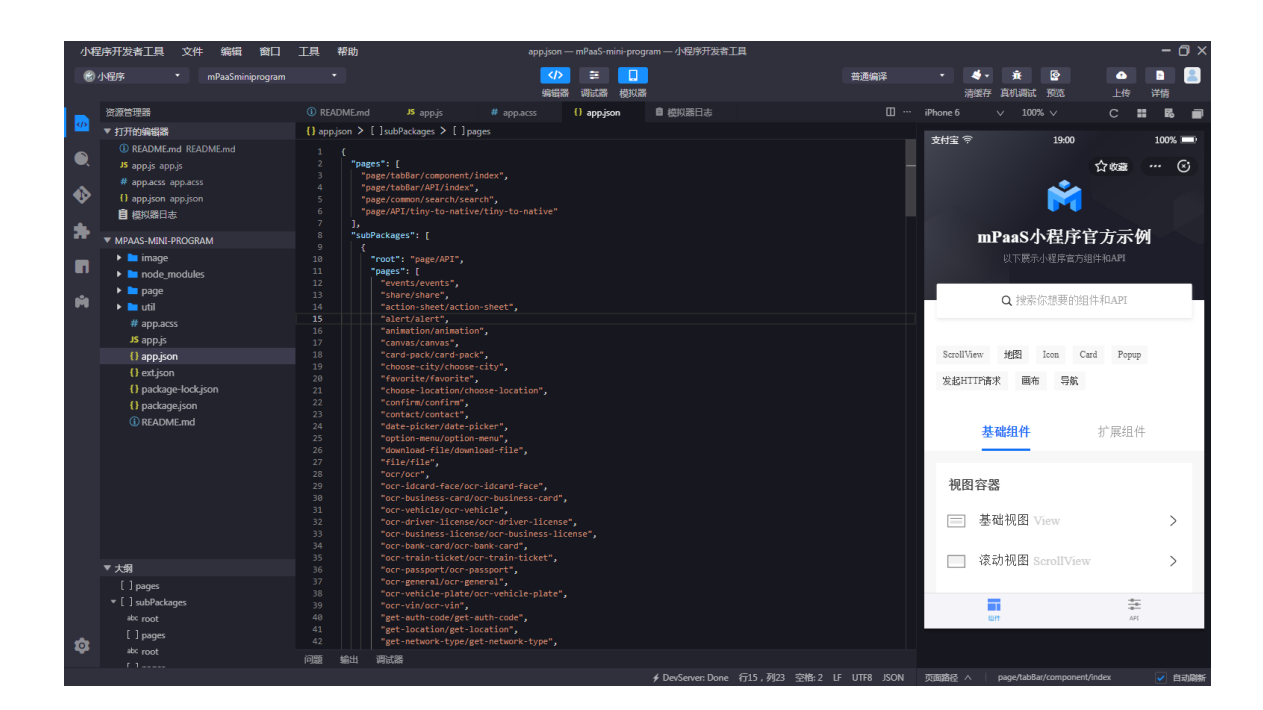

### 发布小程序

| <u>点击页面右上7</u> | <u> </u>       | <u> </u> | 泡上传至 | mPaaS 控制 | 台。  |    |
|----------------|----------------|----------|------|----------|-----|----|
|                |                |          |      |          | _   | Ο× |
| 🤞 🗸            | <del>î</del> t | <b></b>  |      |          | F   |    |
| 清缓存真           | 轨调试            | 预览       |      | 上传       | 详情  |    |
| ~              | 100%           | 线上       | _版本  | 1.0.     | 0   | P  |
| (î:            |                | 本次       | 7上传版 | 本 1.0.   | 1 💆 |    |
|                |                | 查看       | 主任日  | 志 >      |     |    |
|                |                |          |      | 上传       |     |    |

上传成功后, IDE 会进行提示。

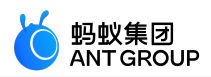

E.

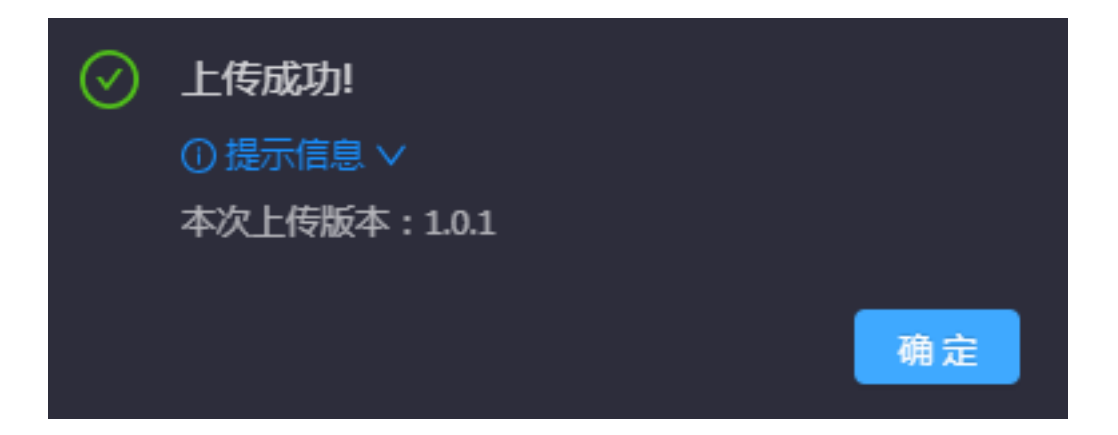

前往 mPaaS 控制台,进入 mPaaS 应用。在左侧导航栏选择 小程序 > 小程序发布,在小程序包管理中,您可看到小程序包已上传,且处于待发布状态。点击 创建发布。

| 添加        |     |       |                               |
|-----------|-----|-------|-------------------------------|
| 小程序包版本    | 平台  | 状态    | 操作                            |
| + 1.0.1.0 | 全平台 | ● 待发布 | 查看信息 查看图标 创建发布 下载AMR文件 下载配置文件 |
|           |     |       |                               |

### 在创建发布任务页面,选择正式发布,点击确定。

| う 新建发布 小程序APP:mPaaSminiprogram |  |
|--------------------------------|--|
| 创建发布任务                         |  |
| 发布类型: ○ 灰度 ● 正式                |  |
| 发布描述: 小程序发布                    |  |
| 确定                             |  |

至此,小程序的创建和发布已全部完成。

#### 代码示例

点此下载 mPaaS 示例小程序,您可以在控制台中直接上传并发布该小程序包。

说明:在上传前,需将此示例小程序的.zip 文件名以及压缩包内的文件夹名均改为您的小程序的16位数字ID。

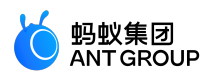

## 2.4.7 启动小程序

在本教程中您可了解到以下操作:

- 1. 启动小程序
- 2. 在真机运行

### 启动小程序

小程序的启动只需一行代码,非常简单。

在上传完成后,您可以在 Android 工程的 MainActivity 中,将原先创建工程时填入的弹出 "Hello mPaaS!" Toast 的代码(Toast.makeText(MainActivity.this,"Hello mPaaS!", Toast.LENGTH\_SHORT).show();) 替换为 如下代码,设置点击 TextView 后启动小程序。

MPNebula.startApp("2020080120200801");

| $\stackrel{\scriptstyle\scriptstyle{\scriptstyle{\scriptstyle{\statestyle}}}}{\scriptstyle{\scriptstyle{\scriptstyle{\scriptstyle{\scriptstyle{\scriptstyle{\scriptstyle{\scriptstyle{\scriptstyle{\scriptstyle}}}}}}}}}}$ Android $\stackrel{\scriptstyle\scriptstyle{\scriptstyle\scriptstyle{\scriptstyle{\scriptstyle{\scriptstyle{\scriptstyle{\scriptstyle{\scriptstyle}}}}}}}{\scriptstyle\scriptstyle\scriptstyle\scriptstyle{\scriptstyle{\scriptstyle{\scriptstyle{$                                                                                                    | 🏭 activity_main.xml 🛛 🕜 MainActivity.java 👋 👸 custom_config.json 👋 🛷 build.gradle (:app) 👋 🌀 MyApplication.java 🖄                                                                                                    |
|----------------------------------------------------------------------------------------------------|----------------------------------------------------------------------------------------------------|
| V Rapp                                                                                                    | Gradle files have changed since last project sync. A project sync may be necessary for the IDE to work properly.                                                                                                    |
| 🖿 sampledata                                                                                                    | <pre>package com.mpaas.demo.mpaasminiprogram;</pre>                                                                                                    |
| 🔻 🖿 manifests                                                                                                    |                                                                                                    |
| 릚 AndroidManifest.xml                                                                                                    |                                                                                                    |
| 🔻 🖿 java                                                                                                    |                                                                                                    |
| 🔻 🖿 com.mpaas.demo.mpaasminiprogram                                                                                                    | nublic class MainActivity extends AnnCommatActivity {                                                                                                    |
| G MainActivity                                                                                                    |                                                                                                    |
| G MyApplication                                                                                                    |                                                                                                    |
| 🕨 🖿 com.mpaas.demo.mpaasminiprogram (andre                                                                                                    | protected void onCreate/Bundle savedInstanceState) {                                                                                                    |
| test)                                                                                                    | Figure and out decoder and an and an an an an an an an an an an an an an |
| Image: A state of the state of the state  | super concreate(saveunstancescate);                                                                                                    |
| V heres                                                                                                    | <pre>16 setContentView(R.layout.activity_main);</pre>                                                                                                    |
| Image: A state of the state of the state  | 17 findViewById(R.id.my_tv).setOnClickListener(new View.OnClickListener() {                                                                                                    |
|                                                                                                    | 18 @Override                                                                                                    |
|                                                                                                    | 19 of c public void onClick(View v) {                                                                                                    |
| activity_main.xml                                                                                                    | 28 💡 MPNebula.startApp( appld: "2020080120200801");                                                                                                    |
| Impose in the second second |                                                                                                    |
| Image: Image: | 22 (1);                                                                                                    |
| res (generated)                                                                                                    |                                                                                                    |
| ► 🗬 Gradle Scripts                                                                                                    |                                                                                                    |

说明:上方代码中的 2020080120200801 为本教程中的小程序 ID, 仅为示例, 实际操作中请填写您真实的小程序 ID。

### 在真机运行

- 1. 连接手机到电脑,并开启手机的 USB 调试模式。
- 2. 在 Android Studio 中运行工程,即可在手机中更新已安装的应用。
- 3. 在手机上打开应用,点击 Hello World 字样,会打开小程序。

至此您已完成启动小程序并在真机运行。

### 代码示例

点此下载 此教程中使用的代码示例。

## 2.4.8 接入真机预览与调试

本文将引导您使用小程序的真机预览与调试功能。该过程主要分为以下六个步骤:

1. 配置小程序的调试路径

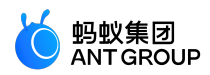

- 2. 设置小程序的 VHost 和用户白名单
- 3. 添加小程序扫码组件
- 4. 实现小程序的真机预览和调试功能
- 5. 使用小程序的预览功能
- 6. 使用小程序的真机调试功能

说明: 仅在 mPaaS 10.1.60 及以上版本中支持。

#### 操作步骤

#### 配置小程序的调试路径

1. 打开在 mPaaS 控制台下载的 小程序 IDE 配置文件 。此处以公有云环境下的配置文件为例 :

```
{
    "login_url":"https://mpaas-mappcenter.aliyuncs.com/ide/login",
    "uuid_url":"http://cn-hangzhou-mproxy.cloud.alipay.com/switch/uuid",
    "debug_url":"wss://cn-hangzhou-mproxy.cloud.alipay.com",
    "appId":"ONEX0D29541291400",
    "sign":"674f12adf7205358108839eb79f8a487",
    "tenantId":"AUDQKVYH",
    "upload_url":"https://mpaas-mappcenter.aliyuncs.com/ide/mappcenter/mds",
    "applist_url":"https://mpaas-
mappcenter.aliyuncs.com/ide/mappcenter/mds/miniProgram/getAppListByApi",
    "workspaceId":"default"
}
```

2. 获取配置文件中 debug\_url 对应的 value。如下所示:

wss://cn-hangzhou-mproxy.cloud.alipay.com

3. 打开 Android 工程的 assets > config 下的 custom config.ison 文件。

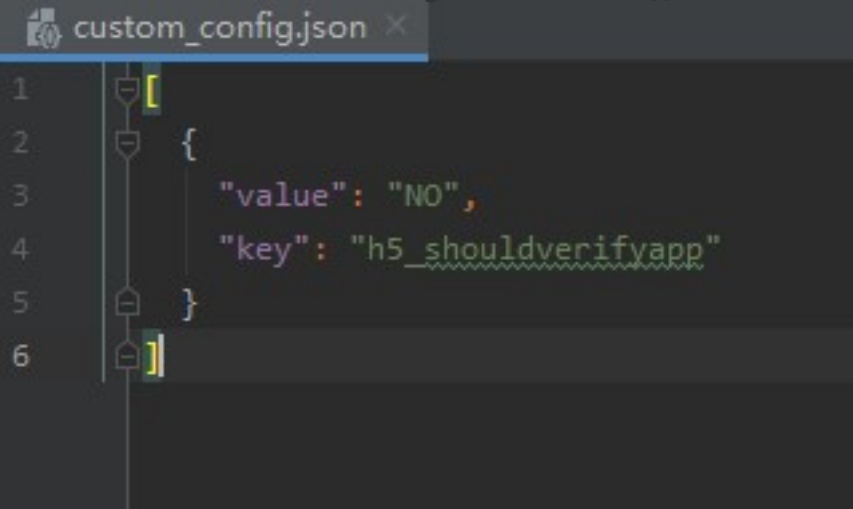

对于 value , "NO" 表示关闭小程序验签 ; "YES" 表示开启小程序验签 (不填则默认为 "YES" )。在开发调试阶段 , 可以关闭验签来快速接入 ; 在上线前 , 建议开启验签。有关小程序包 验签配置的具体操作可参考 配置小程序包 。

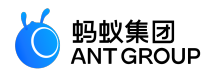

4. <u>将获取到的 debug url 的值中跟上 /host/ 后添加到 custom config.ison 文件中, 如下所示:</u>

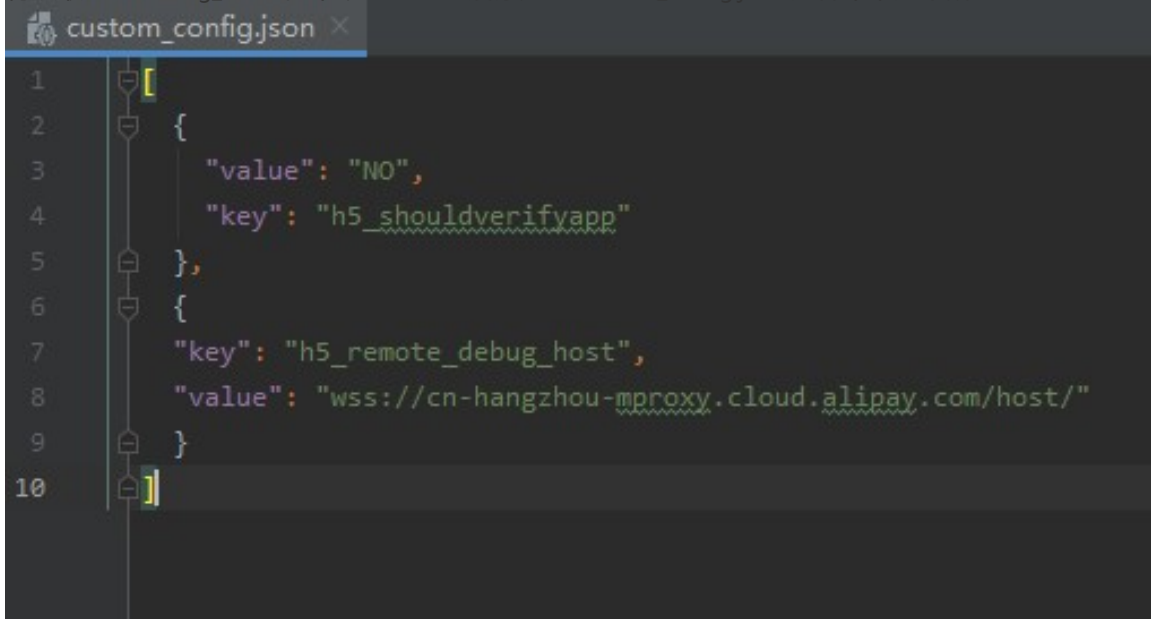

#### 设置小程序的 VHost 和用户白名单

 打开 MyApplication 类,在 mPaaS 的初始化回调中添加如下代码。在应用启动或启动小程序前调用 tinyHelper.setTinyAppVHost 方法来设置小程序所使用的虚拟域名。其中 VHost 的值与 mPaaS 控制台上 小程序 > 小程序发布 > 配置管理 > 域名管理 中的 虚拟域名 保持一致。

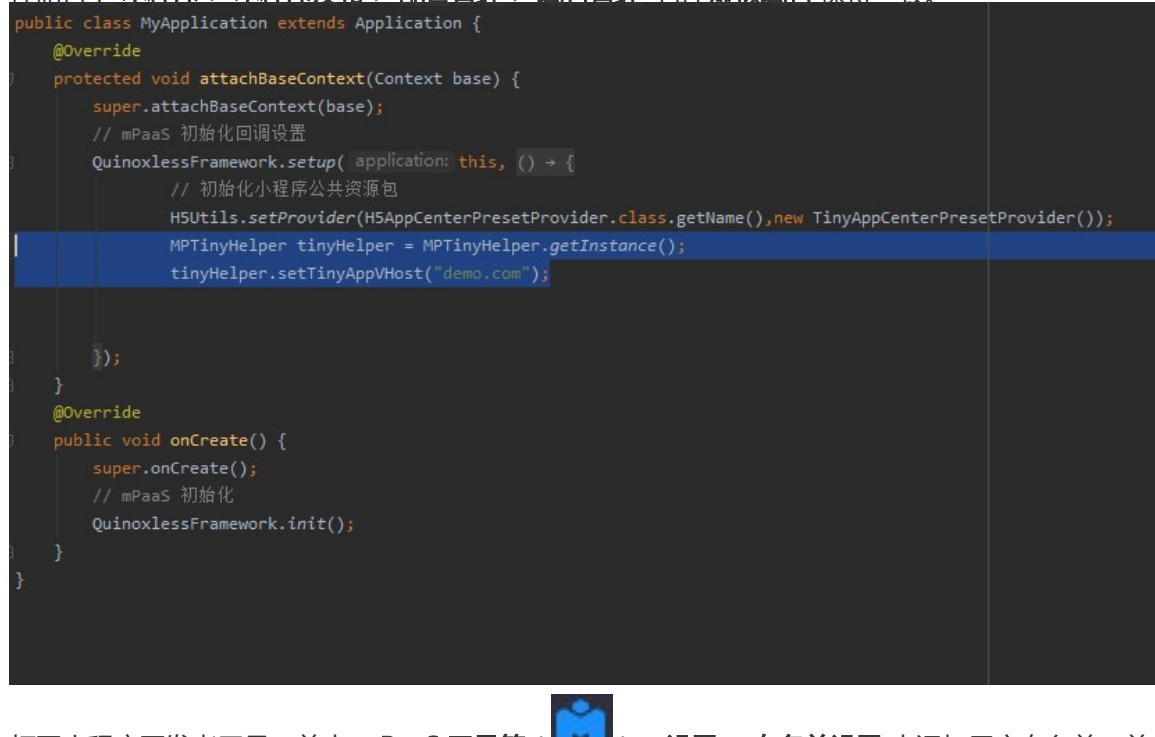

2. 打开小程序开发者工具,单击 mPaaS 工具箱( ) > 设置 > 白名单设置 中添加用户白名单,单击 确定,会弹出 修改白名单成功! 的弹窗。

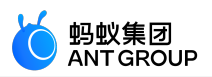

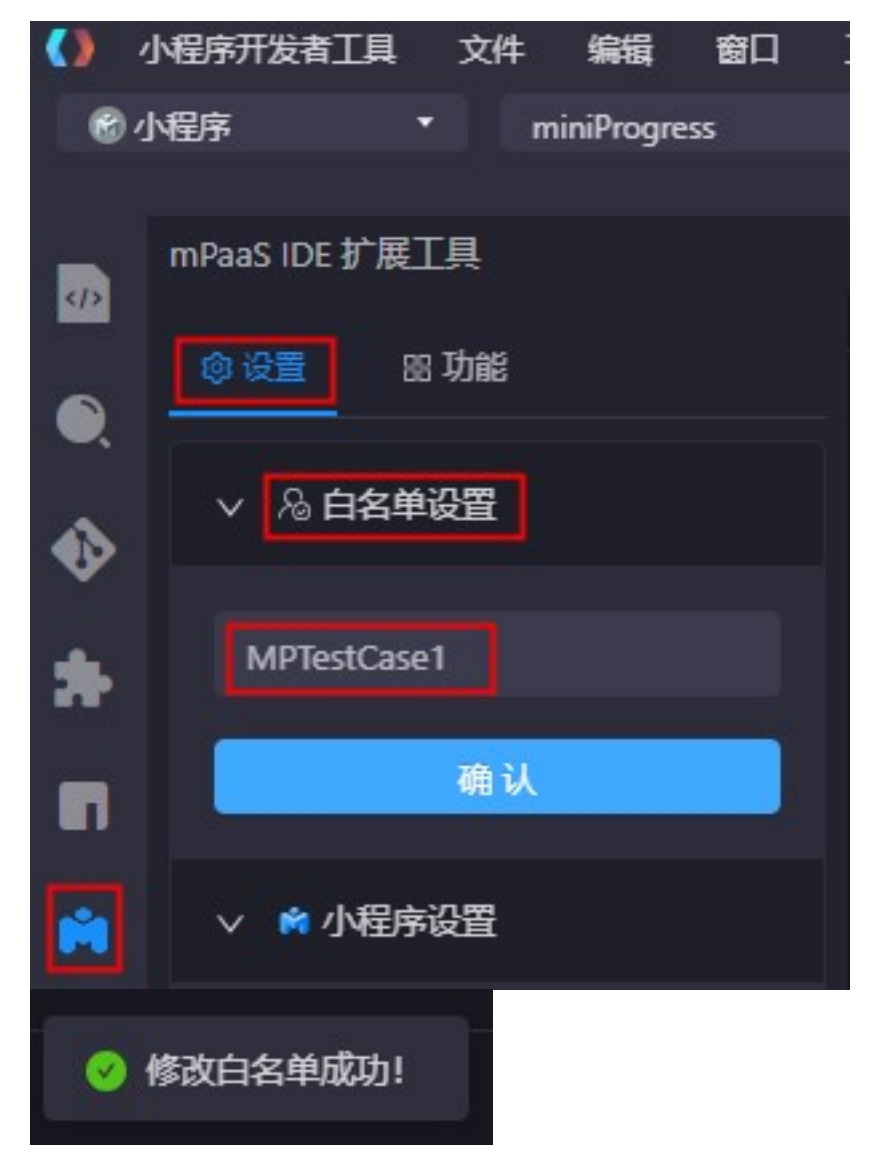

3. 打开 MyApplication 类,在 mPaaS 的初始化回调中添加如下代码,设置白名单用户 ID。

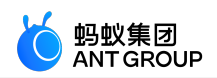

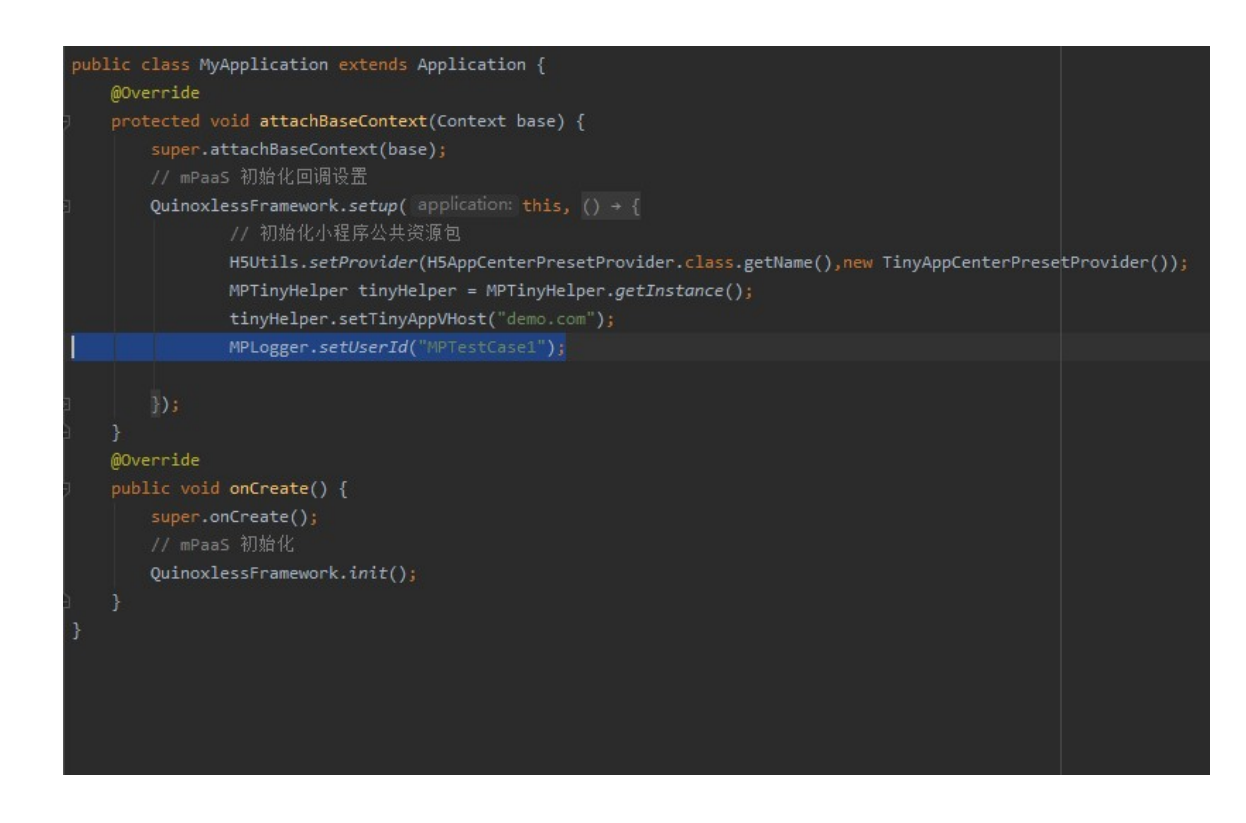

#### 添加小程序扫码组件

1. <u>单击 Android Studio 菜单栏的 mPaaS > 原生 AAR 接入。</u>

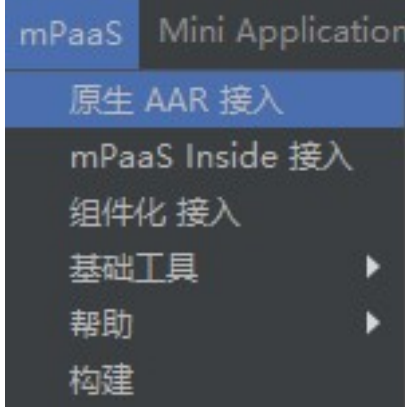

2. 单击 配置/更新组件下的开始配置。
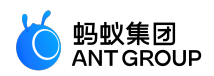

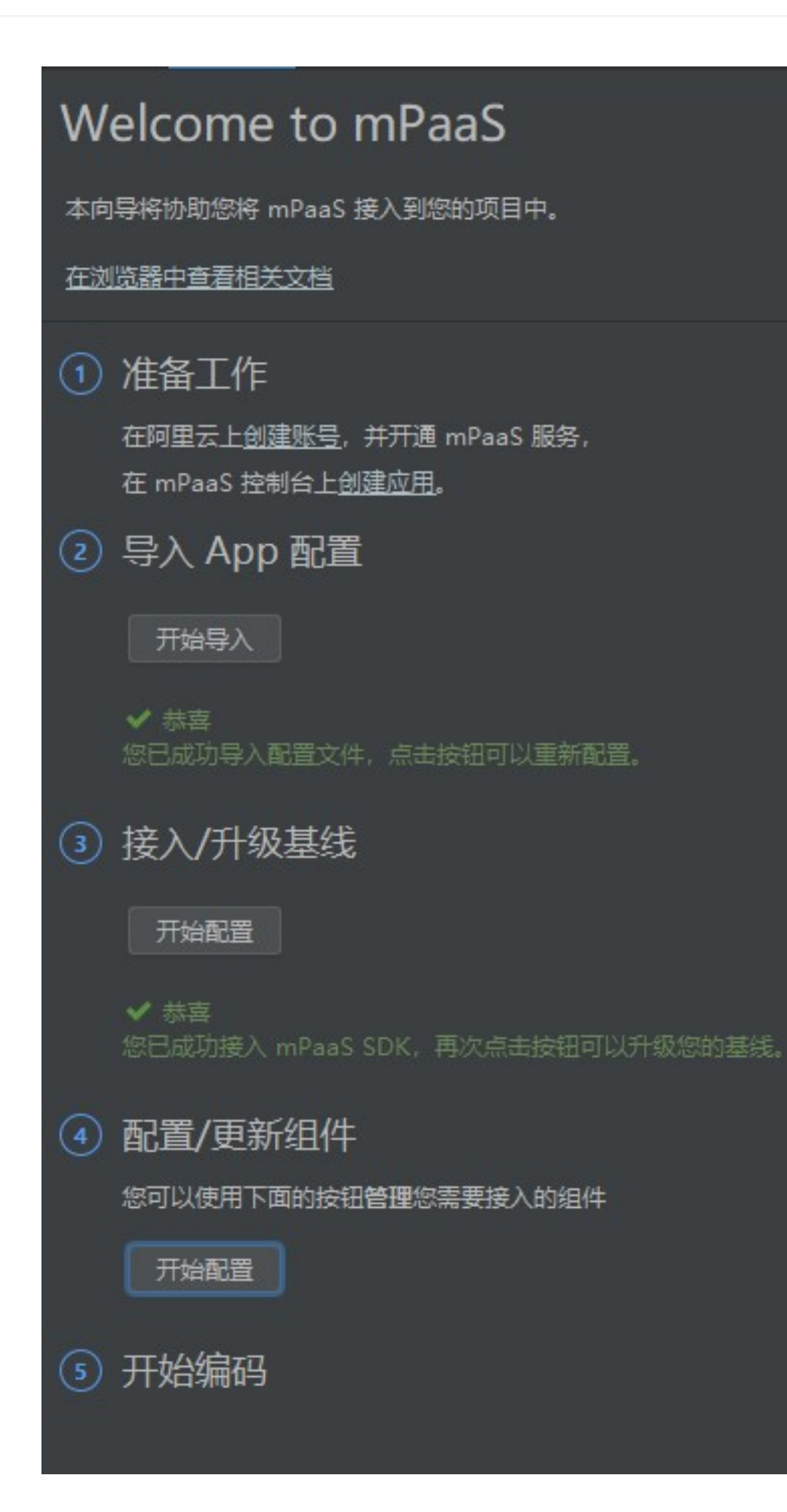

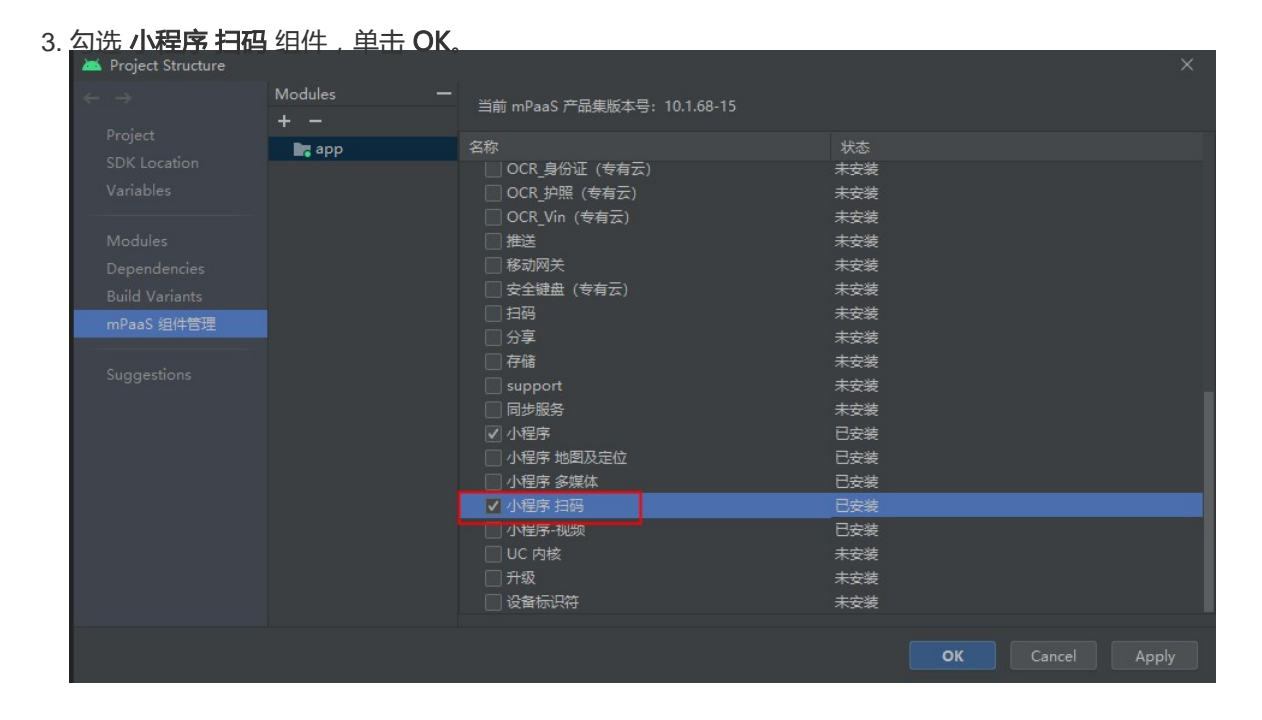

#### 实现小程序的真机预览和调试功能

1. 在 MainActivity 中的 TestView 的点击事件中添加点击事件启动小程序扫码预览功能。

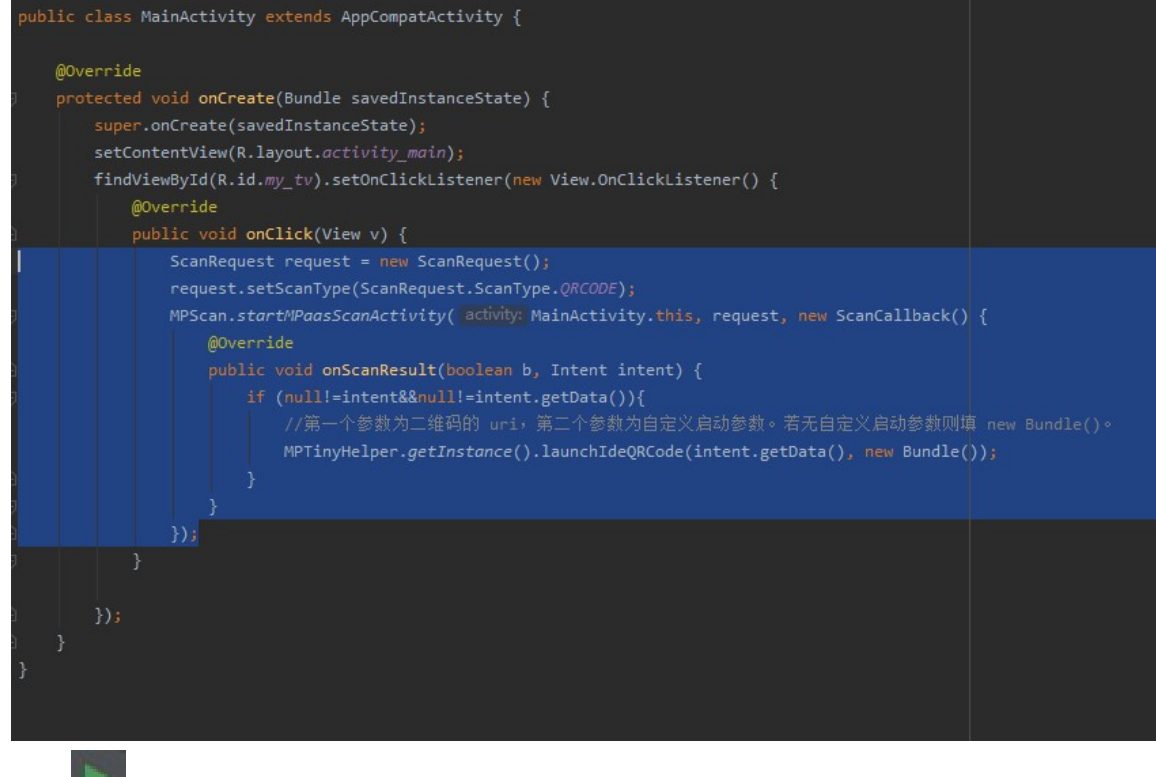

- 2. 单击 上一运行程序到真机上。
- 3. 单击 Hello World! 就可以启动扫码功能。

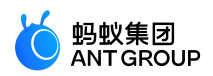

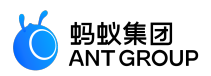

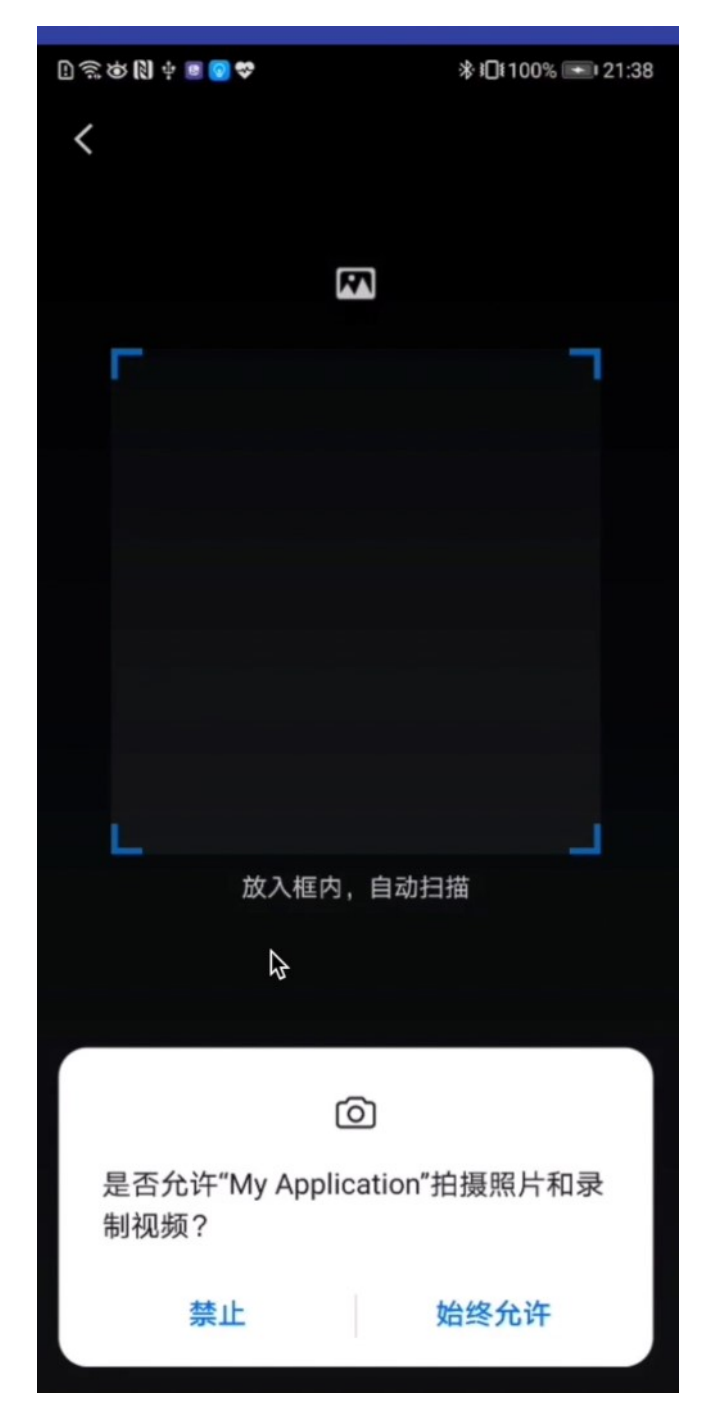

4. 单击弹窗中的 始终允许。

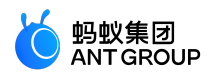

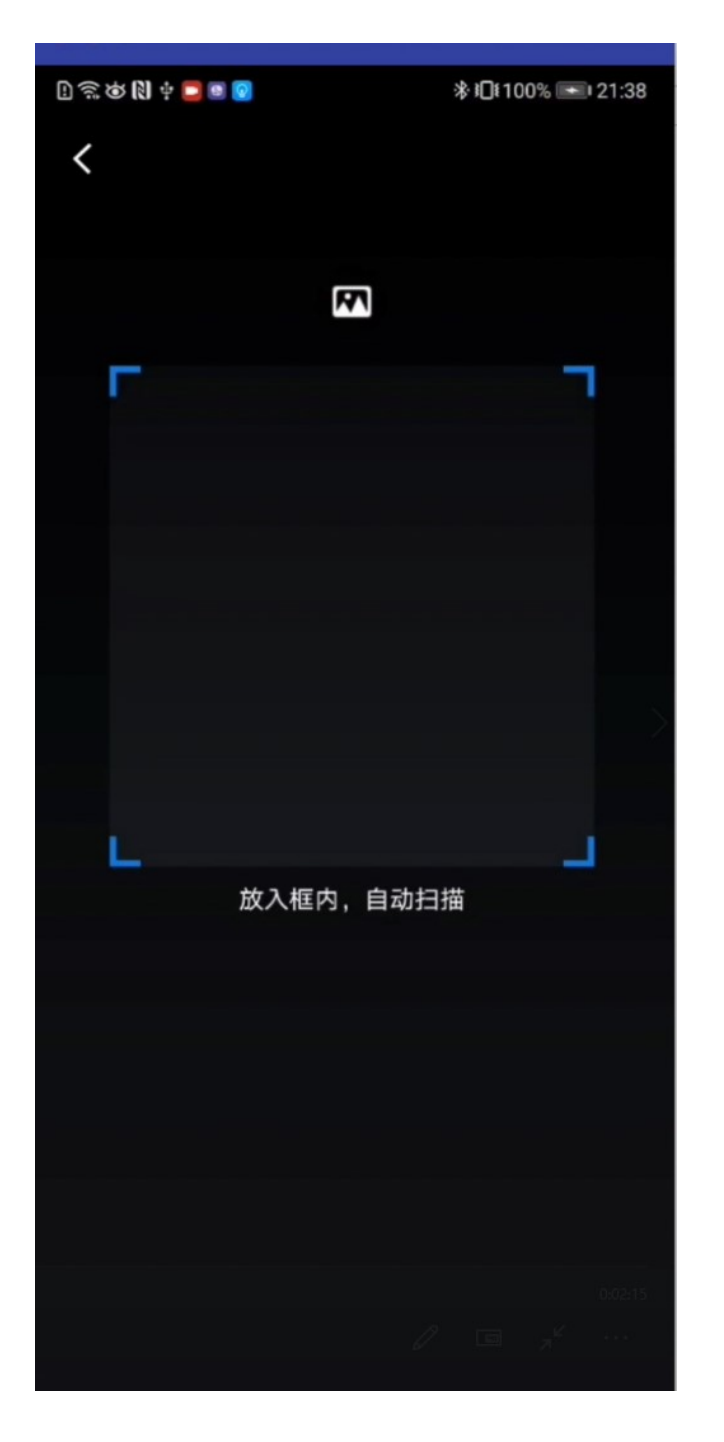

使用小程序的预览功能

1. 单击 小程序开发者工具 导航栏中的 预览, 会生成一个二维码。

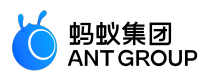

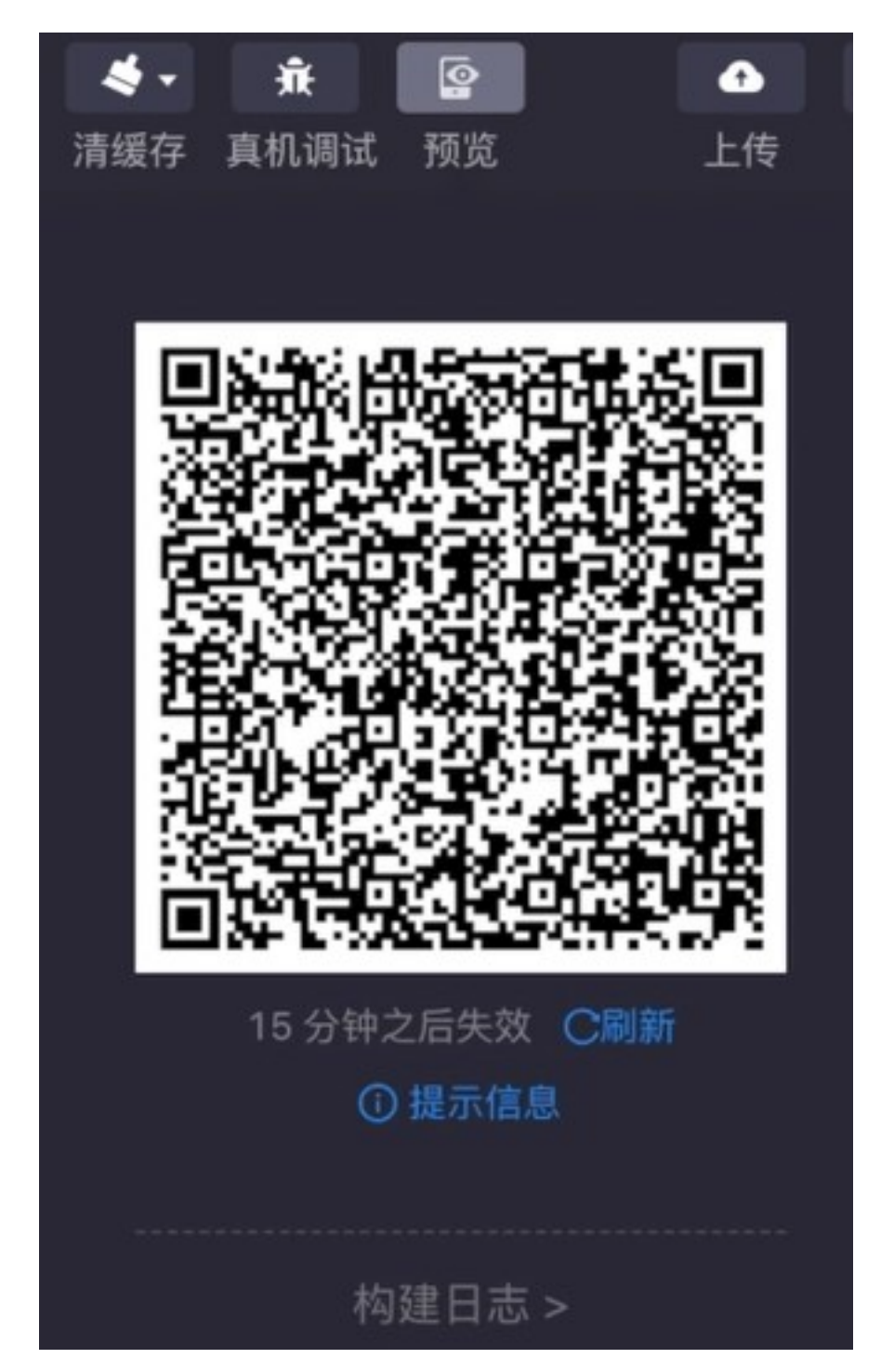

2. 使用真机的扫码功能扫码该二维码,手机端即可以运行小程序。

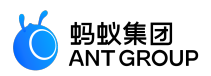

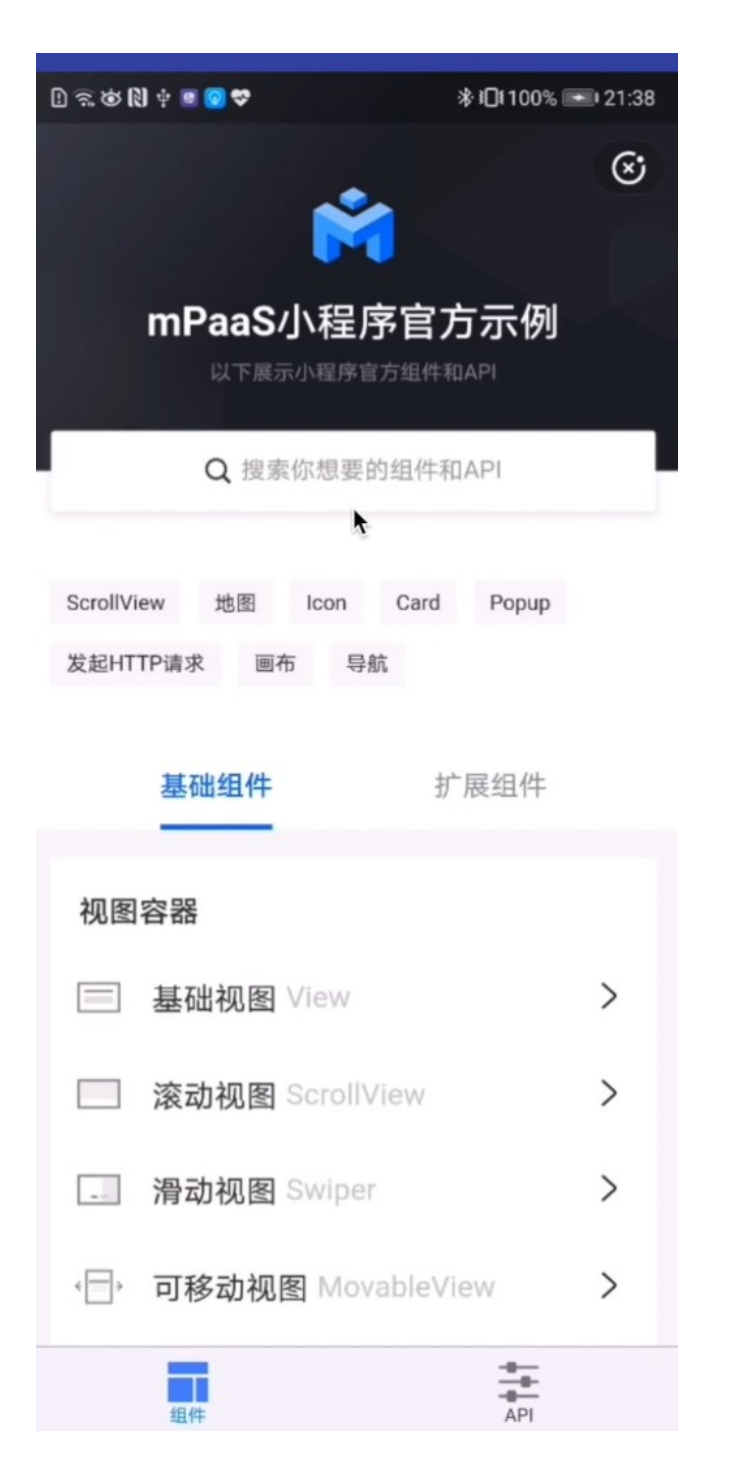

## 使用小程序的真机调试功能

1. 单击 小程序开发者工具 导航栏中的 真机调试,也会生成一个二维码。

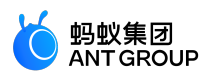

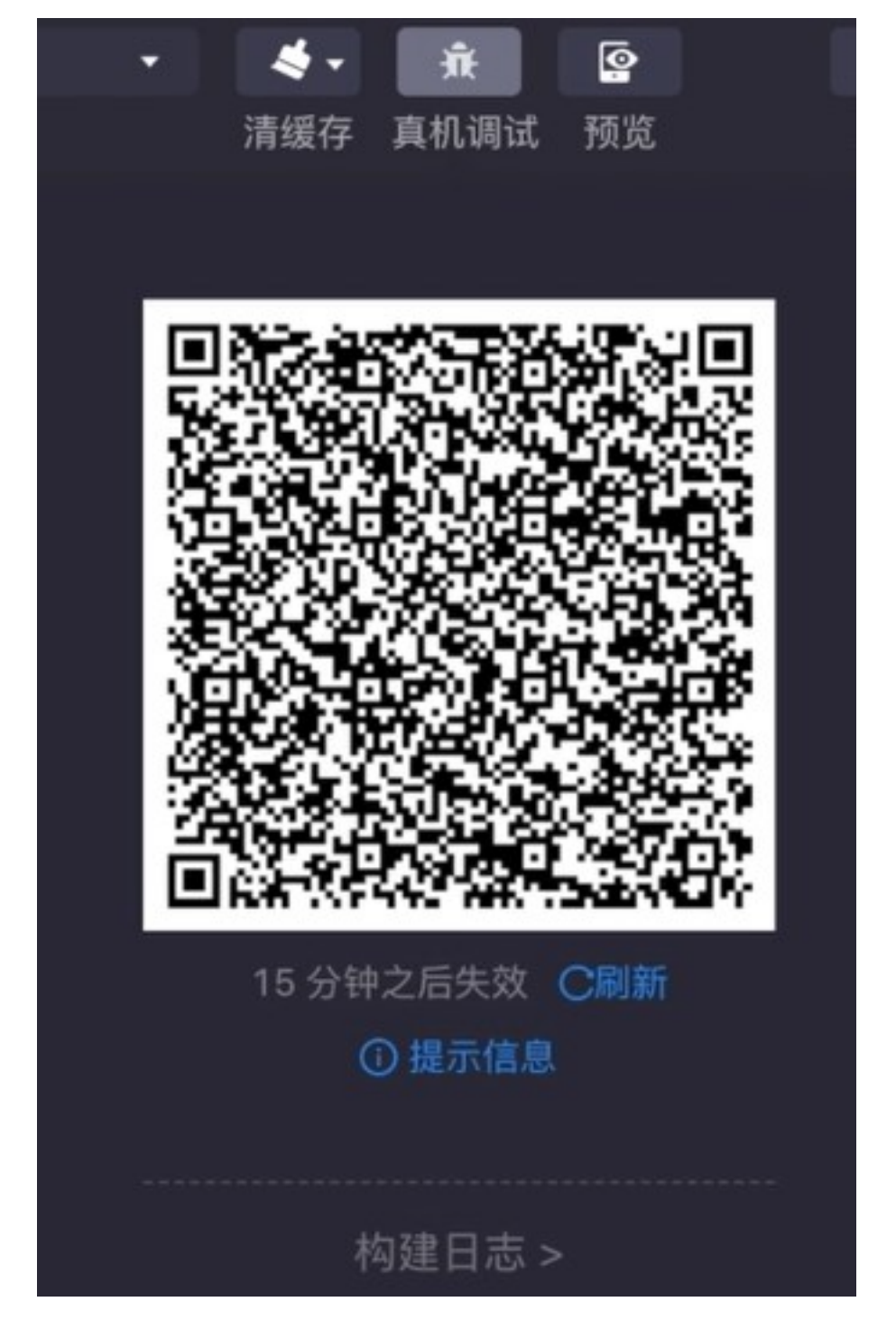

2. 使用真机的扫码功能扫码该二维码,手机端可以看到远程调试已连接,即可进入到调试模式。

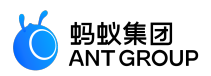

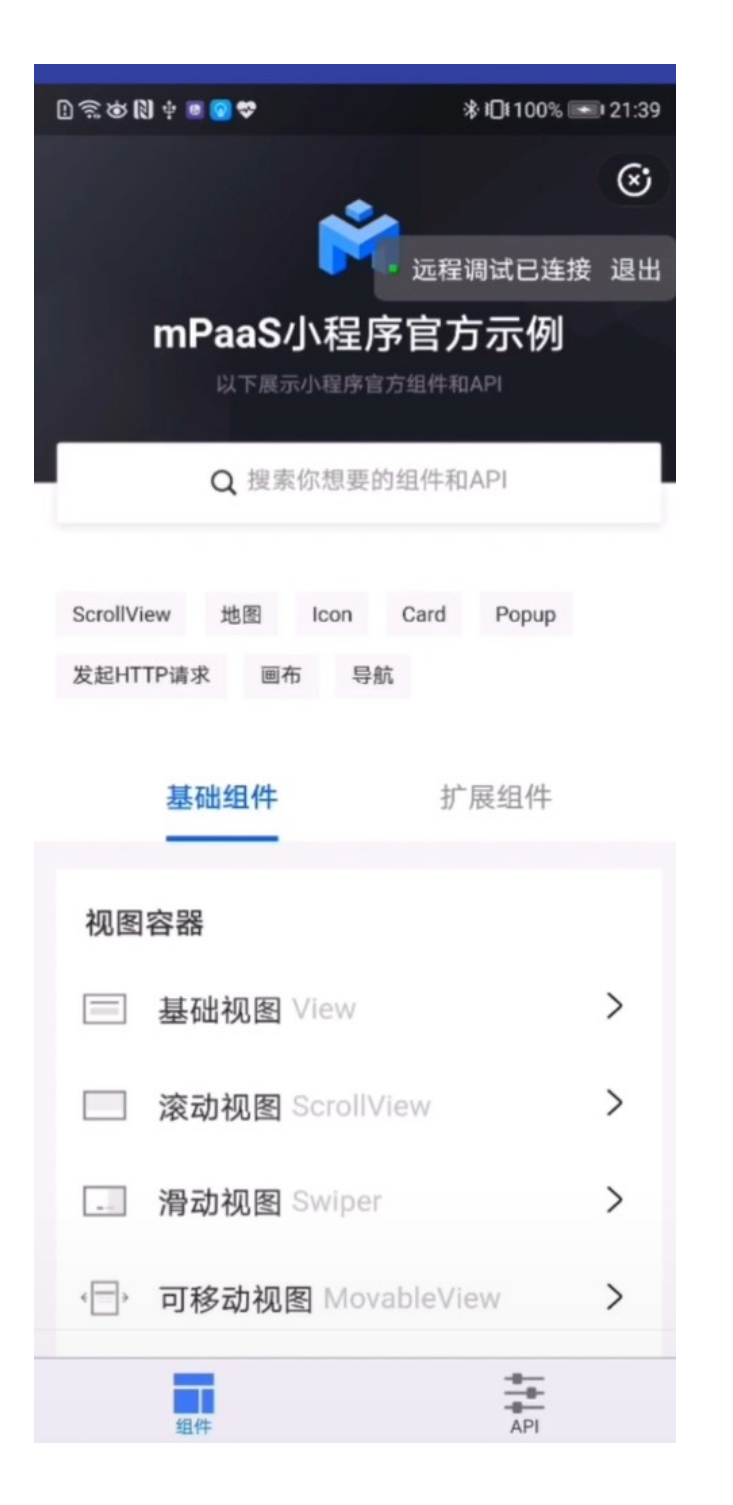

# 2.4.9 自定义双向通道

本文将引导您使用小程序的自定义双向通道功能。主要包含以下两部分内容:

- 小程序调用原生自定义 API
- 原生工程向小程序发送自定义事件

# 小程序调用原生自定义 API

打开 Android Studio, 创建 MyJSApiPlugin 类让其继承 H5SimplePlugin, 实现自定义 H5 API。

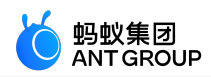

```
public class MyJSApiPlugin extends H5SimplePlugin {
/**
* 自定义 API
*/
public static final String TINY_TO_NATIVE = "tinyToNative";
@Override
public void onPrepare(H5EventFilter filter) {
super.onPrepare(filter);
// onPrepare 中需要 add 进来
filter.addAction(TINY_TO_NATIVE);
}
@Override
public boolean handleEvent(H5Event event, H5BridgeContext context) {
String action = event.getAction();
if (TINY_TO_NATIVE.equalsIgnoreCase(action)) {
JSONObject params = event.getParam();
String param1 = params.getString("param1");
String param2 = params.getString("param2");
JSONObject result = new JSONObject();
result.put("success", true);
result.put("message","客户端接收到参数:"+ param1 +"," + param2 +"\n返回 Demo 当前包名:"+
context.getActivity().getPackageName());
context.sendBridgeResult(result);
return true;
}
return false;
}
}
```

在 MyApplication 中注册 MyJSApiPlugin。

/\*
\* 第一个参数,自定义 API 类的全路径
\* 第二个参数,BundleName,aar/inside 可以直接填""
\* 第三个参数,作用于,可以直接填"page"
\* 第四个参数,作用的 API,将你自定义的 API 以 String[]的形式传入
\*/
MPNebula.registerH5Plugin(MyJSApiPlugin.class.getName(),"","page",new
String[]{MyJSApiPlugin.TINY\_TO\_NATIVE});

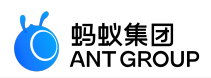

| pub1  | <pre>kic class MyApplication extends Application {</pre>                                                                                     |
|-------|----------------------------------------------------------------------------------------------------|
|       | @Override                                                                                                    |
| þ     | <pre>protected void attachBaseContext(Context base) {</pre>                                                                                  |
|       | <pre>super.attachBaseContext(base);</pre>                                                                                                    |
|       | // mPaaS 初始化回调设置                                                                                                    |
|       | QuinoxlessFramework.setup( application: this, () → {                                                                                         |
|       | H5Utils.setProvider(H5AppCenterPresetProvider.class.getName(),new TinyAppCenterPresetProvider());                                            |
| 2     | MPNebula.registerH5PLugin(MyJSApiPlugin.class.getName(), bundleName: "", scope: "page",new String[]{MyJSApiPlugin. <i>TINY_TO_NATIVE}</i> ); |
| а<br> | <pre>}; }@Override public void onCreate() {     super.onCreate();     // mPaoS 初始化     QuinoxlessFramework.init(); }</pre>                   |

3. 打开小程序开发者工具,在 **page** > **API** > **tiny-to-native** 下的 tiny-to-native.js 文件中添加如下代码 实现小程序调用。

| <pre>Page({ tinyToNative() { my.call('tinyToNative', { param1: 'p1aaa', param2: 'p2bbb' }, (result) =&gt; { console.log(result); my.showToast({ type: 'none', content: result.message, duration: 3000, }); }) }</pre> |  |
|----------------------------------------------------------------------------------------------------|--|
| . 单击 ] , 在真机上运行应用。                                                                                                    |  |
|                                                                                                    |  |

5. 在真机运行的应用中,单击 Hello World! 启动小程序。

- 6. 单击 API 标签页 ( 👬 ),打开 API 界面。
- 7. 单击 自定义 API, 打开自定义 API 界面。

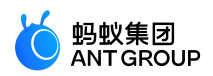

| B 🗟 🏟 🕅 🕂 🗖 🖷 🔽 | ։≱ք⊡⊧100% 📼 | 19:45     |
|-----------------|-------------|-----------|
| API             |             | $\otimes$ |
| 获取当前位置          |             | >         |
| 使用原生地图查看位置      |             | >         |
| 打开地图选择位置        |             | >         |
| 其他              |             |           |
| 缓存              |             | >         |
| 扫码 Scan         |             | >         |
| 自定义分享           |             | >         |
| 文件              |             | >         |
| 蓝牙              |             | >         |
| 数据安全            | k           | >         |
| 容器事件            |             | >         |
| 自定义API          |             | >         |
| 组件              | API         |           |

8. 单击 **点击触发自定义 API** , 会弹出一个 Toast , 展示了客户端接收到的参数和当前 Demo 的包名信息。

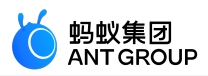

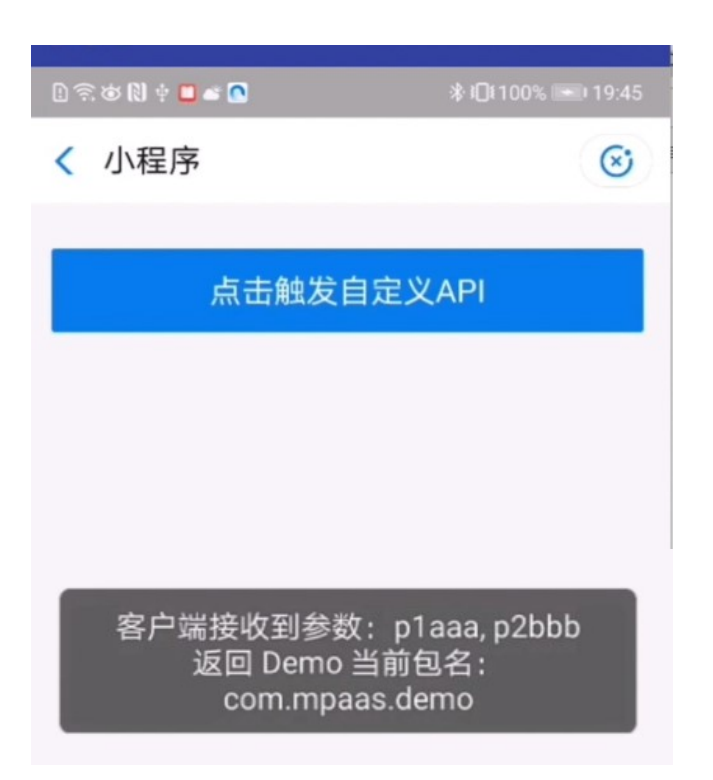

# 原生工程向小程序发送自定义事件

打开小程序开发者工具 (IDE) 中的 app.js 文件, 添加小程序注册事件。

```
my.on('nativeToTiny', (res) => {
my.showToast({
type: 'none',
content: JSON.stringify(res),
duration: 3000,
success: () => {
},
fail: () => {
},
complete: () => {
}
});
})
```

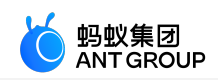

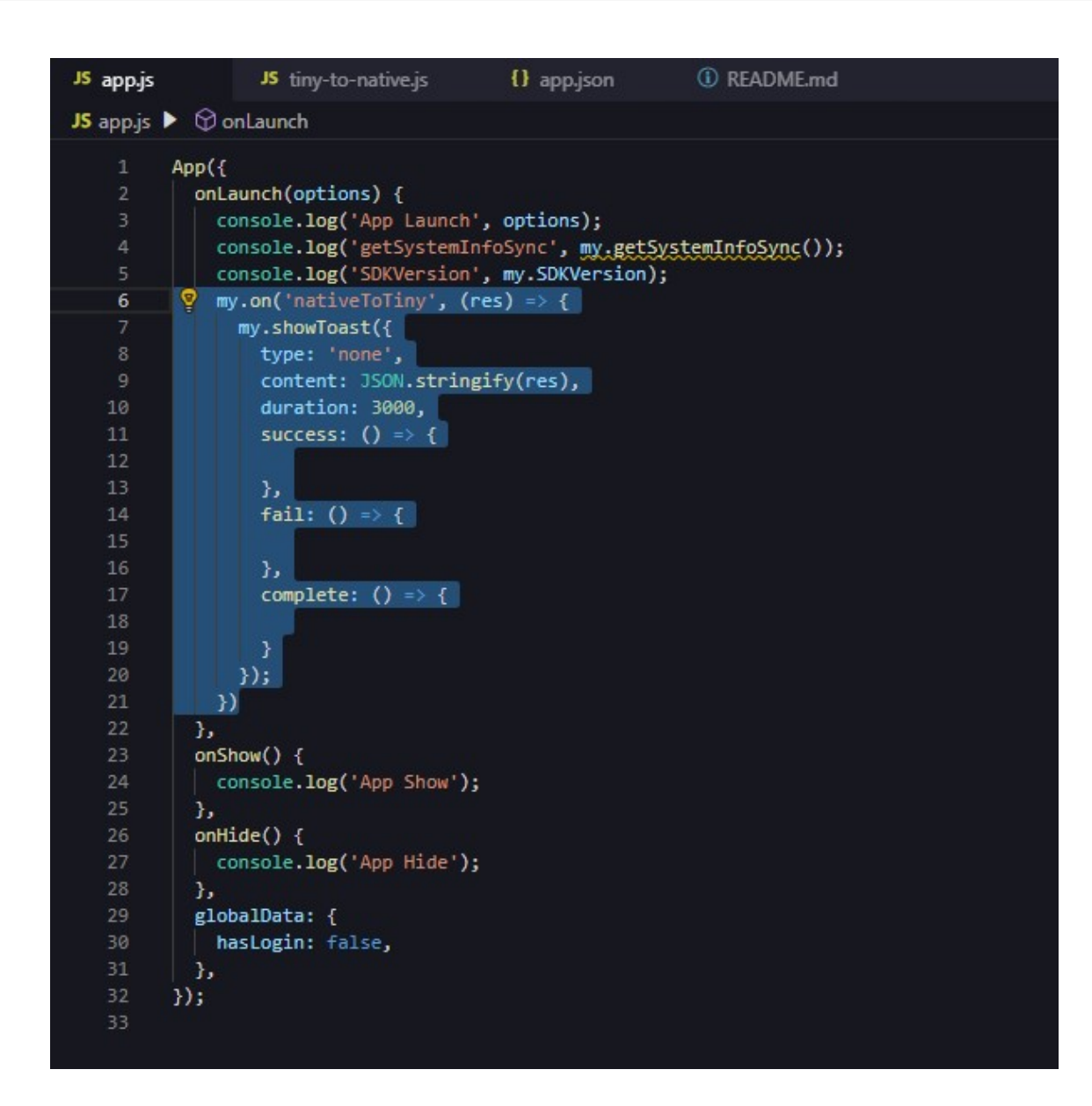

在 Android Studio 中,修改 MainActivity 中 my\_tv 的点击事件,向小程序端发送事件。

public class MainActivity extends AppCompatActivity {

@Override
protected void onCreate(Bundle savedInstanceState) {
super.onCreate(savedInstanceState);
setContentView(R.layout.activity\_main);
findViewById(R.id.my\_tv).setOnClickListener(new View.OnClickListener() {
@Override
public void onClick(View v) {
MPNebula.startApp("202009290000001");
new Thread(new Runnable() {
@Override
public void run() {
for (int index = 0;index < 5;index++){
try {
Thread.sleep(5000);
</pre>

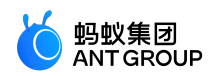

```
} catch (InterruptedException e) {
 e.printStackTrace();
 }
 final int i = index;
 runOnUiThread(new Runnable() {
 @Override
 public void run() {
 H5Service h5Service = MPFramework.getExternalService(H5Service.class.getName());
 final H5Page h5Page = h5Service.getTopH5Page();
 if (null != h5Page) {
 JSONObject jo = new JSONObject();
 jo.put("key",i);
 // native 向小程序发送事件的方法
 // 第一个是事件名称, 第二个是参数, 第三个默认传 null
 h5Page.getBridge().sendDataWarpToWeb("nativeToTiny", jo, null);
 }
 }
 });
 }
 }
 }).start();
 }
 });
 }
 }
3. 单击
            ,在真机上运行应用。
4. 在真机运行的应用中,单击 Hello World! 启动小程序。
5. 每隔 5 秒小程序会接收一个事件,以 Toast 的形式将传递的信息展现出来。
```

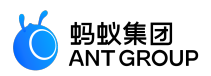

| l) 奈 卤 N) 🕂 💟 🗖 🗳                                           | ∦≉ <b>i</b> ⊡i 100% 💽 19:54   |
|-------------------------------------------------------------|-------------------------------|
| Ř                                                           | 8                             |
| mPaaS小程序官                                                   | 方示例<br><sup>和API</sup>        |
| Q 搜索你想要的组件                                                  | 和API                          |
| ScrollView 地图 Icon Card<br>发起HTTP请求 画布 导航                   | Рорир                         |
| {"name":"nativeToTiny","typ<br>oTiny","cancelable":false,"d | pe":"nativeT<br>lata":{"key": |
| 视图容器                                                        |                               |
| ■ 基础视图 View                                                 | >                             |
| □ 滚动视图 ScrollView                                           | >                             |
| 滑动视图 Swiper                                                 | >                             |
| ✓□→ 可移动视图 Movable\                                          | /iew >                        |
| 组件                                                          | API                           |

# 2.4.10 自定义启动加载页

当启动小程序时,如果小程序未下载到设备,小程序容器会启动加载页提示用户等待,待小程序安装到设备上,加载页关闭并跳转至小程序。本文将引导您使用小程序自定义启动加载页的功能。

# 操作步骤

1. 右键单击 res 下的 layout > New > XML > Layout XML File。

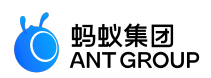

|                                                  |   | New                                            | •                | í  | Kotlin File/Class      |                   |   | Go to File C         |
|--------------------------------------------------|---|------------------------------------------------|------------------|----|------------------------|-------------------|---|----------------------|
| V res                                            |   | Link C++ Project with Gradle                   |                  | 6  | Layout Resource File   |                   |   |                      |
| ► arav                                           | × | Cut                                            | Ctrl+X           |    | I Sample Data Director |                   |   | Recent Files         |
| ▼ 🖿 layo                                         | ſ | _<br><u>С</u> ору                              | Ctrl+C           | 自  | File                   | al all the second |   | Navigation F         |
| da a                                             |   | Cop <u>y</u> Reference (                       | Ctrl+Alt+Shift+C |    | Scratch File Ctrl-     | +Alt+Shitt+Insert |   | Hangation            |
| 📥 a                                              |   | Copy Path                                      |                  |    | I Directory            |                   |   | Drop files he        |
| 🕨 🖿 mipr                                         | Ľ | <u>P</u> aste                                  | Ctrl+V           |    | Vector Asset           |                   |   |                      |
| mipr                                             |   | Find <u>U</u> sages                            | Alt+F7           |    | Kotlin Scrint          |                   |   |                      |
| <ul> <li>mipr</li> <li>mipr</li> </ul>           |   | Find in <u>P</u> ath                           | Ctrl+Shift+F     | R  | Kotlin Worksheet       |                   |   |                      |
| <ul> <li>Imprimipi</li> <li>Imprimipi</li> </ul> |   | Repl <u>a</u> ce in Path                       | Ctrl+Shift+R     |    | Concept                |                   |   |                      |
| mipr                                             |   | Analy <u>z</u> e                               | •                | 0  | Specification          |                   |   |                      |
| 🕨 🖿 valu                                         |   | Refactor                                       | •                |    | Edit File Templates    |                   |   |                      |
| 🟭 Androic                                        |   | Add to F <u>a</u> vorites                      | •                | -  | AIDL                   | •                 |   |                      |
| 🕨 🖿 test                                         | ŵ | Show In Resource Manager                       | Ctrl+Shift+T     |    | Activity               |                   |   |                      |
| 🛃 .gitignore                                     |   | <u>R</u> eformat Code                          | Ctrl+Alt+L       |    | Automotive             | •                 |   |                      |
| 🛔 Ant-mpaas-O                                    |   | Optimi <u>z</u> e Imports                      | Ctrl+Alt+O       | -  | Folder                 |                   |   |                      |
| 🗬 build.gradle                                   |   | <u>D</u> elete                                 | Delete           |    | Fragment               |                   |   |                      |
| proguard-rule                                    |   | 构建                                             |                  | -  | Google                 | •                 |   |                      |
| gradie                                           |   | R <u>u</u> n 'Tests in 'layout''               | Ctrl+Shift+F10   | *  | Other                  | •                 |   |                      |
| Singlightere                                     | ŧ | <u>D</u> ebug 'Tests in 'layout''              |                  | *  | Service                | •                 |   |                      |
| di gradle propertie                              | C | Run 'Tests in 'layout'' with Co <u>v</u> erage |                  | *  | UI Component           | •                 |   |                      |
| aradlew                                          |   | Create 'Tests in 'layout''                     |                  | *  | Wear                   | •                 |   |                      |
| 🖞 gradlew.bat                                    |   | Show in Explorer                               |                  | -  | Widget                 | •                 |   |                      |
| local.properties                                 |   | Directory <u>P</u> ath                         | Ctrl+Alt+F12     |    |                        | •                 |   |                      |
| 🗬 settings.gradle                                |   | Local <u>H</u> istory                          | •                | \$ | EditorConfig File      |                   | 1 | App Actions XML File |
| IIIII External Libraries                         | G | Reload from Disk                               |                  | -  | Resource Bundle        |                   | 1 | /alues XML File      |

2. 在 Lavout File Name 输入框中输入布局名称,单击 Finish。

| A New Anaro |                                                   |                                                                       |        |
|-------------|---------------------------------------------------|-----------------------------------------------------------------------|--------|
| 2           | Configure Component                               |                                                                       |        |
|             |                                                   | Layout File Name<br>activity_loading_page<br>Root Tag<br>LinearLayout |        |
|             | Layout XML File<br>Creates a new XML layout file. |                                                                       |        |
|             |                                                   | Previous Next Cancel                                                  | Finish |

3. 在 activity\_loading\_page.xml 中设置加载页布局,代码如下。

<?xml version="1.0"encoding="utf-8"?>

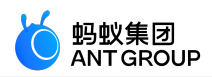

<LinearLayout xmlns:android="http://schemas.android.com/apk/res/android" android:orientation="vertical"android:layout\_width="match\_parent" android:layout\_height="match\_parent"> <com.alipay.mobile.antui.basic.AUTitleBar android:id="@+id/title" android:layout\_width="match\_parent" android:layout\_height="wrap\_content"/> <RelativeLayout android:background="@android:color/white" android:layout\_width="match\_parent" android:layout\_height="match\_parent"> <LinearLayout android:layout\_width="wrap\_content" android:layout\_height="wrap\_content" android:orientation="vertical" android:layout\_centerInParent="true"> <TextView android:id="@+id/tv\_app" android:layout\_width="wrap\_content" android:layout\_height="wrap\_content"/> <com.alipay.mobile.antui.basic.AUProgressBar android:id="@+id/progress" style="?android:attr/progressBarStyleSmall" android:layout\_gravity="center" android:layout\_width="wrap\_content" android:layout\_height="wrap\_content"/> <TextView android:id="@+id/tv tips" android:visibility="gone" android:layout\_width="wrap\_content" android:layout\_height="wrap\_content"/> </LinearLayout> </RelativeLayout> </LinearLayout>

创建 TinyStartupLoadingView 类, 让其继承 MPTinyBaseIntermediateLoadingView。实现界面的初始化并设置返回按钮的监听事件。

public class TinyStartupLoadingView extends MPTinyBaseIntermediateLoadingView {

private TextView tvAppName;

private View progressBar;

private TextView tvTips;

```
public TinyStartupLoadingView(Context context) {
  super(context);
  init();
  }
public TinyStartupLoadingView(Context context, AttributeSet attrs) {
  super(context, attrs);
  init();
```

}

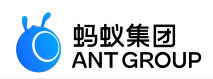

```
public TinyStartupLoadingView(Context context, AttributeSet attrs, int defStyleAttr) {
super(context, attrs, defStyleAttr);
init();
}
private void init() {
LayoutInflater.from(getContext()).inflate(R.layout.activity_loading_page, this, true);
tvAppName = (TextView) findViewById(R.id.tv_app);
progressBar = findViewById(R.id.progress);
tvTips = (TextView) findViewById(R.id.tv_tips);
((AUTitleBar)findViewById(R.id.title)).getBackButton().setOnClickListener(new OnClickListener() {
@Override
public void onClick(View v) {
Activity host = getLoadingActivity();
if (host != null) {
host.finish();
}
}
});
}
/**
*初始化时调用,会传入小程序的应用ID,其他信息如名称、应用图标、版本,可能为空
*/
@Override
public void initView(AppInfo info) {
tvAppName.setText(info.appName);
}
/**
* 获取小程序失败时调用
*/
@Override
public void onError() {
tvTips.setText("fail");
tvTips.setVisibility(VISIBLE);
progressBar.setVisibility(GONE);
}
/**
* 拉取到小程序应用信息时调用,可获取应用ID,名称、图标和版本信息
*/
@Override
public void update(AppInfo info) {
tvAppName.setText(info.appName);
}
}
```

5. 在小程序启动前,开启自定义配置。在 MainActivity 的点击事件监听中添加如下代码:

MPTinyHelper.getInstance().setLoadingViewClass(TinyStartupLoadingView.class);

6. 单击 上二运行程序到真机上。

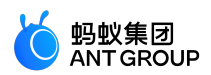

```
7. 单击 Hello World! 启动小程序。打开应用后在小程序加载时界面如下:
```

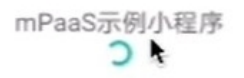

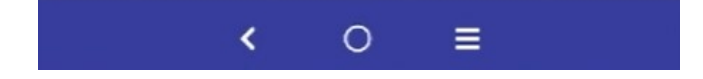

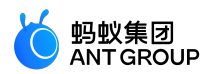

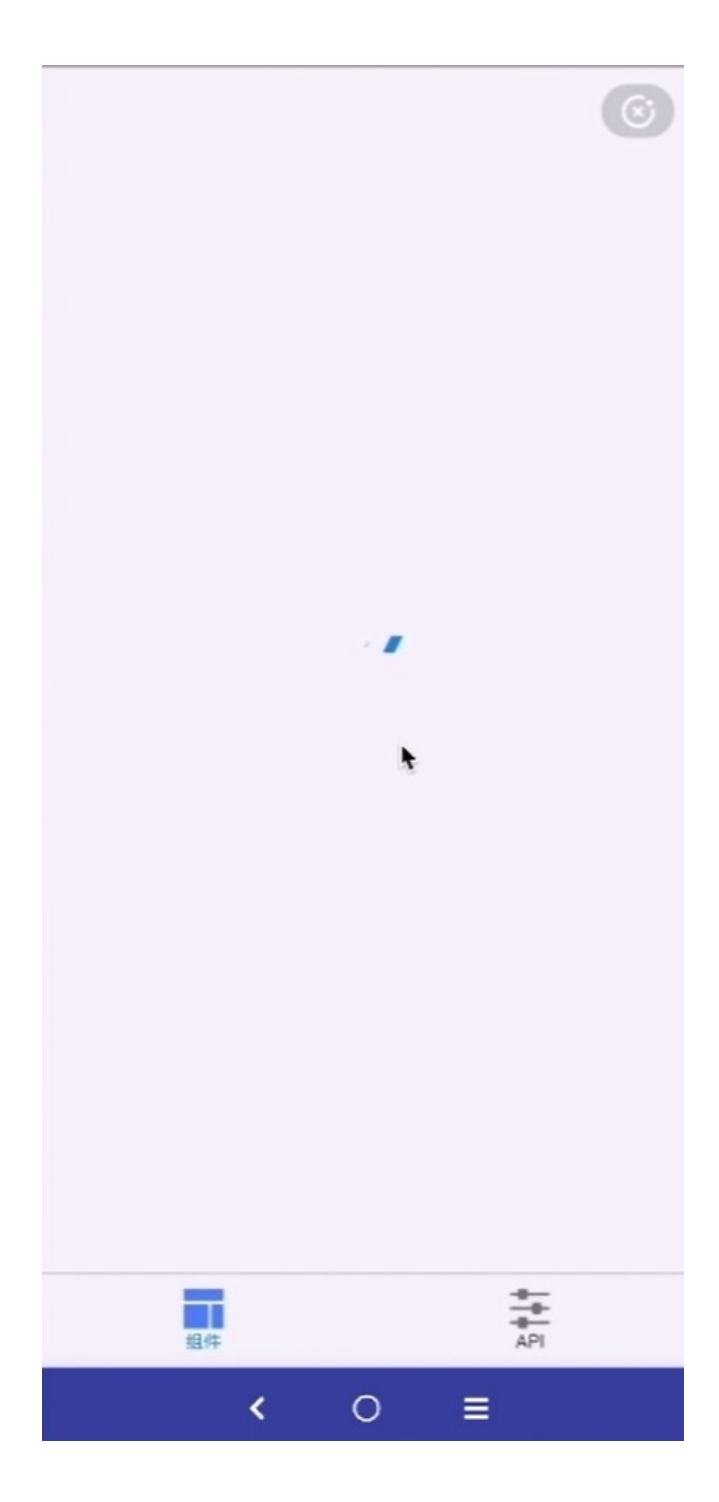

# 2.4.11 自定义导航栏

小程序可支持自定义导航栏,您可以自行制定导航栏的样式,例如标题的位置、返回按钮的样式等。本文将引导您基于 10.1.68 基线在使用小程序的过程中实现自定义导航栏。 该过程主要分为以下三个步骤:

- 1. 设置小程序的导航栏
- 2. 设置小程序的 OptionMenu
- 3. 运行小程序查看设置后的导航栏和 OptionMenu

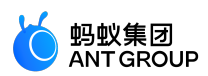

## 操作步骤

#### 设置小程序的导航栏

打开 Android Studio, 找到 assets > config 文件夹下的 custom\_config.json 文件。添加如下代码,关闭小程序原生导航栏。

{ "value":"NO", "key":"mp\_ta\_use\_orginal\_mini\_nagivationbar" }

2. 在 res > drawable 文件夹添加如下图片,

| 🔻 📭 res                         |  |
|---------------------------------|--|
| 🔻 🖿 drawable                    |  |
| 💑 ic_launcher_background.xml    |  |
| 📇 icon_arrow_back.png           |  |
| 📇 icon_miniprogram_close.png    |  |
| 📇 icon_miniprogram_home.png     |  |
| 📇 icon_miniprogram_location.png |  |
| 📇 icon_more.png                 |  |

3. <u>右键单击 res 文件夹下的 lavout 文件夹,选择 New > XML > Lavout XML File, 按 Enter</u>键。

| 🔻 🖿 res       |         |                                      |                  |    |                   |                       |                   |
|---------------|---------|--------------------------------------|------------------|----|-------------------|-----------------------|-------------------|
|               | draw    | able                                 |                  |    |                   |                       |                   |
|               | 📇 ic    | _launcher_background.xml             |                  |    |                   |                       |                   |
|               | 🗂 ic    | on_arrow_back.png                    |                  |    |                   |                       |                   |
|               | di in   | on mininrogram close nng             |                  | 20 |                   |                       |                   |
|               | 2       |                                      | •                |    | Kotlin File/Class |                       |                   |
|               |         | Link C++ Project with Gradle         |                  | K> | Layout Resource   | e File                |                   |
|               | 100     | Cu <u>t</u>                          | Ctrl+X           |    | Sample Data Dir   | rectory               |                   |
| ▶ 🖿           | dı 🖻    | <u>С</u> ору                         | Ctrl+C           | Ē  | File              |                       |                   |
| <b>v in</b>   | la      | Copy Reference                       | Ctrl+Alt+Shift+C | Ē  | Scratch File      | Ctrl+Alt+Shift+Insert |                   |
|               |         | Copy Path                            |                  |    | Directory         |                       |                   |
|               | 💰 🗅     | Paste                                | Ctrl+V           | *  | Image Asset       |                       |                   |
|               |         | -<br>Find Lisages                    | ∆l++F7           | *  | Vector Asset      |                       |                   |
|               |         | Find in Dath                         | Ctrl+Shift+E     | R  | Kotlin Script     |                       |                   |
| ▶ 🖿           |         | Replace in Dath                      | Ctrl+Shift+R     | R  | Kotlin Workshee   | et                    |                   |
| ▶ ■           |         |                                      | Curtonnetik      | •  | Concept           |                       |                   |
| ▶ ■           |         |                                      |                  | 0  | Specification     |                       |                   |
| ▶ 🖿           |         | Refactor                             | •                |    | Edit File Templa  | tes                   |                   |
| ► <b>b</b>    |         | Add to F <u>a</u> vorites            | •                | *  |                   |                       |                   |
| ► <b>I</b>    | m 🏚     | Show In Resource Manager             | Ctrl+Shift+T     | -  | Activity          |                       |                   |
| ► <b>1</b>    |         | <u>R</u> eformat Code                | Ctrl+Alt+L       |    | Automotive        |                       |                   |
| An 📲          | dr      | Optimi <u>z</u> e Imports            | Ctrl+Alt+O       |    | Folder            |                       |                   |
| test          |         | <u>D</u> elete                       | Delete           |    | Folder            |                       |                   |
| .gitignor     |         | 构建                                   |                  |    | Casala            |                       |                   |
| Ant-mpa       | as<br>🕨 | Run 'Tests in 'layout''              | Ctrl+Shift+F10   |    | Google            |                       |                   |
| / build.gra   |         | Debug 'Tests in 'layout''            |                  | ٦  | Other             |                       |                   |
|               | - C     | Run 'Tests in 'lavout'' with Coverag | e                | 1  | Service           |                       |                   |
| gradie        | 4       | Create 'Tests in 'lavout''           |                  | 1  | UI Component      |                       |                   |
| in .giugnore  |         | Chow in Explorer                     |                  |    | wear              |                       |                   |
|               | or      | Directory Path                       | Ctrl+Alt+E12     | *  | Widget            |                       |                   |
|               |         |                                      | CUITAILTTIZ      | -  | XML               |                       |                   |
| d gradiew bat | 1       |                                      | · ·              | 4  | EditorConfig File |                       |                   |
| a gradiew.bat | - 3     | Keload from Disk                     |                  |    | Resource Bundle   | e                     | Nalues XIVIL File |

4. 在 Lavout File Name 输入框中输入布局文件名称,单击 Finish。

```
Sonfigure Component
```

×

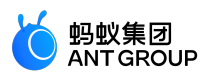

## 在 h5\_new\_title\_layout.xml 文件中添加如下代码,设置导航栏布局。

<?xml version="1.0"encoding="utf-8"?> <com.alipay.mobile.nebula.view.H5TitleBarFrameLayout xmlns:android="http://schemas.android.com/apk/res/android" android:id="@+id/titlebar" android:layout\_width="match\_parent" android:layout\_height="match\_parent">

<LinearLayout android:id="@+id/il\_layout" android:layout\_width="match\_parent" android:layout\_height="52dp" android:layout\_gravity="center\_vertical">

<ImageView android:id="@+id/back" android:layout\_width="26dp" android:layout\_height="26dp" android:layout\_gravity="center\_vertical" android:layout\_marginLeft="12dp" android:scaleType="centerInside" android:src="@drawable/icon\_arrow\_back"/>

<ImageView android:id="@+id/home" android:layout\_width="26dp" android:layout\_height="26dp" android:layout\_gravity="center\_vertical" android:layout\_marginLeft="12dp" android:scaleType="centerInside" android:src="@drawable/icon\_miniprogram\_home" android:visibility="gone"/>

<LinearLayout android:layout\_width="0dp" android:layout\_height="match\_parent" android:layout\_weight="1" android:gravity="center\_horizontal" android:orientation="vertical">

#### <TextView

android:id="@+id/mainTitle" android:layout\_width="wrap\_content" android:layout\_height="match\_parent" android:gravity="center" android:textColor="@android:color/white" android:textSize="20sp"/>

<TextView android:id="@+id/subTitle" android:layout\_width="wrap\_content" android:layout\_height="match\_parent" android:visibility="visible"/>

</LinearLayout>

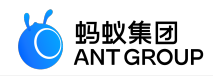

<FrameLayout android:id="@+id/options1" android:layout\_width="wrap\_content" android:layout\_height="match\_parent" android:visibility="gone"> <ImageView android:id="@+id/o1image" android:layout\_width="26dp" android:layout\_height="26dp" android:layout\_gravity="center\_vertical"/> </FrameLayout android:layout\_gravity="center\_vertical"/> </FrameLayout> <LinearLayout android:layout\_width="wrap\_content" android:layout\_width="match\_parent"

<LinearLayout android:id="@+id/options" android:layout\_width="wrap\_content" android:layout\_height="match\_parent" android:layout\_gravity="center\_vertical" android:layout\_gravity="center\_vertical" android:layout\_marginRight="12dp" android:orientation="horizontal" android:visibility="gone"/> </LinearLayout> </com.alipay.mobile.nebula.view.H5TitleBarFrameLayout>

## 6. 创建 TinyNavigationBar 类。

| New Java Class      |
|---------------------|
| G TinyNavigationBar |
|                     |
| Class               |
| Interface           |
| Enum                |
| Annotation          |

在 TinyNavigationBar 类中添加如下代码实现自定义 Title Bar。

public class TinyNavigationBar extends AbsTitleView { private H5TitleBarFrameLayout content;

private TextView mainTitleView;

private TextView subTitleView;

private View btnBack;

private View optionContainer;

private View options1;

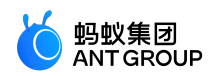

```
private View btHome;
private Context context;
public TinyNavigationBar(Context context) {
ViewGroup parent = null;
this.context = context;
if (context instanceof Activity) {
parent = (ViewGroup) ((Activity) context).findViewById(android.R.id.content);
}
content = (H5TitleBarFrameLayout) LayoutInflater.from(context).inflate(R.layout.h5_new_title_layout, parent, false);
content.getContentBgView().setColor(context.getResources().getColor(R.color.colorPrimary));
mainTitleView = (TextView) content.findViewById(R.id.mainTitle);
subTitleView = (TextView) content.findViewById(R.id.subTitle);
btnBack = content.findViewById(R.id.back);
btnBack.setOnClickListener(new View.OnClickListener() {
@Override
public void onClick(View v) {
invokePageBackEvent();
}
});
optionContainer = content.findViewById(R.id.options);
btHome = content.findViewById(R.id.home);
int statusBarHeight = H5StatusBarUtils.getStatusBarHeight(context);
content.setPadding(0, statusBarHeight, 0, 0);
btHome.setOnClickListener(new View.OnClickListener() {
@Override
public void onClick(View v) {
invokeHomeClickEvent();
}
});
options1 = content.findViewById(R.id.options1);
options1.setOnClickListener(new View.OnClickListener() {
@Override
public void onClick(View v) {
invokeOptionClickEvent(1, false);
}
});
}
@Override
public int getBackgroundColor() {
return content.getContentBgView().getColor();
}
@Override
public void setBackgroundAlphaValue(int i) {
content.getContentBgView().setAlpha(i);
@Override
public void setBackgroundColor(int i) {
if ((i & 0xfffff) == 0xfffff) {
mainTitleView.setTextColor(Color.BLACK);
} else {
mainTitleView.setTextColor(Color.WHITE);
}
content.getContentBgView().setColor(i);
notifyTitleBarChanged();
}
```

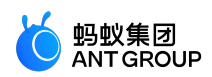

@Override public String getTitle() { return mainTitleView.getText().toString(); } @Override public void setTitle(String s) { mainTitleView.setText(s); } @Override public void setSubTitle(String s) { subTitleView.setText(s); } @Override public void setTitleImage(Bitmap bitmap) { } @Override public TextView getMainTitleView() { return mainTitleView; ļ @Override public TextView getSubTitleView() { return subTitleView; } @Override public void resetTitle() { content.getContentBgView().setColor(context.getResources().getColor(R.color.colorPrimary)); } @Override public void showCloseButton(boolean b) { } @Override public View getContentView() { return content; } @Override public void showBackButton(boolean b) { btnBack.setVisibility(b ? View.VISIBLE : View.GONE); } @Override public void showBackHome(boolean b) { btHome.setVisibility(b ? View.VISIBLE : View.GONE); } @Override public void showOptionMenu(boolean b) { optionContainer.setVisibility(b ? View.VISIBLE : View.GONE); options1.setVisibility(b ? View.VISIBLE : View.GONE); } @Override public View getOptionMenuContainer(int i) { if (i == 1) { return options1; } return optionContainer; } @Override public void setOptionMenu(boolean reset, boolean override, boolean isTinyApp, List<MenuData> menus) {

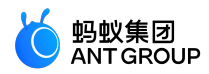

| for (int i = 0; i < 2 && i < menus.size(); i++) {                        |
|--------------------------------------------------------------------------|
| MenuData menuData = menus.get(i);                                        |
| if (isTinyApp) {                                                         |
| String iconUrl = menuData.getIcon();                                     |
| if (!TextUtils.isEmpty(iconUrl)) {                                       |
| H5ImageUtil.loadImage(iconUrl, new H5ImageListener() {                   |
| @Override                                                                |
| public void onImage(Bitmap bitmap) {                                     |
| ((ImageView)options1.findViewById(R.id.o1image)).setImageBitmap(bitmap); |
| }                                                                        |
| });                                                                      |
| }                                                                        |
| }                                                                        |
| }                                                                        |
| }                                                                        |
| @Override                                                                |
| public void showTitleLoading(boolean b) {                                |
| }                                                                        |
| @Override                                                                |
| public View getPopAnchor() {                                             |
| return optionContainer;                                                  |
| }                                                                        |
| }                                                                        |

#### 设置小程序的 OptionMenu

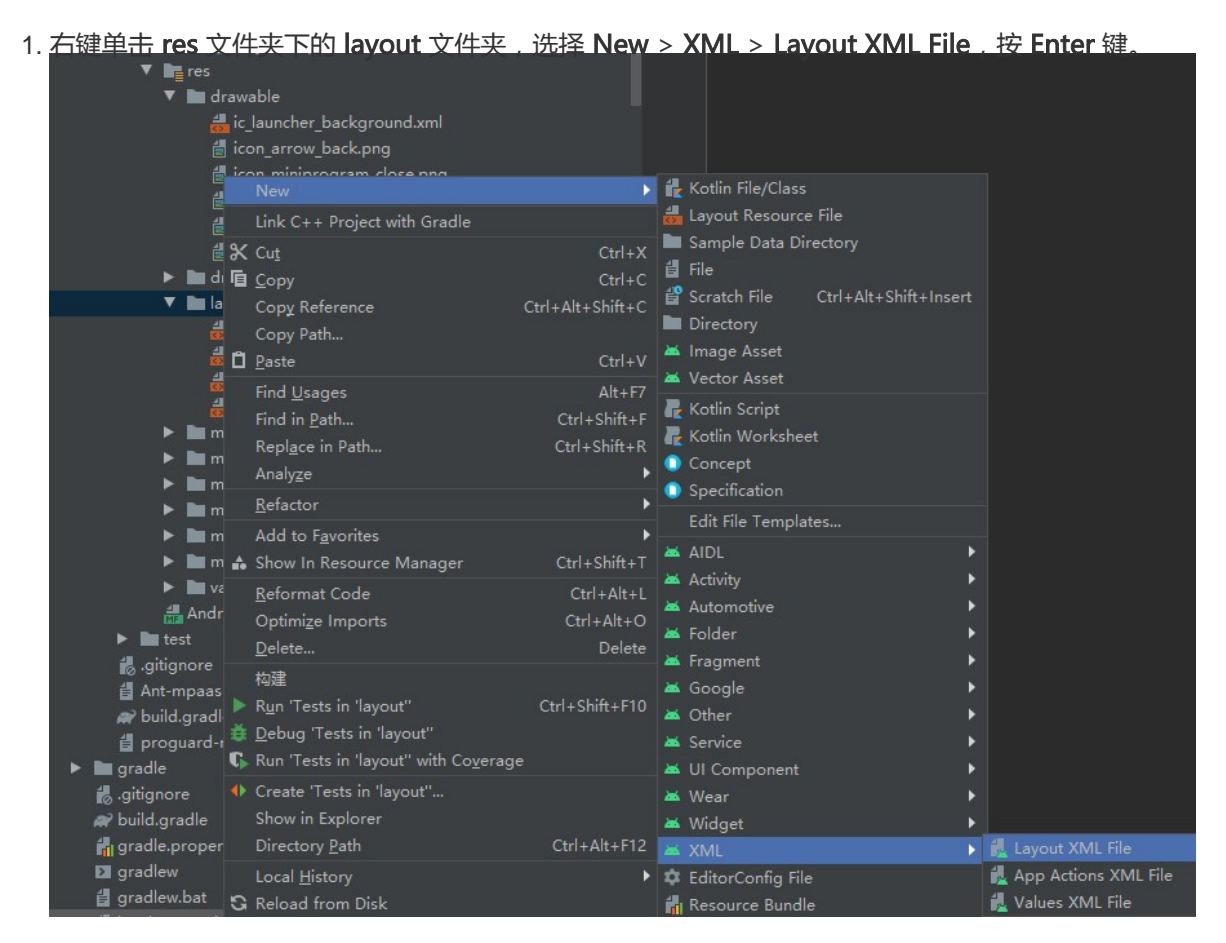

2. 输入 Layout File Name, 单击 Finish。

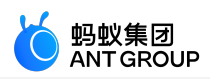

| 🞽 New Androi | d Component                                       |                                                                   | ×      |
|--------------|---------------------------------------------------|-------------------------------------------------------------------|--------|
| ، 😒          | Configure Component                               |                                                                   |        |
|              |                                                   | Layout File Name<br>Iayout_tiny_right<br>Root Tag<br>LinearLayout |        |
|              | Layout XML File<br>Creates a new XML layout file. |                                                                   |        |
|              |                                                   | Previous Next Cancel                                              | Finish |

3. 在 layout\_tiny\_right.xml 文件中添加如下代码,设置 OptionMenu 控制区的布局。

```
<?xml version="1.0"encoding="utf-8"?>
<FrameLayout xmlns:android="http://schemas.android.com/apk/res/android"
android:layout_width="wrap_content"
android:layout_height="match_parent"
android:layout_gravity="center_vertical">
<LinearLayout
android:id="@+id/option_bg"
android:background="#9fffffff"
android:layout_width="wrap_content"
android:layout_height="42dp"
android:layout_gravity="center_vertical"
android:gravity="center_vertical">
<ImageView
android:id="@+id/more"
android:layout_width="26dp"
android:layout_height="26dp"
android:src="@drawable/icon_more"/>
<ImageView
android:id="@+id/close"
android:layout_width="26dp"
android:layout_height="26dp"
android:layout_marginLeft="12dp"
android:src="@drawable/icon_miniprogram_close"/>
</LinearLayout>
</FrameLayout>
```

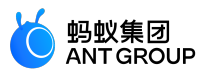

## 4. 创建 TinyOptionMenuView 类。

| New Java Class     |
|--------------------|
| TinyOptionMenuView |
|                    |
| Class              |
| Interface          |
| Enum               |
| Annotation         |

在 TinyOptionMenuView 类中添加如下代码实现自定义 OptionMenu 控制区。

```
public class TinyOptionMenuView extends AbsTinyOptionMenuView {
private View container;
private ImageView ivMore;
private View ivClose;
private Context context;
private View bgView;
public TinyOptionMenuView(Context context) {
this.context = context;
ViewGroup parent = null;
if (context instanceof Activity) {
parent = (ViewGroup) ((Activity) context).findViewById(android.R.id.content);
}
container = LayoutInflater.from(context).inflate(R.layout.layout_tiny_right, parent, false);
ivClose = container.findViewById(R.id.close);
ivMore = (ImageView) container.findViewById(R.id.more);
bgView = container.findViewById(R.id.option_bg);
}
@Override
public View getView() {
return container;
}
@Override
public void setOptionMenuOnClickListener(View.OnClickListener onClickListener) {
ivMore.setOnClickListener(onClickListener);
}
@Override
public void setCloseButtonOnClickListener(View.OnClickListener onClickListener) {
ivClose.setOnClickListener(onClickListener);
}
```

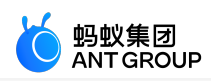

```
@Override
public void setCloseButtonOnLongClickListener(View.OnLongClickListener onLongClickListener) {
ivClose.setOnLongClickListener(onLongClickListener);
}
@Override
public void onStateChanged(TinyAppActionState state) {
if (state == null) {
ivMore.setImageDrawable(context.getResources().getDrawable(R.drawable.icon_more));
} else if (state.getAction().equals(TinyAppActionState.ACTION_LOCATION)) {
ivMore.setImageDrawable(context.getResources().getDrawable(R.drawable.icon_miniprogram_location));
}
}
@Override
protected void onTitleChange(final H5TitleView title) {
super.onTitleChange(title);
int color = title.getBackgroundColor();
if ((color & 0xfffff) == 0xffffff) {
bgView.setBackgroundColor(Color.RED);
} else {
bgView.setBackgroundColor(Color.GREEN);
@Override
public void setH5Page(H5Page h5Page) {
super.setH5Page(h5Page);
// title becomes available from here.
if (getTitleBar().getBackgroundColor() == -1) {
bgView.setBackgroundColor(Color.RED);
}
}
@Override
public void hideOptionMenu() {
}
}
在 MyApplication 类中的 IInitCallback 初始化回调中添加如下代码实现自定义标题栏和自定义右上
角配置栏。
  // 自定义标题栏
  MPNebula.setCustomViewProvider(new H5ViewProvider() {
  @Override
  public H5TitleView createTitleView(Context context) {
  // 返回自定义 title
  return new TinyNavigationBar(context);
  }
  @Override
  public H5NavMenuView createNavMenu() {
```

return null;

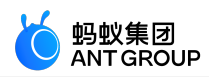

| Override<br>Jblic H5PullHeaderView createPullHeaderView(Context context, ViewGroup viewGroup) {<br>turn null; |  |
|----------------------------------------------------------------------------------------------------|--|
| Override<br>Jblic H5WebContentView createWebContentView(Context context) {<br>turn null;                      |  |
| 自定义小程序右上角配置栏                                                                                                  |  |
| 5Utils.setProvider(TinyOptionMenuViewProvider.class.getName(), new TinyOptionMenuViewProvider()               |  |
| Override                                                                                                    |  |
| ublic AbsTinyOptionMenuView createView(Context context) {                                                     |  |
| turn new TinyOptionMenuView(context);                                                                         |  |
|                                                                                                    |  |
|                                                                                                    |  |

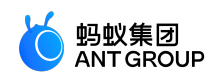

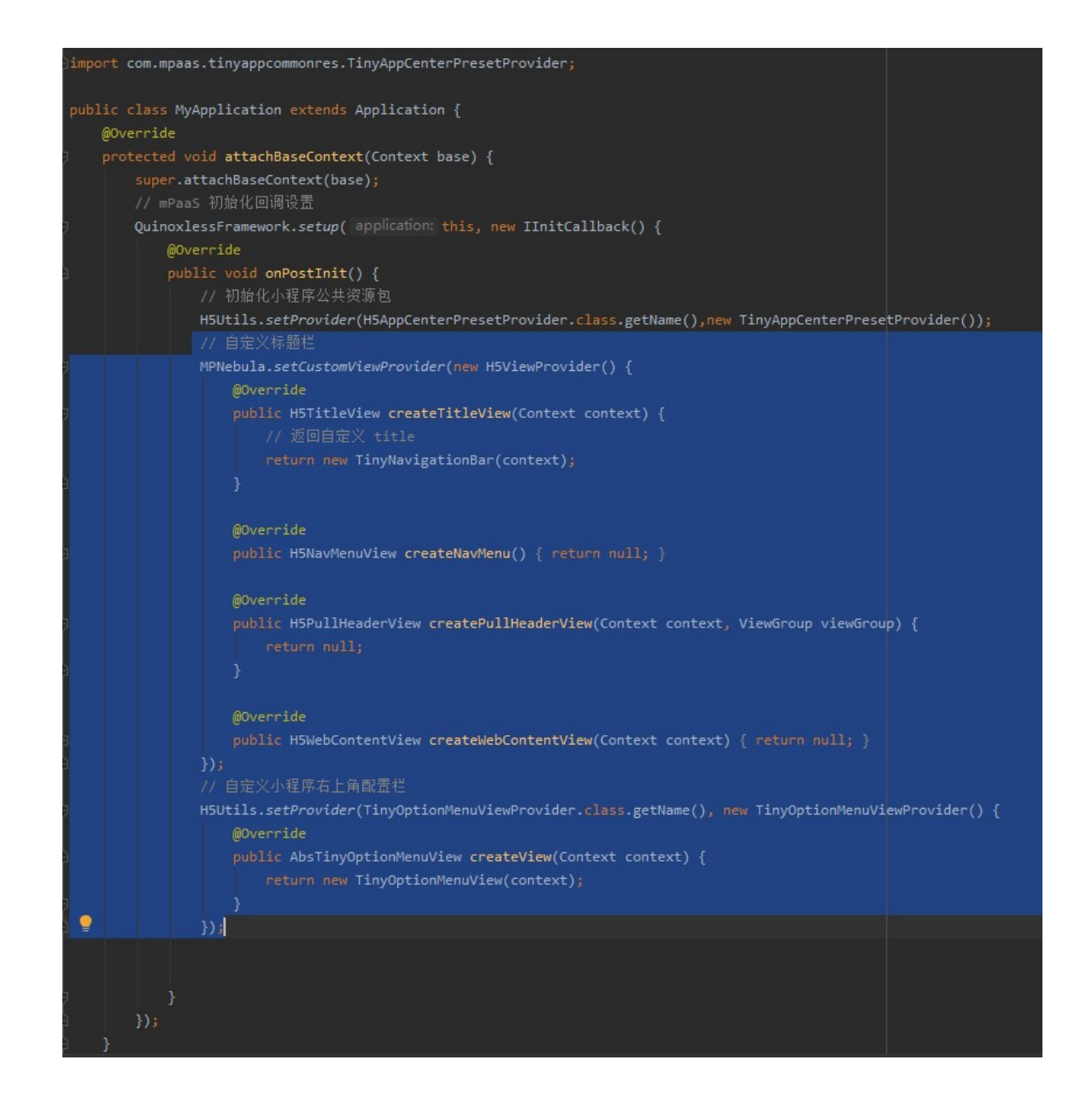

#### 运行小程序查看设置后的导航栏和 OptionMenu

- 1. 单击 上一运行程序到真机上。
- 2. 单击 Hello World! 启动小程序。打开应用后在小程序加载时界面如下,可以看到自定义的右上角配 置栏。

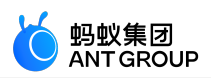

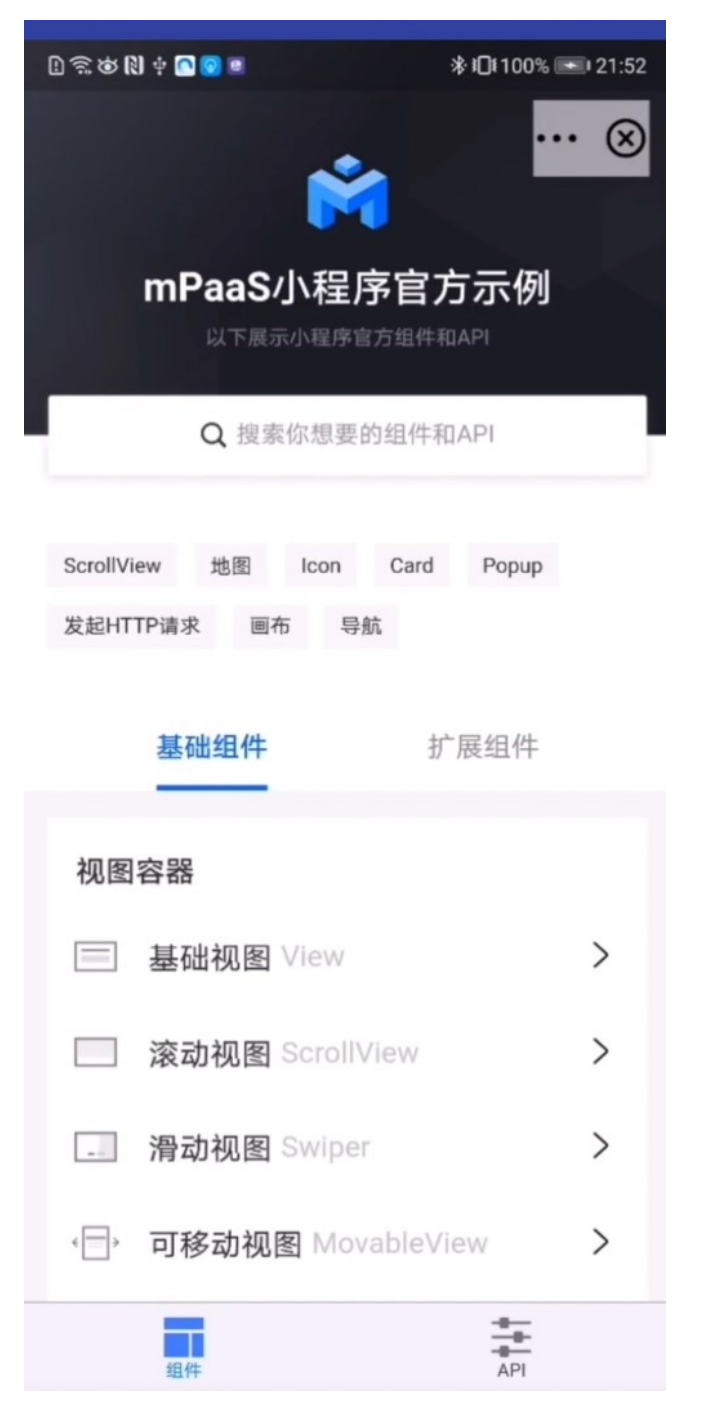

3. 单击 基础组件下的图标 item 可以看到 Icon 页中的自定义导航栏布局。

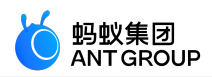

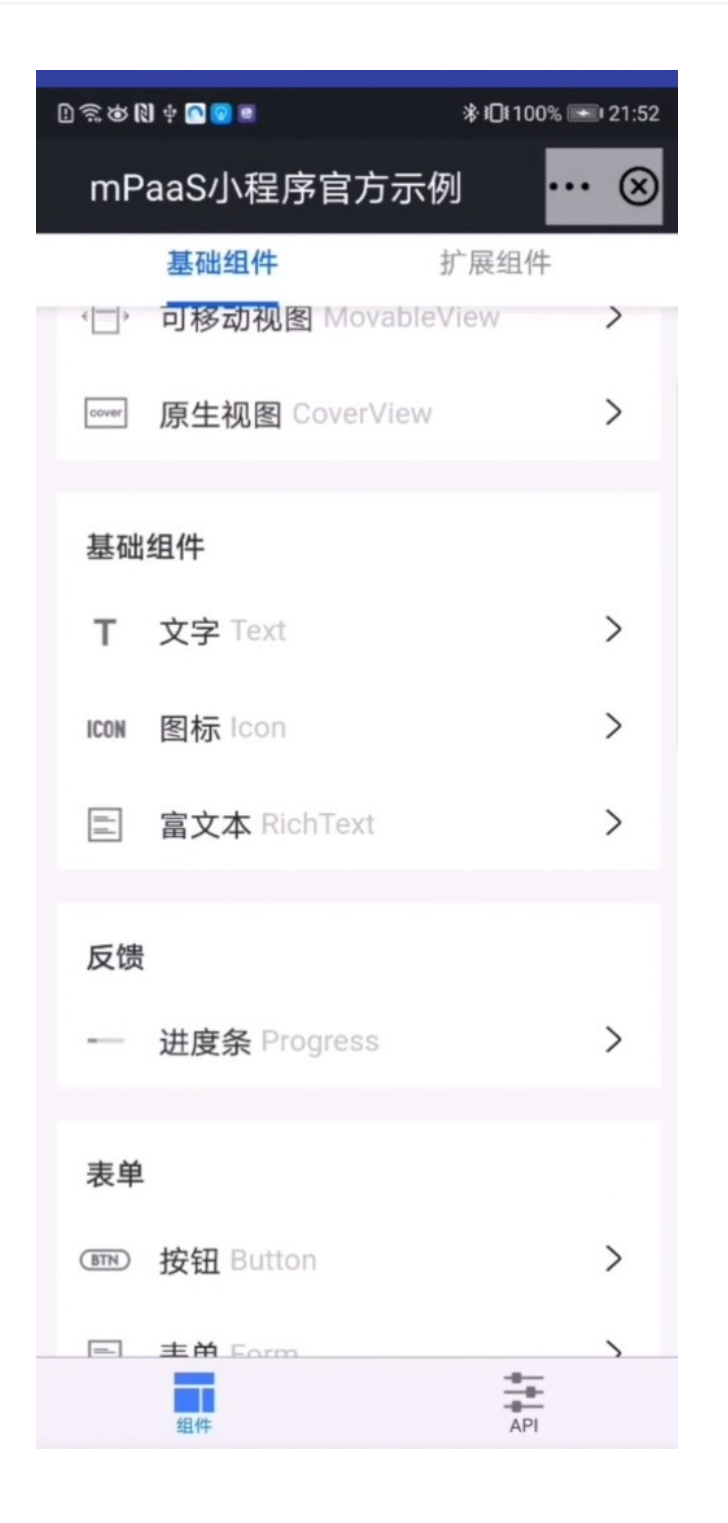

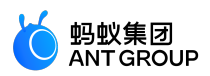

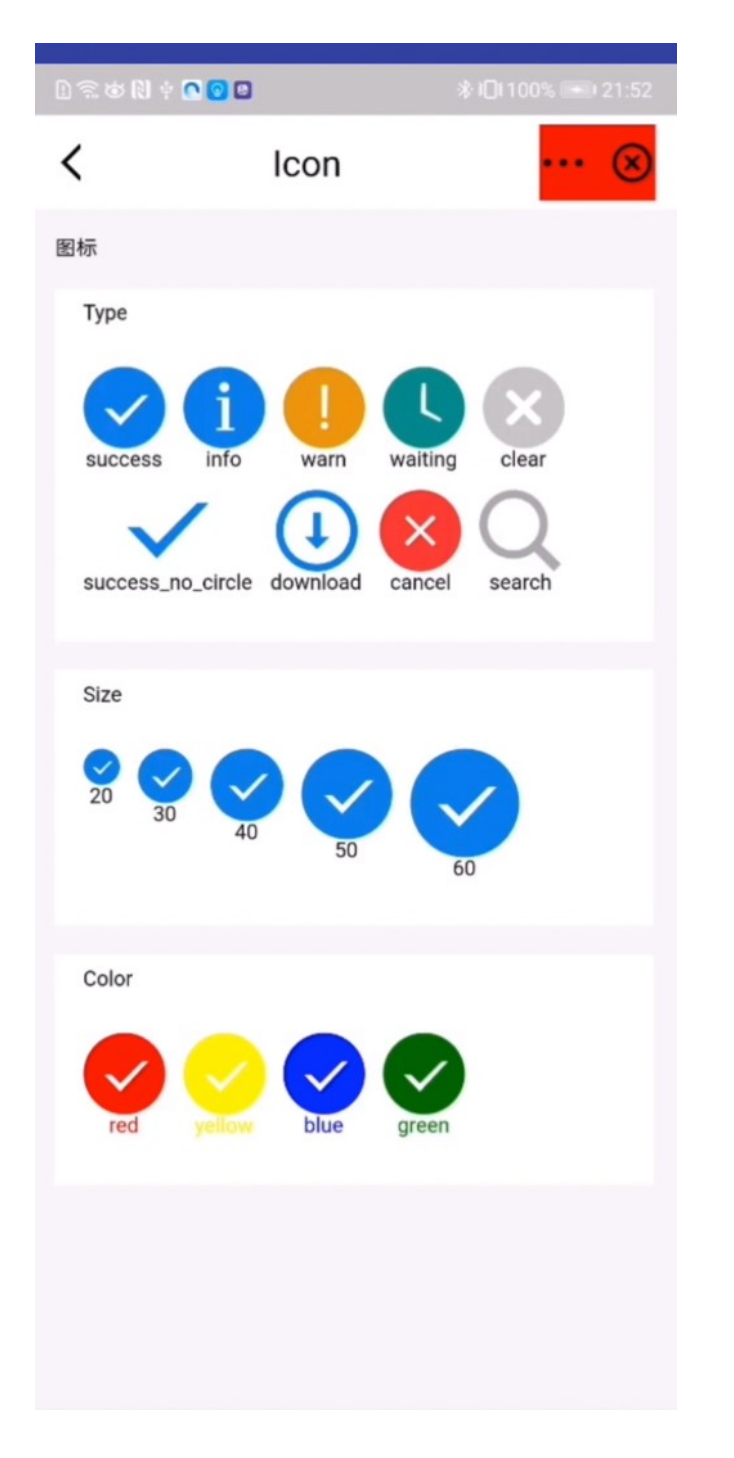

# 3 接入 iOS

# 3.1 快速开始

说明:小程序只在10.1.60及以上版本基线中提供支持。

# 前置条件

您已经接入工程到 mPaaS。更多信息,请参见以下内容:

•基于 mPaaS 框架接入

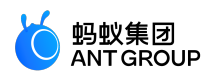

- 基于已有工程且使用 mPaaS 插件接入
- •基于已有工程且使用 CocoaPods 接入

## 添加 SDK

根据您采用的接入方式,请选择相应的添加方式。

• 使用 mPaaS Xcode Extension。

0

此方式适用于采用了 基于 mPaaS 框架接入 或 基于已有工程且使用 mPaaS 插件接入 的接入方式。

○ 点击 Xcode 菜单项 Editor > mPaaS > 编辑工程, 打开编辑工程页面。

| <u>洗择</u> / | 小程序   | ,保存后点击 <b>开始编</b> 4                       | 1,10可完/      | 成添加。 |                                        |                   |    |
|-------------|-------|-------------------------------------------|--------------|------|----------------------------------------|-------------------|----|
| $\times$    |       |                                           | 模块           | 央列表  |                                        |                   | 保存 |
|             |       |                                           |              |      |                                        |                   |    |
| 基           | 基线版本: | 10.1.68                                   |              |      |                                        | 选择基线              |    |
| 2           |       |                                           |              |      |                                        |                   |    |
|             | ÷     | <b>小程序</b><br>小程序集成发布能力。                  | 详情           | (fr) | <b>小程序 - 设备</b><br><sub>小程序</sub> - 设备 | 详情                |    |
|             |       |                                           |              |      |                                        |                   |    |
|             |       | 小程序 - 位置                                  |              |      | 小程序 - 多媒体                              |                   |    |
|             | (Å    | 小程序位置相关 API,支持按需添加                        | 详情           | (fig | 小程多媒体相关 APi,支持按需添加                     | 详情                |    |
|             |       |                                           |              |      |                                        |                   |    |
|             | 4     | <b>小程序 - 扫码</b><br><sub>小程序扫码相关 API</sub> |              | æ    | <b>设备标识</b><br>简单快捷地获取设备ID,以利于应用程      |                   | l  |
|             |       |                                           | For Common P |      |                                        | A REAL PROFESSION |    |

• 使用 cocoapods-mPaaS 插件。

此方式适用于采用了基于已有工程且使用 CocoaPods 接入的接入方式。

○ 在 Podfile 文件中,使用 mPaaS pod"mPaaS TinvApp"添加小程序组件依赖。

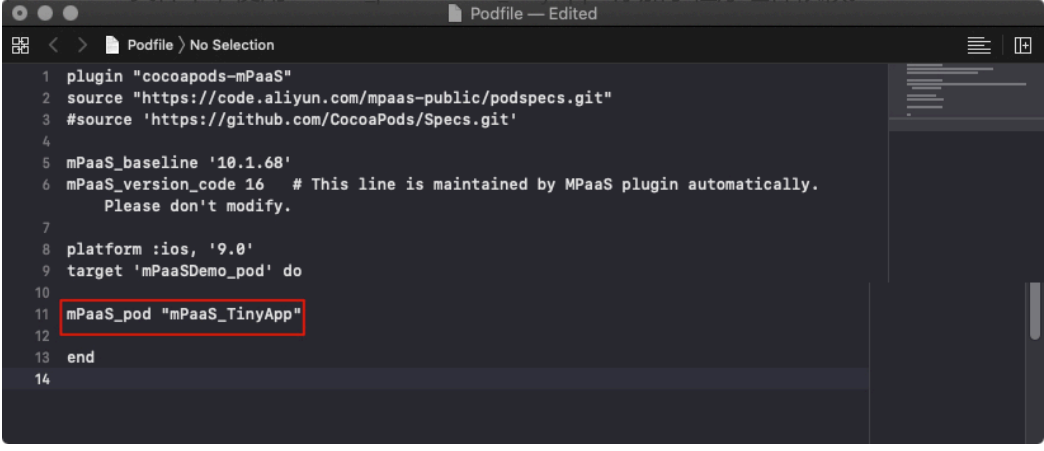

。在命令行中执行 pod install 即可完成接入。

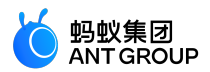

# 如在接入小程序的过程中遇到问题,欢迎扫码入群讨论。

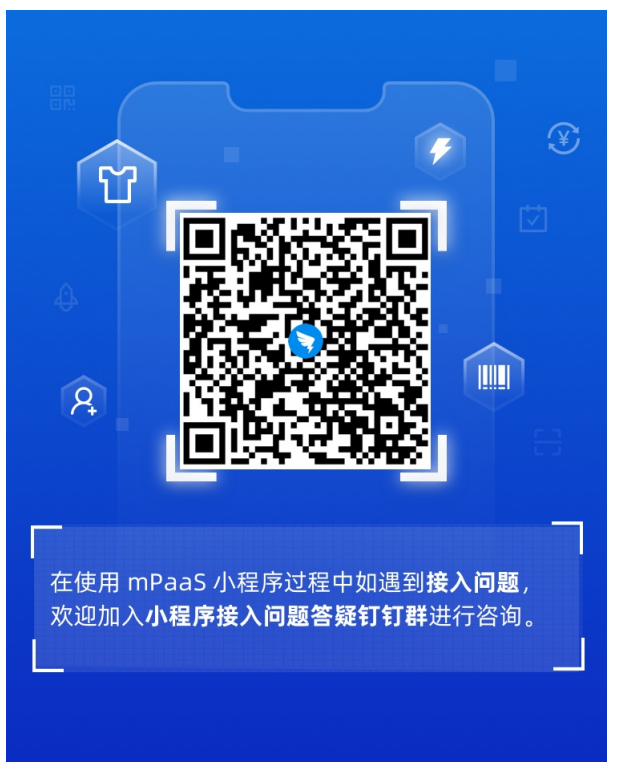

## 使用 SDK

本文将结合 小程序官方 Demo 来介绍小程序的使用。

小程序的整个使用过程主要分为以下三步:

- 1. 初始化配置
- 2. 发布小程序
- 3. 启动小程序

#### 1. 初始化配置

在配置工程时,您需要:

- 初始化容器
- 配置小程序

如果您的 App 生命周期并没有交给 mPaaS 框架托管,您还需进行非框架托管配置。

## 1.1 初始化容器

容器初始化操作包括启动容器、定制容器和更新离线包。

## 1.1.1 启动容器

为了使用 Nebula 容器,您需要在程序启动完成后调用 SDK 接口,对容器进行初始化。必须在 DTFrameworkInterface 的 - (void)application:(UIApplication \*)application
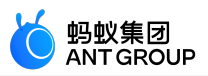

beforeDidFinishLaunchingWithOptions:(NSDictionary \*)launchOptions 中进行初始化。

- (void)application:(UIApplication \*)application beforeDidFinishLaunchingWithOptions:(NSDictionary \*)launchOptions

```
{
// 初始化容器
[MPNebulaAdapterInterface initNebula];
}
```

若您需要使用 预置离线包、自定义 JSAPI 和 Plugin 等功能,请将上方代码中的 initNebula 替换为下方代码中的 initNebulaWith 接口,传入对应参数对容器进行初始化。

- presetApplistPath:自定义的预置离线包的包信息路径。
- appPackagePath:自定义的预置离线包的包路径。
- pluginsJsapisPath:自定义 JSAPI 和 Plugin 文件的存储路径。

- (void)application:(UIApplication \*)application beforeDidFinishLaunchingWithOptions:(NSDictionary \*)launchOptions

```
、
// 初始化容器
```

```
NSString *presetApplistPath = [[NSBundle mainBundle] pathForResource:[NSString
stringWithFormat:@"MPCustomPresetApps.bundle/h5_json.json"] ofType:nil];
NSString *appPackagePath = [[NSBundle mainBundle] pathForResource:[NSString
stringWithFormat:@"MPCustomPresetApps.bundle"] ofType:nil];
NSString *pluginsJsapisPath = [[NSBundle mainBundle] pathForResource:[NSString
stringWithFormat:@"Poseidon-UserDefine-Extra-Config.plist"] ofType:nil];
[MPNebulaAdapterInterface initNebulaWithCustomPresetApplistPath:presetApplistPath
customPresetAppPackagePath:appPackagePath customPluginsJsapisPath:pluginsJsapisPath];
}
```

说明:initNebula 和 initNebulaWithCustomPresetApplistPath 是两个并列的方法,不要同时调用。

配置小程序包请求时间间隔:mPaaS支持配置小程序包的请求时间间隔,可全局配置或单个配置。

• 全局配置:您可以在初始化容器时通过如下代码设置离线包或程序的更新频率。

[MPNebulaAdapterInterface shareInstance].nebulaUpdateReqRate = 7200;

其中 7200 是设置全局更新间隔的值,7200为默认值,代表间隔时长,单位为秒,您可修改 此值来设置您的全局离线包请求间隔,范围为0~86400秒(即0~24小时,0代表无请 求间隔限制)。

• 单个配置:即只对当前小程序包配置。可在控制台中前往 新增小程序包 > 扩展信息 中填入 {"asyncReqRate":"1800"} 来设置请求时间间隔。详情参见 创建小程序包 中的 扩展信息。

#### 1.1.2 定制容器

如有需要,您可以通过设置 MPNebulaAdapterInterface 的属性值来定制容器配置。必须在 DTFrameworkInterface 的 - (void)application:(UIApplication \*)application afterDidFinishLaunchingWithOptions:(NSDictionary \*)launchOptions

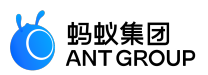

## 中设置,否则会被容器默认配置覆盖。

- (void)application:(UIApplication \*)application afterDidFinishLaunchingWithOptions:(NSDictionary \*)launchOptions

{ // 定制容器

[MPNebulaAdapterInterface shareInstance].nebulaVeiwControllerClass = [MPH5WebViewController class]; [MPNebulaAdapterInterface shareInstance].nebulaNeedVerify = NO; [MPNebulaAdapterInterface shareInstance].nebulaUserAgent = @"mPaaS/Portal"; }

属性含义如下:

| 名称                              | 含义                                 | 备注                                                                                               |
|---------------------------------|------------------------------------|--------------------------------------------------------------------------------------------------|
| nebulaVeiwControllerCla<br>ss   | H5 页面的基类                           | 默认为 H5WebViewController。若需指定所有 H5 页面的基类<br>,可直接设置此接口。<br><b>注意</b> :基类必须继承自 H5WebViewController。 |
| nebulaWebViewClass              | 设置 WebView 的基类                     | 基线版本大于 10.1.60 时,默认为 H5WKWebView。自定义的<br>WebView 必须继承 H5WKWebView。<br>基线版本等于 10.1.60 时,不支持自定义。   |
| nebulaUseWKArbitrary            | 设置是否使用<br>WKWebView 加载离线<br>包页面    | 基线版本大于 10.1.60 时,默认为 YES。<br>基线版本等于 10.1.60 时,默认为 NO。                                            |
| nebulaUserAgent                 | 设置应用的 UserAgent                    | 设置的 UserAgent 会作为后缀添加到容器默认的 UA 上。                                                                |
| nebulaNeedVerify                | 是否验签 , 默认为 YES                     | 若 配置离线包 时未上传私钥文件 , 此值需设为 NO , 否则离线包加<br>载失败。                                                     |
| nebulaPublicKeyPath             | 离线包验签的公钥                           | 与 配置离线包 时上传的私钥对应的公钥。                                                                             |
| nebulaCommonResourc<br>eAppList | 公共资源包的 appId 列<br>表                | -                                                                                                |
| errorHtmlPath                   | 当 H5 页面加载失败时<br>展示的 HTML 错误页路<br>径 |                                                                                                  |
| configDelegate                  | 设置自定义开关<br>delegate                | 提供全局修改容器默认开关值的能力。                                                                                |

#### 1.1.3 更新离线包

启动完成后,全量请求所有离线包信息,检查服务端是否有更新包。为了不影响应用启动速度,建议在 (void)application:(UIApplication \\*)application afterDidFinishLaunchingWithOptions:(NSDictionary \\*)launchOptions之 后调用。

- (void)application:(UIApplication \*)application afterDidFinishLaunchingWithOptions:(NSDictionary \*)launchOptions {

、 // 定制容器

[MPNebulaAdapterInterface shareInstance].nebulaVeiwControllerClass = [MPH5WebViewController class]; [MPNebulaAdapterInterface shareInstance].nebulaNeedVerify = NO;

[MPNebulaAdapterInterface shareInstance].nebulaUserAgent = @"mPaaS/Portal";

[MPNebulaAdapterInterface shareInstance].nebulaCommonResourceAppList = @[@"77777777"]; // 全量更新离线包

[[MPNebulaAdapterInterface shareInstance] requestAllNebulaApps:^(NSDictionary \*data, NSError \*error) { NSLog(@"");

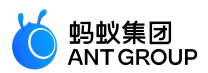

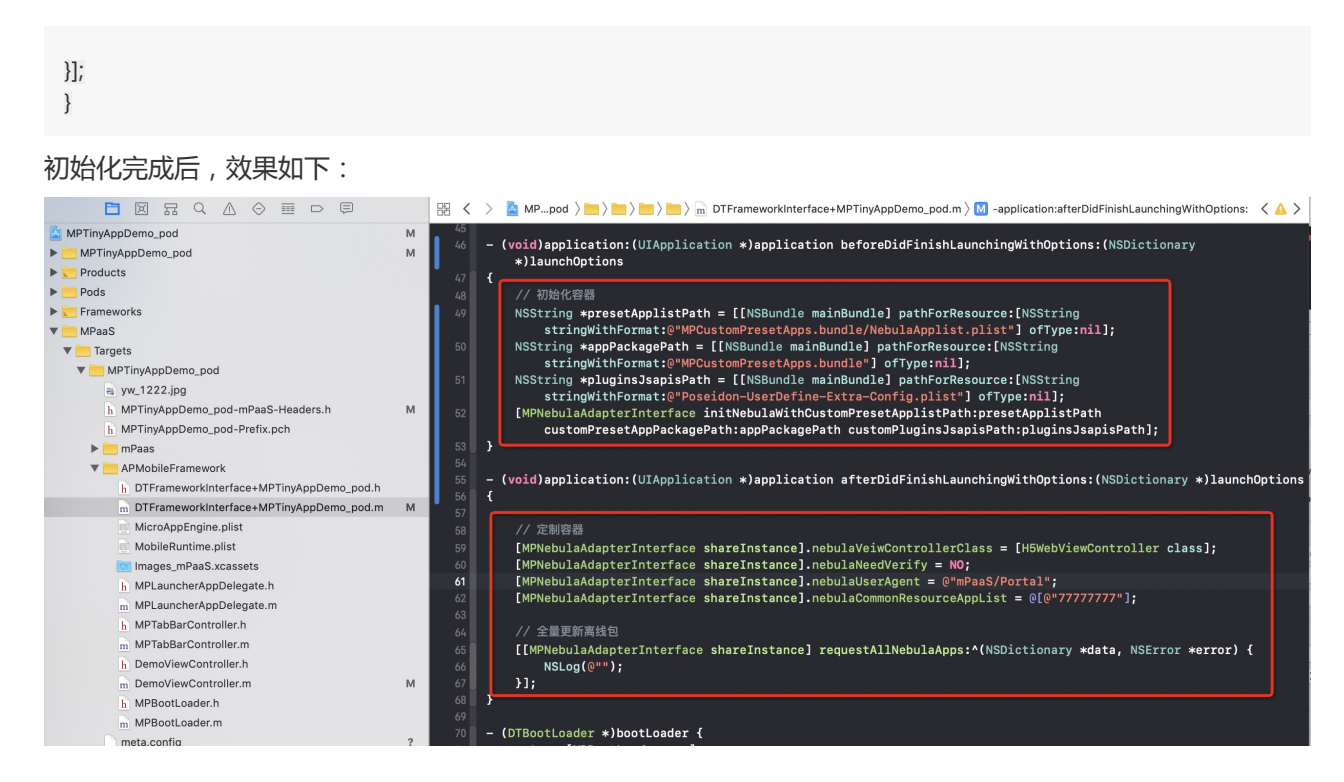

#### 1.2 配置小程序

#### 1.2.1 配置权限

在 info.plist 中配置以下 App 权限:

- NSBluetoothAlwaysUsageDescription: 蓝牙权限(iOS 13 中的新增权限)。
- NSCameraUsageDescription: 相机权限。
- NSPhotoLibraryUsageDescription:相册权限。
- NSLocationWhenInUseUsageDescription: 定位权限。

| JECT<br>MPTinyAppDemo_pod<br>GETS<br>MPTinyAppDemo_pod | ▼ Custom iOS Ta                  | rget Properties<br>Key  |                   |                |    |            |             |      |  |
|--------------------------------------------------------|----------------------------------|-------------------------|-------------------|----------------|----|------------|-------------|------|--|
| MPTinyAppDemo_pod<br>GETS<br>MPTinyAppDemo_pod         |                                  | Key                     |                   |                |    |            |             |      |  |
| GETS                                                   |                                  | Key                     | MPTinyAppDemo_pod |                |    |            |             |      |  |
| MPTinyAppDemo_pod                                      |                                  |                         |                   |                |    | Туре       | Value       |      |  |
| MPTinyAppDemo_pod                                      |                                  | Product Version         |                   |                | 0  | String     | 1.0.0.0     |      |  |
|                                                        |                                  | Bundle name             |                   | 00             | ò  | String     | \$(PRODUCT_ | NAMI |  |
|                                                        |                                  | Launch screen interfac  | ce file base na   | ame            | 0  | String     | LaunchScree | n    |  |
|                                                        | 1                                | LSApplicationQueries    | Schemes           |                | 0  | Array      | (18 items)  |      |  |
|                                                        |                                  | Localization native dev | velopment reg     | ion            | 0  | String     | \$(DEVELOP  | 0    |  |
|                                                        |                                  | Bundle version          |                   |                | 0  | String     | 1           | •    |  |
|                                                        |                                  | Bundle OS Type code     |                   |                | 0  | String     | APPL        |      |  |
|                                                        |                                  | Main storyboard file ba | ase name          |                | 0  | String     | Main        |      |  |
|                                                        |                                  | Bundle versions string  | , short           |                | 0  | String     | 1.0         |      |  |
|                                                        | 1                                | App Transport Securit   | y Settings        |                | 0  | Dictionary | (1 item)    |      |  |
|                                                        |                                  | InfoDictionary version  |                   |                | \$ | String     | 6.0         |      |  |
|                                                        |                                  | Executable file         |                   |                | \$ | String     | \$(EXECUTAB | LE_N |  |
|                                                        | 1                                | Required device capat   | oilities          |                | 0  | Array      | (1 item)    |      |  |
|                                                        | 1                                | Supported interface of  | rientations (iP   | ad)            | \$ | Array      | (4 items)   |      |  |
|                                                        |                                  | Bundle identifier       |                   |                | \$ | String     | \$(PRODUCT_ | BUNE |  |
|                                                        |                                  | Application requires iP | hone environ      | ment           | \$ | Boolean    | YES         | 0    |  |
|                                                        |                                  | Supported interface of  | rientations       |                | 0  | Array      | (3 items)   |      |  |
|                                                        |                                  | Privacy - Photo Library | y Usage Desc      | ription        | \$ | String     | 使用你的相册      |      |  |
|                                                        |                                  | NSBluetoothAlwaysUs     | ageDescriptio     | n              | \$ | String     | 使用你的蓝牙      |      |  |
|                                                        |                                  | Privacy - Location Whe  | en In Use Usa     | ge Description | \$ | String     | 使用你的位置      |      |  |
|                                                        |                                  | Privacy - Camera Usag   | ge Description    | n 🗘 🕻          | 0  | String (   | 使用你的相机      |      |  |
|                                                        | Document Tur                     | es (0)                  |                   |                |    |            |             |      |  |
|                                                        | <ul> <li>Bocument Typ</li> </ul> |                         |                   |                |    |            |             |      |  |
|                                                        | b                                | (0)                     |                   |                |    |            |             |      |  |

## 1.2.2 配置动态库

在当前工程 TARGETS 的 General > Embedded Binaries 中添加 FalconLooks 库。

说明:

- 配置动态库在 10.1.68.15 (含)及以上版本基线中已经取消,无需配置。
- 您可在 Xcode Extension 中点击 **mPaaS** > **编辑工程** > **编辑模块** , 在 **工程模块信息** 右侧 查看基线 版本号。

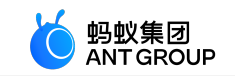

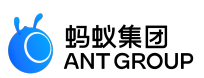

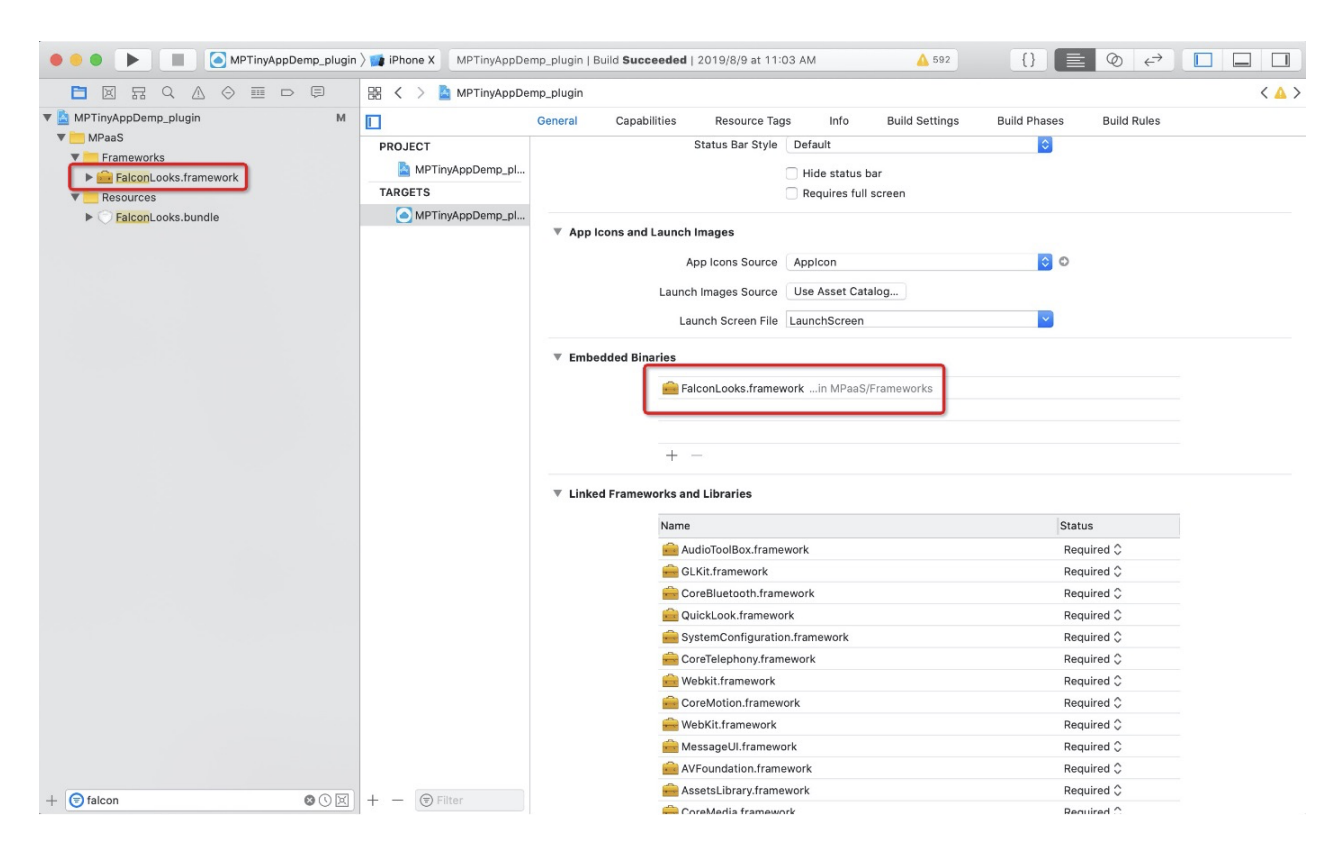

#### 1.3 非框架托管配置

若您 App 的生命周期并没有交给 mPaaS 框架托管,而是指定为您自己定义的 delegate,那么您还需额外配置进行非框架托管。

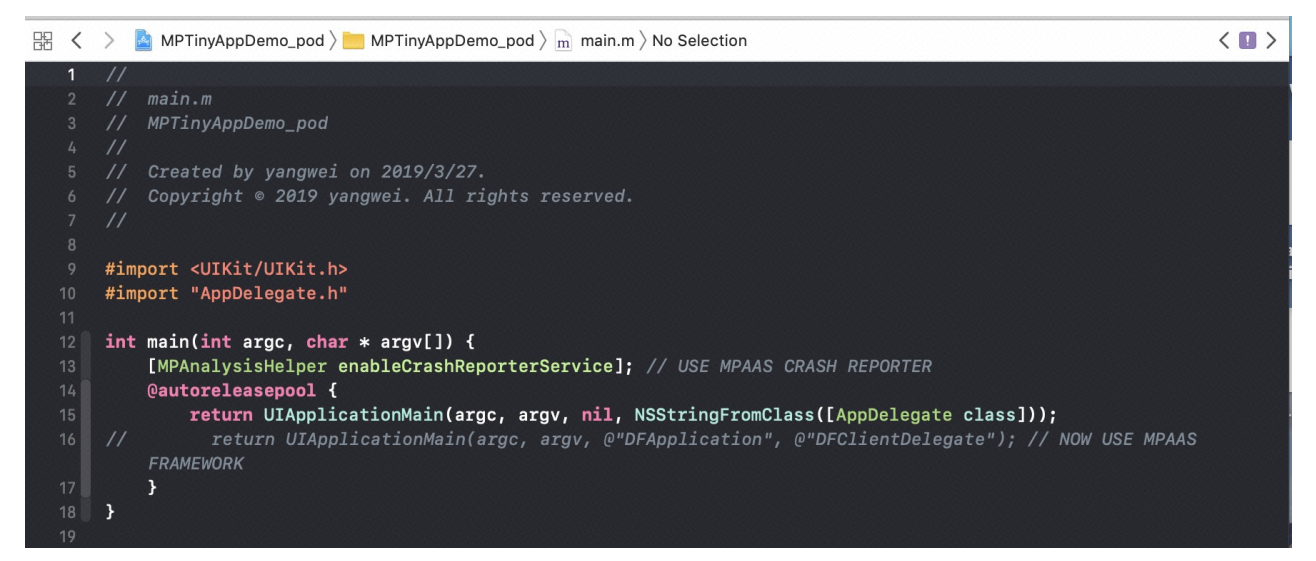

#### 1.3.1 启动 mPaaS 框架

在当前应用的 didFinishLaunchingWithOptions 方法中调用 [[DTFrameworkInterface sharedInstance] manualInitMpaasFrameworkWithApplication:application launchOptions:launchOptions]; 来启动 mPaaS 框架。

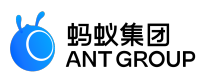

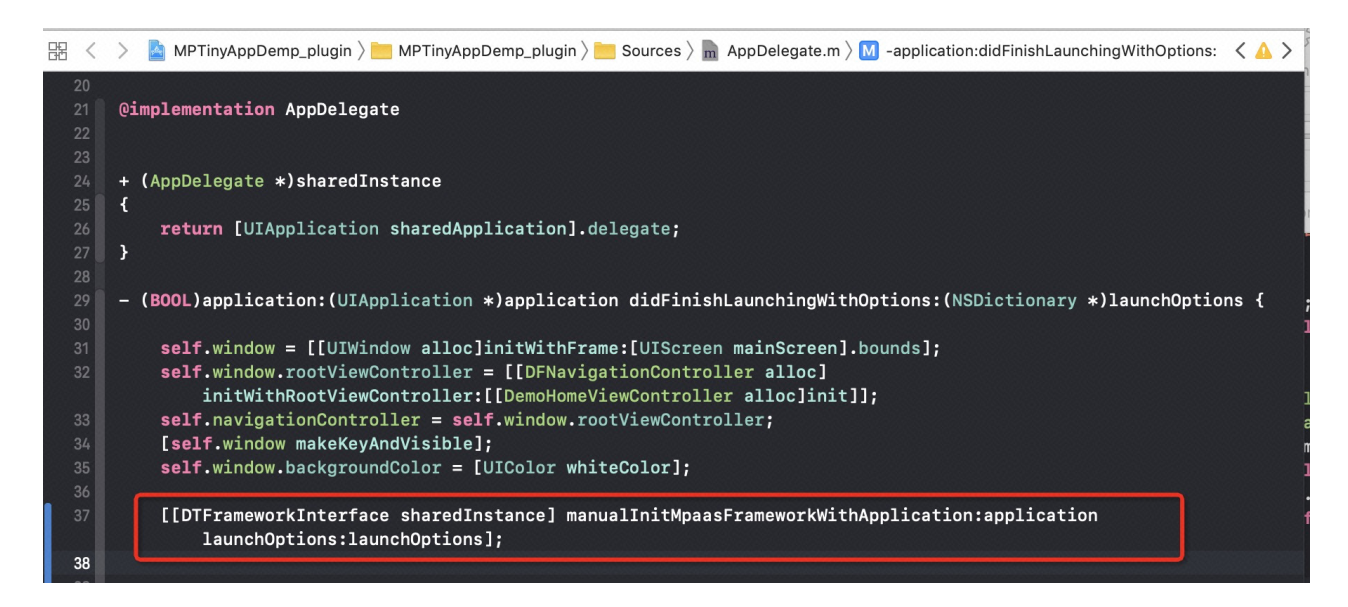

说明:启动框架必须在当前应用 window 和 navigationController 初始化完成后调用, 否则无法生效。

#### 1.3.2 创建应用启动器

创建 DTBootLoader 的子类, 重写 createWindow 和 createNavigationController 方法, 返回当前应用自己的 window 和 navigationControlle。

- 设置 window : 当前应用的 keyWindow。
- 设置 navigationController : 加载小程序所在的 navigationController , 必须继承 DFNavigationController。
  - 若当前应用 keyWindow 的 rootviewcontroller 是一个 navigationController , 设置为该类即可;
  - 若当前应用 keyWindow 的 rootviewcontroller 是一个 tabBarViewController , 取加载小程序所 在标签 (tab)的 navigationController。

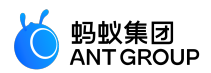

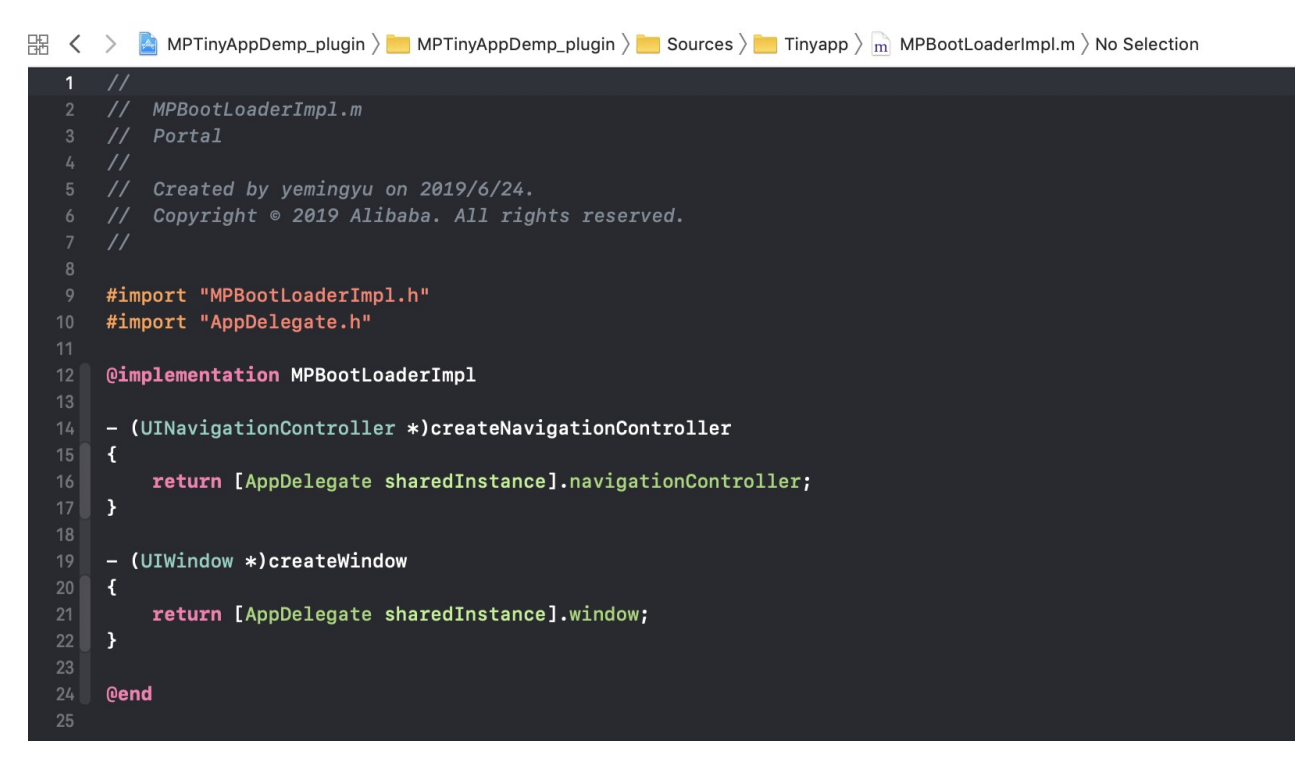

在 DTBootPhase 的 category 中重写 setupNavigationController 方法,指定小程序加载的 navigationController。

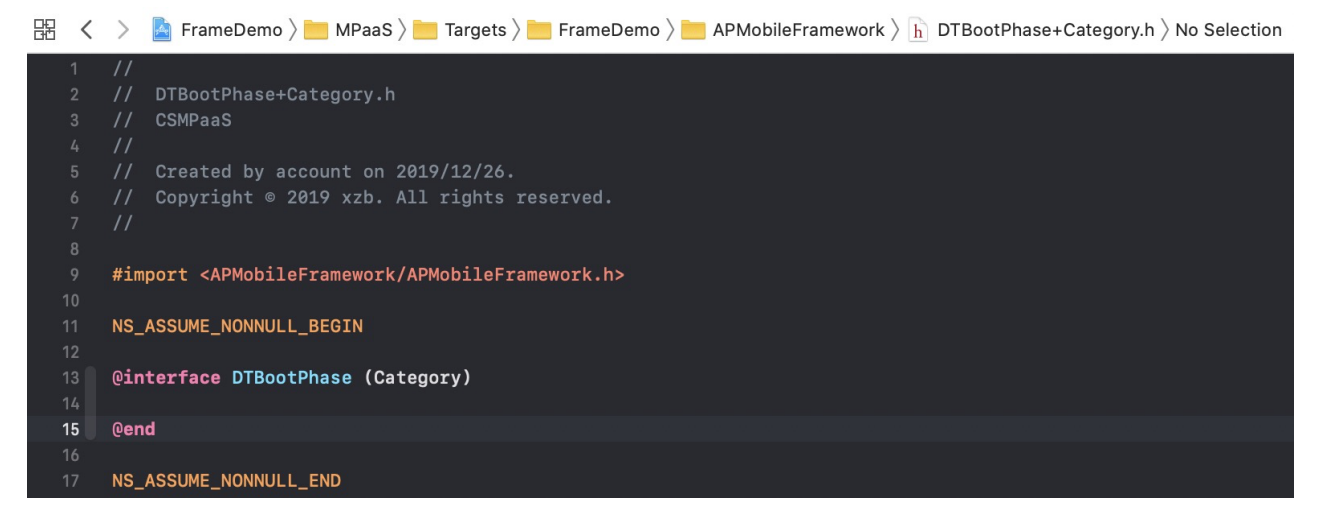

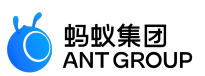

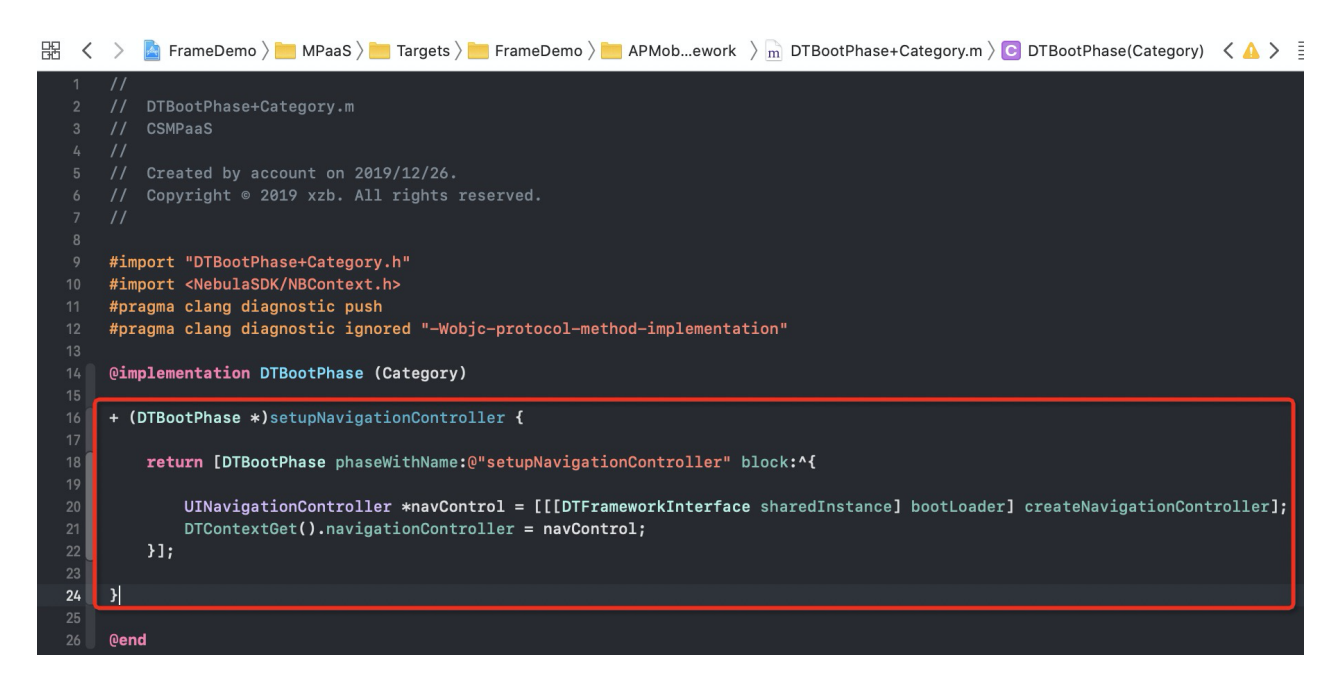

## 1.3.3 指定应用启动器

在 DTFrameworkInterface 的 category 中重写方法,指定当前应用自己的 bootloader,并隐藏 mPaaS 框架默认 的 window 和 launcher 应用。

| 器 <                  | >   | 📓 MPTinyAppDemp_plugin 〉 🛅 〉 🛅 Ts 〉 🛅 〉 🛅 Ak 〉 📠 DTFrameworkInterface+MPTinyAppDemp_plugin.m 〉 🚺 -bootLoader 🛛 🔾 📐         |
|----------------------|-----|----------------------------------------------------------------------------------------------------|
| 55<br>56<br>57<br>58 | - { | (void)application:(UIApplication *)application afterDidFinishLaunchingWithOptions:(NSDictionary *)launchOptions<br>// 全量更新 |
|                      |     | [[MPNebulaAdapterInterface shareInstance] requestAllNebulaApps:^(NSDictionary *data, NSError *error) {                     |
|                      | }   |                                                                                                    |
| 64<br>65<br>66       |     | <pre>(DTBootLoader *)bootLoader {     static MPBootLoaderImpl *_bootLoader;     static dispatch_once_t onceToken;</pre>    |
| 67<br>68             |     | <pre>dispatch_once(&amp;onceToken, ^{    bootLoader = [[MPBootLoaderImpl alloc] init];</pre>                               |
|                      | }   | });<br>return _bootLoader;                                                                                                 |
|                      |     | <pre>(BOOL)shouldWindowMakeVisable {     return NO;</pre>                                                                  |
| 75<br>76<br>77       | }   |                                                                                                    |
|                      | }   | return NO;                                                                                                    |
|                      | 0   | lend                                                                                                    |
|                      | #   | pragma clang diagnostic pop                                                                                                |

#### 2. 发布小程序

启动小程序之前,您需要先通过mPaaS控制台发布该小程序。

#### 2.1 进入小程序后台

登录 mPaaS 控制台,进入目标应用后,从左侧导航栏进入 实时发布 > 小程序包管理 页面。 2.2 配置虚拟域名

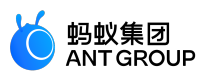

如果您是第一次使用 , 请先在 **实时发布 > 小程序包管理 > 配置管理** 中配置虚拟域名。虚拟域名可以为任意域 名 , 建议使用您的企业域名 , 如 test.com。

| <sub>实时</sub> ,<br>小、 | <sup>发布 / 小程序包管理</sup><br>程序包管理 |          |      |                             |
|-----------------------|---------------------------------|----------|------|-----------------------------|
|                       | 小程序正式包管理                        | 小程序测试包管理 | 配置管理 | 开放平台小程序管理                   |
|                       | 域名管理                            |          |      | * 虛拟編名 ⑦: test.com          |
|                       |                                 |          |      |                             |
|                       | 密钥管理                            |          |      | 密钥文件 ①:选择文件                 |
|                       |                                 |          |      | 已确认以上信息准确, 提交后不再修改          |
|                       |                                 |          |      | 上作                          |
|                       |                                 |          |      |                             |
|                       | IDE配置管理                         |          |      | ● 将此处下载约IDE配置文件导入到小程序IDE中使用 |
|                       |                                 |          |      | 下截配置文件                      |

#### 2.3 创建小程序

进入 mPaaS 控制台,完成以下步骤:

- 1. 点击左侧导航栏的 实时发布 > 小程序包管理。
- 2. 在打开的小程序包列表页,点击新建。
- 3. 在 新建小程序 窗口,填写小程序的 ID 和小程序名称,点击 确定。其中,小程序 ID 为任意 16 位数字,例如 2018080616290001。

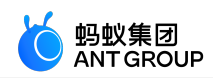

| 新建小程序  | ×                |
|--------|------------------|
| * ID : | 2018080616290001 |
| * 名称:  | mPaaS示例小程序       |
|        |                  |
|        | 取消 确定            |
|        |                  |
|        |                  |
|        | 9528-0422 (XADD  |
|        | BUSE' NE /PAPP   |
|        |                  |
|        |                  |

在小程序 App 列表下,找到新增的小程序,点击添加。

| <sup>小程</sup><br>小 | <sup>序(小程序发布</sup><br>程序发布 |          |      |          |        |                   |
|--------------------|----------------------------|----------|------|----------|--------|-------------------|
|                    | 小程序正式包管理                   | 小程序测试包管理 | 配置管理 | 开放平台小程序管 | 理      |                   |
|                    | 小程序包列表                     |          |      | 新建       | 365.00 |                   |
|                    | 输入名称或 ID                   |          |      | Q        | 小程序包版本 | 平台                |
|                    | mPaaS示例小程序                 |          |      |          |        |                   |
|                    |                            |          |      |          |        |                   |
|                    |                            |          |      |          |        |                   |
|                    |                            |          |      |          |        |                   |
|                    |                            |          |      |          |        | 请添加小程序发布包<br>暫无政務 |
|                    |                            |          |      |          |        |                   |
|                    |                            |          |      |          |        |                   |

在基本信息栏,完成以下配置:

•版本:填写小程序包的版本号,例如1.0.0.0。

**客户端范围**:选择小程序 App 对应的 iOS 客户端最低版本和最高版本。在这个范围内的 客户端 App 可以启动对应的小程序,否则无法启动。这里最低版本可以填写 0.0.0,最高 版本可以不填,代表客户端所有版本都可以启动这个小程序。 说明:这里的版本号指当前客户端 App 的版本号,请参考工程 Info.plist 中的 Product Version 字段。

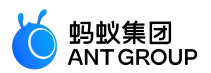

| - 器 く > 📓 MPTinyAp | pDemo_pod              |                          |               |       |          |               |       |
|--------------------|------------------------|--------------------------|---------------|-------|----------|---------------|-------|
| General            | Signing & Capabilities | Resource Tags            | Info          | Build | Settings | Build Phases  | Build |
| PROJECT            | Custom iOS Ta          | rget Properties          |               |       |          |               |       |
| TARGETS            | -                      | Key                      |               |       | Туре     | Value         |       |
| A MDTinu4 nn Domo  |                        | Product Version          |               | 0     | String   | 1.0.0.0       |       |
| MPTINyAppDemo      |                        | Bundle name              |               | \$    | String   | \$(PRODUCT_NA | ME)   |
|                    |                        | Launch screen interface  | file base nam | e 🗘   | String   | LaunchScreen  |       |
|                    | •                      | LSApplicationQueriesSc   | hemes         | \$    | Array    | (18 items)    |       |
|                    |                        | Localization native deve | lopment regio | n 🗘   | String   | \$(DEVELOPME  | · \$  |
|                    |                        | Bundle version           |               | 0     | String   | 1             |       |

**图标**:点击 选择文件 上传小程序包的图标。第一次创建小程序时必需上传图标。示例图标如下:

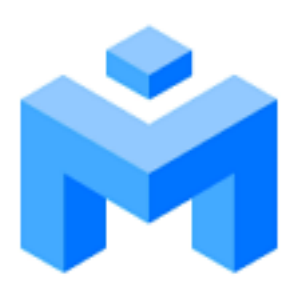

**文件**:上传小程序包资源文件,文件格式为.zip。我们为您准备了一个 mPaaS 示例小程序(点此下载),您可以直接上传。

| ら 新増小程序 | <b>饱</b> 小程序APP: zjtest |       | 当前最高版本: iOS 0.0.0.0, Android 0.0.0.0 |
|---------|-------------------------|-------|--------------------------------------|
| 基本信息    |                         |       |                                      |
| * 版本 ⑦  | :[]                     |       |                                      |
| * 春户端范围 | : iOS   最低版本:           | 最高版本: |                                      |
|         | Android 最低版本:           | 最高版本: |                                      |
| 图标⑦     | :                       |       |                                      |
| * 包类型 ⑦ | : Ijaita v              |       |                                      |
| * 文件 ⑦  | :                       |       |                                      |

在配置信息栏,完成以下配置:

• 主入口 URL:必填,小程序包的首页,例如 /index.html#page/tabBar/component/index。

其他配置保持默认即可

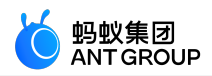

| 配置信息           |                                 |
|----------------|---------------------------------|
| * 主入□ URL ⑦:   | /index.html#pages/index/index   |
| *显示底部导航栏 ⑦:    | ○ 是 ④ 否                         |
| * 显示右上角功能选项 ②… | ● 是 ○ 否                         |
| * 虚拟域名 ⑦:      | 1234567899874567.test.com       |
| 扩展信息 ⑦:        |                                 |
|                |                                 |
| * 下數时机:        | 所有网络都下载 (会对用户流量速成负置影响, 非特殊场景禁用) |
| * 安装时机:        | 预加载 (高线包载)小包序下载先成后则目动安装)        |
|                | □ 已确认以上信息准确,提交后不再修改             |
|                | 提交                              |

- 7. 勾选 已确认以上信息准确,提交后不再修改。
- 8. 点击 提交。

#### 2.4 发布小程序

进入 mPaaS 控制台,完成以下步骤:

- 1. 点击左侧导航栏的 实时发布 > 小程序包管理 > 小程序正式包管理。
- 2. 在打开的小程序包列表页中,选择您要发布的小程序包与版本,点击创建发布。

| 程序包列表     |  | 新建 | 185.001   |     |       |               |                   |
|-----------|--|----|-----------|-----|-------|---------------|-------------------|
| I入名称或 ID  |  | Q  | 小程序包版本    | 平台  | 状态    | 操作            |                   |
| PaaS示例小程序 |  |    | + 1.0.0.0 | 全平台 | ● 待发布 | 查看信息 查看图标 创建3 | 发布 下载AMR文件 下载配置文件 |

- 3. 在创建发布任务栏,完成以下配置:
  - •发布类型:选择正式发布类型。
  - 发布描述:选填。

4. 点击确定完成发布创建。

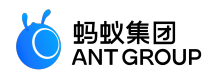

| 小概序/小程序发布                 |
|---------------------------|
| ← 新建发布                    |
|                           |
|                           |
| ← 新建发布 小程序APP: mPaaS示例小程序 |
| 创建发布任务                    |
| <b>发布类型:</b> ○ 灰度 ● 正式    |
| 发布描述: 小程序发布               |
| 确定                        |
|                           |
|                           |
|                           |

#### 3. 启动小程序

完成上述步骤之后,进入对应的页面时,调用框架提供的 startTinyAppWithId 接口方法加载小程序。

[MPNebulaAdapterInterface startTinyAppWithId:appId params:nil];

若打开小程序时需要传递参数,可以通过 param 参数进行设置。其中 param 包含 page 和 query 两个字段:

- page: 用来指定打开特定页面的路径。
- query:用来传入自定义的参数。多个键值对以&进行拼接。

NSDictionary \*param = @{@"page":@"pages/card/index", @"query":@"own=1&sign=1&code=2452473"}; [MPNebulaAdapterInterface startTinyAppWithId:appId params:dic];

## 3.2 进阶指南

## 3.2.1 iOS 小程序真机预览与调试

#### iOS 小程序接入真机预览与调试

说明: 仅在 mPaaS 10.1.60 及以上版本中支持。

按照以下步骤接入预览和调试功能:

- 1. 根据 IDE 的二维码 获取二维码内容字符串(如通过扫码)。
- 2. 调用小程序预览调试接口。
  - 传入二维码内容字符串:

[MPNebulaAdapterInterface startDebugTinyAppWithUrl:qrCode];

• 或带自定义参数接口:

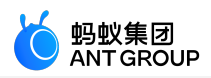

[MPNebulaAdapterInterface startDebugTinyAppWithUrl:qrCode params:nil];

若打开小程序时需要传递参数,可以通过 param 参数进行设置。其中 param 包含 page 和 query 两个字段:

- page: 用来指定打开特定页面的路径。
- query: 用来传入自定义的参数。多个键值对以 & 进行拼接。

NSDictionary \*param = @{@"page":@"pages/card/index", @"query":@"own=1&sign=1&code=2452473"}; [MPNebulaAdapterInterface startTinyAppWithId:appId params:dic];

#### 配置白名单

使用真机预览和调试功能时,客户端需要在 MPaaSInterface 的 category 中配置用户唯一标识,根据应用实际情况,在 userId 方法中返回 App 的唯一标识,例如用户名、手机号、邮箱等。后续在小程序 IDE 插件的 配置白 名单 中填入的值,需与此处配置的 userId 保持一致。

#import <mPaas/MPaaSInterface.h>
@implementation MPaaSInterface (MPTinyAppDemo\_pod)

```
- (NSString *)userId
{
return @"mPaaS";
}
@end
```

## iOS 小程序保活

小程序保活指在 App 中打开小程序后,退出小程序但不退出 App 时,小程序会继续存活一段时间,再次打开 小程序时,会回到上次退出时的状态, iOS 当前默认保活时间为 60s。

#### 使用

小程序中有一个 场景的概念,指用户进入小程序的路径,场景值则是用来描述该路径的数值。小程序能否实现保活则主要取决于再次打开小程序的场景同退出小程序时的场景是否一致,以及再打开时的时间间隔是否超出了保活时间。

例如:扫码和搜索是两个不同的场景,假设扫码打开的小程序场景值为A,退出后若再次通过扫码打开小程序则保活生效;但这时如果通过搜索打开小程序,假设搜索场景值为B,则会清除小程序之前的缓存,此次保活不生效。

• 除了在 mPaaS 控制台配置小程序包时选择开启保活外,调用打开小程序函数时,还需要传入 chInfo ,即 场景值,保活才会生效,代码示例如下:

[MPNebulaAdapterInterface startTinyAppWithId:item[0] params:@{@"chInfo": @"MPPortal\_home"}]

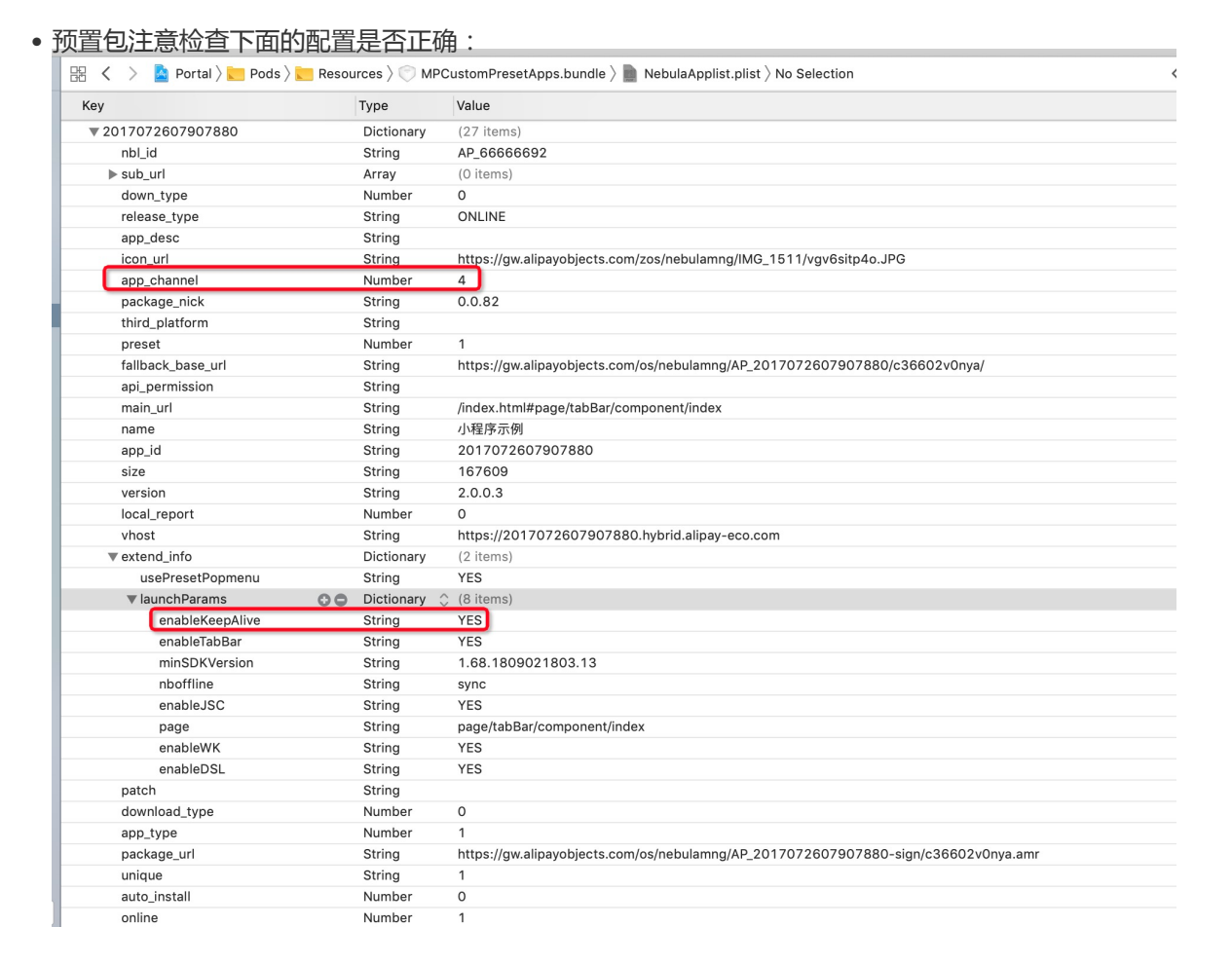

#### 注意事项

• 当账户发生变化时,需要告知小程序容器释放之前账户的保活小程序,需要调用下面的代码:

NSDictionary \*userInfo = @{@"login\_notifaction\_changeAccount": @(YES)

};

[[NSNotificationCenter defaultCenter] postNotificationName:@"APLoginControllerDidFinishNotification"object:nil userInfo:userInfo];

说明:如果不通知容器,可能会出现再次打开小程序时,由于保活的存在,会回到之前账户退出小程序时的状态。

- 接入账户通后,在跳转支付宝授权登录时,由于账户发生变化会自动发出上面的通知,清除当前缓存的小程序,从而导致本次保活失效。
- 谨慎使用保活能力,一旦小程序出现问题,由于保活的存在,会造成可能需要重启 App 才能正常使用小程序。

## 3.2.2 iOS 小程序自定义导航栏

自 10.1.60 版本基线起, iOS 小程序支持对导航栏进行自定义, 您可以对导航栏中的标题、背景、返回按钮、 右侧的设置和关闭按钮进行自定义。本文将向您详细介绍关于自定义 iOS 小程序导航栏的方法。

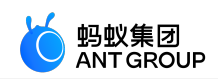

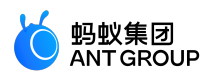

#### 自定义导航栏背景和标题

#### 全局自定义导航栏背景和标题

如果您要全局自定义小程序所有页面默认导航栏背景和标题,则需要在 app.json 中修改 window 配置。

- 导航栏隐藏:您需要自定义 JSAPI 实现。
- 导航栏透明: "transparentTitle":"always"。
- 导航栏渐变: "transparentTitle":"auto"。
- •导航栏颜色:"titleBarColor":"#f00"。
- 导航栏标题文案: "defaultTitle":"Alert"。

导航栏标题颜色:在 H5 基类的 viewWillAppear 方法的 super 之中,修改当前页面 titleView 的样式。

```
- (void)viewWillAppear:(BOOL)animated
{
[super viewWillAppear:animated];
...
BOOL isTinyApp = [NBUtils isTinyAppWithSession:self.psdSession];
if (isTinyApp) {
id < NBNavigationTitleViewProtocol > titleView = self.navigationItem.titleView;
[[titleView mainTitleLabel] setFont:[UIFont systemFontOfSize:16]];
[[titleView mainTitleLabel] setTextColor:[UIColor redColor]];
}
```

导航栏标题图片: "titleImage":"https://pic.alipayobjects.com/e/201212/1ntOVeWwtg.png"。

导航栏标题位置:请参考以下代码进行实现。

```
- (NSDictionary *)nebulaCustomConfig
{
return @{@"h5_tinyAppTitleViewAlignLeftConfig": @"{\"enable\":\"NO\"}"};
}
```

#### 自定义某一页面导航栏背景和标题

如果您要自定义小程序中某一页面的导航栏背景和标题,则需要在该页面的.json中配置。

- 导航栏隐藏:您需要自定义 JSAPI 实现。
- •导航栏透明:"transparentTitle":"always"。
- •导航栏渐变:"transparentTitle":"auto"。
- •导航栏颜色:"titleBarColor":"#f00"。
- 导航栏标题文案:"defaultTitle":"Alert"。
- 导航栏标题颜色:您需要自定义 JSAPI,在 JSAPI 中修改当前页面 titleView 的样式。

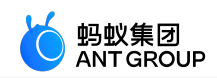

ResponseCallbackBlock)callback { [super handler:data context:context callback:callback]; // 可以通过data传递字体、颜色等 id<NBNavigationTitleViewProtocol> titleView = context.currentViewController.navigationItem.titleView; [[titleView mainTitleLabel] setFont:[UIFont systemFontOfSize:16]]; [[titleView mainTitleLabel] setTextColor:[UIColor redColor]]; }

- (void)handler:(NSDictionary \*)data context:(PSDContext \*)context callback:(PSD JSAPI

• 导航栏标题图片: "titleImage":"https://pic.alipayobjects.com/e/201212/1ntOVeWwtg.png"。

#### 动态修改当前页面的导航栏背景和标题

如果您要动态修改当前页面的导航栏背景和标题,则需要调用 my.setNavigationBar 进行配置。

- 导航栏隐藏:您需要自定义 JSAPI 实现。
- •导航栏透明:不支持。
- •导航栏渐变:不支持。
- 导航栏颜色:"backgroundColor":"#f00"。
- 导航栏标题文案:"title":"新标题"。

导航栏标题颜色:您需要自定义 JSAPI,在 JSAPI 中修改当前页面 titleView 的样式。

- (void)handler:(NSDictionary \*)data context:(PSDContext \*)context callback:(PSD JSAPI ResponseCallbackBlock)callback

{

[super handler:data context:context callback:callback];

// 可以通过 data 传递字体、颜色等 id < NBNavigationTitleViewProtocol> titleView = context

id <NBNavigationTitleViewProtocol> titleView = context.currentViewController.navigationItem.titleView; [[titleView mainTitleLabel] setFont:[UIFont systemFontOfSize:16]]; [[titleView mainTitleLabel] setTextColor:[UIColor redColor]]; }

导航栏标题图片:"image":"https://pic.alipayobjects.com/e/201212/1ntOVeWwtg.png"。

#### 自定义导航栏返回按钮

如果您要全局修改返回按钮样式,则需要在 H5 基类的 viewWillAppear 方法的 super 之中,修改当前页面 leftBarButtonItem 样式。可修改的样式包含以下内容,您可以参考下方代码段以获得更多指导。

- 修改返回箭头和文案颜色
- 修改返回箭头样式和文字内容
- 隐藏返回箭头

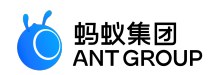

隐藏返回文案

// 修改左侧返回按钮样式 AUBarButtonItem \*backItem = self.navigationItem.leftBarButtonItem; if ([backItem isKindOfClass:[AUBarButtonItem class]]) { // 在默认返回按钮基础上,修改返回箭头和文案颜色 backItem.backButtonColor = [UIColor greenColor]; backItem.titleColor = [UIColor colorFromHexString:@"#00ff00"];

// 修改返回箭头样式和文字内容 // backItem.backButtonTitle = @"回退"; // backItem.backButtonImage = [UIImage imageNamed:@"APCommonUI.bundle/add"];

```
// 隐藏返回箭头
// backItem.hideBackButtonImage = YES;
```

```
// 隐藏返回文案:文案设置为透明,保留返回按钮s点击区域
// backItem.titleColor = [UIColor clearColor];
}
```

#### 导航栏右侧设置和关闭按钮

#### 全局修改右侧按钮图片和颜色

如果您要修改右侧按钮图片和颜色,则需要引入头文件 #import < TinyappService/TASUtils.h>并进行如下配置。

- 修改关闭按钮颜色: [TASUtils sharedInstance].customItemColor = [UIColor redColor]。
- 修改关闭按钮图片: [TASUtils sharedInstance].customCloseImage = [UIImage imageNamed:@"xx"]。
- •显示分享按钮:[TASUtils sharedInstance].shoulShowSettingMenu = YES。
- 修改分享按钮图片: [TASUtils sharedInstance].customSettingImage = [UIImage imageNamed:@"xx"]。
- 修改分享按钮颜色: [TASUtils sharedInstance].customItemColor = [UIColor redColor]。

#### 全局修改右侧按钮样式

如果您要全局修改右侧按钮样式,则需要在 H5 基类的 viewwillAppear 中,重写当前页面的 rightBarButtonItem

```
    - (void)viewWillAppear:(BOOL)animated
{
        [super viewWillAppear:animated];
        ...
        BOOL isTinyApp = [NBUtils isTinyAppWithSession:self.psdSession];
        if (isTinyApp) {
            self.navigationItem.rightBarButtonItem = [[UIBarButtonItem alloc] initWithTitle:@"关闭
            "style:UIBarButtonItemStylePlain target:self action:@selector(onClickClose)];
        }
        - (void)onClickClose
        {
            [TASUtils exitTinyApplication:self.appId];
```

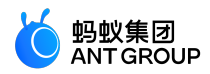

}

## 3.2.3 iOS 小程序自定义双向通道

如果已有小程序 API 或事件无法满足开发需求,您也可以自行扩展。

## 小程序调用原生自定义 API

1. 客户端自定义 API 并注册。 参考 自定义 JSAPI , 注册您的自定义 API。

2. 小程序调用。

```
my.call('tinyToNative', {
param1: 'p1aaa',
param2: 'p2bbb'
}, (result) => {
console.log(result);
my.showToast({
type: 'none',
content: result.message,
duration: 3000,
});
})
```

## 原生应用向小程序发送自定义事件

小程序注册事件。

```
my.on('nativeToTiny', (res) => {
    my.showToast({
    type: 'none',
    content: JSON.stringify(res),
    duration: 3000,
    success: () => {
    },
    fail: () => {
    },
    complete: () => {
    }
};;
```

})

客户端发送事件。 获取当前小程序页面所在的 viewController,调用 callHandler 方法发送事件。

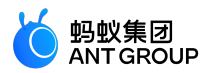

[self callHandler:@"nativeToTiny"data:@{@"key":@"value"} responseCallback:^(id responseData) {

}];

## 参数说明:

| 参数          | 说明                  |
|-------------|---------------------|
| handlerName | 小程序端监听的事件名称。        |
| data        | 客户端向小程序端传递的参数。      |
| callback    | 小程序端执行完后回调处理 block。 |

## 取消注册自定义事件

如不再需要自定义事件,请参见取消注册自定义事件。

## 3.2.4 iOS 小程序 API 权限扩展配置

小程序的某些特殊 API, 如定位、相机、相册等, 通常会提示用户授权, 待用户允许后方可执行API。

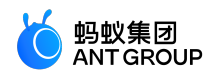

| 10:46   |          |             | ···· ? | <ul><li></li><li></li></ul> <li></li> |
|---------|----------|-------------|--------|----------------------------------------------------------------------------------------------------|
| 1<br>选打 |          |             |        | βI<br>                                                                                                    |
|         |          |             |        | ľ                                                                                                    |
|         | "mPaaS小程 | 序全量测试       | 自动     | I                                                                                                    |
|         | 化用例"想使   | 更用您的相机<br>册 | L,相    | U                                                                                                    |
|         | 个元计      | 元日          |        | I                                                                                                    |
|         |          |             |        | I                                                                                                    |
|         |          |             |        | U                                                                                                    |
|         |          |             |        |                                                                                                    |

小程序容器允许针对 API 调用进行如下扩展:

- 1. 自定义文案提示, 接入方可控制文案以及展示样式。
- 2. 允许接入方读写权限配置。

说明:此扩展配置仅在后台已开启小程序权限控制时才可用。

## 权限配置

小程序已有默认配置的 key 以及对应的 API, 详见下表:

| 权限  | key         | API                                                  |
|-----|-------------|------------------------------------------------------|
| 相机  | camera      | scan, chooseImage, chooseVideo                       |
| 相册  | album       | saveImage, saveVideosToPhotosAlbum                   |
| 位置  | location    | getLocation, getCurrentLocation                      |
| 麦克风 | audioRecord | startAudioRecord, stopAudioRecord, cancelAudioRecord |

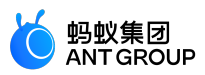

## 您可获取当前小程序已经请求过的权限字典:

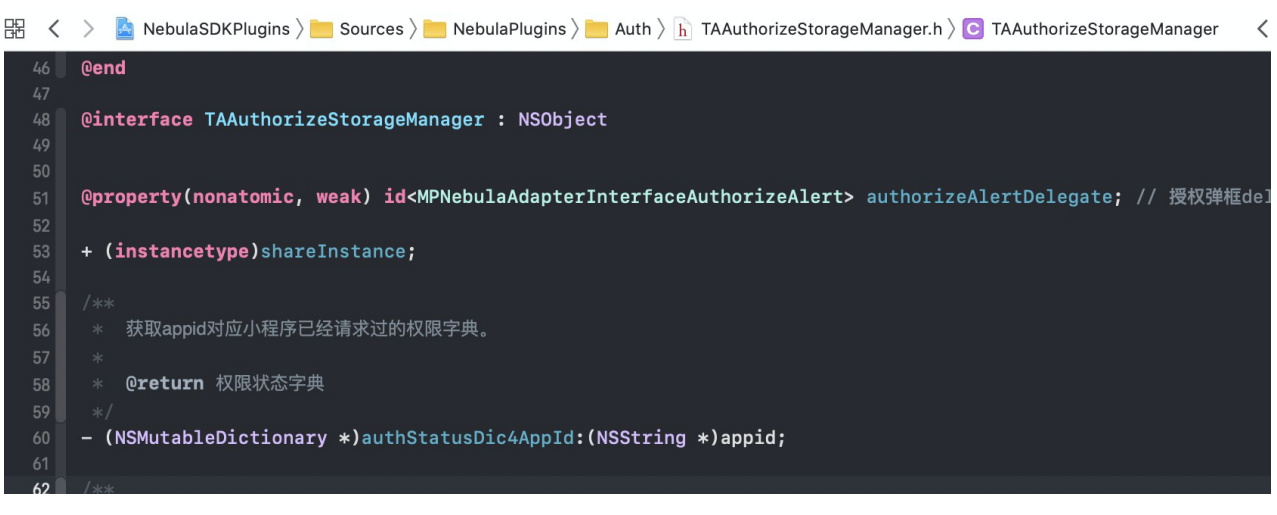

#### 自定义展示

mPaaS 支持自定义权限弹框的展示,您可以通过下图中的接口进行设置。

| 昭 く | > 📓 Pods 🔪 📴 Pods 🔪 🛅 NebulaSDKPlugins 🔪 🛅 Frameworks 🤇 🚔 NebulaSDKPlugins.framework 🤇 💼 Headers 🤇 🚡 TAAuthorizeStorageManager.h 🤇 📴 TAAuthorizeStorageManager.m 🔍 🚺 🗦 🧮 🛛 |
|-----|----------------------------------------------------------------------------------------------------|
| 33  |                                                                                                    |
| 34  | <pre>@protocol MPNebulaAdapterInterfaceAuthorizeAlert <nsobject></nsobject></pre>                                                                                          |
| 35  |                                                                                                    |
| 36  | /**                                                                                                    |
| 37  | * 自定义授权弹框                                                                                                    |
| 38  | *                                                                                                    |
| 39  | * <b>@param title</b> 授权信息,由小程序名称与授权类型组合而成,如 "小程序示例"想使用您的相机、相册                                                                                                    |
| 40  | * @param appName 小程序名称,如"小程序示例"                                                                                                    |
| 41  | * @param storageKey 需要授权的权限类型,以拼接的字符串,如 @"albumicamera"                                                                                                    |
| 42  | * <b>@param callback</b> 用户授权的回调。注意,不允许请返回0,允许返回1                                                                                                    |
| 43  | */                                                                                                    |
| 44  | - (void)showAlertWithTitle:(NSString *)title appName:(NSString *)appName storageKey:(NSString *)storageKey callback:(void (^)(NSInteger index))callback;                   |
| 45  |                                                                                                    |
| 46  | <b>@end</b>                                                                                                    |
| 47  |                                                                                                    |
| 48  | <u> @interface</u> TAAuthorizeStorageManager : NSObject                                                                                                    |
| 49  |                                                                                                    |
| 50  |                                                                                                    |
| 51  | <b>@property(nonatomic, weak) id<mpnebulaadapterinterfaceauthorizealert></mpnebulaadapterinterfaceauthorizealert></b> authorizeAlertDelegate; // 授权弹框delegate              |
| 52  |                                                                                                    |
| 53  | + (instancetype)shareInstance;                                                                                                    |
| 54  |                                                                                                    |

具体实现步骤如下:

在容器初始化完成后,指定自定义权限弹框的 delegate。

```
- (void)application:(UIApplication *)application afterDidFinishLaunchingWithOptions:(NSDictionary
*)launchOptions
{
...
// 小程序 API 权限管控
[TAAuthorizeStorageManager shareInstance].authorizeAlertDelegate = self;
...
}
```

实现自定义弹框方法。

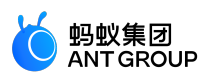

```
#pragma mark 小程序 API 权限管控
- (void)showAlertWithTitle:(NSString *)title appName:(NSString *)appName storageKey:(NSString *)storageKey
callback:(void (^)(NSInteger index))callback
if ([title length] > 0) {
UIAlertView *alert = [[UIAlertView alloc] initWithTitle:title
message:nil
delegate:self
cancelButtonTitle:@"取消"
otherButtonTitles:@"确定", nil];
self.callback = callback;
[alert show];
}
}
- (void)alertView:(UIAlertView *)alertView clickedButtonAtIndex:(NSInteger)buttonIndex
{
if (self.callback) {
if (buttonIndex == alertView.cancelButtonIndex) {
// 用户允许授权, callback 参数为 0
self.callback(0);
}else{
// 用户允许授权 , callback 参数为 1
self.callback(1);
}
}
}
```

# 3.2.5 iOS 小程序自定义启动加载页

当启动小程序时,如小程序未下载到设备,小程序容器会启动加载页(如下图)提示用户等待,待小程序安装 到设备上,加载页关闭并跳转至小程序。

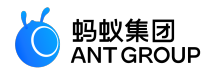

17:36 💿 🕫 🕸 67% 💷 🗲

く返回

·III 中国联通 穼

小程序示例

0.0.0

实现自定义加载页

对于 iOS 小程序, mPaaS 支持开发者自定义加载页内容, 您可按照以下步骤进行配置:

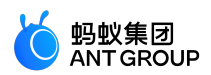

继承 APBaseLoadingView 的子类,自定义加载页 View 子类,您可以在子类中修改页面 view 的样式

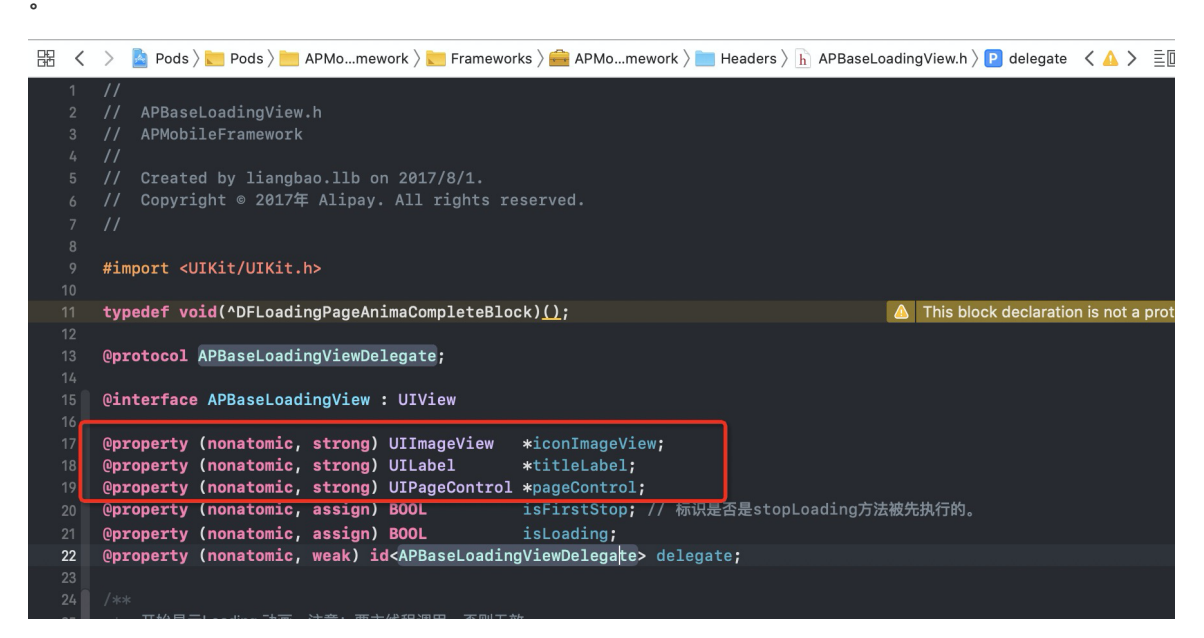

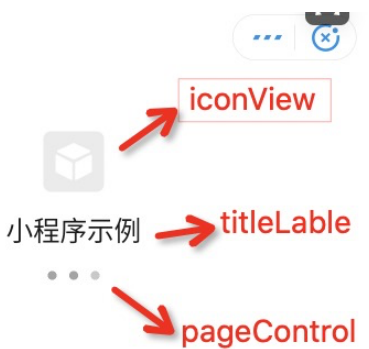

## 代码示例如下:

@interface MPBaseLoadingView : APBaseLoadingView

@end

@implementation MPBaseLoadingView

- (instancetype)init
{
 self = [super init];
 if (self) {
 self.backgroundColor = [UIColor grayColor];
 self.titleLabel.backgroundColor = [UIColor redColor];

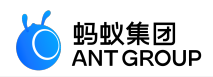

```
self.titleLabel.font = [UIFont boldSystemFontOfSize:8];
        self.iconImageView.backgroundColor = [UIColor blueColor];
        self.pageControl.backgroundColor = [UIColor orangeColor];
        }
        return self;
        }
        - (void)layoutSubviews
        {
        [super layoutSubviews];
        // 调整 view 的位置
        CGSize size = self.bounds.size;
        CGRect frame = CGRectMake((size.width - 80)/2, 0, 80, 80);
        self.iconImageView.frame = frame;
        frame = CGRectMake(15, CGRectGetMaxY(self.iconImageView.frame) + 6, size.width - 30, 22);
        self.titleLabel.frame = frame;
        frame = CGRectMake((size.width-40)/2, CGRectGetMaxY(self.titleLabel.frame) + 21, 40, 20);
        self.pageControl.frame = frame;
        }
        @end
        在 DTFrameworkInterface 类的 category 中, 重写 baseloadViewClass 方法, 返回自定义的加载页
        View 类名。
- (NSString *)baseloadViewClass
```

# 3.3 小程序升级说明

return @"MPBaseLoadingView";

重要:自2020年6月28日起,mPaaS停止维护10.1.32基线。请使用10.1.68或10.1.60系列基线。

## 初始化配置

{

}

初始化时机:需在框架加载之前调用,必须在 DTFrameworkInterface 的 (void)application:(UIApplication \*)application beforeDidFinishLaunchingWithOptions:(NSDictionary \*)launchOptions 中调用。

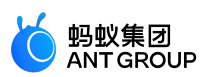

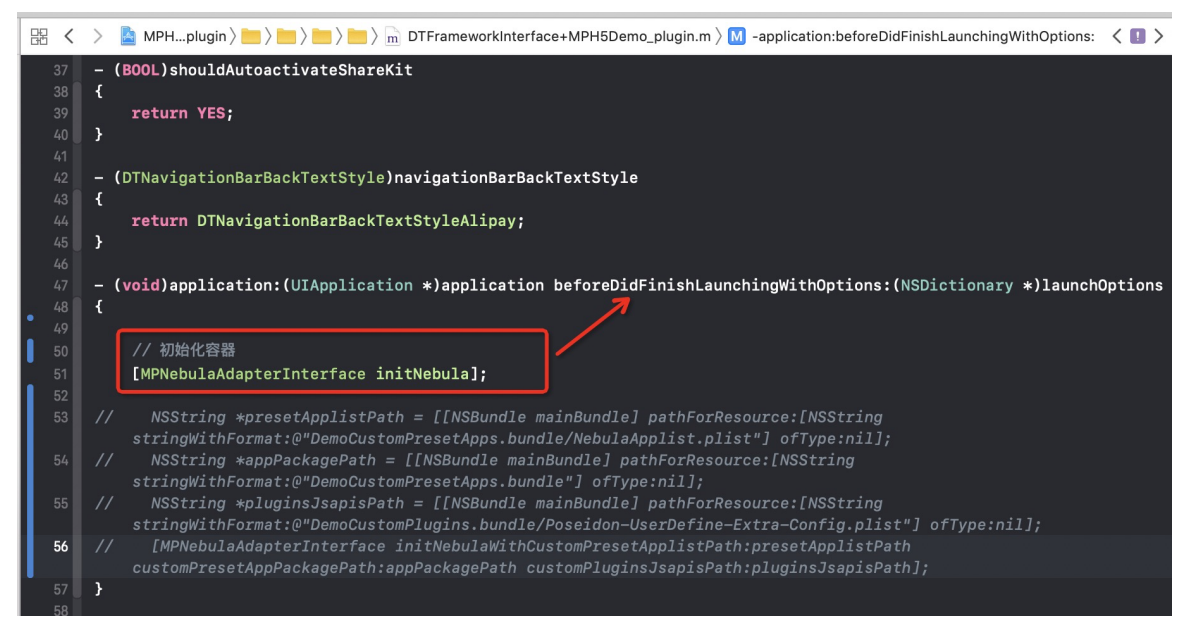

• 若已有工程基线为 10.1.32, 需修改自定义 JSAPI 路径、预置离线包及包信息路径:

必须在 DTFrameworkInterface 的 - (void)application:(UIApplication \*)application

afterDidFinishLaunchingWithOptions:(NSDictionary \*)launchOptions 中调用

initNebulaWithCustomPresetApplistPath。

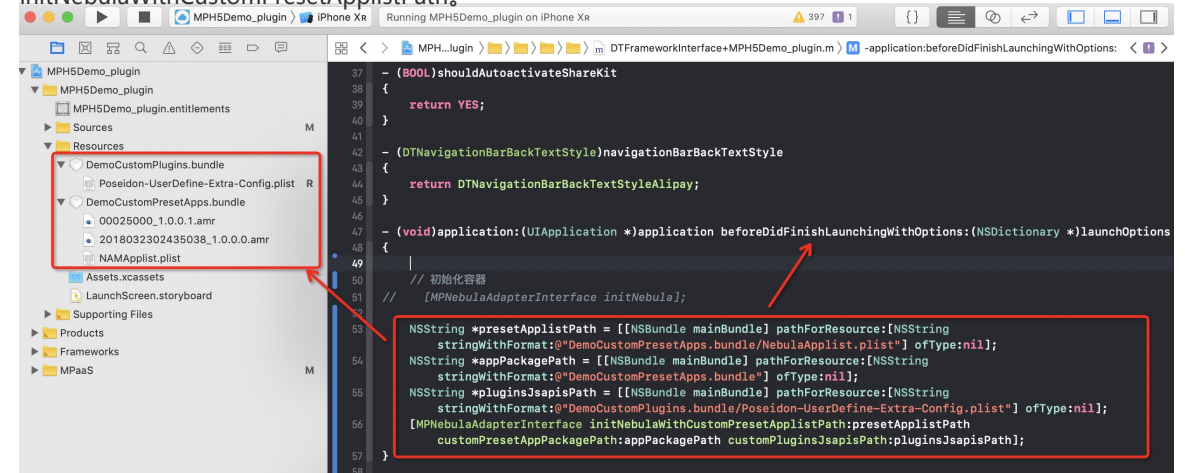

# 4开发小程序

# 4.1 快速开始

开发一个小程序通常包括以下步骤:

- 1. 下载 IDE
- 2. 创建小程序
- 3. 下载配置文件
- 4. 新增登录环境并登录 IDE
- 5. 选择关联小程序

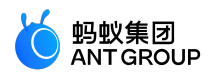

- 6. 编辑代码
- 7. 上传小程序
- 8. 发布小程序

## 下载 IDE

前往小程序下载中心,下载所需版本的小程序开发工具(IDE)。

## 创建小程序

下载并安装小程序 IDE 后,打开 IDE,在左侧列表中选择 mPaaS > 小程序,并点击右侧的+打开 创建页面。

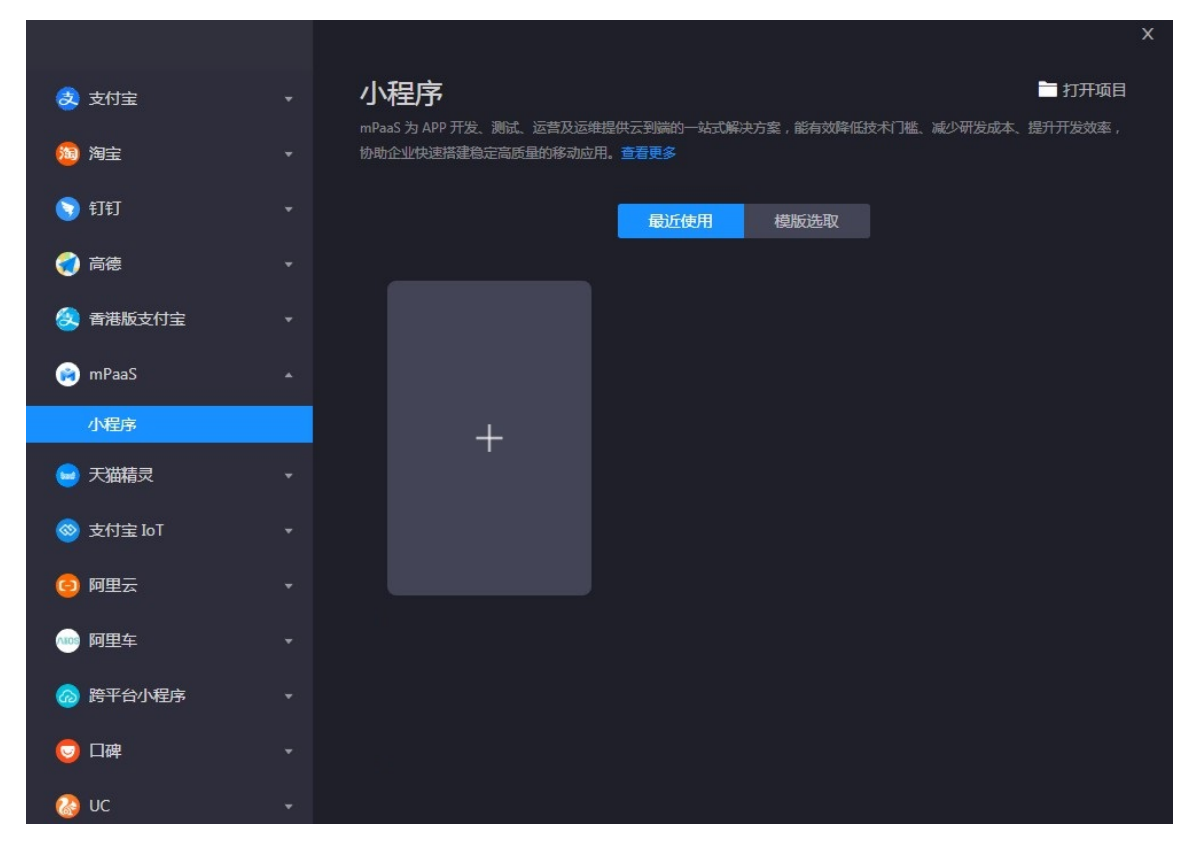

在新建项目 页面, 输入 项目名称 并指定 项目路径, 点击 完成 即可创建小程序项目。

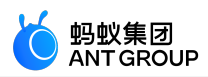

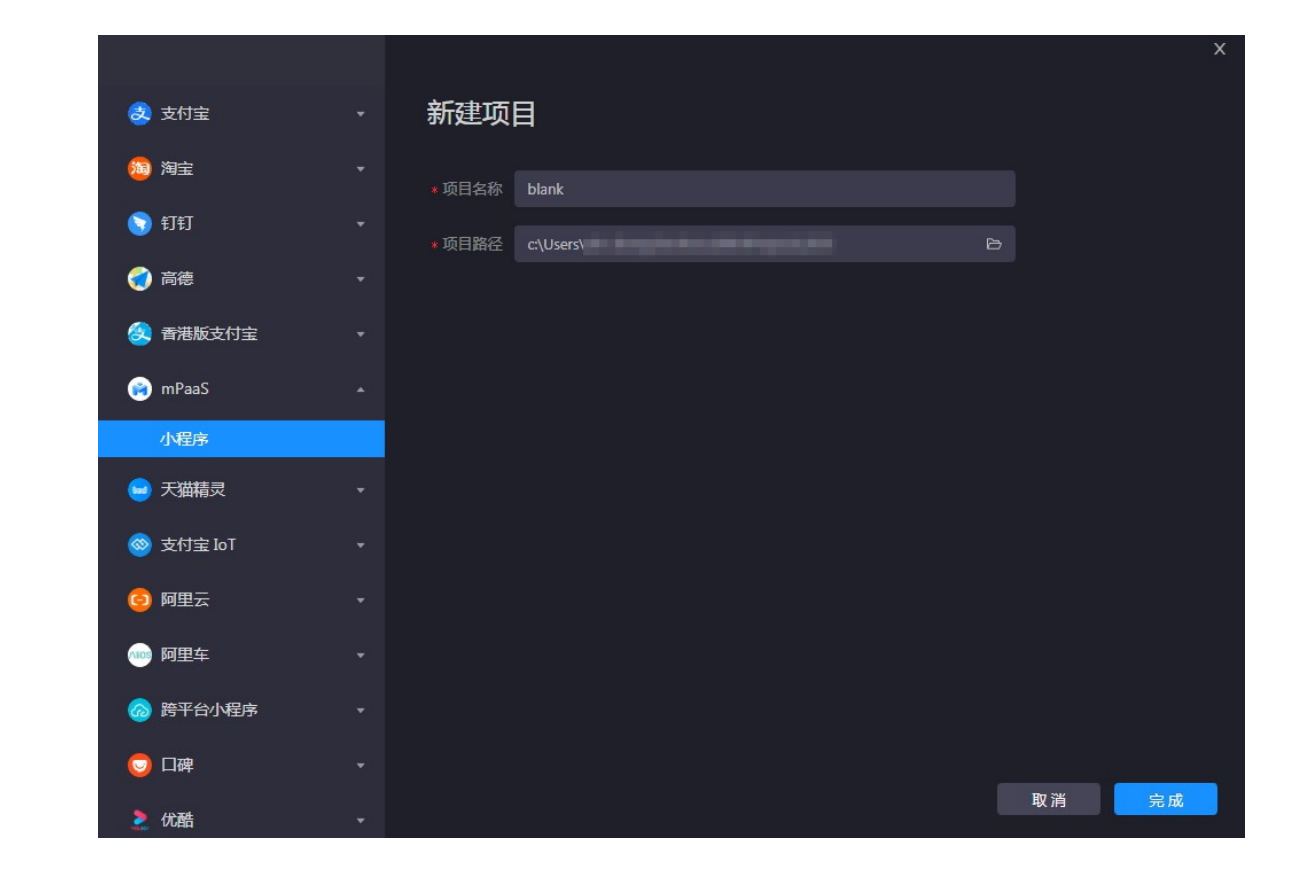

## 下载配置文件

每创建一个新的环境,都需要上传从控制台下载的对应小程序的 IDE 配置文件。

前往 mPaaS 控制台 > 小程序 > 小程序发布 > 配置管理,进入下载配置文件页面,在 IDE 配置管理 中点击 下载配置文件,下载小程序 IDE 配置文件。

说明:该 IDE 配置文件 不同于 mPaaS 应用的配置文件。

|       |    |                  |                                                        | 6       | 蚂蚁集团<br>ANT GROUP |
|-------|----|------------------|--------------------------------------------------------|---------|-------------------|
|       |    |                  |                                                        |         |                   |
| 小程序   | 小相 | <b>序</b> / 小程序发布 |                                                        |         | 1                 |
| 小程序发布 | Ŋ  | 程序发布             |                                                        |         |                   |
| 小程序分析 |    | 小程序正式包管理 小程      | 李澍试包管理 <b>配置管理</b> 开放平台小程序管理                           |         |                   |
|       |    | 域名管理             | • 虚拟感名 ①: test.com                                     |         |                   |
|       |    | 密钥管理             | 密钥文件①: <u>1</u> 远遥文件<br>已确认以上信息准确,提交后不再修改              |         |                   |
|       |    |                  | 上传                                                     |         |                   |
|       |    | IDE配置管理          | <ul> <li>将此处下薪的IDE配置文件导入到小程</li> <li>下载高置文件</li> </ul> | リ京ロを中使用 |                   |

点击 下载配置文件 后,会弹出 下载配置文件 窗口,您需要在动态密码中输入一个密码,该密码就 是之后登录 IDE 时所使用的登录密码。

| 下载配置文件  |         | ×  |
|---------|---------|----|
| * 动态密码: | 请输入动态密码 |    |
|         | 取消      | 确定 |

说明:下载的配置文件默认名称为 config.json。

新增登录环境并登录 IDE

新增登录环境

在小程序 IDE 中, 点击右上方的 登录。

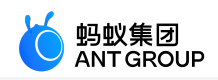

|          |     |                         |     |   |   | -  |    |
|----------|-----|-------------------------|-----|---|---|----|----|
| •        | 4.  | <del>ŵ</del>            | 9   |   |   | F  | 1  |
|          | 清缓存 | 真机调试                    | 预览  | 上 | 传 | 详情 | 登录 |
| iPhone 6 |     | <ul><li>✓ 100</li></ul> | % ∨ | с | = | 6  |    |

若未创建过登录环境, 会弹出添加环境窗口; 若已创建过登录环境, 则会弹出登录窗口。

• 如果您是 第一次创建登录环境,则在当前窗口输入环境名称,并上传从 mPaaS 控制台下载的 小程序 IDE 配置文件(config.ison 文件)。

|    | 新增登录环 | 遺            |            | х |
|----|-------|--------------|------------|---|
|    | 环境名称: | 请输入环境名称      |            |   |
|    | 配置文件: | 土 点击上传       |            |   |
| 登录 |       | 请先前往 mPaaS ¯ | 下载配置文件前往下载 |   |
|    |       |              | 确意         |   |

如果您 已创建过登录环境,则点击窗口顶部的环境选择菜单,并选择菜单底部的 + 添加环境,并输入环境名称,上传从 mPaaS 控制台下载的 小程序 IDE 配置文件 (config.json 文件)。

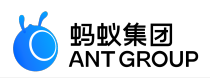

|              |            | X |
|--------------|------------|---|
|              |            |   |
|              | 于 AKULPISE |   |
| 登录           | 密码         |   |
| 欢迎登录小程序开发者工具 |            |   |
|              | 登录         |   |
|              |            |   |

点击确定,即可创建新的登录环境。

#### 登录 IDE

成功新增登录环境后,在登录窗口中,输入账号密码登录。

- 账号是登录阿里云控制台的用户名。
- <u>密码是在 下载 IDE 配置文件 时,设置的 动态密码</u>。

|              |                     | × |
|--------------|---------------------|---|
|              | 欢迎登录 mPaaS 小程序 IDE  |   |
|              | <b>账号:</b><br>请输入账号 |   |
| 登录           | <b>密码:</b><br>请输入密码 |   |
| 从世安来小臣序开友有上具 | 登录                  |   |
|              |                     | J |

## 选择关联小程序

登录 IDE 后,在界面左上方,点击选择关联小程序,在下拉菜单中选择在控制台中创建的小程序。

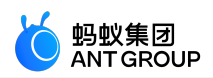

| 小程 | 序开发者工具     | 文 | 4 | 编辑    | 窗口 | 工具 | 帮助 |
|----|------------|---|---|-------|----|----|----|
| 8  | <b>小程序</b> | • | j | 选择关联小 | 程序 |    | •  |
|    |            |   |   |       |    |    |    |
|    | 资源管理器      |   |   |       |    |    |    |

## 编辑代码

选择关联小程序后,您就可以开始编辑小程序代码了。

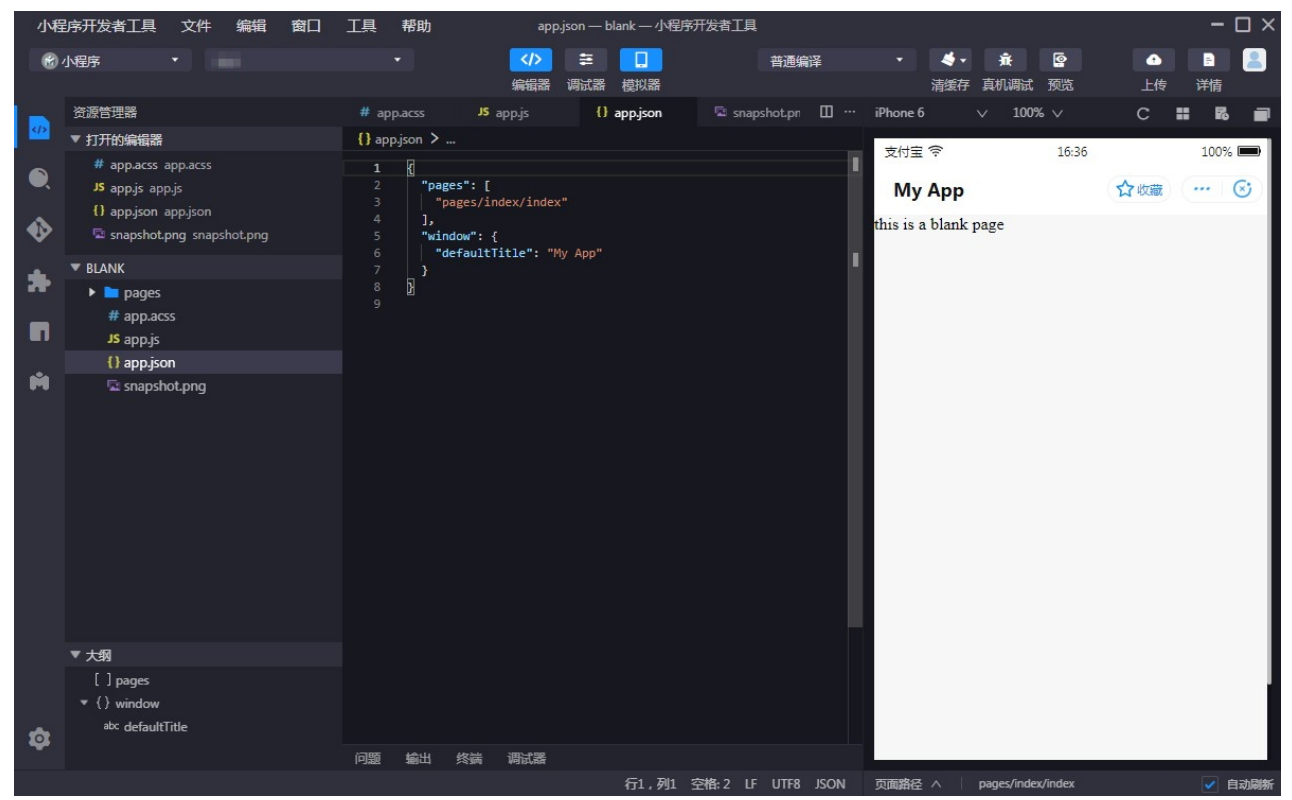

## 上传小程序

完成代码编辑后,点击 IDE 界面右上方的上传,即可将小程序上传至 mPaaS 控制台。

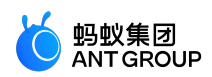

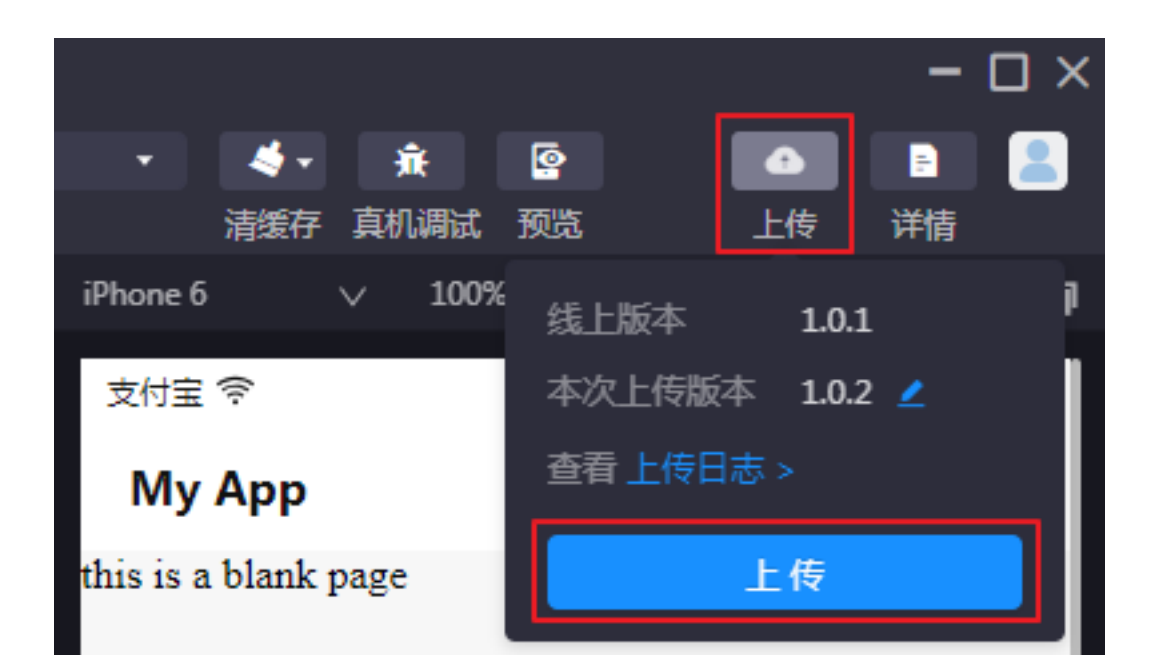

## 发布小程序

前往 mPaaS 控制台 > 小程序 > 小程序发布 进行发布操作,详情参见发布小程序包。

# 4.2 进阶指南

## 4.2.1 真机预览与调试

小程序 IDE 支持真机预览与调试,您可在手机客户端上预览当前代码的实际效果或进行调试。

## 操作步骤

| <u>点击 IDE 右上</u> | - <u>方的 <b>预览</b></u> | 戓 <b>调试</b> 。  |     |    |       |   |
|------------------|-----------------------|----------------|-----|----|-------|---|
|                  |                       | -              | ο×  |    |       |   |
| •                | 4-                    | <del>й</del> , | 9   | ÷  | F     | 2 |
|                  | 清缓存                   | 真机调试           | 预览  | 上传 | 详情    |   |
| iPhone 6         |                       | ∨ 1009         | 6 V | С  | <br>6 |   |

- IDE 会将当前代码生成 .zip 包并上传至控制台。
- 控制台自动创建发布任务, 生成二维码并返回至 IDE。

**说明**:在生成二维码过程中,有可能由于未设置白名单而导致构建失败,无法生成二维码。该问题可通过设置白名单解决。

使用手机客户端扫描 IDE 中显示的二维码。

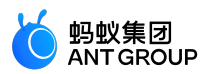

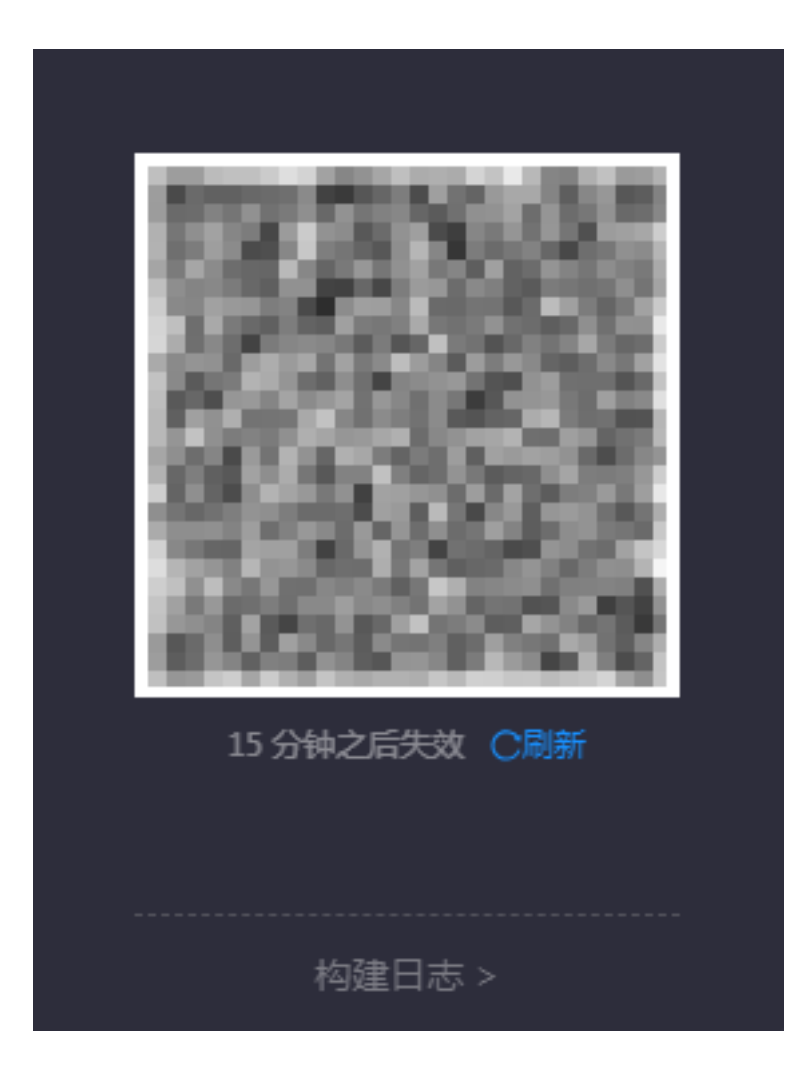

- 扫码之后, 会触发控制台下发小程序包。
- •二维码有效期为 15 分钟,超时后会显示刷新按钮。

待手机客户端收到小程序包后,即可在手机端进入预览或调试界面。

## 接入真机预览与调试

参见以下文档以获取 Android 与 iOS 小程序接入真机预览与调试的方法:

- Android
- iOS

# 4.2.2 扩展功能

## 扩展工具箱

mPaaS 小程序的扩展配置,均在 IDE 扩展工具箱中实现。点击界面左侧的工具箱图标( )即可打开 IDE 扩展工具。

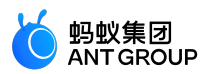

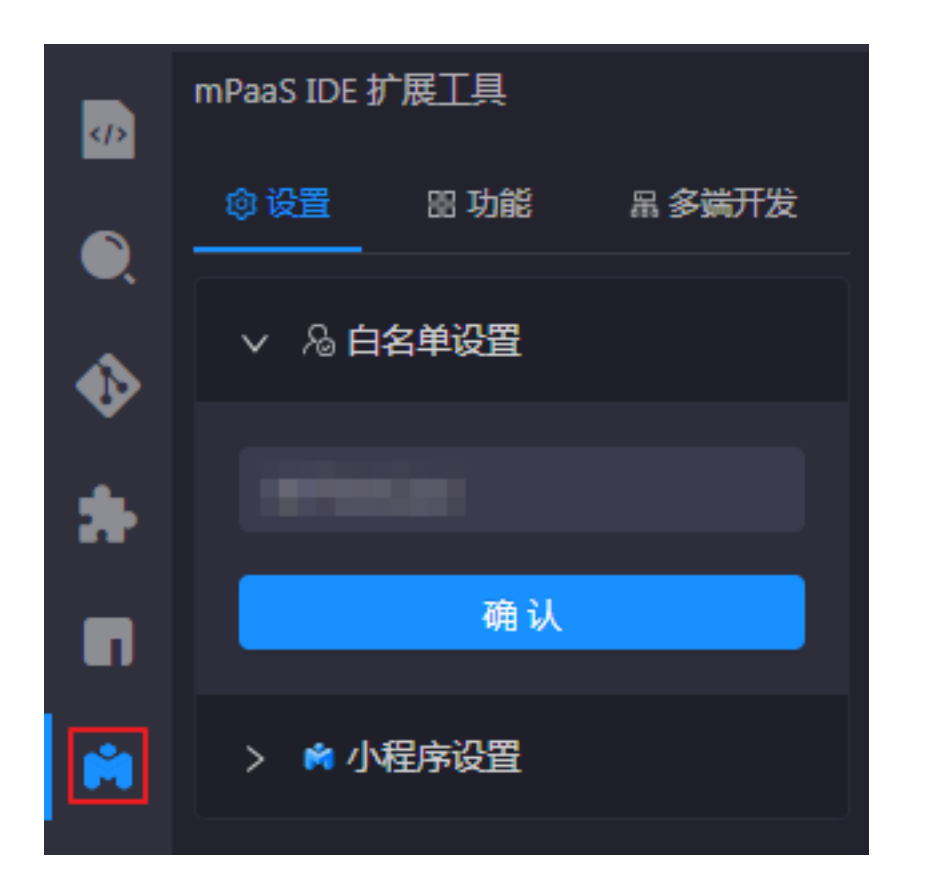

## 设置

## 白名单设置

点击工具箱中的 设置 > 白名单设置, 输入白名单并确认即可。此白名单对应的是登录 App 客户端的 userId, 只有正确输入白名单, 才可以在对应用户获取 预览、调试 的小程序包。

#### 小程序设置

点击工具箱中的 **设置 > 小程序设置** 可打开小程序的设置页面,系统会根据您的小程序代码中的一些配置,提示配置项中易错的选项。
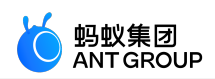

| 配置小程序    |                                 |                               |                                                         |       |       |  |
|----------|---------------------------------|-------------------------------|---------------------------------------------------------|-------|-------|--|
| 基本信息     |                                 |                               |                                                         |       |       |  |
|          | ✓ iOS                           |                               |                                                         | 最高版本: |       |  |
|          |                                 |                               |                                                         | 最高版本: |       |  |
|          | 上 选择文件                          |                               |                                                         |       |       |  |
|          |                                 |                               |                                                         |       |       |  |
| 配置信息<br> |                                 |                               |                                                         |       |       |  |
|          | (?)<br>/index.html#;<br>小程序的首页地 | 配置错误<br>经检测,您的小<br>主入口:/index | N程序配置与本地项目可能有以下冲突:<br>-html#page/tabBar/component/index |       |       |  |
|          |                                 |                               | ₽ 應                                                     | 自动修改  |       |  |
|          |                                 |                               |                                                         |       |       |  |
|          |                                 |                               |                                                         |       |       |  |
|          |                                 |                               |                                                         |       |       |  |
|          |                                 |                               |                                                         |       | Cance |  |

功能

导出

点击工具箱中的功能 > 导出,选中小程序版本后点击导出即可。

此功能是拉取最新版的小程序正式包,并下载至本地。

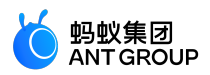

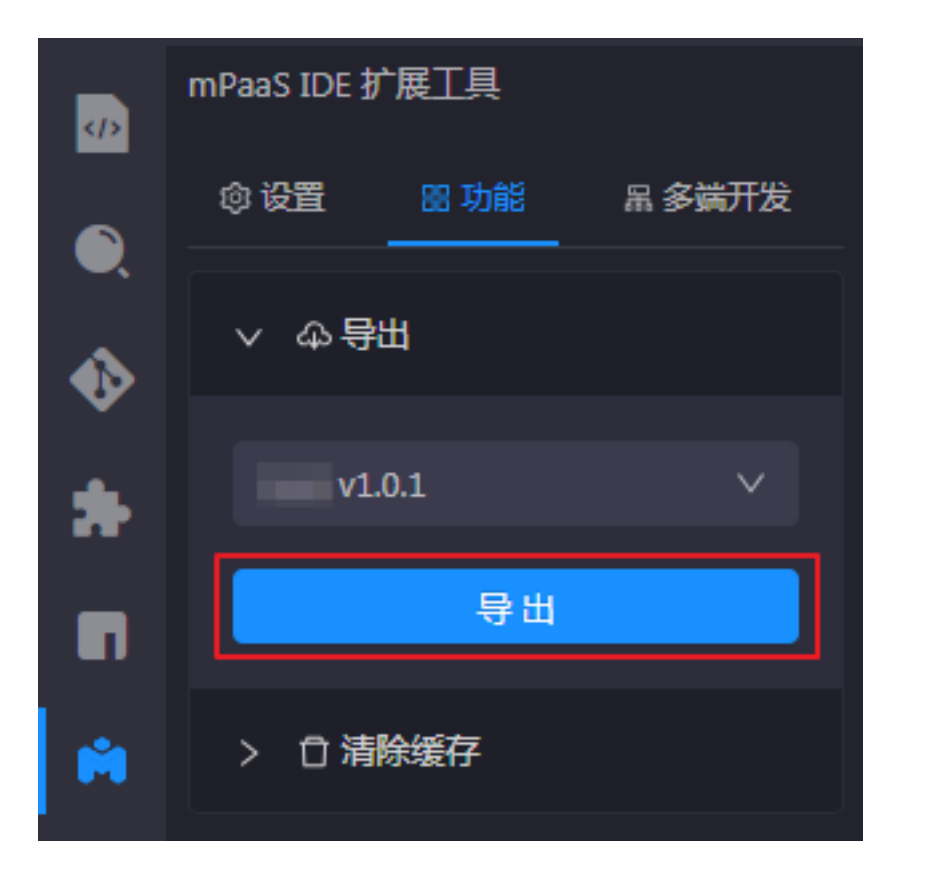

#### 清除缓存

点击工具箱中的 功能 > 清除缓存 即可清除 mPaaS 小程序产生的缓存文件。

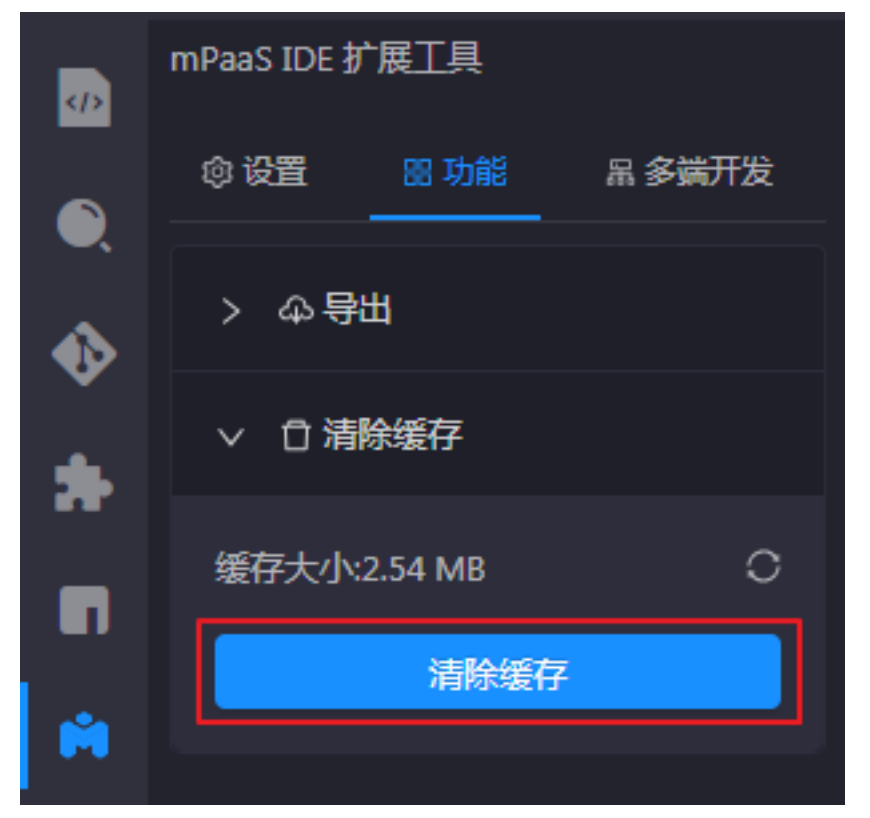

多端开发

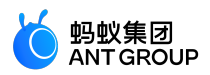

在 mPaaS 小程序 IDE 中开发的小程序,不仅可以投放到使用 mPaaS 框架开发的 App 中,还可以通过mPaaS 小程序 IDE 唤起微信小程序 IDE 进行联调,或快速构建为 H5 应用、实现真机预览。

#### 微信小程序

1. 打开小程序 IDE,在 模板选取 中通过 多端开发模板(uni-app) 或 多端开发模板(remax) 创建 <u>可多端开发的小程序工程:如果您已创建了可多端开发的小程序工程,也可以直接打开。</u>

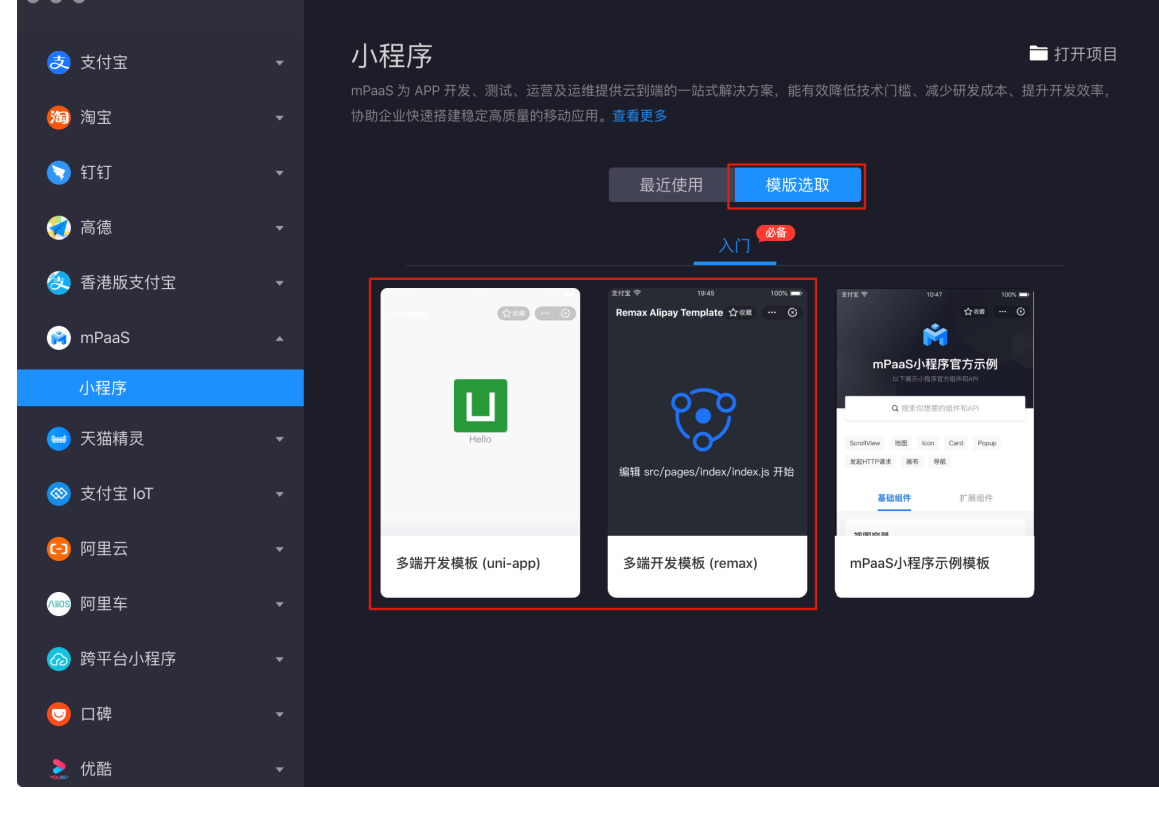

2. <u>如果是新建的多端开发小程序,会提示安装依赖,点击</u>安装所有依赖即可。

| 🛞 检测到 项目目录 下的依赖未安装                            | X                  |        |
|-----------------------------------------------|--------------------|--------|
|                                               | 安装所有依赖             |        |
| 您也可以点击界面左侧的依赖管理按钮(<br>,就可以在 IDE 的模拟器中预览到小程序了。 | ) , 通过插件中的依赖管理安装。安 | ₹装完依赖后 |

说明:若安装完成提示错误,可以切换至终端,通过 yarn 手动安装依赖,如下图所示。

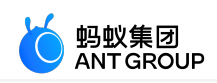

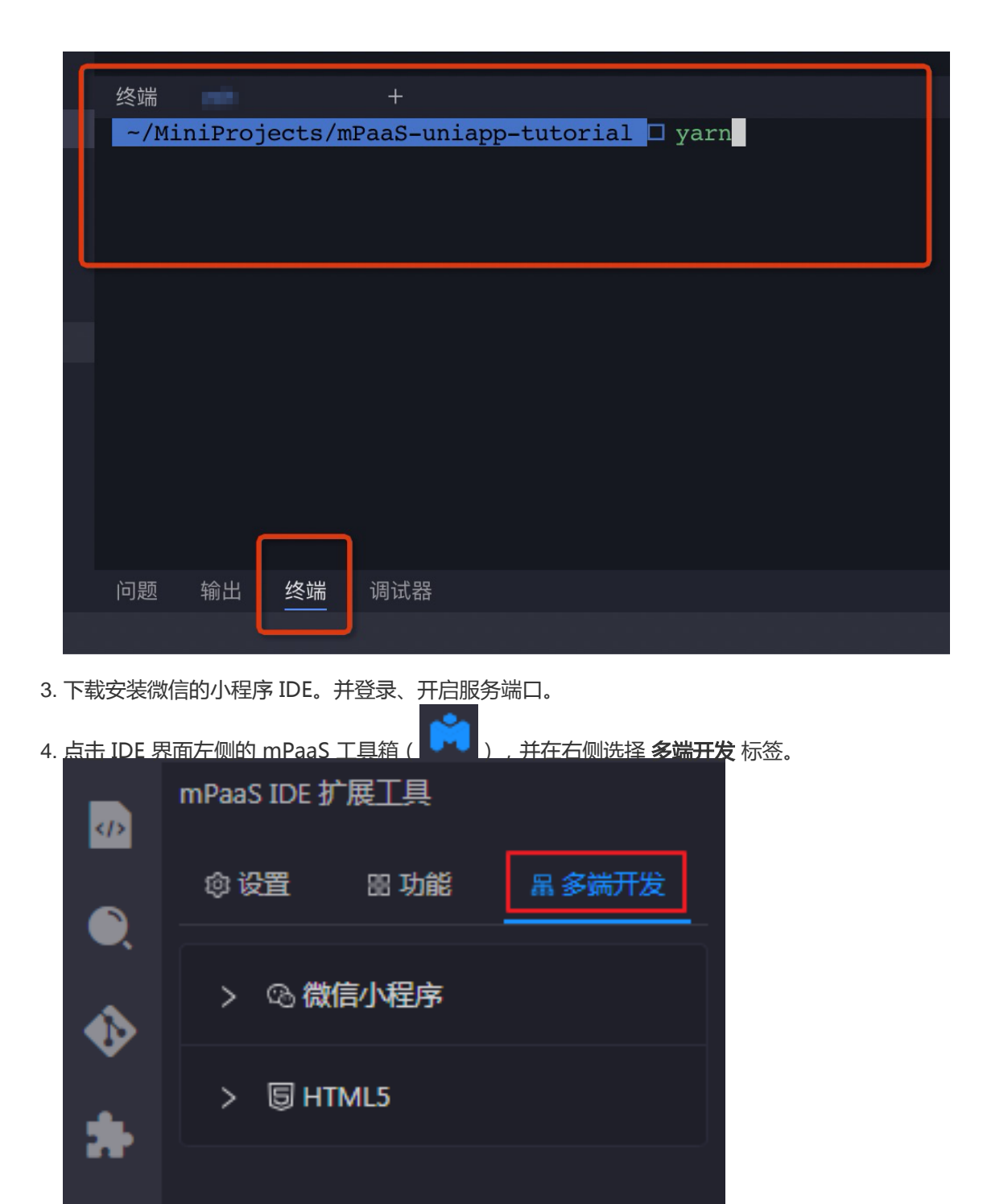

5. 选择微信小程序。在下方的配置项中,需要输入以下内容:

Π

- 配置开发者工具:即在本机安装的微信开发者工具路径。
- 项目名称: 在微信开发者工具中显示的小程序项目名称。

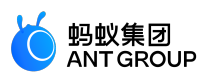

| • appid: 欲关联的. | 在微信开发者工具                               | 且中所创建的项目的  | IID. |
|----------------|----------------------------------------|------------|------|
| ∨ ∞ 微信         | 小程序                                    |            |      |
| 配置开发者          | ΤĦ                                     |            |      |
| C:\            |                                        |            |      |
| 项目名称           |                                        |            |      |
| mPaaS-         |                                        |            |      |
| appid          |                                        |            |      |
| 请输入ap          | pid                                    |            |      |
| 开始             | 调试                                     | 查看详情 >     |      |
| 正式             | 打包                                     | 查看详情 >     |      |
|                | 10000000000000000000000000000000000000 | ⊤目 并在开发者 ] |      |

6. 点击 **开始调试**,此时将唤起微信小程序开发者工具,并在开发者工具中展示当前小程序的实时预览 效果。

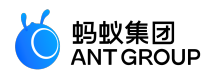

7. 真机预览。点击微信小程序开发者工具界面右上方的 预览,并使用手机微信扫描生成的二维码,即 可在真机中微信预览该小程序。

HTML5

- 1. 打开小程序 IDE , 并选择一个想要进行多端开发的工程。
- 2. 点击 IDE 界面左侧的 mPaaS 工具箱 ( ) ,并在右侧选择 多端开发 标签。

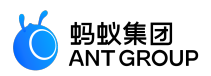

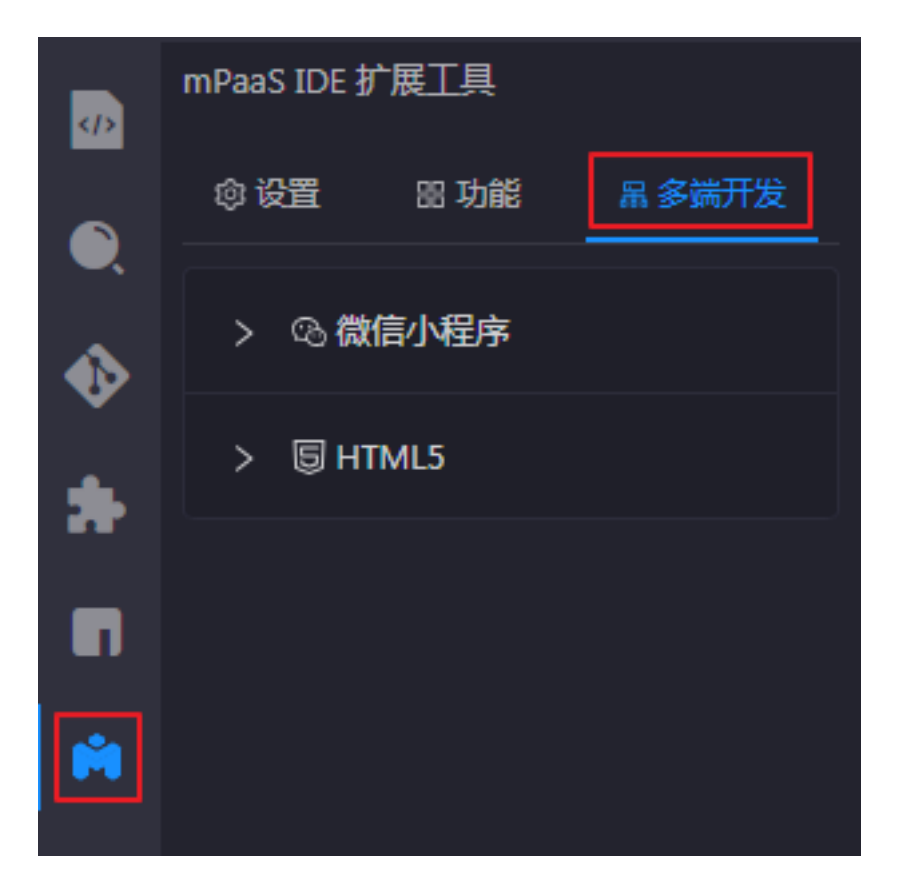

3. <u>洗择 HTML5 展开,在下方无需讲行额外配置。</u>

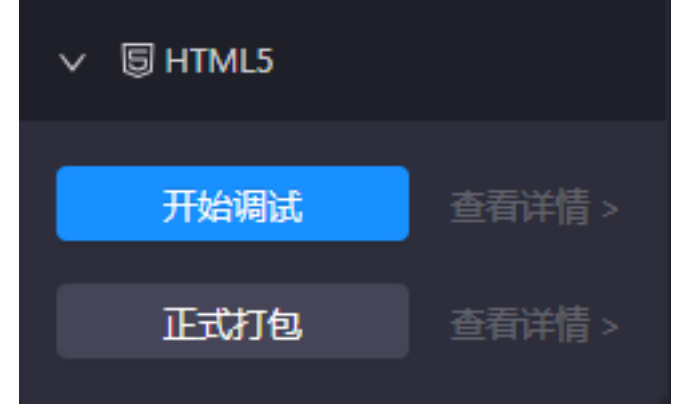

4. 点击 开始调试, IDE 会弹出 HTML 调试 窗口并开始构建, 同时会生成一个二维码用于真机扫描。

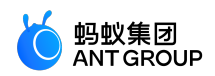

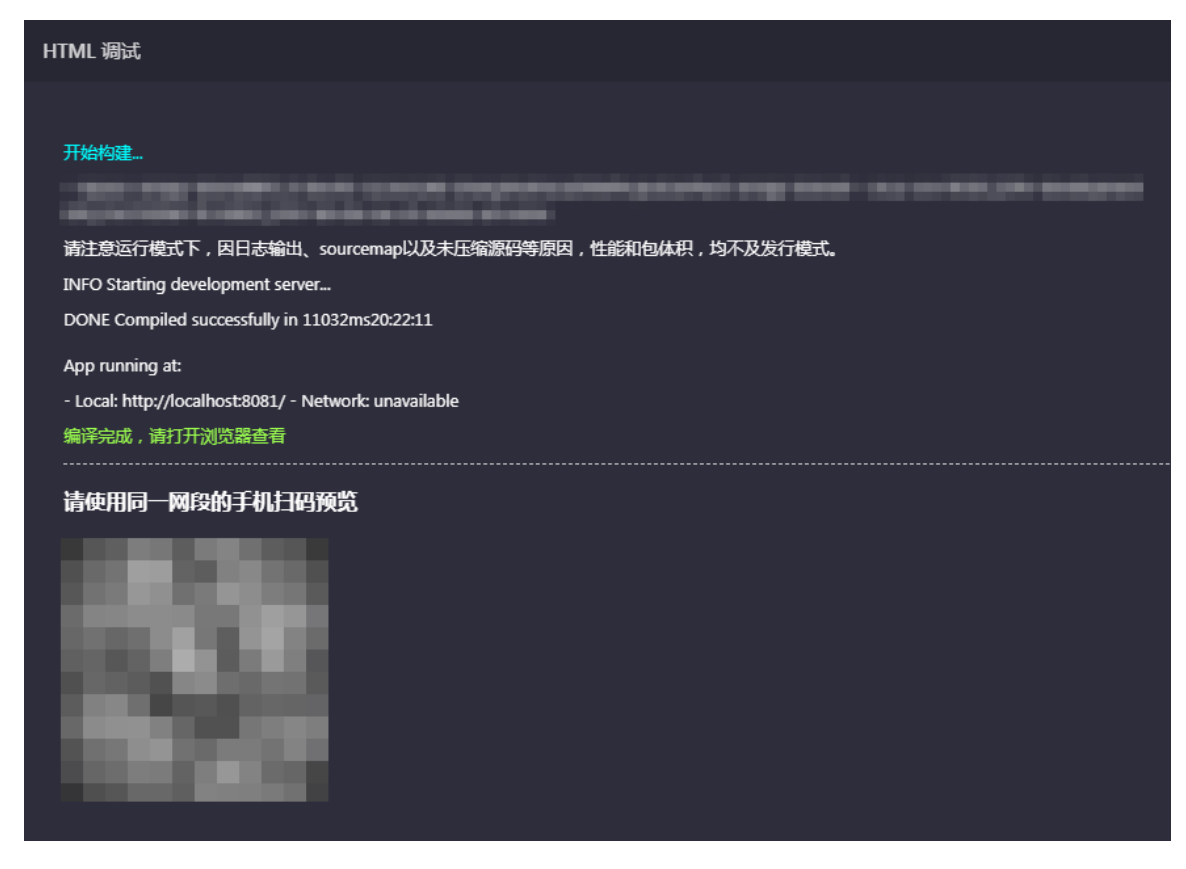

5. 预览。您可选择使用手机进行真机预览,或使用电脑浏览器进行预览。

• **真机预览**:在手机端打开支持 H5 的 App 并扫描生成的二维码,即可在手机 App 中预览 该小程序。这时您也可以选择 **在浏览器中打开**,并通过手机浏览器预览该小程序。

重要:使用手机进行 HTML5 预览时,需保证预览所用的手机与电脑处于同一网段中。

• 电脑浏览器预览:您可以复制 Local 处的 URL (如下图所示),并粘贴至电脑本机的浏览 器中来预览该小程序。\_\_\_\_\_\_

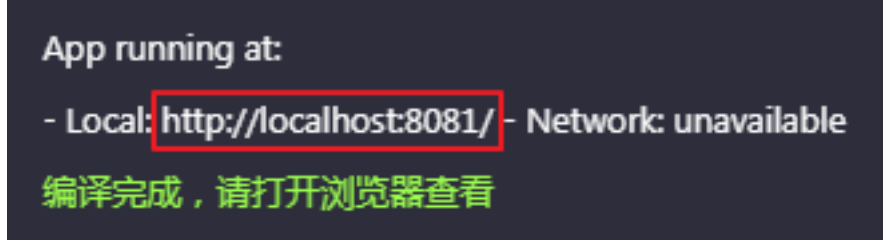

## 4.2.3 取消注册自定义事件

在 开发 mPaaS 小程序 的过程中,如果已有小程序 API 或事件无法满足开发需求,您也可以自行扩展;在不需要这些自定义 API 或事件时,您也可对其取消注册。

#### 小程序调用原生自定义 API

#### 原有操作步骤如下:

客户端自定义 API 并注册。
 参考 自定义 JSAPI , 注册您的自定义 API。

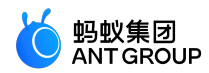

2. 小程序调用。

```
const call = my.call('tinyToNative', {
param1: 'p1aaa',
param2: 'p2bbb'
}, (result) => {
console.log(result);
my.showToast({
type: 'none',
content: result.message,
duration: 3000,
});
})
```

## 取消注册的方法如下:

//取消注册 call.remove(); call = undefined;

#### 原生应用向小程序发送自定义事件

#### 原有操作步骤如下:

1. 小程序注册事件:

```
const on = my.on('www',()=>{
  my.alert({
  title: '1212',
  content: '123',
  buttonText: '123123',
  success: () => {
  },
  fail: () => {
  },
  complete: () => {
  }
  });
})
```

2. 客户端发送事件。

获取当前小程序页面所在的 viewController , 调用 callHandler 方法发送事件。

[self callHandler:@"nativeToTiny"data:@{@"key":@"value"} responseCallback:^(id responseData) { }];

取消注册的方法如下:

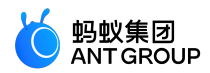

on.remove(); on = undefined;

#### 参数说明:

| 参数          | 说明                  |
|-------------|---------------------|
| handlerName | 小程序端监听的事件名称。        |
| data        | 客户端向小程序端传递的参数。      |
| callback    | 小程序端执行完后回调处理 block。 |

# 5 小程序基础库说明

#### 基础库与客户端的关系

小程序能力需要客户端来支撑:

- 每一版基础库新增能力都需要运行在特定版本及以上的客户端中。
- 高版本基础库的某些新能力无法兼容低版本客户端。

关于基础库兼容方法,参见兼容基础库。您可以通过my.SDKVersion查看当前基础库版本号。

#### 兼容基础库

现阶段,小程序组件和 API 能力正在逐步完善和丰富,但是老版本客户端并不支持这些新增的能力,因此建议 开发者做对应的兼容性处理。

您可通过接口 my.canIUse(String) 实现兼容性判断,详见接口说明。

#### 兼容示例

#### 新增 API 兼容性处理

对于新增 API,可以参照下面的代码来判断当前基础库是否支持该 API:

```
if (my.getLocation) {
my.getLocation();
} else {
// 如果希望用户在最新版本的客户端上体验您的小程序,可以这样提示
my.alert({
title: '提示',
content: '当前版本过低,无法使用此功能,请升级最新版本'
});
}
```

#### API 新增参数兼容性处理

对于 API 新增参数,可通过如下方式判断是否支持,并写入您的后续处理方式:

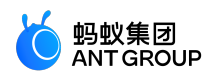

if (my.canIUse('getLocation.object.type')) { // 在此处写入您的后续处理方式 } else { console.log('当前版本不支持该参数') }

#### API 新增返回值兼容性处理

对于 API 新增返回值,可通过如下方式判断是否支持,并写入您的后续处理方式:

if (my.canIUse('getSystemInfo.return.storage')) { // 在此处写入您的后续处理方式 } else { console.log('当前版本不支持该返回值') }

## 组件新增属性兼容性处理

组件新增属性在旧版本客户端上无法实现,但也不会报错。若要对属性做降级处理可参见以下代码:

```
Page({
data: {
canIUse: my.canIUse('button.open-type.share')
}
```

#### 基础库版本

| 基础库版本  | 基础库对应基线版本 |      |
|--------|-----------|------|
| 1.9.0  | 10.1.32   | 下载地址 |
| 1.14.1 | 10.1.60   | 下载地址 |

#### 基础库集成说明

iOS

iOS 中无需进行基础库集成。

Android

由于基线版本的迭代,不同的基线版本需要采用不同的集成基础库的方式。在集成基础库前,请确认您的基线版本。

#### 10.1.68.7 及以后的基线版本

在启动时设置该 Provider 实例。示例代码如下:

H5Utils.setProvider(H5AppCenterPresetProvider.class.getName(),new TinyAppCenterPresetProvider());

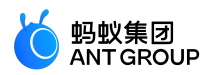

说明:如果客户端中有使用 H5 公共资源包,需要继承 TinyAppCenterPresetProvider 类,并将公共资源包相关代码合并至继承的类的实例中。
10.1.60 系列、10.1.68.6 及以前的基线版本
实现 H5AppCenterPresetProvider 接口类。代码示例如下:

package com.mpaas.demo.nebula;

import com.alipay.mobile.nebula.appcenter.H5PresetInfo; import com.alipay.mobile.nebula.appcenter.H5PresetPkg; import com.alipay.mobile.nebula.provider.H5AppCenterPresetProvider;

import java.io.File; import java.io.InputStream; import java.util.HashMap; import java.util.HashSet; import java.util.Map; import java.util.Set;

public class H5AppCenterPresetProviderImpl implements H5AppCenterPresetProvider { private static final String TAG = "H5AppCenterPresetProviderImpl";

// 设置小程序专用资源包,此 ID 固定,不可设置其他值 private static final String TINY\_COMMON\_APP ="666666692";

// 预置包的 asset 目录 private final static String NEBULA\_APPS\_PRE\_INSTALL ="nebulaPreset"+ File.separator;

// 预置包集合 private static final Map<String, H5PresetInfo> NEBULA\_LOCAL\_PACKAGE\_APP\_IDS = new HashMap();

static {

H5PresetInfo h5PresetInfo2 = new H5PresetInfo(); // 内置目录的文件名称 h5PresetInfo2.appId = TINY\_COMMON\_APP; h5PresetInfo2.version = "1.0.0.0"; h5PresetInfo2.downloadUrl = "";

NEBULA\_LOCAL\_PACKAGE\_APP\_IDS.put(TINY\_COMMON\_APP, h5PresetInfo2);

}

```
@Override
public Set < String > getCommonResourceAppList() {
  Set < String > appIdList = new HashSet < String > ();
  appIdList.add(getTinyCommonApp());
  return appIdList;
}
```

@Override
public H5PresetPkg getH5PresetPkg() {
H5PresetPkg h5PresetPkg = new H5PresetPkg();
h5PresetPkg.setPreSetInfo(NEBULA\_LOCAL\_PACKAGE\_APP\_IDS);
h5PresetPkg.setPresetPath(NEBULA\_APPS\_PRE\_INSTALL);

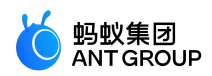

return h5PresetPkg; } /\*\* \* 设置可以降级的资源包 ID \*/ @Override public Set<String> getEnableDegradeApp() { return null; } @Override public String getTinyCommonApp() { return TINY\_COMMON\_APP; } @Override public InputStream getPresetAppInfo() { return null; } @Override public InputStream getPresetAppInfoObject() { return null; } }

根据客户端集成的版本下载相应的小程序基础库,将基础库复制到上一步中指定的 asset 目录下并重新命名。基于上一步的代码示例,小程序基础库路径为assets/nebulaPreset/66666692。

在启动时设置该 Provider 实例。代码示例如下:

H5Utils.setProvider(H5AppCenterPresetProvider.class.getName(), new H5AppCenterPresetProviderImpl());

## 说明:

- 如果客户端中有使用 H5 公共资源包,请将公共资源包相关代码合并至该 H5AppCenterPresetProvider 的实例类中。
- 如有更多问题,参见代码示例。

# 6 小程序框架

## 6.1 概述

## 文件结构

小程序分为 app 和 page 两层。app 用来描述整个应用, page 用来描述各个页面。

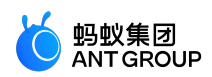

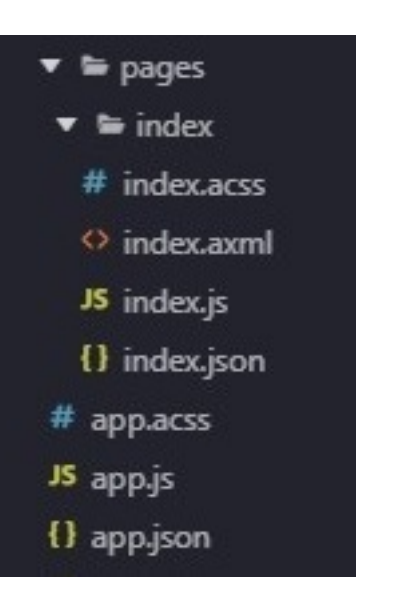

app 由三个文件组成,必须放在项目的根目录。

| 文件       | 必填 | 作用       |
|----------|----|----------|
| app.acss | 否  | 小程序全局样式表 |
| app.js   | 是  | 小程序逻辑    |
| app.json | 是  | 小程序全局设置  |

page 由四种类型的文件组成 , 分别是 :

| 文件类型 | 必填 | 作用    |
|------|----|-------|
| acss | 否  | 页面样式表 |
| axml | 是  | 页面结构  |
| js   | 是  | 页面逻辑  |
| json | 否  | 页面配置  |

说明:为了方便开发者,我们规定这四个文件必须具有相同的路径与文件名。

开发者写的所有代码最终将会打包成一份 JavaScript 脚本,在小程序启动的时候运行,在小程序结束运行时销毁。

## 逻辑结构

小程序的核心是一个响应式的数据绑定系统,分为视图层和逻辑层。这两层始终保持同步,只要在逻辑层修改数据,视图层就会相应的更新。

请看下面这个简单的例子。

<!-- 视图层 --> <view> Hello {{name}}! </view> <button onTap="changeName"> Click me! </button>

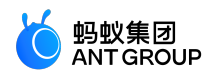

```
//逻辑层
var initialData = {
name: 'taobao',
};
//注册一个页面
Page({
data: initialData,
changeName(e) {
//改变数据
this.setData({
name: 'mPaaS',
});
},
});
```

上面代码中,框架自动将逻辑层数据中的 name 与视图层的 name 进行了绑定,所以在页面一打开的时候会显示 Hello taobao!。

用户点击按钮时,视图层会发送 changeName 的事件给逻辑层,逻辑层找到对应的事件处理函数。逻辑层执行 了 setData 的操作,将 name 从 taobao 变为 mPaaS,因为该数据和视图层已经绑定了,从而视图层会自动改变 为 Hello mPaaS!。

说明:由于框架并非运行在浏览器中,所以 JavaScript 在 web 中的一些能力都无法使用,如 document、 window 等对象。

逻辑层 js 可以用 es2015 模块化语法组织代码:

import util from './util'; // 载入相对路径 import absolute from '/absolute'; // 载入项目根路径文件

## 第三方 NPM 模块

小程序支持引入第三方模块,需先在小程序根目录下执行如下命令安装该模块:

\$ npm install lodash --save

引入后即可在逻辑层中直接使用:

import lodash from 'lodash'; // 载入第三方 npm 模块

说明:由于 node\_modules 里第三方模块代码不会经过转换器,为了确保各个终端兼容, node\_modules 下的代码需要转成 es5 格式再引用。模块格式推荐使用 es2015 的 import/export。同时,浏览器相关 web 能力同样无法使用。

## 6.2 应用

App 代表顶层应用,管理所有页面和全局数据,并提供生命周期方法。它也是一个构造方法,生成 App 实例。 一个小程序就是一个 App 实例。

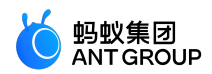

## 简介

每个小程序的顶层一般包含三个文件:

- app.acss:应用样式(可选)
- app.js:应用逻辑
- app.json:应用配置

```
下面是一个简单的 app.json:
```

```
{
    "pages": [
    "pages/index/index",
    "pages/logs/index"
],
    "window": {
    "defaultTitle":"Demo"
}
}
```

在上述配置中,指定了小程序包含两个页面,以及应用窗口的默认标题是 Demo。

App 提供四个事件,可以设置钩子方法:

- onLaunch:小程序启动
- onShow:小程序切换到前台
- onHide:小程序切换到后台
- onError: 小程序出错

一个简单的 app.js 代码如下:

```
App({
onLaunch(options) {
// 小程序初始化
},
onShow(options) {
// 小程序显示
},
onHide() {
// 小程序隐藏
},
onError(msg) {
console.log(msg)
},
globalData: {
foo: true,
}
})
```

App()

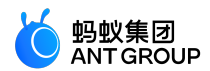

App() 接受一个 object 作为参数 , 用来配置小程序的生命周期等。

参数说明:

| 属性       | 类型       | 描述       | 触发时机                 |
|----------|----------|----------|----------------------|
| onLaunch | Function | 监听小程序初始化 | 当小程序初始化完成时触发,全局只触发一次 |
| onShow   | Function | 监听小程序显示  | 当小程序启动,或从后台进入前台显示时触发 |
| onHide   | Function | 监听小程序隐藏  | 当小程序从前台进入后台时触发       |
| onError  | Function | 监听小程序错误  | 当小程序发生 js 错误时触发      |

前台、后台定义: 用户点击左上角关闭,或者按了设备 Home 键离开 mPaaS 客户端时,小程序并不会直接销毁,而是进入了后台,当再次进入 mPaaS 客户端或再次打开小程序时,又会从后台进入前台。

只有当小程序进入后台一定时间后,或占用系统资源过高时,才会被真正销毁。

#### onLaunch/onShow 方法的参数

| 属性    | 类型     | 描述           |  |
|-------|--------|--------------|--|
| query | Object | 当前小程序的 query |  |
| path  | String | 当前小程序的页面地址   |  |

```
Native 启动传参方法为:
// 启动小程序demo
Bundle param = new Bundle();
String queryParam = "param1=value1&param2=value2&param3=value3";
param.putString("query", queryParam);
LauncherApplicationAgent.getInstance().getMicroApplicationContext()
.startApp(s: null, s1: "2018080616290001", param);
```

URL 启动传参方法为:query 从启动参数的 query 字段解析而来, path 从启动参数 page 字段解析而来。例如在如下 URL 中:

alipays://platformapi/startapp?appId=1999&query=number%3D1&page=x%2Fy%2Fz

• 其中的 query 参数解析如下:

number%3D1 === encodeURIComponent('number=1')

• 其中的 path 参数解析如下:

```
x%2Fy%2Fz === encodeURIComponent('x/y/z')
```

page 忽略时默认为首页

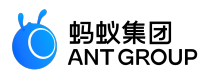

那么,当用户第一次启动小程序可以从 onLaunch 方法中获取这个参数,或者小程序在后台时被重新用 schema 打开也可以从 onShow 方法中获取这个参数。

```
App({
onLaunch(options) {
// 第一次打开
// options.query == {number:1}
},
onShow(options) {
// 从后台被 scheme 重新打开
// options.query == {number:1}
},
})
```

getApp()

我们提供了全局的 getApp() 函数, 可以获取小程序实例, 一般用在各个子页面之中获取顶层应用。

```
var app = getApp()
console.log(app.globalData) // 获取  globalData
```

注意:

- App() 必须在 app.js 里调用,且不能调用多次。
- 不要在定义于 App() 内定义的函数中调用 getApp(),使用 this 就可以拿到 app 实例。
- 不要在 onLaunch 里调用 getCurrentPages(),这个时候 page 还没有生成。
- 通过 getApp() 获取实例之后,不要私自调用生命周期函数。

全局的数据可以在 App() 中设置, 各个子页面通过全局函数 getApp() 可以获取全局的应用实例。例如:

```
// app.js
App({
globalData: 1
})
```

// a.js

// localValue 只在 a.js 有效 var localValue = 'a'

// 生成 app 实例 var app = getApp()

// 拿到全局数据,并改变它 app.globalData++

// b.js

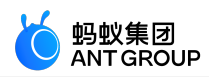

// localValue 只在 b.js 有效 var localValue = 'b'

// 如果 a.js 先运行, globalData 会返回 2 console.log(getApp().globalData)

在上面代码中, a.js 和 b.js 都声明了变量 localValue,它们不会互相影响,因为各个脚本声明的变量和函数只在 该文件中有效。

#### app.json

app.json 用于全局配置,决定页面文件的路径、窗口表现、设置网络超时时间、设置多 tab 等。

以下是一个包含了部分配置选项的简单配置 app.json。

```
{
    "pages": [
    "pages/index/index",
    "pages/logs/index"
],
    "window": {
    "defaultTitle":"Demo"
    }
}
```

app.json 配置项如下。

| 文件     | 类型           | 必填 | 描述           |
|--------|--------------|----|--------------|
| pages  | String Array | 是  | 设置页面路径       |
| window | Object       | 否  | 设置默认页面的窗口表现  |
| tabBar | Object       | 否  | 设置底部 tab 的表现 |

#### pages

pages属性是一个数组,每一项都是字符串,用来指定小程序的页面。每一项代表对应页面的路径信息,数组的 第一项代表小程序的首页。小程序中新增/减少页面,都需要对 pages数组进行修改。

页面路径不需要写 js 后缀,框架会自动去加载同名的.json、.js、.axml、.acss文件。

举例来说,如果开发目录为:

pages/ pages/index/index.axml pages/index/index.js pages/index/index.acss pages/logs/logs.axml pages/logs/logs.js app.js app.json

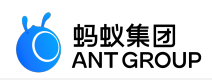

app.acss

app.json就要写成下面的样子。

```
{
"pages":[
"pages/index/index",
"pages/logs/logs"
]
}
```

#### window

window属性用于设置小程序通用的状态栏、导航条、标题、窗口背景色。

子属性包括 titleBarColor defaultTitle pullRefresh allowsBounceVertical。

| 文件                   | 类型             | 必填 | 描述                      |
|----------------------|----------------|----|-------------------------|
| titleBarColor        | 十进制            | 柘  | 导航栏背景色                  |
| defaultTitle         | String         | 柘  | 页面标题                    |
| pullRefresh          | Boolean        | 柘  | 是否允许下拉刷新。默认 false       |
| allowsBounceVertical | String(YES/NO) | 否  | 页面是否支持纵向拽拉超出实际内容。默认 YES |

下面是一个例子。

```
{
"window":{
"defaultTitle":"支付宝接口功能演示"
}
}
```

## tabBar

如果你的小程序是一个多 tab 应用(客户端窗口的底部栏可以切换页面),那么可以通过tabBar配置项指定 tab 栏的表现,以及 tab 切换时显示的对应页面。

**说明**:

- 通过页面跳转(my.navigateTo)或者页面重定向(my.redirectTo)所到达的页面,即使它是定义在 tabBar 配置中的页面,也不会显示底部的 tab 栏。
- tabBar 的第一个页面必须是首页。

## tabBar 配置

| 文件              | 类型       | 必填 | 描述        |
|-----------------|----------|----|-----------|
| textColor       | HexColor | 否  | 文字颜色      |
| selectedColor   | HexColor | 否  | 选中文字颜色    |
| backgroundColor | HexColor | 否  | 背景色       |
| items           | Array    | 是  | 每个 tab 配置 |

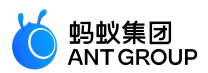

每个 item 配置

| 文件         | 类型     | 必填 | 描述     |
|------------|--------|----|--------|
| pagePath   | String | 是  | 设置页面路径 |
| name       | String | 是  | 名称     |
| icon       | String | 否  | 平常图标路径 |
| activeIcon | String | 否  | 高亮图标路径 |

icon 推荐大小为 60\*60px 大小 , 系统会对任意传入的图片非等比拉伸/缩放。

例如

```
{
"tabBar": {
"textColor":"#dddddd",
"selectedColor":"#49a9ee",
"backgroundColor":"#ffffff",
"items": [
{
"pagePath":"pages/index/index",
"name":"首页"
},
{
"pagePath":"pages/logs/logs",
"name":"日志"
}
]
}
}
```

## 启动参数

从 native 代码中打开小程序时可以带上 page 和 query 参数 , page 用来指定打开特定页面的路径 , query 用 来带入参数。

• iOS 示例代码

NSDictionary \*param = @{@"page":@"pages/card/index", @"query":@"own=1&sign=1&code=2452473"}; MPNebulaAdapterInterface startTinyAppWithId:@"1234567891234568"params:param];

• Android 示例代码

Bundle param = new Bundle(); param.putString("page","pages/card/index"); param.putString("query","own=1&sign=1&code=2452473"); MPNebula.startApp("1234567891234568",param);

# 6.3 页面

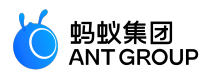

Page 代表应用的一个页面,负责页面展示和交互。每个页面对应一个子目录,一般有多少个页面,就有多少个 子目录。它也是一个构造函数,用来生成页面实例。

#### 页面初始化

页面初始化时,需要提供数据作为页面的第一次渲染:

<view>{{title}}</view> <view>{{array[0].user}}</view>

```
Page({
data: {
title: 'Alipay',
array: [{user: 'li'}, {user: 'zhao'}]
}
})
```

定义交互行为时,需要在页面脚本中指定响应函数:

<view onTap="handleTap">click me</view>

上面模板定义用户点击时,调用了 handleTap 方法:

Page({ handleTap() { console.log('yo! view tap!') } })

页面重新渲染,需要在页面脚本中调用 this.setData 方法。

```
<view>{{text}}</view>
<button onTap="changeText"> Change normal data </button>
```

上面代码指定用户触摸按钮时,调用了 changeText 方法。

```
Page({
data: {
text: 'init data',
},
changeText() {
this.setData({
text: 'changed data'
})
},
})
```

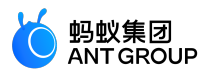

上面代码中,在 changeText 方法中调用了 this.setData 方法,会导致页面的重新渲染。

## Page()

Page() 接受一个 object 作为参数, 该参数用来指定页面的初始数据、生命周期函数、事件处理函数等。

//index.js Page({ data: { title:"Alipay" }, onLoad(query) { // 页面加载 }, onReady() { // 页面加载完成 }, onShow() { // 页面显示 }, onHide() { // 页面隐藏 }, onUnload() { // 页面被关闭 }, onTitleClick() { // 标题被点击 }, onPullDownRefresh() { // 页面被下拉 }, onReachBottom() { // 页面被拉到底部 }, onShareAppMessage() { // 返回自定义分享信息 }, viewTap() { // 事件处理 this.setData({ text: 'Set data for updat.' }) }, go() { // 带参数的跳转,从 page/index 的 onLoad 函数的 query 中读取 xx my.navigateTo('/page/index?xx=1') }, customData: { hi: 'alipay' } })

上面的代码中, Page() 方法的参数对象说明如下:

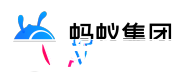

| 属性                    | 类型                         | 描述                                                                           |  |  |
|-----------------------|----------------------------|------------------------------------------------------------------------------|--|--|
| data                  | Object or<br>Function      | 初始数据或返回初始化数据的函数                                                              |  |  |
| onTitleClick          | Function                   | 点击标题触发                                                                       |  |  |
| onOptionMenu<br>Click | Function                   | 基础库 1.3.0+ 支持 , 点击格外导航栏图标触发 , 可通过<br>my.canIUse('page.onOptionMenuClick') 判断 |  |  |
| onPageScroll          | Function({scrollTo<br>p})  | 页面滚动时触发                                                                      |  |  |
| onLoad                | Function(query:<br>Object) | 页面加载时触发                                                                      |  |  |
| onReady               | Function                   | 页面初次渲染完成时触发                                                                  |  |  |
| onShow                | Function                   | 页面显示时触发                                                                      |  |  |
| onHide Function       |                            | 页面隐藏时触发                                                                      |  |  |
| onUnload              | Function                   | 页面卸载时触发                                                                      |  |  |
| onPullDownRefr<br>esh | Function                   | 页面下拉时触发                                                                      |  |  |
| onReachBottom         | Function                   | 上拉触底时触发                                                                      |  |  |
| onShareAppMes<br>sage | Function                   | 点击右上角分享时触发                                                                   |  |  |
| 其他 Any                |                            | 开发者可以添加任意的函数或属性到 object 参数中 , 在页面的函数中可以用 this<br>来访问                         |  |  |

说明: data 为对象时, 如果您在页面中修改 data, 会影响该页面的不同实例。

#### 生命周期方法

- onLoad:页面加载。一个页面只会调用一次,query参数为 my.navigateTo 和 my.redirectTo 中传递的 query 对象。
- onShow:页面显示。每次页面显示都会调用一次。
- onReady:页面初次渲染完成。一个页面只会调用一次,代表页面已经准备妥当,可以和视图层进行 交互。对界面的设置,如 my.setNavigationBar 请在 onReady 之后设置。
- onHide:页面隐藏。当使用 my.navigateTo 跳转到其他页面或在底部使用 tab 切换 tab 时调用。
- onUnload:页面卸载。当使用 my.redirectTo 或 my.navigateBack 跳转到其他页面的时候调用。

#### 事件处理函数

- onPullDownRefresh:下拉刷新。监听用户下拉刷新事件,需要在 app.json 的 window 选项中开启 pullRefresh。当处理完数据刷新后,my.stopPullDownRefresh 可以停止当前页面的下拉刷新。
- onShareAppMessage:用户分享,详见分享。

## Page.prototype.setData()

setData 函数用于将数据从逻辑层发送到视图层,同时改变对应的 this.data 的值。

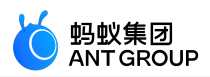

**说明**:

- 直接修改 this.data 无效,无法改变页面的状态,还会造成数据不一致。
- 请尽量避免一次设置过多的数据。

setData 接受一个对象作为参数。对象的键名 key 可以非常灵活,以数据路径的形式给出,如 array[2].message、 a.b.c.d,并且不需要在 this.data 中预先定义。

## 示例代码

```
<view>{{text}}</view>
<button onTap="changeTitle"> Change normal data </button>
<view>{{array[0].text}}</view>
<button onTap="changeArray"> Change Array data </button>
<view>{{object.text}}</view>
<button onTap="changePlanetColor"> Change Object data </button>
<view>{{newField.text}}</view>
<button onTap="addNewKey"> Add new data </button>
```

```
Page({
data: {
text: 'test',
array: [{text: 'a'}],
object: {
text: 'blue'
}
},
changeTitle() {
// 错误! 不要直接去修改 data 里的数据
// this.data.text = 'changed data'
// 正确
this.setData({
text: 'ha'
})
},
changeArray() {
// 可以直接使用数据路径来修改数据
this.setData({
'array[0].text':'b'
})
},
changePlanetColor(){
this.setData({
'object.text': 'red'
});
},
addNewKey() {
this.setData({
'newField.text': 'c'
})
}
```

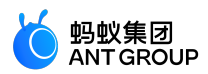

## })

## getCurrentPages()

getCurrentPages() 函数用于获取当前页面栈的实例,以数组形式按栈的顺序给出,第一个元素为首页,最后一个元素为当前页面。下面代码可以用于检测当前页面栈是否具有5层页面深度。

```
if(getCurrentPages().length === 5) {
  my.redirectTo('/xx');
  } else {
  my.navigateTo('/xx');
  }
```

注意:不要尝试修改页面栈,否则会导致路由以及页面状态错误。

框架以栈的形式维护了当前的所有页面。当发生路由切换的时候,页面栈的表现如下:

| 路由方式   | 页面栈表现                 |
|--------|-----------------------|
| 初始化    | 新页面入栈                 |
| 打开新页面  | 新页面入栈                 |
| 页面重定向  | 当前页面出栈,新页面入栈          |
| 页面返回   | 当前页面出栈                |
| Tab 切换 | 页面全部出栈 , 只留下新的 Tab 页面 |

#### page.json

每一个页面也可以使用 [page名].json 文件来对本页面的窗口表现进行配置。

页面的配置比 app.json 全局配置简单得多,只能设置 window 相关的配置项,所以无需写 window 这个键。注意,页面配置会覆盖 app.json 的 window 属性中的配置项。

格外支持 optionMenu 配置导航图标 , 点击后触发 onOptionMenuClick。

| 文件      | 类型  | 必<br>填 | 描述                                                       |  |
|---------|-----|--------|----------------------------------------------------------|--|
| optionM | Obj | 否      | 基础库 1.3.0+ 支持 , 设置导航栏格外图标 , 目前支持设置属性 icon , 值为图标 URL ( 以 |  |
| enu     | ect |        | https/http 开头 ) 或 base64 字符串 , 大小建议 30*30 px             |  |

#### 例如:

```
{
    "optionMenu": {
    "icon":"https://img.alicdn.com/tps/i3/T1OjaVFl4dXXa.JOZB-114-114.png"
    }
}
```

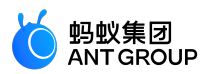

## page 样式

每个页面中的根元素为 page , 需要设置高度或者背景色时 , 可以利用这个元素。

```
page {
background-color: #fff;
}
```

# 6.4 视图层

## 简介

视图文件的后缀名是 axml, 定义了页面的标签结构。

下面通过一些例子展示 axml 具有的能力。

## 数据绑定:

```
<view> {{message}} </view>
```

```
// page.js
Page({
data: {
message: 'Hello alipay!'
}
})
```

## 列表渲染:

```
<view a:for="{{items}}"> {{item}} </view>
```

```
// page.js
Page({
    data: {
    items: [1, 2, 3, 4, 5, 6, 7]
    }
})
```

## 条件渲染:

```
<view a:if="{{view == 'WEBVIEW'}}"> WEBVIEW </view>
<view a:elif="{{view == 'APP'}}"> APP </view>
<view a:else="{{view == 'alipay'}}"> alipay </view>
```

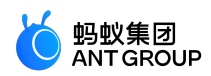

```
// page.js
Page({
data: {
view: 'alipay'
}
})
模板:
<template name="staffName">
<view>
FirstName: {{firstName}}, LastName: {{lastName}}
</view>
</template>
<template is="staffName"data="{{...staffA}}"></template>
<template is="staffName"data="{{...staffB}}"></template>
<template is="staffName"data="{{...staffC}}"></template>
// page.js
// Hats off to the Wechat Mini Program engineers.
Page({
data: {
staffA: {firstName: 'san', lastName: 'zhang'},
staffB: {firstName: 'si', lastName: 'li'},
staffC: {firstName: 'wu', lastName: 'wang'},
},
})
```

## 事件:

<view onTap="add"> {{count}} </view>

Page({ data: { count: 1 }, add(e) { this.setData({ count: this.data.count + 1 }) } }

#### 数据绑定

axml 中的动态数据均来自对应 Page 的 data。

#### 简单绑定

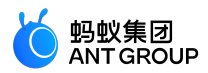

数据绑定使用 Mustache 语法 (双大括号)将变量包起来,可以作用于各种场合。

```
ff用于内容 , 例如 :

cview> {{ message }} 

Page({
data: {
message: 'Hello alipay!'
}
}

ff用于组件属性 ( 需要在双引号之内 ) , 例如 :

Page({
data: {
id: 0
}
}
```

作用于控制属性(需要在双引号之内),例如:

<view a:if="{{condition}}"> </view>

Page({ data: { condition: true } })

})

作用于关键字(需要在双引号之内),例如:

<checkbox checked="{{false}}"> </checkbox>

• true : boolean 类型的 true , 代表真值。

false: boolean 类型的 false, 代表假值。

注意:不要直接写 checked="false", 计算结果是一个字符串, 转成布尔值类型后代表 true。

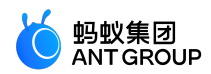

可以在 {{}} 内进行简单的运算,支持的有如下几种方式:

三元运算:

<view hidden="{{flag ? true : false}}"> Hidden </view>

算数运算:

<view> {{a + b}} + {{c}} + d </view>

Page({ data: { a: 1, b: 2, c: 3 } })

View 中的内容为3 + 3 + d。

逻辑判断:

<view a:if="{{length > 5}}"> </view>

字符串运算:

<view>{{"hello"+ name}}</view>

Page({ data:{ name: 'alipay' } })

数据路径运算:

<view>{{object.key}} {{array[0]}}</view>

Page({ data: { object: { key: 'Hello '

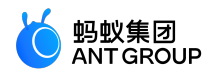

```
},
array: ['alipay']
}
})
```

也可以在 Mustache 内直接进行组合,构成新的数组或者对象。

数组:

<view a:for="{{[zero, 1, 2, 3, 4]}}"> {{item}} </view>

Page({ data: { zero: 0 } })

最终组合成数组 [0, 1, 2, 3, 4]。

对象:

```
<template is="objectCombine"data="{{foo: a, bar: b}}"></template>
```

Page({ data: { a: 1, b: 2 } })

最终组合成的对象是 {foo: 1, bar: 2}。

也可以用扩展运算符...来将一个对象展开。

```
<template is="objectCombine"data="{{...obj1, ...obj2, e: 5}}"></template>
Page({
data: {
obj1: {
a: 1,
b: 2
},
obj2: {
c: 3,
d: 4
}
```

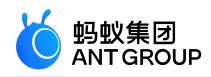

```
}
 })
最终组合成的对象是 {a: 1, b: 2, c: 3, d: 4, e: 5}。
如果对象的 key 和 value 相同,也可以间接地表达。
 <template is="objectCombine"data="{{foo, bar}}"></template>
 Page({
 data: {
 foo: 'my-foo',
 bar: 'my-bar'
 }
 })
最终组合成的对象是 {foo: 'my-foo', bar:' my-bar' }。
  说明:上面的方式可以随意组合,但是如有存在变量名相同的情况,后边的变量会覆盖前面变量
  0
 <template is="objectCombine"data="{{...obj1, ...obj2, a, c: 6}}"></template>
 Page({
 data: {
 obj1: {
 a: 1,
 b: 2
 },
 obj2: {
 b: 3,
 c: 4
 },
 a: 5
 }
 })
最终组合成的对象是 {a: 5, b: 3, c: 6}。
```

```
a:if
```

条件渲染

在框架中,您可以使用 a:if="{{condition}}" 来判断是否需要渲染该代码块。

<view a:if="{{condition}}"> True </view>

也可以使用 a:elif和a:else 来添加一个 else 块。

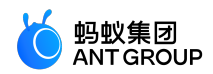

<view a:if="{{length > 5}}"> 1 </view> <view a:elif="{{length > 2}}"> 2 </view> <view a:else> 3 </view>

#### block a:if

因为 a:if 是一个控制属性,需要将它添加到一个标签上。如果想一次性判断多个组件标签,您可以使用一个 <block/>标签将多个组件包装起来,并在它的上边使用 a:if 来控制属性。

```
<block a:if="{{true}}"><view> view1 </view><view> view2 </view></block>
```

说明: <block/> 并不是一个组件, 仅仅是一个包装元素, 不会在页面中做任何渲染, 只接受控制属性。

#### 列表渲染

a:for

在组件上使用 a:for 属性可以绑定一个数组,然后就可以使用数组中各项的数据重复渲染该组件。

默认数组的当前项的下标变量名默认为 index,数组当前项的变量名默认为 item。

```
<view a:for="{{array}}">
{{index}}: {{item.message}}
</view>
```

```
Page({
data: {
array: [{
message: 'foo',
}, {
message: 'bar'
}]
})
```

使用 a:for-item 可以指定数组当前元素的变量名。

使用 a:for-index 可以指定数组当前下标的变量名。

```
<view a:for="{{array}}"a:for-index="idx"a:for-item="itemName">
{{idx}}: {{itemName.message}}
</view>
```

a:for 也可以嵌套,下方是九九乘法表的代码示例:

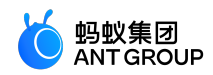

```
<view a:for="{{[1, 2, 3, 4, 5, 6, 7, 8, 9]}}"a:for-item="i">
<view a:for="{{[1, 2, 3, 4, 5, 6, 7, 8, 9]}}"a:for-item="j">
<view a:if="{{i <= j}}">
{{i} > {i} = {{i <= j}}">
{{i} > {i} = {{i <= j}}">
{{i} > {i} = {{i <= j}}">
{{i} > {view>
</view>
</view>
```

#### block a:for

类似 block a:if, 您也可以将 a:for 用在 < block/> 标签上, 以渲染一个包含多节点的结构块。

```
<block a:for="{{[1, 2, 3]}}"><view> {{index}}: </view><view> {{index}}: </view><view> {{item}} </view></block>
```

#### a:key

如果列表中项目的位置会动态改变或者有新的项目添加到列表中,同时希望列表中的项目保持自己的特征和状态(比如 <input/> 中的输入内容, <switch/> 的选中状态),需要使用 a:key 来指定列表中项目的唯一的标识符

0

a:key 的值以两种形式来提供:

- 字符串,代表在 for 循环的 array 中 item 的某个属性。该属性的值需要是列表中唯一的字符串或数字,并且不能动态的改变。
- 保留关键字 \*this,代表在 for 循环中的 item 本身,表示需要 item 本身是唯一的字符串或者数字。比如当数据改变触发渲染层重新执行渲染的时候,会校正带有 key 的组件,框架会确保他们重新被排序,而不是重新创建,确保使组件保持自身的状态,并且提高列表渲染时的效率。

如果明确知道列表是静态,或者不关注其顺序,则可以选择忽略。

代码示例如下:

```
<view class="container">
<view a:for="{{list}}"a:key="*this">
<view onTap="bringToFront"data-value="{{item}}">
{{item}}: click to bring to front
</view>
</view>
```

Page({ data:{ list:['1', '2', '3', '4'], },

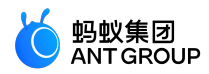

```
bringToFront(e) {
 const { value } = e.target.dataset;
 const list = this.data.list.concat();
 const index = list.indexOf(value);
 if (index !== -1) {
 list.splice(index, 1);
 list.unshift(value);
 this.setData({ list });
 }
 }
 });
key
key 是比 a:key 更通用的写法,里面可以填充任意表达式和字符串。
代码示例如下:
  <view class="container">
  <view a:for="{{list}}"key="{{item}}">
  <view onTap="bringToFront"data-value="{{item}}">
  {{item}}: click to bring to front
  </view>
  </view>
  </view>
  Page({
 data:{
 list:['1', '2', '3', '4'],
 },
  bringToFront(e) {
  const { value } = e.target.dataset;
 const list = this.data.list.concat();
 const index = list.indexOf(value);
 if (index !== -1) {
 list.splice(index, 1);
 list.unshift(value);
 this.setData({ list });
 }
 }
 });
```

同时可以利用 key 来防止组件的复用。例如 , 如果允许用户输入不同类型的数据 :

<input a:if="{{name}}"placeholder="Enter your username"> <input a:else placeholder="Enter your email address">

那么当你输入 name 然后切换到 email 时,当前输入值会保留,如果不想保留,可以加 key:

<input key="name"a:if="{{name}}"placeholder="Enter your username"> <input key="email"a:else placeholder="Enter your email address">

## 引用

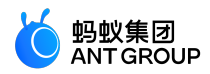

axml 提供两种文件引用方式, import 和 include。

import

import 可以加载已经定义好的 template。

比如,在item.axml 中定义了一个叫item 的 template。

<!-- item.axml --> <template name="item"> <text>{{text}}</text> </template>

在 index.axml 中引用 item.axml, 就可以使用 item 模板。

<import src="./item.axml"/> <template is="item"data="{{text: 'forbar'}}"/>

import 有作用域的概念,只会 import 目标文件中定义的 template。比如,C import B, B import A,在 C中可以使用 B 定义的 template,在 B 中可以使用 A 定义的 template,但是 C 不能使用 A 中定义的 template。

```
<!-- A.axml -->
<template name="A">
<text> A template </text>
</template>
```

```
<!-- B.axml -->
<import src="./a.axml"/>
<template name="B">
<text> B template </text>
</template>
```

```
<!-- C.axml -->
<import src="./b.axml"/>
<template is="A"/> <!-- Error! Can not use tempalte when not import A. -->
<template is="B"/>
```

注意 template 的子节点只能是一个而不是多个,例如:

允许

```
<template name="x">
<view />
</template>
```

• 而不允许
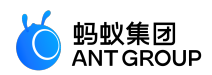

<template name="x"> <view /> <view /> </template>

#### include

include 可以将目标文件除了 <template/> 的整个代码引入 ,相当于是拷贝到 include 位置。

### 代码示例如下:

```
<!-- index.axml -->
<include src="./header.axml"/>
<view> body </view>
<include src="./footer.axml"/>
```

<!-- header.axml --> <view> header </view>

<!-- footer.axml --> <view> footer </view>

### 模板

axml 提供模板(template),可以在模板中定义代码片段,在不同的地方调用。

定义模板

使用 name 属性,作为模板的名字,然后在 <template/> 内定义代码片段。

```
<!--
index: int
msg: string
time: string
-->
<template name="msgItem">
<view>
<text> {{index}}: {{msg}} </text>
<text> Time: {{time}} </text>
</view>
</template>
```

### 使用模板

使用 is 属性,声明需要的使用的模板,然后将该模板所需要的 data 传入,比如:

<template is="msgItem"data="{{...item}}"/>

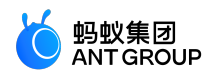

Page({ data: { item: { index: 0, msg: 'this is a template', time: '2016-09-15' } } })

is 属性可以使用 Mustache 语法,来动态决定具体需要渲染哪个模板。

<template name="odd"> <view> odd </view> </template> <template name="even"> <view> even </view> </template> <block a:for="{{[1, 2, 3, 4, 5]}}"> <template is="{{item % 2 == 0 ? 'even' : 'odd'}}"/> </block>

说明:模板拥有自己的作用域,只能用 data 传入的数据,但可以通过 onXX 绑定页面的逻辑处理函数。

推荐用 template 方式来引入模版片段,因为 template 会指定自己的作用域,只使用 data 传入的数据,因此 小程序会对此进行优化。如果该 template 的 data 没有改变,该片段 UI 并不会重新渲染。

引入路径支持从 node\_modules 目录载入第三方模块 , 例如 page.axml:

```
<import src="./a.axml"/> <!-- 相对路径 -->
<import src="/a.axml"/> <!-- 项目绝对路径 -->
<import src="third-party/x.axml"/> <!-- 第三方 npm 包路径 -->
```

# 6.5 事件

## 什么是事件?

- 事件是视图层到逻辑层的通讯方式。
- •事件可以将用户的行为反馈到逻辑层进行处理。
- •事件可以绑定在组件上,当达到触发条件,就会执行逻辑层中对应的事件函数。
- •事件对象可以携带额外信息,如id,dataset,touches。

## 使用方式

事件分为 冒泡事件 和 非冒泡事件:

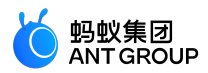

- 冒泡事件:当一个组件上的事件被触发后,该事件会向父节点传递。
- 非冒泡事件:当一个组件上的事件被触发后,该事件不会向父节点传递。

事件绑定的写法同组件的属性,为 key、value 的形式。

- key 以 on 或 catch 开头, 再加上事件的类型, 如 onTap、catchTap。
- value 是一个字符串,需要在对应的 Page 中定义同名的函数。否则当触发事件时会报错。

on 事件绑定不会阻止冒泡事件向上传递, catch 事件绑定可以阻止冒泡事件向上传递。

```
<view id="outter"onTap="handleTap1">
view1
<view id="middle"catchTap="handleTap2">
view2
<view id="inner"onTap="handleTap3">
view3
</view>
</view>
```

在上面的代码中,点击 view3 会先后触发 handleTap3 和 handleTap2(因为 tap 事件会传递到 view2,而 view2 阻止了 tap 事件冒泡,不再向父节点传递)。点击 view2 会触发 handleTap2,点击 view1 会触发 handleTap1。

### 冒泡事件列表:

| 类型          | 触发条件                |  |  |
|-------------|---------------------|--|--|
| touchStart  | 触摸动作开始              |  |  |
| touchMove   | 触摸后移动               |  |  |
| touchEnd    | 触摸动作结束              |  |  |
| touchcancel | 触摸动作被打断,如来电提醒,弹窗    |  |  |
| tap         | 触摸后马上离开             |  |  |
| longTap     | 触摸后 , 超过 300 ms 再离开 |  |  |

其他事件则不冒泡:

在组件中绑定一个事件处理函数。

如 onTap , 当用户点击该组件的时候会在该页面对应的 Page 中找到对应的事件处理函数。

```
<view id="tapTest"data-hi="Alipay"onTap="tapName">
<view id="tapTestInner"data-hi="AlipayInner">
Click me!
</view>
</view>
```

在相应的 Page 定义中写上相应的事件处理函数,参数是 event:

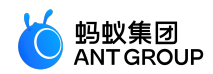

```
Page({
tapName(event) {
console.log(event)
}
```

})

可以看到 log 出来的信息大致如下:

```
{
"type":"tap",
"timeStamp": 13245456,
"target": {
"id":"tapTestInner",
"dataset": {
"hi":"Alipay"
},
"targetDataset": {
"hi":"AlipayInner"
}
},
"currentTarget": {
"id":"tapTest",
"dataset": {
"hi":"Alipay"
}
}
}
```

## 事件对象

当组件触发事件时,逻辑层绑定该事件的处理函数会收到一个事件对象。

```
BaseEvent:基础事件对象属性列表。
```

| 属性        | 类型      | 描述            |
|-----------|---------|---------------|
| type      | String  | 事件类型          |
| timeStamp | Integer | 事件生成时的时间戳     |
| target    | Object  | 触发事件的组件的属性值集合 |

CustomEvent:自定义事件对象属性列表(继承 BaseEvent)。

| 属性     | 类型     | 描述    |
|--------|--------|-------|
| detail | Object | 额外的信息 |

TouchEvent:触摸事件对象属性列表(继承 BaseEvent)。

| 属性      | 类型    | 描述                |
|---------|-------|-------------------|
| touches | Array | 当前停留在屏幕中的触摸点信息的数组 |

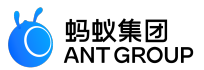

| changedTouches | Array | 当前变化的触摸点信息的数组 |
|----------------|-------|---------------|
| 5              | ,     |               |

Type:事件的类型。

timeStamp:页面打开到触发事件所经过的毫秒数。

target: 触发事件的源组件。

| 属性            | 类型     | 描述                            |
|---------------|--------|-------------------------------|
| id            | String | 事件源组件的 ID                     |
| tagName       | String | 当前组件的类型                       |
| dataset       | Object | 绑定事件的组件上由 data-开头的自定义属性的集合    |
| targetDataset | Object | 实际触发事件的组件上由 data- 开头的自定义属性的集合 |

### dataset

在组件中可以定义数据,这些数据将会通过事件传递给逻辑层。

书写方式: 以 data- 开头,多个单词由连字符(-)链接,不能有大写(大写会自动转成小写),如 dataelement-type,最终会在 event.target.dataset 中会将连字符转成驼峰 elementType。

### 代码示例:

```
<view data-alpha-beta="1"data-alphaBeta="2"onTap="bindViewTap"> DataSet Test </view>
```

Page({ bindViewTap:function(event){ event.target.dataset.alphaBeta === 1 // - 会转为驼峰写法 event.target.dataset.alphabeta === 2 // 大写会转为小写 } })

### touches

touches 是一个数组,每个元素为一个 Touch 对象 (canvas 触摸事件中携带的 touches 是 CanvasTouch 的数组),表示当前停留在屏幕上的触摸点。

Touch 对象

| 属性                  | 类型         | 描述                                              |
|---------------------|------------|-------------------------------------------------|
| identifier          | Numbe<br>r | 触摸点的标识符                                         |
| pageX, pageY        | Numbe<br>r | 距离文档左上角的距离 , 左上角为原点 , 横向为 X 轴 , 纵向为 Y 轴         |
| clientX,<br>clientY | Numbe<br>r | 距离页面可显示的区域(屏幕除去导航条)左上角距离 , 横向为 X 轴 , 纵向为 Y<br>轴 |

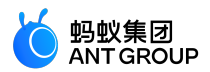

CanvasTouch 对象

| 属性         | 类型     | 描述                                              |
|------------|--------|-------------------------------------------------|
| identifier | Number | 触摸点的标识符                                         |
| х, у       | Number | 距离 Canvas 左上角的距离,Canvas 的左上角为原点,横向为 X 轴,纵向为 Y 轴 |

changedTouches : changedTouches 数据格式同 touches。表示有变化的触摸点,如从无变有(touchstart ),位置变化(touchmove ),从有变无(touchend、touchcancel )。

detail:自定义事件所携带的数据,如表单组件的提交事件会携带用户的输入信息,媒体的错误事件会携带错误信息,详细的描述请参考组件定义中各个事件的定义。

# 6.6 样式

**acss**(AntFinancial Style Sheet) 是一套样式语言,用于描述 axml 页面的组件样式,决定 axml 的组件应该如何显示。

为了适应广大的前端开发者,我们的 acss 具有 CSS 大部分特性。同时为了更适合开发小程序,我们对 CSS 进行了扩充。

与 CSS 相比, acss 的扩展的特性有:

**rpx**: rpx (responsive pixel)可以根据屏幕宽度进行自适应。规定屏幕宽为 750 rpx。如在 iPhone6 上,屏幕宽度为 375 px,共有 750 个物理像素,则 750 rpx = 375px = 750 物理像素,1 rpx = 0.5 px = 1 物理像素。

| 设备           | rpx 换算 px ( 屏幕宽度/750 ) | px 换算 rpx(750/屏幕宽度) |
|--------------|------------------------|---------------------|
| iPhone5      | 1 rpx = 0.42 px        | 1 px = 2.34 rpx     |
| iPhone6      | 1 rpx = 0.5 px         | 1 px = 2 rpx        |
| iPhone6 Plus | 1 rpx = 0.552 px       | 1 px = 1.81 rpx     |

**样式导入**:使用 @import 语句可以导入外联样式表, @import 后需要加上外联样式表的相对路径,用 分号(;)表示结束。

代码示例:

```
/** button.acss **/
.sm-button {
padding:5px;
}
/** app.acss **/
@import"./button.acss";
.md-button {
padding:15px;
```

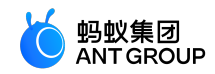

}

导入路径支持从 node\_modules 目录载入第三方模块,例如 page.acss:

@import"./button.acss"; /\*相对路径\*/ @import"/button.acss"; /\*项目绝对路径\*/ @import"third-party/button.acss"; /\*第三方 npm 包路径\*/

内联样式:组件支持使用 style、class 属性来控制样式。

• style 属性:静态的样式统一写到 class 中。style 接收动态的样式,样式在运行时会进行解析。请尽量避免将静态的样式写进 style 中,以免影响渲染速度。

<view style="color:{{color}};"/>

• class 属性:用于指定样式规则,属性值是样式规则中类选择器名(样式类名)的集合,样 式类名不需要带点(.),类名之间用空格分隔。

<view class="my-awesome-view"/>

选择器:与CSS3保持一致。

注意:

- 以 .a-、.am- 开头的类选择器为系统组件占用 ,请不要使用。
- 不支持属性选择器。

**全局样式与局部样式**: 定义在 app.acss 中的样式为全局样式,作用于每一个页面。在 Page 的 acss 文件中定义的样式为局部样式,只作用在对应的页面,并会覆盖 app.acss 中相同的选择器。

**页面容器样式**:可以通过 page 元素选择器来设置页面容器的样式,比如页面背景色:

page { background-color: red; }

## 6.7 小程序全局配置

## 6.7.1 小程序全局配置介绍

App() 代表顶层应用,管理所有页面和全局数据,以及提供生命周期回调等。它也是一个构造方法,生成 App 实例。

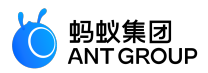

一个小程序就是一个 App 实例。每个小程序顶层一般包含三个文件。

- app.json:应用配置。
- app.js:应用逻辑。
- app.acss:应用样式(可选)。

## 示例代码

一个简单的 app.json 代码如下:

```
{

"pages": [

"pages/index/index",

"pages/logs/logs"

],

"window": {

"defaultTitle":"Demo"

}
```

这段代码配置指定小程序包含两个页面(index 和 logs),以及应用窗口的默认标题设置为 "Demo"。

一个简单的 app.js 代码如下:

```
App({
onLaunch(options) {
// 第一次打开
},
onShow(options) {
// 小程序启动,或从后台被重新打开
},
onHide() {
// 小程序从前台进入后台
},
onError(msg) {
// 小程序发生脚本错误或 API 调用出现报错
console.log(msg);
},
globalData: {
// 全局数据
name: 'mPaaS',
},
});
```

## 6.7.2 app.json 全局配置

app.json 用于对小程序进行全局配置,设置页面文件的路径、窗口表现、网络超时时间、多 tab 等。

以下是一个基本配置示例:

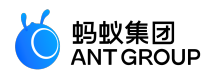

```
{

"pages": [

"pages/index/index",

"pages/logs/index"

],

"window": {

"defaultTitle":"Demo"

}
```

完整配置项如下:

| 属性     | 类型     | 是否必填 | 描述              |
|--------|--------|------|-----------------|
| pages  | Array  | 是    | 设置页面路径          |
| window | Object | 否    | 设置默认页面的窗口表现     |
| tabBar | Object | 否    | 设置底部 tabbar 的表现 |

### pages

app.json 中的 pages 为数组属性,数组中每一项都是字符串,用于指定小程序的页面。在小程序中新增或删除 页面,都需要对 pages 数组进行修改。

pages 数组的每一项代表对应页面的路径信息,其中,第一项代表小程序的首页。

页面路径不需要写任何后缀,框架会自动去加载同名的.json、.js、.axml、.acss 文件。举例来说,如果开发目录为:

| pages              |
|--------------------|
| index              |
| index.json         |
| index.js           |
| index.axml         |
| │ │ └── index.acss |
| logs               |
| logs.json          |
| logs.js            |
| │ │ └── logs.axml  |
| ├── app.json       |
| ├── app.js         |
| L app.acss         |

那么 app.json 就要写成:

```
{
"pages":[
"pages/index/index",
"pages/logs/logs"
]
}
```

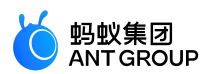

### window

## window 用于设置小程序的状态栏、导航条、标题、窗口背景色等。

| 属性                       | 类型           | 是否必<br>填 | 描述                                                           |
|--------------------------|--------------|----------|--------------------------------------------------------------|
| defaultTitle             | String       | 枱        | 页面默认标题                                                       |
| pullRefresh              | String       | 俗        | 是否允许下拉刷新。默认 NO。<br>备注:下拉刷新生效的前提是 allowsBounceVertical 值为 YES |
| allowsBounceVertic<br>al | String       | 俗        | 是否允许向下拉拽。默认 YES, 支持 YES / NO                                 |
| transparentTitle         | String       | 否        | 导航栏透明设置。默认 none , 支持 always 一直透明 / auto 滑动自适应 / none<br>不透明  |
| titlePenetrate           | String       | 柘        | 是否允许导航栏点击穿透。默认 NO , 支持 YES / NO                              |
| showTitleLoading         | String       | 柘        | 是否进入时显示导航栏的 loading。默认 NO , 支持 YES / NO                      |
| titleImage               | String       | 柘        | 导航栏图片地址                                                      |
| titleBarColor            | HexCo<br>lor | 桕        | 导航栏背景色                                                       |
| backgroundColor          | HexCo<br>lor | 俗        | 下拉露出显示的背景颜色                                                  |
| backgroundImage<br>Color | HexCo<br>lor | 俗        | 下拉露出显示的背景图底色                                                 |
| backgroundImage<br>Url   | String       | 俗        | 下拉露出显示的背景图链接                                                 |
| gestureBack              | String       | 否        | iOS 用 , 是否支持手势返回。默认 NO , 支持 YES / NO                         |
| enableScrollBar          | Boolea<br>n  | 否        | Android 用 , 是否显示 WebView 滚动条。默认 YES , 支持 YES / NO            |

## 代码示例:

```
{
"window":{
"defaultTitle":"客户端接口功能演示"
}
}
```

## tabBar

如果您的小程序是一个多 tab 应用 ( 客户端窗口的底部栏可以切换页面 ) , 那么可以通过 tabBar 配置项指定 tab 栏的表现 , 以及 tab 切换时显示的对应页面。

说明:

- 通过页面跳转(my.navigateTo)或者页面重定向(my.redirectTo)所到达的页面,即使它是定义在 tabBar 配置中的页面,也不会显示底部的 tab 栏。
- tabBar 的第一个页面必须是首页。

tabBar 配置项如下:

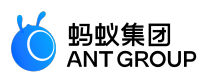

| 属性              | 类型       | 是否必填 | 描述        |
|-----------------|----------|------|-----------|
| textColor       | HexColor | 否    | 文字颜色      |
| selectedColor   | HexColor | 否    | 选中文字颜色    |
| backgroundColor | HexColor | 否    | 背景色       |
| items           | Array    | 是    | 每个 tab 配置 |

每个 item 配置如下:

| 属性         | 类型     | 是否必填 | 描述     |
|------------|--------|------|--------|
| pagePath   | String | 是    | 设置页面路径 |
| name       | String | 是    | 名称     |
| icon       | String | 否    | 平常图标路径 |
| activeIcon | String | 否    | 高亮图标路径 |

icon 图标推荐大小为 60×60 px , 系统会对传入的非推荐尺寸的图片进行非等比拉伸或缩放。

tabBar 示例如下:

```
{
"tabBar": {
"textColor":"#dddddd",
"selectedColor":"#49a9ee",
"backgroundColor":"#ffffff",
"items": [
{
"pagePath":"pages/index/index",
"name":"首页"
},
"pagePath":"pages/logs/logs",
"name":"日志"
}
]
}
}
```

## 6.7.3 app.acss 全局样式

app.acss 作为全局样式,作用于当前小程序的所有页面。有关 acss 的详细内容,参见 ACSS 语法参考。

## 6.7.4 app.js 注册小程序

## App(object: Object)

- App() 用于注册小程序, 接受一个 Object 作为属性, 用来配置小程序的生命周期等。
- App() 必须在 app.js 中调用,必须调用且只能调用一次。

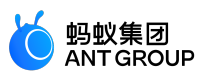

## object 属性说明

| 属性                    | 类型           | 描述                  | 触发时机                        |
|-----------------------|--------------|---------------------|-----------------------------|
| onLaunch              | Functio<br>n | 生命周期回调:监听小程序初始<br>化 | 当小程序初始化完成时触发 , 全局只触发一次<br>。 |
| onShow                | Functio<br>n | 生命周期回调:监听小程序显示      | 当小程序启动,或从后台进入前台显示时触发。       |
| onHide                | Functio<br>n | 生命周期回调:监听小程序隐藏      | 当小程序从前台进入后台时触发。             |
| onError               | Functio<br>n | 监听小程序错误             | 当小程序发生 JS 错误时触发。            |
| onShareAppMessag<br>e | Functio<br>n | 全局分享配置              |                             |

## 前台/后台定义:

- 小程序用户点击右上角关闭,或者按下设备 Home 键离开支付宝时,小程序并不会直接销毁,而是进入后台。
- 当用户再次进入支付宝或再次打开小程序时,小程序会从后台进入前台。
- 只有当小程序进入后台一定时间,或占用系统资源过高,才会被真正销毁。

### onLaunch(object: Object) 及 onShow(object: Object)

object 属性说明:

| 属性           | 类型     | 描述                                          |
|--------------|--------|---------------------------------------------|
| query        | Object | 当前小程序的 query , 从启动参数的 query 字段解析而来。         |
| path         | String | 当前小程序的页面地址,从启动参数 page 字段解析而来,page 忽略时默认为首页。 |
| referrerInfo | Object | 来源信息                                        |

例如,启动小程序的 schema url 如下:

alipays://platformapi/startapp?appId=1999&query=number%3D1&page=x%2Fy%2Fz

### 参数解析如下:

query = decodeURIComponent('number%3D1'); // number=1 path = decodeURIComponent('x%2Fy%2Fz'); // x/y/z

- 小程序首次启动时, onLaunch 方法可获取 query、path 属性值。
- 小程序在后台被用 schema 打开,也可从 onShow 方法中获取 query、path 属性值。

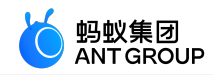

App({ onLaunch(options) { // 第一次打开 console.log(options.query); // {number:1} console.log(options.path); // x/y/z }, onShow(options) { // 从后台被 schema 重新打开 console.log(options.query); // {number:1} console.log(options.path); // x/y/z }, });

referrerInfo 子属性说明:

| 属性              | 类型     | 描述                | 兼容性    |
|-----------------|--------|-------------------|--------|
| appId           | string | 来源小程序             |        |
| sourceServiceId | String | 来源插件,当处于插件运行模式时可见 | 1.11.0 |
| extraData       | Object | 来源小程序传过来的数据。      |        |

说明:

- 不要在 onShow 中进行 redirectTo 或navigateTo 等操作页面栈的行为。
- 不要在 onLaunch 里调用 getCurrentPages() ,因为此时 page 还未生成。

onHide()

小程序从前台进入后台时触发 onHide()。

示例代码:

```
App({
onHide() {
//进入后台时
console.log('app hide');
},
});
```

onError(error: String)

小程序发生脚本错误或 API 调用报错时触发。

App({ onError(error) { // 小程序执行出错时 console.log(error); }, }); onShareAppMessage(object: Object)

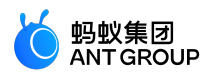

全局分享配置。当页面未设置 page.onShareAppMessage 时,调用分享会执行全局的分享设置,具体内容参见 分享 。

### globalData 全局数据

App() 中可以设置全局数据 globalData。

代码示例:

// app.js App({ globalData: 1 });

## 6.7.5 getApp 方法

小程序提供了全局的 getApp() 方法,可获取当前小程序实例,一般用于在子页面中获取顶层应用。

```
var app = getApp();
console.log(app.globalData); // 获取 globalData
```

使用过程中,您需要注意以下几点:

- App() 函数中不可以调用 getApp(),可使用 this 以获取当前小程序实例。
- 通过 getApp() 获取实例后,请勿私自调用生命周期回调函数。

需区分全局变量及页面局部变量,例如:

// a.js

```
// localValue 只在 a.js 有效
var localValue = 'a';
// 获取 app 实例
var app = getApp();
// 拿到全局数据,并改变它
app.globalData++;
```

// b.js

// localValue 只在 b.js 有效 var localValue = 'b'; // 如果 a.js 先运行, globalData 会返回 2 console.log(getApp().globalData);

a.js 和 b.js 两个文件中都声明了变量 localValue , 但并不会互相影响 , 因为各个文件声明的局部变量和 函数只在当前文件下有效。

## 6.8 小程序页面

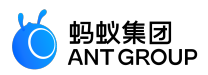

## 6.8.1 小程序页面介绍

Page 代表应用的一个页面,负责页面展示和交互。每个页面对应一个子目录,一般有多少个页面,就有多少个子目录。它也是一个构造函数,用来生成页面实例。

每个小程序页面一般包含四个文件。

- [pageName].js:页面逻辑。
- [pageName].axml:页面结构。
- [pageName].acss:页面样式(可选)。
- [pageName].json:页面配置(可选)。

页面初始化时,提供以下数据:

Page({ data: { title: 'mPaaS', array: [{user: 'li'}, {user: 'zhao'}], }, });

根据以上提供的数据, 渲染页面内容:

<view>{{title}}</view> <view>{{array[0].user}}</view>

定义交互行为时,需要指定响应函数:

<view onTap="handleTap">click me</view>

以上代码指定用户触摸按钮时,调用 handleTap 方法:

Page({ handleTap() { console.log('yo! view tap!'); }, });

页面重新渲染,需要在页面脚本中调用 this.setData 方法:

<view>{{text}}</view> <button onTap="changeText"> Change normal data </button>

以上代码指定用户触摸按钮时,调用 changeText 方法:

Page({

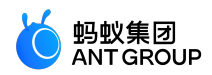

data: {
 text: 'init data',
 },
 changeText() {
 this.setData({
 text: 'changed data',
 });
 },
 });

以上代码中,在 changeText 方法中调用 this.setData 方法,会导致页面重新渲染。

## 6.8.2 页面配置

在 /pages 目录中的 .json 文件用于配置当前页面的窗口表现。页面配置比 app.json 全局配置简单得多 , 只能设置 window 相关配置项 , 但无需写 window 键。页面配置项会优先于全局配置项。

同时支持以下几点:

支持 optionMenu 配置导航图标,点击后触发 onOptionMenuClick。

说明: optionMenu 配置将被废弃,建议使用 my.setOptionMenu 设置导航栏图标。

• 支持 titlePenetrate ,设置导航栏点击穿透。

完整配置项如下:

| 文件                 | 类型         | 必<br>填 | 描述                                                                                                    |
|--------------------|------------|--------|----------------------------------------------------------------------------------------------------|
| optionM<br>enu     | Obj<br>ect | 否      | 基础库 1.3.0+ 支持 , 设置导航栏额外图标 , 目前支持设置属性 icon , 值为图标 url ( 以<br>https/http 开头 ) 或 base64 字符串 , 大小建议 30 *30 px。 |
| titlePenet<br>rate | BO<br>OL   | 否      | 客户端 10.1.52 + 支持 , 设置导航栏点击穿透。                                                                              |

以下为一个基本示例:

```
{
    "optionMenu": {
    "icon":"https://img.alicdn.com/tps/i3/T1OjaVFl4dXXa.JOZB-114-114.png"
    },
    "titlePenetrate": true
}
```

## 6.8.3 页面结构

在 /pages 目录中的 .axml 文件用于定义当前页面的结构。

文件内容遵循 AXML 语法。与 HTML 非常相似,但也有不同之处,详细内容参见 AXML。

## 6.8.4 页面样式

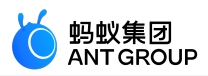

在 /pages 目录中的 .acss 文件用于定义页面样式。

每个页面中的根元素为 page , 需要设置页面高度或背景色时 , 可按如下方式进行设置:

```
page {
background-color: #fff;
}
```

有关 acss 的更多内容,参见 ACSS 语法参考。

## 6.8.5 页面注册

## Page(object: Object)

在 /pages 目录的 .js 文件中定义 Page(),用于注册一个小程序页面,接受一个 object 作为属性,用来指定页面 的初始数据、生命周期回调、事件处理等信息。

以下为一个基本的页面代码:

```
// pages/index/index.js
Page({
data: {
title:"Alipay",
},
onLoad(query) {
// 页面加载
},
onShow() {
// 页面显示
},
onReady() {
// 页面加载完成
},
onHide() {
// 页面隐藏
},
onUnload() {
// 页面被关闭
},
onTitleClick() {
// 标题被点击
},
onPullDownRefresh() {
// 页面被下拉
},
onReachBottom() {
// 页面被拉到底部
},
onShareAppMessage() {
// 返回自定义分享信息
},
// 事件处理函数对象
```

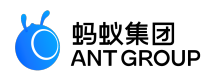

events: { onBack() { console.log('onBack'); }, }, // 自定义事件处理函数 viewTap() { this.setData({ text: 'Set data for update.', }); }, // 自定义事件处理函数 go() { // 带参数的跳转,从 page/ui/index 的 onLoad 函数的 query 中读取 type my.navigateTo({url:'/page/ui/index?type=mini'}); }, // 自定义数据对象 customData: { name: 'alipay', }, });

### 页面生命周期

下图说明了页面 Page 对象的生命周期。

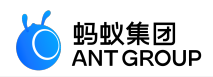

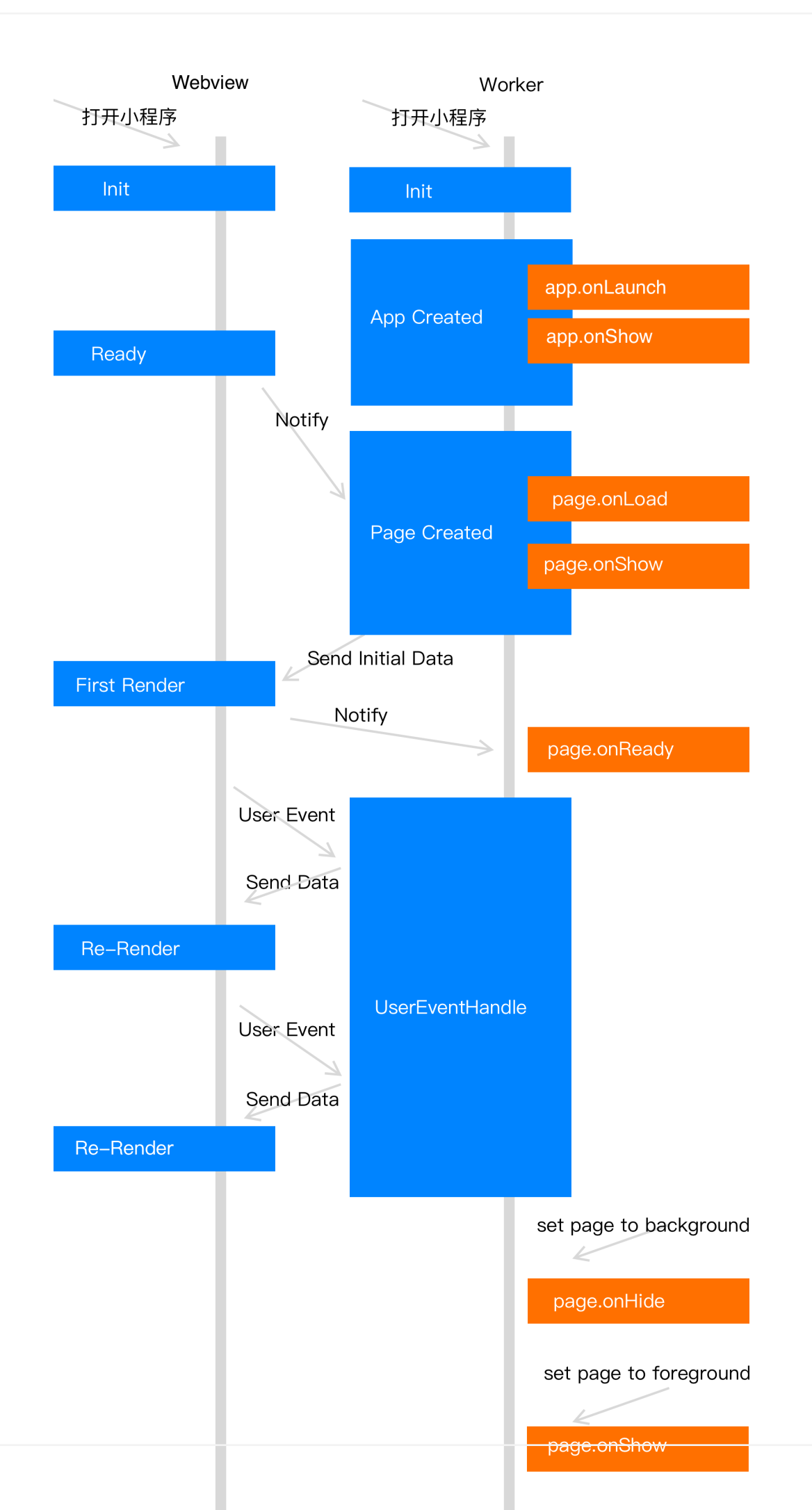

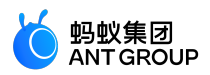

小程序主要靠视图线程(Webview)和应用服务线程(Worker)来控制管理。视图线程和应用服务线程同时运行。

- 1. 应用服务线程启动后运行 app.onLauch 和 app.onShow 以完成 App 创建,再运行 page.onLoad 和 page.onShow 以完成 Page 创建,此时等待视图线程初始化完成通知。
- 视图线程初始化完成通知应用服务线程,应用服务线程将初始化数据发送给视图线程进行渲染,此时 视图线程完成第一次数据渲染。
- 3. 第一次渲染完成后视图线程进入就绪状态并通知应用服务线程,应用服务线程调用 page.onReady 函数并进入活动状态。
- 4. 应用线程进入活动状态后每次数据修改将会通知视图线程进行渲染。
  - 当切换页面进入后台,应用线程调用 page.onHide 函数后,进入存活状态。
  - 页面返回到前台将调用 page.onShow 函数,进入活动状态。
  - 当调用返回或重定向页面后将调用 page.onUnload 函数,进行页面销毁。

| 属性                    | 类型                               | 描述                                | 最低<br>版本   |
|-----------------------|----------------------------------|-----------------------------------|------------|
| data                  | Object   Function                | 初始数据或返回初始化数据的函数                   |            |
| events                | Object                           | 事件处理函数对象                          | 1.13.<br>7 |
| onLoad                | Function(query:<br>Object)       | 页面加载时触发                           |            |
| onShow                | Function                         | 页面显示时触发                           |            |
| onReady               | Function                         | 页面初次渲染完成时触发                       |            |
| onHide                | Function                         | 页面隐藏时触发                           |            |
| onUnload              | Function                         | 页面卸载时触发                           |            |
| onShareAppMe<br>ssage | Function(options:<br>Object)     | 点击右上角分享时触发                        |            |
| onTitleClick          | Function                         | 点击标题触发                            |            |
| onOptionMenu<br>Click | Function                         | 点击导航栏额外图标触发                       | 1.3.0      |
| onPopMenuCli<br>ck    | Function                         |                                   | 1.3.0      |
| onPullDownRef<br>resh | Function({from:<br>manual code}) | 页面下拉时触发                           |            |
| onPullIntercept       | Function                         | 下拉中断时触发                           | 1.11.<br>0 |
| onTabItemTap          | Function                         | 点击tabItem时触发                      | 1.11.<br>0 |
| onPageScroll          | Function({scrollTop})            | 页面滚动时触发                           |            |
| onReachBotto<br>m     | Function                         | 上拉触底时触发                           |            |
| 其他                    | Any                              | 开发者可以添加任意的函数或属性到 object 中,在页面的函数中 |            |

## object 属性说明

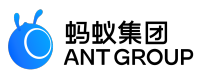

可以用 this 来访问。

### 页面数据对象 data

通过设置 data 指定页面的初始数据。当 data 为对象时, 被所有页面共享。即:当该页面回退后再次进入该页面时, 会显示上次页面的数据, 而非初始数据。对于这种情况, 可以通过以下两种方式解决:

设置 data 为不可变数据:

```
Page({
  data: { arr:[] },
  doIt() {
  this.setData({arr: [...this.data.arr, 1]});
  },
 });
```

说明:不要直接修改 this.data,这样做不仅无法改变页面的状态,还会造成数据不一致。

例如以下错误示例:

```
Page({
data: { arr:[] },
doIt() {
this.data.arr.push(1); // 不要这么写 !
this.setData({arr: this.data.arr});
}
});
```

• 设置 data 为页面独有数据 (不推荐):

```
Page({
data() { return { arr:[] }; },
doIt() {
this.setData({arr: [1, 2, 3]});
},
});
```

### 生命周期函数

onLoad(query: Object)

页面加载时触发。一个页面只会调用一次。query 为 my.navigateTo 和 my.redirectTo 中传递的 query 对象。

| 属性    | 类型     | 描述            | 最低版本 |
|-------|--------|---------------|------|
| query | Object | 打开当前页面路径中的参数。 |      |

onShow()

页面显示/切入前台时触发。 onReady()

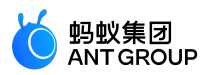

页面初次渲染完成时触发。一个页面只会调用一次,代表页面已经准备妥当,可以和视图层进行交互。

对界面的设置,如 my.setNavigationBar, 需在 onReady 之后设置。

#### onHide()

页面隐藏/切入后台时触发。如 my.navigateTo 到其他页面或底部 tab 切换等。

### onUnload()

页面卸载时触发。如 my.redirectTo 或 my.navigateBack 到其他页面等。

### 页面事件处理函数

#### onShareAppMessage(options: Object)

点击右上角通用菜单中的分享按钮时或点击页面内分享按钮时触发。详见 分享。

onTitleClick()

点击标题触发。

onOptionMenuClick()

点击右上角菜单按钮时触发。

onPopMenuClick()

点击右上角通用菜单按钮时触发。

#### onPullDownRefresh({from: manual | code})

下拉刷新时触发。需要先在 app.json 的 window 选项中开启 pullRefresh 。当处理完数据刷新后 , my.stopPullDownRefresh 可以停止当前页面的下拉刷新。

#### onPullIntercept()

下拉中断时触发。

#### onTabItemTap(object: Object)

点击tabItem时触发。

| 属性       | 类型     | 描述                       | 最低版本 |
|----------|--------|--------------------------|------|
| from     | String | 点击来源                     |      |
| pagePath | String | 被点击 tabItem 的页面路径        |      |
| text     | String | 被点击 tabItem 的按钮文字        |      |
| index    | Number | 被点击 tabItem 的序号 , 从 0 开始 |      |

#### onPageScroll({scrollTop})

页面滚动时触发。scrollTop 为页面滚动距离。

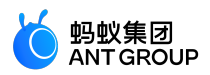

### onReachBottom()

上拉触底时触发。

events

**说明**:为了使代码更加简洁,提供了新的事件处理对象 events。原同名事件跟直接在 page 实例上暴露的事件 函数等价。events 从 **1.13.7** 开始支持。

| 事件                | 类型                            | 描述              | 最低版本   |
|-------------------|-------------------------------|-----------------|--------|
| onBack            | Function                      | 页面返回时触发         | 1.13.7 |
| onKeyboardHeight  | Function                      | 键盘高度变化时触发       | 1.13.7 |
| onOptionMenuClick | Function                      | 点击右上角菜单按钮触发     | 1.13.7 |
| onPopMenuClick    | Function                      | 点击右上角通用菜单按钮触发   | 1.13.7 |
| onPullIntercept   | Function                      | 下拉截断时触发         | 1.13.7 |
| onPullDownRefresh | Function({from: manual code}) | 页面下拉时触发         | 1.13.7 |
| onTitleClick      | Function                      | 点击标题触发          | 1.13.7 |
| onTabItemTap      | Function                      | 点击且切换tabItem后触发 | 1.13.7 |
| beforeTabItemTap  | Function                      | 点击但切换tabItem前触发 | 1.13.7 |

示例代码:

```
Page({
data: {
text: 'This is page data.'
},
onLoad(){
// 设置自定义菜单
my.setCustomPopMenu({
menus:[
{name: '菜单1', menuIconUrl: 'https://menu1'},
{name: '菜单2', menuIconUrl: 'https://menu2'},
],
})
},
events:{
onBack(){
// 页面返回时触发
},
onKeyboardHeight(e){
// 键盘高度变化时触发
console.log('键盘高度: ', e.height)
},
onOptionMenuClick(){
// 点击右上角菜单按钮触发
},
onPopMenuClick(e){
// 点击右上角通用菜单中的自定义菜单按钮触发
console.log('用户点击自定义菜单的索引', e.index)
```

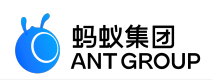

```
console.log('用户点击自定义菜单的name', e.name)
console.log('用户点击自定义菜单的menuIconUrl', e.menuIconUrl)
},
onPullIntercept(){
// 下拉截断时触发
},
onPullDownRefresh(e){
// 页面下拉时触发。e.from 的值是 "code" 时表示 startPullDownRefresh 触发的事件;值是 "manual" 时表示用户下拉
触发的下拉事件
console.log('触发下拉刷新的类型', e.from)
my.stopPullDownRefresh()
},
onTitleClick(){
// 点击标题触发
},
onTabItemTap(e){
// e.from 是点击且切换 tabItem 后触发,值是 "user"时表示用户点击触发的事件;值是 "api"时表示 switchTab 触发
的事件
console.log('触发tab变化的类型)', e.from)
console.log('点击的tab对应页面的路径', e.pagePath)
console.log('点击的tab的文字', e.text)
console.log('点击的tab的索引', e.index)
},
beforeTabItemTap(){
// 点击但切换 tabItem 前触发
},
}
})
```

## Page.prototype.setData(data: Object, callback: Function)

setData 会将数据从逻辑层发送到视图层,同时改变对应的 this.data 的值。

### 参数说明:

| 事件           | 类型           | 描述                      | 最低版本                                                       |
|--------------|--------------|-------------------------|------------------------------------------------------------|
| data         | Object       | 待改变的数据                  |                                                            |
| callba<br>ck | Functio<br>n | 回调函数,在页面渲染更新完成之后执<br>行。 | 使用 my.canIUse('page.setData.callback') 做兼容性处理。详<br>见 1.7.0 |

Object 以 key: value 的形式表示,将 this.data 中的 key 对应的值改变成 value。其中 key 可以非常灵活,以数据路径的形式给出,如 array[2].message、a.b.c.d,可以不需要在 this.data 中预先定义。

使用过程中,需要注意以下几点:

- 直接修改 this.data 无效,不仅无法改变页面的状态,还会造成数据不一致。
- 仅支持设置可 JSON 化的数据。
- 尽量避免一次设置过多的数据。
- 不要把 data 中任何一项的 value 设为 undefined , 否则这一项将不被设置并可能遗留一些潜在问题

示例代码:

0

```
V20210108/小程序
```

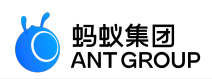

```
<view>{{text}}</view>
<button onTap="changeTitle"> Change normal data </button>
<view>{{array[0].text}}</view>
<button onTap="changeArray"> Change Array data </button>
<view>{{object.text}}</view>
<button onTap="changePlanetColor"> Change Object data </button>
<view>{{newField.text}}</view>
<button onTap="addNewKey"> Add new data </button>
<view>hello: {{name}}</view>
<button onTap="changeName"> Chane name </button>
Page({
data: {
text: 'test',
array: [{text: 'a'}],
object: {
text: 'blue',
},
name: 'taobao',
},
changeTitle() {
// 错误! 不要直接去修改 data 里的数据
// this.data.text = 'changed data'
// 正确
this.setData({
text: 'ha',
});
},
changeArray() {
// 可以直接使用数据路径来修改数据
this.setData({
'array[0].text': 'b',
});
},
changePlanetColor(){
this.setData({
'object.text': 'red',
});
},
addNewKey() {
this.setData({
'newField.text': 'c',
});
},
changeName() {
this.setData({
name: 'alipay',
}, () => { // 接受传递回调函数
console.log(this); // this 当前页面实例
this.setData({ name: this.data.name + ', ' + 'welcome!'});
});
},
});
```

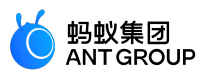

## Page.prototype.\$spliceData(data: Object, callback: Function)

**说明**: \$spliceData 自 1.7.2 之后才支持,可以使用 my.canIUse('page.\\$spliceData')做兼容性处理。详情 参见 小程序基础库说明。

spliceData 同样用于将数据从逻辑层发送到视图层,但是相比于 setData,在处理长列表的时候,其具有更高的性能。

参数说明:

| 事件       | 类型       | 描述                  | 最低版本 |
|----------|----------|---------------------|------|
| data     | Object   | 待改变的数据              |      |
| callback | Function | 回调函数,在页面渲染更新完成之后执行。 |      |

Object 以 key: value 的形式表示,将 this.data 中的 key 对应的值改变成 value。其中:

- key 可以非常灵活,以数据路径的形式给出,如 array[2].message、a.b.c.d,可以不需要在 this.data 中 预先定义。
- value 为一个数组(格式为:[start, deleteCount, ...items]), 数组的第一个元素为操作的起始位置 , 第二个元素为删除的元素的个数, 剩余的元素均为插入的数据。对应 es5 中数组的 splice 方法。

示例代码:

```
<!-- pages/index/index.axml -->
<view class="spliceData">
<view a:for="{{a.b}}"key="{{item}}"style="border:1px solid red">
{{item}}
</view>
</view>
```

```
// pages/index/index.js
Page({
    data: {
        a: {
            b: [1,2,3,4],
        },
        },
        onLoad(){
        this.$spliceData({ 'a.b': [1, 0, 5, 6] });
        },
    });
```

### 页面输出:

1

- 5
- 6
- 2
- 3

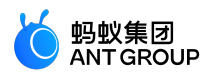

## 4

## Page.prototype.\$batchedUpdates(callback: Function)

## 批量更新数据。

**说明**: \$spliceData 自 1.14.0 之后才支持,可以使用 my.canIUse( 'page.\\$batchedUpdates')做兼容性处理。详情参见 小程序基础库说明。

参数说明:

| 事件       | 类型       | 描述                  | 最低版本 |
|----------|----------|---------------------|------|
| callback | Function | 在此回调函数中的数据操作会被批量更新。 |      |

示例代码:

```
// pages/index/index.js
Page({
data: {
counter: 0,
},
plus() {
setTimeout(() => {
this.$batchedUpdates(() => {
this.setData({
counter: this.data.counter + 1,
});
this.setData({
counter: this.data.counter + 1,
});
});
}, 200);
},
});
<!-- pages/index/index.axml -->
<view>{{counter}}</view>
```

在上方示例代码中:

- 每次点击按钮,页面的 counter 会加 2。
- 将 setData 放在 this.\$batchedUpdates 中,这样尽管有多次 setData,但是却只有一次数据的传输。

## 6.8.6 getCurrentPages 方法

<button onTap="plus">+2</button>

getCurrentPages() 方法用于获取当前页面栈的实例,返回页面数组栈。第一个元素为首页,最后一个元素为当前页面。

框架以栈的形式维护当前的所有页面。路由切换与页面栈的关系如下:

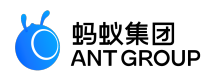

| 路由方式   | 页面栈表现               |
|--------|---------------------|
| 初始化    | 新页面入栈               |
| 打开新页面  | 新页面入栈               |
| 页面重定向  | 当前页面出栈,新页面入栈        |
| 页面返回   | 当前页面出栈              |
| Tab 切换 | 页面全部出栈,只留下新的 Tab 页面 |

下面代码可以用于检测当前页面栈是否具有5层页面深度。

```
if(getCurrentPages().length === 5) {
  my.redirectTo('/pages/logs/logs');
  } else {
  my.navigateTo('/pages/index/index');
  }
```

说明:不要尝试修改页面栈,否则会导致路由以及页面状态错误。

# 6.9 AXML

## 6.9.1 AXML 介绍

AXML 是小程序框架设计的一套标签语言,用于描述小程序页面的结构。AXML 语法可分为五个部分:

- 数据绑定
- 条件渲染
- 列表渲染
- 模板
- 引用

AXML 代码示例:

```
<!-- pages/index.axml -->
<view a:for="{{items}}"> {{item}} </view>
<view a:if="{{view == 'WEBVIEW'}}"> WEBVIEW </view>
<view a:elif="{{view == 'APP'}}"> APP </view>
<view a:else> alipay </view>
<view onTap="add"> {{count}} </view>
```

对应的 .js 文件示例:

// pages/index/index.js
Page({
 data: {
 items: [1, 2, 3, 4, 5, 6, 7],

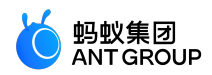

```
view: 'alipay',
count: 1,
},
add(e) {
this.setData({
count: this.data.count + 1,
});
},
});
```

## 6.9.2 数据绑定

AXML 中的动态数据与对应的 Page 中 data 内容绑定。

### 简单绑定

数据绑定使用 Mustache 语法将变量用两对大括号 ({{}}) 封装, 可以在多种语法场景下使用。

### 内容

<view> {{ message }} </view>

Page({ data: { message: 'Hello alipay!', }, });

### 组件属性

组件属性需使用双引号("")封装。

<view id="item-{{id}}"> </view>

Page({ data: { id: 0, }, });

### 控制属性

控制属性需使用双引号("")封装。

<view a:if="{{condition}}"> </view>

Page({

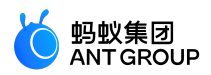

data: { condition: true, }, });

### 关键字

```
关键字需使用双引号封装("")。
```

- true : boolean 类型的 true , 代表真值。
- false: boolean 类型的 false,代表假值。

<checkbox checked="{{false}}"> </checkbox>

说明:不要直接写 checked="false", 计算结果是一个字符串, 转成布尔值类型后代表真值。

## 运算

可用两对大括号({{}}) 封装简单的运算。支持如下几种方式:

### 三元运算

<view hidden="{{flag ? true : false}}"> Hidden </view>

### 算数运算

<view> {{a + b}} + {{c}} + d </view>

Page({ data: { a: 1, b: 2, c: 3, }, });

页面输出内容为 3 + 3 + d。

### 逻辑判断

<view a:if="{{length > 5}}"> </view>

#### 字符串运算

<view>{{"hello"+ name}}</view>

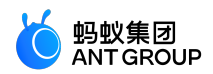

Page({ data:{ name: 'alipay', }, });

#### 数据路径运算

<view>{{object.key}} {{array[0]}}</view>

Page({ data: { object: { key: 'Hello ', }, array: ['alipay'], }, });

## 组合

可在 Mustache 语法内直接进行组合,构成新的对象或者数组。

#### 数组

<view a:for="{{[zero, 1, 2, 3, 4]}}"> {{item}} </view>

### Page({

data: { zero: 0, }, });

最终组合成数组 [0, 1, 2, 3, 4]。

## 对象

<template is="objectCombine"data="{{foo: a, bar: b}}"></template>

Page({ data: { a: 1, b: 2, }, });

最终组合成的对象是 {foo: 1, bar: 2}。

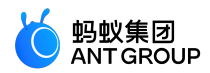

## 也可用解构运算符 ... 来将一个对象展开:

<template is="objectCombine"data="{{...obj1, ...obj2, e: 5}}"></template>

Page({ data: { obj1: { a: 1, b: 2, }, obj2: { c: 3, d: 4, }, }, });

最终组合成的对象是 {a: 1, b: 2, c: 3, d: 4, e: 5}。

如果对象 key 和 value 相同,也可以间接地表达:

<template is="objectCombine"data="{{foo, bar}}"></template>

Page({ data: { foo: 'my-foo', bar: 'my-bar', }, });

最终组合成的对象是 {foo: 'my-foo', bar:'my-bar'}。

上面的方式可以随意组合,但是变量名相同时,后边的变量会覆盖前面的变量,比如:

<template is="objectCombine"data="{{...obj1, ...obj2, a, c: 6}}"></template>

Page({ data: { obj1: { a: 1, b: 2, }, obj2: { b: 3, c: 4, }, a: 5, }, });

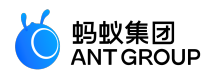

最终组合成的对象是 {a: 5, b: 3, c: 6}。

## 6.9.3 条件渲染

a:if

在框架中,使用 a:if="{{condition}}" 来判断是否需要渲染该代码块。

<view a:if="{{condition}}"> True </view>

```
也可以使用 a:elif 和 a:else 添加一个 else 块。
```

<view a:if="{{length > 5}}"> 1 </view> <view a:elif="{{length > 2}}"> 2 </view> <view a:else> 3 </view>

### block a:if

因为 a:if 是控制属性,需要在标签中使用。如果要一次性判断多个组件标签,可以使用 <block/> 标签包装多个 组件,并使用a:if 来控制属性。

```
<block a:if="{{true}}"><view> view1 </view><view> view2 </view></block>
```

说明: < block/> 并不是一个组件,只是一个包装元素,不会在页面中做任何渲染,只接受控制属性。

### 对比 a:if 与 hidden

- a:if 中的模板可能包含数据绑定,所以当 a:if 的条件值切换时,框架有局部渲染的过程,用于确保条件 块在切换时销毁或重新渲染。此外, a:if 在初始渲染条件为 false 时,不触发任何渲染动作,当条件 第一次变成 true 时才开始局部渲染。
- hidden 控制显示与隐藏,组件始终会被渲染。

一般来说, a:if 有更高的切换消耗而 hidden 有更高的初始渲染消耗。因此,在需要频繁切换的情景下,用 hidden 更好。如果在运行时条件改变不多则 a:if 较好。

### 6.9.4 列表渲染

a:for

在组件上使用 a:for 属性可以绑定一个数组,即可使用数组中各项的数据重复渲染该组件。

数组当前项的下标变量名默认为 index,数组当前项的变量名默认为 item。

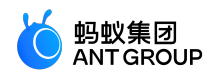

{{index}}: {{item.message}} </view> Page({ data: { array: [{ message: 'foo', }, { message: 'bar',

<view a:for="{{array}}">

}], }, });

使用 a:for-item 可以指定数组当前元素的变量名。使用 a:for-index 可以指定数组当前下标的变量名。

<view a:for="{{array}}"a:for-index="idx"a:for-item="itemName"> {{idx}}: {{itemName.message}} </view>

```
a:for 支持嵌套。以下是九九乘法表的嵌套示例代码。
```

## block a:for

与 block a:if 类似,可以将 a:for 用在 < block/> 标签上,以渲染一个包含多节点的结构块。

```
<block a:for="{{[1, 2, 3]}}"><view> {{index}}: </view><view> {{index}} </view><</block>
```

## a:key

如果列表项位置会动态改变或者有新项目添加到列表中,同时希望列表项保持特征和状态(比如 <input/> 中的 输入内容, <switch/> 的选中状态),需要使用 a:key 来指定列表项的唯一标识。

a:key 的值以两种形式来提供:

- 字符串:代表列表项某个属性,属性值需要是列表中唯一的字符串或数字,比如 ID,并且不能动态改 变。
- 保留关键字 \*this,代表列表项本身,并且它是唯一的字符串或者数字,比如当数据改变触发重新渲染

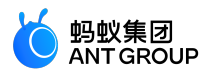

时,会校正带有 key 的组件,框架会确保他们重新被排序,而不是重新创建,这可以使组件保持自身 状态,提高列表渲染效率。

说明:

- 如不提供 a:key , 会报错。
- 如果明确知道列表是静态,或者不用关注其顺序,则可以忽略。

示例代码:

```
<view class="container">
<view a:for="{{list}}"a:key="*this">
<view onTap="bringToFront"data-value="{{item}}">
{{item}}: click to bring to front
</view>
</view>
Page({
data:{
list:['1', '2', '3', '4'],
},
bringToFront(e) {
const { value } = e.target.dataset;
```

const [value / = e.target.dataset, const list = this.data.list.concat(); const index = list.indexOf(value); if (index !== -1) { list.splice(index, 1);

```
list.unshift(value);
this.setData({ list });
}
},
});
```

key

key 是比 a:key 更通用的写法,里面可以填充任意表达式和字符串。

说明:key 不能设置在 block 上。 示例代码:

```
<view class="container">
<view a:for="{{list}}"key="{{item}}">
<view onTap="bringToFront"data-value="{{item}}">
{{item}}: click to bring to front
</view>
</view>
```

Page({

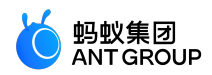

```
data:{
list:['1', '2', '3', '4'],
},
bringToFront(e) {
const { value } = e.target.dataset;
const list = this.data.list.concat();
const index = list.indexOf(value);
if (index !== -1) {
list.splice(index, 1);
list.unshift(value);
this.setData({ list });
},
},
});
```

同时可以利用 key 来防止组件复用,例如允许用户输入不同类型数据:

<input a:if="{{name}}"placeholder="Enter your name"/> <input a:else placeholder="Enter your email address"/>

那么当输入 name 然后切换到 email 时,当前输入值会保留,如果不想保留,可以加 key:

```
<input key="name"a:if="{{name}}"placeholder="Enter your name"/><input key="email"a:else placeholder="Enter your email address"/>
```

## 6.9.5 模板

axml 提供模板 template,您可以在模板中定义代码片段,然后在不同地方调用。

说明:建议使用 template 方式引入模版片段,因为 template 会指定其作用域,只使用 data 传入的数据,如果 template 的 data 没有改变,该片段 UI 不会重新渲染。

## 定义模板

使用 name 属性申明模板名,然后在 <template/> 内定义代码片段。

```
<!--
index: int
msg: string
time: string
-->
<template name="msgItem">
<view>
<text> {{index}}: {{msg}} </text>
<text> Time: {{time}} </text>
</view>
</template>
```

## 使用模板

使用 is 属性,声明需要的模板,然后将需要的 data 传入,比如:
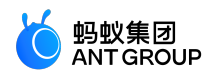

<template is="msgItem"data="{{...item}}"/>

Page({ data: { item: { index: 0, msg: 'this is a template', time: '2019-04-19', }, }, });

is 属性可以使用 Mustache 语法,来动态决定具体渲染哪个模板。

```
<template name="odd">
<view> odd </view>
</template>
<template name="even">
<view> even </view>
</template>
```

```
<block a:for="{{[1, 2, 3, 4, 5]}}"><<template is="{{item % 2 == 0 ? 'even' : 'odd'}}"/></block>
```

# 模板作用域

模板有其作用域,只能使用 data 传入的数据。除了直接由 data 传入数据外,也可以通过 onXX 事件绑定页面 逻辑进行函数处理。如下代码所示:

```
<!-- templ.axml -->
<template name="msgItem">
<view>
<view>
<text> {{index}}: {{msg}} </text>
<text> Time: {{time}} </text>
</view>
<button onTap="onClickButton">onTap</button>
</view>
</template>
```

```
<!-- index.axml -->
<import src="./templ.axml"/>
<template is="msgItem"data="{{...item}}"/>
```

Page({ data: { item: {

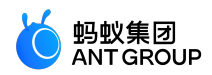

```
index: 0,
msg: 'this is a template',
time: '2019-04-22'
}
},
onClickButton(e) {
console.log('button clicked', e)
},
});
```

## 6.9.6 引用

AXML 提供两种文件引用方式 import 和 include。

import

import 可以加载已经定义好的 template。

```
例如,在item.axml中定义了一个名为item的template。
```

```
<!-- item.axml -->
<template name="item">
<text>{{text}}</text>
</template>
```

在 index.axml 中引用 item.axml, 就可以使用 item 模板。

```
<import src="./item.axml"/>
<template is="item"data="{{text: 'forbar'}}"/>
```

import 有作用域的概念,只会 import 目标文件中定义的 template,而不会 import 目标文件 import 的 template。

例如, C import B, B import A, 在 C 中可以使用 B 定义的 template, 在 B 中可以使用 A 定义的 template, 但是 C 不能使用 A 中定义的 template。

```
<!-- a.axml -->
<template name="A">
<text> A template </text>
</template>
```

<!-- b.axml --> <import src="./a.axml"/> <template name="B"> <text> B template </text> </template>

<!-- c.axml -->

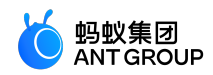

<import src="./b.axml"/> <template is="A"/> <!-- 注意:不能使用 import A --> <template is="B"/>

template 的子节点只能是一个,例如:

### 正确示例:

<template name="x"> <view /> </template>

### 错误示例:

```
<template name="x">
<view />
<view />
</template>
```

### include

include 可以将目标文件除 <template/> 外整个代码引入,相当于是拷贝到 include 位置。

代码示例:

<!-- index.axml --> <include src="./header.axml"/> <view> body </view> <include src="./footer.axml"/>

<!-- header.axml --> <view> header </view>

<!-- footer.axml --> <view> footer </view>

# 引入路径

模板引入路径支持相对路径、绝对路径,也支持从 node\_modules 目录载入第三方模块。

```
<import src="./a.axml"/> <!-- 相对路径 -->
<import src="/a.axml"/> <!-- 项目绝对路径 -->
<import src="third-party/x.axml"/> <!-- 第三方 npm 包路径 -->
```

# 6.10 SJS 语法参考

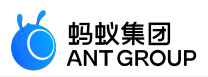

# 6.10.1 SJS 介绍

SJS (safe/subset javascript) 是小程序一套自定义脚本语言,可以在 AXML 中使用其构建页面结构。

SJS 是 JavaScript 语言的子集,与 JavaScript 是不同的语言,故二者语法并不一致,请勿将其等同于 JavaScript。

## 使用方式

在.sjs 文件中定义 SJS:

```
// pages/index./index.sjs
const message = 'hello alipay';
const getMsg = x => x;
export default {
  message,
  getMsg,
 };
```

```
// pages/index/index.js
Page({
  data: {
  msg: 'hello taobao',
  },
 });
```

```
<!-- pages/index/index.axml -->
<import-sjs name="m1"from="./index.sjs"/>
<view>{{m1.message}}</view>
<view>{{m1.getMsg(msg)}}</view>
```

### 页面输出:

hello alipay hello taobao

说明:

- SJS 只能定义在 .sjs 文件中。然后在 AXML 中使用 <import-sjs> 标签引入。
- SJS 可以调用其他 .sjs 文件中定义的函数。
- SJS 是 JavaScript 语言的子集,请勿将其等同于 JavaScript。
- SJS 的运行环境和其他 JavaScript 代码是隔离的, SJS 中不能调用其他 JavaScript 文件中定义的函数,也不能调用小程序提供的 API。
- SJS 函数不能作为组件事件回调。
- SJS 不依赖于基础库版本,可以在所有版本小程序中运行。

### import-sjs 标签

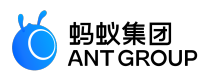

| 属性   | 类型     | 是否必填 | 说明                                   |
|------|--------|------|--------------------------------------|
| name | String | 是    | 当前 <import-sjs> 标签的模块名。</import-sjs> |
| from | String | 是    | 引用.sjs 文件的相对路径。                      |

说明:

- name 属性指定当前 <import-sjs> 标签的模块名。在单个 AXML 文件内,建议将 name 值设为唯一。若有重复模块名则按照先后顺序覆盖(后者覆盖前者)。不同 AXML 文件之间的 <import-sjs> 模 块名不会相互覆盖。
- name 属性可使用一个字符串表示默认模块名,也可使用 {x}表示命名模块的导出。

示例代码:

```
// pages/index/index.js
Page({
data: {
msg: 'hello alipay',
},
});
// pages/index/index.sjs
function bar(prefix) {
return prefix;
}
export default {
foo: 'foo',
bar: bar,
};
// pages/index/namedExport.sjs
export const x = 3;
export const y = 4;
<!-- pages/index/index.axml -->
<import-sjs from="./index.sjs"name="test"></import-sjs>
<!-- 也可以直接使用单标签闭合的写法
<import-sjs from="./index.sjs"name="test"/>
-->
<!-- 调用 test 模块里面的 bar 函数 , 且参数为 test 模块里面的 foo -->
<view> {{test.bar(test.foo)}} </view>
<!-- 调用 test 模块里面的 bar 函数 , 且参数为 page.js 里面的 msg -->
<view> {{test.bar(msg)}} </view>
<!-- 支持命名导出 (named export ) -->
<import-sjs from="./namedExport.sjs"name="{x, y: z}"/>
<view>{{x}}</view>
<view>{{z}}</view>
```

页面输出:

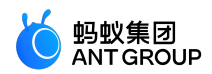

```
foo
hello alipay
3
4
```

**说明**:

- 引用时务必使用 .sjs 文件后缀。
- 若定义了一个 .sjs 模块 , 但从未引用 , 则该模块不会被解析与运行。

### 6.10.2 变量

SJS 中的变量均为值的引用。

#### 语法规则

- var 与 JavaScript 中表现一致, 会有变量提升。
- 支持 const 与 let , 与 JavaScript 表现一致。
- 没有声明的变量直接赋值使用, 会被定义为全局变量。
- 只声明变量而不赋值,默认值为 undefined。

```
var num = 1;
var str ="hello alipay";
var undef; // undef === undefined
const n = 2;
let s = 'string';
globalVar = 3;
```

### 变量名

#### 命名规则

变量命名必须符合下面两个规则:

- 首字符必须是:字母(a-z,A-Z),下划线(\_)。
- 首字母以外的字符可以是:字母(a-z,A-Z),下划线(\_),数字(0-9)。

#### 保留标识符

与 Javascript 语法规则一致,以下标识符不能作为变量名:

arguments break case continue default delete do

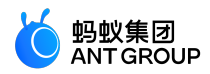

false for function if Infinity NaN null require return switch this true typeof undefined var void while

else

# 6.10.3 注释

注释方法与 Javascript 一致,您可以使用以下方法对 SJS 代码进行注释:

```
// page.sjs
// 方法一:这是一个单行注释
/*
方法二:这是一个多行注释
中间的内容都会被注释
*/
let h = 'hello';
const w = ' alipay';
```

# 6.10.4 运算符

### 算术运算符

```
var a = 10, b = 20;
// 加法运算
console.log(30 === a + b);
// 减法运算
console.log(-10 === a - b);
// 乘法运算
console.log(200 === a * b);
// 除法运算
console.log(0.5 === a / b);
// 取余运算
console.log(10 === a % b);
```

加法 + 运算符可用作字符串拼接。

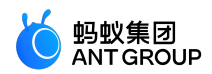

var a = 'hello', b = ' alipay'; // 字符串拼接 console.log('hello alipay' === a + b);

### 比较运算符

var a = 10, b = 20;

// 小于 console.log(true === (a < b)); // 大于 console.log(false === (a > b)); // 小于等于 console.log(true === (a <= b)); // 大于等于 console.log(false === (a > = b)); // 等号 console.log(false === (a == b)); // 非等号 console.log(true === (a != b)); // 全等号 console.log(false === (a === b)); // 非全等号 console.log(true === (a !== b));

#### 二元逻辑运算符

```
var a = 10, b = 20;
//逻辑与
console.log(20 === (a && b));
//逻辑或
console.log(10 === (a || b));
//逻辑否,取反运算
console.log(false === !a);
```

### 位运算符

```
var a = 10, b = 20;
```

```
// 左移运算
console.log(80 === (a << 3));
// 无符号右移运算
console.log(2 === (a >> 2));
// 带符号右移运算
console.log(2 === (a >>> 2));
// 与运算
console.log(2 === (a & 3));
// 异或运算
console.log(9 === (a ^ 3));
// 或运算
console.log(11 === (a | 3));

m/(古运管位)
```

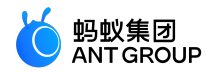

var a = 10; a = 10; a \*= 10; console.log(100 === a); a = 10; a /= 5; console.log(2 === a); a = 10; a %= 7; console.log(3 = = = a);a = 10; a += 5; console.log(15 = = = a);a = 10; a -= 11; console.log(-1 === a); a = 10; a <<= 10; console.log(10240 === a);a = 10; a >>= 2; console.log(2 === a); a = 10; a >>>= 2; console.log(2 = = = a);a = 10; a &= 3; console.log(2 = = = a);a = 10; a ^ = 3; console.log(9 = = = a); a = 10; a |= 3; console.log(11 == = a);

#### 一元运算符

```
var a = 10, b = 20;
// 自增运算
console.log(10 == = a++);
console.log(12 == = ++a);
// 自减运算
console.log(12 = = a - -);
console.log(10 === --a);
// 正值运算
console.log(10 == = +a);
// 负值运算
console.log(0-10 == -a);
// 否运算
console.log(-11 == = \sim a);
// 取反运算
console.log(false === !a);
// delete 运算
console.log(true === delete a.fake);
// void 运算
console.log(undefined === void a);
// typeof 运算
console.log("number"=== typeof a);
```

### 三元运算符

var a = 10, b = 20; // 条件运算符

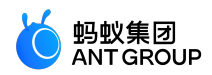

console.log(20 === (a >= 10 ? a + 10 : b + 10));

#### 逗号运算符

```
var a = 10, b = 20;
// 逗号运算符
console.log(20 === (a, b));
```

#### 运算符优先级

SJS 运算符的优先级与 Javascript 一致。

### 6.10.5 语句

### if 语句

在 .js 文件中,可以使用以下格式的 if 语句:

- if (expression) statement : 当 expression 为 truthy 时 , 执行 statement。
- if (expression) statement1 else statement2 : 当 expression 为 truthy 时,执行 statement1。 否则,执行 statement2。
- if ... else if ... else statementN 通过该句型,可以在 statement1 ~ statementN 之间选其中一个执行。

#### 语法示例:

```
// if ...
if (表达式) 语句;
if (表达式)
语句;
if (表达式) {
代码块;
}
// if ... else
if (表达式) 语句;
else 语句;
if (表达式)
语句;
else
语句;
if (表达式) {
代码块;
} else {
代码块;
```

}

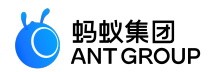

```
// if ... else if ... else ...
if (表达式) {
    代码块;
    } else if (表达式) {
    代码块;
    } else if (表达式) {
    代码块;
    } else {
    代码块;
    }
```

# switch 语句

### 语法示例:

```
switch (表达式) {
case 变量:
语句;
case 数字:
语句;
break;
case 字符串:
语句;
default:
语句;
}
```

• default 分支可以省略不写。

• case 关键词后面只能使用:变量,数字,字符串。

# 代码示例:

```
var exp = 10;
```

```
switch ( exp ) {
  case"10":
  console.log("string 10");
  break;
  case 10:
  console.log("number 10");
  break;
  case exp:
  console.log("var exp");
  break;
  default:
  console.log("default");
 }
```

### 输出:

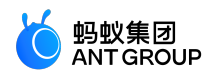

number 10

for 语句

### 语法示例:

```
for (语句; 语句; 语句)
语句;
```

```
for (语句; 语句; 语句) {
代码块;
}
```

支持使用 break, continue 关键词。

### 代码示例:

```
for (var i = 0; i < 3; ++i) {
console.log(i);
if( i >= 1) break;
}
```

## 输出:

0 1

# while 语句

# 语法示例:

```
while (表达式)
语句;
while (表达式){
代码块;
}
```

do { 代码块; } while (表达式)

- 当 表达式 为 true 时,循环执行 语句 或 代码块。
- 支持使用 break , continue 关键词。

# 6.10.6 数据类型

SJS 目前支持如下数据类型:

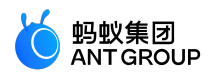

- string: 字符串
- boolean: 布尔值
- number: 数值
- object: 对象
- function: 函数
- array: 数组
- date: 日期
- regexp: 正则表达式

### 判断数据类型

SJS 提供了 constructor 与 typeof 两种方式判断数据类型。

#### constructor

```
const number = 10;
console.log(number.constructor); //"Number"
const string ="str";
console.log(string.constructor); //"String"
const boolean = true;
console.log(boolean.constructor); //"Boolean"
const object = {};
console.log(object.constructor); //"Object"
const func = function(){};
console.log(func.constructor); //"Function"
const array = [];
console.log(array.constructor); //"Array"
const date = getDate();
console.log(date.constructor); //"Date"
const regexp = getRegExp();
console.log(regexp.constructor); //"RegExp"
```

### typeof

```
const num = 100;
const bool = false;
const obj = {};
const func = function(){};
const array = [];
const date = getDate();
const regexp = getRegExp();
console.log(typeof num); // 'number'
console.log(typeof bool); // 'boject'
console.log(typeof func); // 'boject'
console.log(typeof array); // 'object'
console.log(typeof date); // 'object'
console.log(typeof regexp); // 'object'
```

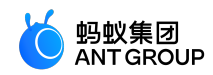

console.log(typeof undefined); // 'undefined'
console.log(typeof null); // 'object'

### string

语法

'hello alipay'; "hello taobao";

ES6 语法

```
// 字符串模板
const a = 'hello';
const str = `${a} alipay`;
```

#### 属性

- constructor: 返回值 "String"。
- length

说明:除 constructor 外的属性的具体含义参考 ES5 标准。

方法

- toString
- valueOf
- charAt
- charCodeAt
- concat
- indexOf
- lastIndexOf
- localeCompare
- match
- replace
- search
- slice
- split
- substring
- toLowerCase
- toLocaleLowerCase
- toUpperCase

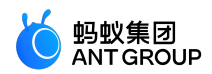

- toLocaleUpperCase
- trim

说明:具体使用参考 ES5 标准。

number

### 语法

const num = 10; const PI = 3.141592653589793;

### 属性

constructor: 返回值 "Number"。

方法

- toString
- toLocaleString
- valueOf
- toFixed
- toExponential
- toPrecision

说明:具体使用参考 ES5 标准。

boolean

布尔值只有两个特定的值: true 和 false。

语法

```
const a = true;
```

属性

• constructor: 返回值 "Boolean"。

# 方法

- toString
- valueOf

说明:具体使用参考 ES5 标准。

object

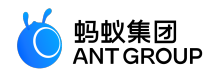

语法

var o = {}; // 生成一个新的空对象 // 生成一个新的非空对象 0 = { 'str':"str", // 对象的 key 可以是字符串 constVar: 2, // 对象的 key 也可以是符合变量定义规则的标识符 val: {}, // 对象的 value 可以是任何类型 }; // 对象属性的读操作 console.log(1 === o['string']); console.log(2 === o.constVar); // 对象属性的写操作 o['string']++; o['string'] += 10; o.constVar++; o.constVar += 10; // 对象属性的读操作 console.log(12 === o['string']); console.log(13 === o.constVar);

### ES6 语法:

// 支持 let a = 2; o = { a, // 对象属性 b() {}, // 对象方法 }; const { a, b, c: d, e = 'default'} = {a: 1, b: 2, c: 3}; // 对象解构赋值 & default const {a, ...other} = {a: 1, b: 2, c: 3}; // 对象解构赋值 const f = {...others}; // 对象解构

### 属性

constructor: 返回值 "Object"。

console.log("Object"=== {a:2,b:"5"}.constructor);

方法

toString:返回字符串 "[object Object]"。

### function

语法

// 方法 1 : 函数声明 function a (x) { return x;

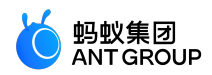

```
}
// 方法 2: 函数表达式
var b = function (x) {
return x;
};
// 方法 3:箭头函数
const double = x = x * 2;
function f(x = 2){} // 函数参数默认
function g({name: n = 'xiaoming', ...other} = {}) {} // 函数参数解构赋值
function h([a, b] = []) {} // 函数参数解构赋值
// 匿名函数、闭包
var c = function (x) {
return function () { return x;}
};
var d = c(25);
console.log(25 === d());
```

function 中可以使用 arguments 关键字。

```
var a = function(){
console.log(2 === arguments.length);
console.log(1 === arguments[0]);
console.log(2 === arguments[1]);
};
a(1,2);
```

输出:

true true true

#### 属性

- constructor: 返回值 "Function"。
- length:返回函数的形参个数

### 方法

toString:返回字符串 "[function Function]"。

#### 示例

```
var f = function (a,b) { }
console.log("Function"=== f.constructor);
console.log("[function Function]"=== f.toString());
console.log(2 === f.length);
```

### 输出:

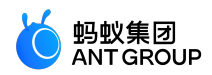

| true |  |  |
|------|--|--|
| true |  |  |
| true |  |  |
|      |  |  |

#### array

#### 语法

```
var a = []; // 空数组
a = [5,"5",{},function(){}]; // 非空数组,数组元素可以是任何类型
const [b,, c, d = 5] = [1,2,3]; // 数组解构赋值 & 默认值
const [e, ...other] = [1,2,3]; // 数组解构赋值
const f = [...other]; // 数组解构
```

#### 属性

- constructor: 返回值 "Array"。
- length
- 说明:除 constructor 外的属性的具体含义参考 ES5 标准。

#### 方法

- toString
- concat
- join
- pop
- push
- reverse
- shift
- slice
- sort
- splice
- unshift
- indexOf
- lastIndexOf
- every
- some
- forEach
- map
- filter

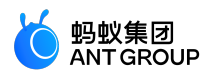

- reduce
- reduceRight

说明:具体使用参考 ES5 标准。

date

语法

生成 date 对象需要使用 getDate 函数, 返回一个当前时间的对象。

getDate() getDate(milliseconds) getDate(datestring) getDate(year, month[, date[, hours[, minutes[, seconds[, milliseconds]]]]])

参数

- milliseconds: 从 1970年1月1日00:00:00 UTC 开始计算的毫秒数
- datestring: 日期字符串,其格式为: "month day, year hours:minutes:seconds"

属性

constructor: 返回值 "Date"。

方法

- toString
- toDateString
- toTimeString
- toLocaleString
- toLocaleDateString
- toLocaleTimeString
- valueOf
- getTime
- getFullYear
- getUTCFullYear
- getMonth
- getUTCMonth
- getDate
- getUTCDate
- getDay
- getUTCDay

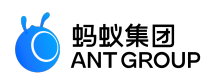

- getHours
- getUTCHours
- getMinutes
- getUTCMinutes
- getSeconds
- getUTCSeconds
- getMilliseconds
- getUTCMilliseconds
- getTimezoneOffset
- setTime
- setMilliseconds
- setUTCMilliseconds
- setSeconds
- setUTCSeconds
- setMinutes
- setUTCMinutes
- setHours
- setUTCHours
- setDate
- setUTCDate
- setMonth
- setUTCMonth
- setFullYear
- setUTCFullYear
- toUTCString
- toISOString
- toJSON

说明:具体使用参考 ES5 标准。

示例

```
let date = getDate(); //返回当前时间对象
date = getDate(15000000000);
// Fri Jul 14 2017 10:40:00 GMT+0800 (中国标准时间)
date = getDate('2016-6-29');
// Fri June 29 2016 00:00:00 GMT+0800 (中国标准时间)
date = getDate(2017, 6, 14, 10, 40, 0, 0);
// Fri Jul 14 2017 10:40:00 GMT+0800 (中国标准时间)
```

regexp

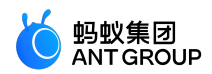

### 语法

生成 regexp 对象需要使用 getRegExp 函数。

getRegExp(pattern[, flags])

#### 参数

- pattern: 正则的内容。
- flags:修饰符。只能包含以下字符:
  - g: global
  - i: ignoreCase
  - m: multiline

#### 属性

- constructor : 返回字符串 "RegExp"。
- global
- ignoreCase
- lastIndex
- multiline
- source

说明:除 constructor 外的属性的具体含义参考 ES5 标准。

### 方法

- exec
- test
- toString

说明:具体使用参考 ES5 标准。

示例

```
var reg = getRegExp("name","img");
console.log("name"=== reg.source);
console.log(true === reg.global);
console.log(true === reg.ignoreCase);
console.log(true === reg.multiline);
```

# 6.10.7 基础类库

Global

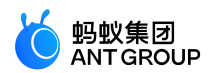

说明: SJS 不支持 JavaScript 的大部分全局属性和方法。

属性

- Infinity
- NaN
- undefined

说明:具体使用参考 ES5 标准。

方法

- decodeURI
- decodeURIComponent
- encodeURI
- encodeURIComponent
- isNaN
- isFinite
- parseFloat
- parseInt

说明:具体使用参考 ES5 标准。

console

console.log 方法可在 console 窗口输出信息,可以接受多个参数,将多个参数结果连接起来输出。

Date

方法

- now
- parse
- UTC

说明:具体使用参考 ES5 标准。

Number

### 属性

- MAX\_VALUE
- MIN\_VALUE
- NEGATIVE\_INFINITY
- POSITIVE\_INFINITY

说明:具体使用参考 ES5 标准。

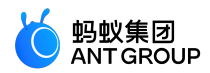

# JSON

方法

- stringify(object):将 object 对象转换为 JSON 字符串,并返回该字符串。
- parse(string): 将 JSON 字符串转化成对象,并返回该对象。

#### 示例

### Math

#### 属性

- E
- LN10
- LN2
- LOG2E
- LOG10E
- PI
- SQRT1\_2
- SQRT2

说明:具体使用参考 ES5 标准。

方法

- abs
- acos
- asin
- atan
- atan2

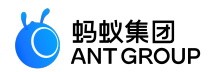

- ceil
- cos
- exp
- floor
- log
- max
- min
- pow
- random
- round
- sin
- sqrt
- tan

说明:具体使用参考 ES5 标准。

# 6.10.8 esnext

SJS 支持部分 ES6 语法。

let & const

```
function test(){
let a = 5;
if (true) {
let b = 6;
}
console.log(a); // 5
console.log(b); // 引用错误: b 未定义
}
```

### 箭头函数

```
const a = [1,2,3];
const double = x => x * 2; // 箭头函数
console.log(a.map(double));
var bob = {
_name:"Bob",
_friends: [],
printFriends() {
this._friends.forEach(f =>
console.log(this._name +" knows" + f));
}
};
```

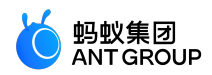

console.log(bob.printFriends());

更简洁的对象字面量 (enhanced object literal)

```
var handler = 1;
var obj = {
handler, // 对象属性
toString() { // 对象方法
return"string";
},
};
```

说明:不支持super关键字,不能在对象方法中使用 super。

# 模板字符串(template string)

const h = 'hello'; const msg = `\${h} alipay`;

### 解构赋值 (Destructuring)

```
// array 解构赋值
var [a, ,b] = [1,2,3];
a === 1;
b === 3;
// 对象解构赋值
var { op: a, lhs: { op: b }, rhs: c }
= getASTNode();
// 对象解构赋值简写
var {op, lhs, rhs} = getASTNode();
// 函数参数解构赋值
function g({name: x}) {
console.log(x);
}
g({name: 5});
// 解构赋值默认值
var [a = 1] = [];
a === 1;
// 函数参数:解构赋值 + 默认值
function r(\{x, y, w = 10, h = 10\}) {
return x + y + w + h;
}
r({x:1, y:2}) === 23;
```

### Default + Rest + Spread

```
// 函数参数默认值
function f(x, y=12) {
// 如果不给y传值 , 或者传值为 undefied , 则 y 的值为 12
return x + y;
```

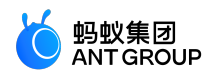

} f(3) == 15;

function f(x, ...y) {
// y 是一个数组
return x \* y.length;
}
f(3,"hello", true) == 6;
function f(x, y, z) {
return x + y + z;
}
f(...[1,2,3]) == 6; // 数组解构
const [a, ...b] = [1,2,3]; // 数组解构赋值, b = [2, 3]
const {c, ...other} = {c: 1, d: 2, e: 3}; // 对象解构赋值, other = {d: 2, e: 3}
const d = {...other}; // 对象解构

# 6.11 ACSS 语法参考

ACSS 是一套样式语言,用于描述 AXML 的组件样式,决定 AXML 的组件的显示效果。

为适应广大前端开发者, ACSS 同系统 CSS 规则完全一致, 100% 可以用。同时为更适合开发小程序, 对 CSS 进行了扩充。

rpx

0

rpx (responsive pixel)可以根据屏幕宽度进行自适应,规定屏幕宽为 750rpx。以 Apple iPhone6 为例,屏 幕宽度为 375px,共有 750 个物理像素,则 750rpx = 375px = 750 物理像素,1rpx = 0.5px = 1 物理像素

| 设备           | rpx 换算 px ( 屏幕宽度 / 750 ) | px 换算 rpx ( 750 / 屏幕宽度 ) |
|--------------|--------------------------|--------------------------|
| iPhone5      | 1rpx = 0.42px            | 1px = 2.34rpx            |
| iPhone6      | 1rpx = 0.5px             | 1px = 2rpx               |
| iPhone6 Plus | 1rpx = 0.552px           | 1px = 1.81rpx            |

# 样式导入

使用 @import 语句可以导入外联样式表, @import 后需要加上外联样式表相对路径,用;表示结束。

示例代码:

```
/** button.acss **/
.sm-button {
padding: 5px;
}
```

/\*\* app.acss \*\*/ @import"./button.acss"; .md-button { padding: 15px;

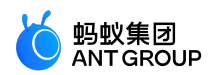

}

导入路径支持从 node\_modules 目录载入第三方模块,例如 page.acss:

@import"./button.acss"; /\*相对路径\*/ @import"/button.acss"; /\*项目绝对路径\*/ @import"third-party/page.acss"; /\*第三方 npm 包路径\*/

#### 内联样式

组件上支持使用 style、class 属性来控制样式。

style 属性

用于接收动态样式,样式在运行时会进行解析。

<view style="color:{{color}};"/>

#### class 属性

用于接收静态样式,属性值是样式规则中类选择器名(样式类名)的集合,样式类名不需要带上.,多个以空格 分隔。

<view class="my-awesome-view"/>

静态样式统一写到 class 中,避免将静态样式写进 style 中,以免影响渲染速度。

#### 选择器

同 CSS3 保持一致。

#### 说明:

- 以 .a-, .am- 开头的类选择器为系统组件占用 , 不可使用。
- 不支持属性选择器。

#### 全局样式与局部样式

- app.acss 中的样式为全局样式,作用于每一个页面。
- 页面文件夹内的 .acss 文件中定义的样式为局部样式 , 只作用在对应的页面 , 并会覆盖 app.acss 中相 同的选择器。

#### 本地资源引用

ACSS 文件里的本地资源引用请使用绝对路径的方式,不支持相对路径引用。例如:

/\* 支持 \*/ background-image: url('/images/ant.png');

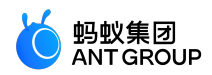

/\* 不支持 \*/ background-image: url('./images/ant.png');

# 6.12 事件系统

# 6.12.1 事件介绍

- 事件是视图层到逻辑层的通讯方式。
- •事件可以将用户的行为反馈到逻辑层进行处理。
- •事件可以绑定在组件上,当达到触发条件,就会执行逻辑层中对应的事件函数。
- •事件对象可以携带额外信息,如id、dataset、touches。

### 使用方式

若要在组件中绑定一个事件处理函数 , 如 onTap , 则需要在该页面的 .js 文件中的 Page 里定义onTap对应的事件 处理函数。

```
<view id="tapTest"data-hi="Alipay"onTap="tapName">
<view id="tapTestInner"data-hi="AlipayInner">
Click me!
</view>
</view>
```

在相应的 Page 中定义相应的事件处理函数 tapName ,参数为事件对象 event。

```
Page({
tapName(event) {
console.log(event);
},
});
```

控制台输出 event 信息如下所示:

```
{
"type":"tap",
"timeStamp": 1550561469952,
"target": {
"id":"tapTestInner",
"dataset": {
"hi":"Alipay"
},
"targetDataset": {
"hi":"AlipayInner"
}
},
"currentTarget": {
"id":"tapTest",
"dataset": {
```

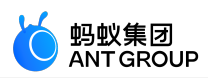

```
"hi":"Alipay"
}
}
}
```

使用组件(基础组件、扩展组件和自定义组件)时,组件里有哪些可用的事件取决于组件本身是否支持,支持的事件会在具体组件的文档里明确列出。

### 事件类型

事件分为冒泡事件和非冒泡事件:

- 冒泡事件:以关键字 on 为前缀,当组件上的事件被触发,该事件会向父节点传递。
- 非冒泡事件:以关键字 catch 为前缀,当组件上的事件被触发,该事件不会向父节点传递。

事件绑定的写法同组件的属性,以 key、value 的形式。

- key 以 on 或 catch 开头, 然后跟上事件的类型, 如 onTap、catchTap。
- value 是一个字符串,对应 Page 中定义的函数名,不存在时触发事件会报错。

```
<view id="outter"onTap="handleTap1">
view1
<view id="middle"catchTap="handleTap2">
view2
<view id="inner"onTap="handleTap3">
view3
</view>
</view>
```

上述代码中,点击 view3 会先后触发 handleTap3 和 handleTap2 (因为 tap 事件会冒泡到 view2,而 view2 阻止了 tap 事件冒泡,不再向父节点传递),点击 view2 会触发 handleTap2,点击 view1 会触发 handleTap1。

所有会发生冒泡的事件:

| 类型          | 触发条件             |
|-------------|------------------|
| touchStart  | 触摸动作开始           |
| touchMove   | 触摸后移动            |
| touchEnd    | 触摸动作结束           |
| touchCancel | 触摸动作被打断,如来电提醒,弹窗 |
| tap         | 触摸后马上离开          |
| longTap     | 触摸后,超过500ms再离开   |

# 6.12.2 事件对象

组件触发事件时,逻辑层绑定该事件的处理函数会收到一个事件对象。

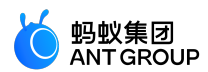

#### BaseEvent 基础事件

BaseEvent 基础事件对象属性列表:

| 属性        | 类型      | 描述            |
|-----------|---------|---------------|
| type      | String  | 事件类型          |
| timeStamp | Integer | 事件生成时的时间戳     |
| target    | Object  | 触发事件的组件的属性值集合 |

type

事件的类型。

timeStamp

事件生成时的时间戳。

target

触发事件的源组件对象,属性列表如下:

| 属性            | 类型     | 描述                             |
|---------------|--------|--------------------------------|
| id            | String | 事件源组件的 ID                      |
| tagName       | String | 当前组件的类型                        |
| dataset       | Object | 绑定事件的组件上,由 data-开头的自定义属性的集合。   |
| targetDataset | Object | 实际触发事件的组件上,由 data-开头的自定义属性的集合。 |

dataset 在组件中可以定义数据,这些数据将会通过事件传递给逻辑层。以 data- 开头,由连字符-连接多个单词,所有字母必须小写(大写字母自动转成小写字母),如 data-element-type,最终会在 event.target.dataset 中 会将连字符转成驼峰 elementType。

代码示例:

<view data-alpha-beta="1"data-alphaBeta="2"onTap="bindViewTap"> DataSet Test </view>

Page({ bindViewTap:function(event) { event.target.dataset.alphaBeta === 1; // - 会转为驼峰写法 event.target.dataset.alphabeta === 2; // 大写字母会转为小写字母 }, });

### CustomEvent 自定义事件对象

CustomEvent 自定义事件对象(继承自 BaseEvent),属性列表如下:

| 属性 | 类型 | 描述 |
|----|----|----|
|    |    |    |

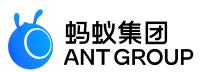

| detail | Object | 额外的信息 |
|--------|--------|-------|

#### detail

自定义事件所携带的数据。表单组件事件会携带用户的输入信息,如 switch 组件 onChange 触发时可通过 event.detail.value 获取用户选择的状态值,媒体的错误事件会携带错误信息,更多信息请参见各组件文档事件说 明。

#### TouchEvent 触摸事件对象

TouchEvent 触摸事件对象(继承自 BaseEvent),属性列表如下:

| 属性             | 类型    | 描述                |
|----------------|-------|-------------------|
| touches        | Array | 当前停留在屏幕中的触摸点信息的数组 |
| changedTouches | Array | 当前变化的触摸点信息的数组     |

touches 是一个数组,每个元素为一个 Touch 对象 ( canvas 触摸事件中携带的 touches 是 CanvasTouch 的数组 ),表示当前停留在屏幕上的触摸点。

changedTouches 数据格式同 touches。 表示有变化的触摸点,如从无变有(touchstart)、位置变化(touchmove)、从有变无(touchend、touchcancel)。

#### Touch 对象

| 属性                  | 类型         | 描述                                                 |
|---------------------|------------|----------------------------------------------------|
| identifier          | Numbe<br>r | 触摸点的标识符                                            |
| pageX, pageY        | Numbe<br>r | 距离文档左上角的距离 , 左上角为原点 , 横向为 X 轴 , 纵向为 Y 轴。           |
| clientX,<br>clientY | Numbe<br>r | 距离页面可显示的区域(屏幕除去导航条)的距离,左上角为原点,横向为 X 轴,纵向为 Y 轴<br>。 |

#### CanvasTouch 对象

| 属性         | 类型     | 描述                                                |
|------------|--------|---------------------------------------------------|
| identifier | Number | 触摸点的标识符                                           |
| х, у       | Number | 距离 Canvas 左上角的距离,Canvas 的左上角为原点 ,横向为 X 轴,纵向为 Y 轴。 |

# 6.13 自定义组件

# 6.13.1 自定义组件介绍

小程序基础库从 **1.7.0** 版本开始支持自定义组件功能。通过调用 my.canIUse('component') 可判断自定义组件功能是否可在当前版本使用。

自定义组件功能可将需要复用的功能模块抽象成自定义组件,从而在不同页面中复用。

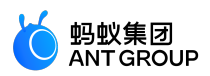

说明:从小程序基础库 1.14.0 版本开始,自定义组件有了较大改动:

- •新增 onInit、deriveDataFromProps 生命周期函数。
- 支持使用 ref 获取自定义组件实例。

# 6.13.2 创建自定义组件

与 Page 类似,自定义组件也由 axml、js、json、acss 4 个部分组成。创建自定义组件有以下 2 个步骤:

1. 声明一个组件。

2. 使用 Component 函数, 注册自定义组件。

以下为一个基本的组件示例:

// app.json { "component": true }

// /components/customer/index.js Component({ mixins: [], // minxin 方便复用代码 data: { x: 1 }, // 组件内部数据 props: { y: 1 }, // 组件内部数据 props: { y: 1 }, // 可给外部传入的属性添加默认值 didMount(){}, // 生命周期函数 didUpdate(){}, didUnmount(){}, methods: { // 自定义方法 handleTap() { this.setData({ x: this.data.x + 1}); // 可使用 setData 改变内部属性 }, }, })

<!-- /components/customer/index.axml --> <view> <view>x: {{x}}</view> <button onTap="handleTap">plusOne</button> <slot> <view>default slot & default value</view> </slot> </view>

# 6.13.3 组件配置

在 [component].json 中声明自定义组件。如果该自定义组件还依赖了其它组件 ,则还需要额外声明依赖哪些自定义组件。

{

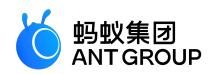

```
"component": true, // 必选,自定义组件的值必须是true
"usingComponents": {
"other":"../other/index"// 依赖的组件
}
}
```

### 参数详情:

| 参数                  | 类型          | 是否必<br>填 | 说明                                               |
|---------------------|-------------|----------|--------------------------------------------------|
| component           | Boolea<br>n | 是        | 声明是自定义组件                                         |
| usingComponen<br>ts | Object      | 否        | 声明依赖的自定义组件所在路径:项目绝对路径以 / 开头 , 相对路径以 / 或者<br>/ 开头 |

# 6.13.4 组件模板和样式

与页面类似,自定义组件可以有自己的 axml 模板和 acss 样式。

#### axml

axml 是自定义组件必选部分。

```
<!-- /components/index/index.axml -->
<view onTap="onMyClick"id="c-{{$id}}"/>
```

```
// /components/index/index.js
Component({
  methods: {
    onMyClick(e) {
    console.log(this.is, this.$id);
    },
    };
});
```

说明:与页面不同,用户自定义事件需要放到 methods 里面。

插槽 slot

通过在组件 js 中支持 props,自定义组件可以和外部调用者交互,接受外部调用者传来的数据,同时可以调用 外部调用者传来的函数,通知外部调用者组件内部的变化。

但是这样还不够,自定义组件还不够灵活。除了数据的处理与通知,小程序提供的 slot 使得自定义组件的 axml 结构可以使用外部调用者传来的 axml 组装。外部调用者可以传递 axml 给自定义组件,自定义组件使用 其组装出最终的组件 axml 结构。

默认插槽 default slot

代码示例:

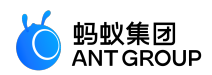

```
<!-- /components/index/index.axml -->
<view>
<slot>
<view>default slot & default value</view>
</slot>
<view>other</view>
</view>
```

### 调用者不传递 axml:

```
// /pages/index/index.json
{
    "usingComponents": {
    "my-component":"/components/index/index"
}
}
```

<!-- /pages/index/index.axml --> <my-component />

#### 页面输出:

default slot & default value other

### 调用者传递 axml:

```
<!-- /pages/index/index.axml -->
<my-component>
<view>header</view>
<view>footer</view>
</my-component>
```

#### 页面输出:

```
header
footer
other
```

可以将 slot 理解为插槽, default slot 就是默认插槽, 如果调用者在组件标签 <xx> 之间不传递 axml, 则渲染 的是默认插槽。而如果调用者在组件标签 <xx> 之间传递有 axml, 则使用其替代默认插槽, 进而组装出最终的 axml 以供渲染。

#### 具名插槽 named slot

default slot 只能传递一份 axml。复杂的组件需要在不同位置渲染不同的 axml,即需要传递多个 axml。此时 需要 named slot。使用具名插槽后,外部调用者可以在自定义组件标签的子标签中指定要将哪一部分的 axml 放入到自定义组件的哪个具名插槽中。而自定义组件标签的子标签中没有指定具名插槽的部分则会放入到默认

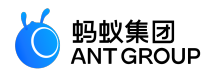

# 插槽上。如果仅仅传递了具名插槽,则默认插槽不会被覆盖。

### 代码示例:

<!-- /components/index.axml --> <view> <slot> <view>default slot & default value</view> </slot> <slot name="header"/> <view>body</view> <slot name="footer"/> </view>

### 只传递具名插槽:

```
<!-- /pages/index/index.axml -->
<my-component>
<view slot="header">header</view>
<view slot="footer">footer</view>
</my-component>
```

### 页面输出:

```
default slot & default value
header
body
footer
```

### 传递具名插槽与默认插槽:

```
<!-- /pages/index/index.axml -->
<my-component>
<view>this is to default slot</view>
<view slot="header">header</view>
<view slot="footer">footer</view>
</my-component>
```

#### 页面输出:

```
this is to default slot
header
body
footer
```

#### 作用域插槽 slot-scope

通过使用 named slot ,自定义组件的 axml 要么使用自定义组件的 axml ,要么使用外部调用者(比如页面 )的 axml。使用自定义组件的 axml ,可以访问组件内部的数据 ,同时通过 props 属性 ,可以访问外部调用者 的数据。

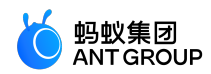

# 代码示例:

```
// /components/index/index.js
Component({
data: {
x: 1,
},
props: {
y: '',
},
});
<!-- /components/index/index.axml -->
<view>component data: {{x}}</view>
<view>page data: {{y}}</view>
// /pages/index/index.js
Page({
data: { y: 2 },
});
```

```
<!-- /pages/index/index.axml -->
<my-component y="{{y}}"/>
```

页面输出:

```
component data: 1
page data: 2
```

自定义组件通过 slot 使用外部调用者 (比如页面)的 axml 时,却只能访问外部调用者的数据。

### 代码示例:

```
<!-- /components/index/index.axml -->
<view>
<slot>
<view> default slot & default value</view>
</slot>
<view> body</view>
</view>
```

```
// /pages/index.js
Page({
data: { y: 2 },
});
```
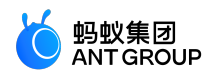

<!-- /pages/index/index.axml --> <my-component> <view>page data: {{y}}</view> </my-component>

#### 页面输出:

page data: 2 body

slot scope 使得插槽内容可以访问到组件内部的数据。

### 代码示例:

```
// /components/index/index.js
Component({
   data: {
    x: 1,
   },
  });
```

```
<!-- /components/index.axml -->
<view>
<slot x="{{x}}">
<view> default slot & default value</view>
</slot>
<view> body</view>
</view>
```

```
// /pages/index/index.js
Page({
  data: { y: 2 },
});
```

```
<!-- /pages/index/index.axml -->
<my-component>
<view slot-scope="props">
<view>component data: {{props.x}}</view>
<view>page data: {{y}}</view>
</view>
</my-component>
```

### 页面输出:

component data: 1 page data: 2 body

如上所示,自定义组件通过定义 slot 属性的方式暴露组件内部数据,页面使用组件时,通过 slot-scope 申明

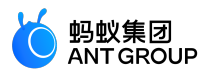

为作用域插槽,属性值定义临时变量名 props,即可访问到组件内部数据。

acss

和页面一样,自定义组件也可以定义自己的 acss 样式。acss 会自动被引入使用组件的页面,不需要页面手动引入。详见 acss 语法 。

### 6.13.5 组件对象

### Component 构造器

参数说明

| 参数                  | 类型       | 是否必填 | 说明                       | 最低版本   |
|---------------------|----------|------|--------------------------|--------|
| data                | Object   | 柘    | 组件内部状态                   |        |
| props               | Object   | 桕    | 为外部传入的数据设置默认值            |        |
| onInit              | Function | 否    | 组件生命周期函数,组件创建时触发         | 1.14.0 |
| deriveDataFromProps | Function | 否    | 组件生命周期函数,组件创建时和更新前触发     | 1.14.0 |
| didMount            | Function | 衔    | 组件生命周期函数,组件创建完毕时触发       |        |
| didUpdate           | Function | 否    | 组件生命周期函数,组件更新完毕时触发       |        |
| didUnmount          | Function | 否    | 组件生命周期函数,组件删除时触发         |        |
| mixins              | Array    | 否    | 组件间代码复用机制                |        |
| methods             | Object   | 否    | 组件的方法,可以是事件响应函数或任意的自定义方法 |        |

### 代码示例:

```
Component({
mixins:[{ didMount() {}, }],
data: {y:2},
props:{x:1},
didUpdate(prevProps,prevData){},
didUnmount(){},
methods:{
onMyClick(ev){
my.alert({});
this.props.onXX({ ...ev, e2:1});
},
},
})
```

**说明**:onInit、deriveDataFromProps 仅支持在基础库 1.14.0 版本及以上使用 , 可调用 my.canIUse('component2')实 现兼容。

### methods

自定义组件不仅可以渲染静态数据,也可以响应用户点击事件,进而处理并触发自定义组件重新渲染。 methods 中可以定义任意自定义方法。

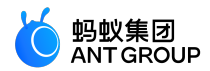

说明:与 Page 不同,自定义组件需要将事件处理函数定义在 methods 中。

// /components/counter/index.axml
<view>{{counter}}</view>
<button onTap="plusOne">+1</button>

```
// /components/counter/index.js
Component({
  data: { counter: 0 },
  methods: {
    plusOne(e) {
    console.log(e);
    this.setData({ counter: this.data.counter + 1 });
  },
  },
});
```

页面会渲染一个按钮,每次点击它页面的数字都会加1。

props

自定义组件可以接受外界的输入,做完处理之后,还可以通知外界说:我做完了。这些都可以通过 props 实现。

说明:

- props 为外部传过来的属性,可指定默认属性,不能在自定义组件内部代码中修改。
- 自定义组件的 axml 中可以直接引用 props 属性。
- 自定义组件的 axml 中的事件只能由自定义组件的 js 的 methods 中的方法来响应 ,如果需要调用父 组件传递过来的函数 ,可以在 methods 中通过 this.props 调用.

```
// /components/counter/index.js
Component({
data: { counter: 0 },
// 设置默认属性
props: {
onCounterPlusOne: (data) => console.log(data),
extra: 'default extra',
},
methods: {
plusOne(e) {
console.log(e);
const counter = this.data.counter + 1;
this.setData({ counter });
this.props.onCounterPlusOne(counter); // axml中的事件只能由methods中的方法响应
},
},
});
```

以上代码中 props 设置默认属性,然后在事件处理函数中通过 this.props 获取这些属性。

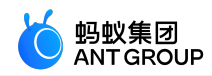

// /components/counter/index.axml
<view>{{counter}}</view>
<view>extra: {{extra}}</view>
<button onTap="plusOne">+1</button>

```
// /pages/index/index.json
{
    "usingComponents": {
    "my-component":"/components/counter/index"
}
```

#### 外部使用不传递 props

// /pages/index/index.axml <my-component />

页面输出:

```
0
extra: default extra
+1
```

此时并未传递参数,所以页面会显示组件 js 中 props 设定的默认值。

### 外部使用传递 props

说明:外部使用自定义组件时,如果传递参数是函数,一定要以 on 为前缀,否则会将其处理为字符串。

```
// /pages/index/index.js
Page({
    onCounterPlusOne(data) {
    console.log(data);
    },
});
```

// /pages/index.index.axml <my-component extra="external extra"onCounterPlusOne="onCounterPlusOne"/>

### 页面输出:

```
0
extra: external extra
+1
```

此时传递了参数,所以页面会显示外部传递的 extra 值 external extra。

### 组件实例属性

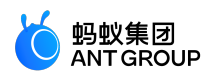

| 属性名    | 类型     | 说明                       |
|--------|--------|--------------------------|
| data   | Object | 组件内部数据                   |
| props  | Object | 传入组件的属性                  |
| is     | String | 组件路径                     |
| \$page | Object | 组件所属页面实例                 |
| \$id   | Number | 组件 ID , 可直接在组件 axml 中這染值 |

### 代码示例:

```
// /components/index/index.js
Component({
didMount(){
this.$page.xxCom = this; // 通过此操作可以将组件实例挂载到所属页面实例上
console.log(this.is);
console.log(this.$page);
console.log(this.$id);
}
});
<!-- /components/index/index.axml 组件 id 可直接在组件 axml 中渲染值 -->
<view>{{$id}}</view>
// /pages/index/index.json
{
"usingComponents": {
"my-component":"/components/index/index"
}
}
// /pages/index/index.js
Page({
onReady() {
console.log(this.xxCom); // 可以访问当前页面所挂载的组件
},
})
```

当组件在页面上渲染后,执行 didMount 回调,控制台输出如下:

```
/components/index/index
{$viewId: 51, route:"pages/index/index"}
1
```

### 组件实例方法

| 方法名     | 参数     | 说明           | 最低版本 |
|---------|--------|--------------|------|
| setData | Object | 设置data触发视图渲染 | -    |

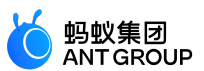

|--|

具体使用方式同 页面。

### 6.13.6 生命周期

组件的生命周期函数在特殊的时间点由框架触发。组件生命周期示意图如下:

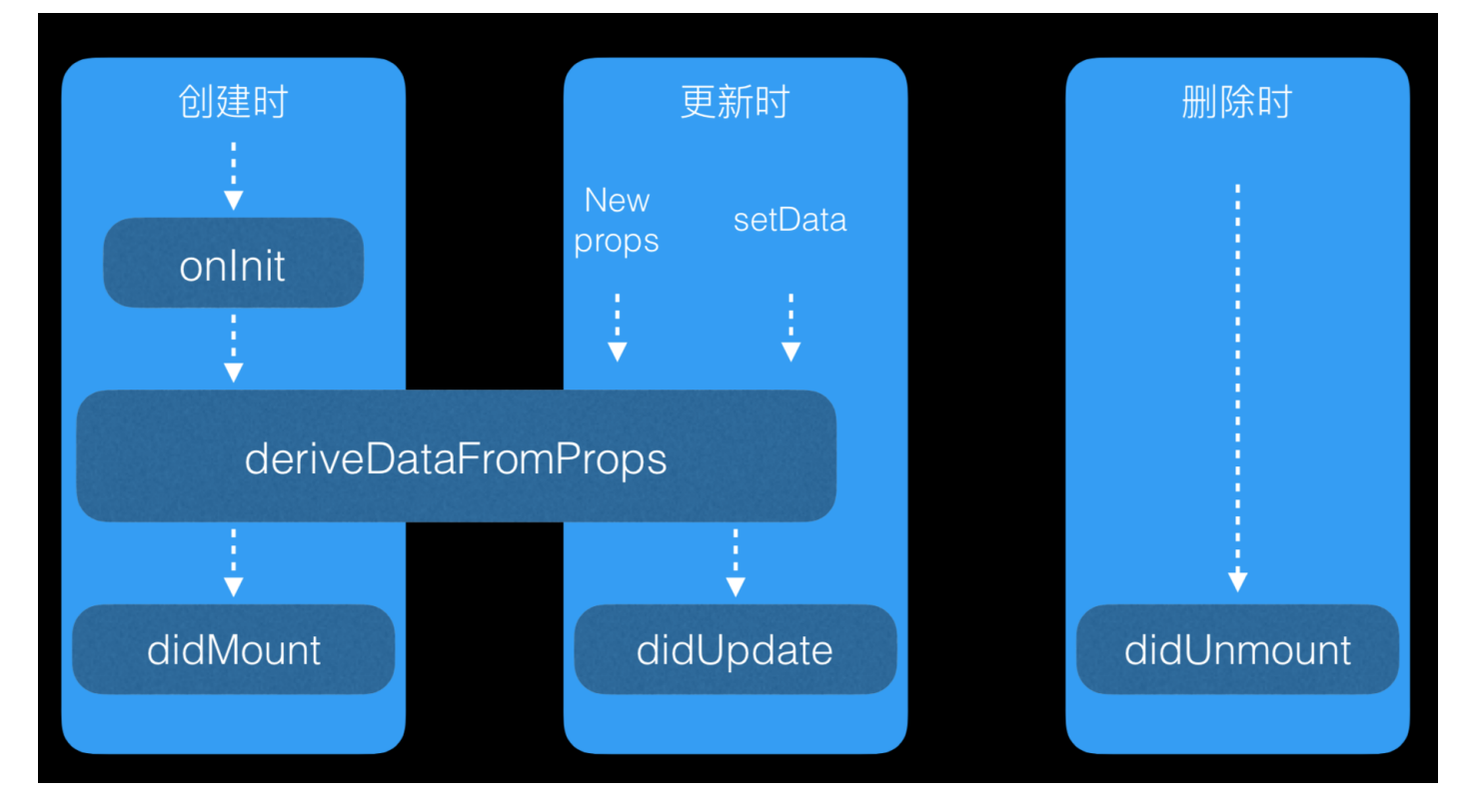

生命周期函数具体信息见下表:

| 生命周期                | 参数                   | 说明          | 最低版本   |
|---------------------|----------------------|-------------|--------|
| onInit              | 无                    | 组件创建时触发     | 1.14.0 |
| deriveDataFromProps | nextProps            | 组件创建时和更新前触发 | 1.14.0 |
| didMount            | 无                    | 组件创建完毕时触发   | -      |
| didUpdate           | (prevProps,prevData) | 组件更新完毕时触发   | -      |
| didUnmount          | 无                    | 组件删除时触发     | -      |

说明:onInit、deriveDataFromProps 自基础库 1.14.0 才支持,可以使用 my.canIUse('component2') 做兼容。 onInit

onInit在组件创建时触发。在onInit中,可以:

- •访问 this.is、this.\$id、this.\$page 等属性。
- 访问 this.data、this.props 等属性。
- 访问组件 methods 中的自定义属性。
- 调用 this.setData、this.\$spliceData 修改数据。

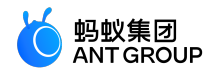

代码示例一

```
// /components/counter/index.js
Component({
data: {
counter: 0,
},
onInit() {
this.setData({
counter: 1,
is: this.is,
});
},
})
<!-- /components/counter/index.axml -->
```

<view>{{counter}}</view> <view>{{is}}</view>

当组件在页面上渲染后,页面输出如下:

1

/components/counter/index

代码示例二

```
// /components/counter/index.js
Component({
onInit() {
this.xxx = 2;
this.data = { counter: 0 };
},
})
```

<!-- /components/counter/index.axml --> <view>{{counter}}</view>

当组件在页面上渲染后,页面输出如下:

#### 0

### deriveDataFromProps

deriveDataFromProps 在组件创建和更新时都会触发。在deriveDataFromProps 中可以:

- 访问 this.is、this.\$id、this.\$page 等属性。
- •访问this.data、this.props 等属性。

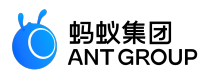

- 访问组件 methods 中的自定义属性。
- •调用this.setData、this.\$spliceData 修改数据。
- 使用 nextProps 参数获取将要更新的 props 参数。

#### 代码示例

```
// /components/counter/index.js
Component({
data: {
counter: 5,
},
deriveDataFromProps(nextProps) {
if (this.data.counter < nextProps.pCounter) {
this.setData({
counter: nextProps.pCounter,
});
}
},
})
<!-- /components/counter/index.axml -->
<view>{{counter}}</view>
// /pages/index/index.js
Page({
data: {
counter: 1,
},
plus() {
this.setData({ counter: this.data.counter + 1 })
},
})
<!-- /pages/index/index.axml -->
<counter pCounter="{{counter}}"/>
<button onTap="plus">+</button>
```

说明:在本示例中,点击+按钮,页面上的 counter 会一直保持不变,直到 pCounter 的值大于 5。

### didMount

didMount 为自定义组件首次渲染完毕后的回调,此时页面已经渲染,通常在这时请求服务端数据。

### 代码示例

Component({ data: {}, didMount() {

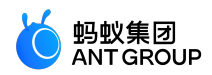

```
let that = this;
my.httpRequest({
url: 'http://httpbin.org/post',
success: function(res) {
console.log(res);
that.setData({name: 'xiaoming'});
}
});
},
});
```

### didUpdate

didUpdate 为自定义组件数据更新后的回调,每次组件数据变更的时候都会调用。

#### 代码示例

```
Component({
data: {},
didUpdate(prevProps, prevData) {
console.log(prevProps, this.props, prevData, this.data);
},
});
```

### 说明:

- 组件内部调用 this.setData 会触发 didUpdate。
- 外部调用者调用 this.setData 也会触发 didUpdate。

### didUnmount

didUnmount 为自定义组件被卸载后的回调,每当组件实例从页面卸载的时候都会触发此回调。

#### 代码示例

```
Component({
data: {},
didUnmount() {
console.log(this);
},
});
```

### 6.13.7 mixins

开发者有时可能会实现多个自定义组件,而这些自定义组件可能会有些公共逻辑要处理,小程序提供 mixins 用于解决这种情况。

以下为示例:

// /minxins/lifecylce.js

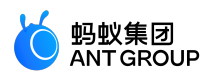

```
export default {
  onInit(){},
  deriveDataFromProps(nextProps){},
  didMount(){},
  didUpdate(prevProps,prevData){},
  didUnmount(){},
};
```

说明: onInit 与 deriveDataFromProps 自基础库 1.14.0 开始支持,可以使用 my.canIUse('component2') 做兼容判断

```
// /pages/index/index.js
import lifecylce from './minxins/lifecylce';
const initialState = {
data: {
isLogin: false,
},
};
const defaultProps = {
props: {
age: 30,
},
};
const methods = {
methods: {
onTapHandler() {},
},
}
Component({
mixins: [
lifecylce,
initialState,
defaultProps,
methods
],
data: {
name: 'alipay',
},
});
```

### 6.13.8 ref 获取组件实例

从 1.14.0 版本开始,自定义组件支持使用 ref 获取自定义组件实例,可以使用 my.canIUse('component2')做兼容.

// /pages/index/index.js Page({ plus() { this.counter.plus(); }, // saveRef 方法的参数 ref 为自定义组件实例,运行时由框架传递给 saveRef

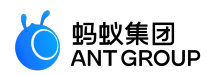

```
saveRef(ref) {
// 存储自定义组件实例 , 方便以后调用
this.counter = ref;
},
})
```

```
<!-- /pages/index/index.axml -->
<counter ref="saveRef"/>
<button onTap="plus">+</button>
```

**说明**:

- 使用ref 绑定 saveRef 之后,会在组件初始化时触发 saveRef 方法。
- saveRef 方法的参数 ref 为自定义组件实例,由框架传递给saveRef方法。
- ref 同样可以用于父组件获取子组件的实例。

```
// /components/counter/index.js
Component({
  data: {
    counter: 0,
    },
    methods: {
    plus() {
    this.setData({ counter: this.data.counter + 1 })
    },
    })
```

<!-- /components/counter/index.axml --> <view>{{counter}}</view>

### 6.13.9 使用自定义组件

**说明**:自定义组件的事件 (如 onTap 等 ),并不是每个自定义组件默认支持的,需要自定义组件本身明确支持 才能使用。自定义组件支持事件具体方法请参见 component 构造器。

### 使用方法

自定义组件的使用和基础组件类似。

在页面 JSON 文件中指定使用的自定义组件。

```
// /pages/index/index.json
{
    "usingComponents": {
    "customer":"/components/customer/index"
}
}
```

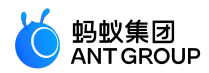

在页面的 AXML 文件中使用自定义组件,与使用基础组件类似。

```
<!-- /pages/index/index.axml -->
<view>
<!-- 给自定义组件传递 属性name与属性age -->
<customer name="tom"age="{{23}}"/>
</view>
```

说明:

- 使用自定义组件时,给自定义组件传递的属性可以在自定义组件内通过 this.props 获取,参见 props
- 自定义组件只能在 page 自身的 AXML 文件和组件自身的 AXML 文件中使用,不能通过 import 或 include 使用。

正确示例:

0

<!-- /pages/index.axml --> <my-com />

### 错误示例:

```
<!-- /pages/index/index.axml -->
<include src="./template.axml"/>
```

```
<!-- /pages/index/template.axml -->
<view>
<my-com />
</view>
```

### 引用自定义组件

```
// 在 /pages/index/index.json 中配置(不是 app.json)
{
"usingComponents":{
"your-custom-component?:"mini-antui/es/list/index",
"your-custom-component2":"/components/card/index",
"your-custom-component3":"./result/index",
"your-custom-component4":"../result/index"
}
// 项目绝对路径以 / 开头,相对路径以 ./ 或者 ../ 开头
```

### 6.13.10 发布自定义组件

mPaaS 小程序原生支持引入第三方 npm 模块。因此,自定义组件也支持发布到 npm,方便开发者复用和分 享。

#### 推荐用于发布的自定义组件目录

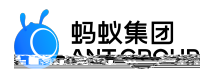

### 以下目录结构,仅供参考。

### 文件结构

|   | - src // 用于单个自定义组件             |
|---|--------------------------------|
|   | — index.js                     |
|   | — index.json                   |
|   | — index.axml                   |
|   | — index.acss                   |
| L | — demo // 用于自定义组件的 demo 演示     |
|   | — index.js                     |
|   | — index.json                   |
|   | — index.axml                   |
| L | — index.acss                   |
|   | - app.js // 用于上方的自定义组件小程序 demc |
|   | – app.json                     |
| L | - app.acss                     |

#### JSON 示例

```
// package.json
{
"name":"your-custom-compnent",
"version":"1.0.0",
"description":"your-custom-compnent",
"repository": {
"type":"git",
"url":"your-custom-compnent-repository-url"
},
"files": [
"es"
],
"keywords": [
"custom-component",
"mini-program"
],
"devDependencies": {
"rc-tools":"6.x"
},
"scripts": {
"build":"rc-tools run compile && node scripts/cp.js && node scripts/rm.js",
"pub":"git push origin && npm run build && npm publish"
}
}
```

### js 文件示例

```
// scripts/cp.js
const fs = require('fs-extra');
const path = require('path');
// copy file
fs.copySync(path.join(__dirname, '../src'), path.join(__dirname, '../es'), {
```

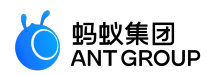

```
filter(src, des){
return !src.endsWith('.js');
});
// scripts/rm.js
const fs = require('fs-extra');
const path = require('path');
// remove unnecessary file
const dirs = fs.readdirSync(path.join(__dirname, '../es'));
dirs.forEach((item) => {
if (item.includes('app.') || item.includes('DS Store') || item.includes('demo')) {
fs.removeSync(path.join(__dirname, '../es/', item));
} else {
const moduleDirs = fs.readdirSync(path.join(__dirname, '../es/', item));
moduleDirs.forEach((item2) => {
if (item2.includes('demo')) {
fs.removeSync(path.join(__dirname, '../es/', item, item2));
}
});
}
});
```

fs.removeSync(path.join(\_\_dirname, '../lib/'));

# 6.14 性能优化建议

### 运行原理

与传统的 H5 应用不同,小程序运行架构分为 webview 和 worker 两个部分。webview 负责渲染, worker 则 负责存储数据和执行业务逻辑。

- 1. webview 和 worker 之间的通信是异步的。这意味着当我们调用 setData 时,我们的数据并不会立即渲染,而是需要从 worker 异步传输到 webview。
- 2. 数据传输时需要序列化为字符串,然后通过 evaluateJavascript 方式传输,数据大小会影响性能。

### 优化首屏

首屏有多种定义,这里的首屏是指业务角度第一次有意义的渲染。比如:对于列表页,首屏就是列表第一次渲染 出的内容。

### 控制小程序资源包大小

当用户访问一个小程序时,支付宝客户端会首先从 CDN 下载小程序资源包,所以资源包的大小会影响小程序 启动性能。

### 优化建议:

• 及时删除无用图片资源,因为所有图片资源都会默认打包进去。

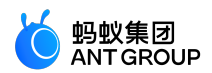

- 控制图片大小,避免使用大图,大图建议从 CDN 渠道上传。
- 及时清理无用代码。

#### 将数据请求提前至 onLoad

- 小程序运行时,先触发页面的 onLoad 生命周期函数,再将页面初始数据(Page data)从 worker 传递到 webview 进行一次初始渲染。
- 页面初始渲染完成,从 webview 发出通知到 worker,触发 onReady 生命周期函数。

部分小程序会在 on Ready 中发出请求,导致首屏渲染延缓。

优化建议:将数据请求提前到 onLoad 中。

#### 控制首屏一次性渲染节点数量

业务请求返回后,通常会调用 setData 触发页面重新渲染。执行过程如下:

- 1. 数据从 worker 传递到 webview
- 2. webview 上根据传过来的数据构造虚拟 DOM,并与之前做差异比较(从根节点开始),然后渲染

由于 worker 与 webview 通信时,数据需要序列化,然后到了 webview 需要执行 evaluateJavascript,因此如果一次性传输数据太大,会影响首屏渲染性能。

另外,如果 webview 上构造节点过多,层级嵌套太深(例如有的小程序列表页面一次性渲染超过 100 个列表项,每个列表项又有嵌套内容,而实际上整个屏幕可能只是显示不到 10 个),会导致差异比较时间较长,同时由于是首屏渲染,会一次性构造很多 DOM,影响首屏渲染性能。

### 优化建议:

- setData 数据量不宜过大,避免一次性传递过长的列表。
- 首屏请勿一次性构造太多节点,服务端可能一次请求传递大量数据,请勿一次性 setData,可先 setData 一部分数据,然后等待一段时间(比如 400 ms,具体需要业务调节)再调用 \$spliceData 将 其他数据传输过去。

### 优化 setData 逻辑

任何页面变化都会触发 setData , 同一时间可能会有多个 setData 触发页面进行重新渲染。如下四个接口都会 触发 webview 页面重新渲染。

- Page.prototype.setData: 触发整个页面做差异比较
- Page.prototype.\$spliceData: 针对长列表做优化,避免每次传递整个列表,触发整个页面做差异比较
- Component.prototype.setData: 只会从对应组件节点开始做差异比较
- Component.prototype.\$spliceData: 针对长列表做优化,避免每次传递整个列表,只会从对应组件节点 开始做差异比较

优化建议:

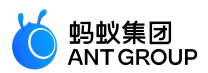

- 避免频繁触发 setData 或者 \$spliceData,不管是页面级别还是组件级别。在我们分析的案例中,有些页面有倒计时逻辑,但是有的倒计时过于频繁触发(ms 级别的触发)。
- 需要频繁触发重新渲染时,避免使用页面级别的 setData 和 \$spliceData,将这一块封装成自定义组件,然后使用组件级别的 setData 或 \$spliceData 触发组件重新渲染。
- 长列表数据触发渲染时,使用 \$spliceData 多次追加数据,而不用传递整个列表。
- •复杂页面建议封装成自定义组件,减少页面级别的 setData。

#### 优化案例:

推荐指定路径设置数据:

this.setData({ 'array[0]': 1, 'obj.x':2, });

**不推荐**如下用法 (虽然拷贝了 this.data, 仍然直接更改了其属性 ):

const array = this.data.array.concat(); array[0] = 1; const obj={...this.data.obj}; obj.x=2; this.setData({array,obj});

更不推荐直接更改 this.data (违反不可变数据原则):

this.data.array[0]=1; this.data.obj.x=2; this.setData(this.data)

长列表使用 \$spliceData:

this.\$spliceData({ 'a.b': [1, 0, 5, 6] })

说明:有时业务逻辑封装到了组件中,当组件 UI 需要重新渲染时,只需在组件内部调用 setData。但有时需要从页面触发组件重新渲染,比如在页面上监听了 onPageScroll 事件,当事件触发时,需要通知对应组件重新渲染,此时的处理措施如下所示:

// /pages/index/index.js
Page({
 onPageScroll(e) {
 if (this.xxcomponent) {
 this.xxcomponent.setData({
 scrollTop: e.scrollTop
 })
 }
}

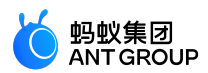

```
})
```

```
// /components/index/index.js
Component({
    didMount(){
    this.$page.xxcomponent = this;
    }
})
```

可在组件的 didMount 中将组件挂载到对应的页面上,即可在页面中调用组件级别的 setData 只触发组件重新 渲染。

### 使用 key 参数

在 for 中使用 key 来提高性能。

```
重要:key不能设置在 block 上。
```

示例代码:

```
<view a:for="{{array}}"key="{{item.id}}"></view>
<block a:for="{{array}}"><view key="{{item.id}}"></view></block>
```

# 7 小程序基础组件

# 7.1 组件概述

### 基础组件

小程序框架为开发者提供了一系列基础组件,开发者可以通过组合这些基础组件进行业务开发。

### 组件共有属性

所有的组件包含以下属性:

| 属性名             | 类型              | 描述                         | 注解                             |
|-----------------|-----------------|----------------------------|--------------------------------|
| id              | String          | 组件的唯一标识                    | -                              |
| class           | String          | 样式类                        | -                              |
| style           | String          | 内联样式                       | -                              |
| data-*          | Any             | 自定义属性                      | 当事件触发时 , 会将自定义属性传递给事件处理<br>函数。 |
| on* /<br>catch* | EventHand<br>le | 事件绑定,遵循驼峰命名规范,例如<br>onTap。 | 参见事件。                          |

### 组件属性类型

每个组件提供了一系列的属性配置,每个属性值都有类型要求:

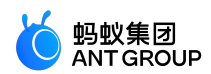

| 类型          | 描述     | 注释                      |
|-------------|--------|-------------------------|
| Boolean     | 布尔值    | -                       |
| Number      | 数字     | -                       |
| String      | 字符串    | -                       |
| Array       | 数组     | -                       |
| Object      | 对象     | -                       |
| EventHandle | 事件处理函数 | 需在 Page 中定义事件处理函数名对应的实现 |
| any         | 任意类型   | -                       |

### 组件数据绑定

通过 {{}} 才能传入指定的属性类型数据 , 参见 数据绑定。

### 基础组件总览

#### 视图容器

| 名称           | 功能说明                                 |
|--------------|--------------------------------------|
| view         | 视图容器                                 |
| swiper       | 滑块视图容器                               |
| scroll-view  | 可滚动视图区域                              |
| cover-view   | 覆盖在原生组件之上的文本视图                       |
| movable-view | 可移动的视图容器                             |
| movable-area | <movable-view> 的可移动区域</movable-view> |

#### 基础内容

| 名称        | 功能说明  |
|-----------|-------|
| text      | 文本    |
| icon      | 图标    |
| progress  | 进度条   |
| rich-text | 富文本组件 |

#### 表单组件

| 名称       | 功能说明         |
|----------|--------------|
| button   | 按钮           |
| form     | 表单           |
| label    | 用来改进表单组件的可用性 |
| input    | 输入框          |
| textarea | 多行输入框        |

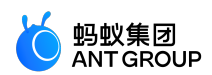

| radio       | 单选项目        |
|-------------|-------------|
| checkbox    | 多项选择器组      |
| switch      | 单选项目        |
| slider      | 滑动选择器       |
| picker-view | 嵌入页面的滚动选择器  |
| picker      | 从底部弹起的滚动选择器 |

导航

| 名称        | 功能说明 |
|-----------|------|
| navigator | 页面链接 |

#### 媒体组件

| 名称    | 功能说明 |
|-------|------|
| image | 图片组件 |
| video | 视频组件 |

#### 画布

| 名称     | 功能说明 |
|--------|------|
| canvas | 画布   |

地图

| 名称  | 功能说明 |
|-----|------|
| map | 地图组件 |

#### 开放组件

| 名称       | 功能说明      |
|----------|-----------|
| web-view | 承载H5网页的组件 |

# 7.2 组件常见问题

### 键盘与组件交互异常

对于需要启动 键盘 的组件(如 input、textarea 等),目前默认使用的是原生键盘。如果键盘和组件的交互存在异常,可在组件中添加 enableNative="{{false}}" 属性,如:

<textarea value="{{inputValue}}"enableNative="{{false}}"maxlength="500"onInput="onInput"/>

即可恢复到使用 WKWebview 的键盘。

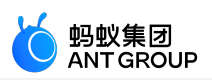

# 7.3 视图容器

# 7.3.1 view

视图容器,相当于Web的div标签或者React Native的View组件。

| 属性名                        | 类型              | 默认<br>值   | 描述                                           | 最低<br>版本 |
|----------------------------|-----------------|-----------|----------------------------------------------|----------|
| disable-scroll             | Boolean         | fals<br>e | 是否阻止区域内滚动页面                                  | -        |
| hover-class                | String          | -         | 点击时添加的样式类                                    | -        |
| hover-start-time           | Number          | -         | 按住多久后出现点击状态,单位毫秒                             | -        |
| hover-stay-time            | Number          | -         | 松开后点击状态保留时间,单位毫秒                             | -        |
| hidden                     | boolean         | fals<br>e | 是否隐藏                                         | -        |
| class                      | String          | -         | 自定义样式名                                       | -        |
| style                      | String          | -         | 内联样式                                         | -        |
| animation                  | -               | -         | 用于动画,详见 my.createAnimation                   | -        |
| hover-stop-<br>propagation | Boolean         | fals<br>e | 是否阻止当前元素的祖先元素出现点击态                           | 1.10.0   |
| onTap                      | EventHan<br>dle | -         | 点击                                           | -        |
| onTouchStart               | EventHan<br>dle | -         | 触摸动作开始                                       | -        |
| onTouchMove                | EventHan<br>dle | -         | 触摸后移动                                        |          |
| onTouchEnd                 | EventHan<br>dle | -         | 触摸动作结束                                       |          |
| onTouchCancel              | EventHan<br>dle | -         | 触摸动作被打断,如来电提醒、弹窗。                            | -        |
| onLongTap                  | EventHan<br>dle | -         | 长按 500 ms 之后触发 , 触发了长按事件后进行移动将不会触发<br>屏幕的滚动。 | -        |
| onTransitionEnd            | EventHan<br>dle | -         | 过渡结束时触发                                      | 1.8.0    |
| onAnimationIterati<br>on   | EventHan<br>dle | -         | 每开启一次新的动画过程时触发。(第一次不触发)                      | 1.8.0    |
| onAnimationEnd             | EventHan<br>dle | -         | 动画结束时触发。                                     | 1.8.0    |
| onAppear                   | EventHan<br>dle | -         | 当前元素可见时触发。                                   | 1.9.0    |
| onDisappear                | EventHan<br>dle | -         | 当前元素从可见变为不可见时触发。                             |          |
| onFirstAppear              | EventHan<br>dle | -         | 当前元素首次可见时触发。                                 | 1.9.4    |

说明:使用 my.createAnimation 生成的动画是通过 过渡 实现的 , 只会触发 onTransitionEnd ; 不会触发

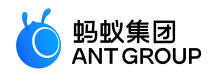

onAnimationStart、onAnimationIteration、onAnimationEnd。

#### 代码示例

```
<view class="post">
<!-- hidden -->
<view class="postUser"hidden>
<view class="postUser_name">Jessie</view>
</view>
<!-- hover class -->
<view class="postBody"hover-class="red">
<view class="postBody_content">
赞!
</view>
<view class="postBody_date">
June 1
</view>
</view>
</view>
```

# 7.3.2 swiper

### 滑块视图容器。

| 属性名                    | 类型      | 默认值                      | 描述                                                         | 最低<br>版本   |
|------------------------|---------|--------------------------|------------------------------------------------------------|------------|
| indicator-dots         | Boolean | false                    | 是否显示指示点。                                                   | -          |
| indicator-color        | Color   | rgba(<br>0, 0, 0,<br>.3) | 指示点颜色。                                                     | -          |
| indicator-active-color | Color   | #000                     | 当前选中的指示点颜色。                                                | -          |
| active-class           | String  | -                        | swiper-item 可见时的 class。                                    | 1.13.<br>7 |
| changing-class         | String  | -                        | acceleration 设置为 {{true}} 时且处于滑动过程中,中间<br>若干屏处于可见时的 class。 | 1.13.<br>7 |
| autoplay               | Boolean | false                    | 是否自动切换。                                                    | -          |
| current                | Number  | 0                        | 当前页面的 index。                                               | -          |
| duration               | Number  | 500(m<br>s)              | 滑动动画时长。                                                    | -          |
| interval               | Number  | 5000(<br>ms)             | 自动切换时间间隔。                                                  | -          |
| circular               | Boolean | false                    | 是否启用无限滑动。                                                  | -          |
| vertical               | Boolean | false                    | 滑动方向是否为纵向。                                                 | -          |
| previous-margin        | String  | '0рх<br>,                | 前边距,单位 px , 1.9.0 暂时只支持水平方向。                               | 1.9.0      |
| next-margin            | String  | , '0px                   | 后边距,单位 px , 1.9.0 暂时只支持水平方向。                               | 1.9.0      |
| acceleration           | Boolean | false                    | 当开启时,会根据滑动速度,连续滑动多屏。                                       | 1.13.<br>7 |
| disable-programmatic-  | Boolean | false                    | 是否禁用代码变动触发 siwper 切换时使用动画。                                 | 1.13.      |

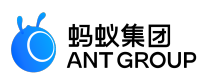

| animation      |                 |       |                                                                                                    | 7          |
|----------------|-----------------|-------|----------------------------------------------------------------------------------------------------|------------|
| onChange       | EventHa<br>ndle | -     | current 改变时会触发, event.detail = {current,<br>isChanging}, 其中 isChanging 需 acceleration 设置为<br>{{true}} 时才有值,当连续滑动多屏时,中间若干屏触发<br>onChange 事件时 isChanging 为 true,最后一屏返回<br>false。 | -          |
| onTransition   | EventHa<br>ndle | -     | swiper 中 swiper-item 的位置发生改变时会触发<br>transition 事件。                                                                                                    | 1.15.<br>0 |
| onAnimationEnd | EventHa<br>ndle | -     | 动画结束时会触发    animationEnd 事件 , event.detail =<br>{current, source} , 其中source的值有    autoplay 和<br>touch。                                                                        | 1.15.<br>0 |
| disable-touch  | Boolean         | false | 是否禁用用户 touch 操作。                                                                                                    | 1.15.<br>0 |

#### swiper-item

仅可放置在 swiper 组件中, 宽高自动设置为 100%。

### 图示

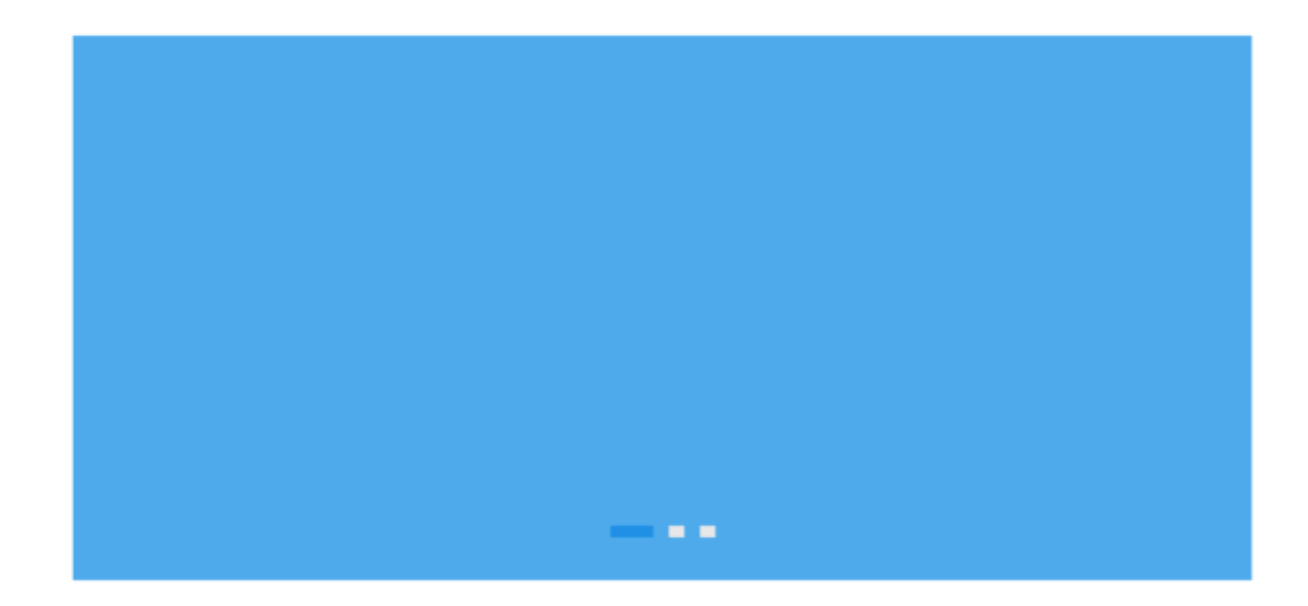

#### 代码示例

<swiper indicator-dots="{{indicatorDots}}" autoplay="{{autoplay}}" interval="{{interval}}" > <block a:for="{{background}}"> <swiper-item> <view class="swiper-item bc\_{{item}}"></view> </swiper-item> </block> </swiper>

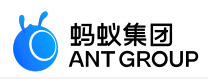

```
<view class="btn-area">
 <button class="btn-area-button"type="default"onTap="changeIndicatorDots">indicator-dots</button>
  <button class="btn-area-button"type="default"onTap="changeAutoplay">autoplay</button>
  </view>
  <slider onChange="intervalChange"value="{{interval}}"show-value min="2000"max="10000"/>
  <view class="section_title">interval</view>
 Page({
 data: {
 background: ['green', 'red', 'yellow'],
 indicatorDots: true,
 autoplay: false,
 interval: 3000,
 },
 changeIndicatorDots(e) {
 this.setData({
 indicatorDots: !this.data.indicatorDots
 })
 },
 changeAutoplay(e) {
 this.setData({
 autoplay: !this.data.autoplay
 })
 },
 intervalChange(e) {
 this.setData({
 interval: e.detail.value
 })
 },
 })
7.3.3 scroll-view
```

可滚动视图区域。

| 属性名              | 类型      | 默<br>认<br>值 | 描述                                       | <b>最</b> 低<br>版本 |
|------------------|---------|-------------|------------------------------------------|------------------|
| class            | String  | -           | 外部样式名                                    | -                |
| style            | String  | -           | 内联样式名                                    | -                |
| scroll-x         | Boolean | fals<br>e   | 允许横向滚动                                   | -                |
| scroll-y         | Boolean | fals<br>e   | 允许纵向滚动                                   | -                |
| upper-threshold  | Number  | 50          | 距顶部/左边多远时(单位 px ) , 触发 scrolltoupper 事件。 | -                |
| lower-threshold  | Number  | 50          | 距底部/右边多远时(单位 px ), 触发 scrolltolower 事件。  | -                |
| scroll-top       | Number  | -           | 设置竖向滚动条位置                                | -                |
| scroll-left      | Number  | -           | 设置横向滚动条位置                                | -                |
| scroll-into-view | String  | -           | 值应为某子元素 ID , 则滚动到该元素 , 元素顶部对齐滚动区域顶<br>部。 | -                |

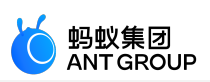

| scroll-with-<br>animation     | Boolean         | fals<br>e | 在设置滚动条位置时使用动画过渡                                                                         | -          |
|-------------------------------|-----------------|-----------|-----------------------------------------------------------------------------------------|------------|
| scroll-animation-<br>duration | Number          | -         | 当 scroll-with-animation 设置为 true 时,可以设置 scroll-<br>animation-duration 来控制动画的执行时间,单位 ms。 | 1.9.0      |
| enable-back-to-<br>top        | Boolean         | fals<br>e | 当点击 iOS 顶部状态栏或者双击安卓标题栏时,滚动条返回顶部<br>,只支持竖向。                                              | 1.11.<br>0 |
| trap-scroll                   | Boolean         | fals<br>e | 纵向滚动时,当滚动到顶部或底部时,强制禁止触发页面滚动<br>,仍然只触发 scroll-view 自身的滚动。                                | 1.11.<br>2 |
| onScrollToUpper               | EventHa<br>ndle | -         | 滚动到顶部/左边 , 会触发 scrolltoupper 事件。                                                        | -          |
| onScrollToLower               | EventHa<br>ndle | -         | 滚动到底部/右边 , 会触发 scrolltolower 事件。                                                        | -          |
| onScroll                      | EventHa<br>ndle | -         | 滚动时触发 , event.detail = {scrollLeft, scrollTop, scrollHeight,<br>scrollWidth}            | -          |
| onTouchStart                  | EventHa<br>ndle | -         | 触摸动作开始                                                                                  | 1.15.<br>0 |
| onTouchMove                   | EventHa<br>ndle | -         | 触摸后移动                                                                                   | 1.15.<br>0 |
| onTouchEnd                    | EventHa<br>ndle | -         | 触摸动作结束                                                                                  | 1.15.<br>0 |
| onTouchCancel                 | EventHa<br>ndle | -         | 触摸动作被打断,如来电提醒、弹窗                                                                        | 1.15.<br>0 |

说明:使用竖向滚动时,需要给出固定高度,通过 acss 设置 height。

代码示例

<view class="page">

<view class="page-description">可滚动视图区域</view>

<view class="page-section">

<view class="page-section-title">vertical scroll</view>

<view class="page-section-demo">

<scroll-view scroll-y="{{true}}"style="height:

200px;"onScrollToUpper="upper"onScrollToLower="lower"onScroll="scroll"scroll-into-view="{{toView}}"scroll-

top="{{scrollTop}}">

<view id="blue"class="scroll-view-item bc\_blue"></view>

<view id="red"class="scroll-view-item bc\_red"></view>

<view id="yellow"class="scroll-view-item bc\_yellow"></view>

<view id="green"class="scroll-view-item bc\_green"></view>

</scroll-view>

</view>

<view class="page-section-btns">

<view onTap="tap">next</view>

<view onTap="tapMove">move</view>

<view onTap="scrollToTop">scrollToTop</view>

</view>

</view>

<view class="page-section"> <view class="page-section-title">horizontal scroll</view> <view class="page-section-demo"> <scroll-view class="scroll-view\_H"scroll-x="{{true}}"style="width: 100%">

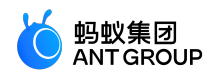

```
<view id="blue2"class="scroll-view-item_H bc_blue"></view>
<view id="red2"class="scroll-view-item_H bc_red"></view>
<view id="yellow2"class="scroll-view-item_H bc_yellow"></view>
<view id="green2"class="scroll-view-item_H bc_green"></view>
</scroll-view>
</view>
</view>
</view>
const order = ['blue', 'red', 'green', 'yellow'];
Page({
data: {
toView: 'red',
scrollTop: 100,
},
upper(e) {
console.log(e);
},
lower(e) {
console.log(e);
},
scroll(e) {
console.log(e.detail.scrollTop);
},
scrollToTop(e) {
console.log(e);
this.setData({
scrollTop: 0,
});
},
});
```

### 提示

- scroll-into-view 的优先级高于 scroll-top。
- 在滚动 scroll-view 时会阻止页面回弹,所以在 scroll-view 中滚动时,无法触发 onPullDownRefresh。

### 7.3.4 cover-view

#### cover-view

覆盖在原生组件之上的文本视图。可覆盖 map 原生组件,小程序基础库 1.10.0 及以上版本开始支持嵌套。

| 属性名   | 类型          | 默认值 | 描述     | 最低版本  |
|-------|-------------|-----|--------|-------|
| onTap | EventHandle | -   | 点击事件回调 | 1.9.0 |

### cover-image

覆盖在原生组件之上的图片视图,可覆盖的原生组件同 cover-view,小程序基础库 1.10.0 及以上版本开始支持 嵌套。

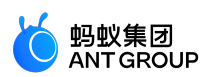

| 属性名   | 类型          | 默认值 | 描述                       | 最低版本  |
|-------|-------------|-----|--------------------------|-------|
| src   | String      | -   | 图片地址 , 支持的地址格式同 image 一致 | 1.9.0 |
| onTap | EventHandle | -   | 点击事件回调                   | 1.9.0 |

### 代码示例

```
<view class="page">
<view class="page-description">cover-view</view>
<view class="page-section">
<view class="page-section-demo"style="position: relative;">
<map
longitude="{{longitude}}"
latitude="{{latitude}}"
scale="{{scale}}"
style="width: 100%; height: 200px;"
include-points="{{includePoints}}"
/>
<cover-view class="cover-view">
<cover-view class="cover-view-item cover-view-item-1"></cover-view>
<cover-view class="cover-view-item cover-view-item-2"></cover-view>
<cover-view class="cover-view-item cover-view-item-3"></cover-view>
</cover-view>
<cover-image style=""src="/image/ant.png"/>
</view>
</view>
</view>
```

### 7.3.5 movable-view

基础库 1.11.0 开始支持,低版本需做兼容处理,操作参见小程序基础库说明。

### movable-area

movable-view 的可移动区域。

注意:movable-area 必须设置width和height属性,不设置默认为10px

#### movable-view

#### 可移动的视图容器,在页面中可以拖拽滑动

| 属性名       | 类型     | 默<br>认<br>值 | 描述                                                            | 最低<br>版本 |
|-----------|--------|-------------|---------------------------------------------------------------|----------|
| direction | String | non<br>e    | movable-view的移动方向,属性值有 all、vertical、horizontal、none。          | -        |
| х         | Number | 0           | 定义 X 轴方向的偏移 , 会换算为 left 属性 , 如果 X 的值不在可移动范围内 , 会自动移动到可移动范围。   | -        |
| у         | Number | 0           | 定义 Y 轴方向的偏移 , 会换算为 top 属性 , 如果 Y 的值不在可移动范围内<br>, 会自动移动到可移动范围。 | -        |

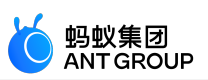

| disabled          | Boolean         | fals<br>e | 是否禁用                                                                                                   | -          |
|-------------------|-----------------|-----------|----------------------------------------------------------------------------------------------------|------------|
| onTouchSt<br>art  | EventHa<br>ndle | -         | 触摸动作开始                                                                                                 | 1.11.<br>5 |
| onTouchM<br>ove   | EventHa<br>ndle | -         | 触摸后移动                                                                                                  | 1.11.<br>5 |
| onTouchEn<br>d    | EventHa<br>ndle | -         | 触摸动作结束                                                                                                 | 1.11.<br>5 |
| onTouchC<br>ancel | EventHa<br>ndle | -         | 触摸动作被打断,如来电提醒、弹窗                                                                                       | 1.11.<br>5 |
| onChange          | EventHa<br>ndle | -         | 拖动过程中触发的事件 , event.detail = {x: x, y: y, source: source} , 其中<br>source 表示产生移动的原因 , 值可为 touch ( 拖动 ) 。 | -          |
| onChange<br>End   | EventHa<br>ndle | -         | 拖动结束触发的事件,event.detail = {x: x, y: y}                                                                  | -          |

### 示例代码

```
<movable-area style="width: 100px;height: 100px;background-color: red;margin-left: 100px;">
<movable-view
onChange="onMovableViewChange"
onChangeEnd="onMovableViewChangeEnd"
direction="vertical"
x="{{10}}"
y="{{10}}"
style="width: 40px;height: 40px;background-color: rgba(0, 0, 0, 0.5);"
>
<view onTap="onTapMovableView">movable-view</view>
</movable-view>
</movable-view>
```

#### 提示

- movable-view 必须设置 width 和 height 属性,不设置默认为 10 px。
- movable-view 默认为绝对定位(请勿修改), top 和 left 属性为 0 px。
- 当 movable-view 小于 movable-area 时, movable-view 的移动范围是在 movable-area 内;当 movable-view 大于 movable-area 时, movable-view 的移动范围必须包含 movable-area (X 轴方向和 Y 轴方向分 开考虑)。
- movable-view 必须在 <movable-area/> 组件中,并且必须是直接子节点,否则不能移动。

# 7.4 基础内容

### 7.4.1 text

### 文本,组件内只支持嵌套。

| 属性名        | 类型     | 默认<br>值 | 描述   | 最低版<br>本 |
|------------|--------|---------|------|----------|
| selectable | Boolea | false   | 是否可选 | -        |

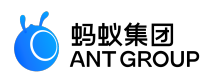

|                     | n           |       |                                                          |   |
|---------------------|-------------|-------|----------------------------------------------------------|---|
| space               | String      | -     | 显示连续空格                                                   | - |
| decode              | Boolea<br>n | false | 是否解码                                                     | - |
| number-of-<br>lines | numbe<br>r  | -     | 多行省略 , 值须大于等于 1 , 表现同 CSS 的 -webkit-line-clamp 属性<br>一致。 | - |

### space 有效值:

| 值    | 说明          |
|------|-------------|
| nbsp | 根据字体设置的空格大小 |
| ensp | 中文字符空格一半大小  |
| emsp | 中文字符空格大小    |

### 代码示例

```
<view class="page">
<view class="text-view">
<text>{{text}}</text>
</view>
</view>
```

#### Page({

```
data: {
text: `移动开发平台 ( Mobile PaaS , 简称 mPaaS ) 是源于支付宝 App 的移动开发平台`,
},
})
```

# 7.4.2 icon

图标。

| 属性名       | 类型         | 默<br>认<br>值 | 描述                                                                                                    | 最低版本                 |
|-----------|------------|-------------|----------------------------------------------------------------------------------------------------|----------------------|
| typ<br>e  | Strin<br>g | -           | icon 类型 , 有效值 : info, warn、waiting、cancel、download、search、<br>clear、success、success_no_circle、loading。 | loading (<br>1.7.2 ) |
| size      | Num<br>ber | 23          | icon 大小,单位 px                                                                                          | -                    |
| col<br>or | Color      | -           | icon 颜色 , 同 CSS 的 color                                                                                | -                    |

图示

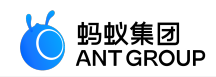

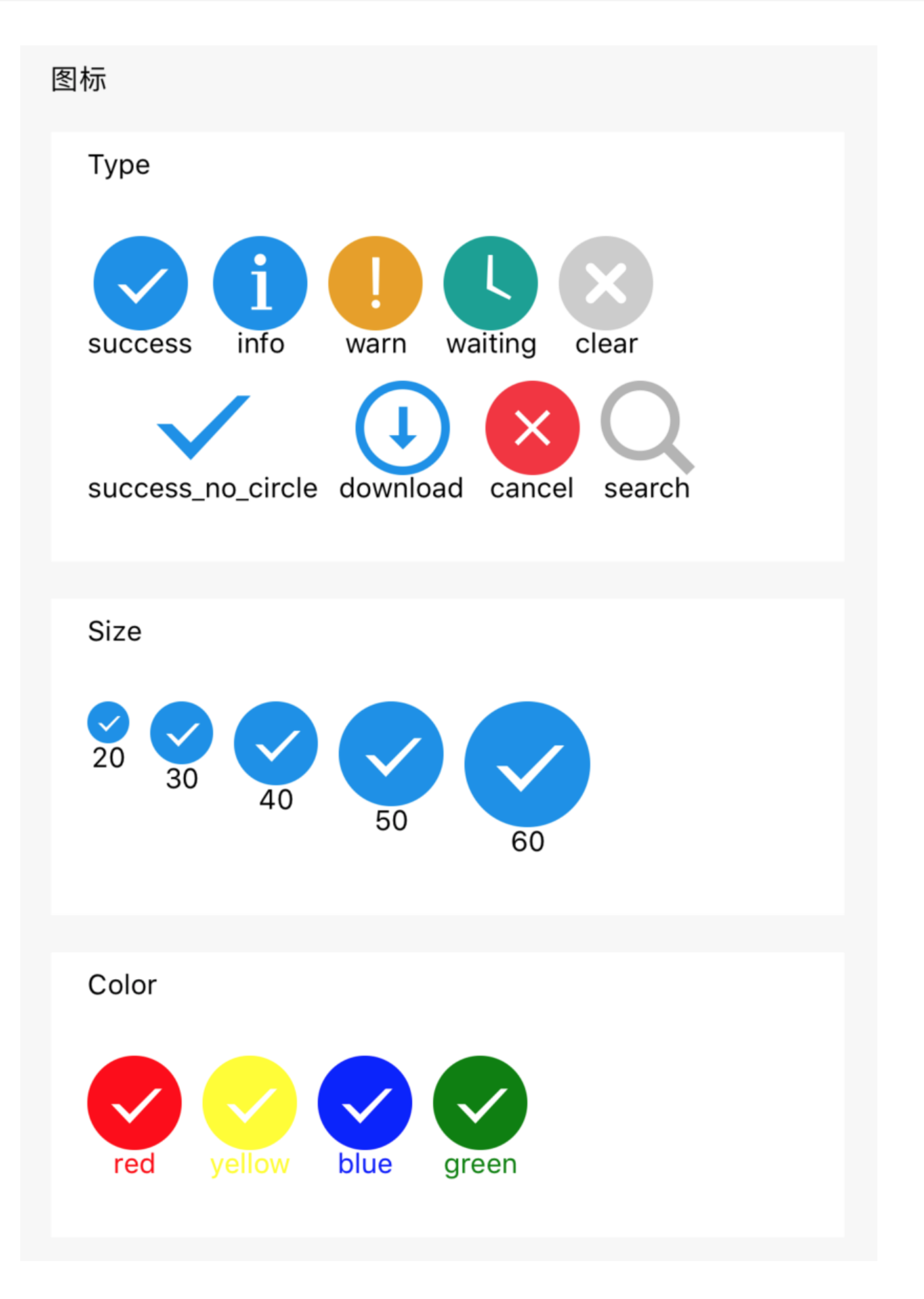

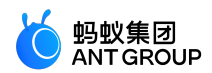

#### 代码示例

```
<block a:for="{{iconType}}">
<view class="item">
<icon type="{{item}}"aria-label="{{item}}"size="45"/>
<text>{{item}}</text>
</view>
</block>
<block a:for="{{iconSize}}">
<view class="item">
<icon type="success"size="{{item}}"/>
<text>{{item}}</text>
</view>
</block>
<block a:for="{{iconColor}}">
<view class="item">
<icon type="success"size="45"color="{{item}}"/>
<text style="color:{{item}}">{{item}}</text>
</view>
</block>
Page({
data: {
iconSize: [20, 30, 40, 50, 60],
iconColor: [
'red', 'yellow', 'blue', 'green'
],
iconType: [
'success',
'info',
'warn',
'waiting',
'clear',
'success_no_circle',
'download',
'cancel',
'search',
]
}
})
```

# 7.4.3 progress

### 进度条。

| 属性名          | 类型      | 默认值     | 描述           | 最低版本 |
|--------------|---------|---------|--------------|------|
| percent      | Float   | -       | 百分比(0~100)   | -    |
| show-info    | Boolean | false   | 在右侧显示百分比值    | -    |
| stroke-width | Number  | 6       | 线的粗细 , 单位 px | -    |
| active-color | Color   | #09BB07 | 已选择的进度条颜色    | -    |

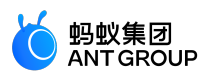

| background-color | Color   | -     | 未选择的进度条颜色    | - |
|------------------|---------|-------|--------------|---|
| active           | Boolean | false | 从左往右是否进行加载动画 | - |

#### 图示

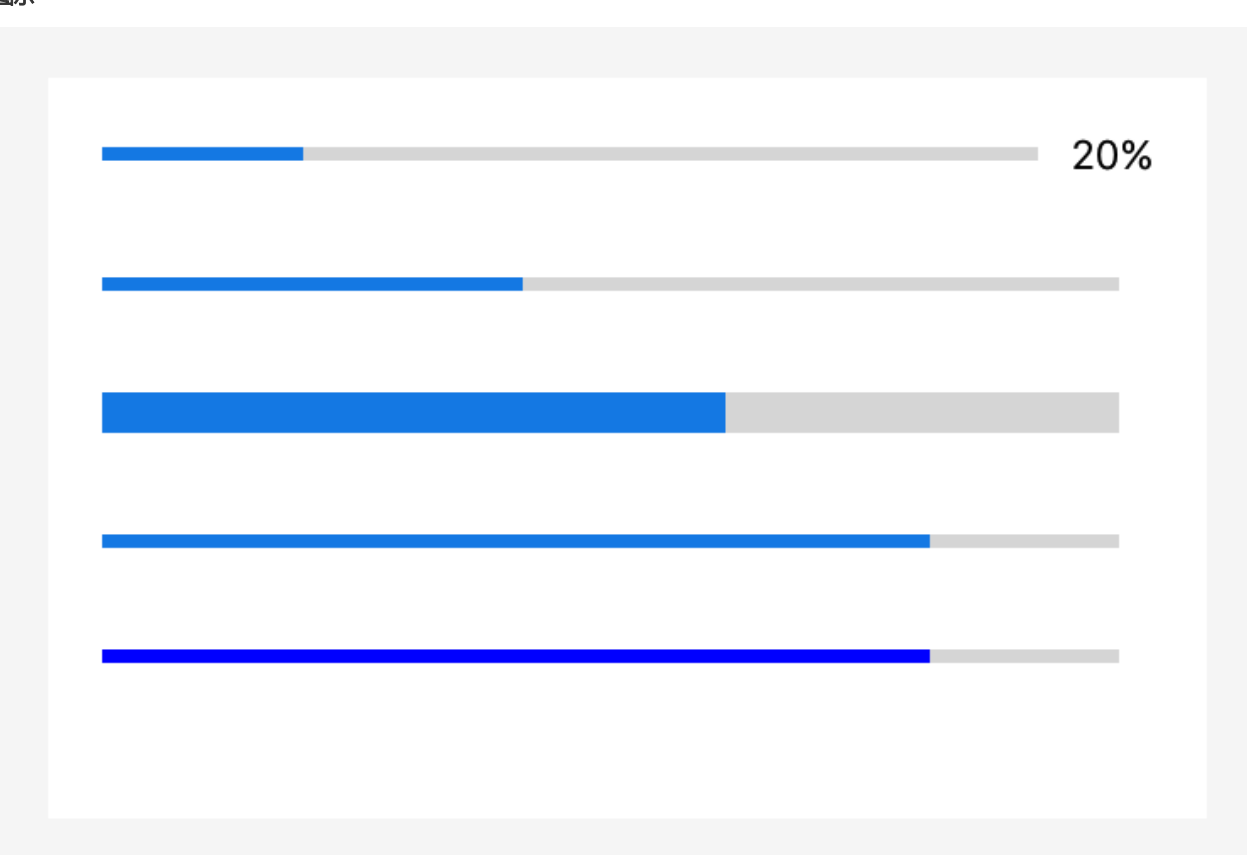

#### 代码示例

<progress percent="20"show-info/> <progress percent="40"active/> <progress percent="60"stroke-width="10"/> <progress percent="80"active/> <progress percent="80"color="#10AEFF"/>

# 7.4.4 rich-text

rich-text 是一个富文本组件。基础库 1.11.0 开始支持,低版本需做兼容处理,操作参见小程序基础库说明。

| 属性名   | 类型    | 默认值 | 描述              | 最低版本 |
|-------|-------|-----|-----------------|------|
| nodes | Array | 0   | 只支持 <b>节点列表</b> | -    |

默认支持如下事件:

- tap
- touchstart

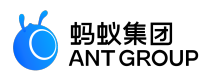

- touchmove
- touchcancel
- touchend
- longtap

说明: nodes 属性只支持使用 Array 类型。如果需要支持 HTML String,则需要自己将 HTML String 转化为 nodes 数组,可使用 mini-html-parser 转换。

### nodes

现支持两种节点,通过 type 来区分,分别是元素节点和文本节点,默认是元素节点,在富文本区域里显示的 HTML 节点。

### 元素节点

| 属性名      | 类型     | 说明                          | 必填 |
|----------|--------|-----------------------------|----|
| type     | String | 节点类型,默认值为 node。             | 冶  |
| name     | String | 标签名,支持部分受信任的 HTML节点         | 是  |
| attrs    | Object | 属性,支持部分受信任的属性,遵循 Pascal 命名法 | 否  |
| children | Array  | 子节点列表,结构和 nodes 相同          | 否  |

#### 文本节点

| 属性名  | 类型     | 说明   | 必填 |
|------|--------|------|----|
| type | String | 节点类型 | 是  |
| text | String | 文本   | 是  |

#### 支持的HTML节点及属性

支持 class 和 style 属性,不支持 ID 属性。

| 节点         | 属性          |
|------------|-------------|
| а          |             |
| abbr       | -           |
| b          |             |
| blockquote |             |
| br         | -           |
| code       |             |
| col        | span, width |
| colgroup   | span, width |
| dd         | -           |
| del        |             |
| div        |             |

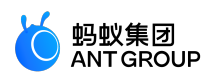

| dl       | -                               |
|----------|---------------------------------|
| dt       | -                               |
| em       | -                               |
| fieldset | -                               |
| h1       | -                               |
| h2       | -                               |
| h3       | -                               |
| h4       | -                               |
| h5       | -                               |
| h6       |                                 |
| hr       | -                               |
| i        | -                               |
| img      | alt, src, height, width         |
| ins      | -                               |
| label    | -                               |
| legend   |                                 |
| li       |                                 |
| ol       | start, type                     |
| р        | -                               |
| q        |                                 |
| span     | -                               |
| strong   | -                               |
| sub      | -                               |
| sup      | -                               |
| table    | width                           |
| tbody    | -                               |
| td       | colspan, height, rowspan, width |
| tfoot    | -                               |
| th       | colspan, height, rowspan, width |
| thead    | -                               |
| tr       | -                               |
| ul       | -                               |

#### 代码示例

<!-- page.axml -->

<rich-text nodes="{{nodes}}"onTap="tap"></rich-text>

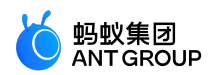

// page.js Page({ data: { nodes: [{ name: 'div', attrs: { class: 'test\_div\_class', style: 'color: green;' }, children: [{ type: 'text', text: 'Hello World! This is a text node.' }] }] }, tap() { console.log('tap') } })

**注**: 仅支持如下字符实体。其他字符实体会导致组件无法渲染。

| 显示结果 | 描述  | 实体名称 |
|------|-----|------|
|      | 空格  |      |
| <    | 小于号 | <    |
| >    | 大于号 | >    |
| &    | 和号  | क्ष  |
| II   | 引号  | п    |
| 1    | 撇号  | 1    |

# 7.5 表单组件

# 7.5.1 button

本文介绍按钮 (button)。

| 属性名              | 类型      | 默认值              | 描述                                          | 最低<br>版本 |
|------------------|---------|------------------|---------------------------------------------|----------|
| size             | String  | default          | 有效值为 default、mini                           | -        |
| type             | String  | default          | 按钮的样式类型 , 有效值为 primary、default、warn         | -        |
| plain            | Boolean | false            | 是否镂空                                        | -        |
| disabled         | Boolean | false            | 是否禁用                                        | -        |
| loading          | Boolean | false            | 按钮文字前是否带 loading 图标                         | -        |
| hover-class      | String  | button-<br>hover | 按钮按下去的样式类。hover-class="none" 时表示没有点击<br>态效果 | -        |
| hover-start-time | Number  | 20               | 按住后多少事件后出现点击状态,单位毫秒                         | -        |

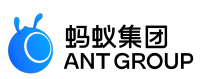

| hover-stay-time            | Number          | 70    | 手指松开后点击状态保留时间,单位毫秒                                    | -          |
|----------------------------|-----------------|-------|-------------------------------------------------------|------------|
| hover-stop-<br>propagation | Boolean         | false | 是否阻止当前元素的祖先元素出现点击态                                    | 1.10.<br>0 |
| form-type                  | String          | -     | 有效值为 submit、reset , 用于组件 , 点击分别会触发<br>submit/reset 事件 | -          |
| open-type                  | String          | -     | 开放能力                                                  | 1.1.0      |
| scope                      | String          | -     | 当 open-type 为 getAuthorize 时有效                        | 1.11.<br>0 |
| onTap                      | EventHa<br>ndle | -     | 点击                                                    | -          |
| app-parameter              | String          | -     | 打开 APP 时,向 APP 传递的参数,open-type="launchApp"<br>时有效     | -          |

**说明**: button-hover 默认为 {background-color: rgba(0, 0, 0, 0.1); opacity: 0.7;}。

### open-type 有效值

| 值            | 说明                                                        | 最低版本   |
|--------------|-----------------------------------------------------------|--------|
| share        | 触发自定义分享 , 可使用 canIUse('button.open-type.share') 判断        | 1.1.0  |
| getAuthorize | 支持小程序授权 , 可使用 canIUse('button.open-type.getAuthorize') 判断 | 1.11.0 |
| contactShare | 分享到通讯录好友,可使用 canIUse('button.open-type.contactShare') 判断  | 1.11.0 |

#### scope 有效值

# 当 open-type 为 getAuthorize 时,可以设置 scope 为以下值:

| 值           | 说明                      | 最低版本   |
|-------------|-------------------------|--------|
| phoneNumber | 唤起授权界面,用户可以授权小程序获取用户手机号 | 1.11.0 |

图示

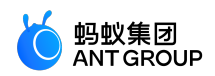

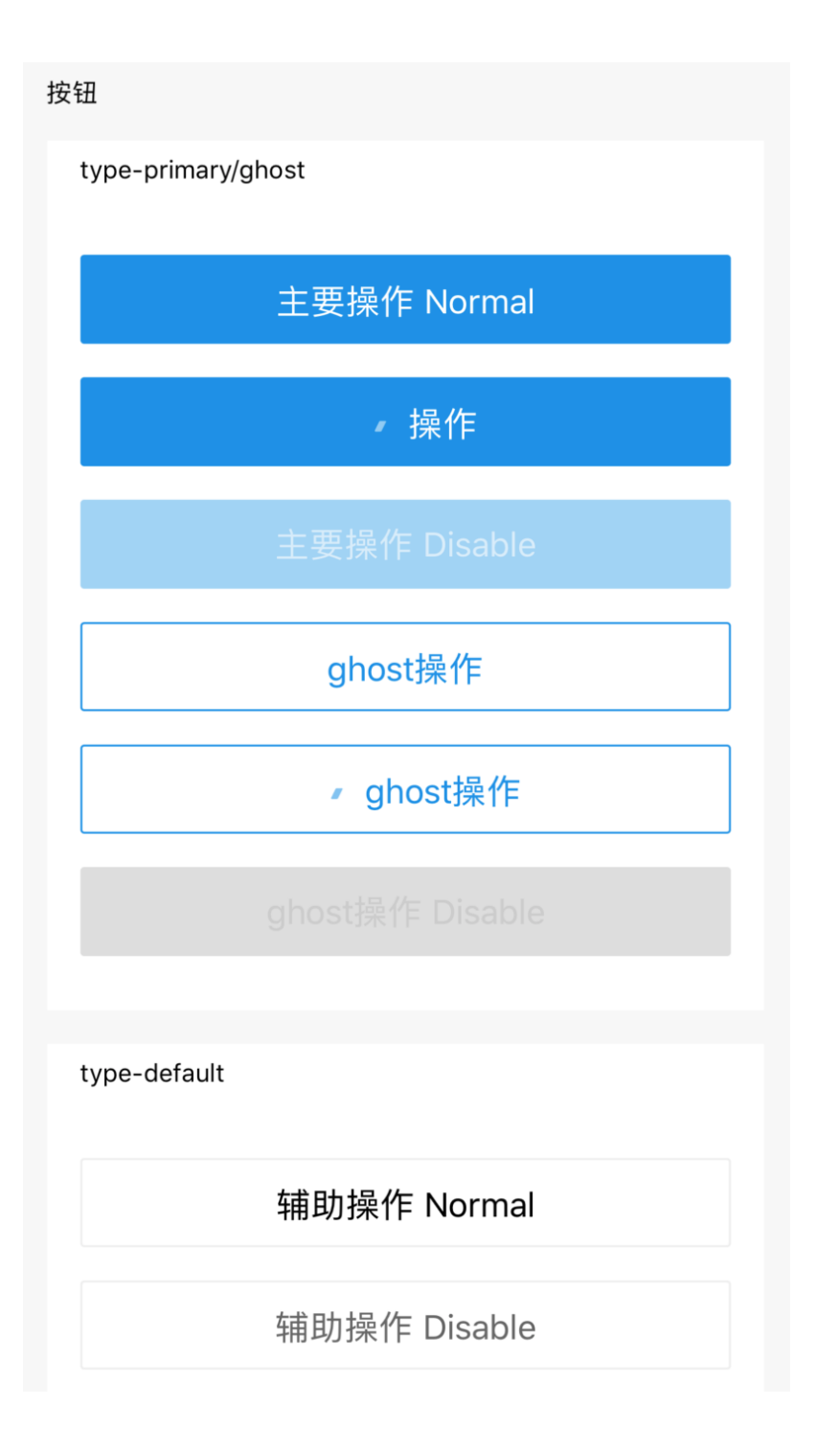

#### 代码示例

```
<view class="page">
<view class="section">
<view class="title">Type</view>
<button type="default">default</button>
<button type="primary">primary</button>
<button type="warn">warn</button>
</view>
<view class="section"style="background:#ddd;">
<view class="title">Misc</view>
```
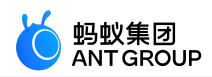

<button type="default"plain>plain</button> <button type="default"disabled>disabled</button> <button type="default"loading={{true}}>loading</button> <button type="default"hover-class="red">hover-red</button> </view> <view class="section"> <view class="title">Size</view> <button type="default"size="mini">mini</button> </view> <view class="section"> <view class="title">Type</view> <form onSubmit="onSubmit"onReset="onReset"> <button form-type="submit">submit</button> <button form-type="reset">reset</button> </form> </view> </view>

## 7.5.2 form

表单(form),用于将组件内的用户输入的 <textarea>、<switch/>、 <input/>、 <checkbox-group/>、 <slider/>、 <radio-group/>、 <picker/> 等组件提交。

当点击 form 表单中 form-type 为 submit 的 button 组件时,会将表单组件中的 value 值进行提交,需要在表单 组件中加上 name 来作为 key。

| 属性名          | 类型              | 默<br>认<br>值 | 描述                                                                                                    | 最低版本                       |
|--------------|-----------------|-------------|----------------------------------------------------------------------------------------------------|----------------------------|
| onSub<br>mit | EventHa<br>ndle | -           | 携带 form 中的数据触发        submit 事件 , event.detail = {value :<br>{'name': 'dao14'}, buttonTarget: ('dataset': 'buttonDataset'}    } | buttonTarget<br>1.7.0 开始支持 |
| onRes<br>et  | EventHa<br>ndle | -           | 表单重置时会触发 reset 事件                                                                                                    | -                          |

图示

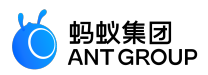

| 表单           |                 |
|--------------|-----------------|
| Slider       |                 |
|              | 80              |
|              |                 |
| Switch       |                 |
| Input        | input something |
|              |                 |
| Radio        |                 |
| 🗸 radio1 rad | dio2            |
|              |                 |
| Checkbox     |                 |
| ✓ checkbox1  | checkbox2       |
| Reset        | Submit          |
|              |                 |
|              |                 |

```
<form onSubmit="formSubmit"onReset="formReset">
<view class="section section_gap">
<view class="section_title">switch</view>
<switch name="switch"/>
</view>
<view class="section section_gap">
<view class="section_title">slider</view>
<slider name="slider"show-value > </slider>
</view>
<view class="section">
<view class="section_title">input</view>
<input name="input"placeholder="please input here"/>
</view>
<view class="section section_gap">
<view class="section_title">radio</view>
<radio-group name="radio-group">
<label><radio value="radio1"/>radio1</label>
```

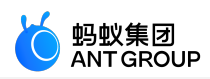

```
<label><radio value="radio2"/>radio2</label>
</radio-group>
</view>
<view class="section section_gap">
<view class="section_title">checkbox</view>
<checkbox-group name="checkbox">
<label><checkbox value="checkbox1"/>checkbox1</label>
<label><checkbox value="checkbox2"/>checkbox2</label>
</checkbox-group>
</view>
<view class="btn-area">
<button formType="submit">Submit</button>
<button formType="reset">Reset</button>
</view>
</form>
Page({
formSubmit: function(e) {
console.log('form发生了submit事件,携带数据为:', e.detail.value)
```

```
initial(initial);
},
formReset: function() {
console.log('form发生了reset事件')
}
})
```

## 7.5.3 label

标签(label)可以用来改进表单组件的可用性,使用 for 属性找到对应组件的 id,或者将组件放在该标签下,当点击时,就会聚焦对应的组件。

for 优先级高于内部组件,内部有多个组件的时候默认触发第一个组件。

目前可以绑定的控件有:<checkbox/>、<radio/>、<input/>、<textarea/>。

| 属性名 | 类型     | 描述       | 最低版本 |
|-----|--------|----------|------|
| for | String | 绑定组件的 ID | -    |

图示

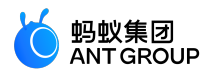

| Checkbox                     |
|------------------------------|
| AngularJS<br>React           |
| Radio                        |
| AngularJS<br>React           |
| label中有多个 Checkbox, 点击后只选中一个 |
| Click Me                     |
|                              |

```
<view class="section">
<view class="title">Checkbox, label 套 checkbox</view>
<checkbox-group>
<view>
<label>
<checkbox value="aaa"/>
<text>aaa</text>
</label>
</view>
<view>
<label>
<checkbox value="bbb"/>
<text>bbb</text>
</label>
</view>
</checkbox-group>
</view>
</view>
<view class="section">
<view class="title">Radio,通过 for 属性关联</view>
<radio-group>
<view>
```

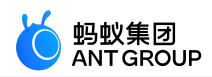

<radio id="aaa"value="aaa"/> <label for="aaa">aaa</label> </view> <view> <radio id="bbb"value="bbb"/> <label for="bbb">bbb</label> </view> </radio-group> </view> </view> <view class="section"> <view class="title">多个 Checkbox 点击后只选中一个</view> <label> <checkbox>选中我</checkbox> <checkbox>选不中</checkbox> <checkbox>选不中</checkbox> <checkbox>选不中</checkbox> <view> <text>Click Me</text> </view> </label> </view> </view>

# 7.5.4 input

本文介绍输入框 (input)。

| 属性<br>名          | 类型                      | 描述                                                                            | 最低版本                                                                                                    |
|------------------|-------------------------|-------------------------------------------------------------------------------|----------------------------------------------------------------------------------------------------|
| valu<br>e        | St<br>ri<br>n<br>g      | 初始内容                                                                          | -                                                                                                    |
| nam<br>e         | St<br>ri<br>n<br>g      | 组件名字,用于表单提交获取数据                                                               | -                                                                                                    |
| type             | St<br>ri<br>g           | input 的类型 , 有效值:text、 number、 idcard、 digit、numberpad、digitpad、<br>idcardpad。 | numberpad<br>、<br>digitpad、<br>idcardpad<br>1.1.3.0<br>,类型客<br>户端<br>10.1.50 开<br>始支持<br>,可通过<br>my.canIUse(<br>'input.type.<br>numberpad<br>') 来检测。 |
| pass<br>wor<br>d | B<br>o<br>ol<br>ea<br>n | 是否是密码类型                                                                       | -                                                                                                    |
| plac             | St                      | 占位符                                                                           | -                                                                                                    |

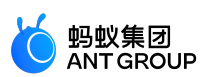

| ehol<br>der                       | ri<br>n<br>g            |                                                                                                    |            |
|-----------------------------------|-------------------------|----------------------------------------------------------------------------------------------------|------------|
| plac<br>ehol<br>der-<br>styl<br>e | St<br>ri<br>n<br>g      | 指定 placeholder 的样式                                                                                                    | 1.6.0      |
| plac<br>ehol<br>der-<br>clas<br>s | St<br>ri<br>n<br>g      | 指定 placeholder 的样式类                                                                                                    | 1.6.0      |
| disa<br>bled                      | B<br>o<br>ol<br>ea<br>n | 是否禁用                                                                                                    | -          |
| max<br>leng<br>th                 | N<br>u<br>b<br>er       | 最大长度                                                                                                    | -          |
| focu<br>s                         | B<br>o<br>ol<br>ea<br>n | 获取焦点                                                                                                    | 不支持此<br>特性 |
| conf<br>irm-<br>type              | St<br>ri<br>n<br>g      | 设置键盘右下角按钮的文字 , 有效值:done(显示"完成")、go(显示"前往")、<br>next(显示"下一个")、search(显示"搜索")、send(显示"发送") , 平台不<br>同显示的文字略有差异.注意只有在 type=text 时有效 | 1.7.0      |
| conf<br>irm-<br>hol<br>d          | B<br>o<br>ol<br>ea<br>n | 点击键盘右下角按钮时是否保持键盘不收起状态                                                                                                    | 1.7.0      |
| curs<br>or                        | N<br>u<br>b<br>er       | 指定focus时的光标位置                                                                                                    | -          |
| sele<br>ctio<br>n-<br>star<br>t   | N<br>u<br>b<br>er       | 获取光标时,选中文本对应的焦点光标起始位置,需要和selection-end配合使用                                                                                       | 1.7.0      |
| sele<br>ctio<br>n-<br>end         | N<br>u<br>b<br>er       | 获取光标时,选中文本对应的焦点光标结束位置,需要和selection-start配合使用                                                                                     | 1.7.0      |
| ran<br>do<br>mN<br>um<br>ber      | B<br>o<br>ol<br>ea<br>n | 当type为number、digit、idcard数字键盘是否随机排列                                                                                              | 1.9.0      |
| cont<br>rolle<br>d                | B<br>o<br>ol            | 是否为受控组件。为 true时 , value内容会完全受setData控制                                                                                           | 1.8.0      |

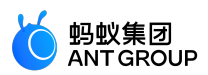

|                   | ea<br>n                           |                                                |   |
|-------------------|-----------------------------------|------------------------------------------------|---|
| onI<br>npu<br>t   | Ev<br>e nt<br>H<br>a n<br>dl<br>e | 键盘输入时触发input事件 , event.detail = {value: value} | - |
| onC<br>onfi<br>rm | Ev<br>e nt<br>H a<br>dl<br>e      | 点击键盘完成时触发 , event.detail = {value: value}      | - |
| onF<br>ocu<br>s   | Ev<br>e nt<br>H<br>a n<br>dl<br>e | 聚焦时触发 , event.detail = {value: value}          | - |
| onB<br>lur        | Ev<br>e<br>H<br>a<br>dl<br>e      | 失去焦点时触发 , event.detail = {value: value}        | - |

### 图示

|               |            |         |     |       |                  |   |     | 数字输入框 |           |                |                          |  |  |
|---------------|------------|---------|-----|-------|------------------|---|-----|-------|-----------|----------------|--------------------------|--|--|
|               |            |         |     | 数字输入框 | 数字输入框            |   |     |       | 数字输入键盘    |                |                          |  |  |
| 带小数点的         | 数字键盘       |         |     | 数字输入银 | 盘                |   |     |       |           |                |                          |  |  |
| 小数点数等         | 学键盘        |         |     |       |                  |   |     | 带小数点的 | 带小数点的数字键盘 |                |                          |  |  |
| 身份证输入         | 経費         |         |     | 带小数点的 | 带小数点的数字键盘        |   |     |       | 小数点数字键盘   |                |                          |  |  |
| (0.2523.66)   | 223.63     |         |     | 小数点数  | 小数点数字键盘          |   |     |       | 身份证输入键盘   |                |                          |  |  |
| 3810711111117 | 身份证输入键篮    |         |     |       | A 10 1766 3 28 A |   |     |       |           |                |                          |  |  |
| 1/2 1/2       |            |         |     | 外历证制入 | 26.57            |   |     | 身份证输  |           |                |                          |  |  |
| 1             | 2          | 3       |     | 1     | 2                | 3 |     | 1     | 2         | 3              | $\langle \nabla \rangle$ |  |  |
| 4             | 5          | 6       |     | 4     | 5                | 6 |     | 4     | 5         | 6              |                          |  |  |
| 7             | 8          | 9       | Noo | 7     | 8                | 9 | Vee | 7     | 8         | 9              |                          |  |  |
| 0             | <u>[20</u> | <u></u> | res |       | 0                |   | Yes | Х     | 0         | ;; <u>;</u> ;; | Yes                      |  |  |

### 代码示例

<input maxlength="10"placeholder="最大输入长度10"/> <input onInput="bindKeyInput"placeholder="输入同步到view中"/>

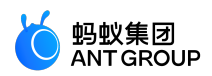

<input type="number"placeholder="这是一个数字输入框"/> <input password type="text"placeholder="这是一个密码输入框"/> <input type="digit"placeholder="带小数点的数字键盘"/> <input type="idcard"placeholder="身份证输入键盘"/>

```
Page({
data: {
inputValue: '',
},
bindKeyInput(e) {
this.setData({
inputValue: e.detail.value,
});
},
});
```

### iOS 键盘与组件交互异常处理

对于需要启动键盘的组件,如 input、textarea 等,目前默认使用的是原生键盘。如果键盘和组件的交互存在 异常,可在组件中添加 enableNative="{{false}}" 属性,如下代码所示,即可恢复到使用 WKWebview 的键盘。 同时由于使用的是系统键盘,也就不能使用 mPaaS 提供的数字键盘等,键盘相关目前不再专门适配,如有交 互异常问题请使用该方式进行处理。

<input placeholder="身份证输入键盘"enableNative="{{false}}"/>

# 7.5.5 textarea

| 属性名                   | 类型      | 默<br>认<br>值 | 描述                  | 最低<br>版本 |
|-----------------------|---------|-------------|---------------------|----------|
| name                  | String  | -           | 组件名字,用于表单提交获取数据     | -        |
| value                 | String  | -           | 初始内容                | -        |
| placeholder           | String  | -           | 占位符                 |          |
| placeholder-<br>style | String  | -           | 指定 placeholder 的样式  | 1.6.0    |
| placeholder-<br>class | String  | -           | 指定 placeholder 的样式类 | 1.6.0    |
| disabled              | Boolean | fals<br>e   | 是否禁用                | -        |
| maxlength             | Number  | 140         | 最大长度,当设置为-1时不限制最大长度 | -        |
| focus                 | Boolean | fals<br>e   | 获取焦点                | -        |
| auto-height           | Boolean | fals<br>e   | 是否自动增高              | -        |
| show-count            | Boolean | tru<br>e    | 是否這染字数统计功能          | 1.8.0    |

本文介绍多行输入框 (textarea)。

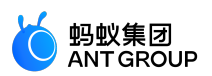

| controlled | Boolean         | fals<br>e | 是否为受控组件。为true时 , value内容会完全受setData控制                                     | 1.8.0 |
|------------|-----------------|-----------|---------------------------------------------------------------------------|-------|
| onInput    | EventHa<br>ndle | -         | 键盘输入时触发,event.detail = {value: value} , 可以直接    return 一个<br>字符串以替换输入框的内容 | -     |
| onFocus    | EventHa<br>ndle | -         | 输入框聚焦时触发    event.detail = {value: value}                                 | -     |
| onBlur     | EventHa<br>ndle | -         | 输入框失去焦点时触发 , event.detail = {value: value}                                | -     |
| onConfirm  | EventHa<br>ndle | -         | 点击完成时触发 , event.detail = {value: value}                                   | -     |

### 图示

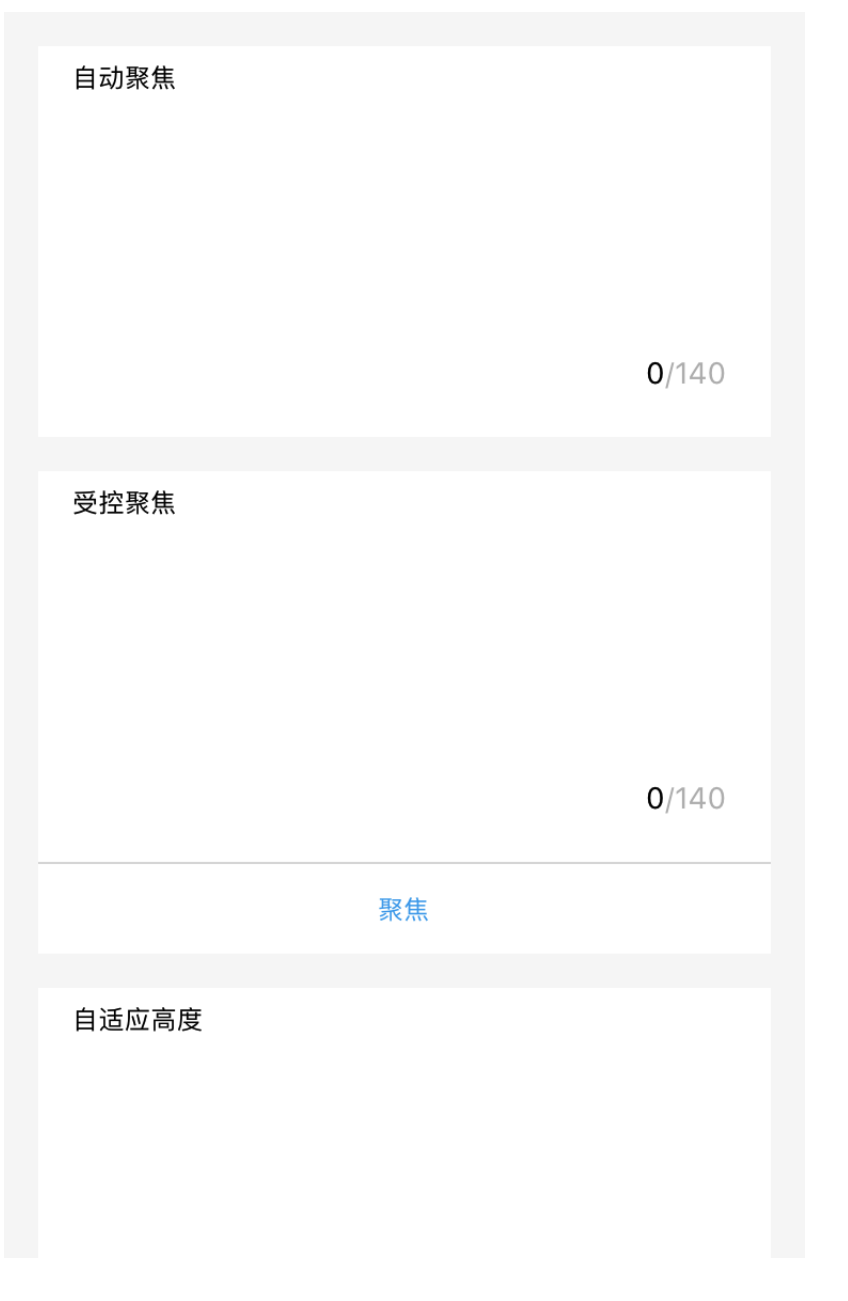

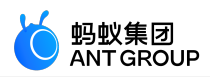

```
<view class="section">
<textarea onBlur="bindTextAreaBlur"auto-height placeholder="自动变高"/>
</view>
<view class="section">
<textarea placeholder="这个只有在按钮点击的时候才聚焦"focus="{{focus}}"/>
<view class="btn-area">
<button onTap="bindButtonTap">使得输入框获取焦点</button>
</view>
</view>
<view class="section">
<form onSubmit="bindFormSubmit">
<textarea placeholder="form 中的 textarea"name="textarea"/>
<button form-type="submit"> 提交 </button>
</form>
</view>
Page({
data: {
focus: false,
inputValue: "
},
bindButtonTap() {
this.setData({
focus: true
})
},
bindTextAreaBlur: function(e) {
console.log(e.detail.value)
},
bindFormSubmit: function(e) {
console.log(e.detail.value.textarea)
}
})
```

### iOS 键盘与组件交互异常处理

对于需要启动键盘的组件,如 input、textarea 等,目前默认使用的是原生键盘。如果键盘和组件的交互存在 异常,可在组件中添加 enableNative="{{false}}"属性(如下所示),即可恢复到使用 WKWebview 的键盘。同时 由于使用的是系统键盘,也就不能使用 mPaaS 提供的 Native 键盘相关功能,键盘相关目前不再专门适配,如 有交互异常问题请使用该方式进行处理。

<textarea value="{{inputValue}}"enableNative="{{false}}"maxlength="500"onInput="onInput"/>

## 7.5.6 radio

本文介绍单项选择器 (radio)。

radio-group

单项选择器组。

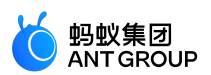

| 属性名      | 类型          | 默认值 | 描述                                                    | 最低版本 |
|----------|-------------|-----|-------------------------------------------------------|------|
| onChange | EventHandle | -   | 选中项发生变化时触发,event.detail = {value: 选中项  radio 的 value} | -    |
| name     | String      | -   | 组件名字,用于表单提交获取数据                                       | -    |

### radio

单选项目。

| 属性名      | 类型      | 默认值   | 描述                            | 最低版本   |
|----------|---------|-------|-------------------------------|--------|
| value    | String  | -     | 组件值 , 选中时 change 事件会携带的 value | -      |
| checked  | Boolean | false | 当前是否选中                        | -      |
| disabled | Boolean | false | 是否禁用                          | -      |
| color    | Color   | -     | radio 的颜色                     | 1.10.0 |

### 图示

| AngularJS   |        |
|-------------|--------|
| React       |        |
| Polymer     |        |
| Vue.js      |        |
| Ember.js    |        |
| Backbone.js |        |
|             |        |
| reset       | submit |
|             |        |

## 示例代码

| <radio-group class="radio-group" onchange="radioChange"></radio-group>          |
|---------------------------------------------------------------------------------|
| <label a:for="{{items}}" class="radio"></label>                                 |
| <radio checked="{{item.checked}}" value="{{item.name}}"></radio> {{item.value}} |
|                                                                                 |
|                                                                                 |
|                                                                                 |

Page({ data: {

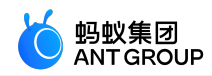

items: [ {name: 'angular', value: 'AngularJS'}, {name: 'react', value: 'React', checked: true}, {name: 'polymer', value: 'Polymer'}, {name: 'vue', value: 'Vue.js'}, {name: 'ember', value: 'Ember.js'}, {name: 'backbone', value: 'Backbone.js'}, ] }, radioChange: function(e) { console.log('你选择的框架是: ', e.detail.value) } })

# 7.5.7 checkbox

本文介绍多项选择器 (checkbox)。

### checkbox-group

多项选择器组。

| 属性名          | 类型              | 默认<br>值 | 描述                                                    | 最低版<br>本 |
|--------------|-----------------|---------|-------------------------------------------------------|----------|
| name         | String          | -       | 组件名字,用于表单提交获取数据                                       | -        |
| onChang<br>e | EventHandl<br>e | -       | 中选中项发生改变时触发,detail = {value: 选中的checkbox项value的<br>值} | -        |

### checkbox

多选项目。

| 属性名          | 类型                    | 默认<br>值 | 描述                            | 最低版<br>本 |
|--------------|-----------------------|---------|-------------------------------|----------|
| value        | String                | -       | 组件值 , 选中时 change 事件会携带的 value | -        |
| checked      | checked Boolean false |         | 当前是否选中,可用来设置默认选中              | -        |
| disabled     | Boolean               | false   | 是否禁用                          | -        |
| onChang<br>e | EventHandl<br>e       | -       | 组件发生改变时触发,detail = {value: 该  | -        |
| color        | Color                 | -       | checkbox的颜色                   | 1.10.0   |

图示

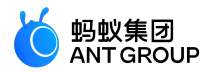

| 选择你用过的框架:   |
|-------------|
| AngularJS   |
| React       |
| Polymer     |
| Vue.js      |
| Ember.js    |
| Backbone.js |
|             |
| submit      |
| reset       |

```
// acss
.checkbox {
display: block;
margin-bottom: 20rpx;
}
.checkbox-text {
font-size:34rpx;
line-height: 1.2;
}
<checkbox-group onChange="onChange">
<label class="checkbox"a:for="{{items}}">
<checkbox value="{{item.name}}"checked="{{item.checked}}"disabled="{{item.disabled}}"/>
<text class="checkbox-text">{{item.value}}</text>
</label>
</checkbox-group>
Page({
data: {
items: [
{name: 'angular', value: 'AngularJS'},
```

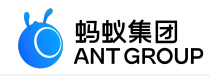

{name: 'react', value: 'React', checked: true},
{name: 'polymer', value: 'Polymer'},
{name: 'vue', value: 'Vue.js'},
{name: 'ember', value: 'Ember.js',
{name: 'backbone', value: 'Backbone.js', disabled: true},
],
},
onChange(e) {
my.alert({
title: `你选择的框架是 \${e.detail.value}`,
});
});

# 7.5.8 switch

本文介绍单选项目 (switch)。

| 属性名               | 类型            | 默认值   | 描述                                         | 最低版本   |
|-------------------|---------------|-------|--------------------------------------------|--------|
| name              | name String - |       | 组件名字,用于表单提交获取数据                            | -      |
| checked Boolean - |               | -     | 是否选中                                       | -      |
| disabled          | Boolean       | -     | 是否禁用                                       | -      |
| color             | String        | -     | 组件颜色                                       | -      |
| onChange          | EventHandle   | -     | checked 改变时触发,event.detail={value:checked} | -      |
| controlled        | Boolean       | false | 是否为受控组件,为 true 时,checked 会完全受 setData 控制   | 1.8.0  |
| color             | Color         | -     | switch 的颜色                                 | 1.10.0 |

图示

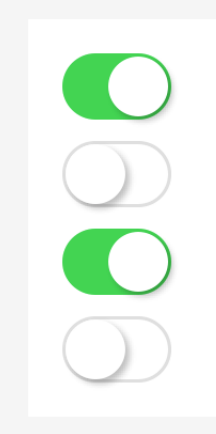

```
<view class="page">
<view class="switch-list">
<view class="switch-item">
<switch checked onChange="switchChange"/>
```

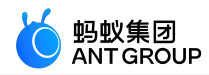

</view> </view> </view>

Page({ switchChange (e){ console.log('switchChange 事件,值:',e.detail.value) }, })

# 7.5.9 slider

本文介绍滑动选择器 (slider)。

| 属性名              | 类型          | 默认值     | 描述                                         | 最低版本  |
|------------------|-------------|---------|--------------------------------------------|-------|
| name             | String      | -       | 组件名字,用于表单提交获取数据                            | -     |
| min              | Number      | 0       | 最小值                                        | -     |
| max              | Number      | 100     | 最大值                                        | -     |
| step             | Number      | 1       | 步长 , 值必须大于 0 , 并可被 (max - min) 整除          | -     |
| disabled         | Boolean     | false   | 是否禁用                                       | -     |
| value            | Number      | 0       | 当前取值                                       | -     |
| show-value       | Boolean     | false   | 是否显示当前 value                               | -     |
| active-color     | String      | #108ee9 | 已选择的颜色                                     | -     |
| background-color | String      | #ddd    | 背景条的颜色                                     | -     |
| track-size       | Number      | 4       | 轨道线条高度                                     | -     |
| handle-size      | Number      | 22      | 滑块大小                                       | -     |
| handle-color     | String      | #fff    | 滑块填充色                                      | -     |
| onChange         | EventHandle | -       | 完成一次拖动后触发,event.detail = {value: value}    | -     |
| onChanging       | EventHandle | -       | 拖动过程中触发的事件 , event.detail = {value: value} | 1.5.0 |

图示

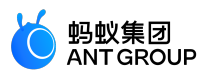

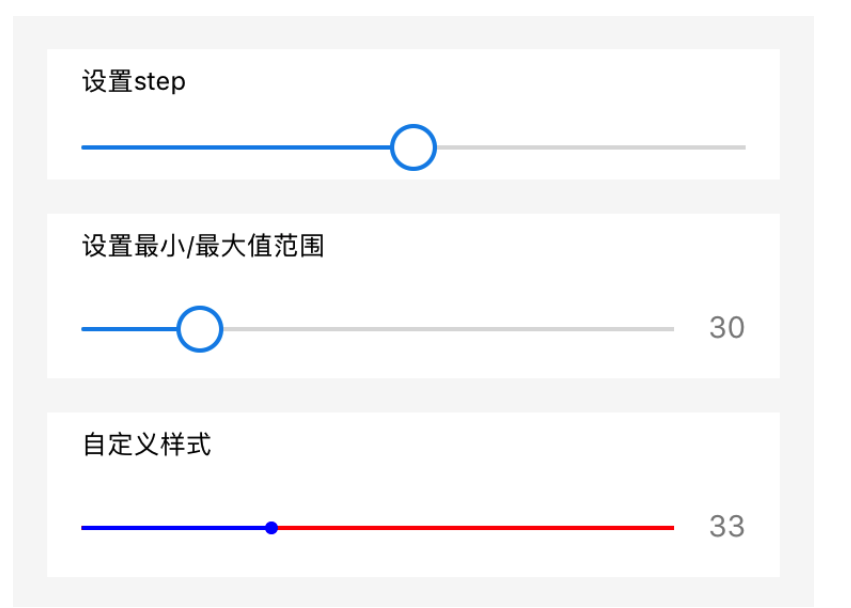

<view class="section section-gap"> <text class="section-title">设置step</text> <view class="body-view"> <slider value="60"onChange="sliderChange"step="5"/> </view> </view> <view class="section section-gap"> <text class="section-title">显示当前value</text> <view class="body-view"> <slider value="50"show-value/> </view> </view> <view class="section section-gap"> <text class="section-title">设置最小/最大值</text> <view class="body-view"> <slider value="100"min="50"max="200"show-value/> </view> </view> <view class="page-section"> <view class="page-section-title">自定义样式</view> <view class="page-section-demo"> <slider value="33"onChange="slider4change"min="25"max="50"show-value backgroundColor="#FFAA00"activeColor="#00aaee"trackSize="2"handleSize="6"handleColor="blue"/> </view> </view> Page({

Page({ sliderChange(e) console.log('slider 改变后的值:', e.detail.value) })

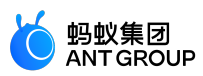

# 7.5.10 picker-view

| 本文介绍嵌入 | .页面的滚动选择器( | picker-view)。 | , |
|--------|------------|---------------|---|
|--------|------------|---------------|---|

| 属性名                     | 类型              | 默认值 | 描述                                                                                                    | 最低<br>版本 |
|-------------------------|-----------------|-----|----------------------------------------------------------------------------------------------------|----------|
| value                   | Number<br>Array | -   | 数字表示 picker-view-column 中对应的 index (从 0 开始 )                                                                              | -        |
| indicator-<br>style     | String          | -   | 选中框样式                                                                                                    | -        |
| indicator-<br>class     | String -        |     | 选中框的类名                                                                                                    | 1.10     |
| mask-<br>style          | nask- String -  |     | 蒙层的样式                                                                                                    | 1.10     |
| mask-<br>class String - |                 | -   | 蒙层的类名                                                                                                    | 1.10     |
| onChange                | EventHa<br>ndle | -   | 滚动选择  value 改变时触发 , event.detail = {value: value} ; value为数组<br>, 表示  picker-view 内的  picker-view-column index 索引 ,从 0 开始 | -        |

**说明**:其中只可放置组件,其他节点不会显示。该组件请勿放入 hidden 或 display none 的节点内部,需要隐藏请用 a:if 切换。

推荐用法:

<view a:if="{{xx}}"><picker-view/></view>

错误用法:

<view hidden> <picker-view/> </view>

图示

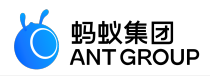

| G          | ☆ 收藏 😒 |
|------------|--------|
| 嵌入页面的滚动选择器 |        |
|            |        |
|            |        |
|            |        |
| 2011       | 春      |
| 2012       | 夏      |
| 2013       | 秋      |
| 2014       |        |
|            |        |
|            |        |

```
<!-- API-DEMO page/component/picker-view/picker-view.axml -->
<view class="page">
<view class="page-description">嵌入页面的滚动选择器</view>
<view class="page-section">
<view class="page-section-demo">
<picker-view value="{{value}}"onChange="onChange"class="my-picker">
<picker-view-column>
<view>2011</view>
<view>2012</view>
<view>2013</view>
<view>2014</view>
<view>2015</view>
<view>2016</view>
<view>2017</view>
<view>2018</view>
</picker-view-column>
<picker-view-column>
<view>春</view>
<view>夏</view>
<view>秋</view>
<view>冬</view>
</picker-view-column>
</picker-view>
</view>
</view>
</view>
```

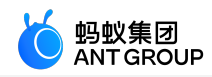

```
// API-DEMO page/component/picker-view/picker-view.js
Page({
    data: {},
    onChange(e) {
    console.log(e.detail.value);
    this.setData({
    value: e.detail.value,
    });
    },
});
```

```
/* API-DEMO page/component/picker-view/picker-view.acss */
.my-picker {
background: #EFEFF4;
}
```

# 7.5.11 picker

本文介绍从底部弹起的滚动选择器 (picker)。

| 属性名                        | 类型                     | 默认值       | 描述                                                                     | 最<br>版<br>本 |
|----------------------------|------------------------|-----------|------------------------------------------------------------------------|-------------|
| range                      | String[] /<br>Object[] | []        | String[] 时表示可选择的字符串列表 Object[] 时需指定 range-key 表示可<br>选择的字段             | -           |
| range-<br>key              | String                 | -         | 当 range 是一个 Object[] 时 , 通过 range-key 来指定 Object 中 key 的<br>值作为选择器显示内容 | -           |
| value                      | Number                 | -         | 表示选择了 range 中的第几个(下标从 0 开始 )。                                          | -           |
| onCha<br>nge EventHandle - |                        | -         | value 改变时触发 , event.detail = {value: value}                            | -           |
| disable<br>d               | Boolean                | fals<br>e | 是否禁用                                                                   | -           |

图示

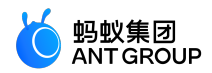

|          | Carrier <del>ຈ</del> | 12:45 PM | • +  |
|----------|----------------------|----------|------|
|          | K Back               | Picker   | •••  |
| {i       | 选择器                  |          |      |
|          | 地区选择器                | 当前选择:美国  | >    |
|          | ObjectArray          | 当前选择:美国  | >    |
| nç       |                      |          |      |
| ım<br>"a |                      |          |      |
|          |                      |          |      |
|          | Cancel               |          | Done |
|          |                      |          |      |
|          |                      | 中国       | ¢.   |
|          |                      | 美国       |      |
|          |                      | 巴西<br>日本 |      |
|          |                      |          |      |

```
<view class="section">
<view class="section-title">地区选择器</view>
<picker onChange="bindPickerChange"value="{{index}}"range="{{array}}">
<view class="picker">
当前选择: {{array[index]}}
</view>
</picker>
```

<picker onChange="bindObjPickerChange"value="{{arrIndex}}"range="{{objectArray}}"range-key="name">

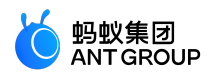

```
<view class="row">
<view class="row-title">ObjectArray</view>
<view class="row-extra">当前选择: {{objectArray[arrIndex].name}}</view>
<image class="row-arrow"src="/image/arrowright.png"mode="aspectFill"/>
</view>
</picker>
</view>
Page({
data: {
array: ['中国', '美国', '巴西', '日本'],
objectArray: [
{
id: 0,
name: '美国',
},
{
id: 1,
name: '中国',
},
{
id: 2,
name: '巴西',
},
{
id: 3,
name: '日本',
},
],
arrIndex: 0,
index: 0
},
bindPickerChange(e) {
console.log('picker发送选择改变,携带值为', e.detail.value);
this.setData({
index: e.detail.value,
});
},
bindObjPickerChange(e) {
console.log('picker发送选择改变,携带值为', e.detail.value);
this.setData({
arrIndex: e.detail.value,
});
},
});
```

# 7.6 navigator

本文介绍页面链接(navigator)。

| 属性名         | 类型     | 默认值      | 描述      | 最低版本 |
|-------------|--------|----------|---------|------|
| open-type   | String | navigate | 跳转方式    | -    |
| hover-class | String | none     | 点击时附加的类 | -    |

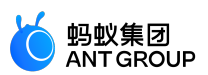

| hover-start-time | Number | - | 按住后多事件后出现点击状态,单位毫秒   | - |
|------------------|--------|---|----------------------|---|
| hover-stay-time  | Number | - | 手指松开后点击状态保留时间 , 单位毫秒 | - |
| url              | String | - | 应用内的跳转链接             | - |

#### open-type 有效值

| 属性名          | 描述                     | 最低版本 |
|--------------|------------------------|------|
| navigate     | 对应 my.navigateTo 的功能   | -    |
| redirect     | 对应 my.redirectTo 的功能   | -    |
| switchTab    | 对应 my.switchTab 的功能    | -    |
| navigateBack | 对应 my.navigateBack 的功能 | -    |

#### 代码示例

<!-- sample.axml -->

<view class="btn-area">

<navigator url="/page/navigate/navigate?title=navigate"hover-class="navigator-hover">跳转到新页面</navigator><navigator url="../../redirect/redirect/redirect?title=redirect"open-type="redirect"hover-class="other-navigator-hover">在当前页打开</navigator>

<navigator url="/page/index/index"open-type="switchTab"hover-class="other-navigator-hover">切换 Tab</navigator>

</view>

# 7.7 媒体组件

## 7.7.1 Image

本文介绍图片 (image)。

| 属性名           | 类型              | 默认值             | 描述                                                                    | 最低版<br>本 |
|---------------|-----------------|-----------------|-----------------------------------------------------------------------|----------|
| src           | String          | -               | 图片地址                                                                  | -        |
| mode          | String          | scaleTo<br>Fill | 图片模式                                                                  | -        |
| class         | String          | 外部样<br>式        | -                                                                     | -        |
| style         | String          | 内联样<br>式        | -                                                                     | -        |
| lazy-<br>load | Boolean         | false           | 支持图片懒加载 , 不支持通过 css 来控制 image 展示隐藏的场景。                                | 1.9.0    |
| onLoa<br>d    | EventHan<br>dle | -               | 图片载入完毕时触发,事件对象    event.detail = {height:'图片高度px',<br>width:'图片宽度px'} | -        |
| onErro<br>r   | EventHan<br>dle | -               | 当图片加载错误时触发 , 事件对象    event.detail = {errMsg: 'something<br>wrong'}    | -        |
| onTap         | EventHan<br>dle | -               | 点击图片时触发                                                               | -        |

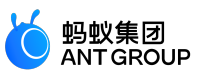

说明: image 组件默认宽度 300px、高度 225px。

mode

mode 有 13 种模式,其中 4 种是缩放模式,9 种是裁剪模式。

### 缩放模式

| 属性名             | 描述                                                                   |
|-----------------|----------------------------------------------------------------------|
| scaleTo<br>Fill | 不保持纵横比缩放,使图片的宽高完全拉伸至填满 image 元素                                      |
| aspectFi<br>t   | 保持纵横比缩放,使图片的长边能完全显示出来。也就是说,可以完整地将图片显示出来                              |
| aspectFi<br>II  | 保持纵横比缩放 , 只保证图片的短边能完全显示出来。也就是说 , 图片通常只在水平或垂直方向是完整的 , 另一个<br>方向将会发生截取 |
| widthFix        | 宽度不变,高度自动变化,保持原图宽高比不变                                                |

### 裁剪模式

| 属性名          | 描述             |
|--------------|----------------|
| top          | 不缩放图片,只显示顶部区域  |
| bottom       | 不缩放图片,只显示底部区域  |
| center       | 不缩放图片,只显示中间区域  |
| left         | 不缩放图片,只显示左边区域  |
| right        | 不缩放图片,只显示右边区域  |
| top left     | 不缩放图片,只显示左上边区域 |
| top right    | 不缩放图片,只显示右上边区域 |
| bottom left  | 不缩放图片,只显示左下边区域 |
| bottom right | 不缩放图片,只显示右下边区域 |

说明:图片高度不能设置为 auto,如果需要图片高度为 auto,直接设置 mode 为 widthFix.

图示

原图

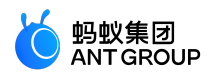

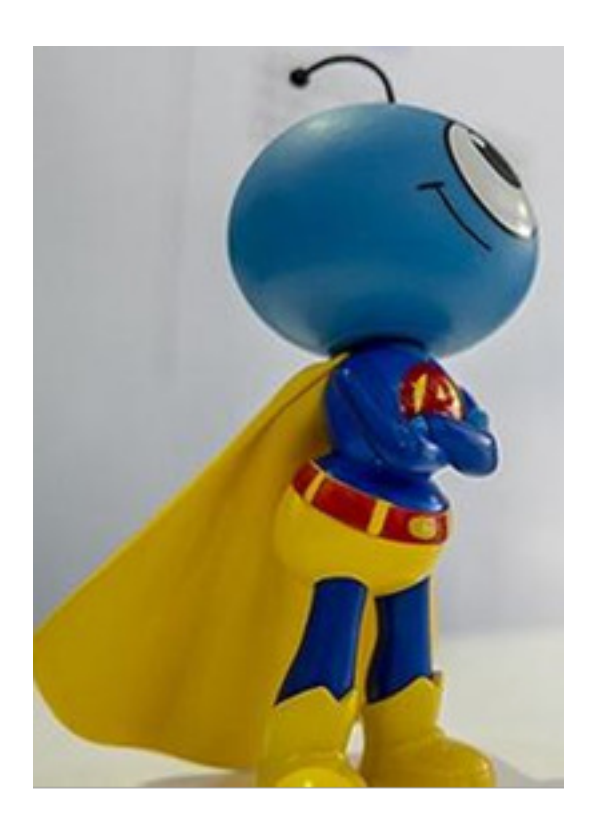

## scaleToFill

不保持纵横比缩放,使图片完全适应。

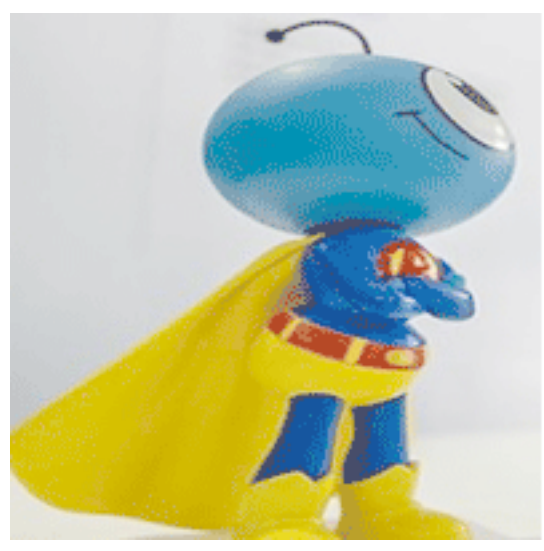

### aspectFit

保持纵横比缩放,使图片的长边能完全显示出来。

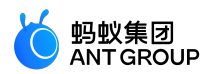

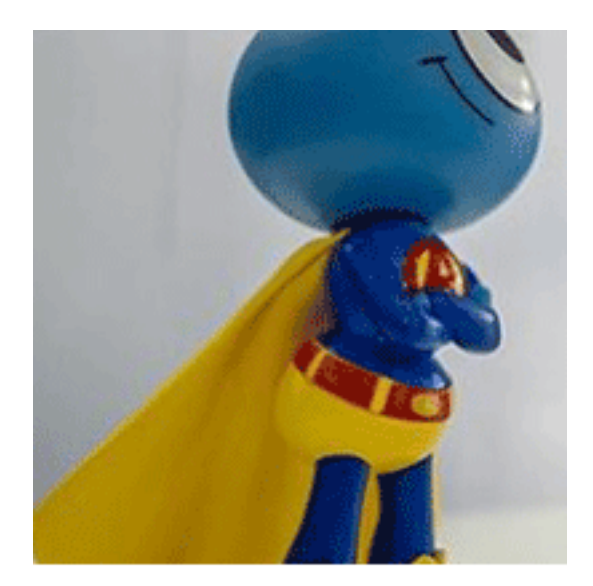

### aspectFill

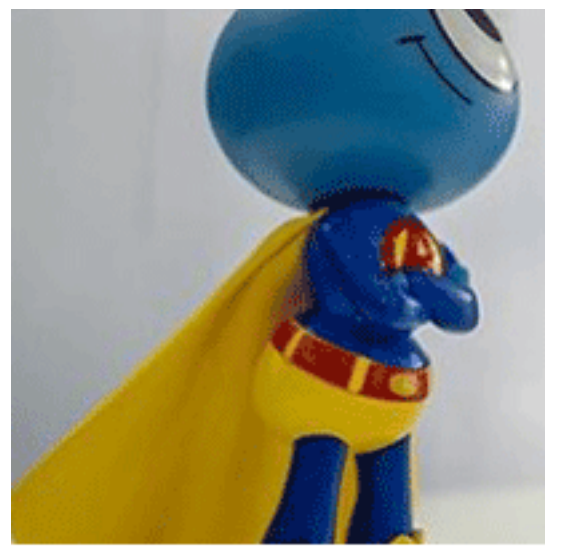

保持纵横比缩放,只保证图片的短边能完全显示出来。

### widthFix

宽度不变,高度自动变化,保持原图宽高比不变。

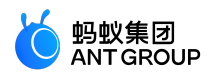

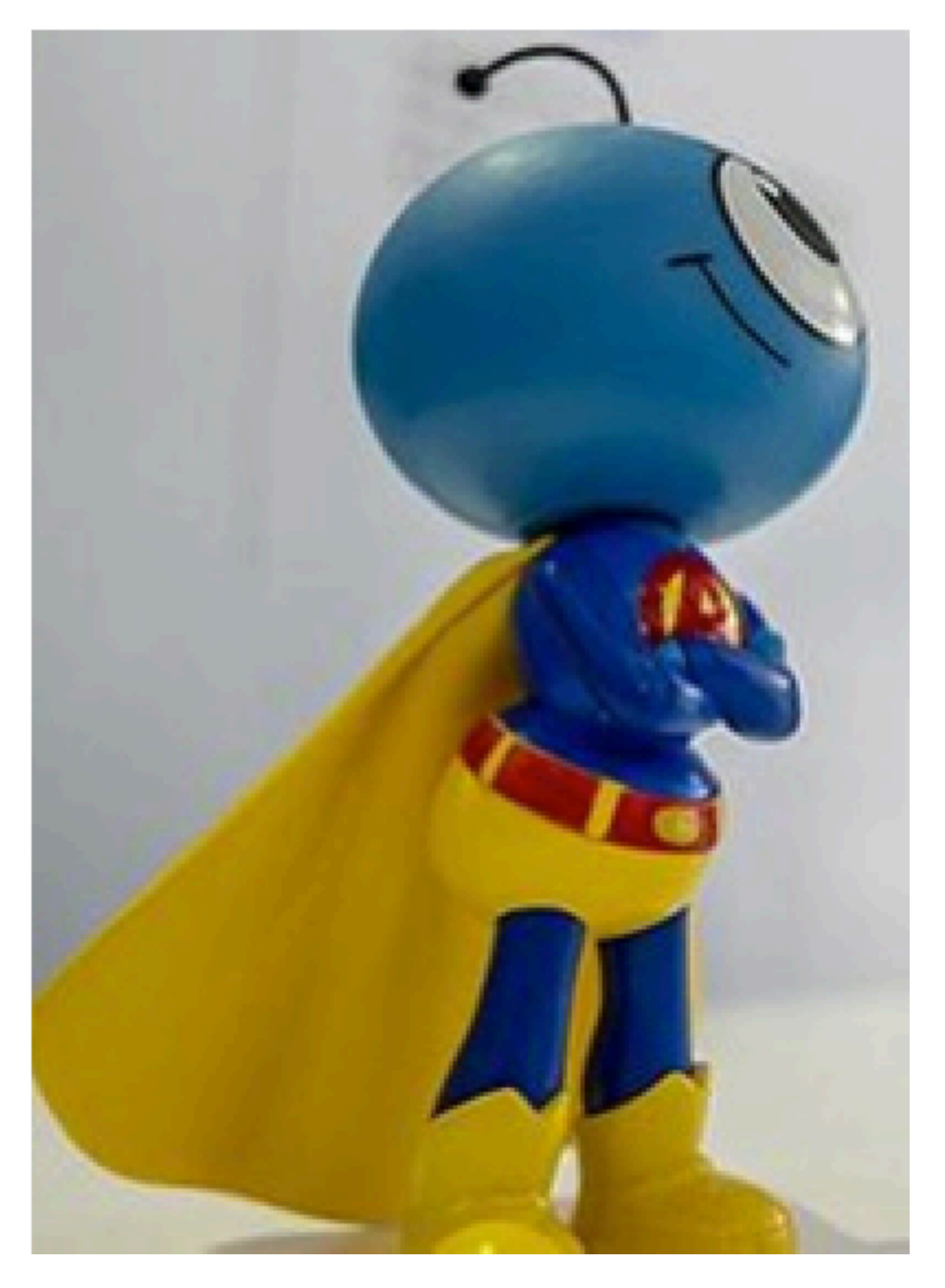

top

不缩放图片,只显示顶部区域。

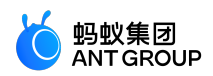

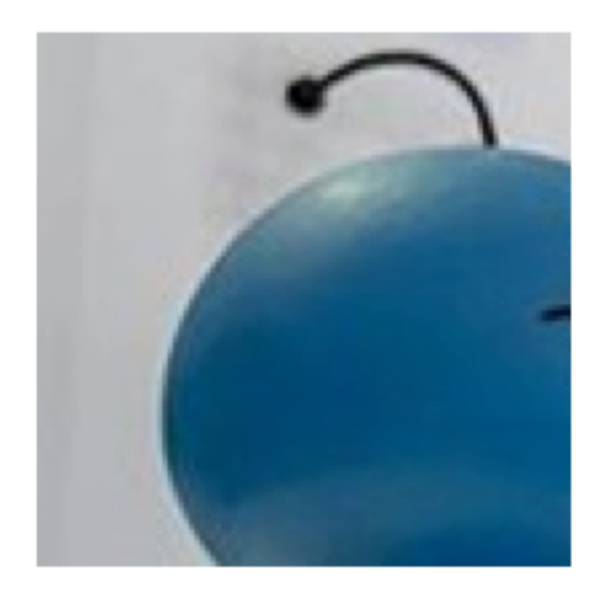

### bottom

不缩放图片,只显示底部区域。

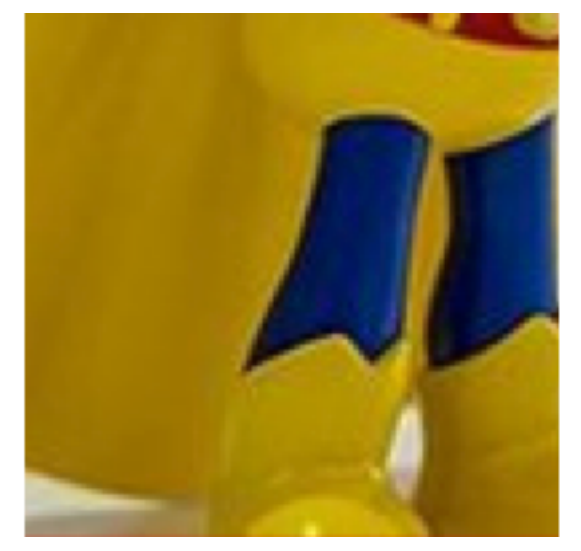

### center

不缩放图片,只显示中间区域。

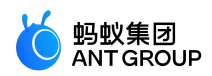

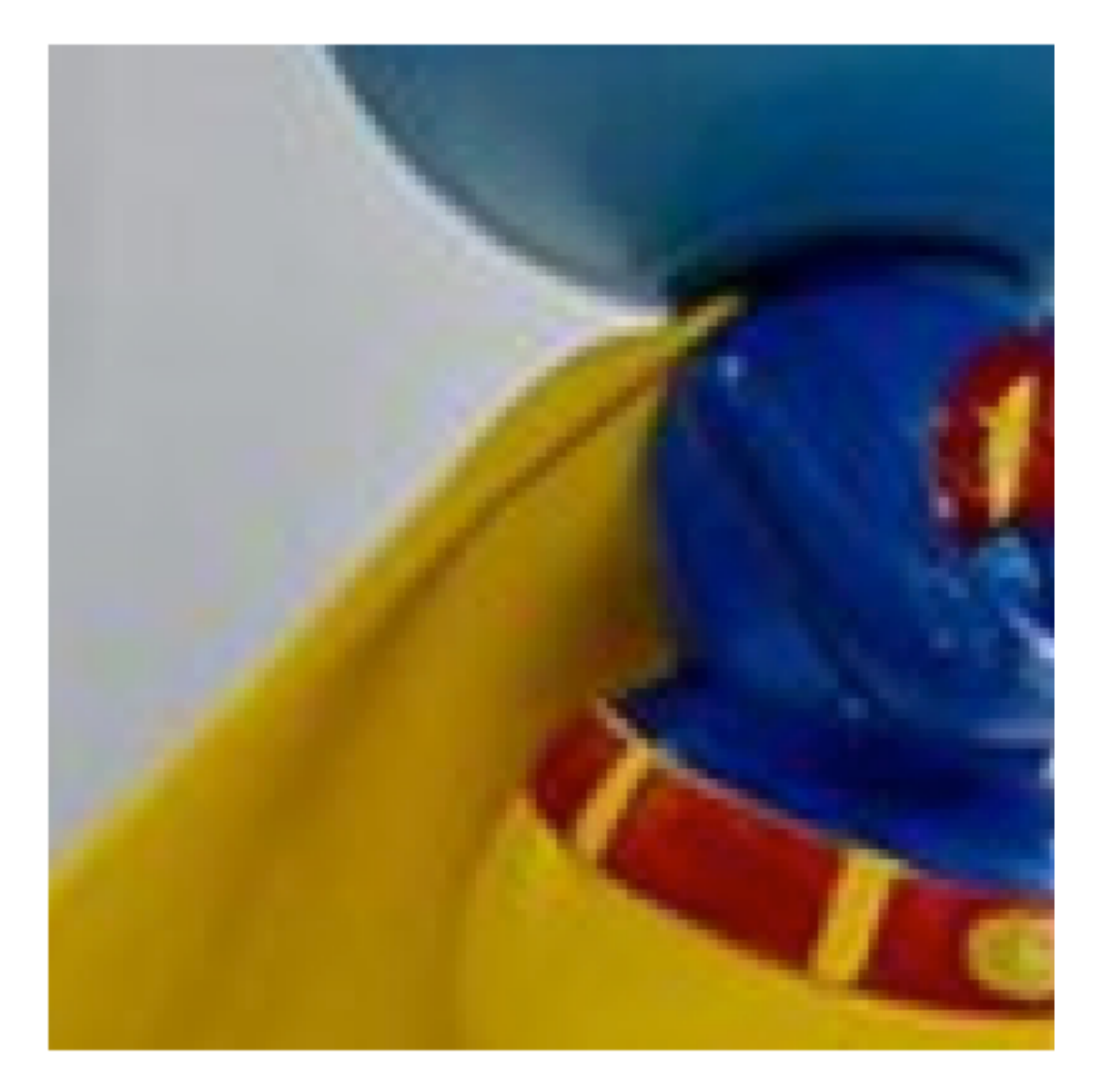

left

不缩放图片,只显示左边区域。

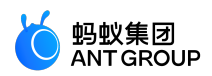

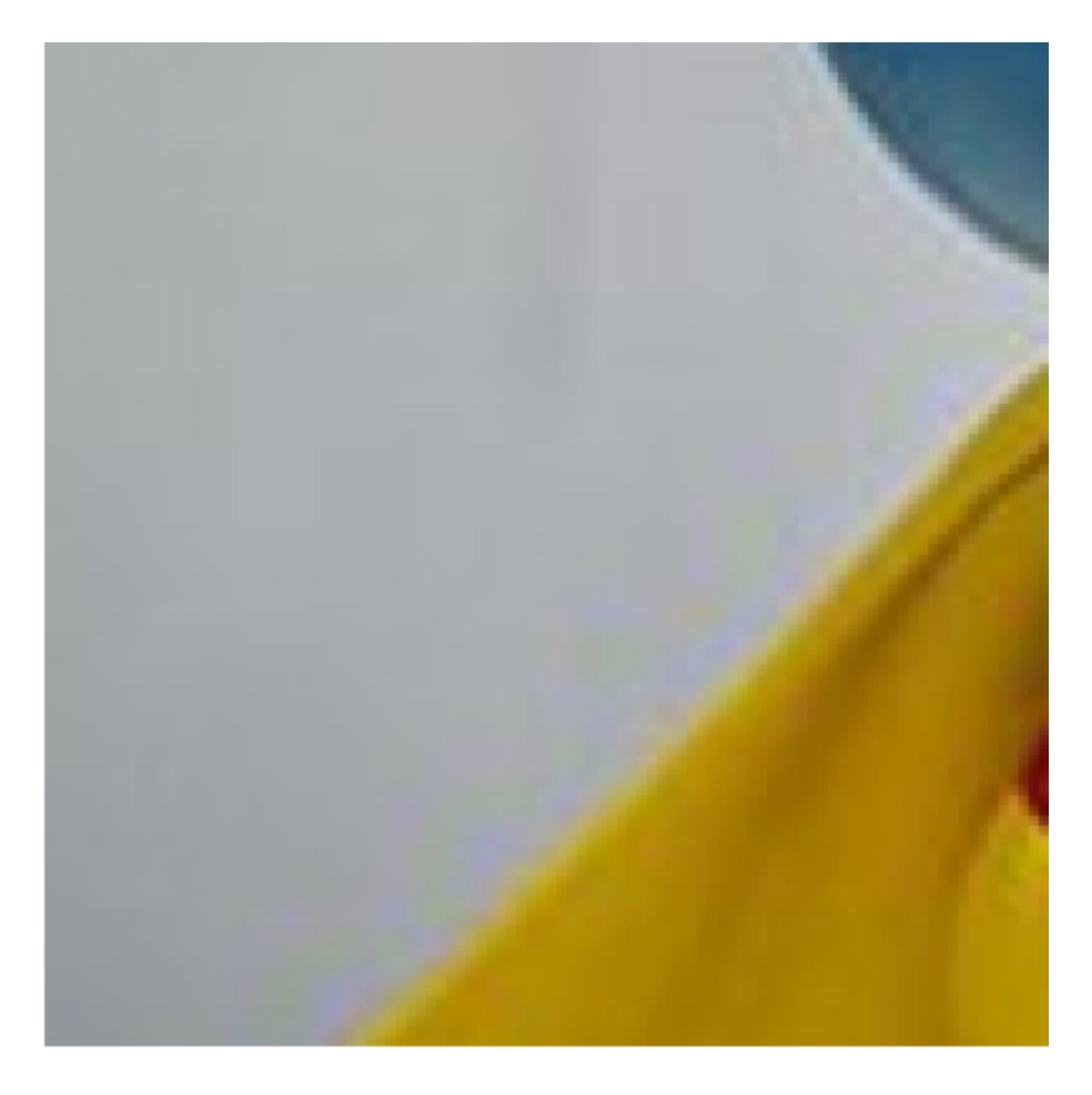

right

不缩放图片,只显示右边区域。

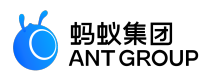

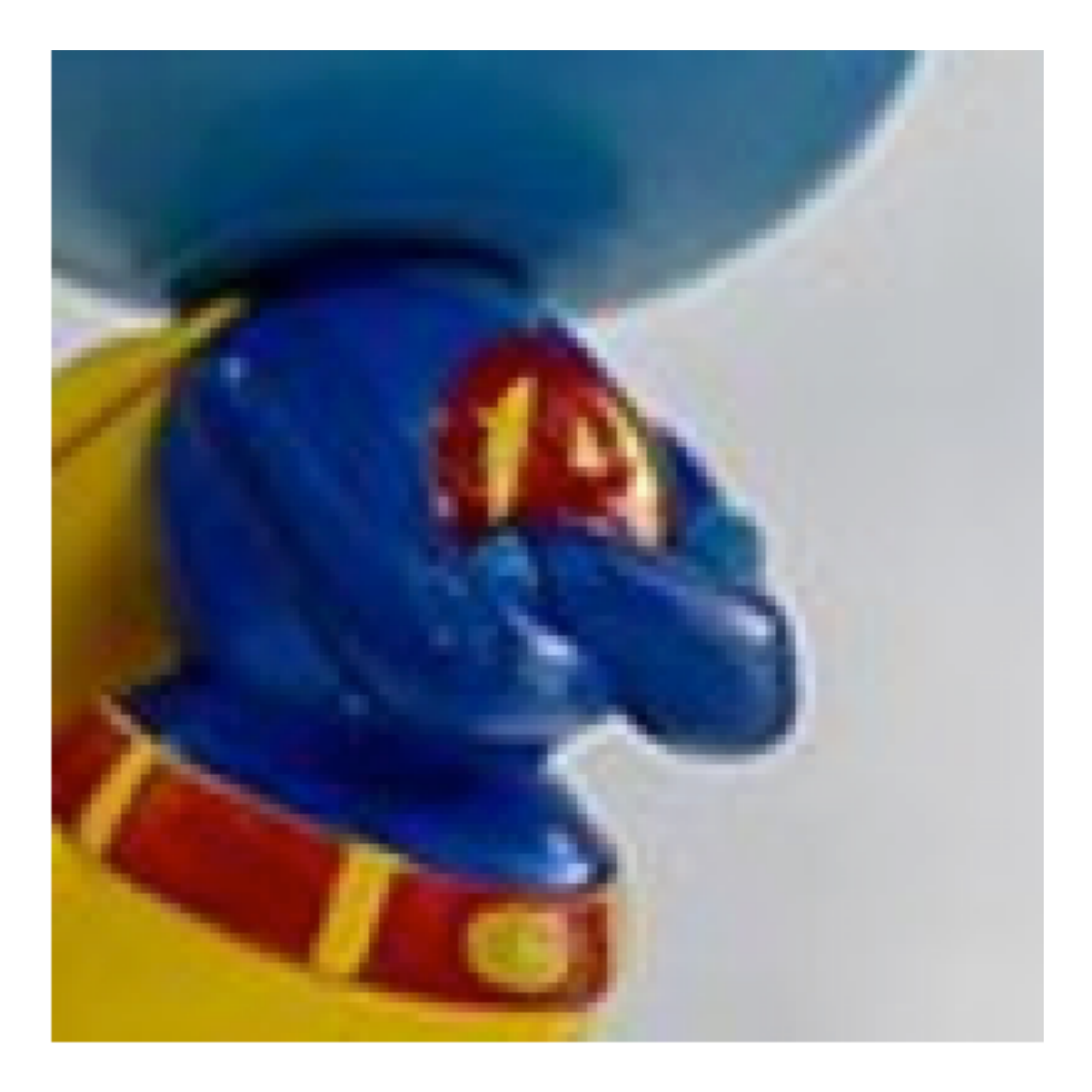

top left

不缩放图片,只显示左上边区域。

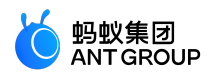

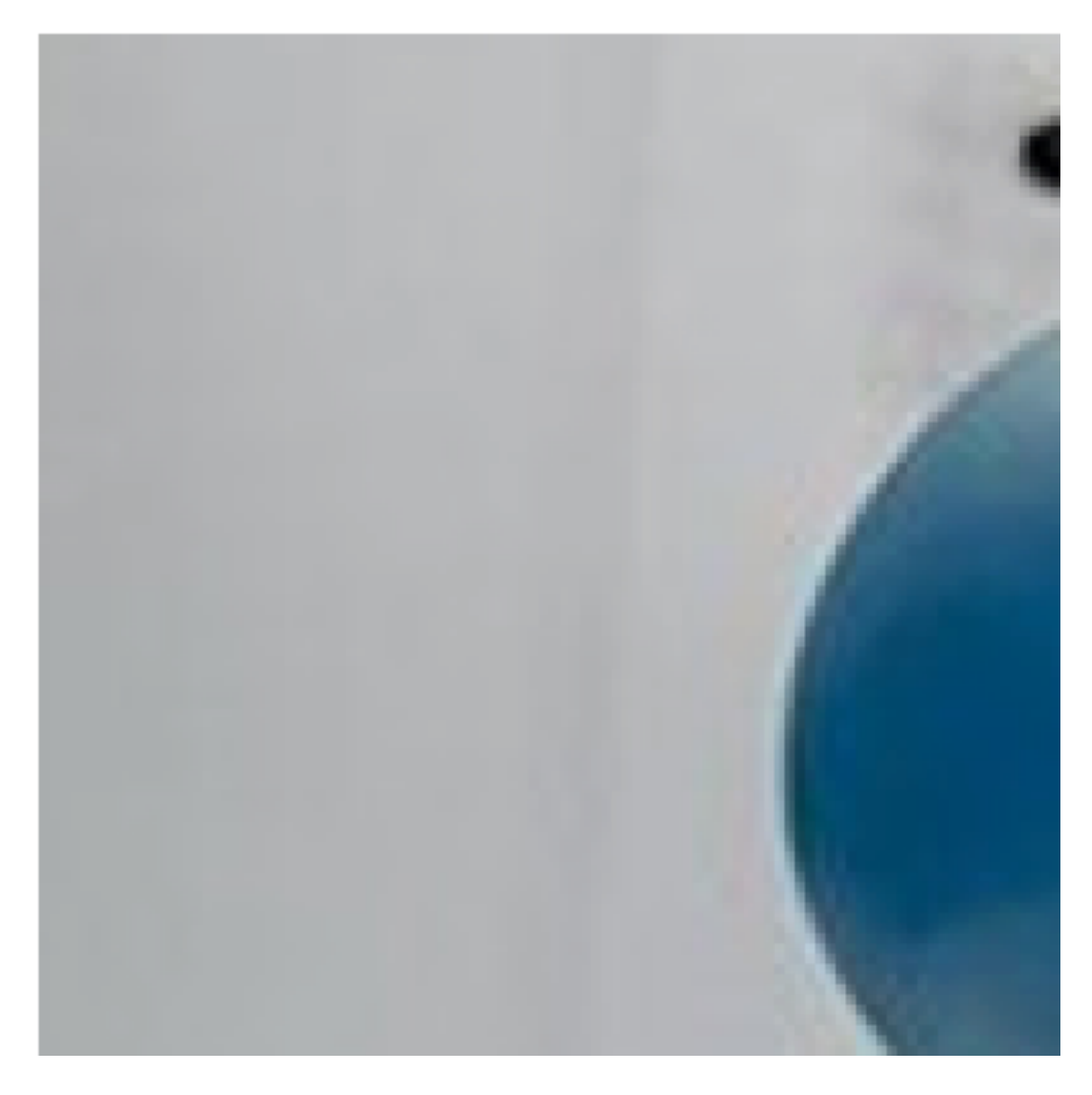

top right

不缩放图片,只显示右上边区域。

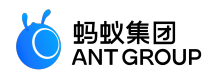

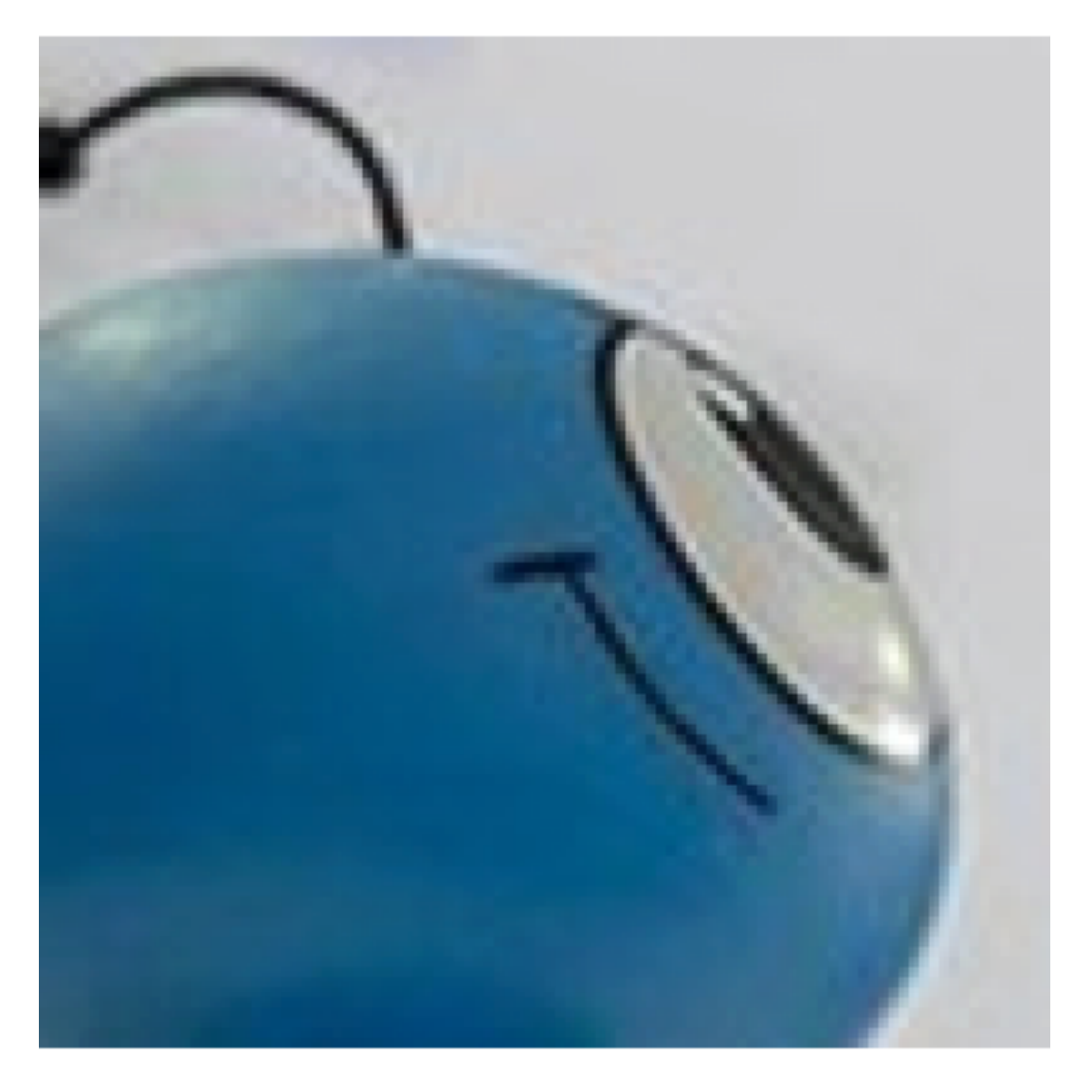

bottom left

不缩放图片,只显示左下边区域。

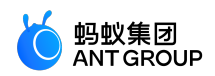

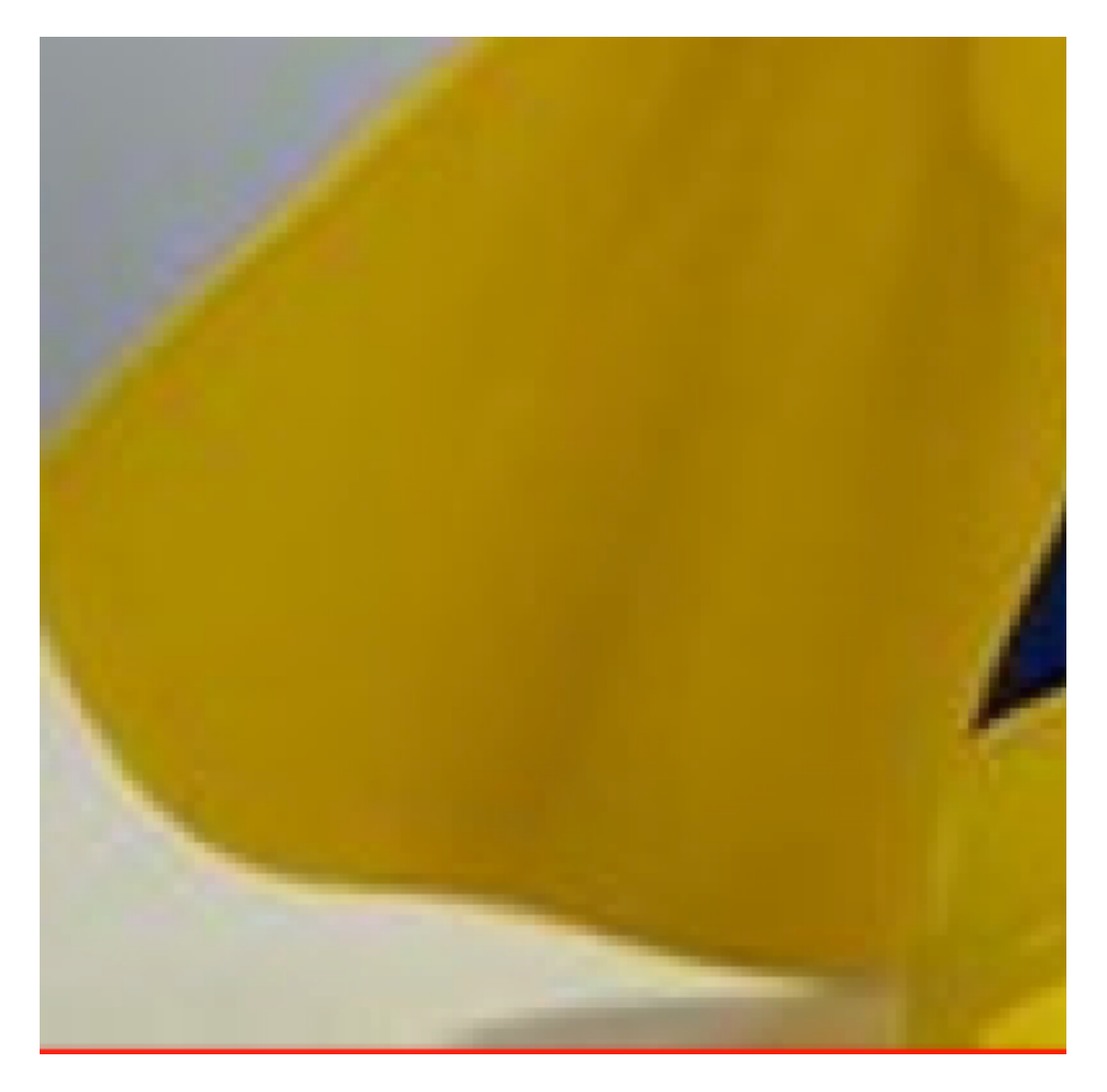

bottom right

不缩放图片,只显示右下边区域。

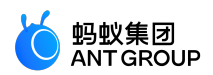

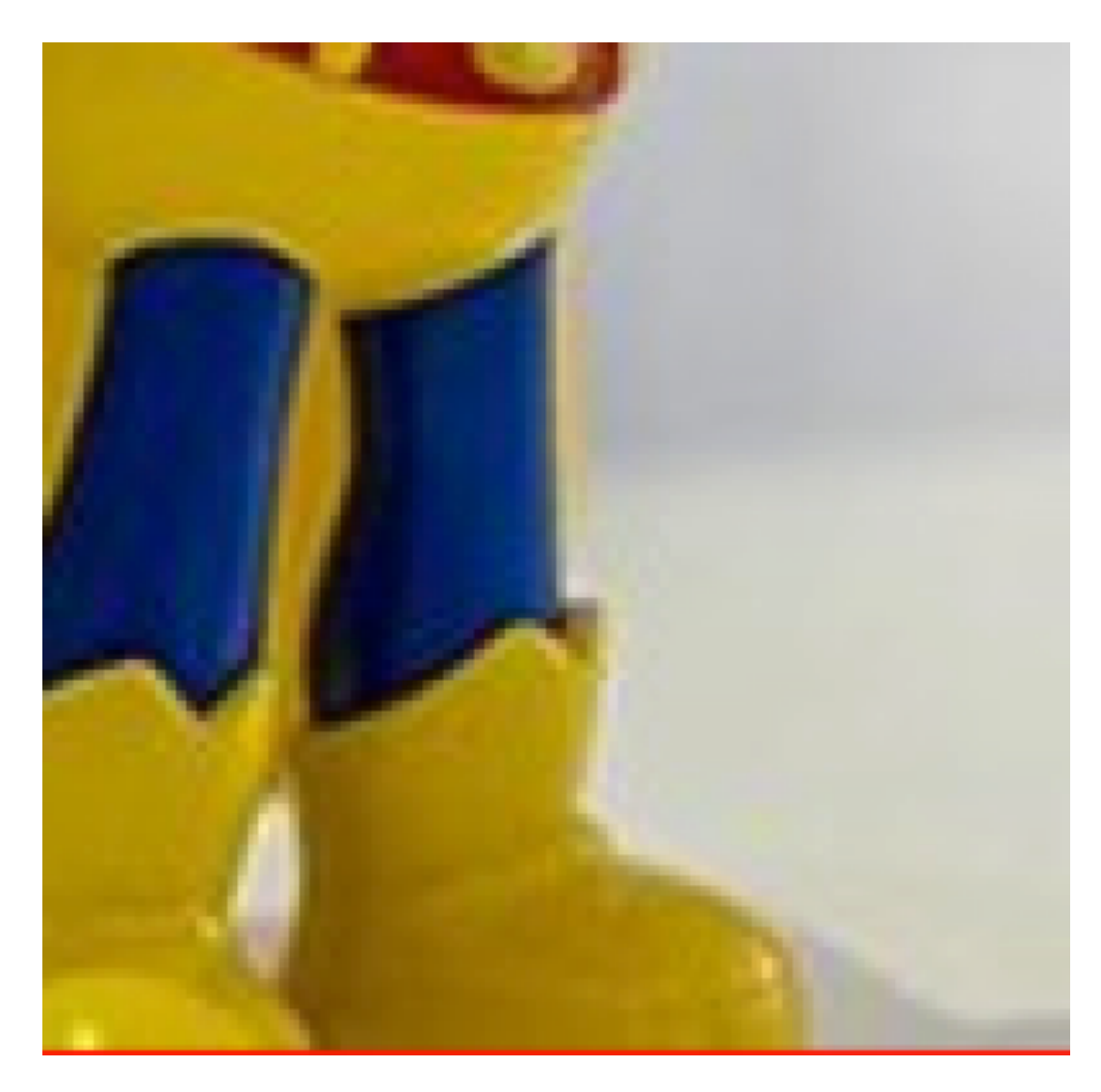

```
<view class="section"a:for="{{array}}"a:for-item="item">
<view class="title">{{item.text}}</view>
<image style="background-color: #eeeeee; width: 300px;
height:300px;"mode="{{item.mode}}"src="{{src}}"onError="imageError"onLoad="imageLoad"/>
</view>
```

```
Page({
data: {
array: [{
mode: 'scaleToFill',
text: 'scaleToFill : 不保持纵横比缩放 , 使图片完全适应'
}, {
mode: 'aspectFit',
text: 'aspectFit : 保持纵横比缩放 , 使图片的长边能完全显示出来'
}, {
mode: 'aspectFill',
text: 'aspectFill',
text: 'aspectFill',
{
```

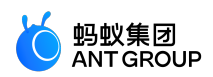

mode: 'top', text: 'top:不缩放图片,只显示顶部区域' }, { mode: 'bottom', text: 'bottom:不缩放图片,只显示底部区域' }, { mode: 'center', text: 'center : 不缩放图片 , 只显示中间区域' }, { mode: 'left', text: 'left:不缩放图片,只显示左边区域' }, { mode: 'right', text: 'right:不缩放图片,只显示右边边区域' }, { mode: 'top left', text: 'top left:不缩放图片,只显示左上边区域' }, { mode: 'top right', text: 'top right:不缩放图片,只显示右上边区域' }, { mode: 'bottom left', text: 'bottom left:不缩放图片,只显示左下边区域' }, { mode: 'bottom right', text: 'bottom right:不缩放图片,只显示右下边区域' }], src: './2.png' }, imageError: function (e) { console.log('image3 发生错误', e.detail.errMsg) }, imageLoad: function (e) { console.log('image 加载成功', e); } })

# 7.7.2 Video

基础库版本 1.14.1 开始支持本组件。

在 Android 工程中,从 mPaaS 10.1.58.12 开始支持视频组件,且需要在工程中添加 小程序-视频 组件后方可使用,见下图。

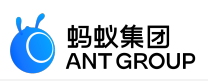

| 🜻 Project Structure      | and summaries |                                         |           | ×     |
|--------------------------|---------------|-----------------------------------------|-----------|-------|
| $\leftarrow \rightarrow$ | Modules —     | 当前 mPaaS 产品集版本号 : 10.1.68-15            |           | 更新产品集 |
| Droject                  | + -           |                                         |           |       |
|                          | 📑 арр         | 名称                                      |           |       |
| SUK Location             |               | 推送 - HMS5                               | 未安装       |       |
| Variables                |               | □ 推送 - 小米                               | 未安装       |       |
|                          |               | ☐ 推送 - OPPO                             | 未安装       |       |
| Modules                  |               | │ 推送 - VIVO                             | 未安装       |       |
| Dependencies             |               | ◎ 移动网关                                  | 未安装       |       |
| Build Variants           |               | 🔄 安全键盘(专有云)                             | 未安装       |       |
| mPaaS 组件管理               |               | 日日日日日日日日日日日日日日日日日日日日日日日日日日日日日日日日日日日日日日日 | 未安装       |       |
|                          |               |                                         | 未安装       |       |
| Suggestions              |               | □ 存储                                    | 未安装       |       |
| suggestions 🗳            |               | support support                         | 未安装       |       |
|                          |               | □ 同步服务                                  | 未安装       |       |
|                          |               | ☑ 小程序                                   | 已安装       |       |
|                          |               | 🗌 小程序 地图及定位                             | 未安装       |       |
|                          |               | 🔄 小程序 多媒体                               | 未安装       |       |
|                          |               | □ 小程序 扫码                                | 未安装       |       |
|                          |               | 🗌 小程序-视频                                | 未安装       |       |
|                          |               | UC 内核                                   | 未安装       |       |
|                          |               | □ 升级                                    | 未安装       |       |
|                          |               | 🗌 设备标识符                                 | 未安装       |       |
|                          |               |                                         |           |       |
|                          |               |                                         | OK Cancel |       |
|                          |               |                                         |           |       |

您可通过 video 组件上传并播放视频。相关 API: my.createVideoContext。

**说明**:

- css 动画对 video 组件无效。
- 自定义竖屏观看视频时两边出现的白色填充:如果是因为视频的宽高比跟 video 组件的宽高比不一致,请通过 object-fit 进行调整。如果是由于 poster 实际的宽高比跟容器的宽高比不一致,请通过 poster-size 进行调整。

效果示例
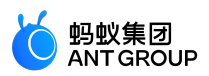

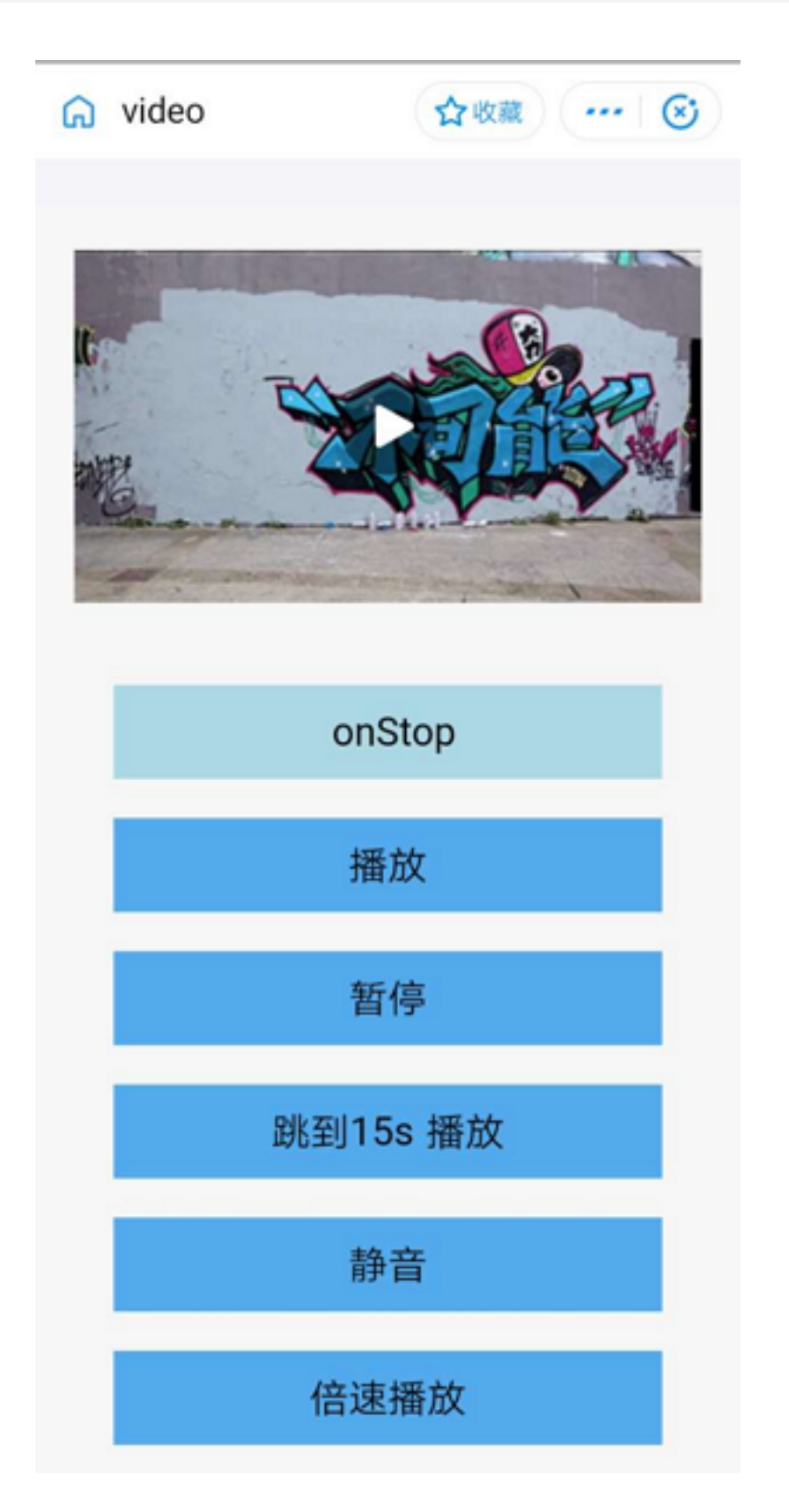

# 属性

| 属性名   | 类型     | 默认<br>值 | 说明    |
|-------|--------|---------|-------|
| style | String | -       | 内联样式。 |

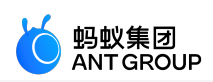

| class                      | String          | -           | 外部样式名。                                                                                                    |  |  |
|----------------------------|-----------------|-------------|----------------------------------------------------------------------------------------------------|--|--|
| src                        | String          | -           | 要播放视频的资源地址,支持优酷视频编码。<br>src 支持的协议如下:<br>apFilePath: https://resource/xxx.video                               |  |  |
| poster                     | String          | -           | 视频封面图的 URL , 支持 jpg、png 等图片 , 如 https://***.jpg。如果不传 , 则<br>默认取视频的首帧图作为封面图。                                  |  |  |
| objectFit                  | String          | cont<br>ain | 当视频大小与 video 容器大小不一致时 , 视频的表现形式。contain:包含<br>, fill : 填充。                                                   |  |  |
| initial-time               | Number          | -           | 指定视频初始播放位置,单位为 s。                                                                                            |  |  |
| duration                   | Number          | -           | 指定视频时长,单位为 s,默认读取视频本身时长信息。                                                                                   |  |  |
| controls                   | Boolean         | true        | 是否显示默认播放控件(底部工具条 , 包括播放/暂停按钮、播放进度、时间<br>)。                                                                   |  |  |
| autoplay                   | Boolean         | false       | 是否自动播放。该功能在 Android 10 系统上有兼容性问题,建议不要开启自动播放。                                                                 |  |  |
| direction                  | Number          | -           | 设置全屏时视频的方向,不指定则根据宽高比自动判断。有效值为: <ul> <li>0(正常竖向)。</li> <li>90(屏幕逆时针 90度)。</li> <li>-90(屏幕顺时针 90度)。</li> </ul> |  |  |
| loop                       | Boolean         | false       | 是否循环播放。                                                                                                    |  |  |
| muted                      | Boolean         | false       | 是否静音播放。                                                                                                    |  |  |
| show-fullscreen-<br>btn    | Boolean         | true        | 是否显示全屏按钮。                                                                                                    |  |  |
| show-play-btn              | Boolean         | true        | 是否显示视频底部控制栏的播放按钮。                                                                                            |  |  |
| show-center-<br>play-btn   | Boolean         | true        | 是否显示视频中间的播放按钮。                                                                                               |  |  |
| show-mute-btn              | Boolean         | true        | 是否展示工具栏上的静音按钮。                                                                                               |  |  |
| show-thin-<br>progress-bar | Boolean         | false       | 当底部工具条隐藏时,是否显示细进度条(controls=false 时设置无效)。                                                                    |  |  |
| enableProgressG<br>esture  | Boolean         | true        | 全屏模式下是否开启控制进度的手势。                                                                                            |  |  |
| mobilenetHintTy<br>pe      | Number          | 1           | 移动网络提醒样式:<br>• 0-不提醒。<br>• 1-tip 提醒。<br>• 2-阻塞提醒(无消耗流量大小提醒)。<br>• 3-阻塞提醒(有消耗流量大小提醒)。                         |  |  |
| onPlay                     | EventHa<br>ndle | -           | 当开始/继续播放时触发 play 事件。                                                                                         |  |  |
| onPause                    | EventHa<br>ndle | -           | 当暂停播放时触发 pause 事件。                                                                                           |  |  |
| onEnded                    | EventHa<br>ndle | -           | 当播放到末尾时触发 ended 事件。                                                                                          |  |  |
| onTimeUpdate               | EventHa         | -           | 播放进度变化时触发,event.detail = {currentTime: '当前播放时间                                                               |  |  |

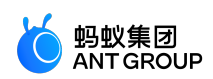

|                        | ndle            |   | ',userPlayDuration:'用户实际观看时长',videoDuration:'视频总时长'}                                                                                                    |  |
|------------------------|-----------------|---|----------------------------------------------------------------------------------------------------|--|
| onLoading              | EventHa<br>ndle | - | 视频出现缓冲时触发。                                                                                                    |  |
| onError                | EventHa<br>ndle | - | 视频播放出错时触发(见下方 错误码 列表)。                                                                                                    |  |
| onFullScreenChan<br>ge | EventHa<br>ndle | - | 视频进入和退出全屏时触发,event.detail = {fullScreen, direction} , direction 取为<br>vertical 或 horizontal。                                                                                                    |  |
| onTap                  | EventHa<br>ndle | - | 点击视频    view 时触发 , event.detail = {ptInView:{x:0,y:0}}                                                                                                    |  |
| onUserAction           | EventHa<br>ndle | - | 用户操作事件, event.detail = {tag:"mute", value:0}, tag 为用户操作的元素,目前支持的 tag 有: <ul> <li>play(底部播放按钮)。</li> <li>centerplay(中心播放按钮)。</li> <li>mute(静音按钮)。</li> <li>fullscreen(全屏按钮)。</li> <li>retry(重试按钮)。</li> <li>mobilenetplay(网络提醒的播放按钮)。</li> </ul> |  |
| onStop                 | EventHa<br>ndle | - | 视频播放终止。                                                                                                    |  |
| onRenderStart          | EventHa<br>ndle | - | 当视频加载完真正开始播放时触发。                                                                                                    |  |
| onTap                  | EventHa<br>ndle | - | 点击视频    view 时触发 , event.detail = {ptInView:{x:0,y:0}}                                                                                                    |  |

# 代码示例

```
<view>
<video id="myVideo"
src="{{video.src}}"
controls="{{video.showAllControls}}"
loop="{{video.isLooping}}"
muted="{{video.muteWhenPlaying}}"
show-fullscreen-btn="{{video.showFullScreenButton}}"
show-play-btn="{{video.showPlayButton}}"
show-center-play-btn="{{video.showCenterButton}}"
object-fit="{{video.objectFit}}"
autoplay="{{video.autoPlay}}"
direction="{{video.directionWhenFullScreen}}"
initial-time="{{video.initTime}}"
mobilenetHintType="{{video.mobilenetHintType}}"
onPlay="onPlay"
onPause="onPause"
onEnded="onEnded"
onError="onPlayError"
onTimeUpdate="onTimeUpdate"
/>
</view>
```

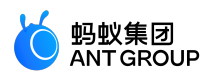

```
Page({
data: {
status:"inited",
time:"0",
video: {
src:"http://flv.bn.netease.com/tvmrepo/2012/7/C/7/E868IGRC7-mobile.mp4",
showAllControls: false,
showPlayButton: false,
showCenterButton: true,
showFullScreenButton: true,
isLooping: false,
muteWhenPlaying: false,
initTime: 0,
objectFit:"contain",
autoPlay: false,
directionWhenFullScreen: 90,
mobilenetHintType: 2,
},},
onPlay(e) {
console.log('onPlay');
},
onPause(e) {
console.log('onPause');
},
onEnded(e) {
console.log('onEnded');
},
onPlayError(e) {
console.log('onPlayError, e=' + JSON.stringify(e));
},
onTimeUpdate(e) {
console.log('onTimeUpdate:', e.detail.currentTime);
```

},

});

# 错误码

| 错误码  | 大类                       | 详细说明                         |
|------|--------------------------|------------------------------|
| 1    | loading、playing 过程中都可能抛出 | 未知错误。                        |
| 1002 | loading、playing 过程中都可能抛出 | 播放器内部错误。                     |
| 1005 | loading、playing 过程中都可能抛出 | 网络连接失败。                      |
| 1006 | loading 异常               | 数据源错误。                       |
| 1007 | loading 异常               | 播放器准备失败。                     |
| 1008 | loading 异常               | 网络错误。                        |
| 1009 | loading 异常               | 搜索视频出错(源出错的一种)。              |
| 1010 | loading 异常               | 准备超时,也可认为是网络太慢或数据源太慢导致的播放失败。 |

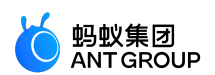

| 400  | loading 异常      | 读 ups 信息超时。          |
|------|-----------------|----------------------|
| 3001 | loading 异常      | audio 這染出错。          |
| 3002 | loading 异常      | 硬解码错误。               |
| 2004 | playing 过程中可能抛出 | 播放过程中加载时间超时。         |
| 1023 | playing 过程中可能抛出 | 播放中内部错误(ffmpeg 内错误)。 |

### 支持的视频封装格式

iOS、Android 支持以下视频封装格式:

- mp4
- mov
- m4v
- 3gp
- m3u8
- flv

## 支持的编码格式

iOS、Android 支持以下编码格式:

- H.264
- H.265
- AAC

## 常见问题

- Q:video 组件中播放的视频,当用户加载观看完视频一次后再次进行观看时,是拉取的缓存,还是 再次使用网络重新加载?
  - A:目前的缓存策略是:
    - 如果视频是循环播放,再次观看是拉取的缓存。主要是针对一些循环播放的短视频场景提供缓存能力。
    - 如果不是循环播放,每次都是网络重新加载。
- Q:缓存中的视频何时会清除?
  - A:页面销毁或者关闭小程序时会清除。
- Q:小程序如何获取视频时长?
  - A:在视频组件 onTimeUpdate 方法中获取。
- Q:video 组件,把 loop 字段设置为循环播放,在播放第二次时,把视频资源删除后,发现无法播放。
  - A:虽然再次播放拉取的是缓存中的视频,但是还是会校验视频资源。

7.8 canvas

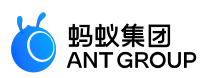

本文介绍画布 (canvas)。

| 属性名                | 类型              | 默认值                        | 描述                                   | 最低<br>版本 |
|--------------------|-----------------|----------------------------|--------------------------------------|----------|
| id                 | String          | -                          | 组件唯一标识符                              | -        |
| style              | String          | -                          | -                                    | -        |
| class              | String          | -                          | -                                    | -        |
| width              | String          | canvas width<br>attribute  | -                                    | -        |
| height             | String          | canvas height<br>attribute | -                                    | -        |
| disable-<br>scroll | Boolean         | false                      | 禁止屏幕滚动以及下拉刷新                         | -        |
| onTap              | EventHa<br>ndle | -                          | 点击                                   | -        |
| onTouchSt<br>art   | EventHa<br>ndle | -                          | 触摸动作开始                               | -        |
| onTouchM<br>ove    | EventHa<br>ndle | -                          | 触摸后移动                                | -        |
| onTouchEn<br>d     | EventHa<br>ndle | -                          | 触摸动作结束                               | -        |
| onTouchCa<br>ncel  | EventHa<br>ndle | -                          | 触摸动作被打断,如来电提醒,弹窗                     | -        |
| onLongTap          | EventHa<br>ndle | -                          | 长按 500ms 之后触发,触发了长按事件后进行移动将不会触发屏幕的滚动 | -        |

**说明**:

- canvas 标签默认宽度 300px、高度 225px。
- 同一页面中的 id 不可重复。
- 如果需要在高 dpr 下取得更细腻的显示,需要先将 canvas 用属性设置放大,用样式缩小,例如:

<!-- getSystemInfoSync().pixelRatio === 2 --> <canvas width="200"height="200"style="width:100px;height:100px;"/>

图示

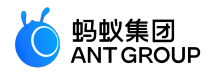

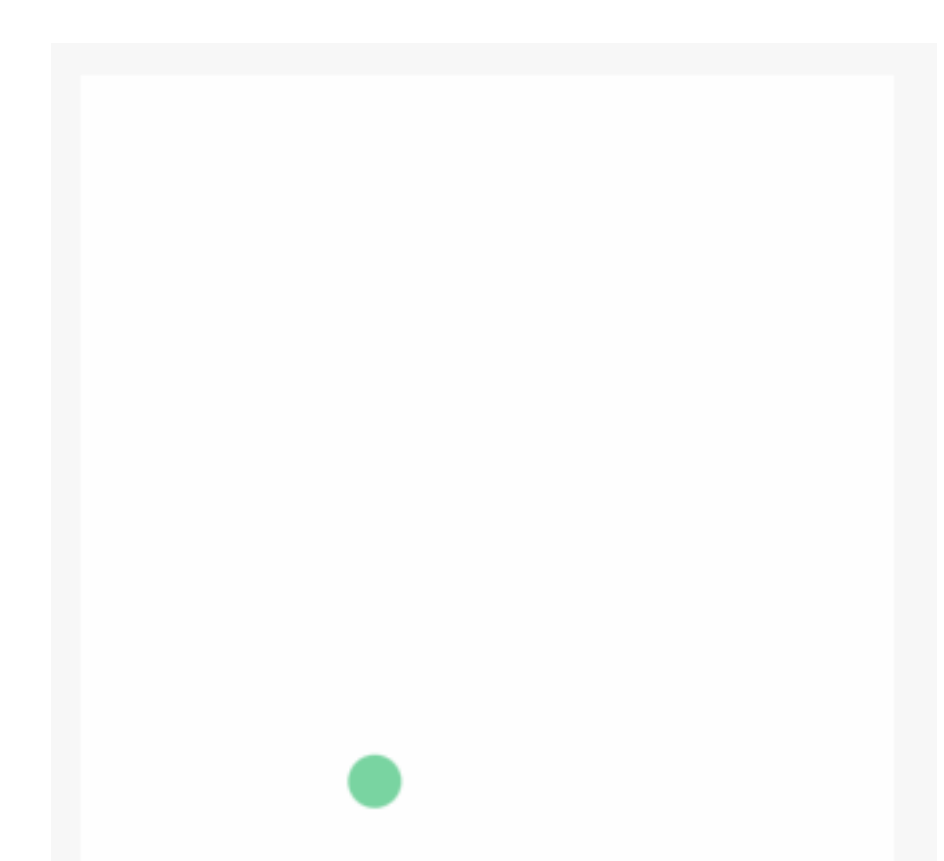

### 代码示例

```
<canvas
id="canvas"
class="canvas"
onTouchStart="log"
onTouchMove="log"
onTouchEnd="log"
/>
Page({
onReady() {
this.point = {
x: Math.random() * 295,
y: Math.random() * 295,
dx: Math.random() * 5,
dy: Math.random() * 5,
r: Math.round(Math.random() * 255 | 0),
g: Math.round(Math.random() * 255 | 0),
b: Math.round(Math.random() * 255 | 0),
};
this.interval = setInterval(this.draw.bind(this), 17);
},
```

```
draw() {
```

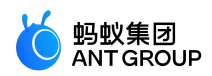

```
var ctx = my.createCanvasContext('canvas');
ctx.setFillStyle('#FFF');
ctx.fillRect(0, 0, 305, 305);
ctx.beginPath();
ctx.arc(this.point.x, this.point.y, 10, 0, 2 * Math.PI);
ctx.setFillStyle("rgb("+ this.point.r +"," + this.point.g +"," + this.point.b +")");
ctx.fill();
ctx.draw();
this.point.x += this.point.dx;
this.point.y += this.point.dy;
if (this.point.x \leq 5 \parallel this.point.x \geq 295) {
this.point.dx = -this.point.dx;
this.point.r = Math.round(Math.random() * 255 | 0);
this.point.g = Math.round(Math.random() * 255 | 0);
this.point.b = Math.round(Math.random() * 255 | 0);
}
if (this.point.y \leq 5 \parallel this.point.y \geq 295) {
this.point.dy = -this.point.dy;
this.point.r = Math.round(Math.random() * 255 | 0);
this.point.g = Math.round(Math.random() * 255 | 0);
this.point.b = Math.round(Math.random() * 255 | 0);
}
},
drawBall() {
},
log(e) {
if (e.touches && e.touches[0]) {
console.log(e.type, e.touches[0].x, e.touches[0].y);
} else {
console.log(e.type);
}
},
onUnload() {
clearInterval(this.interval)
}
})
```

# 7.9 map

本文介绍地图组件(map)。

# 使用说明

- map 组件是由客户端创建的原生组件,原生组件的层级是最高的,所以页面中的其他组件无论设置 z-index 为多少,都无法在原生组件之上。
- 请勿在 scroll-view 中使用 map 组件。
- css 动画对 map 组件无效。
- 缩小或者放大了地图比例尺之后,请在 onRegionChange 函数中重新设置 data 的 scale 值,否则会出 现拖动地图区域后,重新加载导致地图比例尺又变回缩放前的大小,具体请参照示例代码 regionchange 函数部分。基础库1.14.0以上,可以使用default-scale属性替代scale来优化代码。

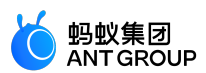

# Мар

同一个页面需要展示多个 map 组件的话,需要使用不同的 ID。

| 属性              | 类型      | 默认值 | 说明                                                                                                    | 支持版本       |
|-----------------|---------|-----|----------------------------------------------------------------------------------------------------|------------|
| style           | String  | -   | 内联样式                                                                                                    | -          |
| class           | String  | -   | 样式名                                                                                                    | -          |
| latitude        | Number  | -   | 中心纬度                                                                                                    | -          |
| longitude       | Number  | -   | 中心经度                                                                                                    | -          |
| scale           | Number  | 16  | 缩放级别 , 取值范围<br>为 5-18                                                                                                    | -          |
| default-scale   | Number  | 16  | 默认缩放级别,取值<br>范围为 5-18,如果<br>只需指定初始<br>scale,可以设置<br>default-scale 来替<br>代 scale。当用户缩<br>放后,也不需要再监<br>听 onRegionChange<br>重新设置 scale | 基础库 1.14.0 |
| markers         | Array   | -   | 覆盖物 , 在地图上的<br>一个点绘制图标                                                                                                    | -          |
| polyline        | Array   | -   | 覆盖物 , 多个连贯点<br>的集合 ( 路线 )                                                                                                    | -          |
| circles         | Array   | -   | 覆盖物,圆                                                                                                    | -          |
| controls        | Array   | -   | 在地图View之上的一<br>个控件                                                                                                    | -          |
| polygon         | Array   | -   | 覆盖物 , 多边形                                                                                                    | -          |
| show-location   | Boolean | -   | 是否显示带有方向的<br>当前定位点                                                                                                    | -          |
| include-points  | Array   | -   | 视野将进行小范围延<br>伸包含传入的坐标<br>[{ latitude:<br>30.279383,<br>longitude:<br>120.131441,}]                                                  | -          |
| include-padding | Object  | -   | 视野在地图 padding<br>范围内展示<br>{ left:0, right:0,<br>top:0, bottom:0}                                                                    | -          |
| ground-overlays | Array   | -   | 覆盖物 , 自定义贴图<br>[{ // 右上 , 左下<br>'include-points':[{<br>latitude:<br>39.935029,                                                      | -          |

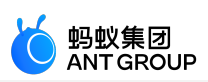

|                | i           |   | 1                                                                                                    |   |
|----------------|-------------|---|----------------------------------------------------------------------------------------------------|---|
|                |             |   | longitude:<br>116.384377, },{<br>latitude:<br>39.939577,<br>longitude:<br>116.388331, }],<br>image:'/image/ov<br>erlay.png',<br>alpha:0.25,<br>zIndex:1}]                                                                                 |   |
|                |             |   | 覆盖物 , 网格贴图                                                                                                    |   |
| tile-overlay   | Object      | - | { url:'<br>http://xxx',<br>type:0, // url类型<br>tileWidth:256,<br>tileHeight:256,<br>zIndex:1,}                                                                                                    | - |
|                |             |   | 设置                                                                                                    |   |
| setting        | Object      | - | <pre>{ // 手势 gestureEnable: 1, // 比例尺 showScale: 1, // 指 南针 showCompass: 1, //双手下滑 tiltGesturesEnable d: 1, // 交通路况展 示 trafficEnabled: 0, // 地图 POI 信息 showMapText: 0, // 高德地图 logo 位置 logoPosition: { centerY: 150, centerY: 90 }}</pre> | - |
|                |             |   | 点击Marker时触发                                                                                                    |   |
| onMarkerTap    | EventHandle | - | { markerId,<br>latitude,<br>longitude,}                                                                                                    | - |
|                |             |   | 点击Marker对应的<br>callout时触发                                                                                                    |   |
| onCalloutTap   | EventHandle | - | { markerId,<br>latitude,<br>longitude,}                                                                                                    | - |
|                |             |   | 点击control时触发                                                                                                    |   |
| onControlTap   | EventHandle | - | { controlId}                                                                                                    | - |
|                |             |   | 视野发生变化时触发                                                                                                    |   |
| onRegionChange | EventHandle | - | {<br>type:"begin/end",<br>latitude,<br>longitude, scale}                                                                                                    | - |

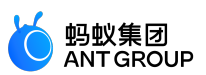

|       |             |   | 占丰地図时鲉岩                    |   |
|-------|-------------|---|----------------------------|---|
|       |             |   |                            |   |
| onTap | EventHandle | - | { latitude,<br>longitude } | - |
|       |             |   | 10119100000                |   |

markers

标记点,用于在地图上显示标记的位置。

| 属性名           | 说明                                      | 类型     | 必填 | 备注                                                                                | 最低版本 |
|---------------|-----------------------------------------|--------|----|-----------------------------------------------------------------------------------|------|
| id            | 标记点id                                   | Number | 否  | 标记点 id , 点击<br>事件回调会返回<br>此 id                                                    | -    |
| latitude      | 纬度                                      | Float  | 是  | 范围 -90 ~ 90                                                                       | -    |
| longitude     | 经度                                      | Float  | 是  | 范围 -180 ~<br>180                                                                  | -    |
| title         | 标注点名                                    | String | 否  | -                                                                                 | -    |
| iconPath      | 显示的图标                                   | String | 是  | 项目目录下的图<br>片路径,可以用<br>相对路径写法<br>,以'/开头则表<br>示相对小程序根<br>目录                         | -    |
| rotate        | 旋转角度                                    | Number | 否  | 顺时针旋转的角<br>度 , 范围 0 ~<br>360 , 默认为 0                                              | -    |
| alpha         | 标注的透明度                                  | Number | 否  | 是否透明 , 默认<br>为 1                                                                  | -    |
| width         | 标注图标宽度                                  | Number | 否  | 默认为图片的实<br>际宽度                                                                    | -    |
| height        | 标注图标高度                                  | Number | 否  | 默认为图片的实<br>际高度                                                                    | -    |
| callout       | 自定义标记点上<br>方的气泡窗口                       | Object | 否  | marker 上的气<br>泡,地图上最多<br>同时展示一个<br>,绑定<br>onCalloutTap<br>{<br>content:"xxx"<br>} | -    |
| anchorX       | 经纬度在标注图<br>标的锚点-横向<br>值                 | Double | 否  | 这两个值需要成<br>对出现<br>, anchorX表示<br>横向(0-1) 、走                                       | -    |
| anchorY       | 经纬度在标注图<br>标的锚点-竖向<br>值                 | Double | 否  | 1與IP(0-1), y衣<br>示竖向(0-1),<br>anchorX:0.5,<br>anchorY:1<br>表示底边中点                 | -    |
| customCallout | callout背景自定<br>义<br>目前只支持高德<br>地图 style | Object | 否  | {"type":<br>2,"descList":<br>[{"desc":"预计<br>","descColor"                        | -    |

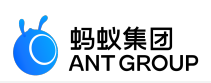

|                        |                                           |        |   | :"#333333"},<br>{"desc":"5分<br>钟<br>","descColor"<br>:"#108EE9"},<br>{"desc":"到达<br>","descColor"<br>:"#333333"}],<br>"isShow": 1}                                                              |   |
|------------------------|-------------------------------------------|--------|---|----------------------------------------------------------------------------------------------------|---|
| iconAppendStr          | marker 图片可<br>以来源于 View                   | String | 否 | 和 iconPath —<br>起使用, 会将<br>iconPath 对应<br>的图片及该字符<br>串共同生成一个<br>图片, 当成<br>marker 的图标                                                                                                    | - |
| iconAppendStr<br>Color | marker 图片可<br>以来源于<br>View , 底部描述<br>文本颜色 | String | 否 | 默认是<br>:#33B276                                                                                                    | - |
| fixedPoint             | 基于屏幕位置扎<br>点                              | Object | 否 | 基于屏幕位置扎<br>点<br>{//距离地图<br>左上角的像素<br>数,Number<br>originX:100,<br>originY:100}                                                                                                    | - |
| markerLevel            | marker 在地图<br>上的绘制层级                      | Number | 否 | 与地图上其他覆<br>盖物统一的 Z 坐<br>标系                                                                                                    | - |
| label                  | marker 上的气<br>泡                           | Object | 否 | marker 上的气<br>泡,地图上可同<br>时展示多个,绑<br>定<br>onMarkerTap<br>{<br>content:"Hell<br>o Label",<br>color:"#0000<br>00",<br>fontSize:12,<br>borderRadius<br>:3,<br>bgColor:"#fff<br>fff",<br>padding:5,} | - |
|                        | 自定义 marker<br>样式                          | Object | 否 | 自定义 marker<br>的样式和内容                                                                                                    |   |
| style                  |                                           |        |   |                                                                                                    | - |

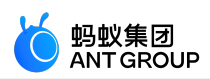

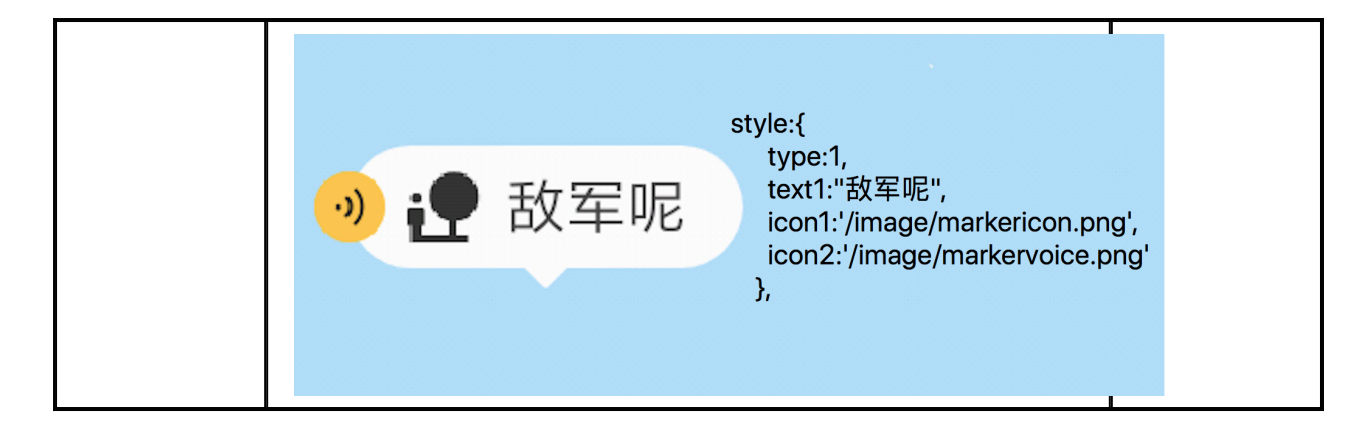

### polygon

用于构造多边形对象。

| 属性名       | 说明    | 类型     | 必填 | 备注                                                    | 支持版本 |
|-----------|-------|--------|----|-------------------------------------------------------|------|
| points    | 经纬度数组 | Array  | 是  | [{ latitude: 0,<br>longitude: 0}]                     | -    |
| color     | 线的颜色  | String | 否  | 用 8 位十六进制<br>表示 , 后两位表<br>示 alpha 值 , 如<br>:#eeeeeeAA | -    |
| fillColor | 填充色   | String | 否  | 用 8 位十六进制<br>表示 , 后两位表<br>示 alpha 值 , 如<br>:#eeeeeeAA | -    |
| width     | 线的宽度  | Number | 否  | -                                                     | -    |

### polyline

# 用于指定一系列坐标点,从数组第一项连线至最后一项。

| 属性名        | 说明      | 类型      | 必填 | 备注                                                        | 最低版本 |
|------------|---------|---------|----|-----------------------------------------------------------|------|
| points     | 经纬度数组   | Array   | 是  | [{ latitude: 0,<br>longitude: 0}]                         | -    |
| color      | 线的颜色    | String  | 否  | 用 8 位十六进制<br>表示 , 后两位表<br>示 alpha 值 , 如<br>:#eeeeeeAA     | -    |
| width      | 线的宽度    | Number  | 否  | -                                                         | -    |
| dottedLine | 是否虚线    | Boolean | 否  | 默认 false                                                  | -    |
| iconPath   | 线的纹理地址  | String  | 否  | 项目目录下的图<br>片路径,可以用<br>相对路径写法<br>,以'/开头则表<br>示相对小程序根<br>目录 | -    |
| iconWidth  | 使用纹理时的宽 | Number  | 否  | -                                                         | -    |

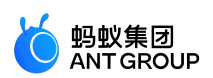

|           | 度              |        |   |                                                                                                    |   |
|-----------|----------------|--------|---|----------------------------------------------------------------------------------------------------|---|
| zIndex    | 覆盖物的 Z 轴坐<br>标 | Number | - | -                                                                                                    | - |
| iconPath  | 纹理             | String | - | 项片相,示目。<br>「「」」<br>「」」<br>「」」<br>「」」<br>「」」<br>「」」<br>「」」<br>「                                                                                                    | - |
| colorList | 彩虹线            | Array  | - | 彩虹线,分段依<br>据points。例如<br>points有5个点<br>,那么<br>colorList就应该<br>传4个颜色值<br>,依此类推。如<br>果colorList数量<br>小于4,那么剩<br>下的线路颜色和<br>最后一个颜色一<br>样<br>["#AAAAAAA",<br>"#BBBBBB"] | - |

circles

# 用于在地图上显示圆。

| 属性名             | 说明        | 类型         | 必填 | 备注                                            | 支持版<br>本 |
|-----------------|-----------|------------|----|-----------------------------------------------|----------|
| latitude        | 纬度        | Float      | 是  | 范围 -90 ~ 90                                   | -        |
| longitude       | 经度        | Float      | 是  | 范围 -180 ~ 180                                 | -        |
| color           | 描边的颜<br>色 | String     | 柘  | 用 8 位十六进制表示 , 后两位表示 alpha 值 , 如<br>:#eeeeeeAA | -        |
| fillColor       | 填充颜色      | String     | 桕  | 用 8 位十六进制表示 , 后两位表示 alpha 值 , 如<br>:#eeeeeeAA | -        |
| radius          | 半径        | Numb<br>er | 是  | -                                             | -        |
| strokeWidt<br>h | 描边的宽<br>度 | Numb<br>er | 俗  | -                                             | -        |

controls

用于在地图上显示控件, 控件不随着地图移动。

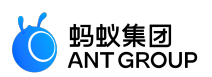

| 属性<br>名       | 说明           | 类型          | 必<br>填 | 备注                                          | 支持<br>版本 |
|---------------|--------------|-------------|--------|---------------------------------------------|----------|
| id            | 控件id         | Num<br>ber  | 柘      | 控件 id,点击事件回调会返回此 id                         | -        |
| positi<br>on  | 控件在地图<br>的位置 | Obje<br>ct  | 是      | 相对地图位置                                      | -        |
| iconP<br>ath  | 显示的图标        | Strin<br>g  | 是      | 项目目录下的图片路径,可以用相对路径写法,以'/ '开头则表<br>示相对小程序根目录 | -        |
| clicka<br>ble | 是否可点击        | Bool<br>ean | 否      | 默认为false                                    | -        |

### position

# 控件在地图的位置,以及控件的大小。

| 属性名    | 说明         | 类型     | 必填 | 备注      |
|--------|------------|--------|----|---------|
| left   | 距离地图的左边界多远 | Number | 否  | 默认为0    |
| top    | 距离地图的上边界多远 | Number | 否  | 默认为0    |
| width  | 控件宽度       | Number | 否  | 默认为图片宽度 |
| height | 控件高度       | Number | 否  | 默认为图片高度 |

### callout

# 自定义标记点上方的气泡窗口。

| 属性名     | 说明 | 类型     | 必填 | 备注            |
|---------|----|--------|----|---------------|
| content | 内容 | String | 否  | 默认为空 ( null ) |

### customCallout

# 自定义 callout 背景。目前只支持高德地图 style。

| 属性名      | 说明   | 类型     | 必填 | 备注                                                                                                    |
|----------|------|--------|----|----------------------------------------------------------------------------------------------------|
| type     | 样式类型 | Number | 是  | 0 为黑色 style , 1 为<br>白色 style , 2 为背景<br>+文本 , 见下图                                                                  |
| time     | 时间   | String | 是  | 时间值                                                                                                    |
| descList | 描述数组 | Array  | 是  | 描述数组<br>{"type":<br>0,"time":"3","desc<br>List": [{"desc":"点<br>击立即打车<br>","descColor":"#fff<br>fff"}],"isShow": 1} |

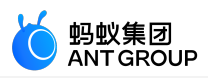

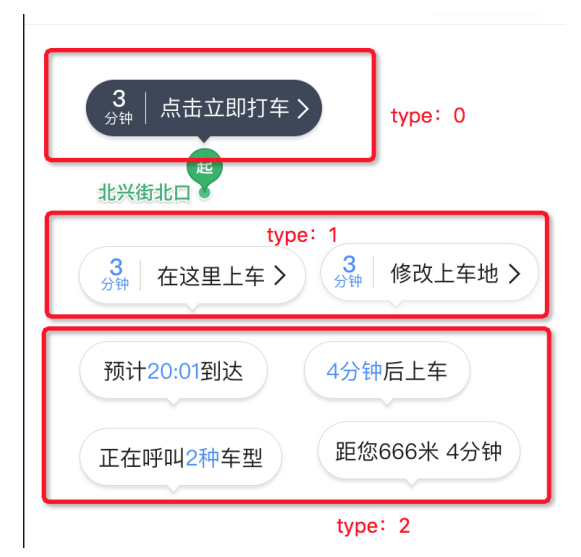

## fixedPoint

### 基于屏幕位置的扎点。

| 属性名     | 说明    | 类型     | 必填 | 备注                |
|---------|-------|--------|----|-------------------|
| originX | 横向像素点 | Number | 是  | 距离地图左上角的像素数值,从0开始 |
| originY | 纵向像素点 | Number | 是  | 距离地图左上角的像素数值,从0开始 |

地图组件的经纬度是必需设置的,若未设置经纬度,则默认是北京的经纬度。

### Marker 图鉴

### Marker 样式优先级说明

- customCallout, callout与 label 互斥,优先级排序为: label > customCallout > callout。
- style 与 icon 互斥,优先级排序为: style > iconAppendStr; style > icon。

| 50,00 | styl | e |
|-------|------|---|
|-------|------|---|

| 结构                                                     | 图片示例       | 支持版本 |
|--------------------------------------------------------|------------|------|
| { type:1, text1:"Style1", icon1:'xxx',<br>icon2:'xxx'} | 🔊 🛃 Style1 | -    |
| { type:2, text1:"Style2", icon1:'xxx',<br>icon2:'xxx'} |            | -    |
|                                                        |            | -    |

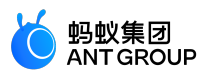

| { type:3, icon:xxx, //选填 text:xxx, //必<br>填 color:xxx, //默认#33B276<br>bgColor:xxx, //默认#FFFFF<br>gravity:"left/center/right", //默认<br>center<br>fontType:"small/standard/large"//默认<br>standard} | <b>父</b><br>哈哈哈style3, 哦<br>耶 |
|----------------------------------------------------------------------------------------------------|-------------------------------|
|----------------------------------------------------------------------------------------------------|-------------------------------|

#### customCallout

| 结构                                                                                                    | 图片示例                         | 支持版本 |
|----------------------------------------------------------------------------------------------------|------------------------------|------|
| {"type": 0,"time":"3","descList":<br>[{"desc":"点击立即打车<br>","descColor":"#ffffff"}],"isShow": 1}                                                                     | 3<br><sub>分钟</sub> │点击立即打车 > | -    |
| {"type": 1,"time":"3","descList":<br>[{"desc":"点击立即打车<br>","descColor":"#3333333"}],"isShow": 1}                                                                    | 3<br>分钟 点击立即打车 ➤             |      |
| {"type": 2,"descList": [{"desc":"预计<br>","descColor":"#333333"}, {"desc":"5分<br>钟","descColor":"#108EE9"},<br>{"desc":"到达<br>","descColor":"#333333"}],"isShow": 1} | 预计5分钟到达                      | -    |

### ### label

| 结构                                                                                                    | 图鉴          | 支持版本 |
|----------------------------------------------------------------------------------------------------|-------------|------|
| { content:"Hello Label",<br>color:"#000000", fontSize:16,<br>borderRadius:5, bgColor:"#fffffff",<br>padding:12,} | Hello Label | -    |
|                                                                                                    |             |      |

- content : 必填
- color : 选填 , 默认"#000000"
- fontsize : 选填 , 默认14
- borderRadius : 选填 , 默认20
- bgColor : 选填 , 默认"#FFFFFF"

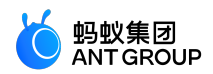

• padding : 选填, 默认10

图示

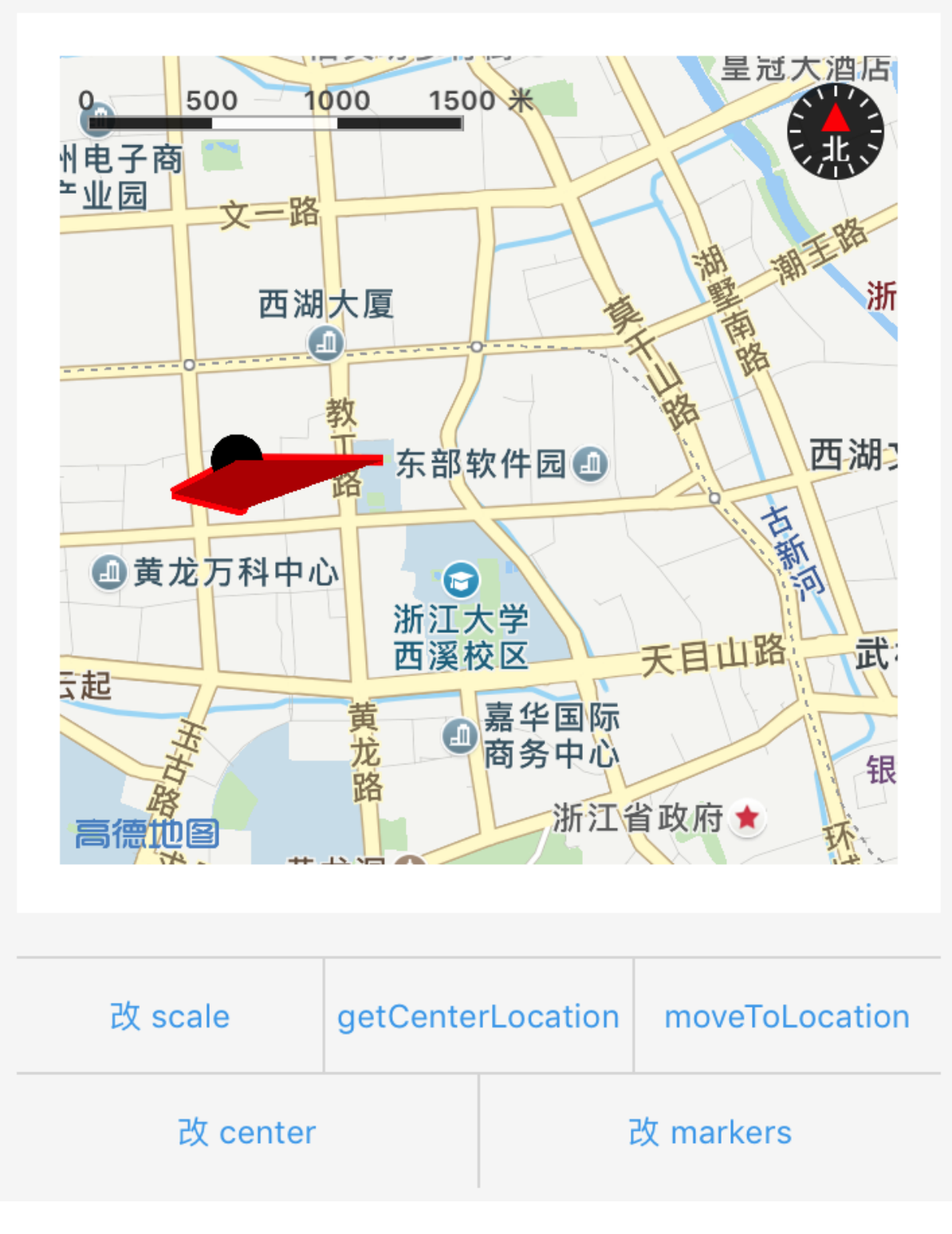

示例代码

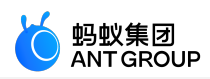

<view> <map id="map"longitude="120.131441"latitude="30.279383"scale="{{scale}}"controls="{{controls}}"</pre> onControlTap="controltap"markers="{{markers}}" onMarkerTap="markertap" polyline="{{polyline}}"circles="{{circles}}" onRegionChange="regionchange" onTap="tap" show-location style="width: 100%; height: 300px;" include-points="{{includePoints}}"></map> <button onTap="changeScale">改scale</button> <button onTap="getCenterLocation">getCenterLocation</button> <button onTap="moveToLocation">moveToLocation</button> <button onTap="changeCenter">改center</button> <button onTap="changeMarkers">改markers</button> </view> Page({ data: { scale: 14, longitude: 120.131441, latitude: 30.279383, markers: [{ iconPath:"/image/green\_tri.png", id: 10, latitude: 30.279383, longitude: 120.131441, width: 50, height: 50 },{ iconPath:"/image/green\_tri.png", id: 10, latitude: 30.279383, longitude: 120.131441, width: 50, height: 50, customCallout: { type: 1, time: '1', }, fixedPoint:{ originX: 400, originY: 400, }, iconAppendStr: '黄龙时代广场test' }], includePoints: [{ latitude: 30.279383, longitude: 120.131441, }], polyline: [{ points: [{ longitude: 120.131441, latitude: 30.279383 }, { longitude: 120.128821,

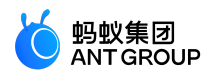

```
latitude: 30.278200
}, {
longitude: 120.131618,
latitude: 30.277600
}, {
longitude: 120.132520,
latitude: 30.279393
}, {
longitude: 120.137517,
latitude: 30.279383
}],
color:"#FF0000DD",
width: 5,
dottedLine: false
}],
circles: [{
latitude: 30.279383,
longitude: 120.131441,
color:"#000000AA",
fillColor:"#000000AA",
radius: 80,
strokeWidth: 5,
}],
controls: [{
id: 5,
iconPath: '../../resources/pic/2.jpg',
position: {
left: 0,
top: 300 - 50,
width: 50,
height: 50
},
clickable: true
}]
},
onReady(e) {
// 使用 my.createMapContext 获取 map 上下文
this.mapCtx = my.createMapContext('map')
},
getCenterLocation() {
this.mapCtx.getCenterLocation(function (res) {
console.log(res.longitude)
console.log(res.latitude)
})
},
moveToLocation() {
this.mapCtx.moveToLocation()
},
regionchange(e) {
console.log('regionchange', e);
// 注意:如果缩小或者放大了地图比例尺以后,请在 on Region Change 函数中重新设置 data 的
// scale 值,否则会出现拖动地图区域后,重新加载导致地图比例尺又变回缩放前的大小。
```

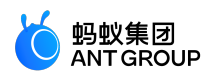

```
if (e.type === 'end') {
this.setData({
scale: e.scale
});
}
},
markertap(e) {
console.log('marker tap', e);
},
controltap(e) {
console.log('control tap', e);
},
tap() {
console.log('tap:');
},
changeScale() {
this.setData({
scale: 8,
});
},
changeCenter() {
this.setData({
longitude: 113.324520,
latitude: 23.199994,
includePoints: [{
latitude: 23.199994,
longitude: 113.324520,
}],
});
},
//支持地图不接受手势事件, isGestureEnable为1 表示支持, 为0表示不支持
gestureEnable() {
this.mapCtx.gestureEnable({isGestureEnable:1});
},
//地图是否显示比例尺, showsScale 为1表示显示,为0表示不显示
showsScale() {
this.mapCtx.showsScale({isShowsScale:1});
},
//地图是否显示指南针, showsCompass 为1表示显示,为0表示不显示
showsCompass() {
this.mapCtx.showsCompass({isShowsCompass:1});
},
changeMarkers() {
this.setData({
markers: [{
iconPath:"/image/green_tri.png",
id: 10,
latitude: 21.21229,
longitude: 113.324520,
width: 50,
height: 50
```

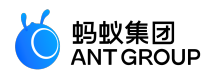

```
}],
includePoints: [{
latitude: 21.21229,
longitude: 113.324520,
}],
});
},
})
```

# 7.10 开放组件

# 7.10.1 web-view

<web-view /> 组件用于承载 H5 网页,自动铺满整个小程序页面。

| 属性名       | 类型          | 默认值 | 描述                                              |
|-----------|-------------|-----|-------------------------------------------------|
| src       | String      | 无   | web-view 要這染的 H5 网页 URL                         |
| onMessage | EventHandle | 无   | 网页向小程序    postMessage 消息。e.detail = {    data } |

说明:基础库 1.6.0 开始支持,低版本需做兼容处理,操作参见小程序基础库说明。

每个页面只能有一个<web-view />,请不要渲染多个<web-view />,会自动铺满整个页面,并覆盖其它组件。

### 代码示例

<!-- axml -->

<!-- 指向支付宝首页的web-view -->

<web-view src="https://ds.alipay.com/"onMessage="test"></web-view>

### 相关 API

<web-view /> H5页面可以使用手动引入 https://appx/web-view.min.js (此链接仅支持在 mPaaS 客户端内访问), 提供了相关的接口返回小程序页面。支持的接口有:

| 接口类别 | 接口名                 | 说明                                   |
|------|---------------------|--------------------------------------|
| 导航栏  | my.navigate<br>To   | 保留当前页面,跳转到应用内的某个指定页面                 |
| 导航栏  | my.navigate<br>Back | 关闭当前页面,返回上一级或多级页面                    |
| 导航栏  | my.switchTa<br>b    | 跳转到指定 tabBar 页面 , 并关闭其他所有非 tabBar 页面 |
| 导航栏  | my.reLaunch         | 关闭当前所有页面,跳转到应用内的某个指定页面               |
| 导航栏  | my.redirectT<br>o   | 关闭当前页面,跳转到应用内的某个指定页面                 |
| 图片   | my.chooseI<br>mage  | 拍照或从手机相册中选择图片                        |
| 图片   | my.previewI<br>mage | 预览图片                                 |
| 位置   | my.getLocati        | 获取用户当前的地理位置信息                        |

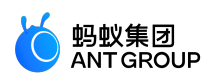

|                 | on                    |                                                                                |
|-----------------|-----------------------|--------------------------------------------------------------------------------|
| 位置              | my.openLoc<br>ation   | 使用内置地图查看位置                                                                     |
| 交互反馈            | my.alert              | alert 警告框                                                                      |
| 交互反馈            | my.showLoa<br>ding    | 显示加载提示                                                                         |
| 交互反馈            | my.hideLoad<br>ing    | 隐藏加载提示                                                                         |
| 缓存              | my.setStorag<br>e     | 将数据存储在本地缓存中指定的 key 中 , 会覆盖掉原来该 key 对应的数据                                       |
| 缓存              | my.getStora<br>ge     | 获取缓存数据                                                                         |
| 缓存              | my.removeSt<br>orage  | 删除缓存数据                                                                         |
| 缓存              | my.clearStor<br>age   | 清除本地数据缓存                                                                       |
| 缓存              | my.getStora<br>geInfo | 异步获取当前storage的相关信息                                                             |
| 网络状态            | my.getNetw<br>orkType | 获取当前网络状态                                                                       |
| 向小程序发送消<br>息    | my.postMes<br>sage    | 向小程序发送消息,自定义一组或多组key、value数据,格式为JSON,如<br>:my.postMessage({name:"测试web-view"}) |
| 监听小程序发过<br>来的消息 | my.onMessa<br>ge      | 监听小程序发过来的消息, webview 组件控制                                                      |
| 获取当前环境          | my.getEnv             | 获取当前环境                                                                         |

### 代码示例

}

<web-view />H5页面:

```
<!-- html -->
<script type="text/javascript"src="https://appx/web-view.min.js"></script>
// 如该 H5 页面需要同时在非 mPaaS 客户端内使用,为避免该请求404,可参考以下写法
// 请尽量在 html 头部执行以下脚本
<script>
if (navigator.userAgent.indexOf('AlipayClient') > -1 || navigator.userAgent.indexOf('mPaaSClient') > -1) {
document.writeln('<script src="https://appx/web-view.min.js"' + '>' + '<' + '/' + 'script>');
}
// javascript
my.navigateTo({url: '../get-user-info/get-user-info'});
// 网页向小程序 postMessage 消息
my.postMessage({name:"测试web-view"});
// 接收来自小程序的消息。
my.onMessage = function(e) {
console.log(e); //('sendToWebView': '1'}
```

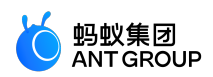

```
// 判断是否运行在小程序环境里
my.getEnv(function(res) {
console.log(res.miniprogram) // true
});
my.startShare();
</script>
my.postMessage 信息发送后,小程序页面接收信息时,会执行 onMessage 配置的方法:
// 小程序页面对应的 page.js 声明 test 方法,
// 由于 page.axml 里的 web-view 组件设置了 onMessage="test",
// 当网页里执行完 my.postMessage 后, test 方法会被执行
Page({
onLoad(e){
this.webViewContext = my.createWebViewContext('web-view-1');
},
test(e){
my.alert({
content:JSON.stringify(e.detail),
});
this.webViewContext.postMessage({'sendToWebView': '1'});
},
)};
```

my.getEnv 示例代码:

```
// 判断是否运行在小程序环境里
my.getEnv(function(res){
console.log(res.miniprogram); //true
});
```

用户分享时可获取当前<web-view />的 URL,即在 onShareAppMessage 回调中返回 webViewUrl 参数

```
Page({
onShareAppMessage(options) {
console.log(options.webViewUrl)
}
});
```

### 常见问题

H5 怎么传递信息给小程序?

请使用 my.postMessage 接口来传递数据,代码示例如下:

my.postMessage({key1:"value1",key2:"value2"});

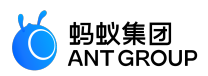

### 小程序如何传递信息给 H5?

<web-view /> 目前已支持了双向通信能力,更多细节参见 webview 组件控制一节。

### webview 里如何返回小程序?

<web-view /> H5 页面可以使用手动引入 https://appx/web-view.min.js(此链接仅支持在 mPaaS 客户端内访问),再调用 my.navigateTo 接口即可。

使用了小程序的 chooseImage 接口,如何在 H5 里进行图片上传?

可将获取到的图片路径通过 my.postMessage() 将相关数据传递给小程序后进行上传。

# 8 小程序扩展组件

# 8.1 概述

小程序扩展组件库是 基础组件库 的重要补充 , 是基于 小程序自定义组件规范 开发的一套开源UI组件库 , 供小程序开发者快速复用。

## 安装

\$ npm install mini-antui --save

## 使用

在页面json中文件中进行注册,如 card 组件的注册如下所示:

```
{
    "usingComponents": {
    "card":"mini-antui/es/card/index",
    }
}
```

在axml文件中进行调用:

```
<card
thumb="{{thumb}}"
title="卡片标题2"
subTitle="副标题非必填2"
onClick="onCardClick"
info="点击了第二个card"
/>
```

## 组件更新日志

更新日志请查看 changelog。

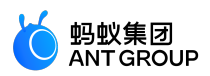

# 8.2 布局导航

# 8.2.1 列表 ( list )

# 本文介绍列表 (list)。

## list

| 属性名       | 描述       | 类型     | 默认值 |
|-----------|----------|--------|-----|
| className | 自定义class | String | -   |

### slots

| slotName | 说明          |
|----------|-------------|
| header   | 可选,列表头部     |
| footer   | 可选,用于渲染列表尾部 |

## list-item

| 属性           | 说明                            | 类型                        | 默认值    |
|--------------|-------------------------------|---------------------------|--------|
| className    | 自定义的class                     | String                    | -      |
| thumb        | 缩略图,图片地址                      | String                    | -      |
| arrow        | 是否带箭头                         | Boolean                   | false  |
| align        | 子元素垂直对齐 , 可选top,middle,bottom | String                    | middle |
| index        | 列表项的唯一索引                      | String                    | -      |
| onClick      | 点击list-item时调用此函数             | ({index, target}) => void | -      |
| last         | 是否是列表的最后一项                    | Boolean                   | false  |
| disabled     | 不可点击,且无hover效果                | Boolean                   | false  |
| multipleLine | 多行                            | Boolean                   | false  |
| wrap         | 是否换行,默认情况下,文字超长会被隐藏           | Boolean                   | false  |

## slots

| slotname | 说明             |
|----------|----------------|
| extra    | 可选,用于渲染列表项右边说明 |
| prefix   | 可选,用于渲染列表左侧说明  |

# 代码示例

{

"defaultTitle":"小程序AntUI组件库",

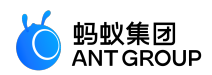

```
"usingComponents": {
"list":"mini-antui/es/list/index",
"list-item":"mini-antui/es/list/list-item/index"
}
}
<view>
<list>
<view slot="header">
列表头部
</view>
<block a:for="{{items}}">
<list-item
thumb="{{item.thumb}}"
arrow="{{item.arrow}}"
align="{{item.align}}"
index="{{index}}"
onClick="onItemClick"
key="items-{{index}}"
last="{{index === (items.length - 1)}}"
>
{{item.title}}
<view class="am-list-brief">{{item.brief}}</view>
<view slot="extra">
{{item.extra}}
</view>
</list-item>
</block>
<view slot="footer">
列表尾部
</view>
</list>
<list>
<view slot="header">
列表头部
</view>
<block a:for="{{items2}}">
<list-item
thumb="{{item.thumb}}"
arrow="{{item.arrow}}"
onClick="onItemClick"
index="items2-{{index}}"
key="items2-{{index}}"
last="{{index === (items2.length - 1)}}"
>
{{item.title}}
<view class="am-list-brief">{{item.brief}}</view>
<view a:if="{{item.extra}}"slot="extra">
{{item.extra}}
</view>
</list-item>
</block>
<view slot="footer">
列表尾部
</view>
```

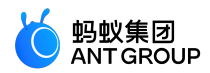

```
</list>
</view>
Page({
data: {
items: [
{
title: '单行列表',
extra: '详细信息',
},
],
items2: [
{
title: '多行列表',
arrow: true,
},
{
title: '多行列表',
arrow: 'up',
},
{
title: '多行列表',
arrow: 'down',
},
{
title: '多行列表',
arrow: 'empty',
},
{
title: '多行列表',
},
],
},
onItemClick(ev) {
my.alert({
content: `点击了第${ev.index}行`,
});
},
});
```

8.2.2 选项卡 (tabs)

选项卡 (tabs) 可让用户在不同的视图中进行切换。

说明: 选项卡组件不支持 tab 页面中的内容对屏幕尺寸进行自适应。

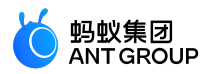

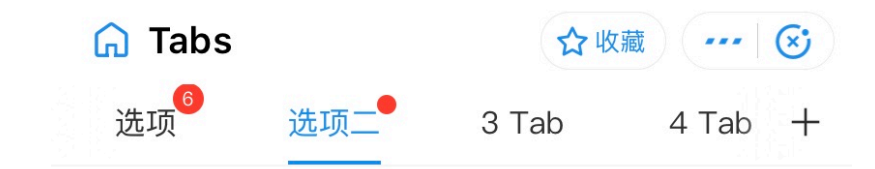

content of 选项二

### tabs

| 属性名                       | 描述                                                                                                    | 类型                                                        | 默认<br>值     | 必选        |
|---------------------------|----------------------------------------------------------------------------------------------------|-----------------------------------------------------------|-------------|-----------|
| className                 | 自定义 class                                                                                                    | String                                                    | -           | fal<br>se |
| activeCls                 | 自定义激活 tabbar 的 class                                                                                                    | String                                                    | -           | -         |
| tabs                      | tab 数据,其中包括选项标题 title,徽标类型 badgeType 分为<br>圆点 dot 和文本 text,不设置 badgeType 则不显示徽标。徽标<br>文本 badgeText 在 badgeType 为 text 时生效 | Array <title,<br>badgeType,<br/>badgeText&gt;</title,<br> | -           | tr<br>ue  |
| activeTab                 | 当前激活Tab索引                                                                                                    | Number                                                    | -           | tr<br>ue  |
| showPlus                  | 是否显示'+'icon                                                                                                    | Boolean                                                   | false       | fal<br>se |
| onPlusClick               | '+' icon被点击时的回调                                                                                                    | () => {}                                                  | -           | fal<br>se |
| onTabClick                | tab 被点击的回调                                                                                                    | (index:<br>Number) =><br>void                             | -           | fal<br>se |
| onChange                  | tab变化时触发                                                                                                    | (index:<br>Number) =><br>void                             | -           | fal<br>se |
| swipeable                 | 是否可以滑动内容切换                                                                                                    | Boolean                                                   | true        | fal<br>se |
| duration                  | 当swipeable为true时滑动动画时长,单位ms                                                                                               | Number                                                    | 500(<br>ms) | fal<br>se |
| tabBarBackgroun<br>dColor | tabBar背景色                                                                                                    | String                                                    | -           | fal<br>se |
| tabBarActiveText          | tabBar激活Tab文字颜色                                                                                                    | String                                                    | -           | fal       |

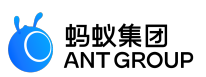

| Color                       |                  |        |   | se        |
|-----------------------------|------------------|--------|---|-----------|
| tabBarInactiveTex<br>tColor | tabBar非激活Tab文字颜色 | String | - | fal<br>se |
| tabBarUnderlineC<br>olor    | tabBar下划线颜色      | String | - | fal<br>se |
| tabBarCls                   | tabBar自定义样式class | String | - | fal<br>se |

## tab-content

视图内容

| 属性名   | 描述       | 类型     | 默认值 | 必选 |
|-------|----------|--------|-----|----|
| index | 列表项的唯一索引 | String | -   | -  |

### 代码示例

"defaultTitle":"小程序AntUI组件库",

{

"usingComponents": { "tabs":"mini-antui/es/tabs/index", "tab-content":"mini-antui/es/tabs/tab-content/index" } } <view> <tabs tabs="{{tabs}}" showPlus="{{true}}" onTabClick="handleTabClick" onChange="handleTabChange" onPlusClick="handlePlusClick" activeTab="{{activeTab}}" > <block a:for="{{tabs}}"> <tab-content key="{{index}}"> <view class="tab-content">content of {{item.title}}</view> </tab-content> </block> </tabs> </view> Page({ data: { tabs: [ title: '选项', badgeType: 'text', badgeText: '6',

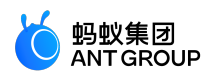

```
},
{
title: '选项二',
badgeType: 'dot',
},
{ title: '3 Tab' },
{ title: '4 Tab' },
{ title: '5 Tab' },
],
activeTab: 2,
},
handleTabClick({ index }) {
this.setData({
activeTab: index,
});
},
handleTabChange({ index }) {
this.setData({
activeTab: index,
});
},
handlePlusClick() {
my.alert({
content: 'plus clicked',
});
},
});
.tab-content {
display: flex;
```

```
.tab-content {
display: flex;
justify-content: center;
align-items: center;
height: 300px;
}
```

# 8.2.3 纵向选项卡 (vtabs)

纵向选项卡 (vtabs)用于让用户在不同的视图中进行切换。

## vtabs

| 属性名       | 描述                                                                                                    | 类型                                       | 默认值 | 必选        |
|-----------|----------------------------------------------------------------------------------------------------|------------------------------------------|-----|-----------|
| activeTab | 当前激活Tab索引                                                                                                    | Number                                   | -   | tr<br>ue  |
| tabs      | tab数据 , 其中包括选项标题 title , 列表唯一锚点值 , 以及徽标类型<br>badgeType , 分为圆点 dot 和文本 text , 不设置 badgeType 则不显示徽<br>标。徽标文本 badgeText 在 badgeType 为 text 时生效。 | Array <ti<br>tle,<br/>anchor&gt;</ti<br> | -   | tr<br>ue  |
| animated  | 是否开启动画                                                                                                    | Boolean                                  | -   | fal<br>se |
| swipeable | 是否可滑动切换                                                                                                    | Boolean                                  | -   | tr<br>ue  |

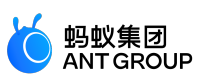

| tabBarActiveBgC<br>olor     | tabBar激活状态背景色     | String                        | - | fal<br>se |
|-----------------------------|-------------------|-------------------------------|---|-----------|
| tabBarInactiveBg<br>Color   | tabBar非激活状态背景色    | String                        | - | fal<br>se |
| tabBarActiveText<br>Color   | tabBar激活Tab文字颜色   | String                        | - | fal<br>se |
| tabBarInactiveTex<br>tColor | tabBar非激活Tab文字颜色  | String                        | - | fal<br>se |
| tabBarlineColor             | tabBar侧划线颜色       | String                        | - | fal<br>se |
| onTabClick                  | tab 被点击的回调        | (index:<br>Number)<br>=> void | - | fal<br>se |
| onChange                    | vtab-content变化时触发 | (index:<br>Number)<br>=> void | - | fal<br>se |

### vtab-content

### 视图内容

| 属性名    | 描述      | 类型     | 默认值 | 必选   |
|--------|---------|--------|-----|------|
| anchor | 列表唯一锚点值 | String | -   | true |

## 代码示例

{ "defaultTitle":"小程序AntUI组件库", "usingComponents": { "vtabs":"mini-antui/es/vtabs/index", "vtab-content":"mini-antui/es/vtabs/vtab-content/index" }

}

<view> <vtabs tabs="{{tabs}}" onTabClick="handleChange" onChange="onChange" activeTab="{{activeTab}}" > <block a:for="{{tabs}}"> <vtab-content anchor="{{item.anchor}}"> <view style="border: 1px solid #eee; height: 800px; box-sizing: border-box"> <text>content of {{item.title}}</text> </view> </vtab-content> </block> </vtabs> </view>

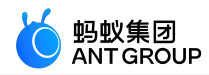

Page({ data: { activeTab: 2, tabs: [ { title: '选项二', anchor: 'a', badgeType: 'dot' }, { title: '选项', anchor: 'b', badgeType: 'text', badgeText: '新' }, { title: '不超过五字', anchor: 'c' }, { title: '选项四', anchor: 'd' }, ], }, handleChange(index) { this.setData({ activeTab: index, }); }, onChange(index) { console.log('onChange', index); this.setData({ activeTab: index, }); }, });

# 8.2.4 卡片 ( card )

本文介绍卡片 (card)。

| 属性名         | 描述            | 类型                     | 默认值 | 必选    |
|-------------|---------------|------------------------|-----|-------|
| thumb       | Card缩略图地址     | String                 | -   | false |
| title       | Card标题        | String                 | -   | true  |
| subTitle    | Card副标题       | String                 | -   | false |
| footer      | footer文字      | String                 | -   | false |
| footerImg   | footer图片地址    | String                 | -   | false |
| onCardClick | Card点击的回调     | (info: Object) => void | -   | false |
| info        | 用于点击卡片时往外传递数据 | String                 | -   | false |

## 代码示例

{ "defaultTitle":"小程序AntUI组件库", "usingComponents": { "card":"mini-ali-ui/es/card/index" } }

<card

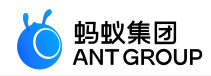

thumb="{{thumb}}" title="卡片标题" subTitle="副标题非必填" onCardClick="onCardClick" footer="描述文字" footerImg="{{footerImg}}" info="点击了 card" /> Page({ data: { tagData: [ { date: '2018-05-14', tag: '还房贷', tagColor: 5 }, { date: '2018-05-28', tag: '公积金', tagColor: 2 }, ],

```
},
handleSelect() {},
onMonthChange() {},
});
```

# 8.2.5 宫格 ( grid )

## 本文介绍宫格((grid))。

| 属性名             | 描述      | 类型                            | 默认值   | 必选    |
|-----------------|---------|-------------------------------|-------|-------|
| list            | 宫格数据    | Array <icon, text=""></icon,> | []    | true  |
| onGridItemClick | 点击宫格项回调 | (index: Number) => void       | -     | false |
| columnNum       | 每行显示几列  | 2、3、4、5                       | 3     | false |
| circular        | 是否圆角    | Boolean                       | false | false |
| hasLine         | 是否有边框   | Boolean                       | true  | false |

## 代码示例

```
{
"defaultTitle":"小程序AntUI组件库",
"usingComponents": {
"grid":"mini-antui/es/grid/index"
}
}
```

<grid onGridItemClick="onItemClick"columnNum="{{3}}"list="{{list3}}"/>

Page({ data: { list3: [ {

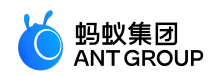

```
icon: 'https://gw.alipayobjects.com/zos/rmsportal/VBqNBOiGYkCjqocXjdUj.png',
text: '标题文字',
desc: '描述信息',
},
{
icon: 'https://gw.alipayobjects.com/zos/rmsportal/VBqNBOiGYkCjqocXjdUj.png',
text: '标题文字',
desc: '描述信息',
},
{
icon: 'https://gw.alipayobjects.com/zos/rmsportal/VBqNBOiGYkCjqocXjdUj.png',
text: '标题文字',
desc: '描述信息',
},
{
icon: 'https://gw.alipayobjects.com/zos/rmsportal/VBqNBOiGYkCjqocXjdUj.png',
text: '标题文字',
desc: '描述信息',
},
{
icon: 'https://gw.alipayobjects.com/zos/rmsportal/VBqNBOiGYkCjqocXjdUj.png',
text: '标题文字',
desc: '描述信息',
},
{
icon: 'https://gw.alipayobjects.com/zos/rmsportal/VBqNBOiGYkCjqocXjdUj.png',
text: '标题文字',
desc: '描述信息',
},
icon: 'https://gw.alipayobjects.com/zos/rmsportal/VBqNBOiGYkCjqocXjdUj.png',
text: '标题文字',
desc: '描述信息',
},
{
icon: 'https://gw.alipayobjects.com/zos/rmsportal/VBqNBOiGYkCjqocXjdUj.png',
text: '标题文字',
desc: '描述信息',
},
{
icon: 'https://gw.alipayobjects.com/zos/rmsportal/VBqNBOiGYkCjqocXjdUj.png',
text: '标题文字',
desc: '描述信息',
},
],
},
onItemClick(ev) {
my.alert({
content: ev.detail.index,
});
},
});
```

# 8.2.6 步骤条 (steps)

本文介绍根据步骤显示的进度条 (steps)。

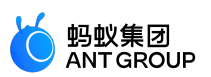

| 属性名             | 描述                                 | 类型                                                  | 默认值            | 必选        |
|-----------------|------------------------------------|-----------------------------------------------------|----------------|-----------|
| classNam<br>e   | 最外层覆盖样式                            | String                                              | -              | fals<br>e |
| activeInd<br>ex | 当前激活步骤                             | Number                                              | 1              | tru<br>e  |
| failIndex       | 当前失败步骤 ( 只在 vertical 模式下<br>生效 )   | Number                                              | 0              | fals<br>e |
| direction       | 显示方向 , 可选值:vertical、<br>horizontal | String                                              | horizont<br>al | fals<br>e |
| size            | 统一的 icon 大小 , 单位为 px               | Number                                              | 0              | fals<br>e |
| items           | 步骤详情                               | Array[{title, description, icon, activeIcon, size}] | []             | tru<br>e  |

# items 属性详细描述:

| 属性名                   | 描述                                                 | 类型         | 默认<br>值 | 必须       |
|-----------------------|----------------------------------------------------|------------|---------|----------|
| items.title           | 步骤详情标题                                             | String     | -       | tru<br>e |
| items.descriptio<br>n | 步骤详情描述                                             | String     | -       | tru<br>e |
| items.icon            | 尚未到达步骤的 icon ( 只在 vertical 模式下生效 )                 | String     | -       | tru<br>e |
| items.activeIcon      | 已到达步骤的 icon ( 只在 vertical 模式下生效 )                  | String     | -       | tru<br>e |
| items.size            | 已到达步骤 icon 的图标大小 , 单位为 px ( 只在 vertical 模式下生效<br>) | Numbe<br>r | -       | tru<br>e |

## 代码示例

```
{
"usingComponents": {
"steps":"mini-antui/es/steps/index"
}
}
```

<steps activeIndex="{{activeIndex}}" items="{{items}}" ></steps>

Page({ data: { activeIndex: 1, items: [{
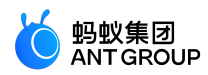

```
title: '步骤1',
description: '这是步骤1',
}, {
title: '步骤2',
description: '这是步骤2',
}, {
title: '步骤3',
description: '这是步骤3',
}]
}
});
```

## 8.2.7 页脚 (footer)

本文介绍显示页面页脚 (footer)。

| 属性名       | 描述   | 类型                           | 默认值 | 必选    |
|-----------|------|------------------------------|-----|-------|
| copyright | 版权信息 | String                       | -   | false |
| links     | 页脚链接 | Array <text, url=""></text,> | -   | false |

#### 代码示例

```
{
"defaultTitle":"小程序 AntUI 组件库",
"usingComponents":{
"footer":"mini-antui/es/footer/index"
}
}
<view>
<footer
copyright="{{copyright}}"
links="{{links}}"/>
</view>
Page({
data: {
copyright: '© 2004-2019 Alipay.com. All rights reserved.',
links: [
{ text: '底部链接', url: '../../list/demo/index' },
{ text: '底部链接', url: '../../card/demo/index' },
],
},
```

## });

## 8.2.8 布局 (flex)

```
本文介绍 CSS flex 布局的封装 (flex)。
```

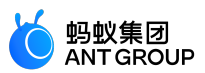

flex

| 属性名              | 描述                                                           | 类型         | 默认值         | 必选        |
|------------------|--------------------------------------------------------------|------------|-------------|-----------|
| direction        | 项目定位方向,值可以为 row、row-reverse、column、column-reverse            | Strin<br>g | row         | fals<br>e |
| wrap             | 子元素的换行方式,可选 nowrap、wrap、wrap-reverse                         | Strin<br>g | nowra<br>p  | fals<br>e |
| justify          | 子元素在主轴上的对齐方式,可选 start、end、center、between、around              | Strin<br>g | start       | fals<br>e |
| align            | 子元素在交叉轴上的对齐方式 , 可选 start、center、end、baseline、<br>stretch     | Strin<br>g | center      | fals<br>e |
| alignConte<br>nt | 有多根轴线时的对齐方式 , 可选 start、end、center、between、around、<br>stretch | Strin<br>g | stretc<br>h | fals<br>e |

#### flex-item

flex-item 组件默认加上了样式 flex:1,保证所有 item 平均分宽度, flex 容器的 children 不一定是 flex-item。

#### 代码示例

{ "defaultTitle":"小程序AntUI组件库", "usingComponents": { "flex":"mini-antui/es/flex/index", "flex-item":"mini-antui/es/flex/flex-item/index" } } <view class="flex-container"> <view class="sub-title">Basic</view> <flex> <flex-item> <view class="placeholder">Block</view> </flex-item> <flex-item> <view class="placeholder">Block </view> </flex-item> </flex> <view style="height: 20px;"/> <flex> <flex-item> <view class="placeholder">Block </view> </flex-item> <flex-item> <view class="placeholder">Block</view> </flex-item> <flex-item> <view class="placeholder">Block</view> </flex-item> </flex> <view style="height: 20px;"/> <flex> <flex-item> <view class="placeholder">Block </view> </flex-item> <flex-item> <view class="placeholder">Block </view> </flex-item> <flex-item> <view class="placeholder">Block </view> </flex-item> <flex-item> <view class="placeholder">Block</view> </flex-item> </flex> <view className="sub-title">Wrap</view> <flex wrap="wrap"> <view class="placeholder inline">Block</view>

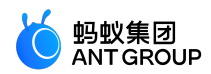

```
<view class="placeholder inline">Block</view>
<view class="placeholder inline">Block</view>
<view class="placeholder inline">Block</view>
<view class="placeholder inline">Block</view>
</flex>
<view className="sub-title">Align</view>
<flex justify="center">
<view class="placeholder inline">Block</view>
<view class="placeholder inline">Block</view>
<view class="placeholder inline">Block</view>
</flex>
<flex justify="end">
<view class="placeholder inline">Block</view>
<view class="placeholder inline">Block</view>
<view class="placeholder inline">Block</view>
</flex>
<flex justify="between">
<view class="placeholder inline">Block</view>
<view class="placeholder inline">Block</view>
<view class="placeholder inline">Block</view>
</flex>
<flex align="start">
<view class="placeholder inline">Block</view>
<view class="placeholder inline small">Block</view>
<view class="placeholder inline">Block</view>
</flex>
<flex align="end">
<view class="placeholder inline">Block</view>
<view class="placeholder inline small">Block</view>
<view class="placeholder inline">Block</view>
</flex>
<flex align="baseline">
<view class="placeholder inline">Block</view>
<view class="placeholder inline small">Block</view>
<view class="placeholder inline">Block</view>
</flex>
</view>
.flex-container {
padding: 10px;
}
.sub-title {
color: #888;
font-size: 14px;
padding: 30px 0 18px 0;
}
.placeholder {
background-color: #ebebef;
color: #bbb;
text-align: center;
height: 30px;
```

}

```
び 蚂蚁集团
```

```
.placeholder.inline {
width: 80px;
margin: 9px 9px 9px 0;
}
.placeholder.small {
height: 20px;
line-height: 20px
}
```

Page({});

## 8.2.9 分页 ( pagination )

本文介绍分页 (pagination)。

| 属性名      | 描述                  | 类型                      | 默认值   |
|----------|---------------------|-------------------------|-------|
| mode     | 按钮的形态可选类型:text、icon | String                  | text  |
| total    | 总页数                 | Number                  | 0     |
| current  | 当前页数                | Number                  | 0     |
| simple   | 是否隐藏数值              | Boolean                 | false |
| disabled | 禁用状态                | Boolean                 | false |
| prevText | 前翻分页按钮文案            | String                  | 上一页   |
| nextText | 后翻分页按钮文案            | String                  | 下一页   |
| btnClass | 分页按钮样式,限于文字类型按钮     | String                  | -     |
| onChange | 翻页回调函数              | (index: Number) => void | 无     |

prevText 和 nextText 当且仅当 mode 为 text 时生效。

#### 代码示例

```
{
"defaultTitle":"小程序 AntUI 组件库",
"usingComponents": {
"pagination":"mini-antui/es/pagination/index"
}
}
```

<view> <view class="demo-title">基础用法</view> <pagination total="{{20}}"current="{{1}}"/> <view class="demo-title">箭头按钮</view> <pagination mode="icon"total="{{20}}"current="{{10}}"/> <view class="demo-title">简单模式</view>

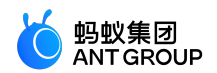

<pagination simple total="{{20}}"current="{{1}}"/> <view class="demo-title">按钮禁用</view> <pagination total="{{20}}"current="{{1}}"disabled/> <view class="demo-title">自定义按钮文案</view> <pagination arrow prevText="上一篇"nextText="下一篇"total="{{20}}"current="{{1}}"/> </view>

Page({})

### 8.2.10 折叠面板 ( collapse )

#### 本文介绍折叠面板 (collapse)。

| < Collapse | ☆收藏 ⊗  |
|------------|--------|
| 基础用法       |        |
| 标题1        | ^      |
| 标题2        | ^      |
| 标题3        | $\sim$ |
| 内容区域       |        |

手风琴模式

标题1

内容区域

#### collapse

| 属性名           | 描述                 | 类型                           | 默认值                            | 必揽        |
|---------------|--------------------|------------------------------|--------------------------------|-----------|
| activeKe<br>y | 当前激活 tab 面板的 key   | Array / String               | 默认无 , accordion 模式下默认第<br>一个元素 | fal<br>se |
| onChang<br>e  | 切换面板的回调            | (activeKeys: Array):<br>void | -                              | fal<br>se |
| accordio<br>n | 手风琴模式              | Boolean                      | false                          | fal<br>se |
| collapse      | 唯一标示 collapse 和对应的 | String                       | false                          | fal       |

| Кеу | collapse-item |  | se |
|-----|---------------|--|----|

collapse-item

| 属性名         | 描述                               | 类型     | 默认值    | 必选    |
|-------------|----------------------------------|--------|--------|-------|
| itemKey     | 对应 activeKey                     | String | 组件唯一标识 | false |
| header      | 面板头内容                            | String | 无      | false |
| collapseKey | 唯一标示 collapse 和对应的 collapse-item | String | false  | false |

当 Page 中存在多个 collapse 组件时, collapse 和对应的 collapse-item 的 collapseKey 属性为必选值并且 必须相等,当 Page 中只有一个 collapse 组件时, collapseKey 不需要提供。

#### 代码示例

{ "defaultTitle":"小程序AntUI组件库", "usingComponents": { "collapse":"mini-antui/es/collapse/index", "collapse-item":"mini-antui/es/collapse/collapse-item/index" } } <view> <view class="demo-title">基础用法</view> < collapse className="demo-collapse" collapseKey="collapse1" activeKey="{{['item-11', 'item-13']}}" onChange="onChange" > <collapse-item header="标题1"itemKey="item-11"collapseKey="collapse1"> <view class="item-content content1"> <view>内容区域</view> </view> </collapse-item> <collapse-item header="标题2"itemKey="item-12"collapseKey="collapse1"> <view class="item-content content2"> <view>内容区域</view> </view> </collapse-item> <collapse-item header="标题3"itemKey="item-13"collapseKey="collapse1"> <view class="item-content content3"> <view>内容区域</view> </view> </collapse-item> </collapse> <view class="demo-title">手风琴模式</view> < collapse className="demo-collapse" collapseKey="collapse2"

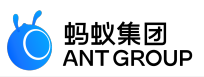

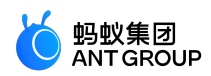

```
activeKey="{{['item-21', 'item-23']}}"
onChange="onChange"
accordion="{{true}}"
>
<collapse-item header="标题1"itemKey="item-21"collapseKey="collapse2">
<view class="item-content content1">
<view>内容区域</view>
</view>
</collapse-item>
<collapse-item header="标题2"itemKey="item-22"collapseKey="collapse2">
<view class="item-content content2">
<view>内容区域</view>
</view>
</collapse-item>
<collapse-item header="标题3"itemKey="item-23"collapseKey="collapse2">
<view class="item-content content3">
<view>内容区域</view>
</view>
</collapse-item>
</collapse>
</view>
.item-content {
padding: 14px 16px;
font-size: 17px;
color: #333;
line-height: 24px;
}
.content1 {
height: 200px;
}
.content2 {
height: 50px;
}
.content3 {
height: 100px;
}
.demo-title {
padding: 14px 16px;
color: #999;
}
.demo-collapse {
border-bottom: 1px solid #eee;
}
```

Page({});

8.3 操作浮层

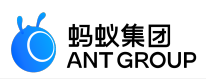

## 8.3.1 气泡 (Popover)

## 本文介绍气泡(Popover)。

## popover

| 属性名           | 描述                                                                                                    | 类型          | 默认值             | 必选        |
|---------------|----------------------------------------------------------------------------------------------------|-------------|-----------------|-----------|
| classN<br>ame | 最外层覆盖样式                                                                                                    | Strin<br>g  | -               | fal<br>se |
| show          | 气泡是否展示                                                                                                    | Bool<br>ean | false           | tr<br>ue  |
| showM<br>ask  | 蒙层是否展示                                                                                                    | Bool<br>ean | true            | fal<br>se |
| positio<br>n  | 气泡位置可选值:top、topRight、topLeft、bottom、bottomLeft、bottomRight、<br>right、rightTop、rightBottom、left、leftBottom、leftTop | Strin<br>g  | bottomR<br>ight | fal<br>se |

#### popover-item

| 属性名         | 描述     | 类型         | 默认值 | 必选    |
|-------------|--------|------------|-----|-------|
| className   | 单项样式   | String     | -   | false |
| onItemClick | 单项点击事件 | () => void | -   | false |

### 代码示例

{
"usingComponents": {
"popover":"mini-antui/es/popover/index",
"popover-item":"mini-antui/es/popover/popover-item/index"
}

```
<popover
position="{{position}}"
show="{{show}}"
showMask="{{showMask}}"
onMaskClick="onMaskClick"
>
<view onTap="onShowPopoverTap">点击显示</view>
<view slot="items">
<popover-item onItemClick="itemTap1">
<text>line1</text>
</popover-item>
<popover-item>
<text>line2</text>
</popover-item>
</view>
</popover>
```

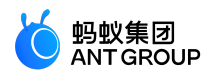

Page({ data: { position: 'bottomRight', show: false, showMask: true, }, onMaskClick() { this.setData({ show: false, }); }, onShowPopoverTap() { this.setData({ show: true, }); }, itemTap1() { my.alert({ content: '点击1', }); }, });

## 8.3.2 筛选 (Filter)

Filter 用作标签卡筛选。

#### filter

| 属性名      | 描述                 | 类型                  | 默认值   | 必选    |
|----------|--------------------|---------------------|-------|-------|
| show     | 是否显示 可选值 show hide | String              | hide  | false |
| max      | 可选数量最大值,1为单选       | Number              | 10000 | false |
| onChange | 多选时提交选中回调          | (e: Object) => void | -     | false |

#### filter-item

| 属性名       | 描述        | 类型                  | 默认值   | 必选    |
|-----------|-----------|---------------------|-------|-------|
| className | 自定义样式     | String              | -     | false |
| value     | 值         | String              | -     | true  |
| id        | 自定义标识符    | String              | -     | false |
| selected  | 默认选中      | Boolean             | false | false |
| onChange  | 单选时提交选中回调 | (e: Object) => void | -     | false |

#### 代码示例

```
{
```

"defaultTitle":"小程序AntUI组件库",

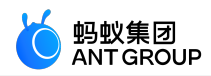

```
"usingComponents": {
"filter":"mini-antui/es/filter/index",
"filter-item":"mini-antui/es/filter/filter-item/index"
}
}
<filter show="{{show}}"max="{{5}}"onChange="handleCallBack">
<block a:for="{{items}}">
<filter-item value="{{item.value}}"id="{{item.id}}"selected="{{item.selected}}"/>
</block>
</filter>
Page({
data: {
show: true,
items: [
{ id: 1, value: '衣服', selected: true },
{    id: 1, value: '橱柜'    },
{ id: 1, value: '衣架' },
{ id: 3, value: '数码产品' },
{ id: 4, value: '防盗门' },
{    id: 5, value: '椅子'    },
{ id: 7, value: '显示器' },
{ id: 6, value: '某最新款电子产品' },
{ id: 8, value: '某某牌电视游戏底座' },
]
},
handleCallBack(data) {
my.alert({
content: data
});
},
toggleFilter() {
this.setData({
show: !this.data.show,
});
}
});
```

## 8.3.3 对话框 (Modal)

本文介绍对话框 (Modal)。

| 属性名          | 描述                              | 类型         | 默认值   |
|--------------|---------------------------------|------------|-------|
| className    | 自定义class                        | String     | -     |
| show         | 是否展示 modal                      | Boolean    | false |
| showClose    | 是否渲染 关闭                         | Boolean    | true  |
| closeType    | 关闭图表类型 0:灰色图标 1:白色图标            | String     | 0     |
| onModalClick | 点击 footer 部分的回调                 | () => void | -     |
| onModalClose | 点击 关闭 的回调,showClose 为false时无需设置 | () => void | -     |

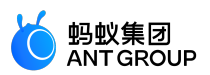

| topImage     | 顶部图片                  | String  | -     |
|--------------|-----------------------|---------|-------|
| topImageSize | 顶部图片规则 , 可选值:lg、md、sm | String  | md    |
| advice       | 是否是运营类弹窗              | Boolean | false |

#### slots

| slotName | 说明          |
|----------|-------------|
| header   | 可选,modal 头部 |
| footer   | 可选,modal 尾部 |

#### 代码示例

```
{
"defaultTitle":"小程序AntUI组件库",
"usingComponents": {
"modal":"mini-antui/es/modal/index"
}
}
```

```
<view>
```

```
<br/>
<br/>
<br/>
<br/>
<br/>
<br/>
<br/>
<br/>
<br/>
<br/>
<br/>
<br/>
<br/>
<br/>
<br/>
<br/>
<br/>
<br/>
<br/>
<br/>
<br/>
<br/>
<br/>
<br/>
<br/>
<br/>
<br/>
<br/>
<br/>
<br/>
<br/>
<br/>
<br/>
<br/>
<br/>
<br/>
<br/>
<br/>
<br/>
<br/>
<br/>
<br/>
<br/>
<br/>
<br/>
<br/>
<br/>
<br/>
<br/>
<br/>
<br/>
<br/>
<br/>
<br/>
<br/>
<br/>
<br/>
<br/>
<br/>
<br/>
<br/>
<br/>
<br/>
<br/>
<br/>
<br/>
<br/>
<br/>
<br/>
<br/>
<br/>
<br/>
<br/>
<br/>
<br/>
<br/>
<br/>
<br/>
<br/>
<br/>
<br/>
<br/>
<br/>
<br/>
<br/>
<br/>
<br/>
<br/>
<br/>
<br/>
<br/>
<br/>
<br/>
<br/>
<br/>
<br/>
<br/>
<br/>
<br/>
<br/>
<br/>
<br/>
<br/>
<br/>
<br/>
<br/>
<br/>
<br/>
<br/>
<br/>
<br/>
<br/>
<br/>
<br/>
<br/>
<br/>
<br/>
<br/>
<br/>
<br/>
<br/>
<br/>
<br/>
<br/>
<br/>
<br/>
<br/>
<br/>
<br/>
<br/>
<br/>
<br/>
<br/>
<br/>
<br/>
<br/>
<br/>
<br/>
<br/>
<br/>
<br/>
<br/>
<br/>
<br/>
<br/>
<br/>
<br/>
<br/>
<br/>
<br/>
<br/>
<br/>
<br/>
<br/>
<br/>
<br/>
<br/>
<br/>
<br/>
<br/>
<br/>
<br/>
<br/>
<br/>
<br/>
<br/>
<br/>
<br/>
<br/>
<br/>
<br/>
<br/>
<br/>
<br/>
<br/>
<br/>
<br/>
<br/>
<br/>
<br/>
<br/>
<br/>
<br/>
<br/>
<br/>
<br/>
<br/>
<br/>
<br/>
<br/>
<br/>
<br/>
<br/>
<br/>
<br/>
<br/>
<br/>
<br/>
<br/>
<br/>
<br/>
<br/>
<br/>
<br/>
<br/>
<br/>
<br/>
<br/>
<br/>
<br/>
<br/>
<br/>
<br/>
<br/>
<br/>
<br/>
<br/>
<br/>
<br/>
<br/>
<br/>
<br/>
<br/>
<br/>
<br/>
<br/>
<br/>
<br/>
<br/>
<br/>
<br/>
<br/>
<br/>
<br/>
<br/>
<br/>
<br/>
<br/>
<br/>
<br/>
<br/>
<br/>
<br/>
<br/>
<br/>
<br/>
<br/>
<br/>
<br/>
<br/>
<br/>
<br/>
<br/>
<br/>
<br/>
<br/>
<br/>
<br/>
<br/>
<br/>
<br/>
<br/>
<br/>
<br/>
<br/>
<br/>
<br/>
<br/>
<br/>
<br/>
<br/>
<br/>
<br/>
<br/>
<br/>
<br/>
<br/>
<br/>
<br/>
<br/>
<br/>
<br/>
<br/>
<br/>
<br/>
<br/>
<br/>
<br/>
<br/>
<br/>
<br/>
<br/>
<br/>
<br/>
<br/>
<br/>
<br/>
<br/>
<br/>
<br/>
<br/>
<br/>
<br/>
<br/>
<br/>
<br/>
<br/>
<br/>
<br/>
<br/>
<br/>
<br/>
<br/>
<br/>
<br/>
<br/>
<br/>
<br/>
<br/>
<br/>
<br/>
<br/>
<br/>
<br/>
<br/>
<br/>
<br/>
<br/>
<br/>
<br/>
<br/>
<br/>
<br/>
<br/>
<br/>
<br/>
<br/>
<br/>
<br/>
<br/>
<br/>
```

},
openModal() {
this.setData({
modalOpened: true,
});
},
onModalClick() {
this.setData({
modalOpened: false,
});
},
onModalClose() {

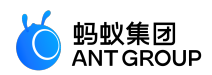

| this.setData({      |
|---------------------|
| modalOpened: false, |
| });                 |
| }                   |
| });                 |

## 8.3.4 弹出菜单 ( Popup )

#### 本文介绍弹出菜单(Popup)。

| 属性名               | 描述                                                               | 类型          | 默认<br>值    | 必选        |
|-------------------|------------------------------------------------------------------|-------------|------------|-----------|
| classNam<br>e     | 自定义class                                                         | String      | -          | fal<br>se |
| show              | 是否显示菜单                                                           | Boole<br>an | false      | fal<br>se |
| animatio<br>n     | 是否开启动画                                                           | Boole<br>an | true       | fal<br>se |
| mask              | 是否显示mask , 不显示时点击外部不会触发 onClose                                  | Boole<br>an | true       | tru<br>e  |
| position          | 控制从什么方向弹出菜单 , bottom 表示底部 , left 表示左侧 , top 表示顶部<br>, right 表示右侧 | String      | botto<br>m | fal<br>se |
| disableSc<br>roll | 展示mask时是否禁止页面滚动                                                  | Boole<br>an | true       | fal<br>se |
| zIndex            | 定义 popup 的层级                                                     | Numb<br>er  | 0          | fal<br>se |

#### slots

可以在 popup 组件中定义要展示部分,具体可参看下面示例。

#### 代码示例

```
{
"defaultTitle":"小程序AntUI组件库",
"usingComponents": {
"popup":"mini-antui/es/popup/index"
}
}
<view>
<view>
<view>
<view class="btn-container">
<button onTap="onTopBtnTap">弹出popup</button>
</view>
</view>
</view>
</popup show="{{showTop}}"position="top"onClose="onPopupClose">
<view style="height: 200px; background: #fff; display: flex; justify-content: center; align-items: center;">hello
world</view>
</popup>
</view>
```

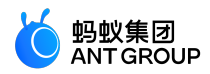

Page({ data: { showTop: false, }, onTopBtnTap() { this.setData({ showTop: true, }); }, onPopupClose() { this.setData({ showTop: false, }); }, });

## 8.4 结果类

## 8.4.1 异常页 ( PageResult )

本文介绍异常页面 (PageResult)。

| 属性<br>名   | 描述                                                                       | 类型          | 默认<br>值     | 必选        |
|-----------|--------------------------------------------------------------------------|-------------|-------------|-----------|
| typ<br>e  | 异常页面类型 , 可选 , 网络异常 network、服务繁忙 busy、服务异常 error、空状态<br>empty、用户注销 logoff | Strin<br>g  | netw<br>ork | fal<br>se |
| loca<br>I | 是否是局部异常内容                                                                | Boole<br>an | false       | fal<br>se |
| title     | 错误提示标题                                                                   | Strin<br>g  | -           | fal<br>se |
| brie<br>f | 错误提示简要                                                                   | Strin<br>g  | -           | fal<br>se |

#### 代码示例

```
{
"defaultTitle":"异常反馈",
"usingComponents": {
"page-result":"mini-antui/es/page-result/index"
}
}
```

<page-result type="network" title="网络不给力" brief="世界上最遥远的距离莫过于此" /> <page-result type="network"

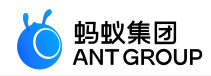

```
title="网络不给力"
brief="世界上最遥远的距离莫过于此"
>
<view class="am-page-result-btns">
<view onTap="backHome">回到首页</view>
<view>示例按钮</view>
</page-result>
```

## 8.4.2 结果页 (Message)

本文介绍结果页 (Message)。

| 属性名            | 描述                                                            | 类型                                                   | 默认<br>值     | 必选        |
|----------------|---------------------------------------------------------------|------------------------------------------------------|-------------|-----------|
| classNa<br>me  | 自定义的class                                                     | String                                               | -           | fal<br>se |
| type           | 有 success、fail、info、warn、waiting、info 五种状态类型<br>, 默认为 success | String                                               | succ<br>ess | fal<br>se |
| title          | 主标题                                                           | String                                               | -           | tr<br>ue  |
| subTitle       | 副标题                                                           | String                                               | -           | fal<br>se |
| mainBut<br>ton | 主按钮的文本和可用性相关                                                  | Object <buttontext,<br>disabled&gt;</buttontext,<br> | -           | fal<br>se |
| subButt<br>on  | 副按钮的文本和可用性相关                                                  | Object <buttontext,<br>disabled&gt;</buttontext,<br> | -           | fal<br>se |
| onTapM<br>ain  | 主按钮的点击函数                                                      | () => {}                                             | -           | fal<br>se |
| onTapS<br>ub   | 副按钮的点击函数                                                      | () => {}                                             | -           | fal<br>se |

#### 代码示例

```
{
"defaultTitle":"小程序AntUI组件库",
"usingComponents": {
"message":"mini-antui/es/message/index"
}
}
```

<view> <message title="{{title}}" subTitle="{{subTitle}}" type="success" mainButton="{{messageButton.mainButton}}" subButton="{{messageButton.subButton}}" onTapMain="goBack"> </message>

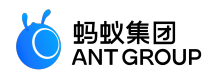

</view>

```
Page({
data: {
title:"操作成功",
subTitle:"内容详情可折行,建议不超过两行",
messageButton: {
mainButton: {
buttonText:"主要操作"
},
subButton: {
buttonText:"辅助操作"
}
}
},
goBack() {
my.navigateBack();
}
});
```

## 8.5 提示引导

## 8.5.1 提示 ( Tips )

本文介绍小提示 (Tips)。分 tips-dialog 和 tips-plain 两种类型。

#### tips-dialog

| 属性         | 说明                                     | 类型         | 默认值    | 必选    |
|------------|----------------------------------------|------------|--------|-------|
| className  | 自定义class                               | String     | -      | false |
| show       | 控制组件是否展示                               | Boolean    | true   | false |
| type       | dialog 表示对话框的样式类型,rectangle 表示矩形的样式类型。 | String     | dialog | false |
| onCloseTap | 当 type 值为 rectangle 时,组件点击关闭icon的回调    | () => void | -      | false |
| iconUrl    | 展示 icon 的 URL 地址                       | String     | -      | false |

slots

| slotName  | 说明          |
|-----------|-------------|
| content   | 用于渲染提示的正文内容 |
| operation | 用于渲染右侧操作区域  |

#### tips-plain

| 属性        | 说明          | 类型     | 默认值      | 必选    |
|-----------|-------------|--------|----------|-------|
| className | 自定义class    | String | -        | false |
| time      | 自动关闭时间,单位毫秒 | Number | 5000(ms) | false |

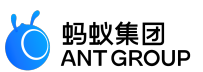

| onClose | 回调并关闭提示框 | () => void | - | false |
|---------|----------|------------|---|-------|
|---------|----------|------------|---|-------|

#### 代码示例

{ "defaultTitle":"小程序AntUI组件库", "usingComponents": { "tips-dialog":"mini-antui/es/tips/tips-dialog/index", "tips-plain":"mini-antui/es/tips/tips-plain/index" } }

#### tips-dialog

```
<view>
<tips-dialog
show="{{showDialog}}"
className="dialog"
type="dialog"
>
<view class="content"slot="content">
<view>hello,</view>
<view>欢迎使用小程序扩展组件库mini-antui</view>
</view>
<view slot="operation"class="opt-button"onTap="onDialogTap">知道了</view>
</tips-dialog>
<tips-dialog
iconUrl="https://gw.alipayobjects.com/zos/rmsportal/AzRAgQXInNbEwQRvEwiu.png"
type="rectangle"
className="rectangle"
onCloseTap="onCloseTap"
show="{{showRectangle}}">
<view class="content"slot="content">
把"城市服务"添加到首页
</view>
<view slot="operation"class="add-home"onTap="onRectangleTap">立即添加</view>
</tips-dialog>
</view>
Page({
data: {
showRectangle: true,
showDialog: true,
},
onCloseTap() {
this.setData({
```

```
showRectangle: false,
});
},
onRectangleTap() {
my.alert({
```

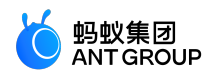

```
content: 'do something',
});
},
onDialogTap() {
this.setData({
showDialog: false,
});
},
});
.rectangle {
position: fixed;
bottom: 100px;
}
.dialog {
position: fixed;
bottom: 10px;
}
.content {
font-size: 14px;
color: #fff;
}
.opt-button {
width: 51px;
height: 27px;
display: flex;
justify-content: center;
align-items: center;
color: #fff;
font-size: 12px;
border: #68BAF7 solid 1rpx;
}
.add-home {
width: 72px;
height: 27px;
display: flex;
justify-content: center;
align-items: center;
background-color: #56ADEB;
color: #fff;
font-size: 14px;
}
```

#### tips-plain

<tips-plain onClose="onClose"time="{{time}}">{{content}}</tips-plain>

Page({

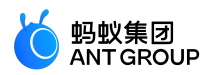

```
data: {
content: '我知道了',
time: 2000,
},
onClose() {
my.alert({
title: '12321'
});
}
});
```

## 8.5.2 通告栏 (Notice)

本文介绍通告栏 (Notice)。

| 属性名               | 描述                                                                                                    | 类型                                                         | 默认值                                                        |
|-------------------|----------------------------------------------------------------------------------------------------|------------------------------------------------------------|------------------------------------------------------------|
| mode              | 提示可选类型:link、closable                                                                                    | String                                                     | 11                                                         |
| action            | 提示显示文本                                                                                                  | String                                                     | 11                                                         |
| actionCls         | 提示显示文本自定义class                                                                                          | String                                                     |                                                            |
| show              | 是否显示通告栏                                                                                                 | Boolean                                                    | true                                                       |
| onClick           | 点击按钮回调                                                                                                  | () => void                                                 | -                                                          |
| enableMar<br>quee | 是否开启动画                                                                                                  | Boolean                                                    | false                                                      |
| marqueePr<br>ops  | marquee 参数 , 其中 loop 表示是否循环 , leading 表示动画<br>开启前停顿 , trailing 表示 loop 为 true 时 , 动画间停顿 , fps<br>表示动画帧率 | Object <loop,<br>leading,<br/>trailing, fps&gt;</loop,<br> | {loop: false, leading:<br>500, trailing: 800, fps:<br>40 } |

#### 代码示例

{ "defaultTitle":"小程序AntUI组件库", "usingComponents": { "notice":"mini-antui/es/notice/index" } } <view class="demo-title">NoticeBar 通告栏</view> <view class="demo-item"> <notice>因全国公民身份系统升级,请添加银行卡</notice> </view> <view class="demo-item"> <notice mode="link"onClick="linkClick">因全国公民身份系统升级,请添加银行卡</notice> </view> <view class="demo-item"> <notice mode="closable"onClick="closableClick"show="{{closeShow}}">因全国公民身份系统升级,请添加银行卡 </notice> </view> <view class="demo-item"> <notice mode="link"action="去看看"onClick="linkActionClick">因全国公民身份系统升级,请添加银行卡</notice>

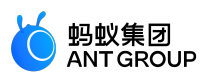

```
</view>
<view class="demo-item">
<notice mode="closable"action="不再提示"onClick="closableActionClick"show="{{closeActionShow}}">因全国公民身
份系统升级,请添加银行卡</notice>
</view>
Page({
data:{
closeShow:true,
closeActionShow:true
},
linkClick() {
my.showToast({
content: '你点击了图标Link NoticeBar',
duration: 3000
});
},
closableClick() {
this.setData({
closeShow:false
})
my.showToast({
content: '你点击了图标close NoticeBar',
duration: 3000
});
},
linkActionClick() {
my.showToast({
content: '你点击了文本Link NoticeBar',
duration: 3000
});
},
closableActionClick() {
this.setData({
closeActionShow:false
})
my.showToast({
content: '你点击了文本close NoticeBar',
duration: 3000
});
}
})
```

### 8.5.3 徽标 (Badge)

徽标(Badge)为红点、数字或文字,用于告诉用户待处理的事物或者更新数。

| 属性名           | 描述                   | 类型              | 默认值 | 必选    |
|---------------|----------------------|-----------------|-----|-------|
| text          | 展示的数字或文案             | String / Number | -   | false |
| dot           | 不展示数字,只有一个小红点        | Boolean         | -   | false |
| overflowCount | 展示封顶的数字值,超出部分用"+"号表示 | Number          | 99  | false |

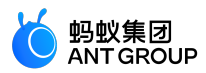

slots

| slotName | 说明                              |
|----------|---------------------------------|
| inner    | 可选,badge 作为 wrapper 时,用于渲染内部的区域 |

代码示例

```
{
"defaultTitle":"小程序AntUI组件库",
"usingComponents": {
"list":"mini-antui/es/list/index",
"list-item":"mini-antui/es/list/list-item/index",
"badge":"mini-antui/es/badge/index"
}
}
<view>
<list>
<block a:for="{{items}}">
<list-item
arrow="{{true}}"
index="{{index}}"
key="items-{{index}}"
last="{{index === (items.length - 1)}}"
>
<view>
<badge a:if="{{item.isWrap}}"text="{{item.text}}"dot="{{item.dot}}">
<view slot="inner"style="height: 26px; width: 26px; background-color: #ddd;"></view>
</badge>
<text style="margin-left: {{ item.isWrap ? '12px' : '0' }}">{{item.intro}}</text>
</view>
<view slot="extra">
<badge a:if="{{!item.isWrap}}"text="{{item.text}}"dot="{{item.dot}}"overflowCount="{{item.overflowCount}}"/>
</view>
</list-item>
</block>
</list>
</view>
Page({
data: {
items: [
{
dot: true,
text: '',
isWrap: true,
intro: 'Dot Badge',
},
{
dot: false,
```

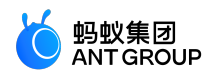

text: 1, isWrap: true, intro: 'Text Badge', }, { dot: false, text: 99, isWrap: false, intro: '数字', }, { dot: false, text: 100, overflowCount: 99, isWrap: false, intro: '数字超过overflowCount', }, { dot: false, text: 'new', isWrap: false, intro: '文字', }, ], }, });

## 8.6 表单类

## 8.6.1 文本输入 (InputItem)

本文介绍文本输入 (InputItem)。

| 属性名              | 描述                                       | 类型      | 默认值   |
|------------------|------------------------------------------|---------|-------|
| className        | 自定义的 class                               | String  |       |
| labelCls         | 自定义 label 的 class                        | String  |       |
| inputCls         | 自定义 input 的 class                        | String  |       |
| last             | 是否最后一行                                   | Boolean | false |
| value            | 初始内容                                     | String  |       |
| name             | 组件名字,用于表单提交获取数据                          | String  |       |
| type             | input 的类型 , 有效值:text、number、idcard、digit | String  | text  |
| password         | 是否是密码类型                                  | Boolean | false |
| placeholder      | 占位符                                      | String  |       |
| placeholderStyle | 指定 placeholder 的样式                       | String  |       |
| placeholderClass | 指定 placeholder 的样式类                      | String  |       |
| disabled         | 是否禁用                                     | Boolean | false |
| maxlength        | 最大长度                                     | Number  | 140   |

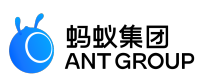

| focus     | 获取焦点                          | Boolean             | false |
|-----------|-------------------------------|---------------------|-------|
| clear     | 是否带清除功能,仅 disabled为 false 才生效 | Boolean             | false |
| onInput   | 键盘输入时触发 input 事件              | (e: Object) => void | -     |
| onConfirm | 点击键盘完成时触发                     | (e: Object) => void | -     |
| onFocus   | 聚焦时触发                         | (e: Object) => void | -     |
| onBlur    | 失去焦点时触发                       | (e: Object) => void | -     |
| onClear   | 点击清除 icon 时触发                 | () => void          | -     |

#### slots

| slotname | 说明                       |
|----------|--------------------------|
| extra    | 可选,用于渲染 input-item 项右边说明 |

#### 代码示例

{ "defaultTitle":"小程序AntUI组件库", "usingComponents": { "list":"mini-antui/es/list/index", "list-item":"mini-antui/es/list/list-item/index", "input-item":"mini-antui/es/picker-item/index", "picker-item":"mini-antui/es/picker-item/index" } <view> <view> <viewstyle="margin-top: 10px;"/> <list> <input-item data-field="cardNo" clear="{{true}}"

```
value="{{cardNo}}"
className="dadada"
placeholder="银行卡号"
focus="{{inputFocus}}"
onInput="onItemInput"
onFocus="onItemFocus"
onBlur="onItemBlur"
onConfirm="onItemConfirm"
onClear="onClear"
>
卡号
<view slot="extra"class="extra"onTap="onExtraTap"></view>
</input-item>
<picker-item
data-field="bank"
placeholder="选择发卡银行"
value="{{bank}}"
```

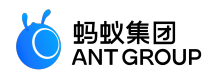

```
onPickerTap="onPickerTap"
>
发卡银行
</picker-item>
<input-item
data-field="name"
placeholder="姓名"
type="text"
value="{{name}}"
clear="{{true}}"
onInput="onItemInput"
onClear="onClear"
>
姓名
</input-item>
<input-item
data-field="password"
placeholder="密码"
password
>
密码
</input-item>
<input-item
data-field="remark"
placeholder="备注"
last="{{true}}"
/>
</list>
<view style="margin: 10px;">
<button type="primary"onTap="onAutoFocus">聚焦</button>
<view>
</view>
const banks = ['网商银行', '建设银行', '工商银行', '浦发银行'];
Page({
data: {
cardNo: '1234****',
inputFocus: true,
bank: '',
name: '',
},
onAutoFocus() {
this.setData({
inputFocus: true,
});
},
onExtraTap() {
my.alert({
content: 'extra tapped',
});
},
onItemInput(e) {
this.setData({
[e.target.dataset.field]: e.detail.value,
```

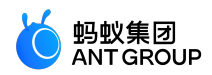

| <pre>}); }, onItemFocus() { this.setData({ inputFocus: false, }); }, onItemBur() {}, onItemConfirm() {}, onClear(e) { this.setData({ [e.target.dataset.field]: '', }); }, onPickerTap() { my.showActionSheet[{ title: '选择发卡银行', items: banks, success: (res) =&gt; { this.setData({ bank: banks[res.index], }); }, });</pre> |  |
|----------------------------------------------------------------------------------------------------|--|
| .extra {<br>background-image: url('https://gw.alipayobjects.com/zos/rmsportal/dOfSJfWQvYdvsZiJStvg.svg');<br>background-size: contain;<br>background-repeat: no-repeat;<br>background-position: right center;<br>opacity: 0.2;<br>height: 20px;<br>width: 20px;<br>padding-left: 10px;<br>}                                  |  |
|                                                                                                    |  |

## 8.6.2 选择输入 (PickerItem)

本文介绍选择输入 (PickerItem)。

| 属性名         | 描述                | 类型      | 默认值   |
|-------------|-------------------|---------|-------|
| className   | 自定义的 class        | String  | -     |
| labelCls    | 自定义 label 的 class | String  | -     |
| pickerCls   | 自定义选择区域的 class    | String  | -     |
| last        | 是否最后一行            | Boolean | false |
| value       | 初始内容              | String  | -     |
| name        | 组件名字,用于表单提交获取数据   | String  | -     |
| placeholder | 占位符               | String  | -     |

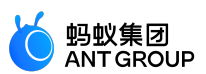

| onPickerTap | 点击 pickeritem 时触发 | (e: Object) => void | - |
|-------------|-------------------|---------------------|---|

#### slots

| slotname | 说明                        |
|----------|---------------------------|
| extra    | 可选,用于渲染 picker-item 项右边说明 |

#### 代码示例

{ "defaultTitle":"小程序AntUI组件库", "usingComponents": { "list":"mini-antui/es/list/index", "list-item":"mini-antui/es/list/list-item/index", "picker-item":"mini-antui/es/picker-item/index", "input-item":"mini-antui/es/input-item/index" } } <view> <list> <input-item data-field="password" placeholder="密码" password > 密码 </input-item> <picker-item data-field="bank" placeholder="选择发卡银行" value="{{bank}}" onPickerTap="onSelect" > 发卡银行 </picker-item> </list> </view> const banks = ['网商银行', '建设银行', '工商银行', '浦发银行']; Page({ data: { bank: '', }, onSelect() { my.showActionSheet({ title: '选择发卡银行', items: banks, success: (res) => {

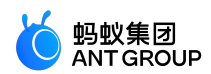

| this.setData({          |
|-------------------------|
| bank: banks[res.index], |
| });                     |
| },                      |
| });                     |
| },                      |
| });                     |

## 8.6.3 金额输入 (AmountInput)

本文介绍金额输入框 (AmountInput)。

| 属性名               | 描述                                           | 类型                     | 默认值        | 必<br>选    |
|-------------------|----------------------------------------------|------------------------|------------|-----------|
| type              | input 的类型 , 有效值:digit、number                 | String                 | numb<br>er | fals<br>e |
| title             | 左上角标题                                        | String                 | -          | fals<br>e |
| extra             | 左下角说明                                        | String                 | -          | fals<br>e |
| value             | 输入框当前值                                       | String                 | -          | fals<br>e |
| btnText           | 右下角按钮文案                                      | String                 | -          | fals<br>e |
| placeholder       | placeholder                                  | String                 | -          | fals<br>e |
| focus             | 自动获取光标                                       | Boolean                | false      | fals<br>e |
| onInput           | 键盘输入时触发                                      | (e: Object) =><br>void | -          | fals<br>e |
| onFocus           | 获取焦点时触发                                      | (e: Object) =><br>void | -          | fals<br>e |
| onBlur            | 失去焦点时触发                                      | (e: Object) =><br>void | -          | fals<br>e |
| onConfirm         | 点击键盘完成时触发                                    | (e: Object) =><br>void | -          | fals<br>e |
| onClear           | 点击 clear 图标触发                                | () => void             | -          | fals<br>e |
| onButtonCli<br>ck | 点击右下角按钮时触发                                   | () => void             | -          | fals<br>e |
| maxLength         | 最多允许输入的字符个数                                  | Number                 | -          | fals<br>e |
| controlled        | 是否为受控组件。为 true 时,value 内容会完全受 setData<br>控制。 | Boolean                | false      | fals<br>e |

## 代码示例

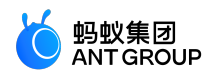

```
"defaultTitle":"小程序AntUI组件库",
"usingComponents": {
"amount-input":"mini-antui/es/amount-input/index"
}
}
<view>
<amount-input
type="digit"
title="转入金额"
extra="建议转入¥100以上金额"
placeholder="输入转入金额"
value="{{value}}"
maxLength="5"
focus="{{true}}"
btnText="全部提现"
onClear="onInputClear"
onInput="onInput"
onConfirm="onInputConfirm"/>
</view>
Page({
data: {
value: 200,
},
onInputClear() {
this.setData({
value: '',
});
},
onInputConfirm() {
my.alert({
content: 'confirmed',
});
},
onInput(e) {
const { value } = e.detail;
this.setData({
value,
});
},
onButtonClick() {
my.alert({
content: 'button clicked',
});
},
onInputFocus() {},
onInputBlur() {},
});
```

```
8.6.4 搜索框 (SearchBar)
```

```
本文介绍搜索框 (SearchBar)。
```

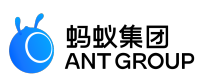

| 属性名              | 描述              | 类型                      | 默认值   | 必选    |
|------------------|-----------------|-------------------------|-------|-------|
| value            | 搜索框的当前值         | String                  | -     | false |
| placeholder      | placeholder     | String                  | -     | false |
| focus            | 自动获取光标          | Boolean                 | false | false |
| onInput          | 键盘输入时触发         | (value: String) => void | -     | false |
| onClear          | 点击 clear 图标触发   | (val: String) => void   | -     | false |
| onFocus          | 获取焦点时触发         | () => void              | -     | false |
| onBlur           | 失去焦点时触发         | () => void              | -     | false |
| onCancel         | 点击取消时触发         | () => void              | -     | false |
| onSubmit         | 点击键盘的 enter 时触发 | (val: String) => void   | -     | false |
| disabled         | 设置禁用            | Boolean                 | -     | false |
| maxLength        | 最多允许输入的字符个数     | Number                  | -     | false |
| showCancelButton | 是否一直显示取消按钮      | Boolean                 | -     | false |

#### 代码示例

```
{
"defaultTitle":"小程序AntUI组件库",
"usingComponents": {
"search-bar":"mini-antui/es/search-bar/index"
}
}
```

<view> <search-bar value="{{value}}" placeholder="搜索" onInput="handleInput" onClear="handleClear" onFocus="handleFocus" onBlur="handleBlur" onCancel="handleCancel" onSubmit="handleSubmit" showCancelButton="{{false}}"/> </view>

Page({ data: { value: '美食', }, handleInput(value) { this.setData({ value, }); },

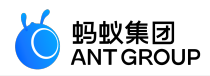

| handleClear(value) {  |
|-----------------------|
| this.setData({        |
| value: '',            |
| });                   |
| },                    |
| handleFocus() {},     |
| handleBlur() {},      |
| handleCancel() {      |
| this.setData({        |
| value: '',            |
| });                   |
| },                    |
| handleSubmit(value) { |
| my.alert({            |
| content: value,       |
| });                   |
| },                    |
| });                   |

## 8.6.5 复选框 (AMCheckBox)

本文介绍复选框 (AMCheckBox)。

| 属性名      | 描述                            | 类型                  | 默认值   | 必选    |
|----------|-------------------------------|---------------------|-------|-------|
| value    | 组件值 , 选中时 change 事件会携带的 value | String              | -     | false |
| checked  | 当前是否选中,可用来设置默认选中              | Boolean             | false | false |
| disabled | 是否禁用                          | Boolean             | false | false |
| onChange | change 事件触发的回调函数              | (e: Object) => void | -     | false |
| id       | 与 label 组件的 for 属性组合使用        | String              | -     | false |

#### 代码示例

```
{
"defaultTitle":"小程序 AntUI 组件库",
"usingComponents": {
"list":"mini-antui/es/list/index",
"list-item":"mini-antui/es/list/list-item/index",
"am-checkbox":"mini-antui/es/am-checkbox/index"
}
}
```

<list> <view slot="header"> 列表+复选框 </view> <block a:for="{{items}}"> <list-item thumb="" arrow="{{false}}"

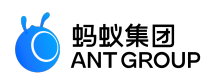

```
index="{{index}}"
key="items-{{index}}"
last="{{index === (items.length - 1)}}"
<view slot="prefix"style="display: flex; align-items: center;">
<am-checkbox id="{{item.id}}"data-
name="{{item.value}}"disabled="{{item.disabled}}"checked="{{item.checked}}"onChange="onChange"/>
</view>
<label for="{{item.id}}">{{item.title}}</label>
</list-item>
</block>
</list>
<view style="padding: 16px;">
<view style="color: #888; font-size: 14px;">
协议
</view>
<view style="margin-top: 10px;">
<label style="display: flex; line-height: 24px;">
<am-checkbox />
<text style="text-indent: 8px; color: #888">同意 《信用支付服务合同》</text>
</label>
</view>
</view>
<view style="padding: 16px; background-color: #fff;">
<form onSubmit="onSubmit"onReset="onReset">
<view>
<view style="color: #666; font-size: 14px; margin-bottom: 5px;">选择你用过的框架: </view>
<view>
<checkbox-group name="libs">
<label a:for="{{items2}}"style="display: flex; align-items: center; height: 30px;">
<am-checkbox value="{{item.name}}"checked="{{item.checked}}"disabled="{{item.disabled}}"/>
<text style="color: #888; font-size: 14px; margin-left: 8px;">{{item.value}}</text>
</label>
</checkbox-group>
</view>
<view style="margin-top: 10px;">
<button type="primary"size="mini"formType="submit">submit</button>
</view>
</view>
</form>
</view>
Page({
data: {
items: [
{ checked: true, disabled: false, value: 'a', title: '复选框-默认选中', id: 'checkbox1' },
{ checked: false, disabled: false, value: 'b', title: '复选框-默认未选中', id: 'checkbox2' },
{ checked: true, disabled: true, value: 'c', title: '复选框-默认选中disabled', id: 'checkbox3' },
{ checked: false, disabled: true, value: 'd', title: '复选框-默认未选中disabled', id: 'checkbox4' },
],
items2: [
{ name: 'react', value: 'React', checked: true },
{ name: 'vue', value: 'Vue.js' },
{ name: 'ember', value: 'Ember.js' },
{ name: 'backbone', value: 'Backbone.js', disabled: true },
```

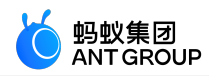

```
],
},
onSubmit(e) {
my.alert({
content: `你选择的框架是 ${e.detail.value.libs.join(', ')}`,
});
},
onReset() {},
onChange(e) { console.log(e); },
});
```

## 8.7 手势类

## 8.7.1 可滑动单元格 (SwipeAction)

本文介绍可滑动单元格 (SwipeAction)。

| 属性名                  | 描述                                                                                                    | 类型                                                    | 默认值                         |
|----------------------|----------------------------------------------------------------------------------------------------|-------------------------------------------------------|-----------------------------|
| className            | 自定义class                                                                                                    | String                                                | -                           |
| right                | 滑动选项 , 最多两项                                                                                                    | Array[Object{ty<br>pe: edit/delete,<br>text: string}] | ۵                           |
| onRightItem<br>Click | 点击滑动选项                                                                                                    | ({index, detail,<br>extra, done})<br>=> void          | 调用done从而使swipe-<br>action合上 |
| restore              | 还原组件到初始状态,当有多个 swipe-action 组件时<br>,当滑动其中一个时,需要将其他的组件的 restore 属<br>性设置为 true,避免一个页面同时存在多个<br>swipeAction 处于活动状态。 | Boolean                                               | false                       |
| onSwipeStar<br>t     | 开始滑动回调                                                                                                    | (e: Object) =><br>void                                | -                           |
| extra                | 附属信息 , 会在 onRightItemClick 回调中获取                                                                                  | any                                                   | -                           |

#### 代码示例

{
 "defaultTitle":"SwipeAction",
 "usingComponents": {
 "list":"mini-antui/es/list/index",
 "list-item":"mini-antui/es/list/list-item/index",
 "swipe-action":"mini-antui/es/swipe-action/index"
}
}

<view> <list> <view a:for="{{list}}"key="{{item.content}}"> <swipe-action index="{{index}}"

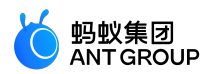

```
restore="{{swipeIndex === null || swipeIndex !== index}}"
right="{{item.right}}"
onRightItemClick="onRightItemClick"
onSwipeStart="onSwipeStart"
extra="item{{index}}"
>
<list-item
arrow="horizontal"
index="{{index}}"
key="items-{{index}}"
onClick="onItemClick"
last="{{index === list.length - 1}}"
>
{{item.content}}
</list-item>
</swipe-action>
</view>
</list>
</view>
Page({
data: {
swipeIndex: null,
list: [
{ right: [{ type: 'delete', text: '删除' }], content: 'AAA' },
{ right: [{ type: 'edit', text: '取消收藏' }, { type: 'delete', text: '删除' }], content: 'BBB' },
{ right: [{ type: 'delete', text: '删除' }], content: 'CCC' },
],
},
onRightItemClick(e) {
const { type } = e.detail;
my.confirm({
title: '温馨提示',
content: `${e.index}-${e.extra}-${JSON.stringify(e.detail)}`,
confirmButtonText: '确定',
cancelButtonText: '取消',
success: (result) => {
const { list } = this.data;
if (result.confirm) {
if (type === 'delete') {
list.splice(this.data.swipeIndex, 1);
this.setData({
list: [...list],
});
}
my.showToast({
content: '确定 => 执行滑动删除还原',
});
e.done();
} else {
my.showToast({
content: '取消 => 滑动删除状态保持不变',
});
}
```

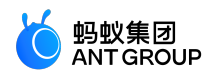

```
},
});
});
},
onItemClick(e) {
my.alert({
content: `dada${e.index}`,
});
},
onSwipeStart(e) {
this.setData({
swipeIndex: e.index,
});
},
});
```

## 8.8 其他

## 8.8.1 日历 ( Calendar )

本文介绍日历 (Calendar)。

| 属性名                            | 描述                                                                                                    | 类型                                           | 默认值        | 必选        |
|--------------------------------|----------------------------------------------------------------------------------------------------|----------------------------------------------|------------|-----------|
| type                           | 选择类型 single: 单日 range: 日期区间                                                                                           | String                                       | sin<br>gle | fal<br>se |
| tagData                        | 标记数据,其中包括日期 date、标记 tag、是否禁用 disable、<br>标记颜色 tagColor;tagColor 有 5 个可选值:#f5a911、<br>#e8541e、#07a89b、#108ee9、#b5b5b5. | Array <date,<br>tag, tagColor&gt;</date,<br> | -          | fal<br>se |
| onSelect                       | 选择区间回调                                                                                                    | ([startDate,<br>endDate]) =><br>void         | -          | fal<br>se |
| onMonthChange                  | 点击切换月份时回调 , 带两个参数 currentMonth 切换后月份<br>和 prevMonth 切换前月份                                                             | (currentMonth,<br>prevMonth) =><br>void      | -          | fal<br>se |
| on Select Has Disab<br>le Date | 选择区间包含不可用日期                                                                                                    | (currentMonth,<br>prevMonth) =><br>void      | -          | fal<br>se |

#### 代码示例

{

"defaultTitle":"小程序AntUI组件库", "usingComponents":{ "calendar":"mini-antui/es/calendar/index" } }

<view> <calendar type="single"

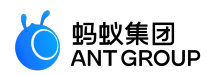

```
tagData="{{tagData}}"
onSelect="handleSelect"/>
</view>
Page({
data: {
tagData: [
{ date: '2018-05-14', tag: '还房贷', tagColor: 5 },
{ date: '2018-05-28', tag: '公积金', tagColor: 2 },
],
},
handleSelect() {},
onMonthChange() {},
});
```

### 8.8.2 步进器 (Stepper)

步进器 (Stepper) 用作增加或者减少当前数值。

| 属性名        | 描述           | 类型                      | 默认值   | 必选    |
|------------|--------------|-------------------------|-------|-------|
| min        | 最小值          | Number                  | 0     | true  |
| max        | 最大值          | Number                  | 10000 | true  |
| value      | 初始值          | Number                  | 10    | true  |
| step       | 每次改变步数,可以为小数 | Number                  | 1     | false |
| onChange   | 变化时回调函数      | (value: Number) => void | -     | false |
| disabled   | 禁用           | Boolean                 | false | false |
| readOnly   | input 只读     | Boolean                 | false | false |
| showNumber | 是否显示数值,默认不显示 | Boolean                 | false | false |

#### 代码示例

```
{

"defaultTitle":"Stepper",

"usingComponents":{

"stepper":"mini-antui/es/stepper/index",

"list":"mini-antui/es/list/index",

"list-item":"mini-antui/es/list/list-item/index"

}
```

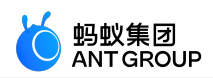

</view> </list-item> tist-item disabled="{{true}}"> Do not show number value <view slot="extra"> <stepper onChange="callBackFn"step="{{1}}"readOnly="{{false}}"value="{{value}}"min="{{2}}"max="{{12}}"/> </view> </list-item> titem disabled="{{true}}"> Disabled <view slot="extra"> <stepper onChange="callBackFn"showNumber value="{{11}}"min="{{2}}"max="{{12}}"disabled /> </view> </list-item> titem disabled="{{true}}"> readOnly <view slot="extra"> <stepper onChange="callBackFn"showNumber value="{{11}}"min="{{2}}"max="{{12}}"readOnly /> </view> </list-item> <list-item> <button onTap="modifyValue">修改stepper初始值</button> </list-item> </list>

```
Page({
data: {
value: 8,
},
callBackFn(value){
console.log(value);
},
modifyValue() {
this.setData({
value: this.data.value + 1,
});
}
});
```

## 8.8.3 图标 (AMIcon)

本文介绍图标 (AMIcon)。

| 属性名   | 描述                     | 类型     | 默认值 | 必选    |
|-------|------------------------|--------|-----|-------|
| type  | icon 类型 , 具体效果扫上面二维码预览 | String | -   | true  |
| size  | icon 大小,单位 px          | String | -   | false |
| color | icon 颜色,同 CSS 的 color  | String | -   | false |

| 图标<br>风格 | type 有效值                                                   |
|----------|------------------------------------------------------------|
| 基础<br>类型 | arrow-left、 arrow-up、 arrow-right、 arrow-down、 cross、 plus |

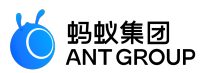

| 描边<br>风格 | close-o、dislike-o、heart-o、help-o、like-o、location-o、info-o、success-o、wait-o、warning-o、star-o、download、<br>friends、circle、delete、charge、card、notice、qrcode、reload、scan、money、search、setting、share、zoom-in、zoom-<br>out |
|----------|----------------------------------------------------------------------------------------------------|
| 实心<br>风格 | close、dislike、heart、help、like、location、info、success、wait、warning、star                                                                                                    |

#### 代码示例

```
{
"defaultTitle":"小程序AntUI组件库",
"usingComponents": {
"am-icon":"mini-antui/es/am-icon/index",
}
}
<view>
<am-icon type="like"size="{{24}}"color="#333"/>
</view>
```

# 9 小程序 API

## 9.1 概述

mPaaS 框架提供给开发者更多的 JSAPI 和 OpenAPI 能力,通过小程序可以为用户提供多样化便捷服务。

#### 说明

以 my.on 开头的 API 用来监听系统事件,接收一个 callback 函数作为参数。当该事件触发时,会调用 callback 函数,该 callback 函数可以传给对应的以 my.off 开头的 API 来解除监听关系。如果直接调用 my.off 开头的 API,则为解除所有监听关系。例如:

```
Page({
onLoad() {
this.callback = this.callback.bind(this);
my.onBLECharacteristicValueChange(this.callback);
},
onUnload() {
// 页面卸载时解除监听
my.offBLECharacteristicValueChange(this.callback);
},
callback(res) {
console.log(res);
},
};
```

其他 API 都接收一个 object 作为参数。可以指定 success(调用成功)、fail(调用失败)或 complete(调 用成功或失败)来接收接口调用结果。回调结果如无特殊说明,一般为一个对象,其中如果有 error/errorMessage 则表示调用失败。调用后返回值为一个 promise 对象。例如:
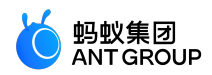

```
my.httpRequest({
    url: '/x.htm',
    success:(res1) => {
    },
    }).then((res2) => {
    // res1 === res2
    },(res2) => {
    console.log(res.error, res.errorMessage);
    })
```

# 9.2 API 概览

本文汇总了 mPaaS 小程序涉及的所有 API,具体接口信息请参阅相应的 API 文档。

## 界面

## 导航栏

| 名称                              | 功能说明                                               |  |
|---------------------------------|----------------------------------------------------|--|
| my.getTitleColor                | 获取导航栏背景色。                                          |  |
| my.hideBackHome                 | 隐藏标题栏上的"返回首页"图标。                                   |  |
| my.hideNavigationBarLoadin<br>g | 在当前页面隐藏导航条的加载动画。                                   |  |
| my.showNavigationBarLoadi<br>ng | 在当前页面显示导航条的加载动画。                                   |  |
| my.setNavigationBar             | 设置导航栏样式:导航栏标题、导航栏背景色、导航栏底部边框颜色、导航栏左上角 logo 图<br>片。 |  |

### tabBar

| 名称                   | 功能说明                              |  |
|----------------------|-----------------------------------|--|
| my.hideTabBar        | 隐藏标签页(TabBar)。                    |  |
| my.hideTabBarRedDot  | 隐藏标签页某一项右上角的红点。                   |  |
| my.removeTabBarBadge | 移除标签页 某一项右上角的文本。                  |  |
| my.setTabBarBadge    | 为标签页某一项的右上角添加文本。可用于设置消息条数的红点提醒。   |  |
| my.setTabBarItem     | 动态设置标签页某一项的内容。                    |  |
| my.setTabBarStyle    | 动态设置标签页的整体样式,如文字颜色、标签背景色、标签边框颜色等。 |  |
| my.showTabBar        | 显示标签页。                            |  |
| my.showTabBarRedDot  | 显示标签页某一项的右上角的红点。                  |  |
| onTabItemTap         | 点击标签(tab)时触发,可用于监听标签页点击事件。        |  |
| tabBar 常见问题          | 对标签的常见问题解答。                       |  |

路由

| 名称 | 功能说明 |
|----|------|
|    |      |

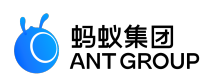

| my.switchTab    | 跳转到指定标签页(TabBar)页面,并关闭其他所有非标签页页面。 |  |
|-----------------|-----------------------------------|--|
| my.reLaunch     | 关闭当前所有页面,跳转到应用内的某个指定页面。           |  |
| my.redirectTo   | 关闭当前页面,跳转到应用内的某个指定页面。             |  |
| my.navigateTo   | 从当前页面,跳转到应用内的某个指定页面。              |  |
| my.navigateBack | 关闭当前页面,返回上一级或多级页面。                |  |
| 路由 FAQ          | 对路由的常见问题解答。                       |  |

#### 交互反馈

| 名称                 | 功能说明                   |
|--------------------|------------------------|
| my.alert           | 警告框(alert)。            |
| my.confirm         | 确认框(confirm)。          |
| my.prompt          | 弹出一个对话框, 让用户在对话框内输入文本。 |
| my.showToast       | 显示一个弱提示,可选择多少秒之后消失。    |
| my.hideToast       | 隐藏弱提示。                 |
| my.showLoading     | 显示加载提示。                |
| my.hideLoading     | 隐藏加载提示。                |
| my.showActionSheet | 显示操作菜单。                |

## 下拉刷新

| 名称                      | 功能说明            |
|-------------------------|-----------------|
| onPullDownRefresh       | 监听该页面用户的下拉刷新事件。 |
| my.stopPullDownRefresh  | 停止当前页面的下拉刷新。    |
| my.startPullDownRefresh | 开始下拉刷新。         |

## 联系人

| 名称                    | 功能说明                |
|-----------------------|---------------------|
| my.choosePhoneContact | 选择本地系统通信录中某个联系人的电话。 |

## 选择城市

| 名称                       | 功能说明                                                                                                    |
|--------------------------|----------------------------------------------------------------------------------------------------|
| my.chooseCity            | 该接口用于打开城市选择列表。                                                                                            |
| my.onLocatedCo<br>mplete | 自定义 onLocatedComplete 函数 , 可以监听该页面地理位置定位完的回调 , 仅针对 my.chooseCity 中属性<br>setLocatedCity 为 <b>true</b> 的情况。 |
| my.setLocatedCit<br>y    | 该接口用于修改 my.chooseCity 中的默认定位城市的名称。                                                                        |

#### 选择日期

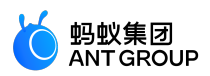

| 名称            | 功能说明      |
|---------------|-----------|
| my.datePicker | 打开日期选择列表。 |

## 动画

| 名称                 | 功能说明    |
|--------------------|---------|
| my.createAnimation | 创建动画实例。 |

#### 画布

| 名称                     | 功能说明               |
|------------------------|--------------------|
| my.createCanvasContext | 创建画布(canvas)绘图上下文。 |

## 键盘

| 名称              | 功能说明  |
|-----------------|-------|
| my.hideKeyboard | 隐藏键盘。 |

### 滚动

| 名称              | 功能说明        |
|-----------------|-------------|
| my.pageScrollTo | 滚动到页面的目标位置。 |

## 节点查询

| 名称                     | 功能说明                      |
|------------------------|---------------------------|
| my.createSelectorQuery | 获取一个节点查询对象 SelectorQuery。 |

## 选项选择器

| 名称          | 功能说明                                                         |
|-------------|--------------------------------------------------------------|
| my.optionsS | 类似于 Safari 原生 select 的组件,但是功能更加强大,一般用来替代 select,或者 2 级数据的选择。 |
| elect       | 注意:不支持 2 级数据之间的联动。                                           |

## 级联选择

| 名称                  | 功能说明                      |
|---------------------|---------------------------|
| my.multiLevelSelect | 多级关联数据选择的业务场景,例如省市区的信息选择。 |

## 设置背景窗口

| 名称                        | 功能说明                 |
|---------------------------|----------------------|
| my.setBackgroundColor     | 动态设置窗口的背景色。          |
| my.setBackgroundTextStyle | 动态设置下拉背景的字体、加载图形的样式。 |

### 设置页面是否支持下拉

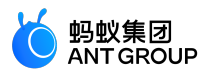

| 名称                | 功能说明                      |
|-------------------|---------------------------|
| my.setCanPullDown | 设置页面是否支持下拉(小程序内页面默认支持下拉)。 |

## 设置 optionMenu

| 名称               | 功能说明                                            |
|------------------|-------------------------------------------------|
| my.setOptionMenu | 配置 optionMenu 导航栏的额外图标,点击后触发 onOptionMenuClick。 |

## 多媒体

图片

| 名称               | 功能说明           |
|------------------|----------------|
| my.chooseImage   | 拍照或从手机相册中选择图片。 |
| my.previewImage  | 预览图片。          |
| my.saveImage     | 将在线图片保存至手机相册。  |
| my.compressImage | 压缩图片。          |
| my.getImageInfo  | 获取图片信息。        |

## 缓存

| 名称                    | 功能说明                                   |
|-----------------------|----------------------------------------|
| my.setStorage         | 将数据存储在本地缓存中指定的 key 中,会覆盖原来该 key 对应的数据。 |
| my.setStorageSync     | 同步将数据存储在本地缓存中指定的 key 中。                |
| my.getStorage         | 异步获取缓存数据。                              |
| my.getStorageSync     | 同步获取缓存数据。                              |
| my.removeStorage      | 删除缓存数据的异步接口。                           |
| my.removeStorageSync  | 删除缓存数据的同步接口。                           |
| my.clearStorage       | 清除本地数据缓存的异步接口。                         |
| my.clearStorageSync   | 清除本地数据缓存的同步接口。                         |
| my.getStorageInfo     | 异步获取当前 storage 的相关信息。                  |
| my.getStorageInfoSync | 同步获取当前 storage 的相关信息。                  |

## 文件

| 名称                  | 功能说明                        |
|---------------------|-----------------------------|
| my.saveFile         | 保存文件到本地(本地文件大小总容量限制:10 MB)。 |
| my.getFileInfo      | 获取文件信息。                     |
| my.getSavedFileInfo | 获取保存的文件信息。                  |
| my.getSavedFileList | 获取保存的所有文件。                  |

my.removeSavedFile

删除某个保存的文件。

## 位置

| 名称                | 功能说明                  |
|-------------------|-----------------------|
| my.chooseLocation | 使用内置地图选择地理位置。         |
| my.getLocation    | 获取用户当前的地理位置信息。        |
| my.openLocation   | 使用 mPaaS 小程序内置地图查看位置。 |

## 网络

| 名称                   | 功能说明                        |
|----------------------|-----------------------------|
| my.request           | 小程序网络请求。                    |
| my.uploadFile        | 上传本地资源到开发者服务器。              |
| my.downloadFile      | 下载文件资源到本地。                  |
| my.connectSocket     | 创建一个 WebSocket 的连接。         |
| my.onSocketOpen      | 监听 WebSocket 连接打开事件。        |
| my.offSocketOpen     | 取消监听 WebSocket 连接打开事件。      |
| my.onSocketError     | 监听 WebSocket 错误。            |
| my.offSocketError    | 取消监听 WebSocket 错误。          |
| my.sendSocketMessage | 通过 WebSocket 连接发送数据。        |
| my.onSocketMessage   | 监听 WebSocket 接收到服务器的消息事件。   |
| my.offSocketMessage  | 取消监听 WebSocket 接收到服务器的消息事件。 |
| my.closeSocket       | 关闭 WebSocket 连接。            |
| my.onSocketClose     | 监听 WebSocket 关闭。            |
| my.offSocketClose    | 取消监听 WebSocket 关闭。          |

## 设备

### canIUse

| 名称         | 功能说明                                 |  |
|------------|--------------------------------------|--|
| my.canIUse | 判断当前小程序的 API、入参或返回值、组件、属性等在当前版本是否支持。 |  |

## 获取基础库版本号

| 名称            | 功能说明                           |
|---------------|--------------------------------|
| my.SDKVersion | 获取基础库版本号。<br>仅供参考,代码逻辑请不要依赖此值。 |

## 系统信息

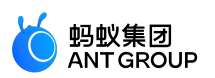

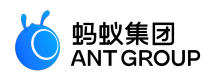

| 名称                   | 功能说明           |
|----------------------|----------------|
| my.getSystemInfo     | 获取手机系统信息。      |
| my.getSystemInfoSync | 获取手机系统信息的同步接口。 |

### 网络状态

| 名称                        | 功能说明         |
|---------------------------|--------------|
| my.getNetworkType         | 获取当前网络状态。    |
| my.onNetworkStatusChange  | 开始监听网络状态的变化。 |
| my.offNetworkStatusChange | 取消监听网络状态的变化。 |

### 剪贴板

| 名称              | 功能说明     |
|-----------------|----------|
| my.getClipboard | 获取剪贴板数据。 |
| my.setClipboard | 设置剪贴板数据。 |

### 摇一摇

| 名称            | 功能说明                                                   |
|---------------|--------------------------------------------------------|
| my.watchShake | 调用摇一摇功能。每次调用 API , 在摇一摇手机后触发回调 , 若需再次监听 , 则需再次调用此 API。 |

#### 振动

| 名称              | 功能说明              |
|-----------------|-------------------|
| my.vibrate      | 调用振动功能。           |
| my.vibrateLong  | 较长时间的振动 (400 ms)。 |
| my.vibrateShort | 较短时间的振动 (40 ms)。  |

## 加速度计

| 名称                        | 功能说明       |
|---------------------------|------------|
| my.onAccelerometerChange  | 监听加速度数据。   |
| my.offAccelerometerChange | 停止监听加速度数据。 |

#### 陀螺仪

| 名称                    | 功能说明         |
|-----------------------|--------------|
| my.onGyroscopeChange  | 监听陀螺仪数据变化事件。 |
| my.offGyroscopeChange | 停止监听陀螺仪数据。   |

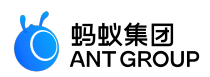

| 名称                  | 功能说明      |
|---------------------|-----------|
| my.onCompassChange  | 监听罗盘数据。   |
| my.offCompassChange | 停止监听罗盘数据。 |

### 拨打电话

| 名称               | 功能说明  |
|------------------|-------|
| my.makePhoneCall | 拨打电话。 |

## 用户截屏事件

| 名称                      | 功能说明           |
|-------------------------|----------------|
| my.onUserCaptureScreen  | 监听用户发起的主动截屏事件。 |
| my.offUserCaptureScreen | 取消监听截屏事件。      |

## 屏幕亮度

| 名称                     | 功能说明          |
|------------------------|---------------|
| my.setKeepScreenOn     | 设置是否保持屏幕长亮状态。 |
| my.getScreenBrightness | 获取屏幕亮度。       |
| my.setScreenBrightness | 设置屏幕亮度。       |

## 添加手机联系人

| 名称                 | 功能说明                                         |
|--------------------|----------------------------------------------|
| my.addPhoneContact | 用户可以选择将该表单以 创建新联系人 或添加到现有联系人的方式,写入到手机系统的通讯录。 |

## 扫码

| 名称      | 功能说明     |
|---------|----------|
| my.scan | 调用扫一扫功能。 |

蓝牙

| 名称                                | 功能说明                             |
|-----------------------------------|----------------------------------|
| my.openBluetoothAdapter           | 初始化小程序蓝牙模块。                      |
| my.closeBluetoothAdapter          | 关闭本机蓝牙模块。                        |
| my.getBluetoothAdapterState       | 获取本机蓝牙模块状态。                      |
| my.startBluetoothDevicesDiscovery | 开始搜寻附近的蓝牙外围设备。                   |
| my.stopBluetoothDevicesDiscovery  | 停止搜寻附近的蓝牙外围设备。                   |
| my.getBluetoothDevices            | 获取所有已发现的蓝牙设备,包括已经和本机处于连接状态的蓝牙设备。 |
| my.getConnectedBluetoothDevices   | 获取处于已连接状态的设备。                    |

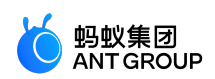

| my.connectBLEDevice                   | 连接低功耗蓝牙设备。                     |
|---------------------------------------|--------------------------------|
| my.disconnectBLEDevice                | 断开与低功耗蓝牙设备的连接。                 |
| my.writeBLECharacteristicValue        | 向低功耗蓝牙设备特征值中写入数据。              |
| my.readBLECharacteristicValue         | 读取低功耗蓝牙设备特征值中的数据。              |
| my.notifyBLECharacteristicValueChange | 启用低功耗蓝牙设备特征值变化时的通知(notify)功能。  |
| my.getBLEDeviceServices               | 获取蓝牙设备所有服务(service)。           |
| my.get BLED evice Characteristics     | 获取蓝牙设备所有特征值(characteristic)。   |
| my.onBluetoothDeviceFound             | 搜索到新的蓝牙设备时触发此事件。               |
| my.offBluetoothDeviceFound            | 移除寻找到新的蓝牙设备事件的监听。              |
| my.onBLECharacteristicValueChange     | 监听低功耗蓝牙设备的特征值变化的事件。            |
| my.offBLECharacteristicValueChange    | 移除低功耗蓝牙设备的特征值变化事件的监听。          |
| my.onBLEConnectionStateChanged        | 监听低功耗蓝牙连接的错误事件,包括设备丢失、连接异常断开等。 |
| my.offBLEConnectionStateChanged       | 移除低功耗蓝牙连接状态变化事件的监听。            |
| my.onBluetoothAdapterStateChange      | 监听本机蓝牙状态变化的事件。                 |
| my.offBluetoothAdapterStateChange     | 移除本机蓝牙状态变化的事件的监听。              |
| 错误码                                   | 蓝牙 API 错误码对照表。                 |

## 数据安全

| 名称     | 功能说明   |
|--------|--------|
| my.rsa | 非对称加密。 |

## 分享

| 名称                | 功能说明                                            |  |
|-------------------|-------------------------------------------------|--|
| onShareAppMessage | 在页面(Page)中定义 onShareAppMessage 函数 , 设置该页面的分享信息。 |  |
| my.hideShareMenu  | 隐藏分享按钮。                                         |  |

## 小程序当前运行版本类型

| 名称             | 功能说明          |
|----------------|---------------|
| my.getRunScene | 获取当前小程序的运行版本。 |

## 自定义分析

| 名称                 | 功能说明          |
|--------------------|---------------|
| my.reportAnalytics | 自定义分析数据的上报接口。 |

## 小程序跳转

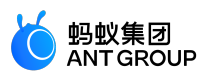

| 名称                         | 功能说明                                 |  |
|----------------------------|--------------------------------------|--|
| my.navigateToMiniProgram   | 跳转到其他小程序。                            |  |
| my.navigateBackMiniProgram | 跳转回上一个小程序,只有当另一个小程序跳转到当前小程序时才会能调用成功。 |  |

## webview 组件控制

| 名称                      | 功能说明                                                         |  |
|-------------------------|--------------------------------------------------------------|--|
| my.createWebViewContext | 创建并返回 web-view 上下文 webViewContext 对象。                        |  |
| webViewContext          | webViewContext 通过 webviewId 跟一个 web-view 组件绑定 , 通过它可以实现一些功能。 |  |

## 9.3 界面

## 9.3.1 导航栏

## my.getTitleColor

该接口用于获取导航栏背景色。

版本要求:基础库 1.13.0 或更高版本,若版本较低,建议做 兼容处理。

代码示例

```
// API-DEMO page/API/get-title-color/get-title-color.json
{
"defaultTitle":"获取导航栏背景颜色"
}
```

```
<!-- API-DEMO page/API/get-title-color/get-title-color.axml-->
<view>
<view class="page-section-demo">
<text>目前导航栏的背景色:
</text>
<input type="text"disabled="{{true}}"value="{{titleColor.color}}">
</input>
</view>
</view>
<view class="page-section-btns">
<view onTap="getTitleColor">获取导航栏背景颜色
</view>
</view>
</view>
```

```
// API-DEMO page/API/get-title-color/get-title-color.js
Page({
data: {
titleColor: {},
},
```

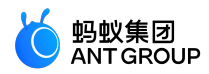

getTitleColor() {
 my.getTitleColor({
 success: (res) => {
 this.setData({
 titleColor: res
 })
 }
})
});

## 入参

Object 类型,属性如下:

| 属性       | 类型       | 必填 | 描述                      |
|----------|----------|----|-------------------------|
| success  | Function | 否  | 调用成功的回调函数。              |
| fail     | Function | 否  | 调用失败的回调函数。              |
| complete | Function | 否  | 调用结束的回调函数(调用成功、失败都会执行)。 |

### success 回调函数

Object 类型,属性如下:

| 属性    | 类型       | 描述                                      |
|-------|----------|-----------------------------------------|
| color | HexColor | 返回当前导航栏背景色,ARGB 格式的十六进制颜色值,如 #323239FF。 |

#### 常见问题

• Q: 可以设置小程序右上角分享与收藏的颜色吗?

A:该颜色是默认的,无法设置。

### my.hideBackHome

该接口用于隐藏标题栏上的返回首页图标 (如下图所示)和右上角通用菜单中的返回首页功能。

版本要求:基础库 1.16.4 或更高版本,若版本较低,建议做 兼容处理。

说明:

- 若您在启动小程序时,若进入的页面不是小程序首页,则会在左上角出现返回首页图标。
- 如果 app.json 中配置了 tabbar 跳转 pages/index/index 时,不会出现 返回首页 功能。

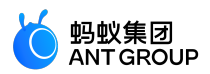

| ۵      | ☆ 收藏 ⊗             |
|--------|--------------------|
| 输入框    |                    |
| 受控聚焦   | input something    |
|        | 聚焦                 |
| 显示输入   | show input content |
| 你输入的是: |                    |
| 最大长度   | maxlength 10       |
| 收起键盘   | 输入 123 自动收起键       |
| 输入密码   | 密码输入框              |
| 输入数字   | 数字输入框              |
| 小数点键盘  | 带小数点的数字键盘          |
| 身份证键盘  | 身份证输入键盘            |
| 搜索框    |                    |
| 搜索     |                    |
|        |                    |
|        |                    |

```
//.js
Page({
onReady() {
if (my.canIUse('hideBackHome')) {
my.hideBackHome();
}
},
});
//.js
onLoad(){
my.reLaunch()({
url:'../swiper/swiper'// 在页面中添加的非首页
})
setTimeout(() => {
//5秒后隐藏返回首页按钮
my.hideBackHome()
}, 5000)
}
```

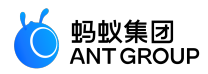

## my.hideNavigationBarLoading

该接口用于在当前页面隐藏导航条的加载动画。

### 代码示例

```
// API-DEMO page/API/navigation-bar-loading/navigation-bar-loading.json
"defaultTitle":"标题栏加载动画"
}
<!-- API-DEMO page/API/navigation-bar-loading/navigation-bar-loading.axml-->
<view class="page">
<view class="page-section">
<button type="primary"onTap="showNavigationBarLoading">显示加载动画</button>
<button onTap="hideNavigationBarLoading">隐藏加载动画</button>
</view>
</view>
// API-DEMO page/API/navigation-bar-loading/navigation-bar-loading.js
Page({
showNavigationBarLoading() {
my.showNavigationBarLoading()
},
hideNavigationBarLoading() {
my.hideNavigationBarLoading()
}
})
/* API-DEMO page/API/navigation-bar-loading/navigation-bar-loading.acss */
button + button {
margin-top: 20rpx;
}
```

my.showNavigationBarLoading

该接口用于在当前页面显示导航条的加载动画。

效果示例

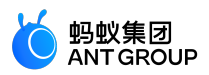

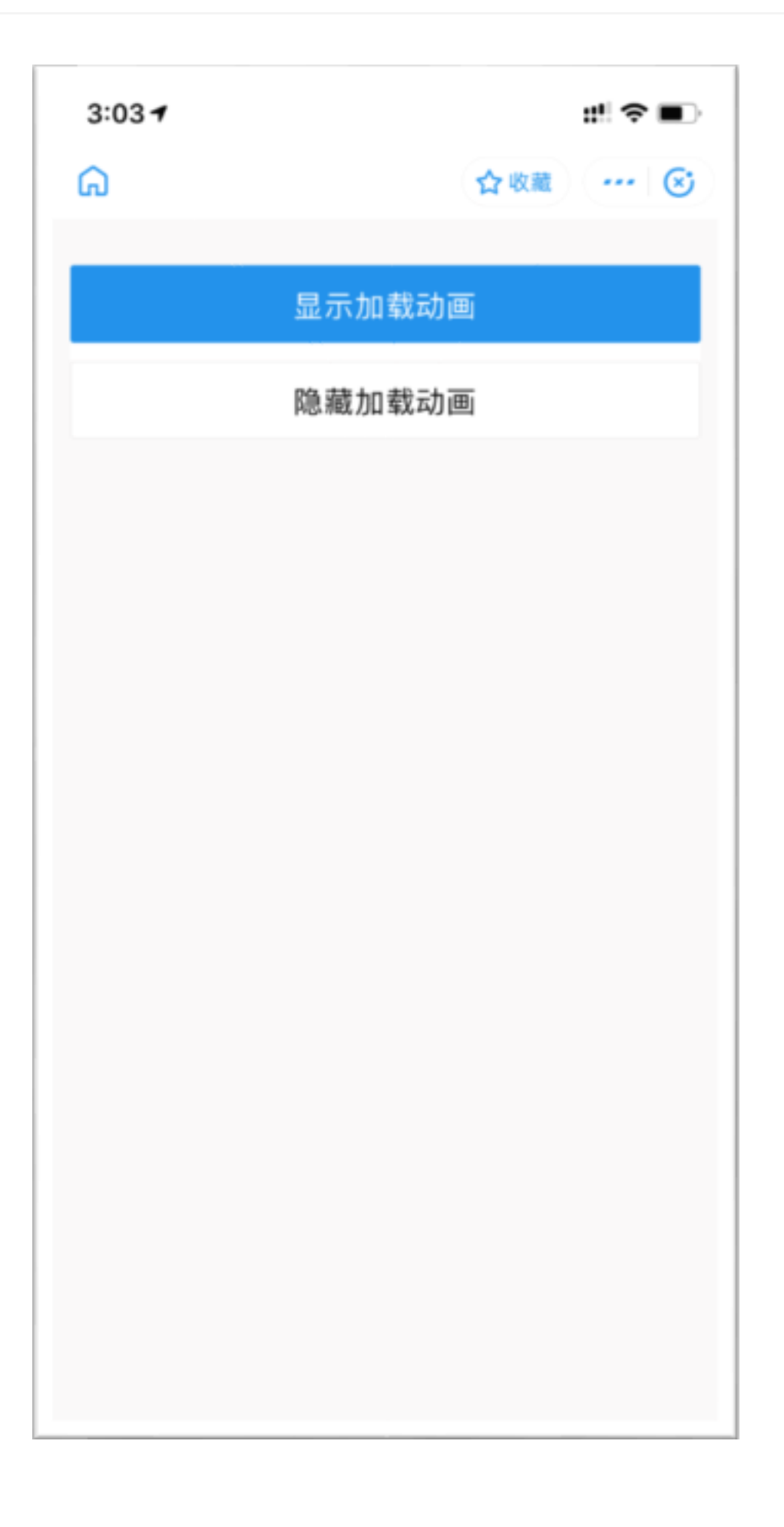

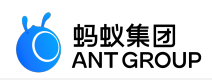

```
// API-DEMO page/API/navigation-bar-loading/navigation-bar-loading.json
{
"defaultTitle":"标题栏加载动画"
}
<!-- API-DEMO page/API/navigation-bar-loading/navigation-bar-loading.axml-->
<view class="page">
<view class="page-section">
<button type="primary"onTap="showNavigationBarLoading">显示加载动画</button>
<button onTap="hideNavigationBarLoading">隐藏加载动画</button>
</view>
</view>
// API-DEMO page/API/navigation-bar-loading/navigation-bar-loading.js
Page({
showNavigationBarLoading() {
my.showNavigationBarLoading()
},
hideNavigationBarLoading() {
my.hideNavigationBarLoading()
}
})
/* API-DEMO page/API/navigation-bar-loading/navigation-bar-loading.acss */
button + button {
margin-top: 20rpx;
}
```

## my.setNavigationBar

该接口用于设置导航栏样式:导航栏标题、导航栏背景色、导航栏底部边框颜色、导航栏左上角 logo 图片。

说明:

- 导航栏左上角 logo 图片支持 gif 格式, 必须使用 HTTPS 图片链接。
- 若设置了导航栏背景色 backgroundColor ,则导航栏底部边颜色 borderBottomColor 不会生效 ,默认会和 backgroundColor 颜色一样。
- 导航栏背景色不支持渐变色。

效果示例

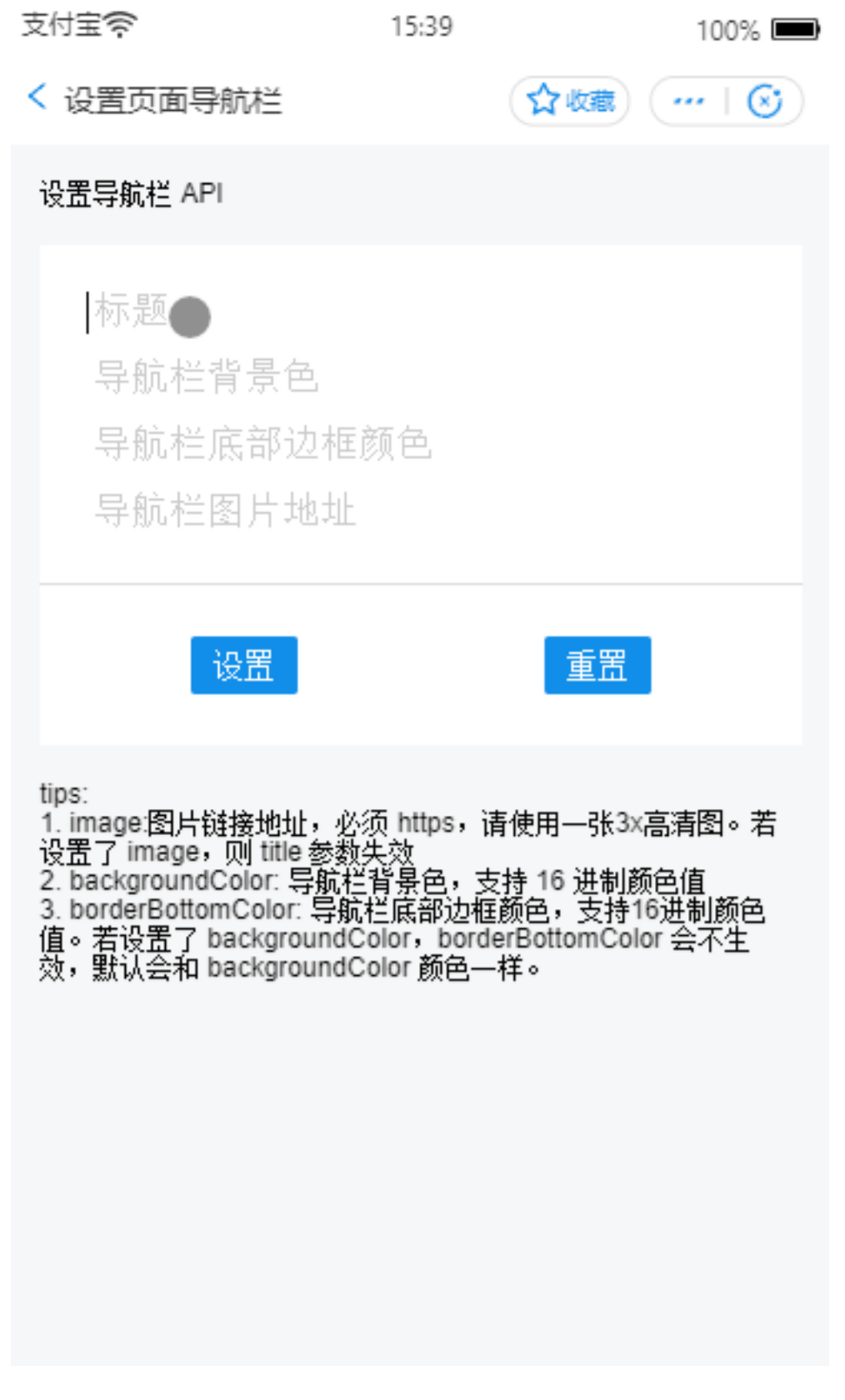

// API-DEMO page/API/set-navigation-bar/set-navigation-bar.json

{

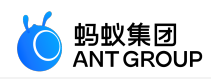

```
"defaultTitle":"设置页面导航栏"
}
<!-- API-DEMO page/API/set-navigation-bar/set-navigation-bar.axml-->
<view class="page">
<view class="page-description">设置导航栏 API</view>
<form onSubmit="setNavigationBar"style="align-self:stretch">
<view class="page-section">
<view class="page-section-demo">
<input class="page-body-form-value"type="text"placeholder="标题"name="title"></input>
<input class="page-body-form-value"type="text"placeholder="导航栏背景色"name="backgroundColor"></input>
<input class="page-body-form-value"type="text"placeholder="导航栏底部边框颜色
"name="borderBottomColor"></input>
<input class="page-body-form-value"type="text"placeholder="导航栏图片地址"name="image"></input>
</view>
<view class="page-section-btns">
<button type="primary"size="mini"formType="submit">设置</button>
<button type="primary"size="mini"onTap="resetNavigationBar">重置</button>
</view>
</view>
</form>
<view class="tips">
tips:
<view class="item">1. image:图片链接地址,必须是 HTTPS 地址,请使用一张3x高清图。若设置了 image,则 title 参数
失效</view>
<view class="item">2. backgroundColor:导航栏背景色,支持16进制颜色值</view>
<view class="item">3. borderBottomColor:导航栏底部边框颜色,支持16进制颜色值。若设置了
backgroundColor, borderBottomColor 会不生效, 默认会和 backgroundColor 颜色一样。 </view>
</view>
</view>
// API-DEMO page/API/set-navigation-bar/set-navigation-bar.js
Page({
setNavigationBar(e) {
var title = e.detail.value.title;
var backgroundColor = e.detail.value.backgroundColor;
var borderBottomColor = e.detail.value.borderBottomColor;
var image = e.detail.value.image;
console.log(title)
my.setNavigationBar({
title,
backgroundColor,
borderBottomColor,
image,
})
},
resetNavigationBar() {
my.setNavigationBar({
reset: true,
title: '重置导航栏样式',
});
}
})
```

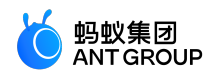

/\* API-DEMO page/API/set-navigation-bar/set-navigation-bar.acss \*/ .page-section-btns { padding: 26rpx; }

## 入参

入参为 Object 类型,属性如下:

| 属性                    | 类型           | 必填 | 描述                                                                                              |
|-----------------------|--------------|----|-------------------------------------------------------------------------------------------------|
| title                 | Strin<br>g   | 桕  | 导航栏标题。                                                                                          |
| image                 | Strin<br>g   | 桕  | 图片链接地址(支持 gif 格式图片 ), 必须是 HTTPS 地址 , 请使用 iOS @3x 分辨率标<br>准的高清图片。若设置了 image 则 title 参数失效。        |
| backgroundC<br>olor   | Strin<br>g   | 桕  | 导航栏背景色,支持十六进制颜色值。                                                                               |
| borderBottom<br>Color | Strin<br>g   | 俗  | 导航栏底部边框颜色,支持十六进制颜色值。若设置了 backgroundColor,则<br>borderBottomColor 不会生效,默认会和 backgroundColor 颜色一样。 |
| reset                 | Boole<br>an  | 桕  | 是否重置导航栏为应用默认配色,默认为 false。                                                                       |
| success               | Funct<br>ion | 桕  | 调用成功的回调函数。                                                                                      |
| fail                  | Funct<br>ion | 桕  | 调用失败的回调函数。                                                                                      |
| complete              | Funct<br>ion | 俗  | 调用结束的回调函数(调用成功、失败都会执行)。                                                                         |

### 常见问题

• Q:可以设置小程序右上角分享与收藏的颜色吗?

A:该颜色是默认的,无法设置。

## 相关信息

更多关于 iOS @3x 分辨率标准的信息,参见 Image Size and Resolution。

## 导航栏常见问题

- Q:可以设置小程序右上角分享与收藏的颜色吗?
- A:该颜色是默认的,无法设置。
- Q:小程序胶囊按钮内的菜单页是否可以支持自定义修改? 支付宝 ? 16:07

< View

☆收藏 …

100%

A:目前小程序胶囊按钮内的菜单页暂不支持自定义修改。

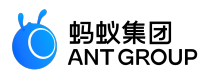

Q:导航栏的字体颜色可以自定义修改吗?

A:导航栏字体颜色无法自定义修改,但是可以通过修改背景颜色,自动调整变成黑色或白色的导航 栏字体颜色。

## 9.3.2 tabBar

## tabBar 使用说明

多 tab 小程序 (小程序的底部栏可以切换页面 )可以通过 tabBar 配置项指定 tab 栏的表现 ,以及 tab 切换时显示的对应页面。

说明:

• 通过页面跳转(my.navigateTo)或者页面重定向(my.redirectTo)所到达的页面,即使它是定义在 tabBar 配置中的页面,也不会显示底部的 tab 栏。

• tabBar 的第一个页面必须是首页。

### tabBar 配置

| 属性              | 类型       | 必填 | 描述                           |
|-----------------|----------|----|------------------------------|
| textColor       | HexColor | 孡  | 文字颜色。                        |
| selectedColor   | HexColor | 否  | 选中文字颜色。                      |
| backgroundColor | HexColor | 否  | 背景色。                         |
| items           | Array    | 是  | 每个 tab 的配置。单个 item 的配置属性见下表。 |

### item 配置

| 属性             | 类型         | 必<br>填 | 描述                                                    |
|----------------|------------|--------|-------------------------------------------------------|
| pagePath       | Strin<br>g | 畏      | 设置页面路径。                                               |
| name           | Strin<br>g | 是      | 名称。                                                   |
| icon           | Strin<br>g | 俗      | 平常图标路径。icon 推荐图片尺寸为 60×60px ,系统会对任意传入的图片非等比拉伸/缩<br>放。 |
| activeIco<br>n | Strin<br>g | 否      | 高亮图标路径。                                               |

### 代码示例

tabBar 代码示例如下:

{
"tabBar": {
"textColor":"#dddddd",
"selectedColor":"#49a9ee",
"backgroundColor":"#fffffff",
"items": [

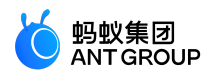

```
{
"pagePath":"pages/index/index",
"name":"首页"},
{
"pagePath":"pages/logs/logs",
"name":"日志"}
]
}
```

## my.hideTabBar

版本要求:基础库版本 1.11.0 或更高版本,低版本需要做 兼容处理。

该接口用于隐藏标签页(tabbar)。 相关问题请参见 tabBar 常见问题 。

## 代码示例

my.hideTabBar 代码示例如下:

my.hideTabBar({
animation: true
})

入参

入参为 Object 类型,属性如下:

| 属性        | 类型       | 必填 | 说明                        |
|-----------|----------|----|---------------------------|
| animation | Boolean  | 否  | 是否需要动画效果,默认无。             |
| success   | Function | 否  | 接口调用成功的回调函数。              |
| fail      | Function | 否  | 接口调用失败的回调函数。              |
| complete  | Function | 否  | 接口调用结束的回调函数(调用成功、失败都会执行)。 |

## my.hideTabBarRedDot

版本要求:基础库 1.11.0 或更高版本,若版本较低,建议做 兼容处理。 注意:IDE 暂不支持模拟,请以真机调试效果为准。

该接口用于隐藏标签页(tabbar)某一项右上角的红点。 相关问题请参见 tabBar 常见问题 。

效果示例

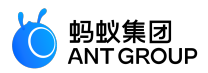

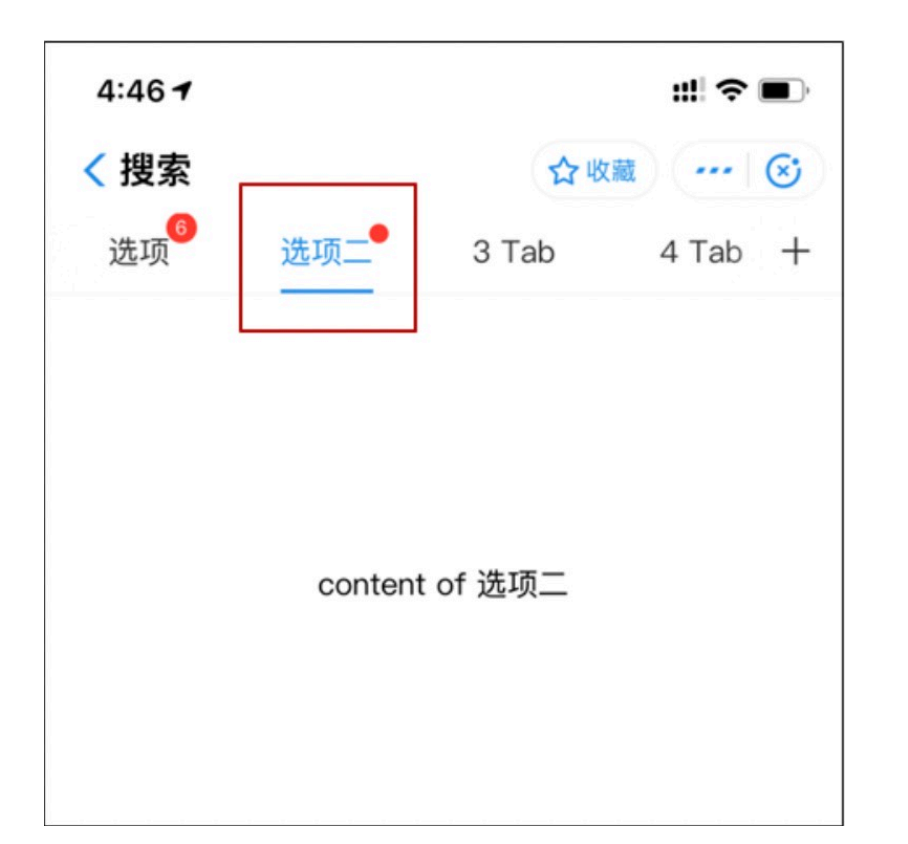

my.hideTabBarRedDot 代码示例如下:

my.hideTabBarRedDot({ index: 0 })

## 入参

Object 类型,属性如下:

| 属性       | 类型       | 必填 | 说明                        |
|----------|----------|----|---------------------------|
| index    | Number   | 是  | 标签页的项数序号,从左边计数。           |
| success  | Function | 否  | 接口调用成功的回调函数。              |
| fail     | Function | 否  | 接口调用失败的回调函数。              |
| complete | Function | 否  | 接口调用结束的回调函数(调用成功、失败都会执行)。 |

## my.removeTabBarBadge

版本要求:基础库 1.11.0 或更高版本,若版本较低,建议做 兼容处理。 注意:IDE 暂不支持模拟,请以真机调试效果为准。

该接口用于移除标签页(tabbar )某一项右上角的文本。 相关问题请参见 tabBar 常见问题 。

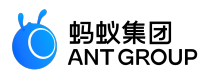

效果示例

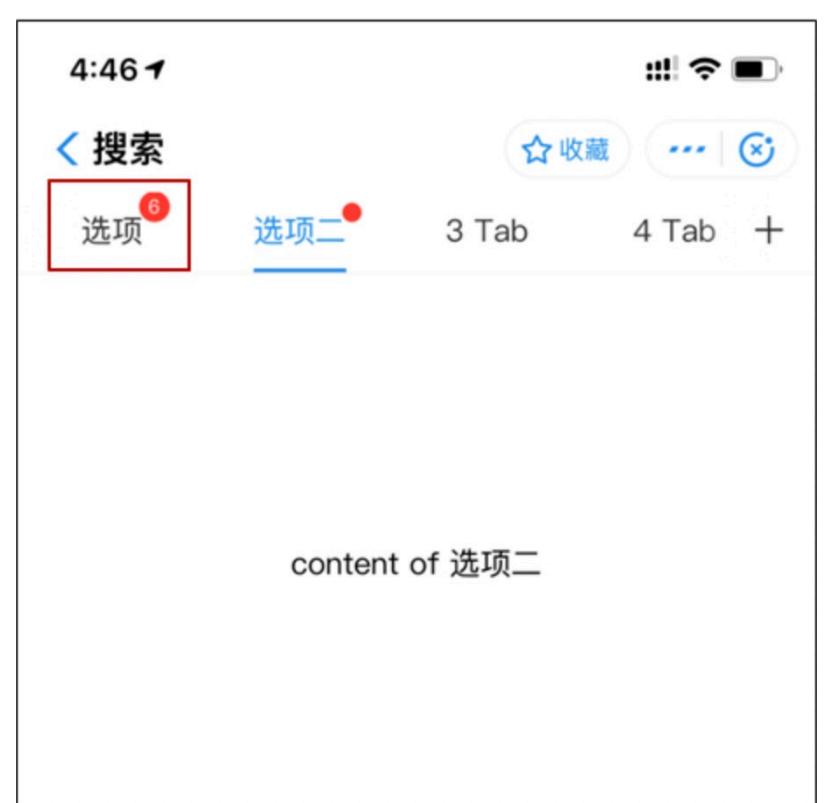

### 代码示例

my.removeTabBarBadge 代码示例如下:

```
my.removeTabBarBadge({
index: 0
})
```

## 入参

Object 类型,属性如下:

| 属性       | 类型       | 必填 | 说明                        |
|----------|----------|----|---------------------------|
| index    | Number   | 是  | 标签页的项数序号,从左边开始计数。         |
| success  | Function | 枱  | 接口调用成功的回调函数。              |
| fail     | Function | 否  | 接口调用失败的回调函数。              |
| complete | Function | 否  | 接口调用结束的回调函数(调用成功、失败都会执行)。 |

## my.setTabBarBadge

版本要求:基础库 1.11.0 及以上版本。

注意: IDE 暂不支持模拟,请以真机调试效果为准。

该接口用于为标签页(tabbar)某一项的右上角添加文本。可用于设置消息条数的红点提醒。

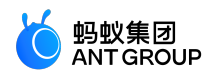

相关问题请参见 tabBar 常见问题。

## 效果示例

| 小程序   | <b>序官方示例</b>          | ☆ 收藏 ・・  | • 🐵 |
|-------|-----------------------|----------|-----|
|       | 基础组件                  | 扩展组件     |     |
| 视图    | 容器                    |          |     |
|       | 基础视图 View             |          | >   |
|       | 滚动视图 ScrollV          | iew      | >   |
|       | 滑动视图 Swiper           |          | >   |
| • 🚍 • | 可移动视图 Mova            | ableView | >   |
| cover | 原生视图 CoverV           | liew     | >   |
| 基础    | 组件                    |          |     |
| Т     | 文字 Text               |          | >   |
| ICON  | 图标 Icon               |          | >   |
|       | <mark>42</mark><br>组件 | API      |     |

## 代码示例

my.setTabBarBadge 代码示例如下:

```
my.setTabBarBadge({
index: 0,
text: '42'
})
入参
```

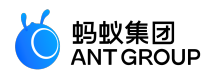

## Object 类型,属性如下:

| 属性           | 类型           | 必填 | 描述                                                                   |
|--------------|--------------|----|----------------------------------------------------------------------|
| index        | Num<br>ber   | 畏  | 标签页的项数序号,从左边开始计数。                                                    |
| text         | Strin<br>g   | 是  | 显示的文本,超过三个字符则显示成前两个字符+ "…" ,例如: "支付宝"显示 "支付宝<br>" , "蚂蚁金服"显示 "蚂蚁…" 。 |
| succe<br>ss  | Funct<br>ion | 桕  | 接口调用成功的回调函数。                                                         |
| fail         | Funct<br>ion | 桕  | 接口调用失败的回调函数。                                                         |
| comp<br>lete | Funct<br>ion | 否  | 接口调用结束的回调函数(调用成功、失败都会执行)。                                            |

## my.setTabBarItem

版本要求:基础库 1.11.0 或更高版本,若版本较低,建议做 兼容处理。 注意:IDE 暂不支持模拟,请以真机调试效果为准。

该接口用于动态设置标签页(tabbar)某一项的内容。 相关问题请参见 tabBar 常见问题 。

### 代码示例

my.setTabBarItem 代码示例如下:

my.setTabBarItem({ index: 0, text: 'text', iconPath: '/image/iconPath', selectedIconPath: '/image/selectedIconPath' })

## 入参

Object 类型,属性如下:

| 属性                   | 类型           | 必<br>填 | 说明                                                                    |
|----------------------|--------------|--------|-----------------------------------------------------------------------|
| index                | Numb<br>er   | 是      | 标签页的项数序号,从左边开始计数。                                                     |
| text                 | String       | 是      | 标签页按钮上的文字。                                                            |
| iconPath             | String       | 是      | 图片路径 , 建议尺寸为 81px * 81px , 支持                                         |
| selectedIconP<br>ath | String       | 是      | 选中时的图片路径 , 建议尺寸为 81px * 81px , 支持 png/jpeg/jpg/gif 图片格式 , 支<br>持网络图片。 |
| success              | Functi<br>on | 否      | 接口调用成功的回调函数。                                                          |
| fail                 | Functi       | 否      | 接口调用失败的回调函数。                                                          |

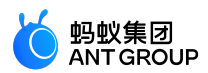

|          | on           |   |                           |
|----------|--------------|---|---------------------------|
| complete | Functi<br>on | 旳 | 接口调用结束的回调函数(调用成功、失败都会执行)。 |

### my.setTabBarStyle

版本要求:基础库 1.11.0 或更高版本,若版本较低,建议做 兼容处理。 注意:IDE 暂不支持模拟,请以真机调试效果为准。

该接口用于动态设置标签页(tabbar)的整体样式,如文字颜色、标签背景色、标签边框颜色等。 相关问题请参见 tabBar 常见问题。

### 代码示例

my.setTabBarStyle 代码示例如下:

my.setTabBarStyle({ color: '#FF0000', selectedColor: '#00FF00', backgroundColor: '#0000FF', borderStyle: 'white' })

### 入参

Object 类型,属性如下:

| 属性              | 类型       | 必填 | 说明                                      |
|-----------------|----------|----|-----------------------------------------|
| color           | HexColor | 是  | 标签(tab)上的文字默认颜色                         |
| selectedColor   | HexColor | 是  | 标签(tab)上的文字选中时的颜色                       |
| backgroundColor | HexColor | 是  | 标签(tab)的背景色                             |
| borderStyle     | String   | 是  | 标签页(tabbar)上边框的颜色 , 仅支持 black 、 white 。 |
| success         | Function | 否  | 接口调用成功的回调函数。                            |
| fail            | Function | 否  | 接口调用失败的回调函数。                            |
| complete        | Function | 否  | 接口调用结束的回调函数(调用成功、失败都会执行)。               |

## my.showTabBar

版本要求:基础库 1.11.0 或更高版本,若版本较低,建议做 兼容处理。

该接口用于显示标签页(tabBar)。 相关问题请参见 tabBar 常见问题 。

#### 代码示例

my.showTabBar 代码示例如下:

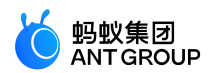

my.showTabBar({ animation: true })

入参

Object 类型,属性如下:

| 属性        | 类型       | 必填 | 说明                        |
|-----------|----------|----|---------------------------|
| animation | Boolean  | 否  | 是否需要动画效果,默认无。             |
| success   | Function | 否  | 接口调用成功的回调函数。              |
| fail      | Function | 否  | 接口调用失败的回调函数。              |
| complete  | Function | 否  | 接口调用结束的回调函数(调用成功、失败都会执行)。 |

## my.showTabBarRedDot

版本要求:基础库 1.11.0 或更高版本,若版本较低,建议做 兼容处理。 注意:IDE 暂不支持模拟,请以真机调试效果为准。

该接口用于显示标签页 ( tabbar ) 某一项的右上角的红点。 相关问题请参见 tabBar 常见问题 。

#### 代码示例

my.showTabBarRedDot 代码示例如下:

```
my.showTabBarRedDot({
index: 0
})
```

### 入参

Object 类型,属性如下:

| 属性       | 类型       | 必填 | 说明                       |
|----------|----------|----|--------------------------|
| index    | Number   | 是  | 标签页的项数序号,从左边开始计数。        |
| success  | Function | 否  | 接口调用成功的回调函数              |
| fail     | Function | 否  | 接口调用失败的回调函数              |
| complete | Function | 俗  | 接口调用结束的回调函数(调用成功、失败都会执行) |

## onTabItemTap

版本要求:基础库 1.11.0 或更高版本,若版本较低,建议做 兼容处理。

该接口用于点击标签(tab)时触发,可用于监听 tabBar 点击事件。 相关问题请参见 tabBar 常见问题 。

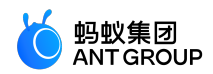

onTabItemTap 代码示例如下:

//.js

```
Page({
onTabItemTap(item) {
console.log(item.index)
console.log(item.pagePath)
console.log(item.text)
}
})
```

## tabBar 常见问题

### 功能支持类问题

Q:tabBar页面是否支持带参数跳转?

**A**:支持。

Q:如何监听 tabBar 点击事件?

A:在小程序页面中用 onTabItemTap 即可监听 tabBar 点击事件。

**Q**: tabBar 的 icon 图标是否支持 svg 格式?

A: 不支持 svg 格式, 只支持 png/jpeg/jpg/gif 图片格式。

**Q** : 如何设置 tab 的样式 ? **A** : 可以在 JSON 文件中直接设置样式 ( 代码示例如下所示 ) , 或者调用 my.setTabBarStyle API 进 行设置。

```
"tabBar": {

"textColor":"#404040",

"selectedColor":"#108ee9",

"backgroundColor":"#F5F5F9"

}
```

### 请求异常类问题

Q:切换 tabBar 时报错"Cannot read property 'getCurrentPages' of undefined",如何处理?

A: tabBar 路径错误导致,请检查 tabBar 路径。

Q:跳转页面后,为何不显示 tabBar? A:通过页面跳转(my.navigateTo)或者页面重定向(my.redirectTo)所到达的页面,不会显示底部的 tab 栏。另外,tabBar 的第一个页面必须是首页。

Q:tabBar页面不支持带参数跳转吗?

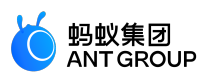

A: tabBar 页面目前不支持带参数跳转,建议跳转传参使用缓存或者全局变量。

Q:小程序进入 tabBar 页面,如何获取上一级页面路径?

A:在进入页面的时候将当前页面路径存入全局,在切换 tabBar 页面的时候拿全局的地址属性即可获取上一级页面路径。

Q:在 IDE 中调试,为何 tabBar 切换时 onshow、onload 生命周期函数不执行?

A: tabBar 切换需要在真机上测试, IDE 中调试时不触发。

## 9.3.3 路由

## my.switchTab

该接口用于跳转到指定标签页(tabBar)页面,并关闭其他所有非标签页页面。

说明:

- 如果小程序是一个多标签(tab)应用,即客户端窗口的底部栏可以切换页面,那么可以通过标签页 配置项指定标签栏的表现形式,以及标签切换时显示的对应页面。
- 通过页面跳转(my.navigateTo)或者页面重定向(my.redirectTo)所到达的页面,即使是定义 在标签页配置中的页面,也不会显示底部的标签栏。
- •标签页的第一个页面必须是首页。

相关问题参见 路由常见问题。

效果示例

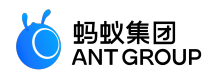

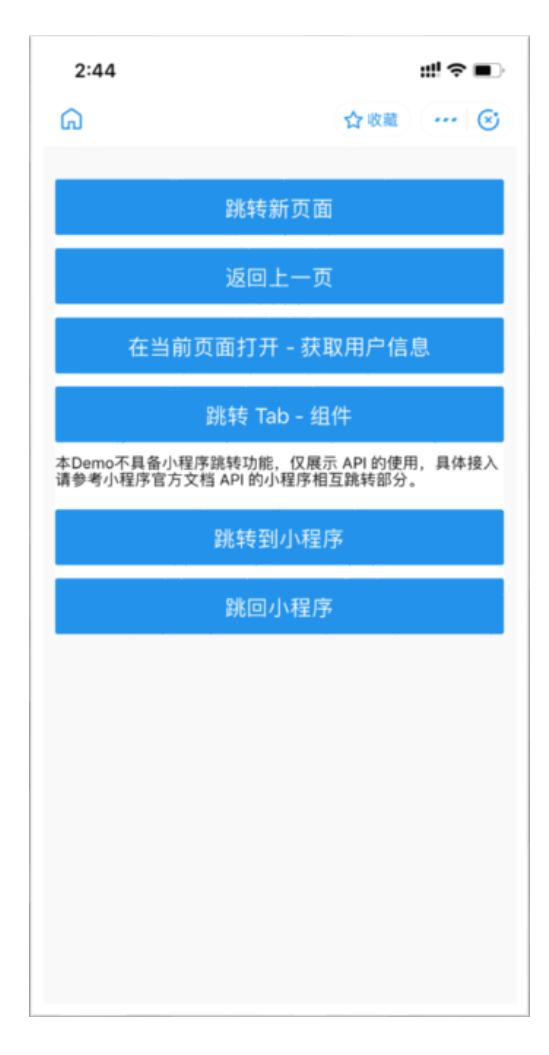

```
// app.json
{
"tabBar": {
"items": [{
"pagePath":"page/home/index",
"name":"首页"
},{
"pagePath":"page/user/index",
"name":"用户"
}]
}
}
```

## 入参

})

Object 类型,属性如下:

url: 'page/home/index'

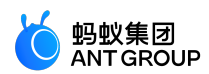

| 属性           | 类型           | 必<br>填 | 说明                                                                |
|--------------|--------------|--------|-------------------------------------------------------------------|
| url          | String       | 更      | 跳转的标签页的路径(需在 app.json 的 tabBar 字段定义的页面 )。<br><b>注意:</b> 路径后不能带参数。 |
| success      | Functio<br>n | 俗      | 调用成功的回调函数。                                                        |
| fail         | Functio<br>n | 否      | 调用失败的回调函数。                                                        |
| complet<br>e | Functio<br>n | 否      | 调用结束的回调函数(调用成功、失败都会执行)。                                           |

### tabBar 配置

| 属性              | 类型       | 必填 | 描述               |
|-----------------|----------|----|------------------|
| textColor       | HexColor | 否  | 文字颜色。            |
| selectedColor   | HexColor | 否  | 选中文字颜色。          |
| backgroundColor | HexColor | 否  | 背景色。             |
| items           | Array    | 是  | 每个标签 ( tab ) 配置。 |

## item 配置:

| 属性         | 类型     | 必填 | 描述                                          |
|------------|--------|----|---------------------------------------------|
| pagePath   | String | 是  | 设置页面路径。                                     |
| name       | String | 是  | 名称。                                         |
| icon       | String | 否  | 普通图标路径。推荐大小为 60*60 px ,系统会对任意传入的图片非等比拉伸或缩放。 |
| activeIcon | String | 否  | 高亮图标路径。                                     |

#### 配置示例

```
// tabBar 示例配置
{
"tabBar": {
"textColor":"#dddddd",
"selectedColor":"#49a9ee",
"backgroundColor":"#ffffff",
"items": [
{
"pagePath":"pages/index/index",
"name":"首页"
},
{
"pagePath":"pages/logs/logs",
"name":"日志"
}
]
}
}
```

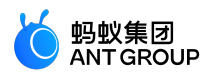

## my.reLaunch

该接口用于关闭当前所有页面,跳转到应用内的某个指定页面。 版本要求:基础库 1.4.0 或更高版本,若版本较低,建议做 兼容处理。 相关问题参见 路由常见问题。

## 效果示例

| 2:44                    | <b>₩</b> ≎∎)                                  |
|-------------------------|-----------------------------------------------|
| G                       | 合收藏 … ⑧                                       |
|                         | 跳转新页面                                         |
|                         | 返回上一页                                         |
| 在当前                     | ī页面打开 - 获取用户信息                                |
|                         | 跳转 Tab - 组件                                   |
| 本Demo不具备小程<br>请参考小程序官方5 | l序跳转功能,仅展示 API 的使用,具体接入<br>2档 API 的小程序相互跳转部分。 |
|                         | 跳转到小程序                                        |
|                         | 跳回小程序                                         |
|                         |                                               |
|                         |                                               |
|                         |                                               |
|                         |                                               |
|                         |                                               |
|                         |                                               |

#### 代码示例

my.reLaunch({ url: '/page/index' })

入参

Object 类型 , 属性如下 :

| 属性  | 类型         | 必填 | 描述                                                                           |
|-----|------------|----|------------------------------------------------------------------------------|
| url | Strin<br>g | 是  | 页面路径。如果页面不为 tabBar 页面则路径后可以带参数。<br>参数规则:路径与参数之间使用?分隔,参数键与参数值用=相连,不同参数必须用&分隔。 |

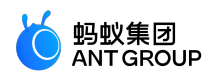

|              |              |   | 示例: path?key1=value1&key2=value2 |
|--------------|--------------|---|----------------------------------|
| succe<br>ss  | Funct<br>ion | 桕 | 调用成功的回调函数。                       |
| fail         | Funct<br>ion | 桕 | 调用失败的回调函数。                       |
| compl<br>ete | Funct<br>ion | 俗 | 调用结束的回调函数(调用成功、失败都会执行)。          |

## my.redirectTo

该接口用于关闭当前页面,跳转到应用内的某个指定页面。

## 相关问题参见 路由常见问题。

说明:使用 my.redirectTo 跳转到某个页面的同时,会关闭当前页面再跳转到下个页面,所以在页面上没有返回箭头。

## 效果示例

| 2:44                                    | <b>::!</b> ? ■)              |
|-----------------------------------------|------------------------------|
| â                                       | 合收藏 … 🛞                      |
| 跳转新了                                    | 页面                           |
| 返回上-                                    | 一页                           |
| 在当前页面打开 -                               | 获取用户信息                       |
| 跳转 Tab                                  | - 组件                         |
| 本Demo不具备小程序跳转功能,但<br>请参考小程序官方文档 API 的小程 | R展示 API 的使用,具体接入<br>序相互跳转部分。 |
| 跳转到小                                    | 程序                           |
| 跳回小利                                    | 呈序                           |
|                                         |                              |
|                                         |                              |
|                                         |                              |
|                                         |                              |
|                                         |                              |
|                                         |                              |

#### 代码示例

my.redirectTo({

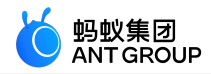

url: 'new\_page?count=100' //路径可以使用相对路径或绝对路径的方式进行传递 })

以跳转至首页 index 页面为例:

- 使用绝对路径: URL 为 /pages/index/index。
- 使用相对路径: URL 为 ../index/index。

### 入参

Object 类型,属性如下:

| 属性           | 类型           | 必填 | 描述                                                                                                    |
|--------------|--------------|----|----------------------------------------------------------------------------------------------------|
| url          | Strin<br>g   | 是  | 需要跳转的应用内非 tabBar 的目标页面路径 ,路径后可以带参数。<br><b>参数规则:</b> 路径与参数之间使用?分隔 , 参数键与参数值用=相连 , 不同参数必须用&分隔。<br><b>示例:</b> path?key1=value1&key2=value2 |
| succe<br>ss  | Funct<br>ion | 柘  | 调用成功的回调函数。                                                                                                    |
| fail         | Funct<br>ion | 桁  | 调用失败的回调函数。                                                                                                    |
| compl<br>ete | Funct<br>ion | 俗  | 调用结束的回调函数(调用成功、失败都会执行)。                                                                                                    |

## my.navigateTo

该接口用于从当前页面,跳转到应用内的某个指定页面。

- 您可使用 my.navigateBack 返回到原来页面。
- 小程序中页面栈最多十层。

my.navigateTo 和 my.redirectTo 不允许跳转到选项卡(tabBar)页面;若需跳转到 tabBar 页面,请使用 my.switchTab 。

相关问题参见 路由常见问题。

效果示例

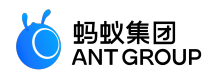

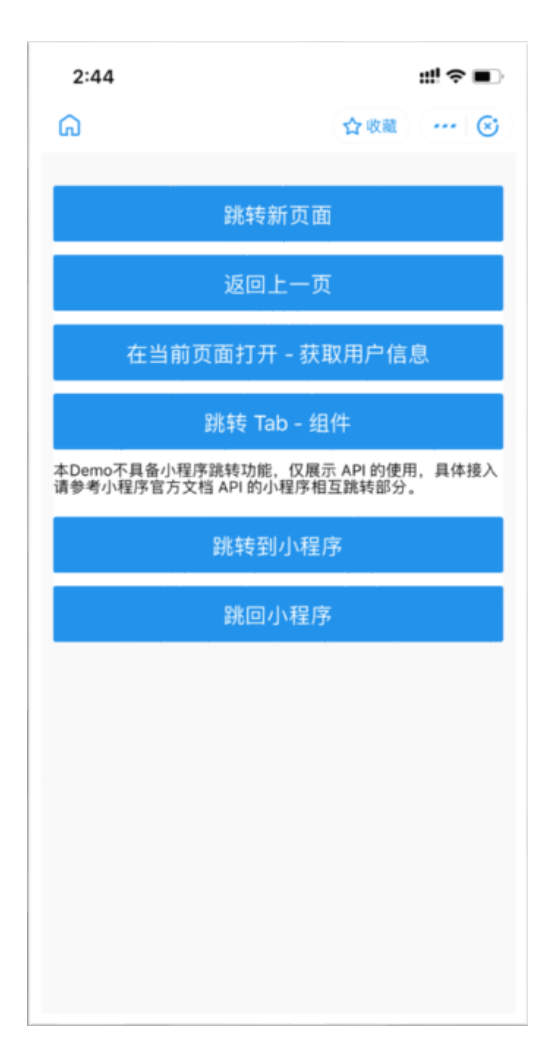

```
// API-DEMO page/API/navigator/navigator.json
{
"defaultTitle":"页面跳转"
}
<!-- API-DEMO page/API/navigator/navigator.axml-->
<view class="page">
<view class="page-section">
<button type="primary"onTap="navigateTo">跳转新页面</button>
<button type="primary"onTap="navigateBack">返回上一页</button>
<button type="primary"onTap="redirectTo">在当前页面打开 - 获取用户信息</button>
<button type="primary"onTap="switchTab">跳转 Tab - 组件</button>
<view class="page-description">本Demo不具备小程序跳转功能,仅展示 API 的使用,具体接入请参考小程序官方文档
API 的小程序相互跳转部分。 </view>
<button type="primary"onTap="navigateToMiniProgram">跳转到小程序</button>
<button type="primary"onTap="navigateBackMiniProgram">跳回小程序</button>
</view>
</view>
```

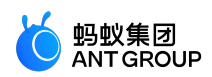

```
// API-DEMO page/API/navigator/navigator.js
Page({
navigateTo() {
my.navigateTo({ url: '../get-user-info/get-user-info' })
},
navigateBack() {
my.navigateBack()
},
redirectTo() {
my.redirectTo({ url: '../get-user-info/get-user-info' })
},
navigateToMiniProgram() {
if (my.canIUse('navigateToMiniProgram')) {
my.navigateToMiniProgram({
appId: '2017072607907880',
extraData: {
"data1":"test"
},
success: (res) => {
console.log(JSON.stringify(res))
},
fail: (res) => {
console.log(JSON.stringify(res))
}
});
}
},
navigateBackMiniProgram() {
if (my.canIUse('navigateBackMiniProgram')) {
my.navigateBackMiniProgram({
extraData: {
"data1":"test"
},
success: (res) => {
console.log(JSON.stringify(res))
},
fail: (res) => {
console.log(JSON.stringify(res))
}
});
}
},
switchTab() {
my.switchTab({
url: '/page/tabBar/component/index',
success: () => {
my.showToast({
content: '成功',
type: 'success',
duration: 4000
});
}
}
);
},
})
```

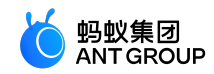

/\* API-DEMO page/API/navigator/navigator.acss \*/ button + button { margin-top: 20rpx; }

## 入参

Object 类型,属性如下:

| 属性           | 类型           | 必填 | 描述                                                                                                    |
|--------------|--------------|----|----------------------------------------------------------------------------------------------------|
| url          | Strin<br>g   | 畏  | 需要跳转的应用内非 tabBar 的目标页面路径 ,路径后可以带参数。<br><b>参数规则:</b> 路径与参数之间使用 ?分隔 , 参数键与参数值用=相连 , 不同参数必须用&分隔。<br><b>示例:</b> path?key1=value1&key2=value2 |
| succe<br>ss  | Funct<br>ion | 柘  | 调用成功的回调函数。                                                                                                    |
| fail         | Funct<br>ion | 柘  | 调用失败的回调函数。                                                                                                    |
| compl<br>ete | Funct<br>ion | 俗  | 调用结束的回调函数(调用成功、失败都会执行)。                                                                                                    |

## my.navigateBack

该接口用于关闭当前页面,返回上一级或多级页面。可通过 getCurrentPages 获取当前的页面栈信息,决定需要返回几层。

相关问题参见 路由常见问题。

效果示例

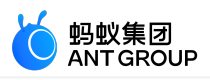

| 2:44                       | ::!! 중 ■)                                            |
|----------------------------|------------------------------------------------------|
| G                          | 合收藏 🕑                                                |
|                            | 跳转新页面                                                |
|                            | 返回上一页                                                |
| 在当前页                       | 面打开 - 获取用户信息                                         |
| 爵                          | 兆转 Tab – 组件                                          |
| 本Demo不具备小程序器<br>请参考小程序官方文档 | <sup>瓷</sup> 转功能,仅展示 API 的使用,具体接入<br>API 的小程序相互跳转部分。 |
|                            | 跳转到小程序                                               |
|                            | 跳回小程序                                                |
|                            |                                                      |
|                            |                                                      |
|                            |                                                      |
|                            |                                                      |
|                            |                                                      |
|                            |                                                      |
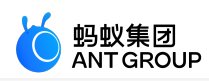

### 示例代码示例

```
// API-DEMO page/API/navigator/navigator.json
{
"defaultTitle":"页面跳转"
}
<!-- API-DEMO page/API/navigator/navigator.axml-->
<view class="page">
<view class="page-section">
<button type="primary"onTap="navigateTo">跳转新页面</button>
<button type="primary"onTap="navigateBack">返回上一页</button>
<button type="primary"onTap="redirectTo">在当前页面打开 - 获取用户信息</button>
<button type="primary"onTap="switchTab">跳转 Tab - 组件</button>
<view class="page-description">本Demo不具备小程序跳转功能,仅展示 API 的使用,具体接入请参考小程序官方文档
API 的小程序相互跳转部分。 </view>
<button type="primary"onTap="navigateToMiniProgram">跳转到小程序</button>
<button type="primary"onTap="navigateBackMiniProgram">跳回小程序</button>
</view>
</view>
// API-DEMO page/API/navigator/navigator.js
Page({
navigateTo() {
my.navigateTo({ url: '../get-user-info/get-user-info' })
},
navigateBack() {
my.navigateBack()
},
redirectTo() {
my.redirectTo({ url: '../get-user-info/get-user-info' })
},
navigateToMiniProgram() {
if (my.canIUse('navigateToMiniProgram')) {
my.navigateToMiniProgram({
appId: '2017072607907880',
extraData: {
"data1":"test"
},
success: (res) => {
console.log(JSON.stringify(res))
},
fail: (res) => {
console.log(JSON.stringify(res))
}
});
}
},
navigateBackMiniProgram() {
if (my.canIUse('navigateBackMiniProgram')) {
my.navigateBackMiniProgram({
extraData: {
```

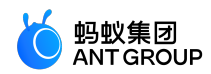

```
"data1":"test"
},
success: (res) => {
console.log(JSON.stringify(res))
},
fail: (res) => {
console.log(JSON.stringify(res))
}
});
}
},
switchTab() {
my.switchTab({
url: '/page/tabBar/component/index',
success: () => {
my.showToast({
content: '成功',
type: 'success',
duration: 4000
});
}
}
);
},
})
/* API-DEMO page/API/navigator/navigator.acss */
button + button {
margin-top: 20rpx;
}
```

### 入参

Object 类型,属性如下:

| 属性    | 类型     | 必填 | 默认值 | 描述                                 |
|-------|--------|----|-----|------------------------------------|
| delta | Number | 柘  | 1   | 返回的页面数,如果 delta 大于现有打开的页面数,则返回到首页。 |

### 路由常见问题

Q:使用 my.navigateTo 或者 my.redirectTo 跳转的页面为什么不显示底部的 tab 栏? A:通过页面跳转(my.navigateTo)或者页面重定向(my.redirectTo)所到达的页面,即使它 是定义在 tabBar 配置中的页面,也不会显示底部的 tab 栏。若要跳转到 tab 页面,请使用 my.switchTab 方法。

Q:my.navigateTo 是否支持传参? A:支持。 参数规则:路径与参数之间使用?分隔,参数键与参数值用 = 相连,不同参数必须用&分隔。 示例:path?key1=value1&key2=value2

Q:使用 my.redirectTo 跳转页面,是否可以去掉左上角的返回按钮?

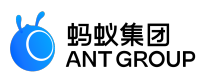

A:当页面栈深度为1时,使用my.redirectTo跳转页面的左上角不会有返回按钮。

- 建议通过 getCurrentPages 方法判断页面栈峰值。
- 或者可以直接使用 my.reLaunch 进行跳转,使用 my.reLaunch 进行跳转时,不允许跳转到 tabbar 页面。

Q:小程序多次通过 my.navigateTo 跳转,尝试几次后为何再点击不会跳转了? A:小程序规定最多不能超过 10 层页面栈,建议通过 getCurrentPages 方法判断页面栈峰值,超过后用重定向跳转页面。

Q:小程序中的导航栏返回按钮是否能隐藏? A:因为有层级的原因,所以会有返回按钮。可以调用 my.reLaunch 方法关闭当前所有页面去跳转到 此页面,则不会有返回按钮。

## 9.3.4 交互反馈

my.alert

说明:mPaaS 10.1.32 及以上版本支持该接口。

alert 警告框,可以设置警告框的标题、内容、按钮文字等,暂不支持设置图片等样式。

| × 1 | 44       |
|-----|----------|
| - A |          |
| ~   | - 1990 P |
| * * |          |

| 名称         | 类型       | 必填 | 描述                      |
|------------|----------|----|-------------------------|
| title      | String   | 衔  | 警告框的标题。                 |
| content    | String   | 衔  | 警告框的内容。                 |
| buttonText | String   | 桕  | 按钮文字,默认为 <b>确定</b> 。    |
| success    | Function | 衔  | 调用成功的回调函数。              |
| fail       | Function | 俗  | 调用失败的回调函数。              |
| complete   | Function | 俗  | 调用结束的回调函数(调用成功、失败都会执行)。 |

#### 代码示例

```
// API-DEMO page/API/alert/alert.json
{
"defaultTitle":"Alert"
}
```

<!-- API-DEMO page/API/alert/alert.axml--> <view class="page"> <view class="page-description"> 警告框 API</view> <view class="page-section"> <view class="page-section-title">my.alert</view> <view class="page-section-demo">

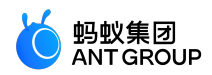

<button type="primary"onTap="alert">显示警告框</button> </view> </view> </view>

```
// API-DEMO page/API/alert/alert.js
Page({
    alert() {
    my.alert({
    title: '亲',
    content: '您本月的账单已出',
    buttonText: '我知道了',
    success: () => {
    my.alert({
    title: '用户点击了「我知道了」',
    });
    }
});
```

## my.confirm

说明:mPaaS 10.1.32 及以上版本支持该接口。

confirm 确认框。用于提示的确认框,可以配置确认框的标题、内容、确认或取消按钮的文字等。

入参

| 名称                | 类型       | 必填 | 描述                      |
|-------------------|----------|----|-------------------------|
| title             | String   | 否  | 确认框的标题。                 |
| content           | String   | 柘  | 确认框的内容。                 |
| confirmButtonText | String   | 否  | 确认的按钮文字,默认为 确定。         |
| cancelButtonText  | String   | 否  | 取消的按钮文字,默认为 <b>取消</b> 。 |
| success           | Function | 俗  | 调用成功的回调函数。              |
| fail              | Function | 否  | 调用失败的回调函数。              |
| complete          | Function | 否  | 调用结束的回调函数(调用成功、失败都会执行。) |

success 返回值

| 名称      | 类型      | 描述                                                |
|---------|---------|---------------------------------------------------|
| confirm | Boolean | 点击 <b>确定</b> 返回 true , 点击 <b>cancel</b> 返回 false。 |

#### 代码示例

// API-DEMO page/API/confirm/confirm.json

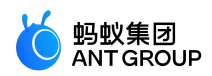

```
{
"defaultTitle":"Confirm"
}
<!-- API-DEMO page/API/confirm/confirm.axml-->
<view class="page">
<view class="page-description">确认框 API</view>
<view class="page-section">
<view class="page-section-title">my.confirm</view>
<view class="page-section-demo">
<button type="primary"onTap="comfirm">显示确认框</button>
</view>
</view>
</view>
// API-DEMO page/API/confirm/confirm.js
Page({
comfirm() {
my.confirm({
title: '温馨提示',
content: '您是否想查询快递单号: \n1234567890',
confirmButtonText: '马上查询',
cancelButtonText: '暂不需要',
success: (result) => {
my.alert({
title: `${result.confirm}`,
});
},
});
},
});
```

### my.prompt

重要:基础库 1.7.2 及以上版本, mPaaS 10.1.32 及以上版本支持该接口。

该接口用于弹出一个对话框,让用户在对话框内输入文本。

| 名称          | 类型         | 必<br>填 | 描述                                                                                                    |
|-------------|------------|--------|----------------------------------------------------------------------------------------------------|
| title       | Strin<br>g | 否      | prompt 框的标题。                                                                                                 |
| message     | Strin<br>g | 否      | prompt 框文本 , 默认为 <b>请输入内容。</b>                                                                               |
| placeholder | Strin<br>g | 否      | 输入框内的提示文案。                                                                                                   |
| align       | Strin<br>g | 否      | message 的对齐方式,可用枚举 left/center/right,例如 iOS 'center',android<br>'left' ,表示在 iOS 客户端上居中对齐,在 Android 客户端上靠左对齐。 |
| okButtonTex | Strin      | 否      | 确认按钮文字,默认为 <b>确定</b> 。                                                                                       |

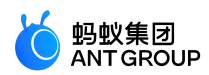

| t                    | g            |   |                         |
|----------------------|--------------|---|-------------------------|
| cancelButto<br>nText | Strin<br>g   | 冶 | 确认按钮文字,默认为 <b>取消</b> 。  |
| success              | Funct<br>ion | 俖 | 调用成功的回调函数。              |
| fail                 | Funct<br>ion | 俖 | 调用失败的回调函数。              |
| complete             | Funct<br>ion | 孡 | 调用结束的回调函数(调用成功、失败都会执行)。 |

#### success 返回值

| 名称         | 类型      | 描述                                                |
|------------|---------|---------------------------------------------------|
| ok         | Boolean | 点击 <b>ok</b> 返回 true , 点击 <b>cancel</b> 返回 false。 |
| inputValue | String  | 当 ok 为 true 时,返回用户输入的内容。                          |

#### 代码示例

```
my.prompt({
title: '标题单行',
message: '说明当前状态、提示用户解决方案,最好不要超过两行。',
placeholder: '给朋友留言',
okButtonText: '确定',
cancelButtonText: '取消',
success: (result) => {
my.alert({
title: JSON.stringify(result),
});
},
});
```

## my.showToast

说明:mPaaS 10.1.32 及以上版本支持该接口。

该接口用于显示一个弱提示,可选择多少秒之后消失。

| 名称           | 类型           | 必<br>填 | 描述                                                                                             |
|--------------|--------------|--------|------------------------------------------------------------------------------------------------|
| conte<br>nt  | String       | 柘      | 文字内容。                                                                                          |
| type         | String       | 否      | toast 类型 , 展示相应图标 , 默认为 none , 支持 success / fail / exception / none。其中 exception<br>类型必须传文字信息。 |
| durati<br>on | Num<br>ber   | 俗      | 显示时长,单位为 ms , 默认为 2000。                                                                        |
| succes<br>s  | Functi<br>on | 否      | 调用成功的回调函数。                                                                                     |

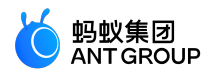

| fail         | Functi<br>on | 俗 | 调用失败的回调函数。              |
|--------------|--------------|---|-------------------------|
| compl<br>ete | Functi<br>on | 否 | 调用结束的回调函数(调用成功、失败都会执行)。 |

#### 代码示例

```
// API-DEMO page/API/toast/toast.json
{
"defaultTitle":"Toast"
}
<!-- API-DEMO page/API/toast/toast.axml-->
<view class="page">
<view class="page-description">Toast API</view>
<view class="page-section">
<view class="page-section-title">my.showToast</view>
<view class="page-section-btns">
<view type="primary"onTap="showToastSuccess">显示 success 提示</view>
<view type="primary"onTap="showToastFail">显示 fail 提示</view>
</view>
<view class="page-section-btns">
<view type="primary"onTap="showToastException">显示 exception 提示</view>
<view type="primary"onTap="showToastNone">显示 none 弱提示</view>
</view>
</view>
<view class="page-section">
<view class="page-section-title">my.hideToast</view>
<view class="page-section-btns">
<view onTap="hideToast">隐藏弱提示</view>
</view>
</view>
</view>
// API-DEMO page/API/toast/toast.js
Page({
showToastSuccess() {
my.showToast({
type: 'success',
content: '操作成功',
duration: 3000,
success: () => {
my.alert({
title: 'toast 消失了',
});
},
});
},
showToastFail() {
my.showToast({
```

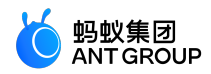

type: 'fail', content: '操作失败', duration: 3000, success: () => { my.alert({ title: 'toast 消失了', }); }, }); }, showToastException() { my.showToast({ type: 'exception', content: '网络异常', duration: 3000, success: () => { my.alert({ title: 'toast 消失了', }); }, }); }, showToastNone() { my.showToast({ type: 'none', content: '提醒', duration: 3000, success: () => { my.alert({ title: 'toast 消失了', }); }, }); }, hideToast() { my.hideToast() }, })

## my.hideToast

说明:mPaaS 10.1.32 及以上版本支持该接口。

该接口用于隐藏弱提示。

| 名称       | 类型       | 必填 | 说明                        |
|----------|----------|----|---------------------------|
| success  | function | 衔  | 接口调用成功的回调函数。              |
| fail     | function | 否  | 接口调用失败的回调函数。              |
| complete | function | 否  | 接口调用结束的回调函数(调用成功、失败都会执行)。 |

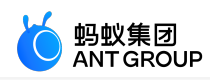

### 代码示例

```
// API-DEMO page/API/toast/toast.json
{
"defaultTitle":"Toast"
}
<!-- API-DEMO page/API/toast/toast.axml-->
<view class="page">
<view class="page-description">Toast API</view>
<view class="page-section">
<view class="page-section-title">my.showToast</view>
<view class="page-section-btns">
<view type="primary"onTap="showToastSuccess">显示 success 提示</view>
<view type="primary"onTap="showToastFail">显示 fail 提示</view>
</view>
<view class="page-section-btns">
<view type="primary"onTap="showToastException">显示 exception 提示</view>
<view type="primary"onTap="showToastNone">显示 none 弱提示</view>
</view>
</view>
<view class="page-section">
<view class="page-section-title">my.hideToast</view>
<view class="page-section-btns">
<view onTap="hideToast">隐藏弱提示</view>
</view>
</view>
</view>
// API-DEMO page/API/toast/toast.js
Page({
showToastSuccess() {
my.showToast({
type: 'success',
content: '操作成功',
duration: 3000,
success: () => {
my.alert({
title: 'toast 消失了',
});
},
});
},
showToastFail() {
my.showToast({
type: 'fail',
content: '操作失败',
duration: 3000,
success: () => {
my.alert({
title: 'toast 消失了',
```

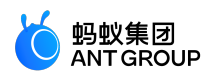

```
});
},
});
},
showToastException() {
my.showToast({
type: 'exception',
content: '网络异常',
duration: 3000,
success: () => {
my.alert({
title: 'toast 消失了',
});
},
});
},
showToastNone() {
my.showToast({
type: 'none',
content: '提醒',
duration: 3000,
success: () => {
my.alert({
title: 'toast 消失了',
});
},
});
},
hideToast() {
my.hideToast()
},
})
```

### my.showLoading

说明:mPaaS 10.1.32 及以上版本支持该接口。

该接口用于显示加载提示的过渡效果,可与my.hideLoading 配合使用。

入参

| 名称       | 类型       | 必填 | 描述                                                     |
|----------|----------|----|--------------------------------------------------------|
| content  | String   | 桕  | 加载提示的文字内容。                                             |
| delay    | Number   | 衔  | 延迟显示 , 单位为 ms , 默认为 0。若在此时间之前调用了 my.hideLoading 则不会显示。 |
| success  | Function | 否  | 调用成功的回调函数。                                             |
| fail     | Function | 桕  | 调用失败的回调函数。                                             |
| complete | Function | 否  | 调用结束的回调函数(调用成功、失败都会执行)。                                |

#### 代码示例

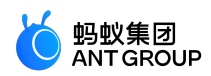

```
// API-DEMO page/API/loading/loading.json
 {
 "defaultTitle":"加载提示"
 }
 <!-- API-DEMO page/API/loading/loading.axml-->
 <view class="page">
 <view class="page-section">
 <view class="page-section-title">
 显示 loading 后, 会覆盖整个h5页面, 页面元素不能交互。
 </view>
 <view class="page-section-btns">
 <view onTap="showLoading">显示加载提示</view>
 </view>
 </view>
 </view>
 // API-DEMO page/API/loading/loading.js
 Page({
 showLoading() {
 my.showLoading({
 content: '加载中...',
 delay: 1000,
 });
 setTimeout(() => {
 my.hideLoading();
 }, 5000);
 },
 });
 /* API-DEMO page/API/loading/loading.acss */
 .tips{
 margin-left: 10px;
 margin-top: 20px;
 color: red;
 font-size: 12px;
 }
 .tips .item {
 margin: 5px 0;
 color: #888888;
 line-height: 14px;
 }
my.hideLoading
```

说明:mPaaS 10.1.32 及以上版本支持该接口。

该接口用于隐藏加载提示的过渡效果,可与 my.showLoading 配合使用。

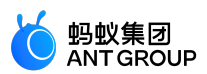

| 名称   | 类型     | 必填 | 描述                                                   |  |
|------|--------|----|------------------------------------------------------|--|
| page | Object | 別  | 具体指当前 page 实例 , 某些场景下 , 需要指明在哪个 page 执行 hideLoading。 |  |

#### 代码示例

| Page({                                     |
|--------------------------------------------|
| onLoad() {                                 |
| my.showLoading();                          |
| const that = this;                         |
| setTimeout(() => {                         |
| my.hideLoading({                           |
| page: that, // 防止执行时已经切换到其它页面 , page 指向不准确 |
| });                                        |
| }, 4000);                                  |
| }                                          |
| })                                         |

# my.showActionSheet

说明:mPaaS 10.1.32 及以上版本支持该接口。

## 该接口用于显示操作菜单。

### 入参

| 名称                      | 类型              | 必<br>填 | 描述                                                           | 基础库最低<br>版本 |
|-------------------------|-----------------|--------|--------------------------------------------------------------|-------------|
| title                   | String          | 否      | 菜单标题。                                                        |             |
| items                   | String<br>Array | 是      | 菜单按钮文字数组。                                                    |             |
| cancelButtonT<br>ext    | String          | 否      | 取消按钮文案。默认为 取消。注:在 Android 平台上 , 此字段无效<br>, 不会显示取消按钮。         |             |
| destructiveBtn<br>Index | Numb<br>er      | 否      | (iOS 特殊处理)指定按钮的索引号 , 从 0 开始。<br>使用场景:需要删除或清除数据等类似场景 , 默认为红色。 |             |
| badges                  | Object<br>Array | 俖      | 需飘红选项的数组,数组内部对象字段见下表。                                        | 1.9.0       |
| success                 | Functi<br>on    | 否      | 调用成功的回调函数。                                                   |             |
| fail                    | Functi<br>on    | 否      | 调用失败的回调函数。                                                   |             |
| complete                | Functi<br>on    | 否      | 调用结束的回调函数(调用成功、失败都会执行)。                                      |             |

#### badges 数组内部对象字段

| 名称        | 类型         | 描述               |
|-----------|------------|------------------|
| ind<br>ex | Num<br>ber | 需要飘红的选项的索引,从0开始。 |

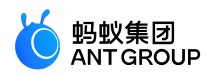

| typ<br>e | Strin<br>g | 飘红类型 , 支持 none ( 无红点 ) / point(纯红点 ) / num ( 数字红点 ) / text ( 文案红点 ) / more ( … ) 。                                    |
|----------|------------|----------------------------------------------------------------------------------------------------|
| tex<br>t | Strin<br>g | 自定义飘红文案:<br>1、飘红类型为 none/point/more 时本文案可不填。<br>2、飘红类型为 num 时 , 本文案为小数或 <=0 时 , 文案均不显示, 本文案 >100 时 , 文案显示为 <b>…</b> 。 |

#### 代码示例

```
// API-DEMO page/API/action-sheet/action-sheet.json
{
"defaultTitle":"Action Sheet"
}
<!-- API-DEMO page/API/action-sheet/action-sheet.axml-->
<view class="page">
<view class="page-description">操作菜单 API</view>
<view class="page-section">
<view class="page-section-title">my.showActionSheet</view>
<view class="page-section-demo">
<button type="primary"onTap="showActionSheet">显示操作菜单</button>
</view>
</view>
</view>
// API-DEMO page/API/action-sheet/action-sheet.js
Page({
showActionSheet() {
my.showActionSheet({
title: '支付宝-ActionSheet',
items: ['菜单一', '菜单二', '菜单三'],
cancelButtonText: '取消好了',
success: (res) => {
const btn = res.index === -1? '取消': '第' + res.index + '个';
my.alert({
title: `你点了${btn}按钮`
});
},
});
},
});
```

### 9.3.5 下拉刷新

onPullDownRefresh

说明:mPaaS 10.1.32 及以上版本支持该接口。

在 Page 中自定义 onPullDownRefresh 函数 , 可以监听该页面用户的下拉刷新事件。

• 需要在 app.json 的 window 选项中配置 "allowsBounceVertical":"YES",在页面对应的.json 配置文件中

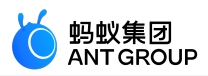

配置 "pullRefresh":true 选项,才可开启页面下拉刷新事件。

- 调用 my.startPullDownRefresh 后触发下拉刷新动画,效果与用户手动下拉刷新一致(会触发 onPullDownRefresh 监听方法)。
- 当处理完数据刷新后, my.stopPullDownRefresh 可停止当前页面的下拉刷新。

入参

| 属性                       | 类型          | 必<br>填 | 描述                                                               |  |
|--------------------------|-------------|--------|------------------------------------------------------------------|--|
| pullRefresh              | Boole<br>an | 否      | 是否允许下拉刷新。默认为 true。备注:下拉刷新生效的前提是<br>allowsBounceVertical 的值为 YES。 |  |
| allowsBounceVer<br>tical | String      | 否      | 页面是否支持纵向拽拉超出实际内容。默认为 YES, 支持 YES / NO。                           |  |

### 代码示例

```
onPullDownRefresh 代码示例如下:
```

```
// API-DEMO page/API/pull-down-refresh/pull-down-refresh.json
"defaultTitle":"下拉刷新",
"pullRefresh": true
}
<!-- API-DEMO page/API/pull-down-refresh/pull-down-refresh.axml-->
```

```
<view class="page">
<view class="page-section">
<view class="page-section-title">下滑页面即可刷新</view>
<view class="page-section-btns">
<view type="primary"onTap="stopPullDownRefresh">停止刷新</view>
</view>
</view>
</view>
```

```
// API-DEMO page/API/pull-down-refresh/pull-down-refresh.js
Page({
onPullDownRefresh() {
console.log('onPullDownRefresh', new Date());
},
stopPullDownRefresh() {
my.stopPullDownRefresh({
complete(res) {
console.log(res, new Date())
}
})
}
});
```

my.stopPullDownRefresh

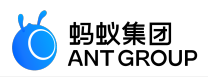

说明:mPaaS 10.1.32 及以上版本支持该接口。

停止当前页面的下拉刷新。

- 调用 my.startPullDownRefresh 后触发下拉刷新动画,效果与用户手动下拉刷新一致(会触发 onPullDownRefresh 监听方法)。
- 当处理完数据刷新后, my.stopPullDownRefresh 可停止当前页面的下拉刷新。

### 入参

Object 类型,属性如下:

| 属性               | 类型       | 必填 | 描述                        |  |
|------------------|----------|----|---------------------------|--|
| success Function |          | 否  | 接口调用成功的回调函数。              |  |
| fail Function 否  |          | 否  | 接口调用失败的回调函数。              |  |
| complete         | Function | 否  | 接口调用结束的回调函数(调用成功、失败都会执行)。 |  |

#### 代码示例

my.stopPullDownRefresh 代码示例如下:

```
// API-DEMO page/API/pull-down-refresh/pull-down-refresh.json
{
    "defaultTitle":"下拉刷新",
    "pullRefresh": true
}
<!-- API-DEMO page/API/pull-down-refresh/pull-down-refresh.axml-->
<view class="page">
<view class="page">
<view class="page">
<view class="page">
<view class="page">
<view class="page-section">
<view class="page-section">
<view class="page-section-title">下滑页面即可刷新</view>
<view class="page-section-btns">
<view type="primary"onTap="stopPullDownRefresh">停止刷新</view>
</view>
</view>
```

```
// API-DEMO page/API/pull-down-refresh/pull-down-refresh.js
Page({
    onPullDownRefresh() {
    console.log('onPullDownRefresh', new Date());
    },
    stopPullDownRefresh() {
    my.stopPullDownRefresh({
    complete(res) {
        console.log(res, new Date())
    }
    })
```

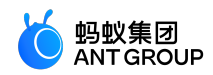

} });

## my.startPullDownRefresh

说明:mPaaS 10.1.32 及以上版本支持该接口。

## 开始下拉刷新。

- 调用 my.startPullDownRefresh 后触发下拉刷新动画,效果与用户手动下拉刷新一致(会触发 onPullDownRefresh 监听方法)。
- 当处理完数据刷新后 , my.stopPullDownRefresh 可停止当前页面的下拉刷新。
- my.startPullDownRefresh 不受 allowsBounceVertical 、pullRefresh 参数影响。

### 入参

Object 类型,属性如下:

| 属性                  |  | 必填 | 描述                        |  |
|---------------------|--|----|---------------------------|--|
| success Function    |  | 否  | 接口调用成功的回调函数。              |  |
| fail Function       |  | 否  | 接口调用失败的回调函数。              |  |
| complete Function 否 |  | 否  | 接口调用结束的回调函数(调用成功、失败都会执行)。 |  |

### 代码示例

my.startPullDownRefresh 代码示例如下:

my.startPullDownRefresh()

# 9.3.6 联系人

### my.choosePhoneContact

## 该接口用于选择本地系统通信录中某个联系人的电话。

入参

| 名称       | 类型       | 必填 | 描述                     |  |
|----------|----------|----|------------------------|--|
| success  | Function | 否  | 调用成功的回调函数              |  |
| fail     | Function | 否  | 调用失败的回调函数              |  |
| complete | Function | 否  | 调用结束的回调函数(调用成功、失败都会执行) |  |

#### success 返回值

| 名称 |  |
|----|--|
|----|--|

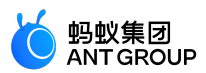

| name   | String | 选中的联系人姓名  |
|--------|--------|-----------|
| mobile | String | 选中的联系人手机号 |

#### 错误码

| error | 描述                  | 解决方案         |
|-------|---------------------|--------------|
| 10    | 没有权限                | 检查权限限制。      |
| 11    | 用户取消操作(或设备未授权使用通讯录) | 建议设备授权使用通讯录。 |

#### 代码示例

```
my.choosePhoneContact({
success: (res) => {
my.alert({
content: '姓名: ' + res.name + '\n号码: ' + res.mobile
});
},
});
```

## 9.3.7 选择城市

### my.chooseCity

### 该接口用于打开城市选择列表。

在 iOS 端使用此 API 时,若要获取逆地理信息,需要在 beforeDidFinishLaunchingWithOptions 方法中设置高德 定位的 key,所需代码如下所示。请参考获取 Key 文档以获得高德定位的 Key。

[LBSmPaaSAdaptor sharedInstance].shouldAMapRegeoWhenLBSFailed = YES; [AMapServices sharedServices].apiKey = @"高德定位的 Key"

### 入参

入参为 Object 类型 , 属性如下 :

| 名称                  | 类型              | 必<br>填 | 描述                                                             |
|---------------------|-----------------|--------|----------------------------------------------------------------|
| showLocatedCi<br>ty | Boolean         | 否      | 是否显示当前定位城市,默认 false。                                           |
| showHotCities       | Boolean         | 否      | 是否显示热门城市,默认 true。                                              |
| setLocatedCity      | Boolean         | 否      | 是否修改当前定位城市,默认 false , 如果 showLocatedCity 为 false , 则此设置<br>无效。 |
| cities              | Object<br>Array | 否      | 自定义城市列表 , 列表内对象字段见下方 自定义城市列表 cities 表。                         |
| hotCities           | Object<br>Array | 否      | 自定义热门城市列表,列表内对象字段同 cities。                                     |
| success             | Function        | 否      | 调用成功的回调函数。                                                     |

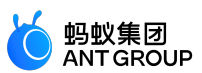

| fail     | Function | 否 | 调用失败的回调函数。              |
|----------|----------|---|-------------------------|
| complete | Function | 否 | 调用结束的回调函数(调用成功、失败都会执行)。 |

#### 自定义城市列表 cities

cities 内对象字段如下所示:

| 名称     | 类型     | 必填 | 描述                                     |
|--------|--------|----|----------------------------------------|
| city   | String | 是  | 城市名。                                   |
| adCode | String | 畏  | 行政区划代码。不同行政区域对应的代码可参见中华人民共和国县以上行政区划代码。 |
| spell  | String | 是  | 城市名对应拼音拼写,方便用户搜索。                      |

代码示例:

```
//.js
my.chooseCity({
cities: [
{
city: '朝阳区',
adCode: '110105',
spell: 'chaoyang'
},
{
city: '海淀区',
adCode: '110108',
spell: 'haidian'
},
{
city: '丰台区',
adCode: '110106',
spell: 'fengtai'
},
{
city: '东城区',
adCode: '110101',
spell: 'dongcheng'
},
{
city: '西城区',
adCode: '110102',
spell: 'xicheng'
},
{
city: '房山区',
adCode: '110111',
spell: 'fangshan'
}
],
hotCities: [
{
city: '朝阳区',
adCode: '110105'
```

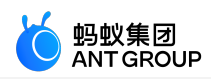

```
},
{
city: '海淀区',
adCode: '110108'
},
{
city: '丰台区',
adCode: '110106'
}
],
success: (res) => {
my.alert({
content: res.city + ':' + res.adCode
});
},
});
```

#### success 返回值

说明:如果用户没有选择任何城市,直接点击了返回,将不会触发回调函数。

入参为 Object 类型,属性如下:

| 属性        | 类型     | 描述             |
|-----------|--------|----------------|
| city      | String | 城市名。           |
| adCode    | String | 行政区划代码。        |
| longitude | Number | 经度(当前定位城市才会返回) |
| latitude  | Number | 纬度(当前定位城市才会返回) |

#### 代码示例

```
<!-- API-DEMO page/API/choose-city/choose-city.axml-->
<view class="page">
<view class="page-description">选择城市 API</view>
<view class="page-section">
<view class="page-section-title">my.chooseCity</view>
<view class="page-section-demo">
<button type="primary"onTap="chooseCity">选择城市</button>
</view>
</view>
<view class="page-description">修改当前定位城市的名称 API</view>
<view class="page-section">
<view class="page-section-title">my.setLocatedCity</view>
<view class="page-section-demo">
<button type="primary"onTap="setLocatedCity">修改当前定位城市的名称</button>
</view>
</view>
</view>
```

// API-DEMO page/choose-city/choose-city.js

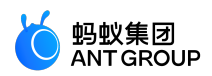

```
Page({
chooseCity() {
my.chooseCity({
showLocatedCity: true,
showHotCities: true,
success: (res) => {
my.alert({
title: 'chooseCity response: ' + JSON.stringify(res),
});
},
});
},
setLocatedCity() {
my.onLocatedComplete({
success: (res) => {
my.setLocatedCity({
locatedCityId:res.locatedCityId,//res.locatedCityId
locatedCityName:'修改后的城市名',
success: (res) => {
my.alert({ content: '修改当前定位城市成功' + JSON.stringify(res), });
},
fail: (error) => {
my.alert({ content: '修改当前定位城市失败' + JSON.stringify(error), });
},
});
},
fail: (error) => {
my.alert({ content: 'onLocatedComplete失败' + JSON.stringify(error), });
}
});
my.chooseCity({
showLocatedCity: true,
showHotCities: true,
setLocatedCity: true,
success: (res) => {
my.alert({
title: 'chooseCity response: ' + JSON.stringify(res),
});
},
});
},
});
```

### my.onLocatedComplete

自定义 onLocatedComplete 函数,可以监听该页面地理位置定位完的回调,仅针对 my.chooseCity 中属性 setLocatedCity 为 true 的情况。

| 名称       | 类型       | 描述                      |  |
|----------|----------|-------------------------|--|
| success  | Function | 调用成功的回调函数。              |  |
| fail     | Function | 调用失败的回调函数。              |  |
| complete | Function | 调用结束的回调函数(调用成功、失败都会执行)。 |  |
|          |          |                         |  |

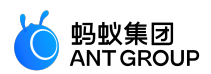

| 名称            | 类型     | 描述                                       |
|---------------|--------|------------------------------------------|
| longitude     | Number | 当前定位城市经度。                                |
| latitude      | Number | 当前定位城市经度。                                |
| locatedCityId | String | 当前定位城市 ID,修改默认定位城市(setLocatedCity)的时候带上。 |

返回值示例:

```
{
longitude:100.3,
latitude:30.1,
locatedCityId:""
}
```

#### 代码示例

```
<!-- API-DEMO page/API/choose-city/choose-city.axml-->
<view class="page">
<view class="page-description">选择城市 API</view>
<view class="page-section">
<view class="page-section-title">my.chooseCity</view>
<view class="page-section-demo">
<button type="primary"onTap="chooseCity">选择城市</button>
</view>
</view>
<view class="page-description">修改当前定位城市的名称 API</view>
<view class="page-section">
<view class="page-section-title">my.setLocatedCity</view>
<view class="page-section-demo">
<button type="primary"onTap="setLocatedCity">修改当前定位城市的名称</button>
</view>
</view>
</view>
```

```
// API-DEMO page/choose-city/choose-city.js
Page({
chooseCity() {
my.chooseCity({
showLocatedCity: true,
showHotCities: true,
success: (res) => {
my.alert({
title: 'chooseCity response: ' + JSON.stringify(res),
});
},
});
},
setLocatedCity() {
my.onLocatedComplete({
success: (res) => {
my.setLocatedCity({
```

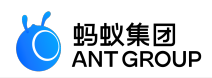

```
locatedCityId:res.locatedCityId,//res.locatedCityId
locatedCityName:'修改后的城市名',
success: (res) => {
my.alert({ content: '修改当前定位城市成功' + JSON.stringify(res), });
},
fail: (error) => {
my.alert({ content: '修改当前定位城市失败' + JSON.stringify(error), });
},
});
},
fail: (error) => {
my.alert({ content: 'onLocatedComplete失败' + JSON.stringify(error), });
}
});
my.chooseCity({
showLocatedCity: true,
showHotCities: true,
setLocatedCity: true,
success: (res) => {
my.alert({
title: 'chooseCity response: ' + JSON.stringify(res),
});
},
});
},
});undefined
```

### my.setLocatedCity

该接口用于修改my.chooseCity中的默认定位城市的名称。

入参

| 名称                | 类型       | 必填 | 描述                                                |
|-------------------|----------|----|---------------------------------------------------|
| locatedCityId     | String   | 是  | 当前定位城市 ID,my.chooseCity 接口的 onLocatedComplete 返回。 |
| locatedCityName   | String   | 是  | 当前定位城市的名称。                                        |
| locatedCityAdCode | String   | 否  | 当前定位城市的行政区划代码,不传值时以控件默认拿到的为准。                     |
| locatedCityPinyin | String   | 否  | 当前定位城市的拼音,不传值时以控件默认拿到的为准。                         |
| success           | Function | 否  | 调用成功的回调函数。                                        |
| fail              | Function | 否  | 调用失败的回调函数。                                        |
| complete          | Function | 否  | 调用结束的回调函数(调用成功、失败都会执行)。                           |

#### fail 返回值

| 名称           | 类型     | 描述    |
|--------------|--------|-------|
| error        | String | 错误码。  |
| errorMessage | String | 错误描述。 |

#### success 返回值

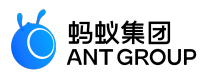

| 名称                | 类型     | 描述         |
|-------------------|--------|------------|
| locatedCityName - | String | 当前定位城市的名称。 |

#### 错误码

| 错误码 | 备注解决方案             |                                                               |
|-----|--------------------|---------------------------------------------------------------|
| 11  | 参数类型错误。            | 检查参数类型是否正确。                                                   |
| 12  | 必填参数为空。            | 请确认参数 locatedCityId、locatedCityName 是否已填写。                    |
| 13  | locatedCityId 不匹配。 | 请确保与 my.chooseCity 接口的onLocatedComplete 的 locatedCityId 保持一致。 |

#### 代码示例

```
<!-- .axml -->
<view class="page">
<view class="page-description">选择城市</view>
<view class="page-section">
<view class="page-section-title">chooseCity</view>
<view class="page-section-demo">
<button type="primary"onTap="chooseCity">选择城市</button>
<button type="primary"onTap="noChooseCity">没有热门/当前城市</button>
<button type="primary"onTap="selfChooseCity">自定义选择的城市</button>
<button type="primary"onTap="self_chooseCity">自定义选择的城市</button>
<button type="primary"onTap="setLocatedCity">setLocatedCity</button>
</view>
</view>
</view>
// .js
Page({
data: {
localcity: '天津',
},
chooseCity() {
my.chooseCity({
showLocatedCity: true,
showHotCities: true,
success: (res) => {
my.alert({ title: `chooseAlipayContact response: ${JSON.stringify(res)}` })
},
fail: (error) => {
my.alert({ content: `选择失败${JSON.stringify(error)}` })
},
complete: () => {
my.showToast({ content: 'complete回调' })
},
})
},
noChooseCity() {
my.chooseCity({
showLocatedCity: false,
```

```
V20210108/小程序
```

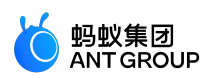

```
showHotCities: false,
success: (res) => {
my.alert({ title: `操作成功: ${JSON.stringify(res)}` })
},
fail: (error) => {
my.alert({ content: `选择失败${JSON.stringify(error)}` })
},
})
},
selfChooseCity() {
my.chooseCity({
cities: [
{
city: '朝阳区',
adCode: '110105',
spell: 'chaoyang',
},
{
city: '海淀区',
adCode: '110108',
spell: 'haidian',
},
{
city: '丰台区',
adCode: '110106',
spell: 'fengtai',
},
{
city: '东城区',
adCode: '110101',
spell: 'dongcheng',
},
{
city: '西城区',
adCode: '110102',
spell: 'xicheng',
},
{
city: '房山区',
adCode: '110111',
spell: 'fangshan',
},
],
hotCities: [
{
city: '朝阳区',
adCode: '110105',
},
{
city: '海淀区',
adCode: '110108',
},
{
city: '丰台区',
adCode: '110106',
},
```

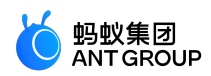

```
],
success: (res) => {
my.alert({ title: `操作成功: ${JSON.stringify(res)}` })
},
fail: (error) => {
my.alert({ content: `选择失败${JSON.stringify(error)}` })
},
})
},
self_chooseCity() {
my.chooseCity({
showLocatedCity: true,
showHotCities: true,
cities: [
{
city: '朝阳区',
adCode: '110105',
spell: 'chaoyang',
},
{
city: '海淀区',
adCode: '110108',
spell: 'haidian',
},
{
city: '丰台区',
adCode: '110106',
spell: 'fengtai',
},
{
city: '东城区',
adCode: '110101',
spell: 'dongcheng',
},
{
city: '西城区',
adCode: '110102',
spell: 'xicheng',
},
],
hotCities: [
{
city: '朝阳区',
adCode: '110105',
},
{
city: '海淀区',
adCode: '110108',
},
{
city: '丰台区',
adCode: '110106',
},
],
success: (res) => {
```

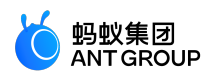

```
my.alert({ title: `操作成功: ${JSON.stringify(res)}` })
},
fail: (error) => {
my.alert({ content: `选择失败${JSON.stringify(error)}` })
},
})
},
multiLevelSelect() {
my.multiLevelSelect({
title: '请选择城市', // 级联选择标题
list: [
{
name: '杭州市', // 条目名称
subList: [
{
name: '西湖区',
subList: [
{
name: '文一路',
},
{
name: '文二路',
},
{
name: '文三路',
},
],
},
{
name: '滨江区',
subList: [
{
name: '滨河路',
},
{
name: '滨兴路',
},
{
name: '白马湖动漫广场',
},
],
},
], // 级联子数据列表
},
],
success: (result) => {
console.log(result)
my.alert({ content: `级联${JSON.stringify(result)}` })
},
fail: (error) => {
my.alert({ content: `调用失败${JSON.stringify(error)}` })
},
})
},
```

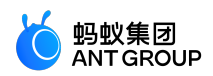

```
setLocatedCity() {
my.chooseCity({
showLocatedCity: true,
showHotCities: true,
setLocatedCity: true,
success: (res) => {
this.setData({
localcity: res.city,
})
my.alert({ title: `chooseAlipayContact response: ${JSON.stringify(res)}` })
},
fail: (error) => {
my.alert({ content: `选择失败${JSON.stringify(error)}` })
},
complete: () => {
my.showToast({ content: 'complete回调' })
},
})
my.onLocatedComplete({
success: (res) => {
my.setLocatedCity({
locatedCityId: res.locatedCityId,
locatedCityName: this.data.localcity,
success: (result) => {
console.log(result)
},
fail: (error) => {
my.alert({
content: `修改当前定位城市失败${JSON.stringify(error)}`,
})
},
})
},
fail: (error) => {
my.alert({
content: `onLocatedComplete失败${JSON.stringify(error)}`,
})
},
})
},
})
```

## 9.3.8 选择日期

my.datePicker

说明:mPaaS 10.1.32 及以上版本支持该接口。

该接口用于打开日期选择列表。

| 名称     | 类型    | 必<br>填 | 描述       |
|--------|-------|--------|----------|
| format | Strin | 否      | 返回的日期格式, |

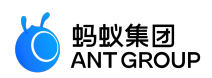

|                 | g            |   | 1. yyyy-MM-dd(默认)<br>2. HH:mm<br>3. yyyy-MM-dd HH:mm<br>4. yyyy-MM(最低基础库: 1.1.1 ,可用 canIUse('datePicker.object.format.yyyy-<br>MM')判断)<br>5. yyyy(最低基础库: 1.1.1 ,可用 canIUse('datePicker.object.format.yyyy')判断) |
|-----------------|--------------|---|----------------------------------------------------------------------------------------------------|
| current<br>Date | Strin<br>g   | 柘 | 初始选择的日期时间,默认为当前时间。                                                                                                    |
| startDat<br>e   | Strin<br>g   | 桕 | 最小日期时间。                                                                                                    |
| endDat<br>e     | Strin<br>g   | 桕 | 最大日期时间。                                                                                                    |
| success         | Funct<br>ion | 桕 | 调用成功的回调函数。                                                                                                    |
| fail            | Funct<br>ion | 俗 | 调用失败的回调函数。                                                                                                    |
| complet<br>e    | Funct<br>ion | 俗 | 调用结束的回调函数(调用成功、失败都会执行)。                                                                                                    |

#### success 返回值

| 名称   | 类型     | 描述     |
|------|--------|--------|
| date | String | 选择的日期。 |

### 错误码

| error | 描述      | 解决方案                  |
|-------|---------|-----------------------|
| 11    | 用户取消操作。 | 这是用户正常交互流程分支,不需要特殊处理。 |

#### 代码示例

```
// API-DEMO page/API/date-picker/date-picker.json
{
"defaultTitle":"Date Picker"
}
<!-- API-DEMO page/API/date-picker/date-picker.axml -->
<view class="page">
<view class="page-description">选择日期 API</view>
<view class="page-section">
<view class="page-section-title">my.datePicker</view>
<view class="page-section-demo">
<button class="page-body-button"type="primary"onTap="datePicker">选择日期-1</button>
<button class="page-body-button"type="primary"onTap="datePickerHMS">选择日期-2</button>
<button class="page-body-button"type="primary"onTap="datePickerYMDHMS">选择日期-3</button>
</view>
</view>
</view>
```

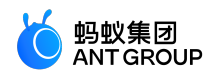

```
// API-DEMO page/API/date-picker/date-picker.js
Page({
datePicker() {
my.datePicker({
currentDate: '2016-10-10',
startDate: '2016-10-9',
endDate: '2017-10-9',
success: (res) => {
my.alert({
title: 'datePicker response: ' + JSON.stringify(res)
});
},
});
},
datePickerHMS() {
my.datePicker({
format: 'HH:mm',
currentDate: '12:12',
startDate: '11:11',
endDate: '13:13',
success: (res) => {
my.alert({
title: 'datePicker response: ' + JSON.stringify(res)
});
},
});
},
datePickerYMDHMS() {
my.datePicker({
format: 'yyyy-MM-dd HH:mm',
currentDate: '2012-01-09 11:11',
startDate: '2012-01-01 11:11',
endDate: '2012-01-10 11:11',
success: (res) => {
my.alert({
title: 'datePicker response: ' + JSON.stringify(res)
});
},
});
},
});
/* API-DEMO page/API/date-picker/date-picker.acss */
button + button {
margin-top: 20rpx;
```

```
}
```

## 9.3.9 动画

### my.createAnimation

说明:mPaaS 10.1.32 及以上版本支持该接口。

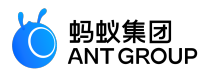

该接口用于创建动画实例 animation 。调用实例的方法来描述动画,最后通过动画实例的 export 方法将动画数据导出并传递给组件的 animation 属性。

重要: export 方法调用后会清掉之前的动画操作。

| ١. | 44 |
|----|----|
| Л  | 3  |
|    |    |

| 参数                  | 类型          | 必填 | 说明                                                                                           |
|---------------------|-------------|----|----------------------------------------------------------------------------------------------|
| duration            | Inte<br>ger | 舌  | 动画的持续时间,单位 ms,默认值为 400。                                                                      |
| timeFunctio<br>n    | Strin<br>g  | 否  | 定义动画的效果,默认值为 linear , 有效值为 linear、ease、ease-in、ease-in-out、ease-out、<br>step-start、step-end。 |
| delay               | Inte<br>ger | 否  | 动画延迟时间 , 单位 ms , 默认值为 0。                                                                     |
| transformO<br>rigin | Strin<br>g  | 否  | 设置 transform-origin , 默认值为 50% 50% 0。                                                        |

const animation = my.createAnimation({
transformOrigin:"top right",
duration: 3000,
timingFunction:"ease-in-out",
delay: 100,
})

#### animation

动画实例可以调用以下方法来描述动画,调用结束后会返回实例本身,支持链式调用的写法。

view 的 animation 属性初始化为 (} 时,在基础库 1.11.0 以下版本 (不包含 1.11.0) 会报错,建议初始化为 null。

样式

| 方法              | 参数     | 说明                                    |
|-----------------|--------|---------------------------------------|
| opacity         | value  | 透明度,参数范围为 0~1。                        |
| backgroundColor | color  | 颜色值。                                  |
| width           | length | 设置宽度:长度值,单位为 px , 例如:300 px。          |
| height          | length | 设置高度:长度值,单位为 px , 例如:300 px。          |
| top             | length | 设置 top 值:长度值 , 单位为 px , 例如:300 px。    |
| left            | length | 设置 left 值:长度值 , 单位为 px , 例如:300 px。   |
| bottom          | length | 设置 bottom 值:长度值 , 单位为 px , 例如:300 px。 |
| right           | length | 设置 right 值:长度值 , 单位为 px , 例如:300 px。  |

旋转

| 方法 参数 说明 | 方法 |
|----------|----|
|----------|----|

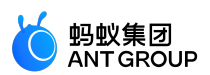

| rotate   | deg             | deg 范围为 -180 ~ 180 , 从原点顺时针旋转一个 deg 角度。 |
|----------|-----------------|-----------------------------------------|
| rotateX  | deg             | deg 范围为 -180 ~ 180 , 在 X 轴旋转一个 deg 角度。  |
| rotateY  | deg             | deg 范围为 -180 ~ 180 , 在 Y 轴旋转一个 deg 角度。  |
| rotateZ  | deg             | deg 范围为 -180 ~ 180 , 在 Z 轴旋转一个 deg 角度。  |
| rotate3d | (x, y , z, deg) | 同 transform-function rotate3d (英文)。     |

## 缩放

| 方法          | 参数             | 说明                                                                        |
|-------------|----------------|---------------------------------------------------------------------------|
| scale       | sx,[sy]        | 只有一个参数时 , 表示在 X 轴、Y 轴同时缩放 sx 倍 ; 有两个参数时表示在 X 轴缩放 sx 倍 , 在 Y 轴缩<br>放 sy 倍。 |
| scaleX      | SX             | 在 X 轴缩放 sx 倍。                                                             |
| scaleY      | sy             | 在 Y 轴缩放 sy 倍。                                                             |
| scaleZ      | SZ             | 在 Z 轴缩放 sy 倍。                                                             |
| scale3<br>d | (sx,sy,s<br>z) | 在 X 轴缩放 sx 倍 , 在 Y 轴缩放sy 倍 , 在 Z 轴缩放 sz 倍。                                |

### 偏移

| 方法              | 参数             | 说明                                                                        |  |
|-----------------|----------------|---------------------------------------------------------------------------|--|
| translate       | tx,[ty]        | 只有一个参数时 , 表示在 X 轴偏移 tx ; 两个参数时 , 表示在 X 轴偏移 tx , 在 Y 轴偏移 ty , 单位均<br>为 px。 |  |
| translateX      | tx             | 在 X 轴偏移 tx , 单位为 px。                                                      |  |
| translateY      | ty             | 在 Y 轴偏移 tx , 单位为 px。                                                      |  |
| translateZ      | tz             | 在 Z 轴偏移 tx , 单位为 p。                                                       |  |
| translate3<br>d | (tx,ty,t<br>z) | 在 X 轴偏移 tx , 在 Y 轴偏移t y , 在Z轴偏移 tz , 单位为 px。                              |  |

### 倾斜

| 方<br>法    | 参数          | 说明                                                                                                 |
|-----------|-------------|----------------------------------------------------------------------------------------------------|
| ske<br>w  | ax,[<br>ay] | 参数范围为 -180 ~ 180。只有一个参数时 , Y 轴坐标不变 , X 轴坐标沿顺时针倾斜 ax 度 ; 两个参数时 , 分别<br>在 X 轴倾斜 ax 度 , 在 Y 轴倾斜 ay 度。 |
| ske<br>wX | ах          | 参数范围为 -180 ~ 180。Y 轴坐标不变 , X 轴坐标沿顺时针倾斜 ax 度。                                                       |
| ske<br>wY | ay          | 参数范围为 -180~180。X 轴坐标不变 , Y 轴坐标沿顺时针倾斜 ay 度。                                                         |

### 矩形变形

| 方法       | 参数                                                               | 说明                                   |
|----------|------------------------------------------------------------------|--------------------------------------|
| matrix   | (a,b,c,d,tx,ty)                                                  | 同 transform-function (英文)            |
| matrix3d | (a1, b1, c1, d1, a2, b2, c2, d2, a3, b3, c3, d3, a4, b4, c4, d4) | 同 transform-function matrix3d ( 英文 ) |

动画队列

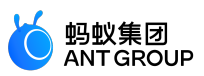

调用动画操作方法后需要要调用 step() 来表示一组动画完成。在一组动画中可以调用任意多个动画方法,一组动画中的所有动画会同时开始,当一组动画完成后才会进行下一组动画。step() 可以传入一个跟my.createAnimation() 一样的配置参数用于指定当前组动画的配置。

### 代码示例

<view animation="{{animationInfo}}"style="background:yellow;height:100rpx;width:100rpx"></view>

Page({ data: { animationInfo: {} }, onShow(){ var animation = my.createAnimation({ duration: 1000, timeFunction: 'ease-in-out', }); this.animation = animation; animation.scale(3,3).rotate(60).step(); this.setData({ animationInfo:animation.export() }); setTimeout(function() { animation.translate(35).step(); this.setData({ animationInfo:animation.export(), }); }.bind(this), 1500); }, rotateAndScale () { // 旋转同时放大 this.animation.rotate(60).scale(3, 3).step(); this.setData({ animationInfo: this.animation.export(), }); }, rotateThenScale () { // 先旋转后放大 this.animation.rotate(60).step(); this.animation.scale(3, 3).step(); this.setData({ animationInfo: this.animation.export(), }); }, rotateAndScaleThenTranslate () { // 先旋转同时放大 , 然后平移 this.animation.rotate(60).scale(3, 3).step(); this.animation.translate(100, 100).step({ duration: 2000 }); this.setData({

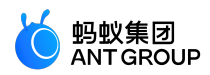

animationInfo: this.animation.export()
});
}

. . . .

# 9.3.10 画布

## my.createCanvasContext(canvasId)

说明:mPaaS 10.1.32 及以上版本支持该接口。

创建 canvas 绘图上下文。该绘图上下文只作用于对应 canvasId 的 < canvas/>。

入参

| 参数       | 类型     | 说明                           |
|----------|--------|------------------------------|
| canvasId | String | 定义在 <canvas></canvas> 上的 ID。 |

## toTempFilePath

## 把当前画布的内容导出生成图片,并返回文件路径。

| 参数             | 类型           | 必<br>填 | 说明                                                                             | 基础库最低<br>版本 |
|----------------|--------------|--------|--------------------------------------------------------------------------------|-------------|
| х              | Num<br>ber   | 桕      | 画布 X 轴起点 , 默认为 0。                                                              | -           |
| У              | Num<br>ber   | 俗      | 画布 Y 轴起点 , 默认为 0。                                                              | -           |
| width          | Num<br>ber   | 桕      | 画布宽度,默认为画布宽度 X。                                                                | -           |
| height         | Num<br>ber   | 桕      | 画布高度,默认为画布高度Y。                                                                 | -           |
| destWi<br>dth  | Num<br>ber   | 桕      | 输出的图片宽度,默认为画布宽度。                                                               | -           |
| destHei<br>ght | Num<br>ber   | 桕      | 输出的图片高度,默认为画布高度。                                                               | -           |
| fileTyp<br>e   | Strin<br>g   | 桕      | 目标文件的类型。合法值为 jpg、png , 默认值为 1。mPaaS 10.1.60 及以上版<br>本支持。                       | 1.10        |
| quality        | Num<br>ber   | 桕      | 图片的质量 , 目前仅对 jpg 有效 , 取值范围为 (0, 1] , 不在范围内时当作 1.0<br>处理。mPaaS 10.1.60 及以上版本支持。 | 1.10        |
| success        | Funct<br>ion | 桕      | 接口成功回调。                                                                        | -           |
| fail           | Funct<br>ion | 俗      | 接口失败回调。                                                                        | -           |
| comple<br>te   | Funct<br>ion | 柘      | 接口完成回调。                                                                        | -           |

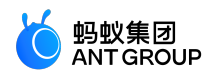

### 代码示例

```
const ctx = my.createCanvasContext('awesomeCanvas');
ctx.toTempFilePath({
success() {},
});
```

### setTextAlign

textAlign 是 Canvas 2D API 描述绘制文本时,文本的对齐方式的属性。注意,该对齐是基于 CanvasRenderingContext2D.fillText 方法的 x 的值。所以,如果 textAlign=" center",那么该文本将画在 x-50%\*width。

#### 入参

| 参数        | 类型     | 定义                               |
|-----------|--------|----------------------------------|
| textAlign | String | 枚举值:left、right、center、start、end。 |

#### 代码示例

```
const ctx = my.createCanvasContext('awesomeCanvas');
ctx.setTextAlign("left");
ctx.fillText("Hello world", 0, 100);
```

#### setTextBaseline

textBaseline 是 Canvas 2D API 描述绘制文本时,当前文本基线的属性。

#### 入参

| 参数           | 类型     | 定义                                                    |
|--------------|--------|-------------------------------------------------------|
| textBaseline | String | 枚举值:top、hanging、middle、alphabetic、ideographic、bottom。 |

#### 代码示例

const ctx = my.createCanvasContext('awesomeCanvas'); ctx.setTextBaseline("top"); ctx.fillText("Hello world", 0, 100);

#### setFillStyle

设置填充色。

说明:如果没有设置 fillStyle,则默认颜色为 black。

| 参数 | 後世 | 定义 |
|----|----|----|
|----|----|----|

l

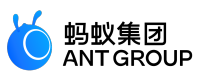

| color | Color | 颜色。 |
|-------|-------|-----|

## 代码示例

const ctx = my.createCanvasContext('awesomeCanvas'); ctx.setFillStyle('blue'); ctx.fillRect(50, 50, 100, 175); ctx.draw();

### setStrokeStyle

设置边框颜色。

说明:如果没有设置 strokeStyle,则默认颜色为 black。

#### 入参

| 参数    | 类型    | 定义  |
|-------|-------|-----|
| color | Color | 颜色。 |

#### 代码示例

```
const ctx = my.createCanvasContext('awesomeCanvas');
ctx.setStrokeStyle('blue');
ctx.strokeRect(50, 50, 100, 175);
ctx.draw();
```

### setShadow

#### 设置阴影样式。

**说明**:如果没有设置,offsetX 的默认值为 0 , offsetY 的默认值为 0 , blur 的默认值为 0 , color 的默认值为 black。

入参

| 参数      | 类型     | 取值范围  | 定义              |
|---------|--------|-------|-----------------|
| offsetX | Number |       | 阴影相对于形状水平方向的偏移。 |
| offsetY | Number |       | 阴影相对于形状竖直方向的偏移。 |
| blur    | Number | 0~100 | 阴影的模糊级别,值越大越模糊。 |
| color   | Color  |       | 阴影颜色。           |

#### 代码示例

const ctx = my.createCanvasContext('awesomeCanvas'); ctx.setFillStyle('red'); ctx.setShadow(15, 45, 45, 'yellow');

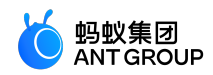

ctx.fillRect(20, 20, 100, 175); ctx.draw();

### createLinearGradient

创建一个线性的渐变色。

说明:需要使用 addColorStop() 来指定渐变点,至少需要两个。

入参

| 参数 | 类型     | 定义       |
|----|--------|----------|
| x0 | Number | 起点 X 坐标。 |
| у0 | Number | 起点 Y 坐标。 |
| x1 | Number | 终点X坐标。   |
| у1 | Number | 终点Y坐标。   |

#### 代码示例

const ctx = my.createCanvasContext('awesomeCanvas');

const grd = ctx.createLinearGradient(10, 10, 150, 10); grd.addColorStop(0, 'yellow'); grd.addColorStop(1, 'blue');

ctx.setFillStyle(grd); ctx.fillRect(20, 20, 250, 180); ctx.draw();

#### createCircularGradient

创建一个圆形的渐变色。起点在圆心,终点在圆环。

说明:需要使用 addColorStop() 来指定渐变点,至少需要两个。

入参

| 参数 | 类型     | 定义       |
|----|--------|----------|
| х  | Number | 圆心 X 坐标。 |
| У  | Number | 圆心 Y 坐标。 |
| r  | Number | 圆半径。     |

#### 代码示例

const ctx = my.createCanvasContext('awesomeCanvas');

const grd = ctx.createCircularGradient(90, 60, 60); grd.addColorStop(0, 'blue');
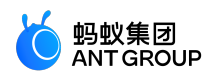

grd.addColorStop(1, 'red');

ctx.setFillStyle(grd); ctx.fillRect(20, 20, 250, 180); ctx.draw();

## addColorStop

创建一个颜色的渐变点。

小于最小 stop 的部分会按最小 stop 的颜色来渲染,大于最大 stop 的部分会按最大 stop 的颜色来渲染。

需要使用 addColorStop() 来指定渐变点,至少需要两个。

#### 入参

| 参数    | 类型     | 定义                       |
|-------|--------|--------------------------|
| stop  | Number | 表示渐变点在起点和终点中的位置,范围为 0~1。 |
| color | Color  | 渐变点颜色。                   |

### 代码示例

const ctx = my.createCanvasContext('awesomeCanvas');

const grd = ctx.createLinearGradient(40, 20, 230, 40); grd.addColorStop(0.36, 'orange'); grd.addColorStop(0.56, 'cyan'); grd.addColorStop(0.63, 'yellow'); grd.addColorStop(0.76, 'blue'); grd.addColorStop(0.54, 'green'); grd.addColorStop(1, 'purple'); grd.addColorStop(0.4, 'red');

ctx.setFillStyle(grd); ctx.fillRect(20, 20, 250, 180); ctx.draw();

## setLineWidth

### 设置线条的宽度。

入参

| 参数        | 类型     | 说明           |
|-----------|--------|--------------|
| lineWidth | Number | 线条宽度,单位为 px。 |

## 代码示例

const ctx = my.createCanvasContext('awesomeCanvas');

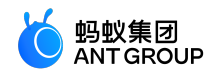

ctx.beginPath(); ctx.moveTo(20, 20); ctx.lineTo(250, 10); ctx.stroke();

ctx.beginPath(); ctx.setLineWidth(10); ctx.moveTo(20, 35); ctx.lineTo(250, 30); ctx.stroke();

ctx.beginPath(); ctx.setLineWidth(20); ctx.moveTo(20, 50); ctx.lineTo(250, 55); ctx.stroke();

ctx.beginPath(); ctx.setLineWidth(25); ctx.moveTo(20, 80); ctx.lineTo(250, 85); ctx.stroke();

ctx.draw();

# setLineCap

## 设置线条的端点样式。

入参

| 参数      | 类型     | 范围                | 说明         |
|---------|--------|-------------------|------------|
| lineCap | String | round、butt、square | 线条的结束端点样式。 |

#### 代码示例

const ctx = my.createCanvasContext('awesomeCanvas'); ctx.beginPath(); ctx.moveTo(10, 10); ctx.lineTo(150, 10); ctx.stroke();

ctx.beginPath(); ctx.setLineCap('round'); ctx.setLineWidth(20); ctx.moveTo(20, 70); ctx.lineTo(250, 80); ctx.stroke();

ctx.beginPath(); ctx.setLineCap('butt'); ctx.setLineWidth(10); ctx.moveTo(25, 80);

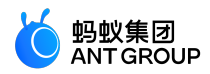

ctx.lineTo(250, 30); ctx.stroke();

ctx.beginPath(); ctx.setLineCap('square'); ctx.setLineWidth(10); ctx.moveTo(35, 47); ctx.lineTo(230, 120); ctx.stroke();

ctx.draw();

# setLineJoin

# 设置线条的交点样式。

## 入参

| 参数       | 类型     | 范围                | 说明         |
|----------|--------|-------------------|------------|
| lineJoin | String | round、bevel、miter | 线条的结束交点样式。 |

| const ctx = my.createCanvasContext('awesomeCanvas');<br>ctx.beginPath();<br>ctx.moveTo(20, 30);<br>ctx.lineTo(150, 70);<br>ctx.lineTo(20, 100);<br>ctx.stroke(); |
|----------------------------------------------------------------------------------------------------|
| ctx.beginPath();<br>ctx.setLineJoin('round');<br>ctx.setLineWidth(20);<br>ctx.moveTo(100, 20);<br>ctx.lineTo(280, 80);<br>ctx.lineTo(100, 100);<br>ctx.stroke(); |
| ctx.beginPath();<br>ctx.setLineJoin('bevel');<br>ctx.setLineWidth(20);<br>ctx.moveTo(60, 25);<br>ctx.lineTo(180, 80);<br>ctx.lineTo(90, 100);<br>ctx.stroke();   |
| ctx.beginPath();<br>ctx.setLineJoin('miter');<br>ctx.setLineWidth(15);<br>ctx.moveTo(130, 70);<br>ctx.lineTo(250, 50);<br>ctx.lineTo(230, 100);<br>ctx.stroke(); |
| CIX.SU 0Ke(),                                                                                                    |

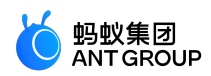

ctx.draw();

# setMiterLimit

设置最大斜接长度。

斜接长度指的是在两条线交汇处内角和外角之间的距离。当 setLineJoin() 为 miter 时才有效。超过最大倾斜长度时,连接处将以 lineJoin 为 bevel 来显示。

入参

| 参数         | 类型     | 说明      |
|------------|--------|---------|
| miterLimit | Number | 最大斜接长度。 |

### 代码示例

| <pre>const ctx = my.createCanvasContext('awesomeCanvas');<br/>ctx.beginPath();<br/>ctx.setLineWidth(15);<br/>ctx.setLineJoin('miter');<br/>ctx.setMiterLimit(1);<br/>ctx.moveTo(10, 10);<br/>ctx.lineTo(100, 50);<br/>ctx.lineTo(10, 90);<br/>ctx.stroke();</pre> |
|----------------------------------------------------------------------------------------------------|
| ctx.beginPath();<br>ctx.setLineWidth(15);<br>ctx.setLineJoin('miter');<br>ctx.setMiterLimit(2);<br>ctx.moveTo(50, 10);<br>ctx.lineTo(140, 50);<br>ctx.lineTo(50, 90);<br>ctx.stroke();                                                                            |
| ctx.beginPath();<br>ctx.setLineWidth(15);<br>ctx.setLineJoin('miter');<br>ctx.setMiterLimit(3);<br>ctx.moveTo(90, 10);<br>ctx.lineTo(180, 50);<br>ctx.lineTo(90, 90);<br>ctx.stroke();<br>ctx.draw();                                                             |
| rect                                                                                                    |

创建一个矩形。

用 fill() 或者 stroke() 方法将矩形画到画布中。

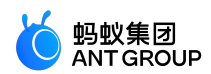

入参

| 参数     | 类型     | 说明           |
|--------|--------|--------------|
| х      | Number | 矩形左上角的 X 坐标。 |
| У      | Number | 矩形左上角的 Y 坐标。 |
| width  | Number | 矩形路径宽度。      |
| height | Number | 矩形路径高度。      |

## 代码示例

```
const ctx = my.createCanvasContext('awesomeCanvas');
ctx.rect(20, 20, 250, 80);
ctx.setFillStyle('blue');
ctx.fill();
ctx.draw();
```

# fillRect

# 填充矩形。

用 setFillStyle() 设置矩形的填充色,如果没设置,则默认为 black。

### 入参

| 参数     | 类型     | 说明           |
|--------|--------|--------------|
| х      | Number | 矩形左上角的 x 坐标。 |
| У      | Number | 矩形左上角的 y 坐标。 |
| width  | Number | 矩形路径宽度。      |
| height | Number | 矩形路径高度。      |

### 代码示例

```
const ctx = my.createCanvasContext('awesomeCanvas');
ctx.fillRect(20, 20, 250, 80);
ctx.setFillStyle('blue');
ctx.draw();
```

# strokeRect

画一个矩形(非填充)。

说明:用 setFillStroke() 设置矩形线条的颜色,如果没设置,则默认为 black。

## 入参

| 参数 | 类型     | 说明           |
|----|--------|--------------|
| Х  | Number | 矩形左上角的 x 坐标。 |

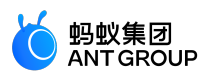

| у      | Number | 矩形左上角的 y 坐标。 |
|--------|--------|--------------|
| width  | Number | 矩形路径宽度。      |
| height | Number | 矩形路径高度。      |

#### 代码示例

const ctx = my.createCanvasContext('awesomeCanvas'); ctx.setStrokeStyle('blue'); ctx.strokeRect(20, 20, 250, 80); ctx.draw();

#### clearRect

## 清除画布上在该矩形区域内的内容。

说明: clearRect 并非在地址区域画一个白色的矩形, 而是清空, 为了有直观感受, 可以对画布加了一层背景色

<canvas id="awesomeCanvas"style="border: 1px solid; background: red;"/>

### 入参

| 参数     | 类型     | 说明           |
|--------|--------|--------------|
| х      | Number | 矩形左上角的 X 坐标。 |
| у      | Number | 矩形左上角的 Y 坐标。 |
| width  | Number | 矩形宽度。        |
| height | Number | 矩形高度。        |

### 代码示例

const ctx = my.createCanvasContext('awesomeCanvas'); ctx.setFillStyle('blue'); ctx.fillRect(250, 10, 250, 200); ctx.setFillStyle('yellow'); ctx.fillRect(0, 0, 150, 200); ctx.clearRect(10, 10, 150, 75); ctx.draw();

### fill

对当前路径中的内容进行填充。默认的填充色为 black。

说明:

- 如果当前路径没有闭合, fill()方法会将起点和终点进行连接, 然后填充, 详情见例一。
- fill() 填充的路径是从 beginPath() 开始计算,但是不会将 fillRect() 包含进去,详情见例二。

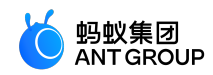

• 代码示例 1

const ctx = my.createCanvasContext('awesomeCanvas') ctx.moveTo(20, 20) ctx.lineTo(200, 20) ctx.lineTo(200, 200) ctx.fill() ctx.draw()

• 代码示例 2

const ctx = my.createCanvasContext('awesomeCanvas'); ctx.rect(20, 20, 110, 40); ctx.setFillStyle('blue'); ctx.fill(); ctx.beginPath(); ctx.rect(20, 30, 150, 40); ctx.setFillStyle('yellow'); ctx.setFillStyle('yellow'); ctx.rect(20, 150, 150, 40); ctx.rect(20, 150, 150, 40); ctx.setFillStyle('red'); ctx.setFillStyle('red'); ctx.fill(); ctx.draw();

stroke

画出当前路径的边框。

说明: stroke() 描绘的路径是从 beginPath() 开始计算,但是不会将 strokeRect() 包含进去,详情见例二。

代码示例

• 代码示例 1

```
const ctx = my.createCanvasContext('awesomeCanvas');
ctx.moveTo(20, 20);
ctx.lineTo(150, 10);
ctx.lineTo(150, 150);
ctx.stroke();
ctx.draw();
```

• 代码示例 2

const ctx = my.createCanvasContext('awesomeCanvas'); ctx.rect(10, 10, 100, 30); ctx.setStrokeStyle('blue'); ctx.stroke(); ctx.beginPath();

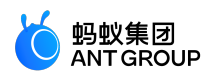

ctx.rect(20, 50, 150, 50); ctx.setStrokeStyle('yellow'); ctx.strokeRect(15, 75, 200, 35); ctx.rect(20, 200, 150, 30); ctx.setStrokeStyle('red'); ctx.stroke(); ctx.draw();

## beginPath

开始创建一个路径,需要调用 fill 或者 stroke 才会使用路径进行填充或描边。

说明:

- 在最开始的时候相当于调用了一次 beginPath()。
- 同一个路径内的多次 setFillStyle()、setStrokeStyle()、setLineWidth()等设置,以最后一次设置为准。

### 代码示例

const ctx = my.createCanvasContext('awesomeCanvas');

ctx.rect(20, 20, 150, 50); ctx.setFillStyle('blue'); ctx.fill();

ctx.beginPath(); ctx.rect(20, 50, 150, 40);

ctx.setFillStyle('yellow'); ctx.fillRect(20, 170, 150, 40);

ctx.rect(10, 100, 100, 30);

ctx.setFillStyle('red'); ctx.fill(); ctx.draw();

## closePath

关闭一个路径。

说明:

- •关闭路径会连接起点和终点。
- 如果关闭路径后没有调用 fill() 或者 stroke() 并开启了新的路径, 那么之前的路径将不会被渲染。

## 代码示例

• 代码示例 1

const ctx = my.createCanvasContext('awesomeCanvas'); ctx.moveTo(20, 20); ctx.lineTo(150, 20);

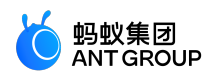

ctx.lineTo(150, 150); ctx.closePath(); ctx.stroke(); ctx.draw();

• 代码示例 2

const ctx = my.createCanvasContext('awesomeCanvas'); ctx.rect(20, 20, 150, 50); ctx.closePath(); ctx.beginPath(); ctx.rect(20, 50, 150, 40); ctx.setFillStyle('red'); ctx.setFillStyle('red'); ctx.fillRect(20, 80, 120, 30); ctx.rect(20, 150, 150, 40); ctx.setFillStyle('blue'); ctx.setFillStyle('blue'); ctx.fill(); ctx.draw();

### moveTo

把路径移动到画布中的指定点,不创建线条。

说明:用 stroke() 方法来画线条。

入参

| 参数 | 类型     | 说明         |
|----|--------|------------|
| х  | Number | 目标位置 X 坐标。 |
| у  | Number | 目标位置 Y 坐标。 |

## 代码示例

```
const ctx = my.createCanvasContext('awesomeCanvas');
ctx.moveTo(20, 20);
ctx.lineTo(150, 15);
```

ctx.moveTo(20, 55); ctx.lineTo(120, 60); ctx.stroke(); ctx.draw();

## lineTo

通过 lineTo 方法增加一个新点,然后创建一条从上次指定点到目标点的线。

说明:用 stroke() 方法来画线条。

入参

| 参数 | 类型 | 说明 |
|----|----|----|

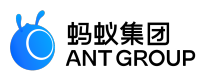

| Х | Number | 目标位置 X 坐标。 |
|---|--------|------------|
| У | Number | 目标位置 Y 坐标。 |

#### 代码示例

const ctx = my.createCanvasContext('awesomeCanvas'); ctx.moveTo(20, 20); ctx.rect(20, 20, 80, 30); ctx.lineTo(120, 80); ctx.stroke(); ctx.draw();

#### arc

画一条弧线。

说明:

- 创建一个圆可以用 arc() 方法指定起始弧度为 0, 终止弧度为 2 \* Math.PI。
- •用 stroke() 或者 fill() 方法来在画布中画弧线。

入参

| 参数               | 类型      | 说明                             |
|------------------|---------|--------------------------------|
| х                | Number  | 圆 X 坐标。                        |
| у                | Number  | 圆 Y 坐标。                        |
| r                | Number  | 圆半径。                           |
| sAngle           | Number  | 起始弧度 , 单位弧度 ( 在 3 点钟方向 ) 。     |
| eAngle           | Number  | 终止弧度。                          |
| counterclockwise | Boolean | 可选,指定弧度的方向是逆时针还是顺时针,默认为 false。 |

#### 代码示例

const ctx = my.createCanvasContext('awesomeCanvas');

ctx.arc(200, 75, 50, 0, 2 \* Math.PI); ctx.setFillStyle('#CCCCCC'); ctx.fill();

ctx.beginPath(); ctx.moveTo(50, 65); ctx.lineTo(170, 80); ctx.moveTo(200, 35); ctx.lineTo(200, 235); ctx.setStrokeStyle('#AAAAAA'); ctx.stroke();

ctx.setFontSize(12);

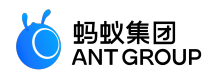

ctx.setFillStyle('yellow'); ctx.fillText('0', 165, 78); ctx.fillText('0.6\*PI', 96, 148); ctx.fillText('1\*PI', 15, 57); ctx.fillText('1.7\*PI', 94, 20);

ctx.beginPath(); ctx.arc(200, 85, 2, 0, 2 \* Math.PI); ctx.setFillStyle('blue'); ctx.fill();

ctx.beginPath(); ctx.arc(200, 35, 2, 0, 2 \* Math.PI); ctx.setFillStyle('green'); ctx.fill();

ctx.beginPath(); ctx.arc(450, 60, 2, 0, 2 \* Math.PI); ctx.setFillStyle('red'); ctx.fill();

ctx.beginPath(); ctx.arc(150, 35, 50, 0, 1.8 \* Math.PI); ctx.setStrokeStyle('#6666666'); ctx.stroke();

ctx.draw();

针对 arc(150, 35, 50, 0, 1.8 \* Math.PI) 的三个关键坐标如下:

- 绿色: 圆心 (15,35)
- 红色: 起始弧度(0)
- 蓝色:终止弧度 (1.8 \* Math.P)

# bezierCurveTo

创建三次方贝塞尔曲线路径。

说明:曲线的起始点为路径中前一个点。

入参

| 参数   | 类型     | 说明              |
|------|--------|-----------------|
| cplx | Number | 第一个贝塞尔控制点 X 坐标。 |
| cply | Number | 第一个贝塞尔控制点 Y 坐标。 |
| cp2x | Number | 第二个贝塞尔控制点 X 坐标。 |
| cp2y | Number | 第二个贝塞尔控制点 Y 坐标。 |
| х    | Number | 结束点 X 坐标。       |
| У    | Number | 结束点 Y 坐标。       |

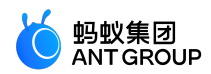

#### 代码示例

const ctx = my.createCanvasContext('awesomeCanvas');

ctx.beginPath(); ctx.arc(30, 30, 2, 0, 2 \* Math.PI); ctx.setFillStyle('red'); ctx.fill();

ctx.beginPath(); ctx.arc(250, 25, 2, 0, 2 \* Math.PI); ctx.setFillStyle('blue'); ctx.fill();

ctx.beginPath(); ctx.arc(20, 100, 2, 0, 2 \* Math.PI); ctx.arc(200, 100, 2, 0, 2 \* Math.PI); ctx.setFillStyle('green'); ctx.fill();

ctx.setFillStyle('yellow'); ctx.setFontSize(14);

ctx.beginPath(); ctx.moveTo(30, 30); ctx.lineTo(30, 100); ctx.lineTo(150, 75);

ctx.moveTo(250, 30); ctx.lineTo(250, 80); ctx.lineTo(70, 75); ctx.setStrokeStyle('#EEEEEE'); ctx.stroke();

ctx.beginPath(); ctx.moveTo(30, 30); ctx.bezierCurveTo(30, 150, 250, 150, 180, 20); ctx.setStrokeStyle('black'); ctx.stroke();

ctx.draw();

针对 moveTo(30, 30), bezierCurveTo(30, 150, 250, 150, 180, 20)的三个关键坐标如下:

- 红色:起始点(20,20)
- 蓝色:两个控制点(20,150),(250,150)
- 绿色:终止点(180,20)

clip

将当前创建的路径设置为当前剪切路径。

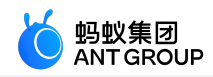

//.js

//.js const ctx = my.createCanvasContext('awesomeCanvas') my.downloadFile({ url: 'https://gw.alipayobjects.com/zos/skylark-tools/public/files/dda114e320567e1d304790287d75a029.png', success: function(res) { ctx.save() ctx.beginPath() ctx.beginPath() ctx.arc(50, 50, 25, 0, 2\*Math.PI) ctx.clip() ctx.clip() ctx.drawImage(res.tempFilePath, 25, 25) ctx.restore() ctx.draw() } })

# quadraticCurveTo

创建二次贝塞尔曲线路径。

说明:曲线的起始点为路径中前一个点。

入参

| 参数  | 类型     | 说明           |
|-----|--------|--------------|
| срх | Number | 贝塞尔控制点 X 坐标。 |
| сру | Number | 贝塞尔控制点Y坐标。   |
| х   | Number | 结束点 X 坐标。    |
| у   | Number | 结束点 Y 坐标。    |

### 代码示例

const ctx = my.createCanvasContext('awesomeCanvas');

ctx.beginPath(); ctx.arc(30, 30, 2, 0, 2 \* Math.PI); ctx.setFillStyle('red'); ctx.fill();

ctx.beginPath(); ctx.arc(250, 20, 2, 0, 2 \* Math.PI); ctx.setFillStyle('blue'); ctx.fill();

ctx.beginPath(); ctx.arc(30, 200, 2, 0, 2 \* Math.PI); ctx.setFillStyle('green'); ctx.fill();

ctx.setFillStyle('black'); ctx.setFontSize(12);

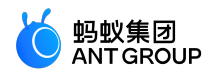

ctx.beginPath(); ctx.moveTo(30, 30); ctx.lineTo(30, 150); ctx.lineTo(250, 30); ctx.setStrokeStyle('#AAAAAA'); ctx.stroke();

ctx.beginPath(); ctx.moveTo(30, 30); ctx.quadraticCurveTo(30, 150, 250, 25); ctx.setStrokeStyle('black'); ctx.stroke();

ctx.draw();

针对 moveTo(30, 30), quadraticCurveTo(30, 150, 250, 25)的三个关键坐标如下:

- 红色:起始点(30,30)
- 蓝色:控制点(30,150)
- •绿色:终止点(250,25)

#### scale

在调用 scale 方法后,之后创建的路径其横纵坐标会被缩放。多次调用 scale,倍数会相乘。

#### 入参

| 参数          | 类型     | 说明                                         |
|-------------|--------|--------------------------------------------|
| scaleWidth  | Number | 横坐标缩放倍数(1 = 100% , 0.5 = 50% , 2 = 200% )。 |
| scaleHeight | Number | 纵坐标轴缩放倍数(1 = 100% , 0.5 = 50% , 2 = 200%)。 |

### 代码示例

```
const ctx = my.createCanvasContext('awesomeCanvas');
```

ctx.strokeRect(15, 15, 30, 25); ctx.scale(3, 3); ctx.strokeRect(15, 15, 30, 25); ctx.scale(3, 3); ctx.strokeRect(15, 15, 30, 25);

ctx.draw();

# rotate

以原点为中心,原点可以用 translate 方法修改。顺时针旋转当前坐标轴。多次调用 rotate,旋转的角度会叠加

入参

| 参数 |
|----|
|----|

| rotate | Number | 旋转角度 , 以弧度计 ( degrees * Math.PI/180 ; degrees 范围为 0~360 ) 。 |
|--------|--------|-------------------------------------------------------------|

# 代码示例

const ctx = my.createCanvasContext('awesomeCanvas');

ctx.strokeRect(200, 20, 180, 150); ctx.rotate(30 \* Math.PI / 180); ctx.strokeRect(200, 20, 180, 150); ctx.rotate(30 \* Math.PI / 180); ctx.strokeRect(200, 20, 180, 150);

ctx.draw();

## translate

对当前坐标系的原点(0,0)进行变换,默认的坐标系原点为页面左上角。

#### 入参

| 参数 | 类型     | 说明       |
|----|--------|----------|
| х  | Number | 水平坐标平移量。 |
| У  | Number | 竖直坐标平移量。 |

#### 代码示例

const ctx = my.createCanvasContext('awesomeCanvas');

ctx.strokeRect(20, 20, 250, 80); ctx.translate(30, 30); ctx.strokeRect(20, 20, 250, 80); ctx.translate(30, 30); ctx.strokeRect(20, 20, 250, 80);

ctx.draw();

#### setFontSize

## 设置字体大小。

#### 入参

| 参数       | 类型     | 说明  |
|----------|--------|-----|
| fontSize | Number | 字号。 |

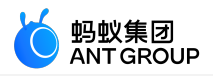

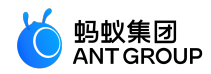

const ctx = my.createCanvasContext('awesomeCanvas');

ctx.setFontSize(14) ; ctx.fillText('14', 20, 20) ; ; ; ctx.setFontSize(22) ctx.fillText('22', 40, 40) ctx.setFontSize(30) ; ctx.fillText('30', 60, 60) ; ctx.setFontSize(38) ; ctx.fillText('38', 90, 90) ;

ctx.draw();

# fillText

在画布上绘制被填充的文本。

入参

| 参数   | 类型     | 说明             |
|------|--------|----------------|
| text | String | 文本             |
| х    | Number | 绘制文本的左上角 X 坐标。 |
| у    | Number | 绘制文本的左上角 Y 坐标。 |

## 代码示例

const ctx = my.createCanvasContext('awesomeCanvas') ;

ctx.setFontSize(42) ctx.fillText('Hello', 30, 30); ; ctx.fillText('alipay', 200, 200)

ctx.draw();

# drawImage

绘制图像,图像保持原始尺寸。

入参

| 参数                | 类型         | 说明                                                                          |
|-------------------|------------|-----------------------------------------------------------------------------|
| imageResourc<br>e | String     | 图片资源 , 只支持线上 CDN 地址或离线包地址 , 线上 CDN 需返回头 Access-Control-Allow-<br>Origin: *。 |
| х                 | Numbe<br>r | 图像左上角 X 坐标。                                                                 |
| у                 | Numbe<br>r | 图像左上角 Y 坐标。                                                                 |
| width             | Numbe<br>r | 图像宽度。                                                                       |
| height            | Numbe      | 图像高度。                                                                       |

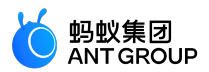

| r |
|---|
|---|

# 代码示例

```
const ctx = my.createCanvasContext('awesomeCanvas') ;
ctx.drawImage('https://img.alicdn.com/tfs/TB1GvVMj2BNTKJjy0FdXXcPpVXa-520-280.jpg', 2, 2, 250, 80) ;
ctx.draw() ;
```

## setGlobalAlpha

设置全局画笔透明度。

### 入参

| 参数    | 类型     | 取值范围 | 说明                    |
|-------|--------|------|-----------------------|
| alpha | Number | 0或1  | 透明度, 0表示完全透明; 1表示不透明。 |

#### 代码示例

const ctx = my.createCanvasContext('awesomeCanvas');

```
ctx.setFillStyle('yellow') ;
ctx.fillRect(10, 10, 150, 100) ;
ctx.setGlobalAlpha(0.2) ;
ctx.setFillStyle('blue') ;
ctx.fillRect(50, 50, 150, 100) ;
ctx.setFillStyle('red') ;
ctx.fillRect(100, 100, 150, 100) ;
```

ctx.draw();

## setLineDash

# 设置虚线的样式。

入参

| 参数           | 类型                    | 说明                                                                                                    |
|--------------|-----------------------|----------------------------------------------------------------------------------------------------|
| segm<br>ents | Array<<br>number<br>> | 一组描述交替绘制线段和间距(坐标空间单位)长度的数字。 如果数组元素的数量是奇数 ,数组的元<br>素会被复制并重复。例如 , [5, 15, 25] 会变成 [5, 15, 25, 5, 15, 25]。 |

### 代码示例

const ctx = my.createCanvasContext('awesomeCanvas') ;

ctx.setLineDash([5, 15, 25]); ctx.beginPath(); ctx.moveTo(0,100);

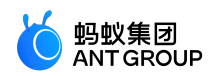

ctx.lineTo(400, 100); ctx.stroke();

ctx.draw();

## transform

使用矩阵多次叠加当前变换的方法,矩阵由方法的参数进行描述。你可以缩放、旋转、移动和倾斜上下文。

入参

| 参数         | 类型     | 说明    |
|------------|--------|-------|
| scaleX     | Number | 水平缩放。 |
| skewX      | Number | 水平倾斜。 |
| skewY      | Number | 垂直倾斜。 |
| scaleY     | Number | 垂直缩放。 |
| translateX | Number | 水平移动。 |
| translateY | Number | 垂直移动。 |

### 代码示例

```
const ctx = my.createCanvasContext('awesomeCanvas') ;
```

ctx.rotate(45 \* Math.PI / 180); ctx.setFillStyle('red'); ctx.fillRect(70,0,100,30);

ctx.transform(1, 1, 0, 1, 0, 0); ctx.setFillStyle('#000'); ctx.fillRect(0, 0, 100, 100);

ctx.draw();

# setTransform

使用单位矩阵重新设置(覆盖)当前的变换并调用变换的方法,此变换由方法的变量进行描述。

入参

| 参数         | 类型     | 说明    |
|------------|--------|-------|
| scaleX     | Number | 水平缩放。 |
| skewX      | Number | 水平倾斜。 |
| skewY      | Number | 垂直倾斜。 |
| scaleY     | Number | 垂直缩放。 |
| translateX | Number | 水平移动。 |
| translateY | Number | 垂直移动。 |

作ね赤の

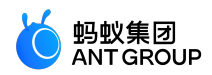

const ctx = my.createCanvasContext('awesomeCanvas') ;

ctx.rotate(45 \* Math.PI / 180); ctx.setFillStyle('red'); ctx.fillRect(70,0,100,30);

ctx.setTransform(1, 1, 0, 1, 0, 0); ctx.setFillStyle('#000'); ctx.fillRect(0, 0, 100, 100);

ctx.draw();

## getImageData

获取画布区域隐含的像素数据。

说明:基础库最低版本要求为1.10。

入参

| 入参       | 类型       | 必填 | 说明                     |
|----------|----------|----|------------------------|
| х        | Number   | 是  | 将要被提取的图像数据矩形区域的左上角横坐标。 |
| У        | Number 是 |    | 将要被提取的图像数据矩形区域的左上角纵坐标。 |
| width    | Number   | 是  | 将要被提取的图像数据矩形区域的宽度。     |
| height   | Number   | 是  | 将要被提取的图像数据矩形区域的高度。     |
| success  | Function | 否  | 成功回调。                  |
| fail     | Function | 否  | 失败回调。                  |
| complete | Function | 否  | 完成回调。                  |

#### success 回调

参数

| 属性     | 类型     | 说明           |
|--------|--------|--------------|
| width  | Number | 图像数据矩形区域的宽度。 |
| height | Number | 图像数据矩形区域的高度。 |

#### 代码示例

const ctx = my.createCanvasContext('awesomeCanvas');

ctx.getImageData({ x: 0, y: 0, width: 100, height: 100, success(res) {

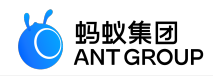

```
console.log(res.width) // 100
console.log(res.height) // 100
console.log(res.data instanceof Uint8ClampedArray) // true
console.log(res.data.length) // 100 * 100 * 4
}
})
```

# putImageData

将像素数据绘制到画布。

## 说明:基础库最低版本要求为1.11。

#### 入参

| 参数       | 类型                | 必填 | 说明                                |
|----------|-------------------|----|-----------------------------------|
| data     | Uint8ClampedArray | 是  | 图像像素点数据,一维数组,每四项表示一个像素点的 rgba。    |
| х        | Number            | 是  | 源图像数据在目标画布中的位置偏移量(x轴方向的偏移量)。      |
| у        | Number            | 是  | 源图像数据在目标画布中的位置偏移量 ( y 轴方向的偏移量 ) 。 |
| width    | Number            | 是  | 源图像数据矩形区域的宽度。                     |
| height   | Number            | 是  | 源图像数据矩形区域的高度。                     |
| success  | Function          | 否  | 成功回调。                             |
| fail     | Function          | 否  | 失败回调。                             |
| complete | Function          | 否  | 完成回调。                             |

### 代码示例

```
const data = new Uint8ClampedArray([255, 0, 0, 1])
const ctx = my.createCanvasContext('awesomeCanvas') ;
```

```
ctx.putImageData({
x: 0,
y: 0,
width: 1,
height: 1,
data: data,
success(res) {}
})
```

### save

保存当前的绘图上下文。

```
//.js
const ctx = my.createCanvasContext('myCanvas')
// save the default fill style
```

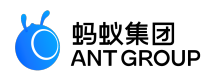

ctx.save() ctx.setFillStyle('red') ctx.fillRect(10, 10, 150, 100) // restore to the previous saved state ctx.restore() ctx.fillRect(50, 50, 150, 100) ctx.draw()

#### restore

恢复之前保存的绘图上下文。

#### 代码示例

```
const ctx = my.createCanvasContext('awesomeCanvas');
```

ctx.save(); ctx.setFillStyle('red'); ctx.fillRect(20, 20, 250, 80);

ctx.restore(); ctx.fillRect(60, 60, 155, 130);

ctx.draw();

## draw

将之前在绘图上下文中的描述(路径、变形、样式)画到画布中。

绘图上下文需要由 my.createCanvasContext(canvasId) 来创建。

# 入参

| 参数           | 类型           | 说明                                                                                                    | 基础库最低<br>版本 |
|--------------|--------------|----------------------------------------------------------------------------------------------------|-------------|
| reser<br>ve  | Boole<br>an  | 非必填。本次绘制是否接着上一次绘制,即 reserve 参数为 false 时,则在本次调用<br>drawCanvas 绘制之前,native 层应先清空画布再继续绘制;若 reserve 参数为 true,则保<br>留当前画布上的内容,本次调用 drawCanvas 绘制的内容覆盖在上面,默认为 false。 | -           |
| callb<br>ack | Funct<br>ion | 必填项。绘制完成后执行的回调函数。                                                                                                    | 1.10        |

#### 代码示例

• 代码示例 1

const ctx = my.createCanvasContext('awesomeCanvas'); ctx.setFillStyle('blue'); ctx.fillRect(20, 20, 180, 80); ctx.draw(); ctx.fillRect(60, 60, 250, 120); // 保留上一次的绘制结果

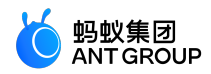

ctx.draw(true);

• 代码示例 2

//.js
const ctx = my.createCanvasContext('awesomeCanvas')
ctx.setFillStyle('blue')
ctx.fillRect(20, 20, 180, 80)
ctx.draw()
ctx.fillRect(60, 60, 250, 120)
// 不保留上一次的绘制结果
ctx.draw(false)

# 9.3.11 键盘

my.hideKeyboard

说明:mPaaS 10.1.32 及以上版本支持该接口。

# 该接口用于隐藏键盘。

```
// API-DEMO page/API/keyboard/keyboard.json
{
"defaultTitle":"键盘"
}
```

```
<!-- API-DEMO page/API/keyboard/keyboard.axml-->
<view class="page">
<view class="page-description">输入框</view>
<view class="page-section">
<view class="form-row">
<view class="form-row-label">密码键盘</view>
<view class="form-row-content">
<input class="input"password type="text"onInput="bindHideKeyboard"placeholder="输入 123 自动收起键盘"/>
</view>
</view>
<view class="form-row">
<view class="form-row-label">数字键盘</view>
<view class="form-row-content">
<input class="input"type="digit"onInput="bindHideKeyboard"placeholder="输入 123 自动收起键盘"/>
</view>
</view>
</view>
</view>
```

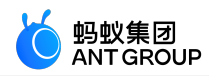

```
// API-DEMO page/API/keyboard/keyboard.js
Page({
bindHideKeyboard(e) {
if (e.detail.value ==="123") {
// 收起键盘
my.hideKeyboard();
}
},
});
```

# 9.3.12 滚动

# my.pageScrollTo

该接口用于滚动到页面的目标位置。

说明:

- scrollTop 的优先级比 selector 高。
- 使用 my.pageScrollTo 跳转小程序顶部时,必须将 scrollTop 值设为大于 0,方可实现跳转。
- mPaaS 10.1.32 及以上版本支持该接口。

#### 参数说明

| 属性            | 类型           | 默<br>认<br>值 | 必填 | 描述                                                                             | 最低<br>版本   |
|---------------|--------------|-------------|----|--------------------------------------------------------------------------------|------------|
| scroll<br>Top | Num<br>ber   | -           | 否  | 滚动到页面的目标位置,单位 px。使用 my.pageScrollTo 跳转小程序顶<br>部时,必须将 scrollTop 值设为大于 0,方可实现跳转。 | -          |
| durati<br>on  | Num<br>ber   | 0           | 否  | 滚动动画的时长,单位 ms。                                                                 | 1.20.<br>0 |
| select<br>or  | Strin<br>g   | -           | 否  | 选择器。                                                                           | 1.20.<br>0 |
| succe<br>ss   | Funct<br>ion | -           | 否  | 接口调用成功的回调函数。                                                                   | -          |
| fail          | Funct<br>ion | -           | 否  | 接口调用失败的回调函数。                                                                   | -          |
| compl<br>ete  | Funct<br>ion | -           | 否  | 接口调用结束的回调函数(调用成功、失败都会执行)。                                                      | -          |

### selector 语法

当传入 selector 参数, 框架会执行 document.querySelector(selector) 以选取目标节点。

```
<!-- API-DEMO page/API/page-scroll-to/page-scroll-to.axml-->
<view class="page">
<view class="page-description">页面滚动 API</view>
<view class="page-section">
<view class="page-section">
```

```
V20210108/小程序
```

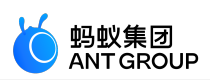

```
my.pageScrollTo
</view>
<view class="page-section-demo">
<input type="text"placeholder="key"name="key"value="{{scrollTop}}"onInput="scrollTopChange"></input>
</view>
<view class="page-section-btns">
<view onTap="scrollTo">页面滚动</view>
</view>
</view>
<view style="height:1000px"/>
</view>
// API-DEMO page/API/page-scroll-to/page-scroll-to.js
Page({
data: {
scrollTop: 0,
},
scrollTopChange(e) {
this.setData({
scrollTop: e.detail.value,
});
},
onPageScroll({ scrollTop }) {
console.log('onPageScroll', scrollTop);
},
scrollTo() {
my.pageScrollTo({
scrollTop: parseInt(this.data.scrollTop),
duration: 300,
});
},
});
```

# 9.3.13 节点查询

# my.createIntersectionObserver

创建并返回一个 IntersectionObserver 对象实例。需在 page.onReady 之后执行 my.createIntersectionObserver()

版本要求:基础库 1.11.0 或更高版本,若版本较低,建议做 兼容处理。

入参

入参为 Object 类型,属性如下:

| 属性               | 类型                    | 默<br>认<br>值 | 描述                                                        |
|------------------|-----------------------|-------------|-----------------------------------------------------------|
| thresh<br>olds   | Array<<br>Number<br>> | [0]         | 一个数值数组 , 包含所有阈值。                                          |
| initialR<br>atio | Numbe<br>r            | 0           | 初始的相交比例 , 如果调用时检测到的相交比例与这个值不相等且达到阈值 , 则会触发一次<br>监听器的回调函数。 |

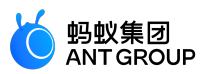

| selectA | Boolea | fals |  |
|---------|--------|------|--|
| II      | n      | e    |  |
|         |        | Ŭ    |  |

#### 返回值

IntersectionObserver

### 示例代码

```
<!-- .axml -->
<view class="logo"style='width: 200px;height: 200px;background-color:blue'>11</view>
```

Page({

```
onReady() {
    my.createIntersectionObserver().relativeToViewport({top: 100, bottom: 100}).observe('.logo', (res) => {
    console.log(res, 'intersectionObserver');
    console.log(res.intersectionRatio); // 相交区域占目标节点的布局区域的比例
    console.log(res.intersectionRect); // 相交区域
    console.log(res.relativeRect); // 参照区域的边界
    console.log(res.time); // 时间戳
    console.log(res.id);
    });
  }
}
```

### IntersectionObserver

IntersectionObserver 对象,用于推断某些节点是否可以被用户看见、有多大比例可以被用户看见。

#### IntersectionObserver.disconnect

停止监听。回调函数将不再触发。

#### IntersectionObserver.observe

指定目标节点并开始监听相交状态变化情况。

## 入参

入参结构为: (String targetSelector, function callback)

- String targetSelector,选择器。
- Function callback,监听相交状态变化的回调函数。

#### callback 参数

Object res 属性

| 属性 | 类型 | 描述 |
|----|----|----|
|    |    |    |

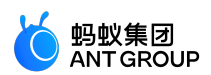

| intersectionRatio  | Number | 相交比例。      |
|--------------------|--------|------------|
| intersectionRect   | Object | 相交区域的边界。   |
| boundingClientRect | Object | 目标边界。      |
| relativeRect       | Object | 参照区域的边界。   |
| time               | Number | 相交检测时的时间戳。 |

# res.intersectionRect 属性

| 属性     | 类型     | 描述   |
|--------|--------|------|
| left   | Number | 左边界。 |
| right  | Number | 右边界。 |
| top    | Number | 上边界。 |
| bottom | Number | 下边界。 |

# res.boundingClientRect 属性

| 属性     | 类型     | 描述   |
|--------|--------|------|
| left   | Number | 左边界。 |
| right  | Number | 右边界。 |
| top    | Number | 上边界。 |
| bottom | Number | 下边界。 |

# res.relativeRect 属性

| 属性     | 类型     | 描述   |
|--------|--------|------|
| left   | Number | 左边界。 |
| right  | Number | 右边界。 |
| top    | Number | 上边界。 |
| bottom | Number | 下边界。 |

## IntersectionObserver.relativeTo

使用选择器指定一个节点,作为参照区域之一。

# 入参

入参结构为:(String selector,Object margins)

- String selector,选择器。
- Object margins , 用来扩展 ( 或收缩 ) 参照节点布局区域的边界 , 属性如下:

| 属性   | 类型     | 必填 | 描述          |
|------|--------|----|-------------|
| left | Number | 否  | 节点布局区域的左边界。 |

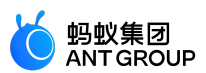

| right  | Number | 否 | 节点布局区域的右边界。 |
|--------|--------|---|-------------|
| top    | Number | 俗 | 节点布局区域的上边界。 |
| bottom | Number | 否 | 节点布局区域的下边界。 |

#### IntersectionObserver.relativeToViewport

指定页面显示区域作为参照区域之一。

入参

入参为 Object margins,用来扩展(或收缩)参照节点布局区域的边界,属性如下:

| 属性     | 类型     | 必填 | 描述          |
|--------|--------|----|-------------|
| left   | Number | 否  | 节点布局区域的左边界。 |
| right  | Number | 否  | 节点布局区域的右边界。 |
| top    | Number | 否  | 节点布局区域的上边界。 |
| bottom | Number | 否  | 节点布局区域的下边界。 |

#### my.createSelectorQuery

说明:基础库 1.4.0 及以上版本, mPaaS 10.1.32 及以上版本支持该接口。

获取一个节点查询对象 SelectorQuery。

#### 参数说明

| 参数名    | 类型     | 说明                    |
|--------|--------|-----------------------|
| params | Object | 可以指定 page 属性,默认为当前页面。 |

#### 代码示例

```
<!-- API-DEMO page/API/create-selector-query/create-selector-query.axml-->
<view class="page">
<view class="page-description">节点查询 API</view>
<view class="page-section">
<view class="page-section">
<view class="page-section">
<view class="page-section">
<view class="page-section">
<view class="page-section">
<view class="page-section">
<view class="page-section">
<view class="page-section">
<view class="page-section">
<view class="page-section">
<view class="page-section">
<view class="page-section">
<view class="page-section">
<view class="page-section">
<view class="page-section">
<view class="page-section">
<view class="page-section">
<view class="page-section">
<view class="page-section">
<view class="page-section">
<view class="page-section">
<view class="page-section">
<view class="page-section">
<view class="page-section">
<view class="page-section">
<view class="page-section">
<view class="page-section">
<view class="page-section">
<view class="page-section">
<view class="page-section">
<view class="page-section">
<view class="page-section">
<view class="page-section">
<view class="page-section">
<view class="page-section">
<view class="page-section">
<view class="page-section">
<view class="page-section">
<view class="page-section">
<view class="page-section">
<view class="page-section">
<view class="page-section">
<view class="page-section">
<view class="page-section">
<view class="page-section">
<view class="page-section">
<view class="page-section">
<view class="page-section">
<view class="page-section">
<view class="page-section">
<view class="page-section">
<view class="page-section">
<view class="page-section">
<view class="page-section">
<view class="page-section">
<view class="page-section">
<view class="page-section">
<view class="page-section">
<view class="page-section">
<view class="page-section">
<view class="page-section">
<view class="page-section">
<view class="page-section">
<view class="page-section">
<view class="page-section">
<view class="page-section">
<view class="page-section">
```

// API-DEMO page/API/create-selector-query/create-selector-query.js

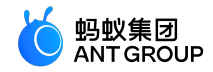

Page({

createSelectorQuery() {
 my.createSelectorQuery()
 .select('#non-exists').boundingClientRect()
 .select('#one').boundingClientRect()
 .selectAll('.all').boundingClientRect()
 .selectViewport().boundingClientRect()
 .selectViewport().scrollOffset().exec((ret) => {
 console.log(ret);
 my.alert({
 content: JSON.stringify(ret, null, 2),
 });
 })
},

#### ret 结构

[ null, { "x": 1, "y": 2, "width": 1367, "height": 18, "top": 2, "right": 1368, "bottom": 20, "left": 1 }, [ { "x": 1, "y": -34, "width": 1367, "height": 18, "top": -34, "right": 1368, "bottom": -16, "left": 1 }, { "x": 1, "y": -16, "width": 1367, "height": 18, "top": -16, "right": 1368, "bottom": 2, "left": 1 } ], { "scrollTop": 0,

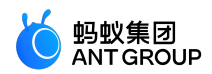

```
"scrollLeft": 0
},
{
"width": 1384,
"height": 360
},
{
"scrollTop": 35,
"scrollLeft": 0
}
]
```

# SelectorQuery

节点查询对象类,包含以下方法:

#### selectorQuery.select(selector)

选择当前第一个匹配选择器的节点,选择器支持 ID 选择器以及 class 选择器。

## selectorQuery.selectAll(selector)

选择所有匹配选择器的节点,选择器支持 ID 选择器以及 class 选择器。

selectorQuery.selectViewport()

选择窗口对象。

#### selectorQuery.boundingClientRect()

将当前选择节点的位置信息放入查询结果,类似 dom 的 getBoundingClientRect,返回对象包含 width、height、left、top、bottom、right。如果当前节点为窗口对象,则只返回 width、height。

### selectorQuery.scrollOffset()

将当前选择节点的滚动信息放入查询结果,返回对象包含 scrollTop、scrollLeft。

#### selectorQuery.exec(callback)

将查询结果放入 callback 回调中。查询结果为数组,每项为一次查询的结果,如果当前是节点列表,则单次查询结果也为数组。注意,exec 必须放到 Page onReady 后调用。

# 9.3.14 选项选择器

### my.optionsSelect

类似于 safari 原生 select 的组件,但是功能更加强大,一般用来替代 select,或者 2 级数据的选择。注意不支持 2 级数据之间的联动。

### 效果示例

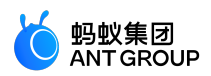

| 10:41            |       |     | #!?∎  |
|------------------|-------|-----|-------|
| ធ                |       | 合收藏 | ••• 💿 |
| 选项选择器 API        |       |     |       |
| my.optionsSelect |       |     |       |
|                  | 单列选择器 |     |       |
|                  |       |     |       |
|                  | 双列选择器 |     |       |
|                  |       |     |       |
|                  |       |     |       |
|                  |       |     |       |
|                  |       |     |       |
|                  |       |     |       |
|                  |       |     |       |
|                  |       |     |       |
|                  |       |     |       |
|                  |       |     |       |
|                  |       |     |       |
|                  |       |     |       |
| _                |       | _   |       |
|                  |       |     |       |

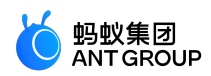

```
// API-DEMO page/API/options-select/options-select.json
"defaultTitle":"选项选择器"
}
<!-- API-DEMO page/API/options-select/options-select.axml-->
<view class="page">
<view class="page-description">选项选择器 API</view>
<view class="page-section">
<view class="page-section-title">my.optionsSelect</view>
<view class="page-section-demo">
<button type="primary"onTap="openOne">单列选择器</button>
</view>
<view class="page-section-demo">
<button type="primary"onTap="openTwo">双列选择器</button>
</view>
</view>
</view>
// API-DEMO page/API/options-select/options-select.js
Page({
openOne() {
my.optionsSelect({
title:"还款日选择",
optionsOne: ["每周一","每周二","每周三","每周四","每周五","每周六","每周日"],
selectedOneIndex: 2,
success(res) {
my.alert({
content: JSON.stringify(res, null, 2),
});
}
});
},
openTwo() {
my.optionsSelect({
title:"出生年月选择",
optionsOne: ["2014年","2013年","2012年","2011年","2010年","2009年","2008年"],
optionsTwo: ["一月", '二月', '三月', '四月', '五月', '六月', '七月', '八月', '九月', '十月', '十一月', '十二月'],
selectedOneIndex: 3,
selectedTwoIndex: 5,
success(res) {
my.alert({
content: JSON.stringify(res, null, 2),
});
}
});
},
});
```

# 入参

入参为 Object 类型,属性如下:

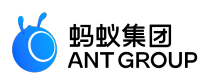

| 名称               | 类型       | 描述      | 必填 | 默认值 |
|------------------|----------|---------|----|-----|
| title            | String   | 头部标题信息  | 柘  | -   |
| optionsOne       | String[] | 选项一列表   | 是  | -   |
| optionsTwo       | String[] | 选项二列表   | 否  | -   |
| selectedOneIndex | Number   | 选项一默认选中 | 否  | 0   |
| selectedTwoIndex | Number   | 选项二默认选中 | 否  | 0   |
| positiveString   | String   | 确定按钮文案  | 否  | 确定  |
| negativeString   | String   | 取消按钮文档  | 否  | 取消  |

## success 回调函数

入参为 Object 类型,属性如下:

| 名称                      | 类型     | 描述       | 备注           |
|-------------------------|--------|----------|--------------|
| selectedOneIndex Number |        | 选项一选择的值  | 若选择取消,返回空字符串 |
| selectedOneOption       | String | 选项一选择的内容 | 若选择取消,返回空字符串 |
| selectedTwoIndex        | Number | 选项二选择的值  | 若选择取消,返回空字符串 |
| selectedTwoOption       | String | 选项二选择的内容 | 若选择取消,返回空字符串 |

# 9.3.15 级联选择

## my.multiLevelSelect(Object)

说明:mPaaS 10.1.32 及以上版本支持该接口。

级联选择功能主要用于多级关联数据选择的业务场景,例如省市区的信息选择。

## 入参说明

| 名称       | 类型        | 必填 | 描述                     |  |
|----------|-----------|----|------------------------|--|
| title    | String    | 否  |                        |  |
| list     | JsonArray | 是  | 选择数据列表                 |  |
| success  | Function  | 否  | 调用成功的回调函数              |  |
| fail     | Function  | 否  | 调用失败的回调函数              |  |
| complete | Function  | 否  | 调用结束的回调函数(调用成功、失败都会执行) |  |

list 对象

| 名称      | 类型        | 必填 | 描述    |
|---------|-----------|----|-------|
| name    | String    | 是  | 条目名称  |
| subList | JsonArray | 否  | 子条目列表 |

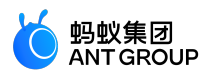

#### 出参说明

| 名称      | 类型        | 描述                                                                  |  |  |
|---------|-----------|---------------------------------------------------------------------|--|--|
| success | Boolean   | 是否选择完成,取消则返回 false                                                  |  |  |
| result  | JsonArray | 选择的结果 , 如 [{ "name" :"杭州市" },{ "name" :"上城区" },{ "name" :" 古翠街道" }] |  |  |

```
// API-DEMO page/API/multi-level-select/multi-level-select.json
"defaultTitle":"多级联选择器"
}
<!-- API-DEMO page/API/multi-level-select/multi-level-select.axml-->
<view class="page">
<view class="page-description">多级联选择器 API</view>
<view class="page-section">
<view class="page-section-title">my.multiLevelSelect</view>
<view class="page-section-demo">
<button type="primary"onTap="openMultiLevelSelect">多级联选择器</button>
</view>
</view>
</view>
// API-DEMO page/API/multi-level-select/multi-level-select.js
Page({
openMultiLevelSelect() {
my.multiLevelSelect({
title: '多级联选择器',//级联选择标题
list: [
{
name:"杭州市",//条目名称
subList: [
{
name:"西湖区",
subList: [
{
name:"古翠街道"
},
{
name:"文新街道"
}
]
},
{
name:"上城区",
subList: [
{
name:"延安街道"
},
```

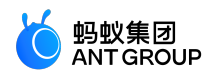

```
{
name:"龙翔桥街道"
}
]
}
]//级联子数据列表
}],//级联数据列表
success:(res)=>{
my.alert({title:JSON.stringify(res)})
}
});
}
```

# 9.3.16 设置背景窗口

# my.setBackgroundColor

说明:mPaaS 10.1.32 及以上版本支持该接口。 动态设置窗口的背景色。

## 入参

| 名称                    | 类型       | 必填 | 描述                       |
|-----------------------|----------|----|--------------------------|
| backgroundColor       | HexColor | 是  | 窗口的背景色                   |
| backgroundColorTop    | HexColor | 是  | 顶部窗口的背景色,仅 iOS 支持        |
| backgroundColorBottom | HexColor | 是  | 底部窗口的背景色,仅 iOS 支持        |
| success               | Function | 否  | 接口调用成功的回调函数              |
| fail                  | Function | 否  | 接口调用失败的回调函数              |
| complete              | Function | 否  | 接口调用结束的回调函数(调用成功、失败都会执行) |

### 代码示例

```
/*设置窗口背景色*/
my.setBackgroundColor({
backgroundColor: '#ffffff'
})
/*分别设置顶部窗口和底部窗口背景色*/
my.setBackgroundColor({
backgroundColorTop: '#ffffff',
backgroundColorBottom: '#ffffff'
})
```

# my.setBackgroundTextStyle

```
说明:mPaaS 10.1.32 及以上版本支持该接口。
动态设置下拉背景的字体、加载图形的样式。
```

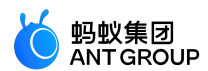

入参

| 名称        | 类型       | 必填 | 描述                                |  |
|-----------|----------|----|-----------------------------------|--|
| textStyle | String   | 是  | 是 下拉背景的字体、加载图形的样式,仅支持 dark和 light |  |
| success   | Function | 否  | 接口调用成功的回调函数                       |  |
| fail      | Function | 否  | 接口调用失败的回调函数                       |  |
| complete  | Function | 否  | 接口调用结束的回调函数(调用成功、失败都会执行)          |  |

## 代码示例

my.setBackgroundTextStyle({ textStyle: 'dark', // 下拉背景字体、loading 图的样式为dark })

# 9.3.17 设置页面是否支持下拉

# my.setCanPullDown

说明:mPaaS 10.1.32 及以上版本支持该接口。

设置页面是否支持下拉(小程序内页面默认支持下拉)。

### 入参

| 参数          | 类型      | 必填 | 说明     |
|-------------|---------|----|--------|
| canPullDown | Boolean | 是  | 是否支持下拉 |

### 代码示例

my.setCanPullDown({ canPullDown:true })

# 9.3.18 设置

# my.setOptionMenu

说明:mPaaS 10.1.32 及以上版本支持该接口。

配置 optionMenu 导航栏的额外图标 , 点击后触发 onOptionMenuClick。

## 入参

| 名称 | 必<br>填 描述 | <b>钱述</b> |
|----|-----------|-----------|
|----|-----------|-----------|

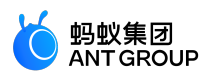

| ic<br>o<br>n | Stri<br>ng | 是 | 自定义 optionMenu 所用图标的 URL ( 以 https/http 开头 ) 或 base64 字符串 , 大小建议 30*30。<br>(暂不支持 base64 图片 ) |
|--------------|------------|---|----------------------------------------------------------------------------------------------|
|--------------|------------|---|----------------------------------------------------------------------------------------------|

#### icon 属性使用须知

- 由于 iOS 的 ATS 限制, icon URL 必须为 https 链接或 base64, 而 http 链接会被忽略。
- icon 图标为 base64 格式时,只支持矢量图格式,且请勿使用 "data:image/png;base64" 前缀。

#### 代码示例

```
my.setOptionMenu({
icon: 'https://img.alicdn.com/tps/i3/T1OjaVFl4dXXa.JOZB-114-114.png',
});
```

# 9.4 多媒体

# 9.4.1 图片

## my.chooseImage

说明:mPaaS 10.1.32 及以上版本支持该接口。

拍照或从手机相册中选择图片。

注意:图片的路径数组在 IDE 上以 .png 为后缀 , 在真机预览上以 .image 为后缀 , 请以真机效果为准。

入参

| 名称         | 类型          | 必填 | 描述                                    |  |
|------------|-------------|----|---------------------------------------|--|
| count      | Number      | 否  | 否 最大可选照片数,默认为1张                       |  |
| sizeType   | StringArray | 否  | 否 original 原图, compressed 压缩图, 默认二者都有 |  |
| sourceType | StringArray | 否  | 相册选取或者拍照,默认为[ 'camera' , 'album' ]    |  |
| success    | Function    | 否  | 否 调用成功的回调函数                           |  |
| fail       | Function    | 否  | 调用失败的回调函数                             |  |
| complete   | Function    | 否  | 调用结束的回调函数(调用成功、失败都会执行)                |  |

#### success 返回值

| 名称          | 类型          | 描述      |
|-------------|-------------|---------|
| apFilePaths | StringArray | 图片的路径数组 |

错误码

| error 描述 | 解决方案 |
|----------|------|
|----------|------|
```
用户取消操作
  11
                                           这是用户正常交互流程分支,不需要特殊处理
代码示例
 // API-DEMO page/API/image/image.json
 "defaultTitle":"图片"
 }
 <!-- API-DEMO page/API/image/image.axml -->
 <view class="page">
 <view class="page-section">
 <view class="page-section-btns">
 <view onTap="chooseImage">选择照片</view>
 <view onTap="previewImage">预览照片</view>
 <view onTap="saveImage">保存照片</view>
 </view>
 </view>
 </view>
 // API-DEMO page/API/image/image.js
 Page({
 chooseImage() {
 my.chooseImage({
 sourceType: ['camera','album'],
 count: 2,
 success: (res) => {
 my.alert({
 content: JSON.stringify(res),
 });
 },
 fail:()=>{
 my.showToast({
 content: 'fail', // 文字内容
 });
 }
 })
 },
 previewImage() {
 my.previewImage({
 current: 2,
 urls: [
 'https://img.alicdn.com/tps/TB1sXGYIFXXXXc5XpXXXXXXXXXXijpg',
 'https://img.alicdn.com/tps/TB1pfG4IFXXXXc6XXXXXXXXXXXXX,jpg',
 'https://img.alicdn.com/tps/TB1h9xxIFXXXXbKXXXXXXXXXXXXXijpg'
 ],
 });
 },
 saveImage() {
 my.saveImage({
 url: 'https://img.alicdn.com/tps/TB1sXGYIFXXXXc5XpXXXXXXXXX.jpg',
```

蚂蚁集团

ANTGROUP

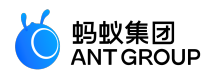

showActionSheet: true, success: () => { my.alert({ title: '保存成功', }); }, }); }

#### my.previewImage

说明:mPaaS 10.1.32 及以上版本支持该接口。

# 此接口用于预览图片。暂不支持浏览本地图片。

基础库版本 1.0.0 在 iOS 上不支持 my.previewImage 和 my.chooseImage 的组合使用。

入参

| 名称                          | 类型           | 必填 | 描述                                                             |  |
|-----------------------------|--------------|----|----------------------------------------------------------------|--|
| urls                        | Array        | 是  | 要预览的图片链接列表,支持网络 URL、apfilePath                                 |  |
| current                     | Num<br>ber   | 柘  | 当前显示图片索引,默认为 0,即 urls 中的第一张图片                                  |  |
| success                     | Functi<br>on | 柘  | 调用成功的回调函数                                                      |  |
| fail                        | Functi<br>on | 柘  | 调用失败的回调函数                                                      |  |
| complete                    | Functi<br>on | 俖  | 调用结束的回调函数(调用成功、失败都会执行)                                         |  |
| enablesavephoto             | Boole<br>an  | 柘  | 照片支持长按下载。(基础库 1.13.0 开始支持)                                     |  |
| enableShowPhotoDo<br>wnload | Boole<br>an  | 否  | 是否在右下角显示下载入口 , 需要配合 enablesavephoto 参数使用。(基础库<br>1.13.0 开始支持 ) |  |

#### 代码示例

```
// API-DEMO page/API/image/image.json
{
"defaultTitle":"图片"
}
```

<!-- API-DEMO page/API/image/image.axml --> <view class="page"> <view class="page-section"> <view class="page-section-btns"> <view onTap="chooseImage">选择照片</view> <view onTap="previewImage">预览照片</view>

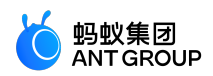

```
<view onTap="saveImage">保存照片</view>
</view>
</view>
</view>
// API-DEMO page/API/image/image.js
Page({
chooseImage() {
my.chooseImage({
sourceType: ['camera','album'],
count: 2,
success: (res) => {
my.alert({
content: JSON.stringify(res),
});
},
fail:()=>{
my.showToast({
content: 'fail', // 文字内容
});
}
})
},
previewImage() {
my.previewImage({
current: 2,
urls: [
'https://img.alicdn.com/tps/TB1sXGYIFXXXXc5XpXXXXXXXXXXijpg',
'https://img.alicdn.com/tps/TB1pfG4IFXXXXc6XXXXXXXXXXXXX,jpg',
'https://img.alicdn.com/tps/TB1h9xxIFXXXXbKXXXXXXXXXXXXXXijpg'
],
});
},
saveImage() {
my.saveImage({
url: 'https://img.alicdn.com/tps/TB1sXGYIFXXXXc5XpXXXXXXXXX.jpg',
showActionSheet: true,
success: () => {
my.alert({
title: '保存成功',
});
},
});
}
});
```

my.saveImage

说明:mPaaS 10.1.32 及以上版本支持该接口。

此接口用于将在线图片保存至手机相册。

入参

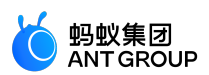

| 名称              | 类型       | 必填 | 描述                                     |
|-----------------|----------|----|----------------------------------------|
| url             | String   | 是  | 要保存的图片链接                               |
| showActionSheet | Boolean  | 否  | 是否显示图片操作菜单,默认为 true。(基础库 1.24.0 开始支持 ) |
| success         | Function | 否  | 调用成功的回调函数                              |
| fail            | Function | 否  | 调用失败的回调函数                              |
| complete        | Function | 否  | 调用结束的回调函数(调用成功、失败都会执行)                 |

#### 错误码

| error | 描述                   | 解决方案            |
|-------|----------------------|-----------------|
| 2     | 参数无效 , 没有传 URL 参数    | 重新传入正确的 URL 参数。 |
| 15    | 没有开启相册权限(iOS only)   | 开启相册权限。         |
| 16    | 手机相册存储空间不足(iOS only) | 释放手机存储空间。       |
| 17    | 保存图片过程中的其他错误         | 稍后重试。           |

#### 常见问题 FAQ

- Q: my.saveImage 接口能否保存 Base64 的图片?
  - A:目前 my.saveImage 暂不支持保存 Base64 的图片。

#### 代码示例

```
// API-DEMO page/API/image/image.json
{
"defaultTitle":"图片"
}
```

```
<!-- API-DEMO page/API/image/image.axml -->
<view class="page">
<view class="page-section">
<view class="page-section-btns">
<view onTap="chooseImage">选择照片</view>
<view onTap="previewImage">预览照片</view>
<view onTap="saveImage">保存照片</view>
</view>
</view>
```

```
// API-DEMO page/API/image/image.js
Page({
    chooseImage() {
    my.chooseImage({
    sourceType: ['camera','album'],
    count: 2,
    success: (res) => {
```

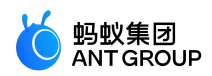

```
my.alert({
content: JSON.stringify(res),
});
},
fail:()=>{
my.showToast({
content: 'fail', // 文字内容
});
}
})
},
previewImage() {
my.previewImage({
current: 2,
urls: [
'https://img.alicdn.com/tps/TB1sXGYIFXXXXc5XpXXXXXXXXXXijpg',
'https://img.alicdn.com/tps/TB1pfG4IFXXXXc6XXXXXXXXXXXX,jpg',
'https://img.alicdn.com/tps/TB1h9xxIFXXXXbKXXXXXXXXXXXXXijpg'
],
});
},
saveImage() {
my.saveImage({
url: 'https://img.alicdn.com/tps/TB1sXGYIFXXXXc5XpXXXXXXXXX.jpg',
showActionSheet: true,
success: () => {
my.alert({
title: '保存成功',
});
},
});
}
});
```

# my.compressImage

说明:基础库 1.4.0 及以上版本支持该接口,低版本需做兼容处理,操作参见小程序基础库说明,mPaaS 10.1.60 及以上版本支持该接口。

此接口用于压缩图片。

入参

| 名称            | 类型          | 必填 | 描述                                             |
|---------------|-------------|----|------------------------------------------------|
| apFilePaths   | StringArray | 是  | 要压缩的图片地址数组                                     |
| compressLevel | Number      | 否  | 压缩级别 , 支持 0 ~ 4 的整数 , 默认为 4。详见 compressLevel 表 |
| success       | Function    | 否  | 调用成功的回调函数                                      |
| fail          | Function    | 否  | 调用失败的回调函数                                      |
| complete      | Function    | 否  | 调用结束的回调函数(调用成功、失败都会执行)                         |

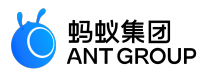

success 返回值

| 名称          | 类型          | 描述       |
|-------------|-------------|----------|
| apFilePaths | StringArray | 压缩后的路径数组 |

#### compressLevel 表

| compressLevel | 说明     |
|---------------|--------|
| 0             | 低质量    |
| 1             | 中等质量   |
| 2             | 高质量    |
| 3             | 不压缩    |
| 4             | 根据网络适应 |

#### 代码示例

<!-- API-DEMO page/API/compress-image/compress-image.axml--> <view class="page"> <view class="page-description">压缩图片 API</view> <view class="page-section"> <view class="page-section-title">my.compressImage</view> <view class="page-section-demo"> <button type="primary"onTap="selectImage"hover-class="defaultTap">选择图片</button> <image src="{{compressedSrc}}" mode="{{mode}}"/> </view> </view>

```
// API-DEMO page/API/compress-image/compress-image.js
Page({
data: {
compressedSrc: ",
mode: 'aspectFit',
},
selectImage() {
my.chooseImage({
count: 1,
success: (res) => {
my.compressImage({
apFilePaths: res.apFilePaths,
level: 1,
success: data => {
console.log(data);
this.setData({
compressedSrc: data.apFilePaths[0],
})
}
```

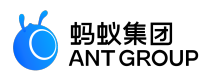

| })  |  |  |  |
|-----|--|--|--|
| }   |  |  |  |
| })  |  |  |  |
| },  |  |  |  |
| }); |  |  |  |

# my.getImageInfo

说明:基础库 1.4.0 及以上版本支持本接口,低版本需做兼容处理,操作参见小程序基础库说明,mPaaS 10.1.32 及以上版本支持该接口。

此接口用于获取图片信息。

入参

| 名称       | 类型       | 必填 | 描述                                                    |
|----------|----------|----|-------------------------------------------------------|
| src      | String   | K  | 图片路径 , 目前支持:<br>• 网络图片路径<br>• apFilePath 路径<br>• 相对路径 |
| success  | Function | 否  | 调用成功的回调函数                                             |
| fail     | Function | 否  | 调用失败的回调函数                                             |
| complete | Function | 否  | 调用结束的回调函数(调用成功、失败都会执行)                                |

# success 返回值

| 名称          | 类型     | 描述             |
|-------------|--------|----------------|
| width       | Number | 图片宽度(单位为 px )  |
| height      | Number | 图片高度(单位为 px )  |
| path        | String | 图片本地路径         |
| orientation | String | 返回图片的方向,有效值见下表 |
| type        | String | 返回图片的格式        |

#### orientation 参数说明

| 枚举值           | 说明             |
|---------------|----------------|
| ир            | 默认值            |
| down          | 180 度旋转        |
| left          | 逆时针旋转 90 度     |
| right         | 顺时针旋转 90 度     |
| up-mirrored   | 同 up , 但水平翻转   |
| down-mirrored | 同 down,但水平翻转   |
| left-mirrored | 同 left , 但垂直翻转 |

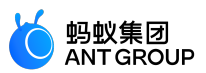

right-mirrored

同 right , 但垂直翻转

# 代码示例

```
//网络图片路径
my.getImageInfo({
src:'https://img.alicdn.com/tps/TB1sXGYIFXXXXc5XpXXXXXXXXX.jpg',
success:(res)=>{
console.log(JSON.stringify(res))
}
})
//apFilePath
my.chooseImage({
success: (res) => {
my.getImageInfo({
src:res.apFilePaths[0],
success:(res)=>{
console.log(JSON.stringify(res))
}
})
},
})
//相对路径
my.getImageInfo({
src:'image/api.png',
success:(res)=>{
console.log(JSON.stringify(res))
}
})
```

# 9.4.2 视频

## my.createVideoContext

该接口用于传入 video id, 返回一个 videoContext 上下文。video id 为开发者在对应 video 标签中自由命名的 ID 属性。

通过 videoContext 可以操作一个 video 组件。

版本要求:基础库版本 1.14.1 开始支持。

效果示例

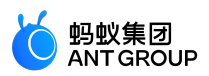

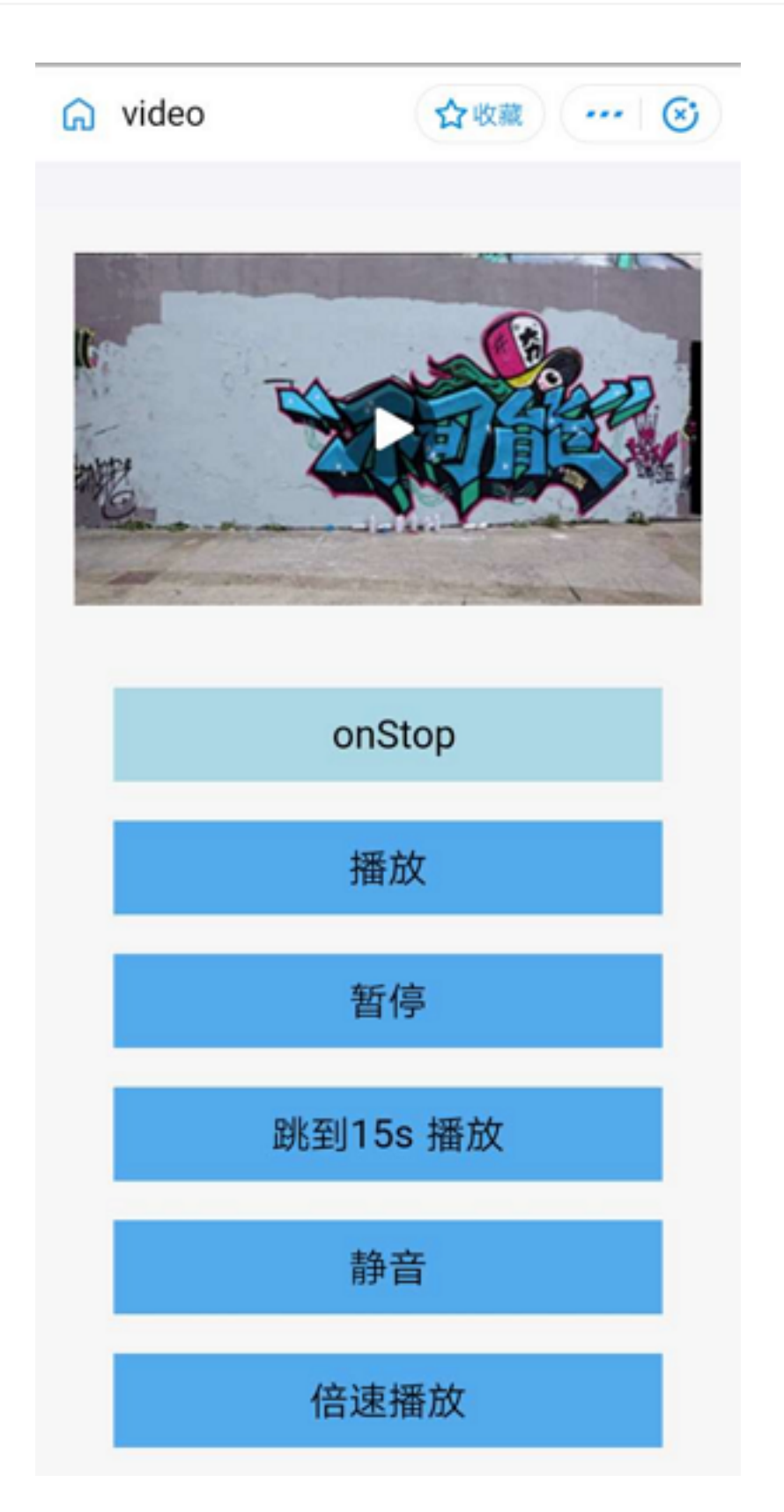

# 代码示例

在 .axml 文件中写入如下代码来命名 video id。video id 为开发者在对应 video 标签中自由命名的 ID 属性 ,例如下方代码中的 myVideo。

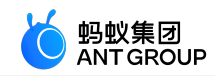

<view>

```
<!-- onPlay 的类型是 EventHandle。为当开始/继续播放时触发 play 事件。 -->
<video id="myVideo"src="{{src}}"onPlay="{{onPlay}}"enableNative="{{true}}"></video>
<button type="default"size="defaultSize"onTap="play"> Play </button>
<button type="default"size="defaultSize"onTap="pause"> Pause </button>
<button type="default"size="defaultSize"onTap="stop"> stop </button>
<button type="default"size="defaultSize"onTap="seek"> seek </button>
<button type="default"size="defaultSize"onTap="seek"> seek </button>
<button type="default"size="defaultSize"onTap="requestFullScreen"> requestFullScreen </button>
<button type="default"size="defaultSize"onTap="requestFullScreen"> requestFullScreen </button>
<button type="default"size="defaultSize"onTap="requestFullScreen"> exitFullScreen </button>
<button type="default"size="defaultSize"onTap="mute"> mute </button>
<button type="default"size="defaultSize"onTap="mute"> mute </button>
<button type="default"size="defaultSize"onTap="mute"> mute </button>
<button type="default"size="defaultSize"onTap="mute"> mute </button>
<button type="default"size="defaultSize"onTap="mute"> mute </button>
<button type="default"size="defaultSize"onTap="mute"> mute </button>
<button type="default"size="defaultSize"onTap="mute"> mute </button>
<button type="default"size="defaultSize"onTap="mute"> mute </button>
<button type="default"size="defaultSize"onTap="mute"> mute </button>
<button type="default"size="defaultSize"onTap="mute"> mute </button></button></button></button></br/><button type="defaultSize"onTap="mute"> mute </button></button></button></button></button></button></br/><button type="default"size="defaultSize"onTap="mute"> mute </button></br/><button></button></button
```

在 js 文件中写入如下代码:

```
Page({
data: {
// src 为要播放的视频资源地址。src 支持 apFilePath: https://resource/xxx.video。
src:"http://flv.bn.netease.com/tvmrepo/2012/7/C/7/E868IGRC7-mobile.mp4",
},
onLoad() {
this.videoContext = my.createVideoContext('myVideo');
},
play() {
this.videoContext.play();
},
pause() {
this.videoContext.pause();
},
stop() {
this.videoContext.stop();
},
seek() {
this.videoContext.seek(100);
},
requestFullScreen() {
this.videoContext.requestFullScreen({
direction: 0
});
},
exitFullScreen() {
this.videoContext.exitFullScreen();
},
mute() {
this.videoContext.mute(false);
},
```

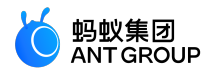

});

# videoContext 方法列表

| 方法                | 参数        | 类型      | 描述                                               |
|-------------------|-----------|---------|--------------------------------------------------|
| play              | 无         | -       | 播放。                                              |
| pause             | 无         | -       | 暂停。                                              |
| stop              | 无         | -       | 停止。                                              |
| seek              | position  | Number  | 跳转到指定位置,单位为秒(s)。                                 |
| requestFullScreen | direction | Number  | 进入全屏。<br>• 0 为正常竖屏。<br>• 90 为横屏。<br>• -90 为反向横屏。 |
| exitFullScreen    | 无         | -       | 退出全屏。                                            |
| showStatusBar     | 无         | -       | 显示状态栏,仅在 iOS 全屏下有效。                              |
| hideStatusBar     | 无         | -       | 隐藏状态栏,仅在 iOS 全屏下有效。                              |
| mute              | ison      | Boolean | 切换静音状态。                                          |
| playbackRate      | rate      | Number  | 设置倍速播放( 0.5 ≤ rate ≤ 2.0 ) 。 <b>mPaaS 暂不支持</b>   |

# 9.5 缓存

# my.setStorage

将数据存储在本地缓存中指定的 key 中, 会覆盖原来该 key 对应的数据。

**说明**:

- mPaaS 10.1.32 及以上版本支持该接口。
- 这是异步接口。
- 支持内嵌 webview 的存储与小程序存储隔离,内嵌 webview 中指定 key 存储数据不会覆盖小程序 自身相同 key 对应的数据。

| 入参 |
|----|
|----|

| 名称       | 类型            | 必填 | 描述                     |
|----------|---------------|----|------------------------|
| key      | String        | 是  | 缓存数据的 key              |
| data     | Object/String | 是  | 要缓存的数据                 |
| success  | Function      | 桕  | 调用成功的回调函数              |
| fail     | Function      | 衔  | 调用失败的回调函数              |
| complete | Function      | 否  | 调用结束的回调函数(调用成功、失败都会执行) |

伴如示例

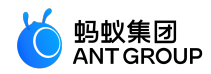

```
my.setStorage({
key: 'currentCity',
data: {
cityName: '杭州',
adCode: '330100',
spell: ' hangzhou',
spell: ' hangzhou',
},
success: function() {
my.alert({content: '写入成功'});
}
});
```

说明:单条数据转换成字符串后,字符串长度最大 200\*1024。同一个客户端用户,同一个小程序缓存总上限为 10 MB。

## 其他信息

- •缓存数据本地加密存储,通过 API 读取时会自动解密返回。
- iOS 客户端支持 iTunes 备份。

#### my.setStorageSync

同步将数据存储在本地缓存中指定的 key 中。

## 说明:

- mPaaS 10.1.32 及以上版本支持该接口。
- 这是同步接口。

## 入参

| 名称   | 类型            | 必填 | 描述        |
|------|---------------|----|-----------|
| key  | String        | 是  | 缓存数据的 key |
| data | Object/String | 是  | 要缓存的数据    |

#### 代码示例

```
my.setStorageSync({
key: 'currentCity',
data: {
cityName: '杭州',
adCode: '330100',
spell: ' hangzhou',
}
});
```

#### 其他信息

- 缓存数据本地加密存储,通过 API 读取时会自动解密返回。
- iOS 客户端支持 iTunes 备份。

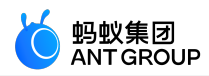

# my.getStorage

# 获取缓存数据。

# **说明**:

- mPaaS 10.1.32 及以上版本支持该接口。
- 这是异步接口。
- 支持内嵌 webview 内缓与小程序缓存隔离,获取内嵌 webview 指定 key 的缓存不会同时返回小程 序相同 key 下的缓存数据。

入参

| 名称       | 类型       | 必填 | 描述                     |
|----------|----------|----|------------------------|
| key      | String   | 是  | 缓存数据的 key              |
| success  | Function | 柘  | 调用成功的回调函数              |
| fail     | Function | 俗  | 调用失败的回调函数              |
| complete | Function | 俗  | 调用结束的回调函数(调用成功、失败都会执行) |

#### success 返回值

| 名称   | 大型            | 说明        |
|------|---------------|-----------|
| data | Object/String | key 对应的内容 |

## 代码示例

```
my.getStorage({
key: 'currentCity',
success: function(res) {
my.alert({content: '获取成功: ' + res.data.cityName});
},
fail: function(res){
my.alert({content: res.errorMessage});
}
});
```

# 其他信息

- •缓存数据本地加密存储,通过 API 读取时会自动解密返回。
- iOS 客户端支持 iTunes 备份。

# my.getStorageSync

同步获取缓存数据。

说明:

- mPaaS 10.1.32 及以上版本支持该接口。
- 这是同步接口。

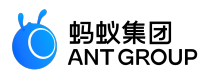

| 名称  | 类型     | 必填 | 描述        |
|-----|--------|----|-----------|
| key | String | 是  | 缓存数据的 key |

#### 返回值

| 名称   | 类型            | 说明        |
|------|---------------|-----------|
| data | Object/String | key 对应的内容 |

#### 代码示例

```
let res = my.getStorageSync({ key: 'currentCity' });
my.alert({
content: JSON.stringify(res.data),
});
```

## 其他信息

- 缓存数据本地加密存储,通过 API 读取时会自动解密返回。
- iOS 客户端支持 iTunes 备份。

# my.removeStorage

删除缓存数据。

## 说明:

- mPaaS 10.1.32 及以上版本支持该接口。
- 这是异步接口。
- 移除内嵌 webview 的存储数据时不会移除当前小程序的存储数据。

入参

| 名称       | 类型       | 必填 | 描述                     |
|----------|----------|----|------------------------|
| key      | String   | 是  | 缓存数据的 key              |
| success  | Function | 否  | 调用成功的回调函数              |
| fail     | Function | 否  | 调用失败的回调函数              |
| complete | Function | 否  | 调用结束的回调函数(调用成功、失败都会执行) |

#### 代码示例

```
my.removeStorage({
key: 'currentCity',
success: function(){
my.alert({content: '删除成功'});
}
});
```

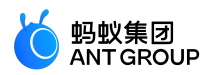

#### 其他信息

- •缓存数据本地加密存储,通过 API 读取时会自动解密返回。
- iOS 客户端支持 iTunes 备份。

## my.removeStorageSync

### 删除缓存数据。

# 说明:

- mPaaS 10.1.32 及以上版本支持该接口。
- 这是同步接口。

#### 入参

| 名称  | 类型     | 必填 | 描述        |
|-----|--------|----|-----------|
| key | String | 是  | 缓存数据的 key |

#### 代码示例

```
my.removeStorageSync({
key: 'currentCity',
});
```

#### 其他信息

- •缓存数据本地加密存储,通过 API 读取时会自动解密返回。
- iOS 客户端支持 iTunes 备份。

## my.clearStorage

## 清除本地数据缓存。

# **说明**:

- mPaaS 10.1.32 及以上版本支持该接口。
- 这是异步接口。
- 清空内嵌 webview 的存储时不会同时清空当前小程序本身的存储数据。

## 代码示例

## my.clearStorage()

#### 其他信息

- 缓存数据本地加密存储,通过 API 读取时会自动解密返回。
- iOS 客户端支持 iTunes 备份。

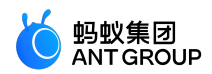

## my.clearStorageSync

# 清除本地数据缓存。

# **说明**:

- mPaaS 10.1.32 及以上版本支持该接口。
- 这是同步接口。

# 代码示例

## my.clearStorageSync()

## 其他信息

- •缓存数据本地加密存储,通过 API 读取时会自动解密返回。
- iOS 客户端支持 iTunes 备份。

# my.getStorageInfo

异步获取当前 storage 的相关信息。

## **说明**:

- mPaaS 10.1.32 及以上版本支持该接口。
- 这是异步接口。
- 在内嵌 webview 内获取当前 storage 的相关信息不会获取到当前小程序 storage 的相关信息。

入参

| 名称       | 类型       | 必填 | 描述                     |
|----------|----------|----|------------------------|
| success  | Function | 柘  | 调用成功的回调函数              |
| fail     | Function | 否  | 调用失败的回调函数              |
| complete | Function | 否  | 调用结束的回调函数(调用成功、失败都会执行) |

#### success 返回值

| 名称          | 类型          | 说明                  |
|-------------|-------------|---------------------|
| keys        | StringArray | 当前 storage 中所有的 key |
| currentSize | Number      | 当前占用的空间大小, 单位为 KB   |
| limitSize   | Number      | 限制的空间大小,单位为 KB      |

#### 代码示例

my.getStorageInfo({ success: function(res) { console.log(res.keys)

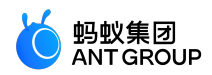

console.log(res.currentSize)
console.log(res.limitSize)
}

#### 其他信息

- 缓存数据本地加密存储,通过 API 读取时会自动解密返回。
- iOS 客户端支持 iTunes 备份。

## my.getStorageInfoSync

同步获取当前 storage 的相关信息。

# **说明**:

- mPaaS 10.1.32 及以上版本支持该接口。
- 这是同步接口。

#### 返回值

| 名称          | 类型          | 说明                  |
|-------------|-------------|---------------------|
| keys        | StringArray | 当前 storage 中所有的 key |
| currentSize | Number      | 当前占用的空间大小, 单位为 KB   |
| limitSize   | Number      | 限制的空间大小,单位为 KB      |

#### 代码示例

var res = my.getStorageInfoSync()
console.log(res.keys)
console.log(res.currentSize)
console.log(res.limitSize)

#### 其他信息

其他信息

- •缓存数据本地加密存储,通过 API 读取时会自动解密返回。
- 覆盖安装应用(不是先删除再安装),不会导致小程序缓存失效。
- 应用设置中心清除缓存不会导致小程序缓存失效。
- •小程序缓存默认具有应用账号和小程序 ID 两级隔离。
- iOS 客户端支持 iTunes 备份。

# 9.6 文件

my.saveFile

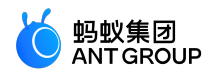

说明:基础库 1.13.0 及以上版本支持该接口,低版本需做兼容处理,操作参见小程序基础库说明。mPaaS 10.1.32 及以上版本支持该接口。

该接口用于保存文件到本地(本地文件大小总容量限制:10M)。调用 my.saveFile 成功后,安卓系统可在 手机存储/alipay/pictures/文件位置 查看保存的文件;iOS 系统无法查看被隐藏的目录路径。

#### 入参

| 名称         | 类型       | 必填 | 描述                     |
|------------|----------|----|------------------------|
| apFilePath | String   | 是  | 文件路径                   |
| success    | Function | 否  | 调用成功的回调函数              |
| fail       | Function | 否  | 调用失败的回调函数              |
| complete   | Function | 否  | 调用结束的回调函数(调用成功、失败都会执行) |

#### success 返回值说明

| 名称         | 类型     | 描述     |
|------------|--------|--------|
| apFilePath | String | 文件保存路径 |

#### 代码示例

```
my.chooseImage({
success: (res) => {
my.saveFile({
apFilePath: res.apFilePaths[0],
success: (res) => {
console.log(JSON.stringify(res))
},
});
},
});
```

# my.getFileInfo

说明:基础库 1.4.0 及以上版本支持该接口,低版本需做兼容处理,操作参见小程序基础库说明。mPaaS 10.1.32 及以上版本支持该接口。

#### 入参说明

| 名称              | 类型       | 必填 | 描述                          |
|-----------------|----------|----|-----------------------------|
| apFilePath      | String   | 更  | 文件路径(本地路径)                  |
| digestAlgorithm | String   | 柘  | 摘要算法,支持 md5 和 sha1 ,默认为 md5 |
| success         | Function | 否  | 调用成功的回调函数                   |
| fail            | Function | 否  | 调用失败的回调函数                   |
| complete        | Function | 否  | 调用结束的回调函数(调用成功、失败都会执行)      |

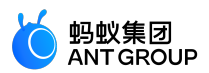

success 返回值说明

| 名称     | 类型     | 描述   |
|--------|--------|------|
| size   | Number | 文件大小 |
| digest | String | 摘要结果 |

#### 代码示例

```
my.getFileInfo({
    apFilePath:'https://resource/apml953bb093ebd2834530196f50a4413a87.video',
    digestAlgorithm:'sha1',
    success:(res)=>{
    console.log(JSON.stringify(res))
    }
})
```

## my.getSavedFileInfo

说明:基础库 1.3.0 及以上版本支持该接口,低版本需做兼容处理,操作参见小程序基础库说明。mPaaS 10.1.32 及以上版本支持该接口。

该接口用于获取保存的文件信息。

#### 入参

| 名称         | 类型       | 必填 | 描述                     |
|------------|----------|----|------------------------|
| apFilePath | String   | 是  | 文件路径                   |
| success    | Function | 否  | 调用成功的回调函数              |
| fail       | Function | 否  | 调用失败的回调函数              |
| complete   | Function | 否  | 调用结束的回调函数(调用成功、失败都会执行) |

#### success 返回值说明

| 名称         | 类型     | 描述       |
|------------|--------|----------|
| size       | Number | 文件大小     |
| createTime | Number | 创建时间的时间戳 |

#### 代码示例

使用 my.saveFile 保存的地址才能够使用 my.getSavedFileInfo。

var that = this; my.chooseImage({ success: (res) => { console.log(res.apFilePaths[0], 1212)

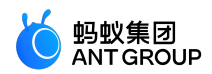

my.saveFile({
 apFilePath: res.apFilePaths[0],
 success: (result) => {
 console.log(result, 1212)
 my.getSavedFileInfo({
 apFilePath: result.apFilePath,
 success: (resu) => {
 console.log(JSON.stringify(resu))
 that.filePath = resu
 }
 })
 ,
});

#### my.getSavedFileList

说明:基础库 1.13.0 及以上版本支持该接口,低版本需做兼容处理,操作参见小程序基础库说明。mPaaS 10.1.32 及以上版本支持该接口。

该接口用于获取保存的所有文件。

入参

| 名称       | 类型       | 必填 | 描述                     |
|----------|----------|----|------------------------|
| success  | Function | 否  | 调用成功的回调函数              |
| fail     | Function | 否  | 调用失败的回调函数              |
| complete | Function | 否  | 调用结束的回调函数(调用成功、失败都会执行) |

#### success 返回值说明

| 名称       | 类型   | 描述   |
|----------|------|------|
| fileList | List | 文件列表 |

#### File 对象属性说明

| 名称         | 类型     | 描述   |
|------------|--------|------|
| size       | Number | 文件大小 |
| createTime | Number | 创建时间 |
| apFilePath | String | 文件路径 |

#### 代码示例

my.getSavedFileList({ success:(res)=>{ console.log(JSON.stringfy(res))

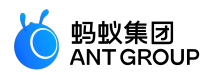

#### } });

## my.removeSavedFile

说明:基础库 1.13.0 及以上版本支持该接口,低版本需做兼容处理,操作参见小程序基础库说明。mPaaS 10.1.32 及以上版本支持该接口。

该接口用于将删除某个保存的文件。

入参

| 名称         | 类型       | 必填 | 描述                     |
|------------|----------|----|------------------------|
| apFilePath | String   | 更  | 文件路径                   |
| success    | Function | 否  | 调用成功的回调函数              |
| fail       | Function | 俗  | 调用失败的回调函数              |
| complete   | Function | 否  | 调用结束的回调函数(调用成功、失败都会执行) |

#### 代码示例

```
my.getSavedFileList({
success:(res)=>{
my.removeSavedFile({
apFilePath:res.fileList[0].apFilePath,
success:(res)=>{
console.log('remove success')
}
})
})
}
```

# 9.7 位置

## my.chooseLocation

该接口用于使用内置地图选择地理位置。

- 在 Android 客户端使用此 API 时,需要将申请获得的高德 key 加到 AndroidManifest,详情参见 申请高德 Key。
- 在 iOS 端使用此 API 时,需要在 beforeDidFinishLaunchingWithOptions 方法中设置高德定位的 key,所需代码如下所示。请参考 获取 Key 文档以获得高德定位的 Key。

[APMapKeySetting getInstance].apiKey = @"高德定位的 Key"

#### 使用限制

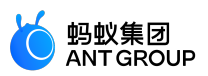

- 暂无境外地图数据,在中国内地(不含港澳台)以外的地区可能无法正常调用此 API。
- 仅支持高德地图 Style 与火星坐标系。

| 效 | 表示例                  |        |         |
|---|----------------------|--------|---------|
| 支 | 付宝令                  | 18:21  | 100% 🔳  |
| < | 返回                   | 选择位置   | •••   🕲 |
|   |                      |        |         |
|   | 经度: <sup>120.1</sup> | 26293  |         |
|   | 纬度: <sup>30.27</sup> | 4653   |         |
|   | 位置名称: <sup>黄</sup>   | 龙万科中心  |         |
|   | 详细位置: <sup>学</sup>   | 台院路77号 |         |
|   |                      | 选择位置   |         |
|   |                      |        |         |
|   |                      |        |         |
|   |                      |        |         |
|   |                      |        |         |
|   |                      |        |         |
|   |                      |        | -       |
|   |                      |        |         |
|   |                      |        |         |
|   |                      |        |         |

# 入参

Object 类型 , 属性如下 :

| 属性 类型 必填 描述 | 属性 |
|-------------|----|
|-------------|----|

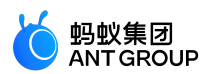

| success  | Function | 否 | 调用成功的回调函数。              |
|----------|----------|---|-------------------------|
| fail     | Function | 否 | 调用失败的回调函数。              |
| complete | Function | 否 | 调用结束的回调函数(调用成功、失败都会执行)。 |

#### success 回调函数

| 属性           | 类型     | 描述                         |
|--------------|--------|----------------------------|
| name         | String | 位置名称。                      |
| address      | String | 详细地址。                      |
| latitude     | Number | 纬度,浮点数,范围为-90~90,负数表示南纬。   |
| longitude    | Number | 经度,浮点数,范围为-180~180,负数表示西经。 |
| provinceName | String | 省份名称。                      |
| cityName     | String | 城市名称。                      |

#### 代码示例

```
.json 代码示例:
```

```
// API-DEMO page/API/choose-location/choose-location.json
{
"defaultTitle":"选择位置"
}
```

.axml 代码示例:

```
<!-- API-DEMO page/API/choose-location/choose-location.axml-->
<view class="page">
<view class="page-section">
<view class="page-section-demo">
<text>经度:</text>
<input value="{{longitude}}"></input>
</view>
<view class="page-section-demo">
<text>纬度:</text>
<input value="{{latitude}}"></input>
</view>
<view class="page-section-demo">
<text>位置名称:</text>
<input value="{{name}}"></input>
</view>
<view class="page-section-demo">
<text>详细位置:</text>
<input value="{{address}}"></input>
</view>
<view class="page-section-btns">
<view onTap="chooseLocation">选择位置</view>
</view>
</view>
```

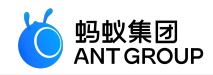

</view>

.js 代码示例:

```
// API-DEMO page/API/choose-location/choose-location.js
Page({
data: {
longitude: '120.126293',
latitude: '30.274653',
name: '黄龙万科中心',
address: '学院路77号',
},
chooseLocation() {
var that = this
my.chooseLocation({
success:(res)=>{
console.log(JSON.stringify(res))
that.setData({
longitude:res.longitude,
latitude:res.latitude,
name:res.name,
address:res.address
})
},
fail:(error)=>{
my.alert({content: '调用失败: '+JSON.stringify(error), });
},
});
},
})
```

.acss 代码示例:

```
/* API-DEMO page/API/choose-location/choose-location.acss */
.page-body-info {
    height: 250rpx;
    }
.page-body-text-location {
    display: flex;
    font-size: 50rpx;
    }
.page-body-text-location text {
    margin: 10rpx;
    }
.page-section-location-text{
    color: #49a9ee;
    }
```

## my.getLocation

该接口用于获取用户当前的地理位置信息。

在 iOS 端使用此 API 时,若要获取逆地理信息,需要在 beforeDidFinishLaunchingWithOptions 方法中设置高德 定位的 key,所需代码如下所示。请参考 获取 Key 文档以获得高德定位的 Key。

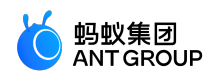

[LBSmPaaSAdaptor sharedInstance].shouldAMapRegeoWhenLBSFailed = YES; [AMapServices sharedServices].apiKey = @"高德定位的 Key"

#### 使用限制

- 基础库 1.1.1 及以上版本支持该接口,低版本需做兼容处理,操作参见小程序基础库说明。
- 暂无境外地图数据,在中国内地(不含港澳台)以外的地区可能无法正常调用此 API。
- 仅支持高德地图 Style 与火星坐标系。

效果示例

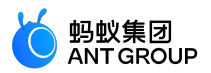

| 支付宝令           | 18:08 | 100% 📖 |
|----------------|-------|--------|
| く返回            | 获取位置  | 🕲      |
|                |       |        |
| 当前位置经纬度<br>未获取 |       |        |
| 获取位置           |       | 清空     |
|                |       |        |
|                |       |        |
|                |       |        |
|                |       |        |
|                |       |        |
|                |       |        |
|                |       |        |
|                |       |        |
|                |       |        |
|                |       |        |
|                |       |        |
|                |       |        |
|                |       |        |
|                |       |        |

# 入参

Object 类型 , 属性如下 :

| 名称           | 类型     | 必填 | 描述                                                                          |
|--------------|--------|----|-----------------------------------------------------------------------------|
| cacheTimeout | Number | 否  | mPaaS 客户端经纬度定位<br>缓存过期时间,单位为秒。<br>默认 30 秒(s)。使用缓存<br>会加快定位速度,缓存过期<br>会重新定位。 |
| type         | Number | 否  | 获取经纬度数据的类型。默                                                                |

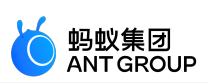

|          |          |   | <ul> <li>认值为 0。最低基础库版本限制为 1.1.1。</li> <li>0:获取经纬度。</li> <li>1:获取经纬度和详细到区县级别的逆地理编码数据。</li> <li>2:获取经纬度和详细到街道级别的逆地理编码</li> </ul> |
|----------|----------|---|----------------------------------------------------------------------------------------------------|
|          |          |   | 数据 , 不推荐使<br>用。(不推荐使<br>用的原因:精度<br>过高 , 接口返回<br>的速度会变慢。<br>)                                                                   |
|          |          |   | <ul> <li>3:获取经纬度<br/>和详细到 POI 级<br/>别的逆地理编码<br/>数据,不推荐使<br/>用。(不推荐使<br/>用的原因:精度<br/>过高,接口返回<br/>的速度会变慢。</li> </ul>             |
| success  | Function | 否 | ,<br>调用成功的回调函数。                                                                                                    |
| fail     | Function | 否 | 调用失败的回调函数。                                                                                                    |
| complete | Function | 否 | 调用结束的回调函数(调用<br>成功、失败都会执行)。                                                                                                    |

## success 回调函数

| 名称                 | 类型     | 描述                    | 最低版本  |
|--------------------|--------|-----------------------|-------|
| longitude          | String | 经度                    | -     |
| latitude           | String | 纬度                    | -     |
| accuracy           | String | 精确度 , 单位米 ( m ) 。     | -     |
| horizontalAccuracy | String | 水平精确度 , 单位米<br>( m )。 | -     |
| country            | String | 国家(type>0 生效)         | 1.1.1 |
| countryCode        | String | 国家编号(type>0 生效)       | 1.1.1 |
| province           | String | 省份(type>0 生效)         | 1.1.1 |

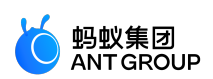

| city           | String | 城市(type>0 生效)                                                                                  | 1.1.1 |
|----------------|--------|------------------------------------------------------------------------------------------------|-------|
| cityAdcode     | String | 城市级别的地区代码<br>(type>0 生效 )                                                                      | 1.1.1 |
| district       | String | 区县(type>0 生效)                                                                                  | 1.1.1 |
| districtAdcode | String | 区县级别的地区代码<br>(type>0 生效 )                                                                      | 1.1.1 |
| streetNumber   | Object | 需要街道级别逆地理编码数<br>据时 , 才会返回该字段。街<br>道门牌信息 , 结构是<br>:{street, number} ( type>1<br>生效 )            | 1.1.1 |
| pois           | array  | 需要 POI 级别逆地理编码数<br>据时 , 才会返回该字段。定<br>位点附近的 POI 信息 , 结构<br>是 : {name,<br>address} ( type>2 生效 ) | 1.1.1 |

#### fail 回调函数

Object 类型,属性如下:

| 属性           | 类型     | 描述    |
|--------------|--------|-------|
| error        | String | 错误码。  |
| errorMessage | String | 错误信息。 |

## 代码示例

.json 代码示例:

// API-DEMO page/API/get-location/get-location.json { "defaultTitle":"获取位置" }

.axml 代码示例:

```
<!-- API-DEMO page/API/get-location/get-location.axml-->
<view class="page">
<view class="page-section">
<view class="page-section-demo">
<view>当前位置经纬度</view>
<block a:if="{{hasLocation === false}}">
<text>未获取</text>
</block>
<block a:if="{{hasLocation === true}}">
<view class="page-body-text-location">
<text>E{{location.longitude[0]}}°{{location.longitude[1]}}'</text>
<text>N{{location.latitude[0]}}°{{location.latitude[1]}}'</text>
</view>
</block>
</view>
```

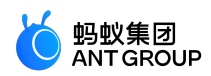

```
<view class="page-section-btns">
  <view onTap="getLocation">获取位置</view>
  <view onTap="clear">清空</view>
  </view>
  </view>
  </view>
.js 代码示例:
 // API-DEMO page/API/get-location/format-location.js
 function formatLocation(longitude, latitude) {
 longitude = Number(longitude).toFixed(2),
 latitude = Number(latitude).toFixed(2)
 return {
 longitude: longitude.toString().split('.'),
 latitude: latitude.toString().split('.')
 }
 }
 export default formatLocation
.js 代码示例:
 // API-DEMO page/API/get-location/get-location.js
 import formatLocation from './format-location.js';
 Page({
 data: {
 hasLocation: false,
 },
 getLocation() {
 var that = this;
 my.showLoading();
 my.getLocation({
 success(res) {
```

my.hideLoading(); console.log(res) that.setData({ hasLocation: true, location: formatLocation(res.longitude, res.latitude) }) }, fail() { my.hideLoading(); my.alert({ title: '定位失败' }); }, }) }, clear() { this.setData({ hasLocation: false

})

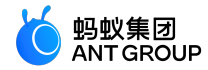

} })

.acss 代码示例:

```
/* API-DEMO page/API/get-location/get-location.acss */
.page-body-info {
height: 250rpx;
}
.page-body-text-small {
font-size: 24rpx;
color: #000;
margin-bottom: 100rpx;
}
.page-body-text-location {
display: flex;
font-size: 50rpx;
}
.page-body-text-location text {
margin: 10rpx;
}
```

#### 错误码

| 错误码  | 描述            | 解决方案                       |
|------|---------------|----------------------------|
| 11   | 请确认定位相关权限已开启。 | 提示用户确认手机是否已给 App 授予获取定位权限。 |
| 12   | 网络异常 , 请稍后再试。 | 提示用户检查当前网络。                |
| 13   | 定位失败 , 请稍后再试。 | 提示用户再次尝试。                  |
| 14   | 业务定位超时。       | 提示用户再次尝试。                  |
| 2001 | 用户拒绝给小程序授权。   | 提示用户接受小程序授权。               |

#### 常见问题

• Q:my.getLocation 第一次允许授权后删除小程序应用,重新打开会需要重新授权吗? A:需要重新授权,删除小程序应用后会将获取定位的授权关系一起删除。

#### my.openLocation

该接口用于使用 mPaaS 小程序内置地图查看位置。

## 使用限制

- 暂无境外地图数据,在中国内地(不含港澳台)以外的地区可能无法正常调用此 API。
- 仅支持高德地图 Style 与火星坐标系。

效果示例

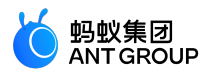

| 支付宝名 | 5                | 18:14 | 100% 📟   |
|------|------------------|-------|----------|
| く返回  | ÷                | 查看位置  | ····   🕥 |
|      |                  |       |          |
| 经度   | 120.126293       |       |          |
| 纬度   | 30.274653        |       |          |
| 位置   | <b>诸称</b> 黄龙万科中  | 中心    |          |
| 详细   | <b>泣置</b> 学院路77号 | 7     |          |
|      |                  | 查看位置  |          |
|      |                  |       |          |
|      |                  |       |          |
|      |                  |       |          |
|      |                  |       |          |
|      |                  |       | •        |
|      |                  |       |          |
|      |                  |       |          |

# 入参

| 名称        | 类型     | 必填 | 描述                       |
|-----------|--------|----|--------------------------|
| longitude | String | 是  | 经度。                      |
| latitude  | String | 是  | 纬度。                      |
| name      | String | 是  | 位置名称。                    |
| address   | String | 是  | 地址的详细说明。                 |
| scale     | Number | 否  | 缩放比例 , 范围 3~19 , 默认为 15。 |

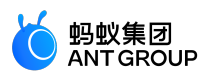

| success  | Function | 否 | 调用成功的回调函数。              |
|----------|----------|---|-------------------------|
| fail     | Function | 柘 | 调用失败的回调函数。              |
| complete | Function | 否 | 调用结束的回调函数(调用成功、失败都会执行)。 |

#### 代码示例

```
// API-DEMO page/API/open-location/open-location.json
{
"defaultTitle":"查看位置"
}
<!-- API-DEMO page/API/open-location/open-location.axml-->
<view class="page">
<view class="page-section">
<view class="page-section-demo">
<text>经度</text>
<input type="text"disabled="{{true}}"value="{{longitude}}"name="longitude"></input>
</view>
<view class="page-section-demo">
<text>纬度</text>
<input type="text"disabled="{{true}}"value="{{latitude}}"name="latitude"></input>
</view>
<view class="page-section-demo">
<text>位置名称</text>
<input type="text"disabled="{{true}}"value="{{name}}"name="name"></input>
</view>
<view class="page-section-demo">
<text>详细位置</text>
<input type="text"disabled="{{true}}"value="{{address}}"name="address"></input>
</view>
<view class="page-section-btns">
<view type="primary"formType="submit"onTap="openLocation">查看位置</view>
</view>
</view>
</view>
// API-DEMO page/API/open-location/open-location.js
Page({
data: {
longitude: '120.126293',
latitude: '30.274653',
name: '黄龙万科中心',
address: '学院路77号',
},
openLocation() {
```

my.openLocation({ longitude: this.data.longitude, latitude: this.data.latitude, name: this.data.name,

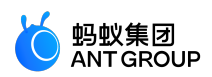

address: this.data.address, }) }) })

# 9.8 网络

## my.request

小程序网络请求。

- my.request 目前支持 GET/POST/PUT/DELETE。
- my.request 目前只支持 HTTPS 协议的请求。

说明:

- 基础库 1.11.0 及以上版本支持该接口 可以使用 my.canIUse('request') 做兼容性处理。详见 小程序基础 库说明 。
- mPaaS 10.1.60 及以上版本支持该接口。
- 接口 my.httpRequest 将被废弃,请使用 my.request 来代替。
- my.request 的请求头默认值为 **('content-type': 'application/json')**,而不是 {'content-type': 'application/x-www-form-urlencoded'}。此外,请求头对象里面的 key 和 value 必须是 String 类型。

更多问题请参见 my.request 常见问题。

## 使用说明:

 需预先在 小程序发布 > 开放平台小程序管理 中打开下图中的 小程序权限控制开关,并在 服务器域
 名白名单 中配置域名白名单。小程序在以下 API 调用时只能与白名单中的域名进行通讯: HTTP 请求 (my.request)、上传文件(my.uploadFile)。

| 小程序正式包     | 管理     | 小程序测试包管理  | 配置管理      | 开放平台小程序管理 |
|------------|--------|-----------|-----------|-----------|
| 皆 指 小 程 序: | 择小程序   | ~         | 小程序权限控制开  | F关: ★     |
| 服务器域       | 洛白名单   | API 调用白名单 | 内嵌 webvie | w 域名白名单   |
| [添加]当      | 前可添加个数 | : 0       |           |           |
| 域名         |        |           |           | 备注        |
|            |        |           |           |           |

- 添加服务器域名白名单后,需要重新打包上传生成体验版,服务器域名才会生效。
- 在 IDE 上进行调试时,请使用真机预览调试。

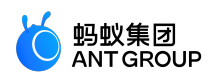

| 名称           | 类型                      | 必填 | 描述                                                                                     |  |
|--------------|-------------------------|----|----------------------------------------------------------------------------------------|--|
| url          | String                  | 是  | 目标服务器 url                                                                              |  |
| heade<br>rs  | Object                  | 冶  | 设置请求的 HTTP 头,默认为 {'content-type': 'application/json'},该对象中的 key 和 value 必须是 String 类型。 |  |
| meth<br>od   | String                  | 柘  | 默认为 GET,目前支持 GET/POST/PUT/DELETE。                                                      |  |
| data         | Object /<br>ArrayBuffer | 冶  | data 参数说明 。                                                                            |  |
| timeo<br>ut  | Number                  | 冶  | 超时时间 , 单位为 ms , 默认为 30000                                                              |  |
| dataT<br>ype | String                  | 否  | 期望返回的数据格式,默认为 json,支持 json、text、base64 和 arraybuffer。                                  |  |
| succe<br>ss  | Function                | 否  | 调用成功的回调函数                                                                              |  |
| fail         | Function                | 否  | 调用失败的回调函数                                                                              |  |
| compl<br>ete | Function                | 否  | 调用结束的回调函数(调用成功、失败都会执行)                                                                 |  |

#### data 参数说明

0

0

传给服务器的数据最终会是 String 类型,如果数据不是 String 类型,会被转换成 String。转换规则如下:

- 若方法为GET,会将数据转换成 query string:
   encodeURIComponent(k)=encodeURIComponent(v)&encodeURIComponent(k)=encodeURIComponent(v)...
- 若方法为 POST 且 headers['content-type'] 为 application/json , 会对数据进行 JSON 序列化。
- 若方法为 POST 且 headers['content-type'] 为 application/x-www-form-urlencoded , 会将数据转换成 query string :

 $encodeURIComponent(k) = encodeURIComponent(v) \\ \& encodeURIComponent(k) = encodeURIComponent(v) \\ ... \\ (k) = encodeURIComponent(v) \\ ... \\ (k) = encodeURIComponent(v) \\ ..$ 

#### referer 说明

- 网络请求的 referer Header 不可设置。
- 其格式固定为 https://urlhost/{appid}/{version}/page-frame.html,其中 {appid}为小程序的 APPID, {version} 为小程序的版本号。

#### success 返回值

| 名称            | 类型     | 描述                         |  |
|---------------|--------|----------------------------|--|
| data          | String | 响应数据,格式取决于请求时的 dataType 参数 |  |
| status Number |        | 响应码                        |  |
| headers       | Object | 响应头                        |  |

## 错误码

| 错<br>误<br>码 | 描述                    | 解决方案                                                                                                    |  |  |
|-------------|-----------------------|----------------------------------------------------------------------------------------------------|--|--|
| 1           | 请求没有结束,就跳转到了另<br>一个页面 | 建议请求完成后再进行页面跳转                                                                                                    |  |  |
| 2           | 参数错误。                 | <ul> <li>可能是链接过长导致,建议参数放在 data 中处理。</li> <li>建议检查请求时传递的数据是否正常,格式是否正确,可以在请求前打印下入参数据日志。</li> </ul>                                                                                                    |  |  |
| 11          | 无权跨域                  | 检查请求域名是否添加了域名白名单,开发版测试可以点击 IDE 右上角 > <b>详情</b> ,勾<br>选 <b>忽略 httpRequest 域名合法性检查</b> 。<br><b>注意</b> :新版本上架,一定要添加 <b>服务器域名白名单</b> ,否则会出现异常。                                                                           |  |  |
| 12          | 网络出错                  | 建议检查网络环境是否正常,服务器是否稳定。                                                                                                    |  |  |
| 13          | 超时                    | 建议检查网络环境是否正常,服务器是否正常响应,若请求需要时间长,可适当设置<br>超时时间 timeout。                                                                                                    |  |  |
| 14          | 解码失败                  | 建议检查前后端请求和响应数据格式是否一致。如返回数据格式 text 与入参<br>dataType 值 JSON 不一致而导致接口报错,请修改后台返回数据格式为 JSON。                                                                                                    |  |  |
| 15          | 传参失败。                 | 小程序页面传参如果做 urlencode 需要把整体参数进行编码。                                                                                                    |  |  |
| 19          | HTTP 错误               | <ul> <li>请确认请求 URL 地址在外网是否能正常请求 HTTPS 协议,小程序真机中均为线上环境的正式请求,不能使用局域网本地请求。</li> <li>如遇见 HTTP 404、500、504 等异常错误,建议打开 IDE 调试器 &gt; Network 以查看具体的错误信息,然后根据对应 HTTP 错误码对症处理。</li> <li>SSL 证书不正确导致,建议更换网站 SSL 证书。</li> </ul> |  |  |
| 20          | 请求已被停止/服务端限流          | 请确认请求服务器是否能正常请求和响应。                                                                                                    |  |  |
| 23          | 代理请求失败。               | 建议检查代理配置是否正确。                                                                                                    |  |  |

说明:当入参 dataType 值为 json 时,小程序框架会先对返回结果做 JSON.prase 操作,如果解析失败,则会返回 error 为 14 的错误。当入参 dataType 值为 text 时,如果返回的内容格式不符,也会返回 error 为 14 的错误。遇到此错误时,请先检查 dataType 的设置是否正确。

若 my.request 调用返回 无权调用该接口 , 则需要在 开放平台小程序管理 > 服务器域名白名单 中配置域名白名 单。

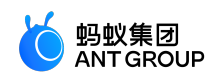

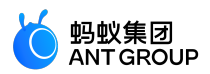

| 小程序正式包管理 |           | 小程序测试包管理  | 配置管理       | 开放平台小程序管理 |  |
|----------|-----------|-----------|------------|-----------|--|
| 选择小程序:   | 程序: 选择小程序 |           | 小程序权限控制开关: |           |  |
| 服务器      | <u> </u>  | API 调用白名单 | 内嵌 webvie  | w 域名白名单   |  |
| 添加       | 当前可添加个数:  | 0         |            |           |  |
| 域名       |           |           |            | 备注        |  |
|          |           |           |            |           |  |

#### 代码示例

案例仅供参考,建议使用您自己的地址进行测试。

my.request({ url: 'https://httpbin.org/post', method: 'POST', data: { from: '支付宝', production: 'AlipayJSAPI', }, dataType: 'json', success: function(res) { my.alert({content: 'success'}); }, fail: function(res) { my.alert({content: 'fail'}); }, complete: function(res) { my.hideLoading(); my.alert({content: 'complete'}); } });

// 返回RequestTask,可以调用abort方法取消请求 const task = my.request({url: 'https://httpbin.org/post'}) task.abort()

## 返回值

## RequestTask

网络请求任务对象。

方法

RequestTask.abort()
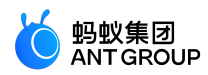

# my.uploadFile

说明:mPaaS 10.1.32 及以上版本支持该接口。

上传本地资源到开发者服务器。

# 使用说明:

• 需预先在 开放平台小程序管理 > 服务器域名白名单 中配置域名白名单。小程序在以下 API 调用时只能与白名单中的域名进行通讯:HTTP 请求 (my.request )、上传文件 (my.uploadFile )。

| 小程序正式  | 泡管理      | 小程序测试包管理  | 配置管理      | 开放平台小程序管理 |
|--------|----------|-----------|-----------|-----------|
| 选择小程序: | 选择小程序    | × _       | 小程序权限控制开  | Ŧ关:       |
| 服务器    | 制成名白名单   | API 调用白名单 | 内嵌 webvie | w 域名白名单   |
| 添加     | 当前可添加个数: | 0         |           |           |
| 域名     |          |           |           | 备注        |
|        |          |           |           |           |

### 入参

| 名称          | 类型       | 必填 | 描述                                            |
|-------------|----------|----|-----------------------------------------------|
| url         | String   | 是  | 开发者服务器地址                                      |
| filePath    | String   | 是  | 要上传文件资源的本地定位符                                 |
| fileName    | String   | 是  | 文件名 , 即对应的 key, 开发者在服务器端通过这个 key 可以获取到文件二进制内容 |
| fileType    | String   | 是  | 文件类型 , image/video/audio                      |
| hideLoading | Bool     | 衔  | 是否隐藏 loading 图 ( 默认值为 false )                 |
| header      | Object   | 桕  | HTTP 请求 Header                                |
| formData    | Object   | 柘  | HTTP 请求中其他额外的 form 数据                         |
| success     | Function | 否  | 调用成功的回调函数                                     |
| fail        | Function | 俗  | 调用失败的回调函数                                     |
| complete    | Function | 否  | 调用结束的回调函数(调用成功、失败都会执行)                        |

### success 返回值

| 名称            | 类型     | 描述            |
|---------------|--------|---------------|
| data          | String | 服务器返回的数据      |
| statusCode    | String | HTTP 状态码      |
| header<br>共通元 | Object | 服务器返回的 Header |

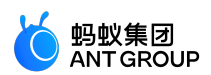

| error | 描述     | 解决方案       |
|-------|--------|------------|
| 11    | 文件不存在  | 检查本地文件是否存在 |
| 12    | 上传文件失败 | 检查网络和服务器   |
| 13    | 没有权限   | 检查权限设置     |

案例仅供参考,建议使用您自己的地址进行测试。

```
my.uploadFile({
url: '请使用自己服务器地址',
fileType: 'image',
fileName: 'file',
filePath: '...',
success: (res) => {
my.alert({
content: '上传成功'
});
},
});
```

#### UploadTask

监听上传进度变化,取消上传任务的对象。

#### 方法

| 方法                                             | 描述         |
|------------------------------------------------|------------|
| UploadTask.abort()                             | 中断上传任务     |
| UploadTask.onProgressUpdate(function callback) | 监听上传进度变化事件 |

#### 代码示例

```
const task = my.uploadFile({
url: '请使用自己服务器地址',
fileType: 'image',
fileName: 'file',
filePath: '...',
});
task.onProgressUpdate(({progress, totalBytesWritten, totalBytesExpectedToWrite}) => {
})
task.abort()
```

### 常见问题

- Q:小程序上传图片可以自动转成 Base64 (基于 64 个可打印字符来表示二进制数据的方法)吗? A:小程序暂不支持图片转成 Base64。
- Q:my.uploadFile 如何获取服务器返回的错误信息?

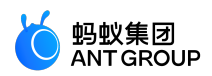

A :

- 可以通过 success 回调中的 data 参数获取。
- •可以在服务端增加一个日志获取接口。如果上传失败,就请求到日志获取接口获取详细的失败日志。
- Q:my.uploadFile 默认超时时间是多长?是否可以设置默认延长时间?
  - A:my.uploadFile默认超时时间是30s,目前无法设置默认延长时间。
- Q:使用 my.uploadFile 上传文件,为何报错 error:12?
  - A:上传失败导致报错 error:12,造成上传失败的可能原因有:
    - 文件过大。
    - 上传时间超过 30s。
    - 没有权限。
- Q:使用 my.uploadFile 上传图片至后台,接收的是二进制图片,再从后台发送小程序前台对应的二进制图片,小程序前台是如何解析的?

A:上传图片是后端通过二进制流接受图片,之后后端只需提供对应的图片在服务器上的位置地址即可。

- Q:调用 my.uploadfile,为何报错 error:4,无权限调用此接口? A:请求的 URL 没有配置白名单,建议添加 URL 的域名为白名单。
- Q:小程序是否支持上传 excel 文件?
   A:目前 my.uploadFile 上传文件类型支持图片、视频、音频(image / video / audio),暂不支持 其他类型的文件。
- Q:my.uploadFile 是否支持多张图片同时上传? A:my.uploadFile 暂不支持多张图片同时上传,一次只能上传一张图片。

# my.downloadFile

说明:mPaaS 10.1.32 及以上版本支持该接口。

# 下载文件资源到本地。

入参

| 名称       | 类型       | 必填 | 描述                     |
|----------|----------|----|------------------------|
| url      | String   | 是  | 下载文件地址                 |
| header   | Object   | 俗  | HTTP 请求 Header         |
| success  | Function | 俗  | 调用成功的回调函数              |
| fail     | Function | 否  | 调用失败的回调函数              |
| complete | Function | 否  | 调用结束的回调函数(调用成功、失败都会执行) |

#### success 返回值

| 名称 | 描述 |
|----|----|
|----|----|

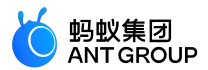

|  | apFilePath | String | 文件临时存放的位置 |
|--|------------|--------|-----------|
|--|------------|--------|-----------|

#### 错误码

| error | 描述               | 解决方案                |
|-------|------------------|---------------------|
| 12    | 下载失败             | 建议检查网络和服务器          |
| 13    | 没有权限             | 建议检查权限              |
| 20    | 请求的 URL 不支持 HTTP | 建议将请求的 URL 改成 HTTPS |

# 代码示例

```
案例仅供参考,建议使用您自己的地址进行测试。
```

```
// API-DEMO page/API/download-file/download-file.json
{
"defaultTitle":"下载文件"
}
```

```
<!-- API-DEMO page/API/download-file/download-file.axml-->
<view class="container">
<button onTap="download">下载图片并显示</button>
</view>
```

```
// API-DEMO page/API/download-file/download-file.js
Page({
download() {
my.downloadFile({
url: 'https://img.alicdn.com/tfs/TB1x669SXXXXXbdaFXXXXXXXXX-520-280.jpg',
success({ apFilePath }) {
my.previewImage({
urls: [apFilePath],
});
},
fail(res) {
my.alert({
content: res.errorMessage || res.error,
});
},
});
},
})
```

#### my.connectSocket

说明:mPaaS 10.1.60 及以上版本支持该接口。

创建一个 WebSocket 的连接。

一个小程序同时只能保留一个 WebSocket 连接,如果当前已存在 WebSocket 连接,会自动关闭该连接,并

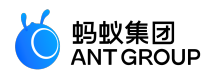

重新创建一个新的 WebSocket 连接。

入参

| 名称       | 类型       | 必填 | 描述                                            |
|----------|----------|----|-----------------------------------------------|
| url      | String   | 是  | 目标服务器 URL。<br><b>注意</b> :部分新发布的小程序只支持 wss 协议。 |
| data     | Object   | 否  | 请求的参数                                         |
| header   | Object   | 否  | 设置请求的头部                                       |
| success  | Function | 否  | 调用成功的回调函数                                     |
| fail     | Function | 否  | 调用失败的回调函数                                     |
| complete | Function | 否  | 调用结束的回调函数(调用成功、失败都会执行)                        |

#### 错误码

| 描述                                                             | 解决方案                                                                                                    |
|----------------------------------------------------------------|----------------------------------------------------------------------------------------------------|
| 未知错误                                                           | -                                                                                                    |
| 网络连接已<br>经存在                                                   | 一个小程序在一段时间内只能保留一个 WebSocket 连接。如果当前已存在 WebSocket 连接,那么会自动关闭该连接,并重新创建一个新的 WebSocket 连接。                                                                                                    |
| URL 参数为<br>空                                                   | 替换 URL 链接。                                                                                                    |
| 无法识别的<br>URL 格式                                                | 替换 URL 链接。                                                                                                    |
| URL 必须以<br>ws 或者 wss<br>开头                                     | 替换 URL 链接。                                                                                                    |
| 连接服务器<br>超时                                                    | 稍后重试。                                                                                                    |
| 服务器返回<br>的 https 证<br>书无效                                      | 小程序必须使用 HTTPS/WSS 发起网络请求。请求时系统会对服务器域名使用的 HTTPS 证书进行校验<br>, 如果校验失败,则请求不能成功发起。由于系统限制,不同平台对于证书要求的严格程度不同。为了保<br>证小程序的兼容性,建议开发者按照最高标准进行证书配置,并使用相关工具检查现有证书,确保其符合<br>要求。                                     |
| 服务端返回<br>协议头无效                                                 | 从 2019 年 5 月开始新创建的小程序 , 默认强制使用 HTTPS 和 WSS 协议 , 不再支持 HTTP 和 WS 协议<br>。                                                                                                    |
| WebSocket<br>请求没有指<br>定 Sec-<br>WebSocket-<br>Protocol 请求<br>头 | 请指定 Sec-WebSocket-Protocol 请求头。                                                                                                    |
| 网络连接没<br>有打开 , 无<br>法发送消息                                      | 请正常连接服务器后再调用 my.sendSocketMessage 发送数据消息,可通过 my.onSocketOpen 监听事件来判断与服务器建立正确连接。<br><b>注意</b> :通过 WebSocket 连接发送数据,需要先使用 my.connectSocket 发起连接,在<br>my.onSocketOpen 回调之后再调用 my.sendSocketMessage 发送数据。 |
| 消息发送失<br>败                                                     | 稍后重试。                                                                                                    |
| 无法申请更<br>多内存来读<br>取网络数据                                        | 请检查内存。                                                                                                    |

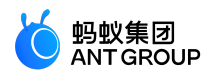

案例仅供参考,建议使用您自己的地址进行测试。

```
my.connectSocket({
url: 'test.php',
data: {},
header:{
'content-type': 'application/json'
},
});
```

# my.onSocketOpen

说明:mPaaS 10.1.60 及以上版本支持该接口。

监听 WebSocket 连接打开事件。

入参

Object 类型,属性如下:

| 属性       | 类型       | 必填 | 说明                     |
|----------|----------|----|------------------------|
| callback | Function | 是  | WebSocket 连接打开事件的回调函数。 |

#### 代码示例

```
案例仅供参考,建议使用您自己的地址进行测试。
```

```
my.connectSocket({
url: 'test.php',
});
```

```
my.onSocketOpen(function(res) {
console.log('WebSocket 连接已打开!');
});
```

my.offSocketOpen

说明:mPaaS 10.1.60 及以上版本支持该接口。

取消监听 WebSocket 连接打开事件。

代码示例

案例仅供参考,建议使用您自己的地址进行测试。

Page({ onLoad() {

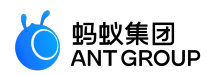

```
this.callback = this.callback.bind(this);
my.onSocketOpen(this.callback);
},
onUnload() {
my.offSocketOpen(this.callback);
},
callback(res) {
},
})
```

#### 是否需要传 callback 值

不传递 callback 值,则会移除监听所有的事件回调。代码示例如下:

my.offSocketOpen();

传递 callback 值,只移除对应的 callback 事件。代码示例如下:

my.offSocketOpen(this.callback);

### my.onSocketError

说明:mPaaS 10.1.60 及以上版本支持该接口。

监听 WebSocket 错误。

### 入参

Obejct 类型,属性如下:

| 参数       | 类型       | 必填 | 说明                   |
|----------|----------|----|----------------------|
| callback | Function | 是  | WebSocket 错误事件的回调函数。 |

#### 代码示例

案例仅供参考,建议使用您自己的地址进行测试。

```
my.connectSocket({
url: '开发者的服务器地址'
});
my.onSocketOpen(function(res){
console.log('WebSocket 连接已打开!');
```

});

```
my.onSocketError(function(res){
console.log('WebSocket 连接打开失败,请检查!');
});
```

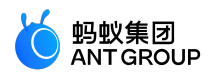

# my.offSocketError

说明:mPaaS 10.1.60 及以上版本支持该接口。

取消监听 WebSocket 错误。

# 代码示例

案例仅供参考,建议使用您自己的地址进行测试。

```
Page({
onLoad() {
this.callback = this.callback.bind(this);
my.onSocketError(this.callback);
},
onUnload() {
my.offSocketError(this.callback);
},
callback(res) {
},
})
```

# 是否需要传 callback 值

不传递 callback 值,则会移除监听所有的事件回调。代码示例如下:

my.offSocketError();

传递 callback 值,只移除对应的 callback 事件。代码示例如下:

my.offSocketError(this.callback);

# my.sendSocketMessage

说明:mPaaS 10.1.60 及以上版本支持该接口。

通过 WebSocket 连接发送数据,需要先使用 my.connectSocket 发起建连,并在 my.onSocketOpen 回调之 后再发送数据。

| У | 参 |
|---|---|
|   | - |

| 名称           | 类型          | 必<br>填 | 描述                                                                                                 |
|--------------|-------------|--------|----------------------------------------------------------------------------------------------------|
| data         | Strin<br>g  | 是      | 需要发送的内容:普通的文本内容 String 或者经 base64 编码后的 String。                                                     |
| isBuff<br>er | Boole<br>an | 俗      | 如果需要发送二进制数据,需要将入参数据经 base64 编码成 String 后,赋值 data,同时将此字<br>段设置为 true,否则,若为普通的文本内容 String,则不需要设置此字段。 |
| succe        | Funct       | 否      | 回调函数。                                                                                              |

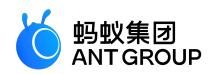

| SS           | ion          |   |                         |
|--------------|--------------|---|-------------------------|
| fail         | Funct<br>ion | 桕 | 调用失败的回调函数。              |
| compl<br>ete | Funct<br>ion | 柘 | 调用结束的回调函数(调用成功、失败都会执行)。 |

案例仅供参考,建议使用您自己的地址进行测试。

```
my.sendSocketMessage({
data: this.data.toSendMessage, // 需要发送的内容
success: (res) => {
my.alert({content: '数据发送 ! ' + this.data.toSendMessage});
},
});
```

#### my.onSocketMessage

说明:mPaaS 10.1.60 及以上版本支持该接口。

监听 WebSocket 接受到服务器的消息事件。

#### 回调返回值

| 名称           | 类型                     | 描述                                                                                       |
|--------------|------------------------|------------------------------------------------------------------------------------------|
| data         | String/Array<br>Buffer | 服务器返回的消息:普通的文本 String 或者经 base64 编码后的 String。                                            |
| isBuf<br>fer | Boolean                | 如果此字段值为 true , data 字段表示接收到的经过了 base64 编码后的 String , 否则 , data 字段表<br>示接收到的普通 String 文本。 |

#### 代码示例

案例仅供参考,建议使用您自己的地址进行测试。

```
my.connectSocket({
url: '服务器地址'
})
my.onSocketMessage(function(res) {
console.log('收到服务器内容:'+res.data)
})
```

# my.offSocketMessage

说明:mPaaS 10.1.60 及以上版本支持该接口。

取消监听 WebSocket 接受到服务器的消息事件。

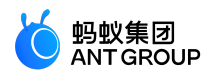

案例仅供参考,建议使用您自己的地址进行测试。

```
my.connectSocket({
url: '服务器地址'
})
my.onSocketMessage(function(res) {
console.log('收到服务器内容: ' + res.data)
})
my.offSocketMessage();
```

### 是否需要传 callback 值

不传递 callback 值,则会移除监听所有的事件回调。代码示例如下:

my.offSocketMessage();

传递 callback 值,只移除对应的 callback 事件。代码示例如下:

my.offSocketMessage(this.callback);

my.closeSocket

说明:mPaaS 10.1.60 及以上版本支持该接口。

关闭 WebSocket 连接。

入参

| 名称       | 类型       | 必填 | 描述                     |
|----------|----------|----|------------------------|
| success  | Function | 否  | 回调函数                   |
| fail     | Function | 否  | 调用失败的回调函数              |
| complete | Function | 否  | 调用结束的回调函数(调用成功、失败都会执行) |

```
案例仅供参考,建议使用您自己的地址进行测试。
```

```
my.onSocketOpen(function() {
my.closeSocket()
})
my.onSocketClose(function(res) {
console.log('WebSocket 已关闭!')
})
my.onSocketClose
```

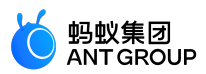

说明:mPaaS 10.1.60 及以上版本支持该接口。

监听 WebSocket 关闭。

```
入参
```

Obejct 类型,属性如下:

| 参数       | 类型       | 必填 | 描述                     |
|----------|----------|----|------------------------|
| callback | Function | 是  | WebSocket 连接关闭事件的回调函数。 |

#### 代码示例

案例仅供参考,建议使用您自己的地址进行测试。

```
onLoad() {
// 注意: 回调方法的注册在整个小程序启动阶段只要做一次, 调多次会有多次回调
my.onSocketClose((res) => {
my.alert({content: '连接已关闭!'});
this.setData({
sendMessageAbility: false,
closeLinkAbility: false,
});
});
// 注意: 回调方法的注册在整个小程序启动阶段只要做一次, 调多次会有多次回调
my.onSocketOpen((res) => {
my.alert({content: '连接已打开!'});
this.setData({
sendMessageAbility: true,
closeLinkAbility: true,
});
});
my.onSocketError(function(res){
my.alert('WebSocket 连接打开失败,请检查!' + res);
});
// 注意: 回调方法的注册在整个小程序启动阶段只要做一次, 调多次会有多次回调
my.onSocketMessage((res) => {
my.alert({content: '收到数据 ! ' + JSON.stringify(res)});
});
}
connect_start() {
my.connectSocket({
url: '服务器地址', // 开发者服务器接口地址, 必须是 wss 协议, 且域名必须是后台配置的合法域名
success: (res) => {
my.showToast({
content: 'success', // 文字内容
});
},
fail:()=>{
my.showToast({
```

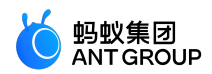

content: 'fail', // 文字内容 }); } }); },

my.offSocketClose

说明:mPaaS 10.1.60 及以上版本支持该接口。

取消监听 WebSocket 关闭。

代码示例

案例仅供参考,建议使用您自己的地址进行测试。

Page({ onLoad() { my.onSocketClose(this.callback); }, onUnload() { my.offSocketClose(this.callback); // my.offSocketClose(); }, callback(res) { my.alert({content: '连接已关闭!'}); this.setData({ sendMessageAbility: false, closeLinkAbility: false, }); }, })

是否需要传 callback 值

不传递 callback 值,则会移除监听所有的事件回调。示例代码如下:

my.offSocketClose();

传递 callback 值,只移除对应的 callback 事件。示例代码如下:

my.offSocketClose(this.callback);

# 9.9 设备

9.9.1 canIUse

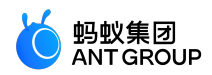

my.canIUse(String)

说明:mPaaS 10.1.32 及以上版本支持该接口。

判断当前小程序的 API、入参或返回值、组件、属性等在当前版本是否支持。

# 入参

参数使用 \${API}.\${type}.\${param}.\${option} 或者 \${component}.\${attribute}.\${option} 方式来调用。

- API 表示 API 名字,不包括 my. 的名称。例如:您想判断 my.getFileInfo,您只需传入 getFileInfo 即可。
- type 取值 object/return/callback , 表示 API 的判断类型。
- param 表示参数的某一个属性名。
- option 表示参数属性的具体属性值。
- component 表示组件名称。
- attribute 表示组件属性名。
- option 表示组件属性值。

### 代码示例

// 新增 API 是否可用
my.canIUse('getFileInfo')
// API 新增属性是否可用
my.canIUse('closeSocket.object.code')
// API 新增属性是否可用
my.canIUse('getLocation.object.type')
// API 返回值新增属性是否可用
my.canIUse('getSystemInfo.return.brand')
// 新增组件「关注生活号」是否可用
my.canIUse('lifestyle')
// 组件新增属性值是否可用
my.canIUse('button.open-type.share')

#### 返回值

为 Boolean 类型, 表示是否支持。

# 9.9.2 获取基础库版本号

# my.SDKVersion

说明:mPaaS 10.1.32 及以上版本支持该接口。

此接口用于获取基础库版本号。仅供参考,代码逻辑请不要依赖此值。

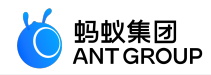

```
<!-- API-DEMO page/API/sdk-version/sdk-version.axml-->
<view class="page">
<view class="page-description">获取基础库版本号 API</view>
<view class="page-section">
<view class="page-section-title">my.SDKVersion</view>
<view class="page-section-demo">
<button type="primary"onTap="getSDKVersion">获取基础库版本号</button>
</view>
</view>
</view>
```

```
// API-DEMO page/API/sdk-version/sdk-version.js
Page({
 getSDKVersion() {
 my.alert({
 content: my.SDKVersion,
 });
 },
});
```

#### 返回值

为 String 类型,表示基础库版本号。

# 9.9.3 系统信息

my.getSystemInfo

说明:mPaaS 10.1.32 及以上版本支持该接口。

此接口用于获取手机系统信息。

入参

| 名称       | 类型       | 必填 | 描述                     |
|----------|----------|----|------------------------|
| success  | Function | 否  | 调用成功的回调函数              |
| fail     | Function | 否  | 调用失败的回调函数              |
| complete | Function | 否  | 调用结束的回调函数(调用成功、失败都会执行) |

#### success 返回值

| 名称           | 类型     | 描述    | 最低版本 |
|--------------|--------|-------|------|
| model        | String | 手机型号  | -    |
| pixelRatio   | Number | 设备像素比 | -    |
| windowWidth  | Number | 窗口宽度  | -    |
| windowHeight | Number | 窗口高度  | -    |

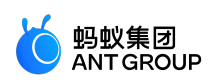

| language        | String | 应用设置的语言                                    | -     |
|-----------------|--------|--------------------------------------------|-------|
| version         | String | 应用版本号                                      | -     |
| storage         | String | 设备磁盘容量                                     | 1.1.1 |
| currentBattery  | String | 当前电量百分比                                    | 1.1.1 |
| system          | String | 系统版本                                       | 1.1.1 |
| platform        | String | 系统名:Android , iOS / iPhone OS              | 1.1.1 |
| titleBarHeight  | Number | 标题栏高度<br><b>说明</b> :该返回值仅 10.1.60 版本支持。    | 1.1.1 |
| statusBarHeight | Number | 状态栏高度<br><b>说明</b> :该返回值仅 10.1.60 版本支持。    | 1.1.1 |
| screenWidth     | Number | 屏幕宽度                                       | 1.1.1 |
| screenHeight    | Number | 屏幕高度                                       | 1.1.1 |
| brand           | String | 手机品牌                                       | 1.4.0 |
| fontSizeSetting | Number | 用户设置字体大小<br><b>说明</b> :该返回值仅 10.1.60 版本支持。 | 1.4.0 |
| арр             | String | 当前运行的客户端。                                  | _     |

# model 参数

对于 iPhone, model 参数将返回 iPhone 内部代码 (Internal Name)。iPhone 手机型号与对应的 model 返回值如下表所示:

| 手机型号           | model返回值                       |
|----------------|--------------------------------|
| iPhone         | iPhone11                       |
| iPhone 3G      | iPhone12                       |
| iPhone 3GS     | iPhone21                       |
| iPhone 4       | iPhone31 / iPhone32 / iPhone33 |
| iPhone 4S      | iPhone41                       |
| iPhone 5       | iPhone51 / iPhone52            |
| iPhone 5S      | iPhone61 / iPhone62            |
| iPhone 6       | iPhone72                       |
| iPhone 6 Plus  | iPhone71                       |
| iPhone 6S      | iPhone8,1                      |
| iPhone 6S Plus | iPhone8,2                      |
| iPhone 7       | iPhone9,1 / iPhone9,3          |
| iPhone 7 Plus  | iPhone9,2 / iPhone9,4          |
| iPhone 8       | iPhone10,1 / iPhone10,4        |
| iPhone 8 Plus  | iPhone10,2 / iPhone10,5        |
| iPhone X       | iPhone10,3 / iPhone10,6        |
| iPhone XR      | iPhone11,8                     |

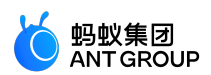

| iPhone XS         | iPhone11,2              |
|-------------------|-------------------------|
| iPhone 11         | iPhone12,1              |
| iPhone 11 Pro     | iPhone12,3              |
| iPhone XS Max     | iPhone11,6 / iPhone11,4 |
| iPhone 11 Pro Max | iPhone12,5              |

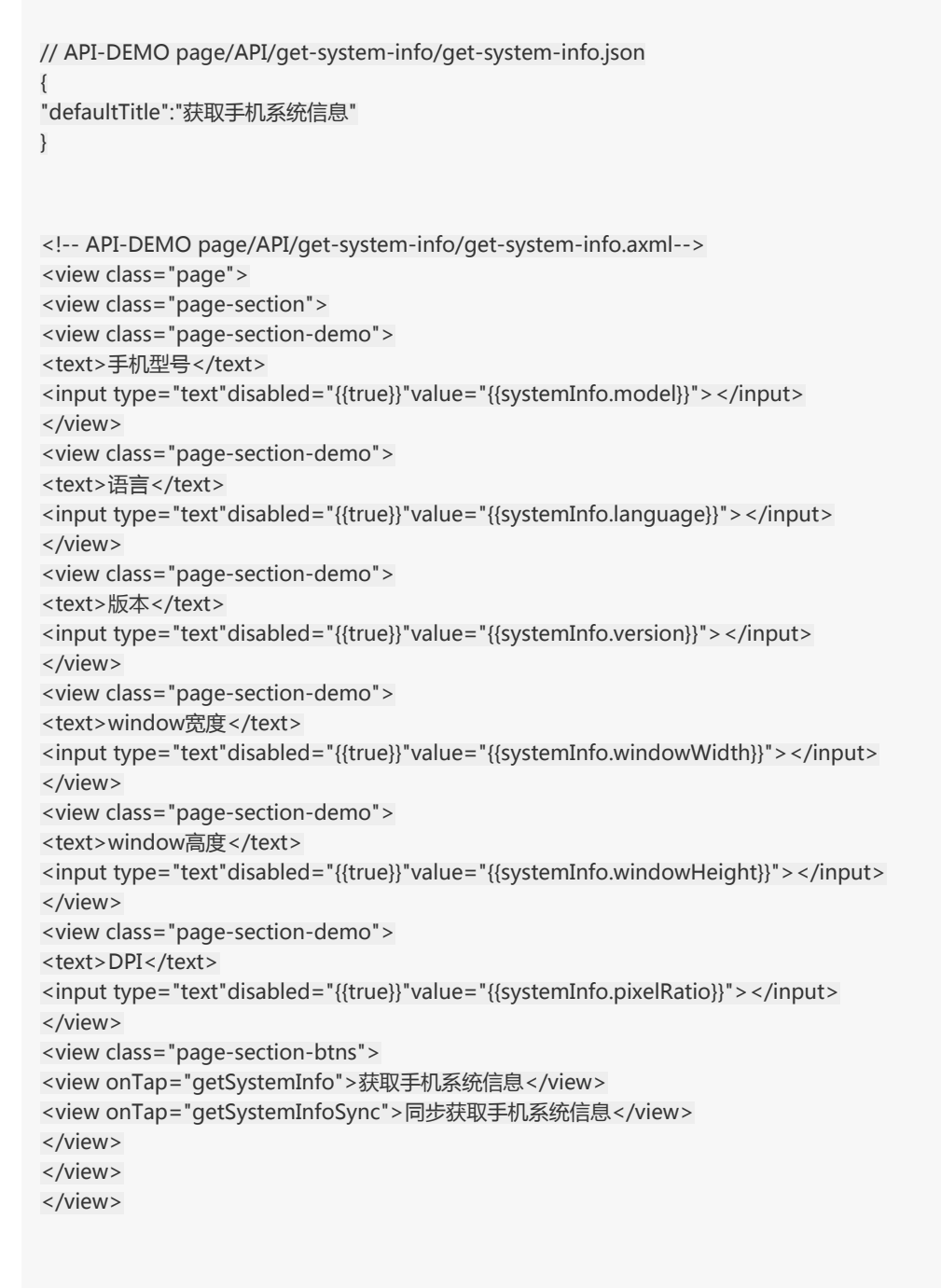

// API-DEMO page/API/get-system-info/get-system-info.js Page({

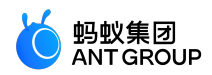

```
data: {
systemInfo: {}
},
getSystemInfo() {
my.getSystemInfo({
success: (res) => {
this.setData({
systemInfo: res
})
}
})
},
getSystemInfoSync() {
this.setData({
systemInfo: my.getSystemInfoSync(),
});
},
})
```

my.getSystemInfoSync

说明:mPaaS 10.1.32 及以上版本支持该接口。

获取手机系统信息的同步接口。返回值同 getSystemInfo 的 success 回调参数。

该接口是同步接口,有超时的判断,当超时后,接口返回 undefined。

```
// API-DEMO page/API/get-system-info/get-system-info.json
{
"defaultTitle":"获取手机系统信息"
}
```

```
<!-- API-DEMO page/API/get-system-info/get-system-info.axml-->
<view class="page">
<view class="page-section">
<view class="page-section-demo">
<text>手机型号</text>
<input type="text"disabled="{{true}}"value="{{systemInfo.model}}"></input>
</view>
<view class="page-section-demo">
<text>语言</text>
<input type="text"disabled="{{true}}"value="{{systemInfo.language}}"></input>
</view>
<view class="page-section-demo">
<text>版本</text>
<input type="text"disabled="{{true}}"value="{{systemInfo.version}}"></input>
</view>
<view class="page-section-demo">
<text>window宽度</text>
<input type="text"disabled="{{true}}"value="{{systemInfo.windowWidth}}"></input>
```

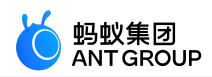

```
</view>
<view class="page-section-demo">
<text>window高度</text>
<input type="text"disabled="{{true}}"value="{{systemInfo.windowHeight}}"></input>
</view>
<view class="page-section-demo">
<text>DPI</text>
<input type="text"disabled="{{true}}"value="{{systemInfo.pixelRatio}}"></input>
</view>
<view class="page-section-btns">
<view onTap="getSystemInfo">获取手机系统信息</view>
<view onTap="getSystemInfoSync">同步获取手机系统信息</view>
</view>
</view>
</view>
// API-DEMO page/API/get-system-info/get-system-info.js
Page({
data: {
systemInfo: {}
},
getSystemInfo() {
my.getSystemInfo({
success: (res) => {
this.setData({
systemInfo: res
})
}
})
},
getSystemInfoSync() {
this.setData({
systemInfo: my.getSystemInfoSync(),
});
},
})
```

# 9.9.4 网络状态

my.getNetworkType

说明:mPaaS 10.1.32 及以上版本支持该接口。

此接口用于获取当前网络状态。

```
入参
```

| 名称       | 类型       | 必填 | 描述                     |  |
|----------|----------|----|------------------------|--|
| success  | Function | 柘  | 调用成功的回调函数              |  |
| fail     | Function | 柘  | 调用失败的回调函数              |  |
| complete | Function | 否  | 调用结束的回调函数(调用成功、失败都会执行) |  |

<u>success</u> 返回值

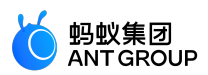

| 名称               | 类型      | 描述                                            |  |
|------------------|---------|-----------------------------------------------|--|
| networkAvailable | Boolean | 网络是否可用                                        |  |
| networkType      | String  | 网络类型值:UNKNOWN、NOTREACHABLE、WIFI、3G、2G、4G、WWAN |  |

```
Page({
data: {
hasNetworkType: false
},
getNetworkType() {
my.getNetworkType({
success: (res) => {
this.setData({
hasNetworkType: true,
networkType: res.networkType
})
}
})
},
clear() {
this.setData({
hasNetworkType: false,
networkType: ''
})
},
});
```

# my.onNetworkStatusChange(CALLBACK)

# 说明:mPaaS 10.1.32 及以上版本支持该接口。

# 开始监听网络状态的变化。

#### 返回值

| 名称          | 类型      | 描述                                               |
|-------------|---------|--------------------------------------------------|
| isConnected | Boolean | 网络是否可用                                           |
| networkType | String  | 网络类型值: UNKNOWN、 NOTREACHABLE、 WIFI、3G、2G、4G、WWAN |

#### 代码示例

```
my.onNetworkStatusChange(function(res){
    console.log(JSON.stringify(res))
})
```

#### my.offNetworkStatusChange

说明:mPaaS 10.1.32 及以上版本支持该接口。

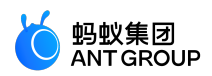

取消监听网络状态的变化。

### 代码示例

my.offNetworkStatusChange()

# 是否需要传 callback 值

• 不传递 callback 值 , 则会移除监听所有的事件监听回调。代码示例如下:

my.offNetworkStatusChange();

• 传递 callback 值,只移除对应的 callback 事件。代码示例如下:

my.offNetworkStatusChange(this.callback);

# 9.9.5 剪贴板

my.getClipboard

说明:mPaaS 10.1.32 及以上版本支持该接口。

此接口用于获取剪贴板数据。

入参

| 名称       | 类型       | 必填 | 描述                     |
|----------|----------|----|------------------------|
| success  | Function | 柘  | 调用成功的回调函数              |
| fail     | Function | 柘  | 调用失败的回调函数              |
| complete | Function | 否  | 调用结束的回调函数(调用成功、失败都会执行) |

#### success 返回值

| 名称   | 类型     | 描述    |
|------|--------|-------|
| text | String | 剪贴板数据 |

```
// API-DEMO page/API/clipboard/clipboard.json
{
"defaultTitle":"Clipboard"
}
```

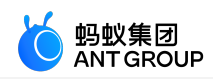

```
<!-- API-DEMO page/API/clipboard/clipboard.axml-->
  <view class="page">
  <view class="page-section">
  <view class="page-section-title">setClipboard</view>
  <view class="page-section-demo">
  <input onInput="handleInput"value="{{text}}"/>
  <button class="clipboard-button"type="primary"size="mini"onTap="handleCopy">复制</button>
  </view>
  </view>
  <view class="page-section">
  <view class="page-section-title">getClipboard</view>
  <view class="page-section-demo">
  <input onInput="bindInput"value="{{copy}}"disabled />
  <button class="clipboard-button"type="default"size="mini"onTap="handlePaste">粘贴</button>
  </view>
  </view>
  </view>
 // API-DEMO page/API/clipboard/clipboard.js
  Page({
 data: {
 text: '3.1415926',
 сору: '',
 },
 handleInput(e) {
 this.setData({
 text: e.detail.value,
 });
 },
 handleCopy() {
 my.setClipboard({
 text: this.data.text,
 });
 },
 handlePaste() {
 my.getClipboard({
 success: ({ text }) => {
 this.setData({ copy: text });
 },
 });
 },
 });
 /* API-DEMO page/API/clipboard/clipboard.acss */
 .clipboard-button {
 margin-left: 5px;
 }
my.setClipboard
```

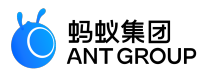

说明:mPaaS 10.1.32 及以上版本支持该接口。

# 此接口用于设置剪贴板数据。

# 入参

| 名称       | 类型       | 必填 | 描述                     |
|----------|----------|----|------------------------|
| text     | String   | 是  | 剪贴板数据                  |
| success  | Function | 俗  | 调用成功的回调函数              |
| fail     | Function | 否  | 调用失败的回调函数              |
| complete | Function | 否  | 调用结束的回调函数(调用成功、失败都会执行) |

```
// API-DEMO page/API/clipboard/clipboard.json
{
"defaultTitle":"Clipboard"
}
```

```
<!-- API-DEMO page/API/clipboard/clipboard.axml-->
<view class="page">
<view class="page-section">
<view class="page-section-title">setClipboard</view>
<view class="page-section-demo">
<input onInput="handleInput"value="{{text}}"/>
<button class="clipboard-button"type="primary"size="mini"onTap="handleCopy">复制</button>
</view>
</view>
<view class="page-section">
<view class="page-section-title">getClipboard</view>
<view class="page-section-demo">
<input onInput="bindInput"value="{{copy}}"disabled />
<button class="clipboard-button"type="default"size="mini"onTap="handlePaste">粘贴</button>
</view>
</view>
</view>
// API-DEMO page/API/clipboard/clipboard.js
Page({
```

```
data: {
text: '3.1415926',
copy: '',
},
handleInput(e) {
this.setData({
```

```
this.setData({
  text: e.detail.value,
});
```

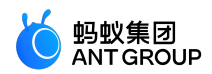

```
},
handleCopy() {
my.setClipboard({
text: this.data.text,
});
},
handlePaste() {
my.getClipboard({
success: ({ text }) => {
this.setData({ copy: text });
},
});
},
});
/* API-DEMO page/API/clipboard/clipboard.acss */
.clipboard-button {
margin-left: 5px;
}
```

# 9.9.6 摇一摇

# my.watchShake(OBJECT)

说明:mPaaS 10.1.32 及以上版本支持该接口。

此接口用于摇一摇功能。每次调用 API,在摇一摇手机后触发回调,若需再次监听,则需再次调用此 API。

#### 代码示例

```
// API-DEMO page/API/watch-shake/watch-shake.json
{
"defaultTitle":"Shake"
}
```

<!-- API-DEMO page/API/watch-shake/watch-shake.axml--> <view class="page"> <button type="primary"onTap="watchShake"> 绑定摇一摇,点击 Shake 按钮看效果 </button> </view>

// API-DEMO page/API/watch-shake/watch-shake.js Page({ watchShake() { my.watchShake({ success: function() {

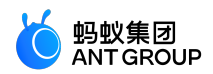

```
console.log('动起来了')
my.alert({ title:'动起来了 o.o'});
}
});
},
});
```

9.9.7 振动

my.vibrate(OBJECT)

说明:mPaaS 10.1.60 及以上版本支持该接口。

此接口用于调用振动功能。

### 代码示例

```
// API-DEMO page/API/vibrate/vibrate.json
{
"defaultTitle":"Vibrate"
}
```

```
<!-- API-DEMO page/API/vibrate/vibrate.axml-->
<view class="page">
```

```
<button type="primary"onTap="vibrate">
开始振动
</button>
```

```
<button type="primary"onTap="vibrateLong">
长时间振动 (400ms)
</button>
```

```
<button type="primary"onTap="vibrateShort">
短时间振动 (40ms)
</button>
```

</view>

```
// API-DEMO page/API/vibrate/vibrate.js
Page({
vibrate() {
my.vibrate({
success: () => {
my.alert({ title: '振动起来了'});
}
});
},
vibrateLong() {
if (my.canIUse('vibrateLong')) {
my.vibrateLong((res) => { });
```

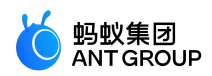

```
} else {
my.alert({
title: '客户端版本过低',
content: 'my.vibrateLong() 需要 10.1.35 及以上版本'
});
}
},
vibrateShort() {
if (my.canIUse('vibrateShort')) {
my.vibrateShort((res) => { });
} else {
my.alert({
title: '客户端版本过低',
content: 'my.vibrateShort() 需要 10.1.35 及以上版本'
});
}
}
});
```

my.vibrateLong(OBJECT)

说明:mPaaS 10.1.60 及以上版本支持该接口。

较长时间的振动(400 ms)。

#### 代码示例

```
// API-DEMO page/API/vibrate/vibrate.json
{
"defaultTitle":"Vibrate"
}
```

```
<!-- API-DEMO page/API/vibrate/vibrate.axml--> <view class="page">
```

<button type="primary"onTap="vibrate"> 开始振动 </button>

```
<button type="primary"onTap="vibrateLong">
长时间振动 (400ms)
</button>
```

<button type="primary"onTap="vibrateShort"> 短时间振动 (40ms) </button>

</view>

// API-DEMO page/API/vibrate/vibrate.js Page({

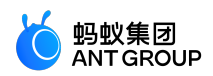

```
vibrate() {
my.vibrate({
success: () => {
my.alert({ title: '振动起来了'});
}
});
},
vibrateLong() {
if (my.canIUse('vibrateLong')) {
my.vibrateLong((res) => { });
} else {
my.alert({
title: '客户端版本过低',
content: 'my.vibrateLong() 需要 10.1.35 及以上版本'
});
}
},
vibrateShort() {
if (my.canIUse('vibrateShort')) {
my.vibrateShort((res) => { });
} else {
my.alert({
title: '客户端版本过低',
content: 'my.vibrateShort() 需要 10.1.35 及以上版本'
});
}
}
});
```

# my.vibrateShort(OBJECT)

说明:mPaaS 10.1.60 及以上版本支持该接口。

较短时间的振动(40 ms)。

```
// API-DEMO page/API/vibrate/vibrate.json
{
"defaultTitle":"Vibrate"
}
```

```
<!-- API-DEMO page/API/vibrate/vibrate.axml-->
<view class="page">
```

```
<button type="primary"onTap="vibrate">
开始振动
</button>
```

```
<button type="primary"onTap="vibrateLong">
长时间振动 (400ms)
</button>
```

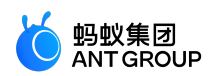

```
<button type="primary"onTap="vibrateShort">
短时间振动 (40ms)
</button>
</view>
// API-DEMO page/API/vibrate/vibrate.js
Page({
vibrate() {
my.vibrate({
success: () => {
my.alert({ title: '振动起来了'});
}
});
},
vibrateLong() {
if (my.canIUse('vibrateLong')) {
my.vibrateLong((res) => { });
} else {
my.alert({
title: '客户端版本过低',
content: 'my.vibrateLong() 需要 10.1.35 及以上版本'
});
}
},
vibrateShort() {
if (my.canIUse('vibrateShort')) {
my.vibrateShort((res) => { });
} else {
my.alert({
title: '客户端版本过低',
content: 'my.vibrateShort() 需要 10.1.35 及以上版本'
});
}
}
```

# 9.9.8 加速度计

});

# my.onAccelerometerChange(function callback)

说明:基础库 1.9.0 及以上版本支持该接口,低版本需要做兼容处理,操作参见小程序基础库说明,mPaaS 10.1.60 及以上版本支持该接口。

监听加速度数据,回调间隔为 500 ms,接口调用后会自动开始监听,可使用 my.offAccelermeterChange()停止监听。

#### 参数

| 参数       | 类型       | 说明              |
|----------|----------|-----------------|
| function | callback | 加速度数据变化事件的回调函数。 |

CALLBACK 返回参数

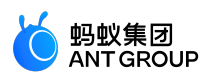

| 参数 | 类型     | 说明  |
|----|--------|-----|
| х  | Number | X 轴 |
| у  | Number | Y 轴 |
| Z  | Number | Z 轴 |

my.onAccelerometerChange(function(res) {
 console.log(res.x)
 console.log(res.y)
 console.log(res.z)
})

### my.offAccelerometerChange()

说明:基础库 1.9.0 及以上版本支持该接口,低版本需要做兼容处理,操作参见小程序基础库说明,mPaaS 10.1.60 及以上版本支持该接口。

#### 停止监听加速度数据。

#### 代码示例

my.offAccelerometerChange()

#### 是否需要传 callback 值

• 不传递 callback 值,则会移除监听所有的事件回调。代码示例如下:

my.offAccelerometerChange();

• 传递 callback 值,只移除对应的 callback 事件。代码示例如下:

my.offAccelerometerChange(this.callback);

# 9.9.9 陀螺仪

#### my.onGyroscopeChange(function callback)

说明:基础库 1.9.0 及以上版本支持该接口,低版本需要做兼容处理,操作参见小程序基础库说明,mPaaS 10.1.60 及以上版本支持该接口。

监听陀螺仪数据变化事件,接口调用后会自动开始监听,回调间隔为 500 ms,可使用 my.offGyroscopeChange() 停止监听。

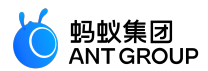

参数

| 名称       | 类型       | 描述              |
|----------|----------|-----------------|
| function | callback | 陀螺仪数据变化事件的回调函数。 |

#### CALLBACK 出参说明

| 名称 | 类型     | 描述       |
|----|--------|----------|
| х  | Number | X 轴方向角速度 |
| У  | Number | Y轴方向角速度  |
| Z  | Number | Z 轴方向角速度 |

#### 代码示例

my.onGyroscopeChange((res)=>{
 console.log('gyroData.rotationRate.x = ' + res.x);
 console.log('gyroData.rotationRate.y = ' + res.y);
 console.log('gyroData.rotationRate.z = ' + res.z);
});

#### my.offGyroscopeChange()

说明:基础库 1.9.0 及以上版本支持该接口,低版本需要做兼容处理,操作参见小程序基础库说明,mPaaS 10.1.60 及以上版本支持该接口。

### 停止监听陀螺仪数据。

代码示例

my.offGyroscopeChange();

#### 是否需要传 callback 值

• 不传递 callback 值,则会移除监听所有的事件回调。代码示例如下:

my.offGyroscopeChange();

• 传递 callback 值,只移除对应的 callback 事件。代码示例如下:

my.offGyroscopeChange(this.callback);

# 9.9.10 罗盘

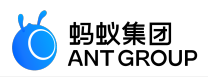

# my.onCompassChange(function callback)

说明:基础库 1.9.0 及以上版本支持该接口,低版本需要做兼容处理,操作参见小程序基础库说明,mPaaS 10.1.60 及以上版本支持该接口。

监听罗盘数据,接口调用后会自动开始监听,回调间隔为 500 ms,可使用 my.offCompassChange 停止监听。

参数

| 参数       | 类型       | 说明              |
|----------|----------|-----------------|
| function | callback | 陀螺仪数据变化事件的回调函数。 |

#### CALLBACK 返回参数

| 参数        | 类型     | 说明                    |
|-----------|--------|-----------------------|
| direction | Number | 面对的方向与正北方向的度数:[0,360) |

#### 代码示例

```
my.onCompassChange(function (res) {
console.log(res.direction)
})
```

# my.offCompassChange()

说明:基础库 1.9.0 及以上版本支持该接口,低版本需要做兼容处理,操作参见小程序基础库说明,mPaaS 10.1.60 及以上版本支持该接口。

停止监听罗盘数据。

代码示例

my.offCompassChange()

是否需要传 callback 值

• 不传递 callback 值,则会移除监听所有的事件回调。代码示例如下:

my.offCompassChange();

• 传递 callback 值,只移除对应的 callback 事件。代码示例如下:

my.offCompassChange(this.callback);

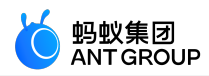

# 9.9.11 拨打电话

my.makePhoneCall(OBJECT)

说明:mPaaS 10.1.32 及以上版本支持该接口。

# 拨打电话.

入参

| 名称     | 类型     | 必填 | 描述   |
|--------|--------|----|------|
| number | String | 是  | 电话号码 |

代码示例

// API-DEMO page/API/make-phone-call/make-phone-call.json { "defaultTitle":"打电话" }

```
<!-- API-DEMO page/API/make-phone-call/make-phone-call.axml-->
<view class="page">
<view class="page-section">
<view class="page-section-title">my.makePhoneCall</view>
<view class="page-section-btns">
<view onTap="makePhoneCall">打电话</view>
</view>
</view>
```

// API-DEMO page/API/make-phone-call/make-phone-call.js
Page({
 makePhoneCall() {
 my.makePhoneCall({ number: '95888' });
 },
});

# 9.9.12 用户截屏事件

my.onUserCaptureScreen(CALLBACK)

说明:mPaaS 10.1.32 及以上版本支持该接口。

此接口用于监听用户发起的主动截屏事件,可以接收到系统以及第三方截屏工具的截屏事件通知。可使用my.offUserCaptureScreen()取消监听。

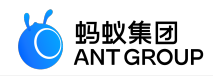

```
<!-- API-DEMO page/API/user-capture-screen/user-capture-screen.axml-->
<view class="page">
<view class="page-description">用户截屏事件 API</view>
<view class="page-section">
<view class="page-section-title">my.onUserCaptureScreen</view>
<view class="page-section-demo">
<view>目前状态: {{ condition ?"已经开启监听": '已经取消监听' }}</view>
<view a:if="{{condition}}">
<button type="primary"onTap="offUserCaptureScreen">取消监听屏幕事件</button>
</view>
<view a:else>
<button type="primary"onTap="onUserCaptureScreen">开启监听屏幕事件</button>
</view>
</view>
</view>
</view>
// API-DEMO page/API/user-capture-screen/user-capture-screen.js
Page({
data: {
condition: false,
},
onReady() {
my.onUserCaptureScreen(() => {
my.alert({
content: '收到用户截图',
});
});
},
offUserCaptureScreen() {
my.offUserCaptureScreen();
this.setData({
condition: false,
});
},
onUserCaptureScreen() {
my.onUserCaptureScreen(() => {
my.alert({
content: '收到用户截图'
});
});
this.setData({
condition: true,
});
},
});
```

# my.offUserCaptureScreen()

说明:mPaaS 10.1.32 及以上版本支持该接口。

此接口用于取消监听截屏事件。一般需要与 my.onUserCaptureScreen 成对出现。

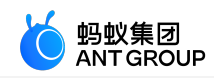

```
<!-- API-DEMO page/API/user-capture-screen/user-capture-screen.axml-->
<view class="page">
<view class="page-description">用户截屏事件 API</view>
<view class="page-section">
<view class="page-section-title">my.onUserCaptureScreen</view>
<view class="page-section-demo">
<view>目前状态: {{ condition ?"已经开启监听": '已经取消监听' }}</view>
<view a:if="{{condition}}">
<button type="primary"onTap="offUserCaptureScreen">取消监听屏幕事件</button>
</view>
<view a:else>
<button type="primary"onTap="onUserCaptureScreen">开启监听屏幕事件</button>
</view>
</view>
</view>
</view>
// API-DEMO page/API/user-capture-screen/user-capture-screen.js
Page({
data: {
condition: false,
},
onReady() {
my.onUserCaptureScreen(() => {
my.alert({
content: '收到用户截图',
});
});
},
offUserCaptureScreen() {
my.offUserCaptureScreen();
this.setData({
condition: false,
});
},
onUserCaptureScreen() {
my.onUserCaptureScreen(() => {
my.alert({
content: '收到用户截图'
});
});
this.setData({
condition: true,
});
},
});
```

#### 是否需要传 callback 值

• 不传递 callback 值,则会移除监听所有的事件回调。代码示例如下:

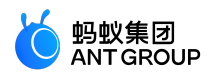

my.offUserCaptureScreen();

• 传递 callback 值,只移除对应的 callback 事件。代码示例如下:

my.offUserCaptureScreen(this.callback);

# 9.9.13 屏幕亮度

# my.setKeepScreenOn(OBJECT)

说明:基础库 1.3.0 及以上版本支持该接口,低版本需要做兼容处理,操作参见小程序基础库说明。mPaaS 10.1.32 及以上版本支持该接口。

此接口用于设置是否保持屏幕长亮状态。仅在当前小程序生效,离开小程序后失效。

入参

| 参数           | 类型       | 必填 | 说明                       |
|--------------|----------|----|--------------------------|
| keepScreenOn | Boolean  | 是  | 是否保持屏幕长亮状态               |
| success      | Function | 否  | 接口调用成功的回调函数              |
| fail         | Function | 俗  | 接口调用失败的回调函数              |
| complete     | Function | 否  | 接口调用结束的回调函数(调用成功、失败都会执行) |

```
<!-- API-DEMO page/API/screen/screen.axml-->
<view class="page">
<view class="page-description">屏幕亮度 API</view>
<view class="page-section">
<view class="page-section-title">设置是否保持屏幕长亮状态</view>
<view class="page-section-demo">
<switch checked="{{status}}"onChange="switchKeepScreenOn"/>
</view>
</view>
<view class="page-section">
<view class="page-section-title">设置屏幕亮度</view>
<view class="page-section-demo">
<slider value="{{brightness}}"max="1"min="0"onChange="sliderChange"step="0.02"/>
</view>
</view>
<view class="page-section">
<view class="page-section-title">获取屏幕亮度</view>
<view class="page-section-demo">
<button type="primary"onTap="getBrightness">获取屏幕亮度</button>
</view>
</view>
</view>
```

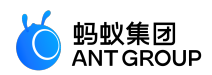

```
// API-DEMO page/API/screen/screen.js
Page({
data: {
status: false,
brightness: 1,
},
onLoad() {
my.getScreenBrightness({
success: res => {
this.setData({
brightness: res.brightness
})
},
})
},
sliderChange(e) {
my.setScreenBrightness({
brightness: e.detail.value,
success: (res) => {
this.setData({
brightness: e.detail.value,
})
}
})
},
switchKeepScreenOn(e) {
my.setKeepScreenOn({
keepScreenOn: e.detail.value,
success: (res) => {
this.setData({
status: e.detail.value,
})
}
})
},
getBrightness() {
my.getScreenBrightness({
success: res => {
my.alert({
content: `当前屏幕亮度: ${res.brightness}`
});
}
})
}
});
```

# my.getScreenBrightness(OBJECT)

说明:基础库 1.4.0 及以上版本支持该接口,低版本需要做兼容处理,操作参见小程序基础库说明。mPaaS 10.1.32 及以上版本支持该接口。

此接口用于获取屏幕亮度。

入参

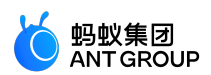

| 参数       | 类型       | 必填 | 说明                       |
|----------|----------|----|--------------------------|
| success  | Function | 否  | 接口调用成功的回调函数              |
| fail     | Function | 否  | 接口调用失败的回调函数              |
| complete | Function | 否  | 接口调用结束的回调函数(调用成功、失败都会执行) |

```
<!-- API-DEMO page/API/screen/screen.axml-->
<view class="page">
<view class="page-description">屏幕亮度 API</view>
<view class="page-section">
<view class="page-section-title">设置是否保持屏幕长亮状态</view>
<view class="page-section-demo">
<switch checked="{{status}}"onChange="switchKeepScreenOn"/>
</view>
</view>
<view class="page-section">
<view class="page-section-title">设置屏幕亮度</view>
<view class="page-section-demo">
<slider value="{{brightness}}"max="1"min="0"onChange="sliderChange"step="0.02"/>
</view>
</view>
<view class="page-section">
<view class="page-section-title">获取屏幕亮度</view>
<view class="page-section-demo">
<button type="primary"onTap="getBrightness">获取屏幕亮度</button>
</view>
</view>
</view>
```

```
// API-DEMO page/API/screen/screen.js
Page({
data: {
status: false,
brightness: 1,
},
onLoad() {
my.getScreenBrightness({
success: res => {
this.setData({
brightness: res.brightness
})
},
})
},
sliderChange(e) {
my.setScreenBrightness({
brightness: e.detail.value,
success: (res) => {
this.setData({
brightness: e.detail.value,
```
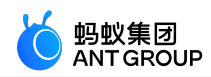

```
})
}
})
},
switchKeepScreenOn(e) {
my.setKeepScreenOn({
keepScreenOn: e.detail.value,
success: (res) => {
this.setData({
status: e.detail.value,
})
}
})
},
getBrightness() {
my.getScreenBrightness({
success: res => {
my.alert({
content: `当前屏幕亮度: ${res.brightness}`
});
}
})
}
});
```

## my.setScreenBrightness(OBJECT)

说明:基础库 1.4.0 及以上版本支持该接口,低版本需要做兼容处理,操作参见小程序基础库说明。mPaaS 10.1.32 及以上版本支持该接口。

此接口用于设置屏幕亮度。

入参

| 参数         | 类型       | 必填 | 说明                       |
|------------|----------|----|--------------------------|
| brightness | Number   | 是  | 需要设置的屏幕亮度,取值范围为 0-1      |
| success    | Function | 衔  | 接口调用成功的回调函数              |
| fail       | Function | 衔  | 接口调用失败的回调函数              |
| complete   | Function | 否  | 接口调用结束的回调函数(调用成功、失败都会执行) |

#### 代码示例

```
<!-- API-DEMO page/API/screen/screen.axml-->
<view class="page">
<view class="page-description">屏幕亮度 API</view>
<view class="page-section">
<view class="page-section-title">设置是否保持屏幕长亮状态</view>
<view class="page-section-demo">
<switch checked="{{status}}"onChange="switchKeepScreenOn"/>
</view>
</view>
```

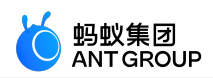

```
<view class="page-section">
<view class="page-section-title">设置屏幕亮度</view>
<view class="page-section-demo">
<slider value="{{brightness}}"max="1"min="0"onChange="sliderChange"step="0.02"/>
</view>
</view>
<view class="page-section">
<view class="page-section-title">获取屏幕亮度</view>
<view class="page-section-demo">
<button type="primary"onTap="getBrightness">获取屏幕亮度</button>
</view>
</view>
</view>
// API-DEMO page/API/screen/screen.js
Page({
data: {
status: false,
brightness: 1,
},
onLoad() {
my.getScreenBrightness({
success: res => {
this.setData({
brightness: res.brightness
})
},
})
},
sliderChange(e) {
my.setScreenBrightness({
brightness: e.detail.value,
success: (res) => {
this.setData({
brightness: e.detail.value,
})
}
})
},
switchKeepScreenOn(e) {
my.setKeepScreenOn({
keepScreenOn: e.detail.value,
success: (res) => {
this.setData({
status: e.detail.value,
})
}
})
},
getBrightness() {
my.getScreenBrightness({
success: res => {
my.alert({
content: `当前屏幕亮度: ${res.brightness}`
});
```

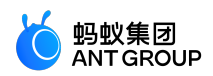

} }) });

# 9.9.14 添加手机联系人

## my.addPhoneContact()

说明:基础库 1.10.0 及以上版本支持该接口,低版本需要做兼容处理,操作参见小程序基础库说明,mPaaS 10.1.60 及以上版本支持该接口。

用户可以选择将该表单以 创建新联系人 或添加到现有联系人的方式,写入到手机系统的通讯录。

入参

| 参数                 | 类型     | 必填 | 说明       |
|--------------------|--------|----|----------|
| photoFilePath      | String | 否  | 头像本地文件路径 |
| nickName           | String | 否  | 昵称       |
| lastName           | String | 俗  | 姓氏       |
| middleName         | String | 否  | 中间名      |
| firstName          | String | 否  | 名字       |
| remark             | String | 否  | 备注       |
| mobilePhoneNumber  | String | 否  | 手机号      |
| alipayAccount      | String | 柘  | 支付宝账号    |
| addressCountry     | String | 俗  | 联系地址国家   |
| addressState       | String | 柘  | 联系地址省份   |
| addressCity        | String | 柘  | 联系地址城市   |
| addressStreet      | String | 柘  | 联系地址街道   |
| addressPostalCode  | String | 柘  | 联系地址邮政编码 |
| organization       | String | 柘  | 公司       |
| title              | String | 柘  | 职位       |
| workFaxNumber      | String | 柘  | 工作传真     |
| workPhoneNumber    | String | 俗  | 工作电话     |
| hostNumber         | String | 柘  | 公司电话     |
| email              | String | 俗  | 电子邮件     |
| url                | String | 柘  | 网站       |
| workAddressCountry | String | 柘  | 工作地址国家   |
| workAddressState   | String | 否  | 工作地址省份   |
| workAddressCity    | String | 否  | 工作地址城市   |
| workAddressStreet  | String | 否  | 工作地址街道   |

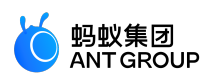

| workAddressPostalCode String |          | 否 | 工作地址邮政编码               |
|------------------------------|----------|---|------------------------|
| homeFaxNumber                | String   | 否 | 住宅传真                   |
| homePhoneNumber              | String   | 否 | 住宅电话                   |
| homeAddressCountry           | String   | 否 | 住宅地址国家                 |
| homeAddressState             | String   | 否 | 住宅地址省份                 |
| homeAddressCity              | String   | 否 | 住宅地址城市                 |
| homeAddressStreet            | String   | 否 | 住宅地址街道                 |
| homeAddressPostalCode        | String   | 否 | 住宅地址邮政编码               |
| success                      | Function | 否 | 调用成功的回调函数              |
| fail                         | Function | 否 | 调用失败的回调函数              |
| complete                     | Function | 否 | 调用结束的回调函数(调用成功、失败都会执行) |

不同手机对应用联系人的以上字段的支持程度不同,可能不支持 Emoji 表情和颜文字,当不支持时,此项会被忽略。

#### 返回值

成功: addPhoneContact response:{"success":true}

#### 错误码

| 错误码 | 错误信息            | 描述                   | 解决方案                |
|-----|-----------------|----------------------|---------------------|
| 3   | fail \${detail} | 调用失败 , detail 加上详细信息 | -                   |
| 11  | fail cancel     | 用户取消操作               | 用户正常交互流程分支,不需要特殊处理。 |

#### 代码示例

```
// API-DEMO page/API/contact/contact.json
{
  "defaultTitle":"Contact"
  }
  <!-- API-DEMO page/API/contact/contact.axml-->
  <view class="page">
  <view class="page">
  <view class="page-description">联系人 API</view>
  <view class="page-section">
  <view class="page-section">
  <view class="page-section-title">my.choosePhoneContact</view>
  <view class="page-section-title">my.choosePhoneContact</view>
  <view class="page-section-title">my.choosePhoneContact</view>
  <view class="page-section-title">my.choosePhoneContact</view>
  <view class="page-section-demo">
  <button type="primary"onTap="choosePhoneContact">喚起本地通讯录</button>
  </view>
  <view class="page-section">
```

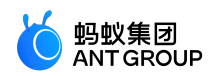

```
<view class="page-section-title">my.chooseAlipayContact</view>
<view class="page-section-demo">
<button type="primary"onTap="chooseAlipayContact">唤起支付宝通讯录</button>
</view>
</view>
<view class="page-section">
<view class="page-section-title">my.chooseContact</view>
<view class="page-section-demo">
<button type="primary"onTap="chooseContact">选择联系人</button>
</view>
</view>
<view class="page-section">
<view class="page-section-title">my.addPhoneContact</view>
<view class="page-section-demo">
<view style="font-size:18px;margin-top:18px;margin-bottom:18px">
<text style="font-size:18px;margin-top:18px;margin-bottom:18px">基本信息</text>
</view>
<view class="form-row">
<view class="form-row-label">昵称</view>
<view class="form-row-content">
<input id="nickName"onInput="onInput"class="input"value="七月流火"/>
</view>
</view>
<view class="form-row">
<view class="form-row-label">姓氏</view>
<view class="form-row-content">
<input id="lastName"onInput="onInput"class="input"value="Last"/>
</view>
</view>
<view class="form-row">
<view class="form-row-label">中间名</view>
<view class="form-row-content">
<input id="middleName"onInput="onInput"class="input"value="Middle"/>
</view>
</view>
<view class="form-row">
<view class="form-row-label">名字</view>
<view class="form-row-content">
<input id="firstName"onInput="onInput"class="input"value="First"/>
</view>
</view>
<view class="form-row">
<view class="form-row-label">备注</view>
<view class="form-row-content">
<input id="remark"onInput="onInput"class="input"value="这里是备注"/>
</view>
</view>
```

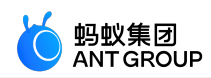

<view class="form-row"> <view class="form-row-label">手机号</view> <view class="form-row-content"> <input id="mobilePhoneNumber"onInput="onInput"class="input"value="1380000000"/> </view> </view> <view class="form-row"> <view class="form-row-label">支付宝账号</view> <view class="form-row-content"> <input id="alipayAccount"onInput="onInput"class="input"value="alipay@alipay.com"/> </view> </view> <view class="form-row"> <view class="form-row-label">微信号</view> <view class="form-row-content"> <input id="weChatNumber"onInput="onInput"class="input"value="liuhuo"/> </view> </view> <view style="font-size:18px;margin-top:18px;margin-bottom:18px"> <text style="font-size:18px;margin-top:18px;margin-bottom:18px">联系地址</text> </view> <view class="form-row"> <view class="form-row-label">国家</view> <view class="form-row-content"> <input id="addressCountry"onInput="onInput"class="input"value="US"/> </view> </view> <view class="form-row"> <view class="form-row-label">省份</view> <view class="form-row-content"> <input id="addressState"onInput="onInput"class="input"value="California"/> </view> </view> <view class="form-row"> <view class="form-row-label">城市</view> <view class="form-row-content"> <input id="addressCity"onInput="onInput"class="input"value="San Francisco"/> </view> </view> <view class="form-row"> <view class="form-row-label">街道</view> <view class="form-row-content"> <input id="addressStreet"onInput="onInput"class="input"value="Mountain View"/> </view> </view> <view class="form-row"> <view class="form-row-label">邮政编码</view> <view class="form-row-content">

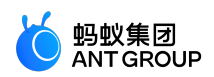

```
<input id="addressPostalCode"onInput="onInput"class="input"value="94016"/>
</view>
</view>
<view style="font-size:18px;margin-top:18px;margin-bottom:18px">
<text style="font-size:18px;margin-top:18px;margin-bottom:18px">工作</text>
</view>
<view class="form-row">
<view class="form-row-label">公司</view>
<view class="form-row-content">
<input id="organization"onInput="onInput"class="input"value="AntFin"/>
</view>
</view>
<view class="form-row">
<view class="form-row-label">职位</view>
<view class="form-row-content">
<input id="title"onInput="onInput"class="input"value="Developer"/>
</view>
</view>
<view class="form-row">
<view class="form-row-label">工作传真</view>
<view class="form-row-content">
<input id="workFaxNumber"onInput="onInput"class="input"value="11111111"/>
</view>
</view>
<view class="form-row">
<view class="form-row-label">工作电话</view>
<view class="form-row-content">
<input id="workPhoneNumber"onInput="onInput"class="input"value="11111112"/>
</view>
</view>
<view class="form-row">
<view class="form-row-label">公司电话</view>
<view class="form-row-content">
<input id="hostNumber"onInput="onInput"class="input"value="11111113"/>
</view>
</view>
<view class="form-row">
<view class="form-row-label">电子邮件</view>
<view class="form-row-content">
<input id="email"onInput="onInput"class="input"value="liuhuo01@sina.com"/>
</view>
</view>
<view class="form-row">
<view class="form-row-label">网站</view>
<view class="form-row-content">
<input id="url"onInput="onInput"class="input"value="www.alipay.com"/>
</view>
</view>
```

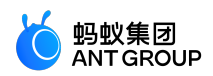

```
<view style="font-size:18px;margin-top:18px;margin-bottom:18px">
<text style="font-size:18px;margin-top:18px;margin-bottom:18px">工作地址</text>
</view>
<view class="form-row">
<view class="form-row-label">国家</view>
<view class="form-row-content">
<input id="workAddressCountry"onInput="onInput"class="input"value="China"/>
</view>
</view>
<view class="form-row">
<view class="form-row-label">省份</view>
<view class="form-row-content">
<input id="workAddressState"onInput="onInput"class="input"value="Zhejiang"/>
</view>
</view>
<view class="form-row">
<view class="form-row-label">城市</view>
<view class="form-row-content">
<input id="workAddressCity"onInput="onInput"class="input"value="Hangzhou"/>
</view>
</view>
<view class="form-row">
<view class="form-row-label">街道</view>
<view class="form-row-content">
<input id="workAddressStreet"onInput="onInput"class="input"value="Tianmushan Road"/>
</view>
</view>
<view class="form-row">
<view class="form-row-label">邮政编码</view>
<view class="form-row-content">
<input id="workAddressPostalCode"onInput="onInput"class="input"value="361005"/>
</view>
</view>
<view style="font-size:18px;margin-top:18px;margin-bottom:18px">
<text style="font-size:18px;margin-top:18px;margin-bottom:18px">住宅</text>
</view>
<view class="form-row">
<view class="form-row-label">传真</view>
<view class="form-row-content">
<input id="homeFaxNumber"onInput="onInput"class="input"value="11111114"/>
</view>
</view>
<view class="form-row">
<view class="form-row-label">电话</view>
<view class="form-row-content">
<input id="homePhoneNumber"onInput="onInput"class="input"value="11111115"/>
</view>
```

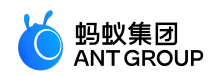

</view> <view class="form-row"> <view class="form-row-label">国家</view> <view class="form-row-content"> <input id="homeAddressCountry"onInput="onInput"class="input"value="Canada"/> </view> </view> <view class="form-row"> <view class="form-row-label">省份</view> <view class="form-row-content"> <input id="homeAddressState"onInput="onInput"class="input"value="Ontario"/> </view> </view> <view class="form-row"> <view class="form-row-label">城市</view> <view class="form-row-content"> <input id="homeAddressCity"onInput="onInput"class="input"value="Toronto"/> </view> </view> <view class="form-row"> <view class="form-row-label">街道</view> <view class="form-row-content"> <input id="homeAddressStreet"onInput="onInput"class="input"value="No.234 Road"/> </view> </view> <view class="form-row"> <view class="form-row-label">邮政编码</view> <view class="form-row-content"> <input id="homeAddressPostalCode"onInput="onInput"class="input"value="123456"/> </view> </view> <button type="primary"onTap="addPhoneContact">添加到手机联系人</button> </view> </view> </view> // API-DEMO page/API/contact/contact.js Page({ data:{ "photoFilePath":"/sdcard/DCIM/Camera/a.jpg", "nickName":"七月流火", "lastName":"Last", "middleName":"Middle", "firstName":"First", "remark":"这里是备注", "mobilePhoneNumber":"13800000000", "homePhoneNumber":"11111115",

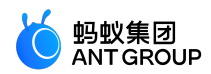

"workPhoneNumber":"11111112", "homeFaxNumber":"11111114", "workFaxNumber":"11111111", "hostNumber":"11111113", "weChatNumber":"liuhuo", "alipayAccount":"alipay@alipay.com", "addressCountry":"US", "addressState":"California", "addressCity":"San Francisco", "addressStreet":"Mountain View", "addressPostalCode":"94016", "workAddressCountry":"China", "workAddressState":"Zhejiang", "workAddressCity":"Hangzhou", "workAddressStreet":"Tianmushan Road", "workAddressPostalCode":"361005", "homeAddressCountry":"Canada", "homeAddressState":"Ontairo", "homeAddressCity":"Toronto", "homeAddressStreet":"No.234 Road", "homeAddressPostalCode":"123456", "organization":"AntFin", "title":"Developer", "email":"liuhuo01@sina.com", "url":"www.alipay.com", success: (res) => { my.alert({ content: 'addPhoneContact response: ' + JSON.stringify(res) }); }, fail: (res) => { my.alert({ content: 'addPhoneContact response: ' + JSON.stringify(res) }); } }, choosePhoneContact() { my.choosePhoneContact({ success: (res) => { my.alert({ content: 'choosePhoneContact response: ' + JSON.stringify(res) }); }, fail: (res) => { my.alert({ content: 'choosePhoneContact response: ' + JSON.stringify(res) }); }, }); }, chooseAlipayContact() { my.chooseAlipayContact({ count: 2, success: (res) => { my.alert({ content: 'chooseAlipayContact response: ' + JSON.stringify(res)

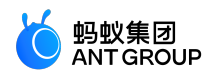

```
});
},
fail: (res) => {
my.alert({
content: 'chooseAlipayContact response: ' + JSON.stringify(res)
});
},
});
},
chooseContact() {
my.chooseContact({
chooseType: 'multi', // 多选模式
includeMe: true, // 包含自己
includeMobileContactMode: 'known',//仅包含双向手机通讯录联系人,也即双方手机通讯录都存有对方号码的联系人
multiChooseMax: 3, // 最多能选择三个联系人
multiChooseMaxTips: '超过选择的最大人数了',
success: (res) => {
my.alert({
content: 'chooseContact : ' + JSON.stringify(res)
});
},
fail: (res) => {
my.alert({
content: 'chooseContact : ' + JSON.stringify(res)
});
},
});
},
onInput(e) {
this.data[e.currentTarget.id] = e.detail.value;
},
addPhoneContact() {
if (my.canIUse('addPhoneContact')) {
my.addPhoneContact(this.data);
} else {
my.alert({
title: '客户端版本过低',
content: 'my.addPhoneContact() 需要 10.1.32 及以上版本'
});
}
}
});
```

# 9.9.15 扫码

### my.scan

说明:mPaaS 10.1.32 及以上版本支持该接口。

### 调用扫一扫功能。

my.scan 唤起扫一扫前后整个过程会先后执行 app 和 page 的 onHide 和 onShow 生命周期函数。即(唤起) app.onHide > page.onHide > (返回) app.onShow > page.onShow。

### 入参

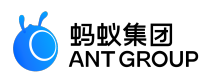

| 名称        | 类型       | 必填 | 描述                                     |
|-----------|----------|----|----------------------------------------|
| scanType  | String   | 柘  | 扫码识别类型,默认值为 ['qrCode','barCode']。      |
| hideAlbum | Boolean  | 衔  | 是否隐藏相册(不允许从相册选择图片,只能从相机扫码),默认值为 false。 |
| success   | Function | 柘  | 调用成功的回调函数                              |
| fail      | Function | 柘  | 调用失败的回调函数                              |
| complete  | Function | 否  | 调用结束的回调函数(调用成功、失败都会执行)                 |

#### success 返回值

| 名称      | 类型     | 描述            |
|---------|--------|---------------|
| code    | String | 扫码所得数据        |
| qrCode  | String | 扫描二维码时返回二维码数据 |
| barCode | String | 扫描条形码时返回条形码数据 |

#### 错误码

| error | 描述   | 解决方案                   |
|-------|------|------------------------|
| 10    | 用户取消 | 为用户正常交互流程分支,不需要进行特殊处理。 |
| 11    | 操作失败 | 具体原因需要查看客户端协助排查。       |

### 代码示例

```
// API-DEMO page/API/scan-code/scan-code.json
{
"defaultTitle":"Scan"
}
```

```
<!-- API-DEMO page/API/scan-code/scan-code.axml-->
<view class="page">
<view class="page-section">
<form onSubmit="scanCode">
<view>
<button type="primary"onTap="scan">扫码</button>
</view>
</form>
</view>
</view>
```

// API-DEMO page/API/scan-code/scan-code.js Page({ scan() { my.scan({ scanType: ['qrCode','barCode'], success: (res) => {

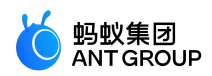

my.alert({ title: res.code });
},
});
}

### 常见问题

- Q:小程序体验码扫码后,为何页面一直在加载中?
- A:建议检查后台配置的域名白名单,首页存在网络请求必须配置白名单。

# 9.9.16 蓝牙 API 概览

### 版本要求

| 蓝牙类型      | 版本要求                 | Android 或 iOS 版本要求                                        |
|-----------|----------------------|-----------------------------------------------------------|
| BLE 低功耗蓝牙 | mPaaS 10.1.60 及以上版本。 | <ul> <li>Android: 5.0 及以上版本</li> <li>iOS:无版本要求</li> </ul> |
| 传统蓝牙      | mPaaS 10.1.60 及以上版本。 | -                                                         |

### 基本流程

#### 低功耗蓝牙流程图

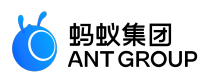

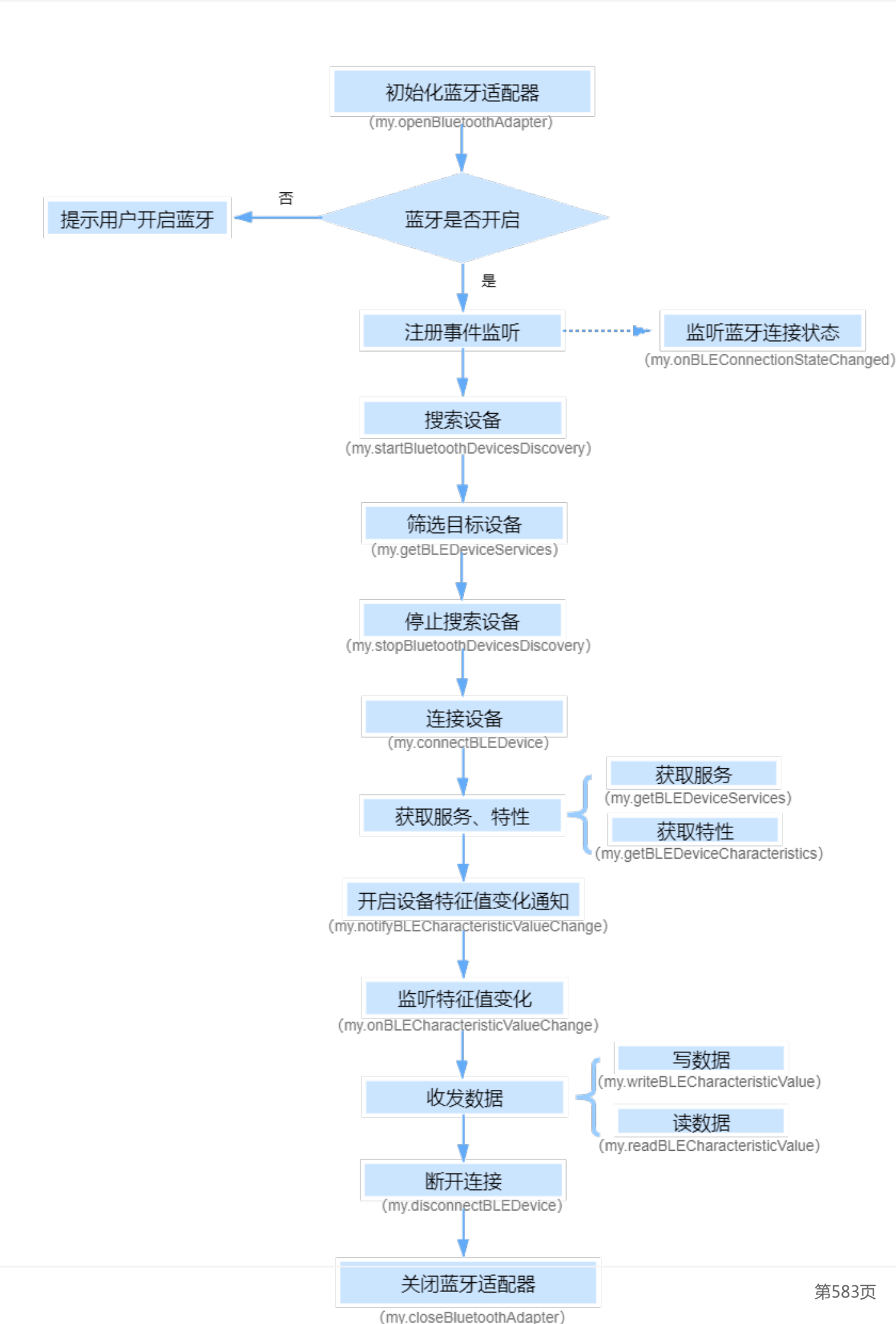

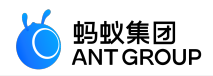

传统蓝牙流程图

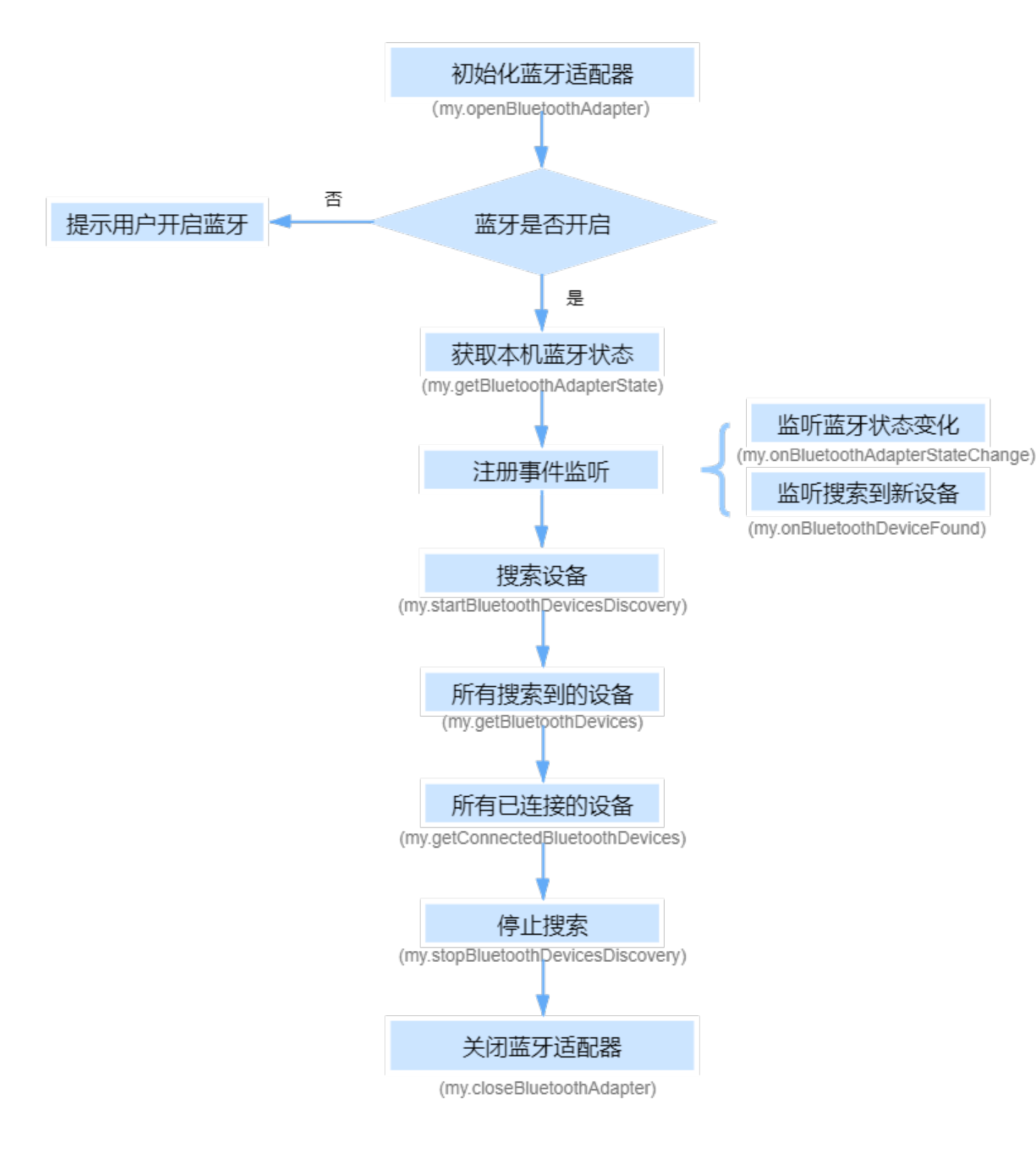

### 蓝牙 API

#### 低功耗蓝牙

| 名称 | 功能说明 |
|----|------|
|    |      |

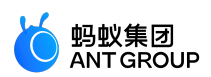

| my.connectBLEDevice                   | 连接低功耗蓝牙设备。                     |
|---------------------------------------|--------------------------------|
| my.disconnectBLEDevice                | 断开与低功耗蓝牙设备的连接。                 |
| my.getBLEDeviceCharacteristics        | 获取蓝牙设备所有 characteristic(特征值)。  |
| my.getBLEDeviceServices               | 获取所有已发现的蓝牙设备,包括已经和本机处于连接状态的设备。 |
| my.notifyBLECharacteristicValueChange | 启用低功耗蓝牙设备特征值变化时的 notify 功能。    |
| my.offBLECharacteristicValueChange    | 取消监听低功耗蓝牙设备的特征值变化的事件。          |
| my.offBLEConnectionStateChanged       | 取消低功耗蓝牙连接状态变化事件的监听。            |
| my.onBLECharacteristicValueChange     | 监听低功耗蓝牙设备的特征值变化的事件。            |
| my.onBLEConnectionStateChanged        | 监听低功耗蓝牙连接的错误事件,包括设备丢失,连接异常断开等。 |
| my.readBLECharacteristicValue         | 读取低功耗蓝牙设备特征值中的数据。              |
| my.writeBLECharacteristicValue        | 向低功耗蓝牙设备特征值中写入数据。              |

#### 传统蓝牙

| 名称                                | 功能说明                           |
|-----------------------------------|--------------------------------|
| my.closeBluetoothAdapter          | 关闭本机蓝牙模块。                      |
| my.getBluetoothAdapterState       | 获取本机蓝牙模块状态。                    |
| my.getBluetoothDevices            | 获取所有已发现的蓝牙设备,包括已经和本机处于连接状态的设备。 |
| my.getConnectedBluetoothDevices   | 获取处于已连接状态的设备。                  |
| my.offBluetoothAdapterStateChange | 移除本机蓝牙状态变化的事件的监听。              |
| my.offBluetoothDeviceFound        | 移除寻找到新的蓝牙设备事件的监听。              |
| my.onBluetoothDeviceFound         | 搜索到新的蓝牙设备时触发此事件。               |
| my.onBluetoothAdapterStateChange  | 监听本机蓝牙状态变化的事件。                 |
| my.openBluetoothAdapter           | 初始化小程序蓝牙适配器。                   |
| my.startBluetoothDevicesDiscovery | 开始搜寻附近的蓝牙外围设备。                 |
| my.stopBluetoothDevicesDiscovery  | 停止搜寻附近的蓝牙外围设备。                 |

### 调用示例

//初始化
my.openBluetoothAdapter({
success: (res) => {
console.log(res);
}
});
//注册发现事件
my.onBluetoothDeviceFound({
success: (res) => {
let device = res.devices[0];
//连接发现的设备
my.connectBLEDevice({

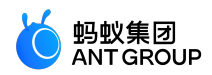

```
deviceId: deviceId,
success: (res) => {
console.log(res)
},
fail:(res) => {
},
complete: (res)=>{
}
});
//停止搜索
my.stopBluetoothDevicesDiscovery({
success: (res) => {
console.log(res)
},
fail:(res) => {
},
complete: (res)=>{
}
});
}
});
//注册连接事件
my.onBLEConnectionStateChanged({
success: (res) => {
console.log(res);
if (res.connected) {
//开始读写 notify 等操作
my.notifyBLECharacteristicValueChange({
deviceId: deviceId,
serviceId: serviceId,
characteristicId: characteristicId,
success: (res) => {
console.log(res)
},
fail:(res) => {
},
complete: (res)=>{
}
});
}
}
});
//注册接收 read 或 notify 的数据
my.onBLECharacteristicValueChange({
success: (res) => {
console.log(res);
}
});
//开始搜索
my.startBluetoothDevicesDiscovery({
services: ['fff0'],
success: (res) => {
console.log(res)
},
fail:(res) => {
},
```

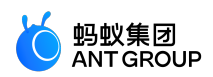

```
complete: (res)=>{
}
});
//断开连接
my.disconnectBLEDevice({
deviceId: deviceId,
success: (res) => {
console.log(res)
},
fail:(res) => {
},
complete: (res)=>{
}
});
//注销事件
my.offBluetoothDeviceFound();
my.offBLEConnectionStateChanged();
my.offBLECharacteristicValueChange();
//退出蓝牙模块
my.closeBluetoothAdapter({
success: (res) => {
},
fail:(res) => {
},
complete: (res)=>{
}
});
```

# 9.9.17 蓝牙 API 列表

# 说明:

- mPaaS 10.1.60 及以上版本支持蓝牙接口。
- 目前不支持在开发者工具上进行调试,需要使用真机才能正常调用小程序蓝牙接口。

### my.openBluetoothAdapter

初始化小程序蓝牙模块,生效周期为调用 my.openBluetoothAdapter 至调用 my.closeBluetoothAdapter 或小程序 被销毁为止。 在小程序蓝牙适配器模块生效期间,开发者可以正常调用下面的小程序 API,并会收到蓝牙模块 相关的 on 事件回调。

### 入参

| 名称            | 类型           | 必<br>填 | 描述                                                                  |
|---------------|--------------|--------|---------------------------------------------------------------------|
| autoClos<br>e | Boolea<br>n  | 柘      | 表示是否在离开当前页面时自动断开蓝牙 , 不传的话默认是 true ( <b>注意</b> : 仅支持 Android<br>系统 ) |
| success       | Functio<br>n | 俗      | 调用成功的回调函数                                                           |
| fail          | Functio<br>n | 否      | 调用失败的回调函数                                                           |

| 6          | 蚂蚁集团<br>ANT GROUP |
|------------|-------------------|
| $\bigcirc$ | ANTGROUP          |

| complet<br>e | Functio<br>n | 否 | 调用结束的回调函数(调用成功、失败都会执行) |
|--------------|--------------|---|------------------------|
|--------------|--------------|---|------------------------|

#### success 返回值

| 名称           | 类型      | 描述       |
|--------------|---------|----------|
| isSupportBLE | Boolean | 是否支持 BLE |

#### 错误码描述

| error | 描述           | 解决方案         |
|-------|--------------|--------------|
| 12    | 蓝牙未打开        | 请尝试打开蓝牙      |
| 13    | 与系统服务的链接暂时丢失 | 请尝试重新连接      |
| 14    | 未授权客户端使用蓝牙功能 | 请授权客户端使用蓝牙功能 |
| 15    | 未知错误         | -            |

#### 代码示例

<!-- .axml--> <view class="page"> <view class="page-description">蓝牙 API</view> <view class="page-section"> <view class="page-section-title">本机蓝牙开关状态</view> <view class="page-section-demo"> <button type="primary"onTap="openBluetoothAdapter">初始化蓝牙</button> <button type="primary"onTap="closeBluetoothAdapter">关闭本机蓝牙</button> <button type="primary"onTap="getBluetoothAdapterState">获取蓝牙状态</button> </view> <view class="page-section-title">扫描蓝牙设备</view> <view class="page-section-demo"> <button type="primary"onTap="startBluetoothDevicesDiscovery">开始搜索</button> <button type="primary"onTap="getBluetoothDevices">所有搜索到的设备</button> <button type="primary"onTap="getConnectedBluetoothDevices">所有已连接的设备</button> <button type="primary"onTap="stopBluetoothDevicesDiscovery">停止搜索</button> </view> <view class="page-section-title">连接设备</view> <view class="page-section-demo"> <input class="input"onInput="bindKeyInput"type="{{text}}"placeholder="输入要连接的设备的deviceId"></input> <button type="primary"onTap="connectBLEDevice">连接设备</button> <button type="primary"onTap="getBLEDeviceServices">获取设备服务</button> <button type="primary"onTap="getBLEDeviceCharacteristics">获取读写特征</button> <button type="primary"onTap="disconnectBLEDevice">断开设备连接</button> </view> <view class="page-section-title">读写数据</view> <view class="page-section-demo"> <button type="primary"onTap="notifyBLECharacteristicValueChange">监听特征值数据变化</button>

<button type="primary"onTap="readBLECharacteristicValue">读取数据</button>

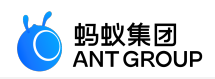

```
<button type="primary"onTap="writeBLECharacteristicValue">写入数据</button>
<button type="primary"onTap="offBLECharacteristicValueChange">取消特征值监听</button>
</view>
<view class="page-section-title">其他事件</view>
<view class="page-section-demo">
<button type="primary"onTap="bluetoothAdapterStateChange">本机蓝牙状态变化</button>
<button type="primary"onTap="offBluetoothAdapterStateChange">取消本机蓝牙状态监听</button>
<button type="primary"onTap="BLEConnectionStateChanged">蓝牙连接状态变化</button>
<button type="primary"onTap="offBLEConnectionStateChanged">取消蓝牙连接状态监听</button>
</view>
</view>
</view>
// .js
Page({
data: {
devid: '0D9C82AD-1CC0-414D-9526-119E08D28124',
serid: 'FEE7',
notifyId: '36F6',
writeId: '36F5',
charid: ",
alldev: [{ deviceId: " }],
},
//获取本机蓝牙开关状态
openBluetoothAdapter() {
my.openBluetoothAdapter({
success: res => {
if (!res.isSupportBLE) {
my.alert({ content: '抱歉, 您的手机蓝牙暂不可用' });
return;
}
my.alert({ content: '初始化成功 ! ' });
},
fail: error => {
my.alert({ content: JSON.stringify(error) });
},
});
},
closeBluetoothAdapter() {
my.closeBluetoothAdapter({
success: () => {
my.alert({ content: '关闭蓝牙成功 ! ' });
},
fail: error => {
my.alert({ content: JSON.stringify(error) });
},
});
},
getBluetoothAdapterState() {
my.getBluetoothAdapterState({
success: res => {
if (!res.available) {
my.alert({ content: '抱歉, 您的手机蓝牙暂不可用' });
```

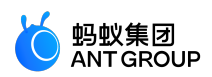

```
return;
}
my.alert({ content: JSON.stringify(res) });
},
fail: error => {
my.alert({ content: JSON.stringify(error) });
},
});
},
//扫描蓝牙设备
startBluetoothDevicesDiscovery() {
my.startBluetoothDevicesDiscovery({
allowDuplicatesKey: false,
success: () => {
my.onBluetoothDeviceFound({
success: res => {
// my.alert({content:'监听新设备'+JSON.stringify(res)});
var deviceArray = res.devices;
for (var i = deviceArray.length - 1; i >= 0; i--) {
var deviceObj = deviceArray[i];
//通过设备名称或者广播数据匹配目标设备,然后记录deviceID后面使用
if (deviceObj.name == this.data.name) {
my.alert({ content: '目标设备被找到' });
my.offBluetoothDeviceFound();
this.setData({
deviceId: deviceObj.deviceId,
});
break;
}
}
},
fail: error => {
my.alert({ content: '监听新设备失败' + JSON.stringify(error) });
},
});
},
fail: error => {
my.alert({ content: '启动扫描失败' + JSON.stringify(error) });
},
});
},
//停止扫描
stopBluetoothDevicesDiscovery() {
my.stopBluetoothDevicesDiscovery({
success: res => {
my.offBluetoothDeviceFound();
my.alert({ content: '操作成功 ! ' });
},
fail: error => {
my.alert({ content: JSON.stringify(error) });
},
});
},
//获取正在连接中的设备
getConnectedBluetoothDevices() {
my.getConnectedBluetoothDevices({
```

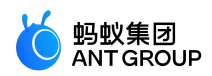

```
success: res => {
if (res.devices.length === 0) {
my.alert({ content: '没有在连接中的设备 ! ' });
return;
}
my.alert({ content: JSON.stringify(res) });
devid = res.devices[0].deviceId;
},
fail: error => {
my.alert({ content: JSON.stringify(error) });
},
});
},
//获取所有搜索到的设备
getBluetoothDevices() {
my.getBluetoothDevices({
success: res => {
my.alert({ content: JSON.stringify(res) });
},
fail: error => {
my.alert({ content: JSON.stringify(error) });
},
});
},
bindKeyInput(e) {
this.setData({
devid: e.detail.value,
});
},
//连接设备
connectBLEDevice() {
my.connectBLEDevice({
deviceId: this.data.devid,
success: res => {
my.alert({ content: '连接成功' });
},
fail: error => {
my.alert({ content: JSON.stringify(error) });
},
});
},
//断开连接
disconnectBLEDevice() {
my.disconnectBLEDevice({
deviceId: this.data.devid,
success: () => {
my.alert({ content: '断开连接成功!' });
},
fail: error => {
my.alert({ content: JSON.stringify(error) });
},
});
},
//获取连接设备的server,必须要再连接状态之下才能获取
getBLEDeviceServices() {
my.getConnectedBluetoothDevices({
```

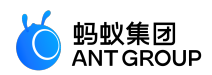

```
success: res => {
if (res.devices.length === 0) {
my.alert({ content: '没有已连接的设备' });
return;
}
my.getBLEDeviceServices({
deviceId: this.data.devid,
success: res => {
my.alert({ content: JSON.stringify(res) });
this.setData({
serid: res.services[0].serviceId,
});
},
fail: error => {
my.alert({ content: JSON.stringify(error) });
},
});
},
});
},
//获取连接设备的charid,必须要再连接状态之下才能获取(这里分别筛选出读写特征字)
getBLEDeviceCharacteristics() {
my.getConnectedBluetoothDevices({
success: res => {
if (res.devices.length === 0) {
my.alert({ content: '没有已连接的设备' });
return;
}
this.setData({
devid: res.devices[0].deviceId,
});
my.getBLEDeviceCharacteristics({
deviceId: this.data.devid,
serviceId: this.data.serid,
success: res => {
my.alert({ content: JSON.stringify(res) });
//特征字对象属性见文档,根据属性匹配读写特征字并记录,然后后面读写使用
this.setData({
charid: res.characteristics[0].characteristicId,
});
},
fail: error => {
my.alert({ content: JSON.stringify(error) });
},
});
},
});
},
//读写数据
readBLECharacteristicValue() {
my.getConnectedBluetoothDevices({
success: res => {
if (res.devices.length === 0) {
my.alert({ content: '没有已连接的设备' });
return;
}
```

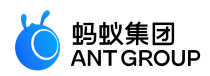

```
this.setData({
devid: res.devices[0].deviceId,
});
my.readBLECharacteristicValue({
deviceId: this.data.devid,
serviceId: this.data.serid,
characteristicId: this.data.notifyId,
//1、安卓读取服务
// serviceId:'0000180d-0000-1000-8000-00805f9b34fb',
// characteristicId:'00002a38-0000-1000-8000-00805f9b34fb',
success: res => {
my.alert({ content: JSON.stringify(res) });
},
fail: error => {
my.alert({ content: '读取失败' + JSON.stringify(error) });
},
});
},
});
},
writeBLECharacteristicValue() {
my.getConnectedBluetoothDevices({
success: res => {
if (res.devices.length === 0) {
my.alert({ content: '没有已连接的设备' });
return;
}
this.setData({
devid: res.devices[0].deviceId,
});
my.writeBLECharacteristicValue({
deviceId: this.data.devid,
serviceId: this.data.serid,
characteristicId: this.data.charid,
//安卓写入服务
//serviceId:'0000180d-0000-1000-8000-00805f9b34fb',
//characteristicId:'00002a39-0000-1000-8000-00805f9b34fb',
value: 'ABCD',
success: res => {
my.alert({ content: '写入数据成功 ! ' });
},
fail: error => {
my.alert({ content: JSON.stringify(error) });
},
});
},
});
},
notifyBLECharacteristicValueChange() {
my.getConnectedBluetoothDevices({
success: res => {
if (res.devices.length === 0) {
my.alert({ content: '没有已连接的设备' });
return;
}
this.setData({
```

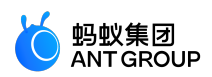

```
devid: res.devices[0].deviceId,
});
my.notifyBLECharacteristicValueChange({
state: true,
deviceId: this.data.devid,
serviceId: this.data.serid,
characteristicId: this.data.notifyId,
success: () => {
//监听特征值变化的事件
my.onBLECharacteristicValueChange({
success: res => {
// my.alert({content: '特征值变化: '+JSON.stringify(res)});
my.alert({ content: '得到响应数据 = ' + res.value });
},
});
my.alert({ content: '监听成功' });
},
fail: error => {
my.alert({ content: '监听失败' + JSON.stringify(error) });
},
});
},
});
},
offBLECharacteristicValueChange() {
my.offBLECharacteristicValueChange();
},
//其他事件
bluetoothAdapterStateChange() {
my.onBluetoothAdapterStateChange(this.getBind('onBluetoothAdapterStateChange'));
},
onBluetoothAdapterStateChange() {
if (res.error) {
my.alert({ content: JSON.stringify(error) });
} else {
my.alert({ content: '本机蓝牙状态变化: ' + JSON.stringify(res) });
}
},
offBluetoothAdapterStateChange() {
my.offBluetoothAdapterStateChange(this.getBind('onBluetoothAdapterStateChange'));
},
getBind(name) {
if (!this[`bind${name}`]) {
this[`bind${name}`] = this[name].bind(this);
return this[`bind${name}`];
},
BLEConnectionStateChanged() {
my.onBLEConnectionStateChanged(this.getBind('onBLEConnectionStateChanged'));
},
onBLEConnectionStateChanged(res) {
if (res.error) {
my.alert({ content: JSON.stringify(error) });
} else {
my.alert({ content: '连接状态变化: ' + JSON.stringify(res) });
}
```

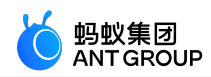

```
},
offBLEConnectionStateChanged() {
my.offBLEConnectionStateChanged(this.getBind('onBLEConnectionStateChanged'));
},
onUnload() {
this.offBLEConnectionStateChanged();
this.offBLECharacteristicValueChange();
this.offBluetoothAdapterStateChange();
this.closeBluetoothAdapter();
},
});
```

Bug & Tip

- Tip:在调用 my.openBluetoothAdapter API之前,调用小程序其它蓝牙模块相关 API, API 会返回错误
  - 错误码: 10000
  - 错误描述:未初始化蓝牙适配器
  - 解决方案:请调用 my.openBluetoothAdapter
- Bug: 在用户蓝牙开关未开启或者手机不支持蓝牙功能的情况下,调用 my.openBluetoothAdapter 会返回错误,错误码见 蓝牙 API 错误码对照表;此时小程序蓝牙模块已经初始化完成,可通过 my.onBluetoothAdapterStateChange 监听手机蓝牙状态的改变。

#### my.closeBluetoothAdapter

关闭本机蓝牙模块。

入参

| 名称       | 类型       | 必填 | 描述                     |
|----------|----------|----|------------------------|
| success  | Function | 俗  | 调用成功的回调函数              |
| fail     | Function | 俗  | 调用失败的回调函数              |
| complete | Function | 否  | 调用结束的回调函数(调用成功、失败都会执行) |

#### 代码示例

```
my.closeBluetoothAdapter({
success: (res) => {
},
fail:(res) => {
},
complete: (res)=>{
}
});
```

#### Bug & Tip

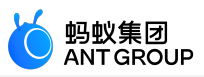

Tip:调用该方法将断开所有已建立的蓝牙连接并释放系统资源。

Tip:建议在结束小程序蓝牙流程时调用,与my.openBluetoothAdapter 成对调用。

Tip:调用 my.closeBluetoothAdapter 释放资源为异步操作,不建议使用 my.closeBluetoothAdapter 和 my.openBluetoothAdapter 作为异常处理流程(相当于先关闭再开启,重新初始化,效率低,易发生线程同步问题)。

### my.getBluetoothAdapterState

获取本机蓝牙模块状态。

#### 入参

| 名称       | 类型       | 必填 | 描述                     |
|----------|----------|----|------------------------|
| success  | Function | 柘  | 调用成功的回调函数              |
| fail     | Function | 柘  | 调用失败的回调函数              |
| complete | Function | 俗  | 调用结束的回调函数(调用成功、失败都会执行) |

#### success 返回值

| 名称          | 类型      | 描述                          |
|-------------|---------|-----------------------------|
| discovering | Boolean | 是否正在搜索设备                    |
| available   | Boolean | 蓝牙模块是否可用(需支持 BLE 并且蓝牙是打开状态) |

#### 代码示例

```
my.getBluetoothAdapterState({
success: (res) => {
console.log(res)
},
fail:(res) => {
},
complete: (res)=>{
}
});
```

my.startBluetoothDevicesDiscovery

开始搜寻附近的蓝牙外围设备。搜索结果将在 my.onBluetoothDeviceFound 事件中返回。

| 名称            | 类型    | 必<br>填 | 描述                                                     |  |
|---------------|-------|--------|--------------------------------------------------------|--|
| services      | Array | 柘      | 蓝牙设备主 service 的 uuid 列表。                               |  |
| allowDuplicat | Boole | 否      | 是否允许重复上报同一设备 ,如果允许重复上报 , 则 onBluetoothDeviceFound 方法会多 |  |

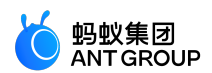

| esKey    | an           |   | 次上报同一设备 , 但是 RSSI 值会有不同。             |  |
|----------|--------------|---|--------------------------------------|--|
| interval | Integ<br>er  | 桕 | 上报设备的间隔,默认为0,即找到新设备立即上报,否则根据传入的间隔上报。 |  |
| success  | Funct<br>ion | 桕 | 调用成功的回调函数。                           |  |
| fail     | Funct<br>ion | 桕 | 调用失败的回调函数。                           |  |
| complete | Funct<br>ion | 俗 | 调用结束的回调函数(调用成功、失败都会执行)。              |  |

#### 代码示例

```
my.startBluetoothDevicesDiscovery({
services: ['fff0'],
success: (res) => {
console.log(res)
},
fail:(res) => {
},
complete: (res)=>{
}
});
```

### Bug & Tip

• Tip:该操作比较耗费系统资源,请在搜索并连接到设备后调用 stop 方法停止搜索。

### my.stopBluetoothDevicesDiscovery

停止搜寻附近的蓝牙外围设备。

入参

| 名称       | 类型       | 必填 | 描述                     |
|----------|----------|----|------------------------|
| success  | Function | 俗  | 调用成功的回调函数              |
| fail     | Function | 俗  | 调用失败的回调函数              |
| complete | Function | 否  | 调用结束的回调函数(调用成功、失败都会执行) |

#### 代码示例

```
my.stopBluetoothDevicesDiscovery({
success: (res) => {
  console.log(res)
},
fail:(res) => {
},
complete: (res)=>{
}
```

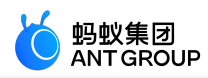

## });

## my.getBluetoothDevices

获取所有已发现的蓝牙设备,包括已经和本机处于连接状态的蓝牙设备。

### 入参

| 名称       | 类型       | 必填 | 描述                     |
|----------|----------|----|------------------------|
| success  | Function | 俗  | 调用成功的回调函数              |
| fail     | Function | 俗  | 调用失败的回调函数              |
| complete | Function | 否  | 调用结束的回调函数(调用成功、失败都会执行) |

#### success 返回值

| 名称      | 类型    | 描述       |
|---------|-------|----------|
| devices | Array | 已发现的设备列表 |

#### device 对象

| 名称                | 类型         | 描述                   |
|-------------------|------------|----------------------|
| name              | String     | 蓝牙设备名称,某些设备可能没有      |
| deviceName(兼容旧版本) | String     | 值与 name 一致           |
| localName         | String     | 广播设备名称               |
| deviceId          | String     | 设备 ID                |
| RSSI              | Number     | 设备信号强度               |
| advertisData      | Hex String | 设备的广播内容              |
| manufacturerData  | Hex String | 设备的 manufacturerData |

#### 代码示例

```
my.getBluetoothDevices({
success: (res) => {
console.log(res)
},
fail:(res) => {
},
complete: (res)=>{
}
});
```

### Bug & Tip

Tip:模拟器可能无法获取 advertisData 及 RSSI, 请使用真机调试。

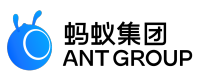

Tip:开发者工具和 Android 上获取到的 deviceId 为设备 MAC 地址, iOS 上则为设备 uuid。因此 deviceId 不能硬编码到代码中,需要分平台处理, iOS 可根据设备属性(localName/advertisData/manufacturerData 等属性)进行动态匹配。

#### my.getConnectedBluetoothDevices

### 获取处于已连接状态的设备。

入参

| 名称       | 类型       | 必填 | 描述                      |
|----------|----------|----|-------------------------|
| deviceId | String   | 俗  | 蓝牙设备 ID。                |
| success  | Function | 否  | 调用成功的回调函数。              |
| fail     | Function | 否  | 调用失败的回调函数。              |
| complete | Function | 否  | 调用结束的回调函数(调用成功、失败都会执行)。 |

#### 代码示例

```
my.getConnectedBluetoothDevices({
success: (res) => {
console.log(res)
},
fail:(res) => {
},
complete: (res)=>{
}
});
```

#### Bug & Tip

- Tip:若小程序在之前已有搜索过某个蓝牙设备,即可直接传入之前搜索获取的 deviceId 尝试连接该设备,无需进行搜索操作。
- Tip:若指定的蓝牙设备已经连接,重复连接将直接返回 success。

### my.connectBLEDevice

### 连接低功耗蓝牙设备。

入参

| 名称       | 类型       | 必填 | 描述                      |
|----------|----------|----|-------------------------|
| deviceId | String   | 是  | 蓝牙设备 ID。                |
| success  | Function | 否  | 调用成功的回调函数。              |
| fail     | Function | 否  | 调用失败的回调函数。              |
| complete | Function | 否  | 调用结束的回调函数(调用成功、失败都会执行)。 |

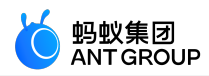

#### 代码示例

```
my.connectBLEDevice({

// 这里的 deviceId 需要在上面的 getBluetoothDevices 或 onBluetoothDeviceFound 接口中获取

deviceId: deviceId,

success: (res) => {

console.log(res)

},

fail:(res) => {

},

complete: (res)=>{

});
```

Bug & Tip

- Tip:若小程序在之前已有搜索过某个蓝牙设备,可直接传入之前搜索获取的 deviceId 直接尝试连接 该设备,无需进行搜索操作。
- Tip: 若指定的蓝牙设备已经连接, 重复连接直接返回成功。
- Tip:支持 iOS 客户端, Android 5.0 及以上版本客户端。

### my.disconnectBLEDevice

断开与低功耗蓝牙设备的连接。

#### 入参

| 名称       | 类型       | 必填 | 描述                     |
|----------|----------|----|------------------------|
| deviceId | String   | 更  | 蓝牙设备 ID                |
| success  | Function | 柘  | 调用成功的回调函数              |
| fail     | Function | 否  | 调用失败的回调函数              |
| complete | Function | 否  | 调用结束的回调函数(调用成功、失败都会执行) |

#### 代码示例

```
my.disconnectBLEDevice({
  deviceId: deviceId,
  success: (res) => {
    console.log(res)
  },
  fail:(res) => {
  },
  complete: (res)=>{
  }
});
```

### Bug & Tip

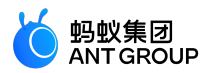

- Tip: 蓝牙连接随时可能断开,建议监听 my.onBLEConnectionStateChanged 回调事件,当蓝牙设备断 开时按需执行重连操作。
- Tip:若对未连接的设备或已断开连接的设备调用数据读写操作的接口,会返回 10006 错误,详见 蓝 牙 API 错误码对照表,建议进行重连操作。
- Tip:支持 iOS 客户端, Android 5.0 及以上版本客户端。

### my.writeBLECharacteristicValue

向低功耗蓝牙设备特征值中写入数据。

入参

| 名称               | 类型         | 必填 | 描述                           |
|------------------|------------|----|------------------------------|
| deviceId         | String     | 是  | 蓝牙设备 ID,参考 device 对象         |
| serviceId        | String     | 是  | 蓝牙特征值对应 service 的 uuid       |
| characteristicId | String     | 是  | 蓝牙特征值的 uuid                  |
| value            | Hex String | 是  | 蓝牙设备特征值对应的值,16进制字符串,限制在20字节内 |
| success          | Function   | 否  | 调用成功的回调函数                    |
| fail             | Function   | 否  | 调用失败的回调函数                    |
| complete         | Function   | 否  | 调用结束的回调函数(调用成功、失败都会执行)       |

#### 代码示例

```
my.writeBLECharacteristicValue({
  deviceId: deviceId,
  serviceId: serviceId,
  characteristicId: characteristicId,
  value: 'fffe',
  success: (res) => {
   console.log(res)
  },
  fail:(res) => {
   },
   complete: (res)=>{
   }
});
```

#### Bug & Tip

- Tip:设备的特征值必须支持 write 才可以成功调用,具体参照 characteristic 的 properties 属性。
- Tip: 写入的二进制数据需要进行 hex 编码。
- Tip:支持 iOS 客户端, Android 5.0 及以上版本客户端。

### my.readBLECharacteristicValue

读取低功耗蓝牙设备特征值中的数据。调用后在 my.onBLECharacteristicValueChange() 事件中接收数据返回。

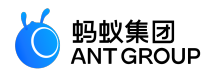

入参

| 名称               | 类型       | 必填 | 描述                     |
|------------------|----------|----|------------------------|
| deviceId         | String   | 是  | 蓝牙设备 ID,参考 device 对象   |
| serviceId        | String   | 是  | 蓝牙特征值对应 service 的 uuid |
| characteristicId | String   | 是  | 蓝牙特征值的 uuid            |
| success          | Function | 否  | 调用成功的回调函数              |
| fail             | Function | 否  | 调用失败的回调函数              |
| complete         | Function | 否  | 调用结束的回调函数(调用成功、失败都会执行) |

### success 返回值

| 名称             | 类型     | 描述      |
|----------------|--------|---------|
| characteristic | Object | 设备特征值信息 |

#### characteristic 对象

### 蓝牙设备 characteristic(特征值)信息。

| 名称               | 类型         | 描述                |
|------------------|------------|-------------------|
| characteristicId | String     | 蓝牙设备特征值的 uuid     |
| serviceId        | String     | 蓝牙设备特征值对应服务的 uuid |
| value            | Hex String | 蓝牙设备特征值的 value    |

#### 代码示例

```
my.readBLECharacteristicValue({
  deviceId: deviceId,
  serviceId: serviceId,
  characteristicId: characteristicId,
  success: (res) => {
    console.log(res)
  },
  fail:(res) => {
  },
  complete: (res)=>{
  }
});
```

#### Bug & Tip

- Tip:设备的特征值必须支持 read 才可以成功调用,具体参照 characteristic 的 properties 属性 。
- Tip:并行多次调用读写接口存在读写失败的可能性。
- Tip:如果读取超时,错误码 10015,my.onBLECharacteristicValueChange 接口之后可能返回数据,需要接入方酌情处理。错误码信息及解决方案请参见 蓝牙 API 错误码对照表。
- Tip:支持 iOS 客户端, Android 5.0 及以上版本客户端。

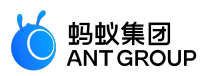

## $my. notify {\tt BLEC} haracteristic {\tt ValueChange}$

# 启用低功耗蓝牙设备特征值变化时的 notify 功能。

| x | -   |
|---|-----|
| Λ | , S |

| 名称                   | 类型           | 必<br>填 | 描述                                                                                                |  |
|----------------------|--------------|--------|---------------------------------------------------------------------------------------------------|--|
| deviceId             | Strin<br>g   | 是      | 蓝牙设备 ID,参考 device 对象                                                                              |  |
| serviceId            | Strin<br>g   | 是      | 蓝牙特征值对应 service 的 uuid                                                                            |  |
| characteris<br>ticId | Strin<br>g   | 是      | 蓝牙特征值的 uuid                                                                                       |  |
| descriptorI<br>d     | Strin<br>g   | 否      | notify 的 descriptor 的 uuid (只有 Android 会用到 , 非必填 , 默认值为 00002902-0000-<br>10008000-00805f9b34fb ) |  |
| state                | Boole<br>an  | 否      | 是否启用 notify 或 indicate                                                                            |  |
| success              | Funct<br>ion | 否      | 调用成功的回调函数                                                                                         |  |
| fail                 | Funct<br>ion | 否      | 调用失败的回调函数                                                                                         |  |
| complete             | Funct<br>ion | 否      | 调用结束的回调函数(调用成功、失败都会执行)                                                                            |  |

### 代码示例

```
my.notifyBLECharacteristicValueChange({
  deviceId: deviceId,
  serviceId: serviceId,
  characteristicId: characteristicId,
  success: (res) => {
  console.log(res)
  },
  fail:(res) => {
  },
  complete: (res)=>{
  }
});
```

### Bug & Tip

- Tip:设备的特征值必须支持 notify/indicate 才可以成功调用,具体参照 characteristic 的 properties 属性。
- Tip:必须先启用 notify 才能监听到设备 characteristicValueChange 事件。
- Tip:订阅操作成功后需要设备主动更新特征值的 value,才会触发 my.onBLECharacteristicValueChange。
- Tip:订阅方式效率比较高,推荐使用订阅代替 read 方式。

第604页

# 获取所有已发现的蓝牙设备,包括已经和本机处于连接状态的设备。

# 入参

| 名称       | 类型       | 必填 | 描述                     |
|----------|----------|----|------------------------|
| deviceId | String   | 是  | 蓝牙设备 ID,参考 device 对象   |
| success  | Function | 否  | 调用成功的回调函数              |
| fail     | Function | 否  | 调用失败的回调函数              |
| complete | Function | 否  | 调用结束的回调函数(调用成功、失败都会执行) |

# success 返回值

| 名称       | 类型    | 描述                   |  |
|----------|-------|----------------------|--|
| services | Array | 已发现的设备服务列表,详见下表特征值信息 |  |

### service对象

蓝牙设备 service (服务)信息。

| 名称        | 类型                      | 描述                                          |  |
|-----------|-------------------------|---------------------------------------------|--|
| serviceId | String     蓝牙设备服务的 uuid |                                             |  |
| isPrimary | Boolean                 | 该服务是否为主服务<br>• true 为主服务。<br>• false 不是主服务。 |  |

# 代码示例

```
//获取连接设备的server,必须要在连接状态之下才能获取
getBLEDeviceServices() {
my.getConnectedBluetoothDevices({
success: res => {
if (res.devices.length === 0) {
my.alert({ content: '没有已连接的设备' });
return;
}
my.getBLEDeviceServices({
deviceId: this.data.devid,
success: res => {
my.alert({ content: JSON.stringify(res) });
this.setData({
serid: res.services[0].serviceId,
});
},
fail: error => {
```

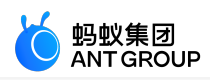

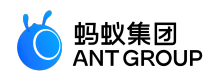

my.alert({ content: JSON.stringify(error) });
},
});
},
});

返回值示例

},

```
{
    "services": [{
    "isPrimary": true,
    "serviceId":"00001800-0000-1000-8000-00805f9b34fb"
    }, {
    "isPrimary": true,
    "serviceId":"00001801-0000-1000-8000-00805f9b34fb"
    }, {
    "isPrimary": true,
    "serviceId":"d0611e78-bbb4-4591-a5f8-487910ae4366"
    }, {
    "isPrimary": true,
    "serviceId":"9fa480e0-4967-4542-9390-d343dc5d04ae"
}]
}
```

Bug & Tip

- Tip:建立连接后先执行 my.getBLEDeviceServices 与 my.getBLEDeviceCharacteristics 后再进行与蓝牙设备的数据交互。
- Tip:支持 iOS 客户端, Android 5.0 及以上版本客户端。

## my.getBLEDeviceCharacteristics

获取蓝牙设备所有 characteristic (特征值)。

入参

| 名称        | 类型       | 必填 | 描述                     |  |
|-----------|----------|----|------------------------|--|
| deviceId  | String   | 是  | 蓝牙设备 ID , 参考 device 对象 |  |
| serviceId | String   | 是  | 蓝牙特征值对应 service 的 uuid |  |
| success   | Function | 否  | 调用成功的回调函数              |  |
| fail      | Function | 否  | 调用失败的回调函数              |  |
| complete  | Function | 否  | 调用结束的回调函数(调用成功、失败都会执行) |  |

#### success 返回值

| 名称              | 类型    | 描述     |
|-----------------|-------|--------|
| characteristics | Array | 设备特征值列 |

characteristic 对象
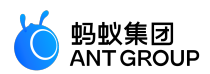

# 蓝牙设备 characteristic (特征值)信息。

| 名称               | 类型         | 描述                |
|------------------|------------|-------------------|
| characteristicId | String     | 蓝牙设备特征值的 uuid     |
| serviceId        | String     | 蓝牙设备特征值对应服务的 uuid |
| value            | Hex String | 蓝牙设备特征值对应的 16 进制值 |
| properties       | Object     | 该特征值支持的操作类型       |

#### properties 对象

| 名称       | 类型      | 描述                   |
|----------|---------|----------------------|
| read     | Boolean | 该特征值是否支持 read 操作     |
| write    | Boolean | 该特征值是否支持 write 操作    |
| notify   | Boolean | 该特征值是否支持 notify 操作   |
| indicate | Boolean | 该特征值是否支持 indicate 操作 |

#### 代码示例

```
my.getBLEDeviceCharacteristics({
  deviceId: deviceId,
  serviceId: serviceId,
  success: (res) => {
    console.log(res)
  },
  fail:(res) => {
  },
  complete: (res)=>{
  }
});
```

## Bug & Tip

- Tip:建立连接后先执行 my.getBLEDeviceServices 与 my.getBLEDeviceCharacteristics 后再进行与蓝牙设备的数据交互。
- Tip:支持 iOS 客户端, Android 5.0 及以上版本客户端。

# my.onBluetoothDeviceFound(callback)

# 搜索到新的蓝牙设备时触发此事件。

# 入参

| 名称       | 类型       | 必填 | 描述      |
|----------|----------|----|---------|
| callback | Function | 是  | 事件发生时回调 |

#### callback 返回值

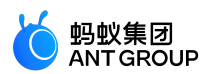

| 名称      | 类型    | 描述        |
|---------|-------|-----------|
| devices | Array | 新搜索到的设备列表 |

#### device 对象

| 名称                | 类型         | 描述              |
|-------------------|------------|-----------------|
| name              | String     | 蓝牙设备名称,某些设备可能没有 |
| deviceName(兼容旧版本) | String     | 值与 name 一致      |
| localName         | String     | 广播设备名称          |
| deviceId          | String     | 设备 ID           |
| RSSI              | Number     | 设备信号强度          |
| advertisData      | Hex String | 设备的广播内容         |

#### 代码示例

```
Page({
    onLoad() {
    this.callback = this.callback.bind(this);
    my.onBluetoothDeviceFound(this.callback);
    },
    onUnload() {
    my.offBluetoothDeviceFound(this.callback);
    },
    callback(res) {
    console.log(res);
    },
    })
```

# Bug & Tip

- Tip:模拟器可能无法获取 advertisData 及 RSSI,请使用真机调试。
- Tip:开发者工具和 Android 上获取到的 deviceId 为设备 MAC 地址, iOS 上则为设备 uuid。因此 deviceId 不能硬编码到代码中,需要分平台处理, iOS 可根据设备属性(localName/advertisData/ manufacturerData 等)进行动态匹配。
- Tip:若在 my.onBluetoothDeviceFound 回调中包含了某个蓝牙设备,则此设备会添加到 my.getBluetoothDevices 接口获取到的数组中。

# my.offBluetoothDeviceFound

# 移除发现新的蓝牙设备事件的监听。

#### 代码示例

my.offBluetoothDeviceFound();

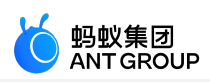

# 是否需要传 callback 值

• 不传递 callback 值,则会移除监听所有的事件监听回调。示例代码如下:

my.offBluetoothDeviceFoun();

• 传递 callback 值,只移除对应的 callback 事件。示例代码如下:

my.offBluetoothDeviceFoun(this.callback);

#### Bug & Tip

• Tip:为防止多次注册事件监听导致一次事件多次回调,建议每次调用 on 方法监听事件之前,先调用 off 方法,关闭之前的事件监听。

# my.onBLECharacteristicValueChange(callback)

监听低功耗蓝牙设备的特征值变化的事件。

入参

| 名称       | 类型       | 必填 | 描述     |
|----------|----------|----|--------|
| callback | Function | 是  | 事件回调函数 |

#### callback 返回值

| 名称        | 类型      | 描述                   |
|-----------|---------|----------------------|
| deviceId  | String  | 蓝牙设备 ID,参考 device 对象 |
| connected | Boolean | 连接目前的状态              |

#### 代码示例

```
Page({
    onLoad() {
    this.callback = this.callback.bind(this);
    my.onBLECharacteristicValueChange(this.callback);
    },
    onUnload() {
    my.offBLECharacteristicValueChange(this.callback);
    },
    callback(res) {
    console.log(res);
    },
    })
```

Bug & Tip

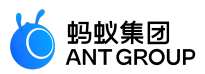

• Tip:为防止多次事件监听导致一次事件多次回调的情况,建议每次调用 on 方法监听事件之前,先调用 off 方法,关闭之前的事件监听。

# my.offBLECharacteristicValueChange

移除低功耗蓝牙设备的特征值变化事件的监听。

# 入参

Function 类型。callback 回调函数入参为 Object 类型,属性如下:

| 属性               | 类型         | 描述                      |
|------------------|------------|-------------------------|
| deviceId         | String     | 蓝牙设备 ID,参考 device 对象。   |
| serviceId        | String     | 蓝牙特征值对应 service 的 UUID。 |
| characteristicId | String     | 蓝牙特征值的 UUID。            |
| value            | Hex String | 特征值最新的 16 进制值。          |

## 是否传递 callback 值示例

• 不传递 callback 值 , 则会移除监听所有的事件监听回调。示例代码如下 :

my.offBLECharacteristicValueChange();

• 传递 callback 值,只移除对应的 callback 事件。示例代码如下:

my.offBLECharacteristicValueChange(this.callback);

#### 代码示例

```
Page({
    onLoad() {
    this.callback = this.callback.bind(this);
    my.onBLECharacteristicValueChange(this.callback);
    },
    onUnload() {
    my.offBLECharacteristicValueChange(this.callback);
    },
    callback(res) {
    console.log(res);
    },
    })
```

# my.onBLEConnectionStateChanged(callback)

监听低功耗蓝牙连接的错误事件,包括设备丢失,连接异常断开等。

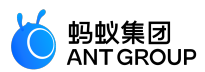

入参

| 名称       | 类型       | 必填 | 描述     |
|----------|----------|----|--------|
| callback | Function | 是  | 事件回调函数 |

callback 返回值

| 名称        | 类型      | 描述                   |
|-----------|---------|----------------------|
| deviceId  | String  | 蓝牙设备 ID,参考 device 对象 |
| connected | Boolean | 连接目前的状态              |

代码示例

```
/* .acss */
.help-info {
padding:10px;
color:#000000;
.help-title {
padding:10px;
color:#FC0D1B;
}
// .json
"defaultTitle":"Bluetooth"
}
<!-- .axml-->
<view class="page">
<view class="page-description">蓝牙 API</view>
<view class="page-section">
<view class="page-section-title">本机蓝牙开关状态</view>
<view class="page-section-demo">
<button type="primary"onTap="openBluetoothAdapter">初始化蓝牙</button>
<button type="primary"onTap="closeBluetoothAdapter">关闭本机蓝牙</button>
<button type="primary"onTap="getBluetoothAdapterState">获取蓝牙状态</button>
</view>
<view class="page-section-title">扫描蓝牙设备</view>
<view class="page-section-demo">
<button type="primary"onTap="startBluetoothDevicesDiscovery">开始搜索</button>
<button type="primary"onTap="getBluetoothDevices">所有搜索到的设备</button>
<button type="primary"onTap="getConnectedBluetoothDevices">所有已连接的设备</button>
<button type="primary"onTap="stopBluetoothDevicesDiscovery">停止搜索</button>
</view>
<view class="page-section-title">连接设备</view>
<view class="page-section-demo">
```

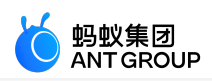

```
<input class="input"onInput="bindKeyInput"type="{{text}}"placeholder="输入要连接的设备的deviceId"></input>
<button type="primary"onTap="connectBLEDevice">连接设备</button>
<button type="primary"onTap="getBLEDeviceServices">获取设备服务</button>
<button type="primary"onTap="getBLEDeviceCharacteristics">获取读写特征</button>
<button type="primary"onTap="disconnectBLEDevice">断开设备连接</button>
</view>
<view class="page-section-title">读写数据</view>
<view class="page-section-demo">
<button type="primary"onTap="notifyBLECharacteristicValueChange">监听特征值数据变化</button>
<button type="primary"onTap="readBLECharacteristicValue">读取数据</button>
<button type="primary"onTap="writeBLECharacteristicValue">写入数据</button>
<button type="primary"onTap="offBLECharacteristicValueChange">取消特征值监听</button>
</view>
<view class="page-section-title">其他事件</view>
<view class="page-section-demo">
<button type="primary"onTap="bluetoothAdapterStateChange">本机蓝牙状态变化</button>
<button type="primary"onTap="offBluetoothAdapterStateChange">取消本机蓝牙状态监听</button>
<button type="primary"onTap="BLEConnectionStateChanged">蓝牙连接状态变化</button>
<button type="primary"onTap="offBLEConnectionStateChanged">取消蓝牙连接状态监听</button>
</view>
</view>
</view>
// .js
Page({
data: {
devid: '0D9C82AD-1CC0-414D-9526-119E08D28124',
serid: 'FEE7',
notifyId: '36F6',
writeId: '36F5',
charid: ",
alldev: [{ deviceId: " }],
},
//获取本机蓝牙开关状态
openBluetoothAdapter() {
my.openBluetoothAdapter({
success: res => {
if (!res.isSupportBLE) {
my.alert({ content: '抱歉, 您的手机蓝牙暂不可用' });
return;
}
my.alert({ content: '初始化成功 ! ' });
},
fail: error => {
my.alert({ content: JSON.stringify(error) });
},
});
},
closeBluetoothAdapter() {
my.closeBluetoothAdapter({
```

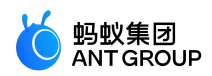

```
success: () => {
my.alert({ content: '关闭蓝牙成功 ! ' });
},
fail: error => {
my.alert({ content: JSON.stringify(error) });
},
});
},
getBluetoothAdapterState() {
my.getBluetoothAdapterState({
success: res => {
if (!res.available) {
my.alert({ content: '抱歉, 您的手机蓝牙暂不可用' });
return;
}
my.alert({ content: JSON.stringify(res) });
},
fail: error => {
my.alert({ content: JSON.stringify(error) });
},
});
},
//扫描蓝牙设备
startBluetoothDevicesDiscovery() {
my.startBluetoothDevicesDiscovery({
allowDuplicatesKey: false,
success: () => {
my.onBluetoothDeviceFound({
success: res => {
// my.alert({content:'监听新设备'+JSON.stringify(res)});
var deviceArray = res.devices;
for (var i = deviceArray.length - 1; i >= 0; i--) {
var deviceObj = deviceArray[i];
//通过设备名称或者广播数据匹配目标设备,然后记录deviceID后面使用
if (deviceObj.name == this.data.name) {
my.alert({ content: '目标设备被找到' });
my.offBluetoothDeviceFound();
this.setData({
deviceId: deviceObj.deviceId,
});
break;
}
}
},
fail: error => {
my.alert({ content: '监听新设备失败' + JSON.stringify(error) });
},
});
},
fail: error => {
my.alert({ content: '启动扫描失败' + JSON.stringify(error) });
},
});
},
```

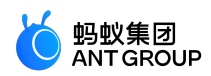

```
//停止扫描
stopBluetoothDevicesDiscovery() {
my.stopBluetoothDevicesDiscovery({
success: res => {
my.offBluetoothDeviceFound();
my.alert({ content: '操作成功 ! ' });
},
fail: error => {
my.alert({ content: JSON.stringify(error) });
},
});
},
//获取正在连接中的设备
getConnectedBluetoothDevices() {
my.getConnectedBluetoothDevices({
success: res => {
if (res.devices.length === 0) {
my.alert({ content: '没有在连接中的设备 ! ' });
return;
}
my.alert({ content: JSON.stringify(res) });
devid = res.devices[0].deviceId;
},
fail: error => {
my.alert({ content: JSON.stringify(error) });
},
});
},
//获取所有搜索到的设备
getBluetoothDevices() {
my.getBluetoothDevices({
success: res => {
my.alert({ content: JSON.stringify(res) });
},
fail: error => {
my.alert({ content: JSON.stringify(error) });
},
});
},
bindKeyInput(e) {
this.setData({
devid: e.detail.value,
});
},
//连接设备
connectBLEDevice() {
my.connectBLEDevice({
deviceId: this.data.devid,
success: res => {
my.alert({ content: '连接成功' });
},
fail: error => {
```

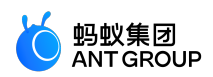

```
my.alert({ content: JSON.stringify(error) });
},
});
},
//断开连接
disconnectBLEDevice() {
my.disconnectBLEDevice({
deviceId: this.data.devid,
success: () => {
my.alert({ content: '断开连接成功!' });
},
fail: error => {
my.alert({ content: JSON.stringify(error) });
},
});
},
//获取连接设备的server,必须要再连接状态之下才能获取
getBLEDeviceServices() {
my.getConnectedBluetoothDevices({
success: res => {
if (res.devices.length === 0) {
my.alert({ content: '没有已连接的设备' });
return;
}
my.getBLEDeviceServices({
deviceId: this.data.devid,
success: res => {
my.alert({ content: JSON.stringify(res) });
this.setData({
serid: res.services[0].serviceId,
});
},
fail: error => {
my.alert({ content: JSON.stringify(error) });
},
});
},
});
},
//获取连接设备的charid,必须要再连接状态之下才能获取(这里分别筛选出读写特征字)
getBLEDeviceCharacteristics() {
my.getConnectedBluetoothDevices({
success: res => {
if (res.devices.length === 0) {
my.alert({ content: '没有已连接的设备' });
return;
}
this.setData({
devid: res.devices[0].deviceId,
});
my.getBLEDeviceCharacteristics({
deviceId: this.data.devid,
serviceId: this.data.serid,
```

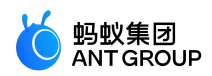

```
success: res => {
my.alert({ content: JSON.stringify(res) });
//特征字对象属性见文档,根据属性匹配读写特征字并记录,然后后面读写使用
this.setData({
charid: res.characteristics[0].characteristicId,
});
},
fail: error => {
my.alert({ content: JSON.stringify(error) });
},
});
},
});
},
//读写数据
readBLECharacteristicValue() {
my.getConnectedBluetoothDevices({
success: res => {
if (res.devices.length === 0) {
my.alert({ content: '没有已连接的设备' });
return;
}
this.setData({
devid: res.devices[0].deviceId,
});
my.readBLECharacteristicValue({
deviceId: this.data.devid,
serviceId: this.data.serid,
characteristicId: this.data.notifyId,
//1、安卓读取服务
// serviceId:'0000180d-0000-1000-8000-00805f9b34fb',
// characteristicId:'00002a38-0000-1000-8000-00805f9b34fb',
success: res => {
my.alert({ content: JSON.stringify(res) });
},
fail: error => {
my.alert({ content: '读取失败' + JSON.stringify(error) });
},
});
},
});
},
writeBLECharacteristicValue() {
my.getConnectedBluetoothDevices({
success: res => {
if (res.devices.length === 0) {
my.alert({ content: '没有已连接的设备' });
return;
}
this.setData({
devid: res.devices[0].deviceId,
});
my.writeBLECharacteristicValue({
```

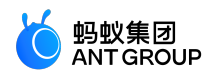

```
deviceId: this.data.devid,
serviceId: this.data.serid,
characteristicId: this.data.charid,
//安卓写入服务
//serviceId:'0000180d-0000-1000-8000-00805f9b34fb',
//characteristicId:'00002a39-0000-1000-8000-00805f9b34fb',
value: 'ABCD',
success: res => {
my.alert({ content: '写入数据成功 ! ' });
},
fail: error => {
my.alert({ content: JSON.stringify(error) });
},
});
},
});
},
notifyBLECharacteristicValueChange() {
my.getConnectedBluetoothDevices({
success: res => {
if (res.devices.length === 0) {
my.alert({ content: '没有已连接的设备' });
return;
}
this.setData({
devid: res.devices[0].deviceId,
});
my.notifyBLECharacteristicValueChange({
state: true,
deviceId: this.data.devid,
serviceId: this.data.serid,
characteristicId: this.data.notifyId,
success: () => {
//监听特征值变化的事件
my.onBLECharacteristicValueChange({
success: res => {
// my.alert({content: '特征值变化: '+JSON.stringify(res)});
my.alert({ content: '得到响应数据 = ' + res.value });
},
});
my.alert({ content: '监听成功' });
},
fail: error => {
my.alert({ content: '监听失败' + JSON.stringify(error) });
},
});
},
});
},
offBLECharacteristicValueChange() {
my.offBLECharacteristicValueChange();
},
//其他事件
bluetoothAdapterStateChange() {
```

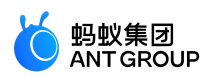

my.onBluetoothAdapterStateChange(this.getBind('onBluetoothAdapterStateChange')); }, onBluetoothAdapterStateChange() { if (res.error) { my.alert({ content: JSON.stringify(error) }); } else { my.alert({ content: '本机蓝牙状态变化: ' + JSON.stringify(res) }); } }, offBluetoothAdapterStateChange() { my.offBluetoothAdapterStateChange(this.getBind('onBluetoothAdapterStateChange')); }, getBind(name) { if (!this[`bind\${name}`]) { this[`bind\${name}`] = this[name].bind(this); return this[`bind\${name}`]; }, BLEConnectionStateChanged() { my.onBLEConnectionStateChanged(this.getBind('onBLEConnectionStateChanged')); }, onBLEConnectionStateChanged(res) { if (res.error) { my.alert({ content: JSON.stringify(error) }); } else { my.alert({ content: '连接状态变化: ' + JSON.stringify(res) }); } }, offBLEConnectionStateChanged() { my.offBLEConnectionStateChanged(this.getBind('onBLEConnectionStateChanged')); }, onUnload() { this.offBLEConnectionStateChanged(); this.offBLECharacteristicValueChange(); this.offBluetoothAdapterStateChange(); this.closeBluetoothAdapter(); }, });

#### Bug & Tip

• Tip:为防止多次注册事件监听导致一次事件多次回调,建议每次调用 on 方法监听事件之前,先调用 off 方法,关闭之前的事件监听。

## my.offBLEConnectionStateChanged

移除低功耗蓝牙连接状态变化事件的监听。

代码示例

my.offBLEConnectionStateChanged();

是否需要传 callback 值

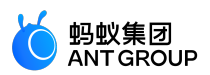

• 不传递 callback 值 , 则会移除监听所有的事件监听回调。示例代码如下 :

my.offBLEConnectionStateChanged();

• 传递 callback 值,只移除对应的 callback 事件。示例代码如下:

my.offBLEConnectionStateChanged(this.callback);

# Bug & Tip

• Tip:为防止多次注册事件监听导致一次事件多次回调,建议每次调用 on 方法监听事件之前,先调用 off 方法,关闭之前的事件监听。

# my.onBluetoothAdapterStateChange(callback)

监听本机蓝牙状态变化的事件。

#### 入参

| 名称       | 类型       | 必填 | 描述     |
|----------|----------|----|--------|
| callback | Function | 是  | 事件回调函数 |

#### callback 返回值

| 名称          | 类型      | 描述           |
|-------------|---------|--------------|
| available   | Boolean | 蓝牙模块是否可用     |
| discovering | Boolean | 蓝牙模块是否处于搜索状态 |

#### 代码示例

```
/* .acss */
.help-info {
padding:10px;
color:#000000;
}
.help-title {
padding:10px;
color:#FC0D1B;
}
// .json
{
"defaultTitle":"Bluetooth"
```

```
}
```

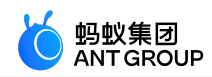

<!-- .axml--> <view class="page"> <view class="page-description">蓝牙 API</view> <view class="page-section"> <view class="page-section-title">本机蓝牙开关状态</view> <view class="page-section-demo"> <button type="primary"onTap="openBluetoothAdapter">初始化蓝牙</button> <button type="primary"onTap="closeBluetoothAdapter">关闭本机蓝牙</button> <button type="primary"onTap="getBluetoothAdapterState">获取蓝牙状态</button> </view> <view class="page-section-title">扫描蓝牙设备</view> <view class="page-section-demo"> <button type="primary"onTap="startBluetoothDevicesDiscovery">开始搜索</button> <button type="primary"onTap="getBluetoothDevices">所有搜索到的设备</button> <button type="primary"onTap="getConnectedBluetoothDevices">所有已连接的设备</button> <button type="primary"onTap="stopBluetoothDevicesDiscovery">停止搜索</button> </view> <view class="page-section-title">连接设备</view> <view class="page-section-demo"> <input class="input"onInput="bindKeyInput"type="{{text}}"placeholder="输入要连接的设备的deviceId"></input> <button type="primary"onTap="connectBLEDevice">连接设备</button> <button type="primary"onTap="getBLEDeviceServices">获取设备服务</button> <button type="primary"onTap="getBLEDeviceCharacteristics">获取读写特征</button> <button type="primary"onTap="disconnectBLEDevice">断开设备连接</button> </view> <view class="page-section-title">读写数据</view> <view class="page-section-demo"> <button type="primary"onTap="notifyBLECharacteristicValueChange">监听特征值数据变化</button> <button type="primary"onTap="readBLECharacteristicValue">读取数据</button> <button type="primary"onTap="writeBLECharacteristicValue">写入数据</button> <button type="primary"onTap="offBLECharacteristicValueChange">取消特征值监听</button> </view> <view class="page-section-title">其他事件</view> <view class="page-section-demo"> <button type="primary"onTap="bluetoothAdapterStateChange">本机蓝牙状态变化</button> <button type="primary"onTap="offBluetoothAdapterStateChange">取消本机蓝牙状态监听</button> <button type="primary"onTap="BLEConnectionStateChanged">蓝牙连接状态变化</button> <button type="primary"onTap="offBLEConnectionStateChanged">取消蓝牙连接状态监听</button> </view> </view> </view> // .js Page({ data: { devid: '0D9C82AD-1CC0-414D-9526-119E08D28124', serid: 'FEE7', notifyId: '36F6',

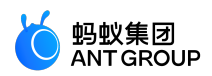

```
writeId: '36F5',
charid: ",
alldev: [{ deviceId: " }],
},
//获取本机蓝牙开关状态
openBluetoothAdapter() {
my.openBluetoothAdapter({
success: res => {
if (!res.isSupportBLE) {
my.alert({ content: '抱歉 , 您的手机蓝牙暂不可用' });
return;
}
my.alert({ content: '初始化成功 ! ' });
},
fail: error => {
my.alert({ content: JSON.stringify(error) });
},
});
},
closeBluetoothAdapter() {
my.closeBluetoothAdapter({
success: () => {
my.alert({ content: '关闭蓝牙成功 ! ' });
},
fail: error => {
my.alert({ content: JSON.stringify(error) });
},
});
},
getBluetoothAdapterState() {
my.getBluetoothAdapterState({
success: res => {
if (!res.available) {
my.alert({ content: '抱歉, 您的手机蓝牙暂不可用' });
return;
}
my.alert({ content: JSON.stringify(res) });
},
fail: error => {
my.alert({ content: JSON.stringify(error) });
},
});
},
//扫描蓝牙设备
startBluetoothDevicesDiscovery() {
my.startBluetoothDevicesDiscovery({
allowDuplicatesKey: false,
success: () => {
my.onBluetoothDeviceFound({
success: res => {
// my.alert({content:'监听新设备'+JSON.stringify(res)});
var deviceArray = res.devices;
for (var i = deviceArray.length - 1; i > = 0; i--) {
```

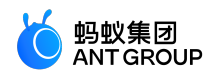

```
var deviceObj = deviceArray[i];
//通过设备名称或者广播数据匹配目标设备,然后记录deviceID后面使用
if (deviceObj.name == this.data.name) {
my.alert({ content: '目标设备被找到' });
my.offBluetoothDeviceFound();
this.setData({
deviceId: deviceObj.deviceId,
});
break;
}
}
},
fail: error => {
my.alert({ content: '监听新设备失败' + JSON.stringify(error) });
},
});
},
fail: error => {
my.alert({ content: '启动扫描失败' + JSON.stringify(error) });
},
});
},
//停止扫描
stopBluetoothDevicesDiscovery() {
my.stopBluetoothDevicesDiscovery({
success: res => {
my.offBluetoothDeviceFound();
my.alert({ content: '操作成功 ! ' });
},
fail: error => {
my.alert({ content: JSON.stringify(error) });
},
});
},
//获取正在连接中的设备
getConnectedBluetoothDevices() {
my.getConnectedBluetoothDevices({
success: res => {
if (res.devices.length === 0) {
my.alert({ content: '没有在连接中的设备 ! ' });
return;
my.alert({ content: JSON.stringify(res) });
devid = res.devices[0].deviceId;
},
fail: error => {
my.alert({ content: JSON.stringify(error) });
},
});
},
//获取所有搜索到的设备
getBluetoothDevices() {
```

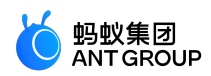

```
my.getBluetoothDevices({
success: res => {
my.alert({ content: JSON.stringify(res) });
},
fail: error => {
my.alert({ content: JSON.stringify(error) });
},
});
},
bindKeyInput(e) {
this.setData({
devid: e.detail.value,
});
},
//连接设备
connectBLEDevice() {
my.connectBLEDevice({
deviceId: this.data.devid,
success: res => {
my.alert({ content: '连接成功' });
},
fail: error => {
my.alert({ content: JSON.stringify(error) });
},
});
},
//断开连接
disconnectBLEDevice() {
my.disconnectBLEDevice({
deviceId: this.data.devid,
success: () => {
my.alert({ content: '断开连接成功!' });
},
fail: error => {
my.alert({ content: JSON.stringify(error) });
},
});
},
//获取连接设备的server,必须要再连接状态之下才能获取
getBLEDeviceServices() {
my.getConnectedBluetoothDevices({
success: res => {
if (res.devices.length === 0) {
my.alert({ content: '没有已连接的设备' });
return;
}
my.getBLEDeviceServices({
deviceId: this.data.devid,
success: res => {
my.alert({ content: JSON.stringify(res) });
this.setData({
serid: res.services[0].serviceId,
```

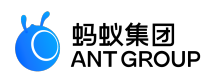

```
});
},
fail: error => {
my.alert({ content: JSON.stringify(error) });
},
});
},
});
},
//获取连接设备的charid,必须要再连接状态之下才能获取(这里分别筛选出读写特征字)
getBLEDeviceCharacteristics() {
my.getConnectedBluetoothDevices({
success: res => {
if (res.devices.length === 0) {
my.alert({ content: '没有已连接的设备' });
return;
this.setData({
devid: res.devices[0].deviceId,
});
my.getBLEDeviceCharacteristics({
deviceId: this.data.devid,
serviceId: this.data.serid,
success: res => {
my.alert({ content: JSON.stringify(res) });
//特征字对象属性见文档,根据属性匹配读写特征字并记录,然后后面读写使用
this.setData({
charid: res.characteristics[0].characteristicId,
});
},
fail: error => {
my.alert({ content: JSON.stringify(error) });
},
});
},
});
},
//读写数据
readBLECharacteristicValue() {
my.getConnectedBluetoothDevices({
success: res => {
if (res.devices.length === 0) {
my.alert({ content: '没有已连接的设备' });
return;
}
this.setData({
devid: res.devices[0].deviceId,
});
my.readBLECharacteristicValue({
deviceId: this.data.devid,
serviceId: this.data.serid,
characteristicId: this.data.notifyId,
```

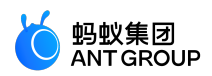

```
//1、安卓读取服务
// serviceId:'0000180d-0000-1000-8000-00805f9b34fb',
// characteristicId:'00002a38-0000-1000-8000-00805f9b34fb',
success: res => {
my.alert({ content: JSON.stringify(res) });
},
fail: error => {
my.alert({ content: '读取失败' + JSON.stringify(error) });
},
});
},
});
},
writeBLECharacteristicValue() {
my.getConnectedBluetoothDevices({
success: res => {
if (res.devices.length === 0) {
my.alert({ content: '没有已连接的设备' });
return;
}
this.setData({
devid: res.devices[0].deviceId,
});
my.writeBLECharacteristicValue({
deviceId: this.data.devid,
serviceId: this.data.serid,
characteristicId: this.data.charid,
//安卓写入服务
//serviceId:'0000180d-0000-1000-8000-00805f9b34fb',
//characteristicId:'00002a39-0000-1000-8000-00805f9b34fb',
value: 'ABCD',
success: res => {
my.alert({ content: '写入数据成功 ! ' });
},
fail: error => {
my.alert({ content: JSON.stringify(error) });
},
});
},
});
},
notifyBLECharacteristicValueChange() {
my.getConnectedBluetoothDevices({
success: res => {
if (res.devices.length === 0) {
my.alert({ content: '没有已连接的设备' });
return;
}
this.setData({
devid: res.devices[0].deviceId,
});
my.notifyBLECharacteristicValueChange({
```

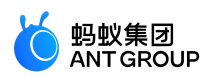

```
state: true,
deviceId: this.data.devid,
serviceId: this.data.serid,
characteristicId: this.data.notifyId,
success: () => {
//监听特征值变化的事件
my.onBLECharacteristicValueChange({
success: res => {
// my.alert({content: '特征值变化: '+JSON.stringify(res)});
my.alert({ content: '得到响应数据 = ' + res.value });
},
});
my.alert({ content: '监听成功' });
},
fail: error => {
my.alert({ content: '监听失败' + JSON.stringify(error) });
},
});
},
});
},
offBLECharacteristicValueChange() {
my.offBLECharacteristicValueChange();
},
//其他事件
bluetoothAdapterStateChange() {
my.onBluetoothAdapterStateChange(this.getBind('onBluetoothAdapterStateChange'));
},
onBluetoothAdapterStateChange() {
if (res.error) {
my.alert({ content: JSON.stringify(error) });
} else {
my.alert({ content: '本机蓝牙状态变化: ' + JSON.stringify(res) });
}
},
offBluetoothAdapterStateChange() {
my.offBluetoothAdapterStateChange(this.getBind('onBluetoothAdapterStateChange'));
},
getBind(name) {
if (!this[`bind${name}`]) {
this[`bind${name}`] = this[name].bind(this);
}
return this[`bind${name}`];
},
BLEConnectionStateChanged() {
my.onBLEConnectionStateChanged(this.getBind('onBLEConnectionStateChanged'));
},
onBLEConnectionStateChanged(res) {
if (res.error) {
my.alert({ content: JSON.stringify(error) });
} else {
my.alert({ content: '连接状态变化: ' + JSON.stringify(res) });
}
```

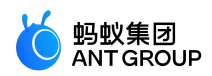

},
offBLEConnectionStateChanged() {
my.offBLEConnectionStateChanged(this.getBind('onBLEConnectionStateChanged'));
},
onUnload() {
this.offBLEConnectionStateChanged();
this.offBLECharacteristicValueChange();
this.offBluetoothAdapterStateChange();
this.closeBluetoothAdapter();
},
});

# my. offBlue to othAdapterState Change

移除本机蓝牙状态变化的事件的监听。

#### 代码示例

my.offBluetoothAdapterStateChange();

# 是否需要传 callback 值

• 不传递 callback 值,则会移除监听所有的事件监听回调。示例代码如下:

my.offBluetoothAdapterStateChange();

• 传递 callback 值,只移除对应的 callback 事件。示例代码如下:

my.offBluetoothAdapterStateChange(this.callback);

#### Bug & Tip

• Tip:为防止多次注册事件监听导致一次事件多次回调,建议每次调用 on 方法监听事件之前,先调用 off 方法,关闭之前的事件监听。

# 9.9.18 蓝牙 API 错误码对照表

#### 蓝牙 API 错误码对照表

| 错误<br>码   | 说明          | 解决方案                                    |
|-----------|-------------|-----------------------------------------|
| 1000<br>0 | 未初始化蓝牙适配器。  | 调用 my.openBluetoothAdapter ,进行蓝牙适配器初始化。 |
| 1000<br>1 | 当前蓝牙适配器不可用。 | 检查当前设备对 BLE 的支持情况 ,并开启蓝牙功能。             |
| 1000<br>2 | 没有找到指定设备。   | 检查 deviceId , 并确认已开启目标蓝牙外设的广播。          |

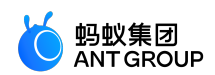

| 1000<br>3 | 连接失败。                                 | 检查 deviceId , 并确认已开启目标蓝牙外设的广播。                         |
|-----------|---------------------------------------|--------------------------------------------------------|
| 1000<br>4 | 没有找到指定服务。                             | 检查 serviceId , 并确认目标外设已拥有该服务。                          |
| 1000<br>5 | 没有找到指定特征值。                            | 确保 characteristicId 正确 , 检查目标外设特定 service 下已具备<br>该特征。 |
| 1000<br>6 | 当前连接已断开。                              | 重新连接。                                                  |
| 1000<br>7 | 当前特征值不支持此操作。                          | 检查特征值具备读、写、通知等功能。                                      |
| 1000<br>8 | 其余所有系统上报的异常。                          | 其他未知错误,具体问题具体分析。                                       |
| 1000<br>9 | Android 系统特有 , 系统版本低于 4.3 不支持<br>BLE。 | 提示用户该安卓系统版本不支持使用。                                      |
| 1001<br>0 | 没有找到指定描述符。                            | 使用正确的 serviceId、characteristicId。                      |
| 1001<br>1 | 设备 ID 不可用 , 或为空。                      | 使用正确的 deviceId。                                        |
| 1001<br>2 | 服务 ID 不可用 , 或为空。                      | 使用正确的 serviceId。                                       |
| 1001<br>3 | 特征 ID 不可用 , 或为空。                      | 使用正确的 characteristicId。                                |
| 1001<br>4 | 发送的数据为空或格式错误。                         | 确保写数据或者 HEX 转化正确。                                      |
| 1001<br>5 | 操作超时。                                 | 重新操作。                                                  |
| 1001<br>6 | 缺少参数。                                 | 检查调用的参数,并重新操作。                                         |
| 1001<br>7 | 写入特征值失败。                              | 确保外设特征支持写操作,不要断开连接。                                    |
| 1001<br>8 | 读取特征值失败。                              | 确保外设特征支持读操作,不要断开连接。                                    |

# 9.9.19 蓝牙 API FAQ

Q:调用my.writeBLECharacteristicValue的返回值是空对象吗?

A:不是,调用此 API 返回的是您写入成功的值。

Q:调用 my.onBLECharacteristicValueChange 为何监听不到?一定要先写入才能监听到吗?

A:是的,调用此 API 需要先写入才能监听到。为防止多次注册事件监听导致一次事件多次回调,建议每次调用 on 方法监听事件之前,先调用 off 方法,关闭之前的事件监听。

Q:调用 my.writeBLECharacteristicValue 为何报 10014 错误?

A: 10014 错误是由于发送的数据为空或者格式错误导致,建议检查写入的数据或 HEX 转化是否有错误。

Q:调用 my.writeBLECharacteristicValue 写入特征值,使用 16 进制的数组可以吗?

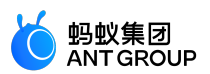

A:不可以,写入特征值需要使用16进制的字符串,并限制在20字节内。

# Q:安卓和 iOS 获取到的 deviceId 格式分别是什么样的?

## A :

- Android 获取到的是蓝牙的 MAC 地址。如:11:22:33:44:55:66。
- iOS 获取到的是蓝牙的 UUID。如:0000000-0000-0000-0000-00000000000。

#### Q:调用 my.startBluetoothDevicesDiscovery 接口为何搜索不到设备?

A:请确保设备已发出广播。若接口传入 services,请确保设备的广播内容中包含 service 的 UUID。

# Q:如何解决连接设备失败?

A:请确保传入的 deviceId 正确,并且设备发出的信号足够强。在信号弱的情况下,可能会出现连接设备失败

0

# Q:如何解决写/读数据失败?

A :

- 请确保传入的 deviceId、serviceId、characteristicId 格式正确。
- deviceId 已连接上(可调用 my.onBLEConnectionStateChanged 监听连接状态的变化;调用 my.getConnectedBluetoothDevices 获取处于已连接状态的设备。)
- 在连接状态下写入方法。
- 检查 characteristicId 属于此 service。
- 此特征值支持写 / 读。

# Q:如何收到数据通知?

A :

- 请确保已调用 my.notifyBLECharacteristicValueChange 方法,并且传入的参数正确。
- 请确保传入的 characteristicId 特征值支持 notify 或 indicate 操作。
- 请确保硬件已发出通知。
- 注意基本流程顺序,在连接之后就调用 my.notifyBLECharacteristicValueChange 方法。

# Q:为何事件回调会多次被调用?

A:由于多次使用匿名函数注册监听了同一事件。所以建议在每次调用 on 方法监听事件之前,先调用 off 方法 关闭之前的事件监听。

# 9.10 数据安全

my.rsa

说明:mPaaS 10.1.32 及以上版本支持该接口。

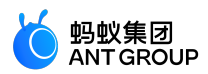

# 非对称加密。

加密与解密过程分别在客户端与服务端完成,且私钥放在服务端;若私钥放在客户端则易泄露,将导致安全问题。

入参

| 名称                                                          | 类型       | 必填                                | 描述                                            |  |
|-------------------------------------------------------------|----------|-----------------------------------|-----------------------------------------------|--|
| action                                                      | String   | 是                                 | 使用 RSA 加密还是 RSA 解密。encrypt 表示加密;decrypt 表示解密。 |  |
| text     String     是     要处理的文本,加密为原始文本,解密为 Base64 编码格式文本。 |          | 要处理的文本,加密为原始文本,解密为 Base64 编码格式文本。 |                                               |  |
| key String 是 RSA 密钥 , 加密使用公钥 , 解密使用私钥。                      |          | RSA 密钥 , 加密使用公钥 , 解密使用私钥。         |                                               |  |
| success Function 否 调用成功的回调函                                 |          | 衔                                 | 调用成功的回调函数。                                    |  |
| fail Function 否 调用失败的回调函数。                                  |          | 调用失败的回调函数。                        |                                               |  |
| complete                                                    | Function | 否                                 | 调用结束的回调函数(调用成功、失败都会执行)。                       |  |

#### success 返回值

| 名称   | 类型     | 描述                                   |
|------|--------|--------------------------------------|
| text | String | 经过处理过后得到的文本,加密为 Base64 编码文本,解密为原始文本。 |

#### 错误码

| 错误码 | 描述     | 解决方案         |
|-----|--------|--------------|
| 10  | 参数错误   | 检查参数是否正确。    |
| 11  | key 错误 | 检查 key 是否正确。 |

#### 代码示例

客户端加密、解密:

```
Page({
data: {
inputValue: '',
outputValue: '',
},
onInput: function (e) {
this.setData({ inputValue: e.detail.value });
},
onEncrypt: function () {
my.rsa({
action: 'encrypt',
text: this.data.outputValue,
//设置公钥
key: 'MIGfMA0GCSqXXXXXAQUAA4GNADCBiQKBgQDKmi0dUSVQ04hL6GZGPMFK8+d6\n' +
'GzulagP27qSUBYxIJfE04KT+OHVeFFb6XXXXXXea5mkmZrIgp022zZXXXXXXNM62\n' +
'3ouBXXXsfm2ekey8PpQxfXaj8lhM9t8rJIXXXXXs8Qp7Q5/uYrowQbT9m6t7BFK\n' +
```

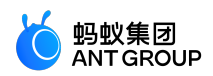

```
'3eqOO2xOKzLpYSqfbQIDAQAB',
success: (result) => {
this.setData({ outputValue: result.text });
},
fail(e) {
my.alert({
content: e.errorMessage || e.error,
});
},
});
},
onDecrypt: function () {
my.rsa({
action: 'decrypt',
text: this.data.inputValue,
//设置私钥
key: 'MIICdwIXXXXXgkqhkiG9w0BAQEFAASCAmEwgqJdAgEAAoGBAMqaLR1RJVDTiEvo\n' +
'ZkY8wUrz53obO6VqA/bupJQFjEqI8TTqpP44dVXXXXX7ydYN5rmaSZmsiCnTbbN\n' +
'IUOB1Y80zrbeXXXXXx+bZ6R7Lw+IDF9dqPyWEz23ysmULgURzSzxCntDn+5iujB\n' +
'BtP2bq3sEUrd6A47bE4rMulhKp9tAqMBAAECqYBjsfRLXXXXX9hou1Y2KKq+F5K\n' +
'ZsY2AnIK+6I+XXXXXXAx7e0ir7OJZObb2eyn5rAOCB1r6RL0IH+XXXXXXZANNG9q\n' +
'pXvRgcZzFY0oqdMZDuSJjpMTj7OXXXXXGncBfvjAg0zdt9QGAG1at9Jr3i0Xr4X\n' +
'6WrFhtfVlmQUY1VsoQJBAPK2Qj/ClkZNtrSDfoXXXXXLcNICqFIIGkNQ+XeuTwl\n' +
'+Gq4USTyaTOEe68MHluiciQ+QKvRAUd4E1zeZRZ02ikCQQDVscINBPTtTJt1JfAo\n' +
'wRfTzA0Lvgig136xLLeQXREcgq1lzgkf+tGyUGYoy9BXsV0mOuYAT9ldja4jhJeq\n' +
'cEulAkEAuSJ5KjV9dyb0XXXXXC8d8o5KAodwaRIxJkPv5nCZbT45j6t9qbJxDg8\n' +
'N+vghDlHI4owvl5wwVlAO8iQBy8e8QJBAJe9CVXFV0XJR/XXXXX66FxGzJjVi0f\n' +
'185nOXXXXXCHG5VxxT2PUCo5mHBl8ctIj+rQvalvGs515VQ6YEVDCECQE3S0AU2\n' +
'BKyFVNtTpPiTyRUWqig4EbSXwjXdr8iBBJDLsMpdWsq7DCwv/ToBoLgXXXXXXc5/\n5DChU8P30EjOiEo=',
success: (result) => {
this.setData({ outputValue: result.text });
},
fail(e) {
my.alert({
content: e.errorMessage || e.error,
});
},
});
},
});
```

```
服务端加密解密:
```

private static void testJieMi(String miwen, String privateKeyStr) { //将Base64编码后的私钥转换成PrivateKey对象 //加密后的内容Base64解码 //用私钥解密 try { PrivateKey privateKey = RSAUtil.string2PrivateKey(privateKeyStr); byte[] base642Byte = RSAUtil.base642Byte(miwen); byte[] privateDecrypt = RSAUtil.privateDecrypt(base642Byte, privateKey); System.out.println("解密后的明文:" + new String(privateDecrypt)); } catch (Exception e) { e.printStackTrace(); }

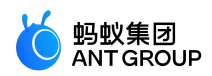

```
}
private static void testJiaMi(String message, String publicKeyStr) {
try {
//将Base64编码后的公钥转换成PublicKey对象
PublicKey publicKey = RSAUtil.string2PublicKey(publicKeyStr);
//用公钥加密
byte[] publicEncrypt = RSAUtil.publicEncrypt(message.getBytes(), publicKey);
//加密后的内容Base64编码
String byte2Base64 = RSAUtil.byte2Base64(publicEncrypt);
System.out.println(byte2Base64);
} catch (Exception e) {
e.printStackTrace();
}
```

# 9.11 分享

此功能仅在 10.1.60 以及以上基线版本中支持,客户端需在原生代码中自行实现分享功能。

# onShareAppMessage

在 Page 中定义 onShareAppMessage 函数,设置该页面的分享信息。

- 每个 Page 页面的右上角菜单中默认会显示 分享 按钮, 重写了 on Share App Message 函数, 只是自定义分享内容。
- 该接口在用户点击 分享 按钮时调用。
- 此事件需要返回一个 Object, 用于自定义分享内容。

| 参数             | 类型         | 说明                                                               |        |
|----------------|------------|------------------------------------------------------------------|--------|
| from           | String     | 触发来源:<br>● button:页面页分享按钮触发;<br>● menu:右上角分享按钮触发。                | 1.10.0 |
| target         | Objec<br>t | 如果 from 值为 button , 则 target 为触发这次分享的 button , 否则为<br>undefined。 |        |
| webViewUr<br>I | String     | 页面中包含 web-view 组件时 , 返回当前 web-view 的 URL。                        |        |

#### 返回值

| 名称    | 类型         | 必<br>填 | 描述                                                 |   |
|-------|------------|--------|----------------------------------------------------|---|
| title | Strin<br>g | 畏      | 自定义分享标题。                                           | 无 |
| desc  | Strin<br>g | 桕      | 自定义分享描述:由于分享到微博只支持最大长度 140 个字 , 因此建议长度不要超过<br>该限制。 |   |
| path  | Strin      | 是      | 自定义分享页面的路径,path 中的自定义参数可在小程序生命周期的 onLoad 方法中       | 无 |

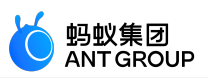

|              | g            |   | 获取(参数传递遵循 http get 的传参规则)。客户端实现分享场景时,该字段在原<br>生代码的名称对应为 <b>page</b> 。 |       |
|--------------|--------------|---|-----------------------------------------------------------------------|-------|
| image<br>Url | Strin<br>g   | 俗 | 自定义分享小图标元素,支持网络图片路径、apFilePath 路径和相对路径。                               | 1.4.0 |
| bgIm<br>gUrl | Strin<br>g   | 桁 | 自定义分享预览大图 , 建议尺寸 750x825 , 支持网络图片路径、apFilePath 路径和<br>相对路径。           | 1.9.0 |
| succe<br>ss  | Funct<br>ion | 否 | 分享成功后回调。                                                              | 1.4.0 |
| fail         | Funct<br>ion | 舌 | 分享失败后回调。                                                              | 1.4.0 |

## 代码示例

```
Page({
onShareAppMessage() {
return {
title: '小程序示例',
desc: '小程序官方示例 Demo,展示已支持的接口能力及组件。',
path: 'page/component/component-pages/view/view?param=123'
};
},
});
```

# 页面内发起分享

说明:基础库版本 1.1.0 开始支持。

通过给 button 组件设置属性 open-type="share",可以在用户点击按钮后触发 Page.onShareAppMessage() 事件,并唤起分享面板,如果当前页面没有定义此事件,则点击后无效果。相关组件: button。

#### App.onShareAppMessage

可以在 App(Object) 构造函数中设置全局的分享 onShareAppMessage 配置,当调用分享时,如果未配置页面级的分享设置则会使用全局的分享设置。

#### my.hideShareMenu(Object)

**说明**:基础库版本 1.7.0 开始支持,低版本需做 兼容处理。 隐藏分享按钮。

入参

| 名称       | 类型       | 必填 | 说明                      |
|----------|----------|----|-------------------------|
| success  | Function | 俗  | 调用成功的回调函数。              |
| fail     | Function | 否  | 调用失败的回调函数。              |
| complete | Function | 否  | 调用结束的回调函数(调用成功、失败都会执行)。 |

#### 代码示例

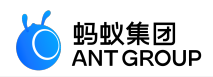

my.hideShareMenu();

#### 客户端扩展实现

由于分享的实现自定义程度比较高,因此目前暂不提供原生的小程序分享功能,需要您自己实现。

实现方式

- 1. 小程序端发起分享时会调用 shareTinyAppMsg 的 JSAPI,它会将 JS 中 onShareAppMessage 方法返回 的对象中的参数透传给客户端。
- 2. 客户端侧需实现自定义 JS 插件处理 shareTinyAppMsg 事件。关于 JS 插件如何实现, 需分别参考 Android 自定义 JSAPI 和 iOS 自定义 JSAPI。

# Android 代码示例

- 说明:小程序右上角选项菜单中的分享按钮默认隐藏,需要通过配置容器开关显示,详情参见容器配置。
  - 在小程序代码中发起分享示例如下:

```
Page({
data: {
height: 0,
title: '感谢体验!\n有任何建议欢迎反馈'
},
onLoad() {
const { windowHeight, windowWidth, pixelRatio } = my.getSystemInfoSync();
this.setData({
height: windowHeight * 750 / windowWidth
})
},
onShareAppMessage() {
return {
title: '结果页',
desc: '成功获取到结果',
myprop: 'hello', //自定义参数, 如果文档中字段不满足需求, 可自行增加, 会被透传至客户端
path: 'pages/result/result'
}
}
});
```

客户端侧 H5 插件代码示例如下:

package com.mpaas.demo.nebula;

import com.alibaba.fastjson.JSONObject; import com.alipay.mobile.antui.dialog.AUNoticeDialog; import com.alipay.mobile.h5container.api.H5BridgeContext; import com.alipay.mobile.h5container.api.H5Event; import com.alipay.mobile.h5container.api.H5EventFilter;

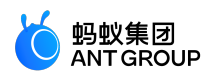

```
import com.alipay.mobile.h5container.api.H5SimplePlugin;
public class ShareTinyMsgPlugin extends H5SimplePlugin {
private static final String ACTION_SHARE ="shareTinyAppMsg";
@Override
public void onPrepare(H5EventFilter filter) {
super.onPrepare(filter);
filter.addAction(ACTION_SHARE);
}
@Override
public boolean handleEvent(H5Event event, final H5BridgeContext context) {
String action = event.getAction();
if (ACTION_SHARE.equals(action)) {
JSONObject param = event.getParam();
String title = param.getString("title");
String desc = param.getString("desc");
String myprop = param.getString("myprop");
String path = param.getString("page");
String appId = event.getH5page().getParams().getString("appId");
// 此处可调用分享组件 , 实现后续功能
String message ="应用ID:" + appId +"\n"
+"title:" + title +"\n"
+"desc:" + desc +"\n"
+"myprop:" + myprop +"\n"
+"path:" + path +"\n";
AUNoticeDialog dialog = new AUNoticeDialog(event.getActivity(),
"分享结果", message,"分享成功","分享失败");
dialog.setPositiveListener(new AUNoticeDialog.OnClickPositiveListener() {
@Override
public void onClick() {
JSONObject result = new JSONObject();
result.put("success", true);
context.sendBridgeResult(result);
}
});
dialog.setNegativeListener(new AUNoticeDialog.OnClickNegativeListener() {
@Override
public void onClick() {
context.sendError(11,"分享失败");
}
});
dialog.show();
11
return true;
}
return false;
}
}
```

iOS 代码示例

小程序右上角的分享按钮默认为隐藏,您可以在容器初始化时,设置以下接口,以显示分享按钮:

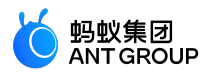

说明:需手动引入对应头文件 #import <TinyappService/TASUtils.h>。

- (void)application:(UIApplication \*)application afterDidFinishLaunchingWithOptions:(NSDictionary \*)launchOptions {

[TASUtils sharedInstance].shoulShowSettingMenu = YES;

.... }

...

自定义实现 shareTinyAppMsg JsApi,接受小程序页面透传的参数: 器 く 〉 🎍 Portal 〉 🖮 Portal 〉 🖮 Sources 〉 🖮 TinyApp 〉 🗇 MPCustomPluginsJsapis.bundle 〉 🏢 Poseidon-UserDefine-Extra-Config.plist 〉 No Selection

| Key    |                    |            | Туре       | Value                         |
|--------|--------------------|------------|------------|-------------------------------|
| ▼ Root |                    | Dictionary | (3 items)  |                               |
| ▼J     | IsApiRuntime       |            | Dictionary | (1 item)                      |
|        | ▼ JsApis           |            | Array      | (4 items)                     |
|        | Item 0             |            | Dictionary | (2 items)                     |
|        | ▼ Item 1           |            | Dictionary | (2 items)                     |
|        | jsApi              |            | String     | shareTinyAppMsg               |
|        | name               | 00         | String     | \$<br>MPJsApi4ShareTinyAppMsg |
|        | ▶ Item 2           |            | Dictionary | (2 items)                     |
|        | ▶ Item 3           |            | Dictionary | (2 items)                     |
| ► P    | PluginRuntime      |            | Dictionary | (1 item)                      |
| ▶ 0    | ▶ ComponentRuntime |            | Dictionary | (1 item)                      |

在 MPJsApi4ShareTinyAppMsg 的实现类中,您可以获取到小程序页面分享的参数,进行业务处理。示例代码如下:

#import <NebulaPoseidon/NebulaPoseidon.h>
@interface MPJsApi4ShareTinyAppMsg : PSDJsApiHandler

@end

#import"MPJsApi4ShareTinyAppMsg.h" #import <MessageUI/MessageUI.h>

@interface MPJsApi4ShareTinyAppMsg() < APSKLaunchpadDelegate >

@property(nonatomic, strong) NSString \*shareUrlString;

@end

{

@implementation MPJsApi4ShareTinyAppMsg

 - (void)handler:(NSDictionary \*)data context:(PSDContext \*)context callback:(PSDJsApiResponseCallbackBlock)callback

[super handler:data context:context callback:callback];

```
NSString * appId = context.currentSession.createParam.expandParams[@"appId"];
NSString * page = data[@"page"]?:@"";
NSString * title = data[@"title"]?:@"";
NSString * desc = data[@"desc"]?:@"";
```

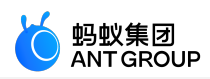

```
// 拼接分享的内容,调用分享 SDK
self.shareUrlString = [NSString stringWithFormat:@"http://appId=%@&page=%@&title=%@&desc=desc", appId,
page, title, desc];
[self openPannel];
}
- (void)openPannel {
NSArray *channelArr = @[kAPSKChannelWeibo, kAPSKChannelWeixin, kAPSKChannelWeixinTimeLine,
kAPSKChannelSMS, kAPSKChannelQQ, kAPSKChannelQQZone, kAPSKChannelDingTalkSession,
kAPSKChannelALPContact, kAPSKChannelALPTimeLine];
APSKLaunchpad *launchPad = [[APSKLaunchpad alloc] initWithChannels:channelArr sort:NO];
launchPad.tag = 1000;
launchPad.delegate = self;
[launchPad showForView:[[UIApplication sharedApplication] keyWindow] animated:YES];
}
#pragma mark - APSKLaunchpadDelegate
- (void)sharingLaunchpad:(APSKLaunchpad *)launchpad didSelectChannel:(NSString *)channelName {
[self shareWithChannel:channelName tag:launchpad.tag];
[launchpad dismissAnimated:YES];
}

    (void)shareWithChannel:(NSString *)channelName tag:(NSInteger)tag{

APSKMessage *message = [[APSKMessage alloc] init];
message.contentType = @"url";//类型分"text","image","url"三种
message.content = [NSURL URLWithString:self.shareUrlString];
message.icon = [UIImage imageNamed:@"MPShareKit.bundle/Icon Laiwang@2x.png"];
message.title = @"这里是网页标题";
message.desc = @"这里是描述信息";
APSKClient *client = [[APSKClient alloc] init];
client.disableToastDisplay = YES;
[client shareMessage:message toChannel:channelName completionBlock:^(NSError *error, NSDictionary *userInfo) {
if(!error) {// 成功
[AUToast presentToastWithin:[[UIApplication sharedApplication] keyWindow]
withIcon:AUToastIconSuccess
text:@"分享成功"
duration:2
logTag:@"demo"];
} else {// 失败
NSString *desc = error.localizedFailureReason.length > 0? error.localizedFailureReason:@"分享失败";
[AUToast presentToastWithin:[[UIApplication sharedApplication] keyWindow]
withIcon:AUToastIconNone
text:desc
duration:2
logTag:@"demo"];
NSLog(@"error = %@", error);
}
}];
}
@end
```

9.12 小程序当前运行版本类型

my.getRunScene

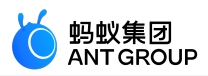

说明:

- 基础库 1.10.0 及以上版本支持该接口,低版本需要做兼容处理,操作参见小程序基础库说明。
- mPaaS 1.10.60 及以上版本支持该接口。

该接口用于获取当前小程序的运行版本。

# 入参

Object 类型,属性如下:

| 属性       | 类型       | 必填 | 描述                      |
|----------|----------|----|-------------------------|
| success  | Function | 否  | 调用成功的回调函数。              |
| fail     | Function | 桁  | 调用失败的回调函数。              |
| complete | Function | 否  | 调用结束的回调函数(调用成功、失败都会执行)。 |

#### success 返回值

| 名称       | 类型    | 描述                                                    |
|----------|-------|-------------------------------------------------------|
| envVersi | Strin | 小程序当前运行的版本,枚举类型:develop(开发版)、trial(体验版)、release(发布版)、 |
| on       | g     | gray(灰度版)。                                            |

#### 错误码

| 返回码 | 含义     |
|-----|--------|
| 3   | 发生未知错误 |

#### 代码示例

| my.getRunScene({                |
|---------------------------------|
| success(result) {               |
| my.alert({                      |
| title: '小程序版本',                 |
| content:`\${result.envVersion}` |
| });                             |
| },                              |
| })                              |

# 9.13 自定义分析

my.reportAnalytics

说明:mPaaS 10.1.32 及以上版本支持该接口。

自定义分析数据的上报接口。使用前需注意:

- 需提前在 mPaaS 控制台 的 移动分析 > 自定义分析 > 自定义配置 中新建事件 , 并配置事件名和属性
  - 。更多信息请参见配置自定义分析。
- my.reportAnalytics 只统计已发布上线的小程序的使用数据。

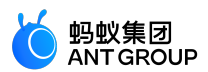

入参

| 名称        | 类型     | 必填 | 描述      |
|-----------|--------|----|---------|
| eventName | String | 是  | 自定义事件名。 |
| data      | Object | 是  | 上报的数据。  |

data 说明

data 为 Object 类型,属性如下:

| 属性    | 类型     | 必填 | 描述       |
|-------|--------|----|----------|
| key   | String | 是  | 配置中的字段名。 |
| value | Any    | 是  | 要上报的数据。  |

## 代码示例

<!-- API-DEMO page/API/report-analytics/report-analytics.axml--> <view class="page"> <view class="page-description">自定义分析 API</view> <view class="page-section"> <view class="page-section-title">my.reportAnalytics</view> <view class="page-section-demo"> <view class="page-section-demo"> <view class="page-section-demo"> <view class="report"onTap="reportAnalytics">自定义分析</view> </view> </view>

```
// API-DEMO page/API/report-analytics/report-analytics.js
Page({
reportAnalytics() {
my.reportAnalytics('demo_click', {});
my.alert({
content: '数据上报成功,请到小程序管理后台-数据分析中查看',
});
},
```

```
/* API-DEMO page/API/report-analytics/report-analytics.acss */
.report {
width: 100%;
background: #108ee9;
color: #fff;
border: 1px solid #108ee9;
height: 47px;
line-height: 47px;
border-radius: 5px;
text-align: center;
font-size: 18px;
```

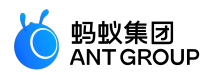

}

# 9.14 自定义 API

小程序支持自定义 API, 若已有小程序 API 不能满足您的需求, 您可以自行扩展。小程序 API 复用 H5 容器的 JSAPI 插件机制, 这意味着您可以按照 H5 容器提供的插件机制来扩展 API, 并且小程序可以直接调用您已经 写好的自定义 API。

# 自定义 API

请参考 H5 容器的自定义 JSAPI 的文档来自定义 API:

- Android 自定义 JSAPI
- iOS 自定义 JSAPI

说明:小程序自定义 API 仅支持从页面调用 native,但不支持 native 向页面主动发送事件。

# 在小程序中调用 API

在小程序中使用如下方法来调用自定义的 API:

my.call(API, param, callback)

其中,

- API:自定义 API 的名称。
- param : 调用 API 的参数。
- callback: API 执行的回调方法。

以调用 rpc 方法为例 , 调用示例代码如下 :

```
my.call('rpc', {
operationType: 'com.test.mb1001',
requestData: [{
tranCode: 'MB1001',
customerType: 0,
customerId: 0,
UnitType: '7A238BD3-A90B-4458-885E-129230BCF7F1',
sessionId: 'zzzzzzzzzzzzzzz',
serverIP: 'zzzzzzzzzzzzzz',
mobileNo: username,
password,
optionFlag: 3,
}]
}, (res) => {
// do your business here.
})
```

您可以参考 H5 容器 JSAPI RPC 的文档来理解小程序和 H5 调用的异同。

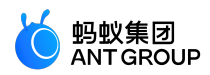

# 取消注册自定义事件

如不再需要自定义事件,请参见取消注册自定义事件。

# 9.15 小程序跳转

my.navigateToMiniProgram (Object)

说明:mPaaS 10.1.60 及以上版本支持该接口。

该接口用于跳转到其他小程序。

#### 代码示例

```
my.navigateToMiniProgram({
  appId: 'xxxx',
  path: 'page/index/index',
  extraData:{
  "data1":"test"
  },
  success: (res) => {
  console.log(JSON.stringify(res))
  },
  fail: (res) => {
  console.log(JSON.stringify(res))
  }
});
```

#### Object 入参说明

| 名称            | 类型           | 必<br>填 | 描述                                                              |
|---------------|--------------|--------|-----------------------------------------------------------------|
| appId         | String       | 是      | 待跳转的目标小程序的 AppID。                                               |
| path          | String       | 否      | 打开的页面路径,如果为空则打开首页。                                              |
| extraDat<br>a | Object       | 否      | 需要传递给目标小程序的数据,目标小程序可在 App.onLaunch()、App.onShow() 中获取到这<br>份数据。 |
| success       | Functio<br>n | 否      | 调用成功的回调函数。                                                      |
| fail          | Functio<br>n | 否      | 调用失败的回调函数。                                                      |
| complet<br>e  | Functio<br>n | 否      | 调用结束的回调函数(调用成功、失败都会执行)。                                         |

#### 常见问题

Q:目标小程序如何获取 my.navigateToMiniProgram 的 extraData 的参数传递的数据? extraData 是 否可以添加多个参数?多个自定义参数中间使用什么符号作为分隔符? A:以上问题的说明如下

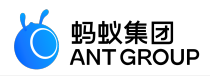

- 目标小程序可通过 App.onLaunch() 和 App.onShow() 获取 extraData 的数据。
- extraData 中可以添加多个参数 , 自定义参数均通过 extraData 传入目标小程序。
- 多个自定义参数间使用 & 作为分隔符。
- Q:小程序如何跳转到收藏有礼页面?
- A:可参考如下代码。

```
my.navigateToMiniProgram({
appId: '2018122562686742', //收藏有礼小程序的 appid , 固定值请勿修改
path: 'pages/index/index?originAppId=2017082508366123&newUserTemplate=2019013000000119123', //收藏有
礼跳转地址和参数
success: (res) => {
// 跳转成功
my.alert({ content: 'success' });
},
fail: (error) => {
// 跳转失败
my.alert({ content: 'fail' });
}
});
```

my.navigateBackMiniProgram ( Object )

说明:mPaaS 10.1.60 及以上版本支持该接口。

该接口用于跳转回上一个小程序,只有当另一个小程序跳转到当前小程序时才会能调用成功。

#### Object 入参说明

| 名称            | 类型           | 必填 | 描述                                                              |  |
|---------------|--------------|----|-----------------------------------------------------------------|--|
| extraDat<br>a | Object       | 柘  | 需要传递给目标小程序的数据,目标小程序可在 App.onLaunch(),App.onShow() 中获取到这<br>份数据。 |  |
| success       | Functio<br>n | 柘  | 调用成功的回调函数。                                                      |  |
| fail          | Functio<br>n | 柘  | 调用失败的回调函数。                                                      |  |
| complet<br>e  | Functio<br>n | 枱  | 调用结束的回调函数(调用成功、失败都会执行)。                                         |  |

#### 代码示例

```
my.navigateBackMiniProgram({
extraData:{
"data1":"test"
},
success: (res) => {
console.log(JSON.stringify(res))
},
```
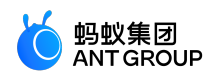

```
fail: (res) => {
  console.log(JSON.stringify(res))
}
});
```

# 9.16 webview 组件控制

通过创建 webviewContext,提供从小程序向 web-view 发送消息的能力。

说明:

- 基础库 1.8.0 及以上版本支持本功能,低版本需做兼容处理,操作参见小程序基础库说明。
- mPaaS 10.1.32 及以上版本支持本功能。

### my.createWebViewContext(webviewId)

该接口用于通过创建 webviewContext 提供从小程序向 web-view 发送消息的能力。创建并返回 web-view 上下文 webViewContext 对象。

入参

| 参数        | 类型     | 必填 | 说明                        |  |
|-----------|--------|----|---------------------------|--|
| webviewId | String | 是  | 要创建的 web-view 所对应的 ID 属性。 |  |

### 返回值

为一个 webViewContext 对象。

webViewContext 通过 webviewId 跟一个 web-view 组件绑定,通过它可以实现一些功能。

webViewContext 对象的方法如下:

| 方法      | 参数  | 描述                                                                | 兼容性  |
|---------|-----|-------------------------------------------------------------------|------|
| postMes | Obj | 小程序向 web-view 组件发送消息 , 配合 web-view.js 中提供的 my.postMessage 可以实现小程序 | 1.8. |
| sage    | ect | 和 web-view 网页的双向通信。                                               | 0    |

### 代码示例

<view> <web-view id="web-view-1"src="..."onMessage="onMessage"></web-view> </view>

Page({ onLoad() { this.webViewContext = my.createWebViewContext('web-view-1'); }, // 接收来自H5的消息 onMessage(e) { console.log(e); //{'sendToMiniProgram': '0'}

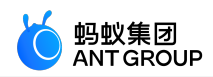

```
// 向H5发送消息
this.webViewContext.postMessage({'sendToWebView': '1'});
}
}
// H5的js代码中需要先定义my.onMessage 用于接收来自小程序的消息。
my.onMessage = function(e) {
console.log(e); //{'sendToWebView': '1'}
}
// H5向小程序发送消息
my.postMessage(('sendToMiniProgram': '0'});
```

说明:以上的双向通信能力的流程是 H5 先发消息给小程序,小程序接收到消息后再发消息给 H5。

# 10 接入账户通

# 10.1 Android 小程序接入账户通与支付

本文档介绍了在 Android 小程序中接入账户通和支付的操作指导。由于只有在 10.1.60 及以上版本的基线支持 此功能,因此当您的基线版本低于 10.1.60 时,需参见 基线升级 将基线升级至 10.1.60 或以上。

### 前提条件

- 已获得账户通 SDK 和快捷支付 SDK。为获得上述 SDK, 您需要提供以下信息:
  - 在支付宝开放平台申请的 APPID, 详情参见 创建应用。
  - 应用名称。在提供后应用名称不可再修改。**说明**:只需将上述信息在对接钉钉群中提供给 mPaaS 支持同学即可。
- •已接入小程序。更多关于接入小程序的信息,请参见接入 Android。
- 已获得 mPaaS 加密图片。更多关于生成加密图片的信息,请参见 加密图片。

### 接入流程

将账户通 SDK 和快捷支付 SDK 分别添加到应用中。请在项目主工程的 build.gradle 文件添加以下依赖。

compile 'com.mpaas.opensdk:mypass:3.8.1.159194321103@aar'

compile 'com.mpaas.opensdk:alipaysdk:15.6.0.20190328193516@aar'

### 注意:

- 如果采用的是 Portal&Bundle 接入方式,请将 SDK 集成到 Portal 工程中。
- 如果当前的应用已集成支付宝快捷支付 SDK,则需要先将其移除。
- 如果在 2020 年 6 月前已接入账户通 SDK , 请不要使用上面的依赖 , 直接联系我们。

2. 将 mPaaS 颁发的加密图片文件拷贝至项目主工程的 res/drawable 文件夹下。请不要重命名该文件。

3. 将 mPaaS 颁发的配置文件 alipay\_inside\_channel.config 拷贝至项目主工程的 assets 文件夹下,请

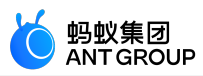

不要重命名该文件。

4. 如果您使用的是 10.1.68 版本基线,还需要根据您所采用的接入方式,在 mPaaS 插件中点击
 mPaaS Inside 接入 或 组件化接入,在弹出的接入面板中,点击 配置/更新组件下的开始配置,在
 弹出的组件管理窗口中,选择安装 账户通 组件。
 组件管理

| 当前 mPaaS 基线版本号:10.1.68.6 |     |
|--------------------------|-----|
| ・」「「上」、                  |     |
| UC 内核                    | 未安装 |
| 小程序 地图及定位                | 未安装 |
| 小程序 多媒体                  | 未安装 |
| support                  | 未安装 |
| 必备组件                     | 已安装 |
| 框架                       | 已安装 |
| 安全键盘(私有云)                | 未安装 |
| OCR(私有云)                 | 未安装 |
| 小程序 扫码                   | 未安装 |
| 账户通                      | 已安装 |

### SDK 混淆配置

如果应用开启了混淆编译,需将以下配置加入到混淆配置文件中:

```
# for inside
-keep class com.alipay.android.phone.inside.** { *; }
# for rpc
-keep class com.alipay.inside.** { *; }
-keep class org.json.alipay.inside.* { *; }
# for login
-keep class com.ali.user.** { *; }
-keep class com.alipay.** { *; }
# for minipaysdk
-keep class com.alipay.** { *; }
-keep class com.flybird.** { *; }
-keep class org.iffa.** { *; }
```

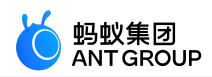

# for securitysdk -keep class com.alipay.\*\* { \*; } # for securityguard sdk -keep class com.alibaba.\*\* {\*;} -keep class com.taobao.\*\* {\*;} # for thirdparty lib: okio -keep class okio.\*\* {\*;} # for thirdparty lib: utdid -keep class com.ut.\*\* {\*;} -keep class com.ta.\*\* {\*;} # for thirdparty lib: pb -keep class com.squareup.\*\* {\*;} -keep interface mtopsdk.mtop.domain.IMTOPDataObject {\*;} -keep class \* implements mtopsdk.mtop.domain.IMTOPDataObject {\*;} -keep class com.ali.user.\*\*{\*;} -keep class com.ali.user.\*\*.\*\$\*{\*;} -keep class mtopsdk.\*\*{\*;}

### 账户授权及支付流程

账户授权及支付流程如下:

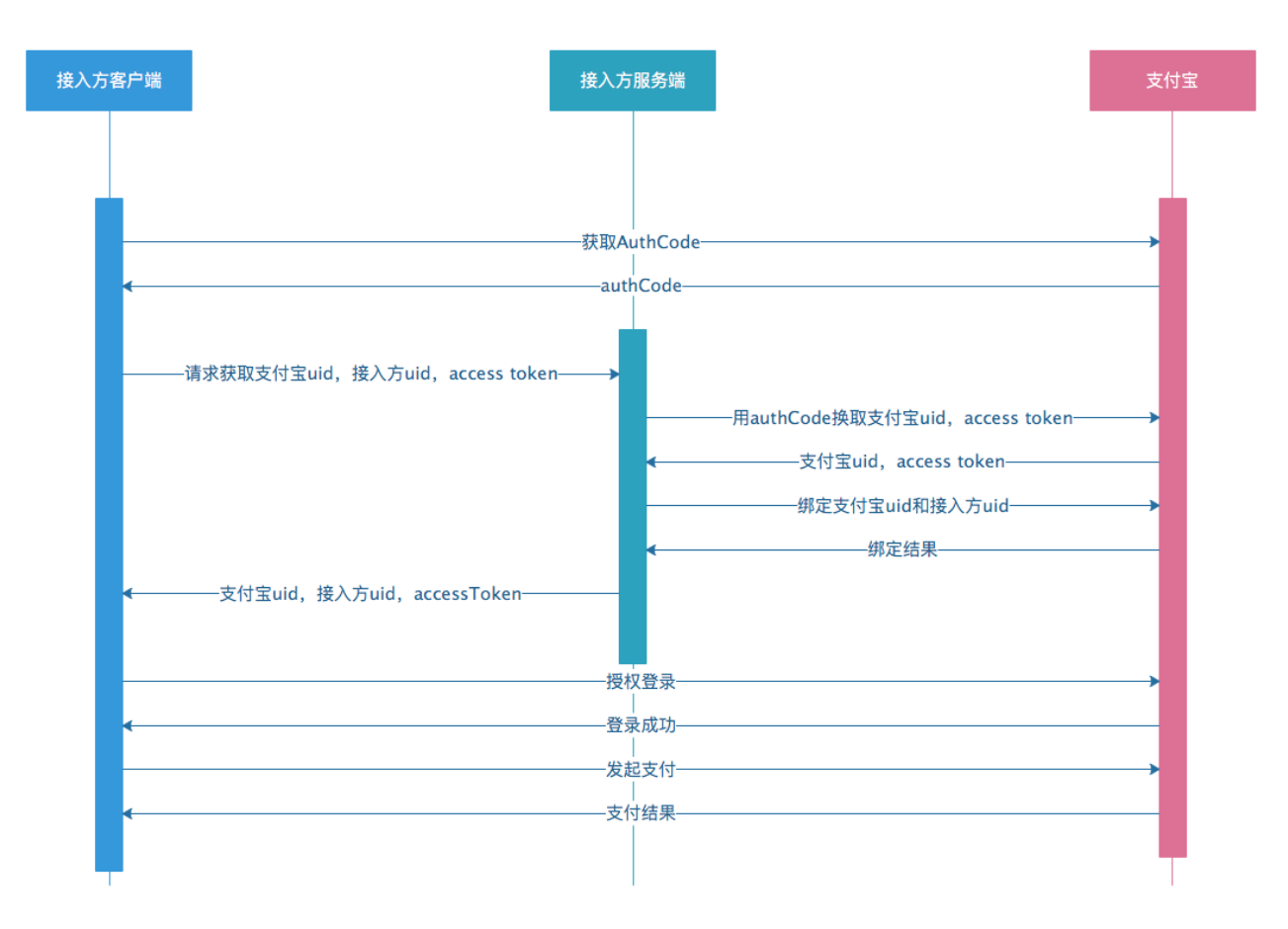

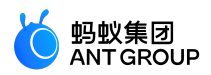

### 客户端授权登录流程

客户端授权登录流程如下:

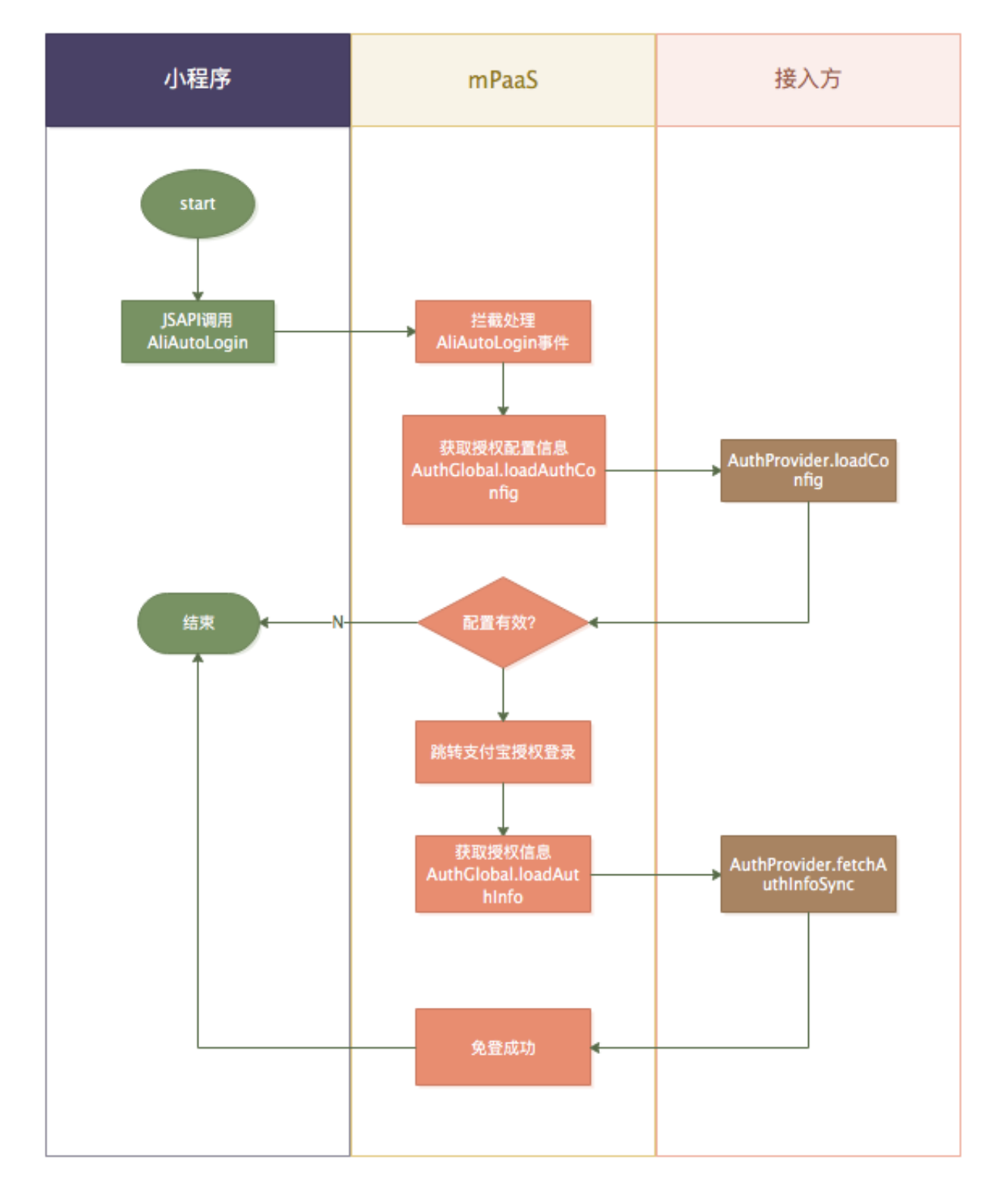

### 客户端退出登录或切换用户

接入方退出登录或者切换用户时,需要清除客户端支付宝登录态,否则会造成小程序仍使用前个用户的支付宝登录信息。接入方需在退出登录或者切换用户处调用 AuthGlobal.getInstance().logout 方法。

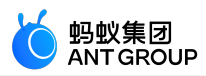

### 支付配置

接入方对于支付配置有要求时,请提交工单获取活动标识、业务场景标识和应用标识。获取标识后,请在客户端代码中设置,代码示例如下:

MPOpenBizHelper.getInstance().setBizSceneCode("小程序应用ID","业务场景标识"); MPOpenBizHelper.getInstance().setCampaignIds("小程序应用ID","活动标识);

MPTinyHelper.getInstance().setAppName("应用标识");

### 客户端接入 API

AuthProvider.java

```
package com.mpaas.nebula.adapter.alipay;
```

/\*\*

```
* 接入方需实现的接口,用于获取应用的授权配置和授权信息 */
```

public interface AuthProvider {

/\*\*

```
* 获取授权配置
```

```
* @return 授权配置
```

```
*/
```

AuthConfig loadConfig();

/\*\*

```
* 获取授权信息用于客户端免登,一般在此方法需要访问自己的服务端获取信息。
* 此方法运行在非主线程上,因此接入方不需要创建新线程发送网络请求。
* @param authCode 支付宝返回的授权码
* @return 授权信息用于免登
*/
AuthInfo fetchAuthInfoSync(String authCode);
/**

* 获取缓存的授权信息,接入方需要自行缓存支付宝 userId 和 accessToken
* @return 授权信息

*/
AuthInfo getCachedAuthInfo();
```

### AuthConfig.java

package com.mpaas.nebula.adapter.alipay;

```
/**
* 授权配置,
*/
public class AuthConfig {
```

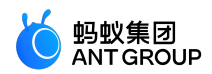

```
/**
* 授权页面请求 url
*/
private String authUrl;
}
```

AuthInfo.java

package com.mpaas.nebula.adapter.alipay;

public class AuthInfo {

```
/**
* 支付宝用户 ID
*/
private final String aliUid;
```

/\*\* \* 接入端用户统一标识 userId \*/ private final String mcUid;

```
/**
* 访问令牌
*/
private final String accessToken;
```

```
public AuthInfo(String aliUid, String mcUid, String accessToken) {
  this.aliUid = aliUid;
  this.mcUid = mcUid;
  this.accessToken = accessToken;
  }
}
```

### AuthGlobal.java

package com.mpaas.nebula.adapter.alipay;

public class AuthGlobal {

public static AuthGlobal getInstance();

/\*\* \* 初始化接口,在 10.1.68.12 版本中新增 \* 须在调用其他方法前调用 \*/ public void init(Context context);

public void setAuthProvider(AuthProvider authProvider);

/\*\*

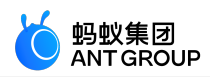

```
* 获取支付宝授权auth code
 * 必须在子线程中调用
 * @param context
 * @return
 */
 public AuthResult getAuthCode(Context context);
 /**
 * 清除支付宝登录态或解绑支付宝账户, 可在主线程中调用
 * @param context
 */
 public void logout(Context context, boolean unbindAlipay);
示例代码
 AuthGlobal.getInstance().init(getApplicationContext());
 AuthGlobal.getInstance().setAuthProvider(new AuthProvider() {
 @Override
 public AuthConfig loadConfig() {
 return new AuthConfig.Builder()
 .setAuthUrl("https://openapi.alipay.com/gateway.do?alipay_sdk=alipay-sdk-java-
 3.7.4.ALL&app id=2019040163782051&biz content=%7B%22auth type%22%3A%22MY PASS OAUTH%22%2C%22
 scopes%22%3A%5B%22auth_user%22%5D%2C%22state%22%3A%2210%22%2C%22is_mobile%22%3A%22true%2
 2%7D&charset=UTF-
 8&format=json&method=alipay.user.info.auth&return_url=http%3A%2F%2Fzhanghutong.yuguozhou.online%2Ffirs
 t&sign=RHLcR%2BbfgW50JgNr5e6MTT08Bnnb3%2Fyt%2B0YIObm%2Fdpq2yJtYzHKgmS2ciVrgFEk6DUKtEmipoLb8
 xJ8ErFQAtSS7p8AvXGGY63D95N4lm6yasUVCg2kGoofeB9OPk7GBkLkud1CY3oCbK4HgbHHnHIc43GtXuKt0QLMPivZj
 Kqqb5u1zt%2FKscdCt8JrLG4L5vOOFGKRuh3cFq%2BVL%2Bdvaufwbut6B%2B85GjOsnvONICif8r9cxpdzlsRFoSVmYu
 %2F7AUM34diatlQPvKs5NOeeAq2W8QkBbQYza0f84KYrNAAeX9ITbzvc7ntiL9606qEB1OWj%2Flccm%2B1TSKQjUUjj
 C6A%3D%3D&sign_type=RSA2&timestamp=2019-04-28+17%3A28%3A04&version=1.0")
 .build();
 @Override
 public AuthInfo fetchAuthInfoSync(String authCode) {
 try {
 URL url = new
 URL("http://zhanghutong.yuguozhou.online/first?isv_app_id=2019040163782051&app_id=2019040163782051&aut
 h_code="+ authCode
 +"&state=10&scope=auth_user");
 HttpURLConnection connection = (HttpURLConnection) url.openConnection();
 connection.setRequestMethod("GET");
 connection.connect();
 int responseCode = connection.getResponseCode();
 if (responseCode == HttpURLConnection.HTTP_OK) {
 InputStream inputStream = connection.getInputStream();
 final String resp = readStream(inputStream);
 if (null != resp) {
 JSONObject jsonObject = JSON.parseObject(resp).getJSONObject("alipay_system_oauth_token_response");
 String aliUid = jsonObject.getString("user_id");
 String mcUid = jsonObject.getString("mc_user_id");
 String accessToken = jsonObject.getString("access_token");
 return new AuthInfo(aliUid, mcUid, accessToken);
```

}

}

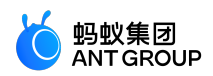

```
} catch (Exception e) {
e.printStackTrace();
}
return null;
}
@Override
public AuthInfo getCachedAuthInfo() {
return new AuthInfo(aliUid, mcUid, accessToken);
}
});
```

### 测试验证

接入完成后,可使用测试代码验证是否接入成功,代码示例如下:

```
Executors.newSingleThreadExecutor().execute(new Runnable() {
@Override
public void run() {
AuthResult result = AuthGlobal.getInstance().getAuthCode(MiniAppActivity.this);
MPLogger.info(TAG, "result" + result.getAuthCode());
AuthInfo authInfo = AuthGlobal.getInstance().loadAuthInfo(result.getAuthCode());
OAuthLoginModel oAuthLoginModel = new OAuthLoginModel();
oAuthLoginModel.setAccessToken(authInfo.getAccessToken());
oAuthLoginModel.setAlipayUid(authInfo.getAliUid());
oAuthLoginModel.setBizSource("InsideDemo");
oAuthLoginModel.setMcUid(MPLogger.getUserId()); // app 自己的 userid
oAuthLoginModel.setOpenAuthLogin(true);
try {
OperationResult<OAuthLoginCode> oResult =
InsideOperationService.getInstance().startAction(MiniAppActivity.this, oAuthLoginModel);
MPLogger.info(TAG, "result" + oResult.toJsonString());
} catch (InsideOperationService.RunInMainThreadException e) {
e.printStackTrace();
}
}
});
```

如果以上示例代码输出的结果符合以下内容,则表示接入成功。

{"result":"","code":"account\_3rdauthlogin\_9000","memo":"登录成功。","op":"alipayOpenAuthLogin"}

# 10.2 iOS 小程序接入账户通

账户通组件的作用是使支付宝内部小程序在客户 App(即使用 mPaaS 框架开发的 App )中运行时,可通过 scheme 协议跳转到支付宝授权页面,获取支付宝登录态,进而正常使用各项功能。例如:1688 小程序在客户 App 中通过账户通组件获取支付宝登录态,进而可以进行购买等业务操作。

在跳转时,会根据用户手机上安装支付宝 App 与否出现以下处理流程:

• 如果使用客户 App 的用户手机上同时也安装了支付宝 App :

• 客户 App 在需要支付宝登录态时会通过 scheme 协议跳转打开支付宝申请授权。

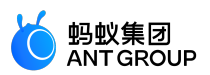

- 授权成功后,回到客户 App 即可以正常使用。
- 如果使用客户 App 的用户手机上没有安装支付宝,则需要注册或者在小程序中输入账号密码登录。

### 前置条件

您已按照小程序接入文档接入小程序框架,并且各项功能验证正常。

说明:目前账户通支持的是小程序中获取支付宝授权登录,插件接入账户通时不要选择接入快捷支付组件,否则可能出现符号冲突问题。

### 通用接入配置

添加 SDK

如果您已使用 mPaaS 插件集成过快捷支付 SDK,则需要在按如下步骤操作:

- 1. 点击快捷支付 SDK 右侧的 取消。
- 2. 点击 **开始编辑**。
- 3. 点击 小程序账户通 右侧的 添加, 集成 SDK。

如果在添加小程序账户通前不取消快捷支付,则有可能出现符号冲突问题。

### 插件接入方式

使用 Xcode 插件添加账户通组件。

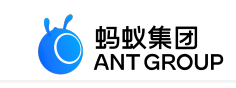

|                                        |                        | mPaaS           |
|----------------------------------------|------------------------|-----------------|
| MPTinyAppDemo_pod<br>MPTinyAppDemo_pod | 导入云端元数据                | 模块名称            |
|                                        | mPaaS模块编辑              | 当前工程集成的模块信息     |
|                                        | mPaaS模块升级<br>mPaaS基线升级 |                 |
|                                        | 生成Hotpatch资源包          | ▶ 通用UI 添加       |
|                                        | mPaaS打包<br>ipa 包重签名    | ▶ 红点 添加         |
|                                        | 生成无线保镖图片               | ▶ 支付宝快捷支付 添加 添加 |
|                                        |                        | ▶ 多媒体组件 流加      |
|                                        |                        | ▶ 移动框架 滴加       |
|                                        |                        | ▶ OpenSSL 液加    |
|                                        |                        | ▶ 小程序 添加 添加     |
|                                        |                        | ▶ 基础测试 添加 流加    |
|                                        |                        | ▶ 小程序账户通        |
|                                        |                        | ▶ 智能投放 添加 流加    |
|                                        |                        | ✓ COPY 开始编辑     |

小程序自身会提供众多的 JSAPI 和 OpenAPI 能力,因此在插件中选择小程序组件后,相应的依赖组件也会默认添加到工程中。

### CocoaPods 接入方式

- 1. 搭建 mPaaS CocoaPods 环境,参见基于原生框架且使用 CocoaPods 接入。
- 2. 按照下方示例修改 podfile , 引入账户通。

# mPaaS Pods Begin plugin"cocoapods-mPaaS", :show\_all\_specs => true source"https://code.aliyun.com/mpaas-public/podspecs\_test.git" #use\_pod\_for\_mPaaS! mPaaS\_baseline '10.1.60' # 请将 x.x.x 替换成真实基线版本 # mPaaS Pods End platform :ios, '9.0' target 'MPTinyAppDemo\_pod' do // 小程序 mPaaS\_pod"mPaaS\_TinyApp" // 账户通 mPaaS\_pod"mPaaS\_AliAccount" end

### 配置 scheme 协议跳转

1. 配置 scheme 跳转白名单,添加 alipay、alipays,以确保 App 可以跳转到支付宝。

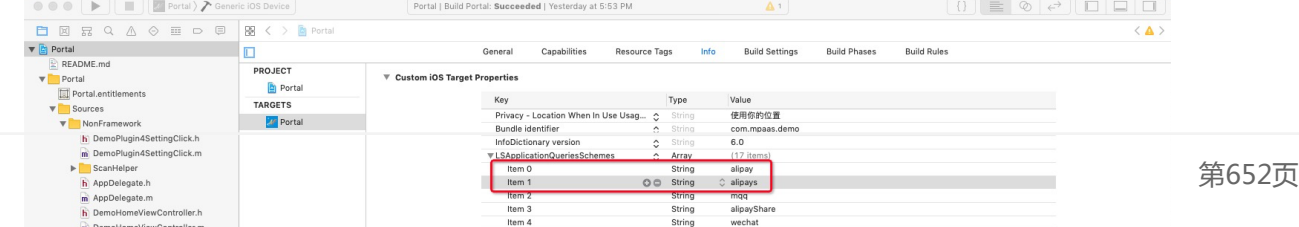

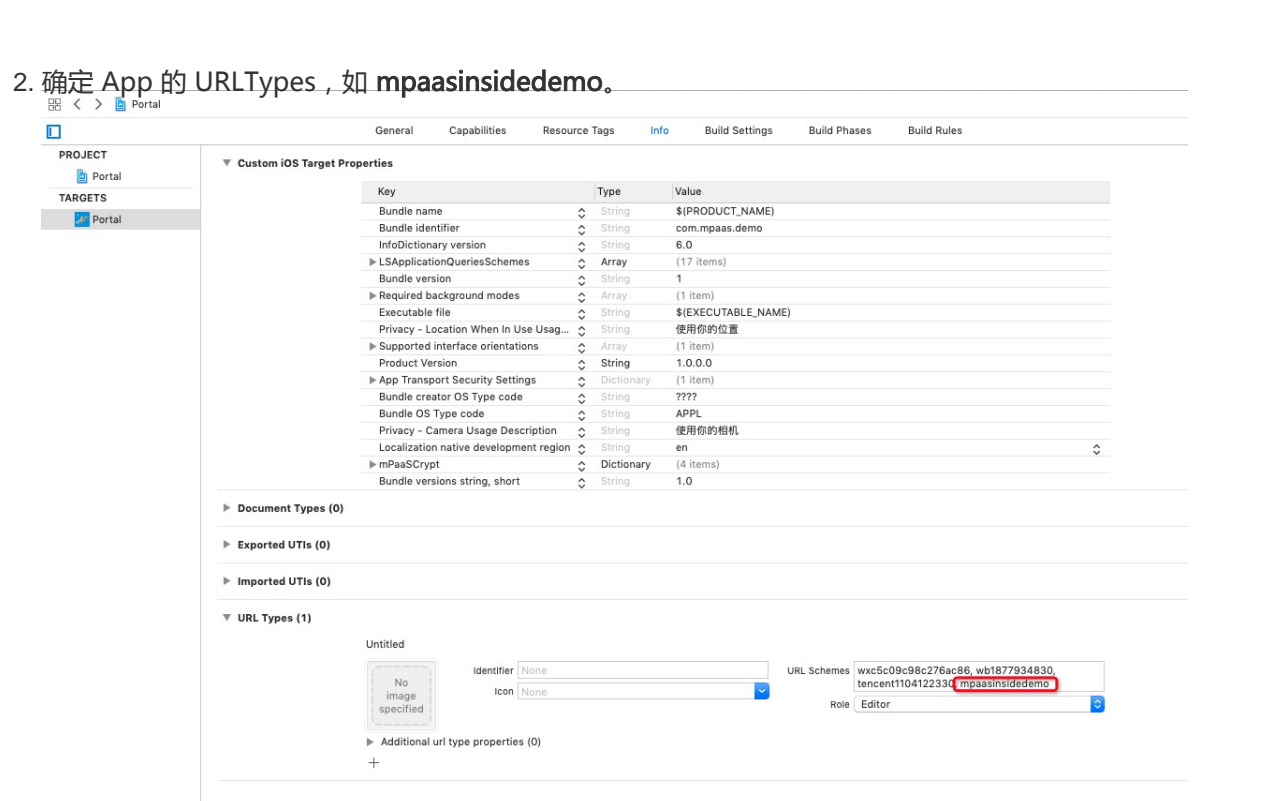

3. 配置 scheme 协议相关。

说明:下文中涉及到的所有 scheme 值都需要和此处一致。

蚂蚁集团

ANTGROUP

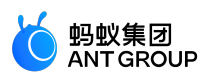

• scheme 系统回调配置:

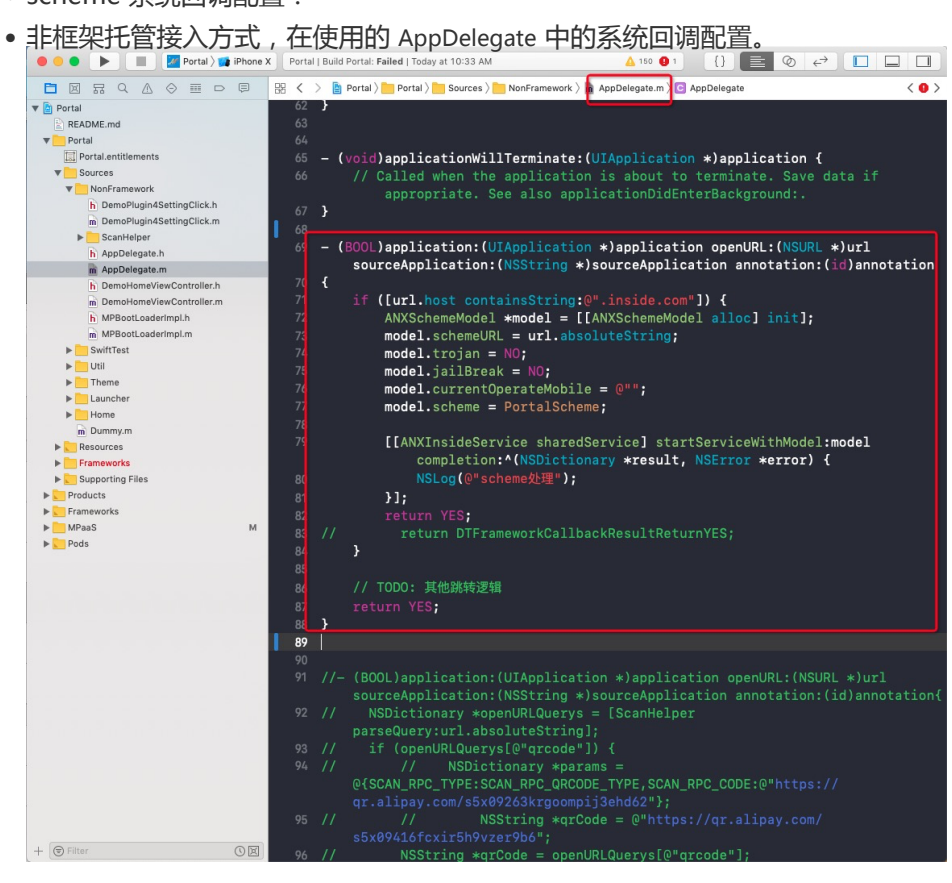

• 框架托管接入方式,在 mPaaS 框架提供的回调中配置。

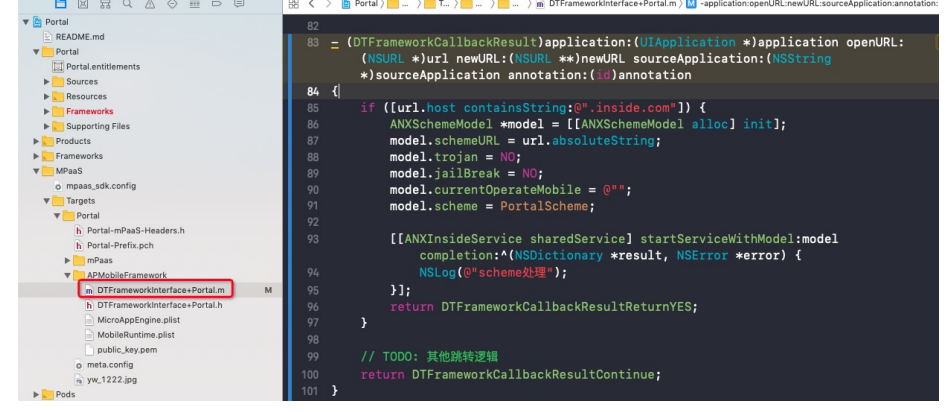

- 4. 账户通其他配置。
  - 提交工单 或联系售后,生成新的 ANX\_ALIPAY\_INSIDE\_CONFIG,覆盖 InsideDataConfig.bundle 中的原有配置。
  - 使用 mPaaS 无线保镖图片生成工具 生成新的无线保镖图片并替换。注意 Type 选择 账户
     通,并且使用新无线保镖图片后,注意对账户通和网关相关功能(包括业务网关、发布、 离线包等)进行回归测试。

需要账户通的小程序打开方式。

当要打开的小程序需要账户通能力时,不要使用原有小程序打开接口,而需要使用以下专门的账户通小程序打开接口:

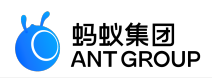

#import <NBInsideAccountAdaptor/NBIAuthService.h>
#import <InsideAccountOpenAuth/ANXAccountOpenAuthModel.h>
#import <InsideService/ANXInsideService.h>

[NBIAuthService shareInstance].delegate = self; [[NBIAuthService shareInstance] startTinyApp:item[0] uId:nil params:nil];

• 且需要实现 NBIAuthDelegate 这个 delegate :

```
- (void)authModelForMode:(NBIAuthMode)mode extendParams:(NSDictionary *)extendParams
callback:(NBIAuthCallback)callback {
// NeedRefreshToken == YES;
// 账户通来保障是串型的,如果一直是 NeedRefreshToken,那么就是要不断跳授权
// TODO:此处跳转支付宝获取授权然后获取 accessToken 等以及从本地持久化获取 accessToken 均为样例参考,实际情况
接入方自定义
if (YES == [[extendParams objectForKey:@"NeedRefreshToken"] boolValue]) {
[self getOnlineTokenWithMode:mode callback:callback];
} else {
NBIAuthModel *model = [self getLocalTokenModelWithMode:mode];
if (nil == model) {
[self getOnlineTokenWithMode:mode callback:callback];
return;
}
if(mode == NBIAuthModePlatformOnly) {
callback(model);
}
}
}
```

### 获取数据 model

小程序需要获取支付宝登录态时,会回调到上文中的 delegate 函数,在这个函数中需要获取对应数据 model 并通过 callback 返回给小程序容器,容器会使用这个数据 model 获取支付宝登录态。

- 数据 model 有三个部分:
  - uid ( 支付宝用户 ID )
  - accessToken (支付宝授权 Token)
  - mcUid (App 用户 ID)

• 获取数据 model 的流程为:

- 回调中通过 AuthURL 跳转支付宝获取授权。
- 。授权成功后获得 authCode。
- 将 authCode 传给接入方的接口获取 model, 调用 delegate 中的回调将数据传给小程序 容器进行获取支付宝登录态操作。
- 通常 accessToken 存在一个有效期,为了避免每次打开小程序都跳转支付宝要求授权,常规做法为:首次获取支付宝授权并获取数据 model 后,将 model 缓存下来,当 model 没有过期时,将 model 返回给小程序容器即可。

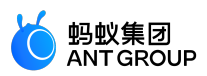

```
判断 model 有无过期的标志是 delegate 回调携带的参数 extendParams 中的 NeedRefreshToken 标识
         , NeedRefreshToken 表示 accessToken 等过期,需要重新跳转支付宝授权,这时就可以重新走获取
        数据 model 的流程。
        示例如下:
 - (void)getOnlineTokenWithMode:(NBIAuthMode)mode callback:(NBIAuthCallback)callback
 {
 ANXAccountOpenAuthModel *model = [[ANXAccountOpenAuthModel alloc] init];
 model.scheme = PortalScheme;
 model.thirdAuth = YES;
 // TODO: 接入方提供 AuthURL
 model.authURL = @"xxx";
 model.phoneNum = nil;
 [[ANXInsideService sharedService] startServiceWithModel:model completion:^(NSDictionary<ANXCallbackKey *,id>
 *result, NSError *error) {
 if ([result[ANXProductConfigResultCodeKey] isEqualToString:@"account_open_auth_9000"]) {
 //授权成功,可以拿到authcode、app_id
 NSString *authcode = result[ANXProductConfigResultKey][@"auth_code"];
 NSDictionary *userInfo = @{@"behaviorCode": @"AccountOpenAuth",
 @"params1": result[ANXProductConfigResultKey]
 };
 [[NSNotificationCenter defaultCenter] postNotificationName:@"ANX Login log"object:nil userInfo;userInfo];
 NBIAuthModel *model = [[NBIAuthModel alloc] init];
 model.uid = @"xxx";
 model.token = @"xxx";
 model.extraInfo = @{@"mcUid": @"xxx"};
 if(mode == NBIAuthModePlatformOnly) {
 callback(model);
 }
 }
 }];
 }
说明:AuthURL 与根据 authCode 获取 uid、accessToken、mcUid 的接口都是由接入方提供。
接入支付
小程序需要支付宝快捷支付能力时,需要配置 scheme 系统回调。
       • 对于非 mPaaS 框架托管模式,添加如下代码:
        #import <AlipaySDK/AlipaySDK.h>
        - (BOOL)application:(UIApplication *)application openURL:(NSURL *)url sourceApplication:(NSString
        *)sourceApplication annotation:(id)annotation
        {
        if ([url.host containsString:@"safepay"])
        [[AlipaySDK defaultService] processOrderWithPaymentResult:url standbyCallback:nil];
```

```
}
// TODO: 其他跳转逻辑
return YES;
```

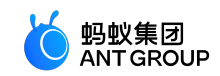

}

• 对于 mPaaS 框架托管模式, 在框架类的 Category 中添加:

#import <AlipaySDK/AlipaySDK.h>

- (DTFrameworkCallbackResult)application:(UIApplication \*)application openURL:(NSURL \*)url newURL:(NSURL \*\*)newURL sourceApplication:(NSString \*)sourceApplication annotation:(id)annotation
 {

if ([url.host containsString:@"safepay"])

[[AlipaySDK defaultService] processOrderWithPaymentResult:url standbyCallback:nil];

} // TODO: 其他跳转逻辑 return YES;

}

说明:上方两端代码中的 AlipaySDK 调用的 callback 需要为 nil,这样小程序中调用 tradePay jsapi 时使用的 AlipaySDK 在支付完成时才能拿到回调。

### 客户端退出登录或切换用户

接入方退出登录或者切换用户时,需要清除客户端支付宝登录态,否则会造成小程序仍使用前用户的支付宝登录信息。接入方需在退出登录或者切换用户处调用下面的方法,并且注意在使用账户通功能时,清除 authcode、accesstoken 等的持久化或缓存。

// 当商户账号退出或切换账号时,都需要调用账号退出登录函数,告知账户通退出登录,然后再次进入账户通时重新授权和绑定

ANXMCAccountStatusChangeModel \*model = [ANXMCAccountStatusChangeModel new];

model.status = MCAccountLogout; // 账号退出登录

//model.status = MCAccountUnbind; // 账号解绑支付宝

[[ANXInsideService sharedService] startServiceWithModel:model completion:nil];

// TODO: 注意在使用账户通功能时,清除 authcode、accesstoken 等的持久化或缓存

### 支付配置

接入方对于支付配置有要求时,可通过提交工单获取活动标识和业务场景标识。获取标识后,在客户端 info.plist 中进行设置,设置参考如下:

```
<key>MPAuthIdentity</key>
<dict>
<key>instBizSceneCode</key>
<string>业务场景标识(替换为实际值)</string>
<key>instCampaignIds</key>
<string>活动标识(替换为实际值)</string>
</dict>
```

### 注意事项

如果用户在进行支付宝授权的过程中,即从 App 跳转到支付宝请求授权时,若在支付宝页面不做任何操作又返回 App,这时过几分钟会出现授权超时失败。由于当前的授权机制为一直等待支付宝完成,所以此情况目前会

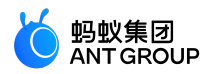

一直存在。

# 10.3 账户通接入服务端

账户通服务用于在非支付宝客户端上实现支付宝用户登录态获取并访问支付宝相关的服务,如授权、支付等。 除了需要在客户端接入相关 SDK 之外,接入方还需要在服务端实现相关服务以完成支付宝三方授权流程。支付 宝三方授权的流程如下:

| 接入方客户端          | 接入方                                | 服务端                           | 支付宝 | 客户端      |                                   | 支付宝服务端   |
|-----------------|------------------------------------|-------------------------------|-----|----------|-----------------------------------|----------|
|                 |                                    |                               |     |          |                                   |          |
|                 | <b></b><br>定起授权请求                  |                               |     |          |                                   |          |
| ◀        授权成    | 功返回authCode                        |                               |     |          |                                   |          |
| 使用auth_code     | ▶<br>换取access_token,支付宝<br>user_id |                               |     | 使用auth_c | code换取access_token,支付宝<br>user_id | <b>→</b> |
|                 |                                    | ◀<br>access_token, 支付宝user_id |     |          |                                   |          |
| access_token, ≠ | 付宝user_id, 接入方user_id              |                               |     | 将支付宝u    | user_id和接入方user_id进行绑<br>定        |          |

服务端接入流程包含以下几步:

- 1. 创建应用。
- 2. 生成授权链接。
- 3. 获取。
- 4. 同步账户绑定关系。

### 创建应用

接入开始前,需要在支付宝开放平台上创建、配置并上线应用。详情参考创建应用。

创建说明:

- 创建应用时选择 自定义接入,应用类型选择 移动应用。
- 添加应用功能,选择获取会员信息。
- 所填写的授权回调地址必须与后续接入中使用的回调地址一致。

### 生成授权请求链接

为帮助开发者调用支付宝开放平台接口,我们提供开放平台服务端 SDK,用于封装签名验签、HTTP 请求等基

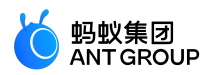

础功能。您可前往 服务端 SDK 下载选择所需语言的版本。在下文中会通过 JAVA 版本的 SDK 做接入用于举例 说明。

授权请求链接构造分为两个步骤:

- 1. 接口调用初始化
- 2. 构造业务请求参数

### 接口调用初始化

代码如下:

AlipayClient alipayClient = new DefaultAlipayClient(ALIPAY\_GATEWAY\_URL, APP\_ID, APP\_PRIVATE\_KEY, FORMAT, CHARSET, ALIPAY\_PUBLIC\_KEY, SIGN\_TYPE);

### 参数说明:

| 配置参数                   | 参数说明                                        | 参数值或获取方式                                              |  |
|------------------------|---------------------------------------------|-------------------------------------------------------|--|
| ALIPAY_GATEWA<br>Y_URL | 支付宝网关,此为固定值。                                | 固定值 , 填写内容为<br>:https://openapi.alipay.com/gateway.do |  |
| APP_ID                 | 创建应用时获得的 AppID。                             | 参考创建应用 > 查看 AppID                                     |  |
| APP_PRIVATE_KE<br>Y    | 开发者私钥,由开发者自己生成。                             | 参考 创建应用 > 配置应用环境                                      |  |
| FORMAT                 | 参数返回格式,只支持 json。                            | 固定值,填写内容为:json                                        |  |
| CHARSET                | 编码格式 , 支持 GBK/UTF-8。                        | 开发者按需选择                                               |  |
| ALIPAY_PUBLIC_<br>KEY  | 支付宝公钥。                                      | 参考 生成公钥                                               |  |
| SIGN_TYPE              | 开发者生成签名所使用的算法类型,支持 RSA 与<br>RSA2,推荐使用 RSA2。 | RSA2                                                  |  |

#### 构造业务请求参数

| 参数<br>名称       | 是否<br>必须 | 参数说明                                                                                                    |  |
|----------------|----------|----------------------------------------------------------------------------------------------------|--|
| return<br>_url | 是        | 回调地址,必须与配置应用时设置的回调地址一致。                                                                                                    |  |
| scope<br>s     | 是        | 接口权限值 , 如:auth_user、auth_base 等 , 请求格式为:"scopes":["auth_user","auth_base"]。                                                                                                    |  |
| state          | 是        | <ul> <li>自定义参数,用户授权后,重定向到 redirect_uri 时会原样回传给开发者。</li> <li>为防止 CSRF 攻击,建议开发者请求授权时传入 state 参数,该参数要做到既不可预测,又可以<br/>证明客户端和当前第三方网站的登录认证状态存在关联。</li> <li>只允许 Base64 字符(长度小于等于 100)。</li> </ul> |  |
| auth_t<br>ype  | 是        | auth_type , 用于标识授权类别。值为:MY_PASS_OAUTH                                                                                                    |  |
| origin         | 是        | 调用来源,填写一个宿主标识, <b>由我方分配。</b>                                                                                                    |  |
| is_mo<br>bile  | 是        | true                                                                                                    |  |

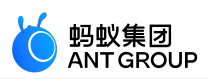

AlipayClient alipayClient = new DefaultAlipayClient("https://openapi.alipay.com/gateway.do", appId, appPrivateKey,"json","UTF-8", alipayPublicKey,"RSA2"); // 创建 API 对应的 request AlipayUserInfoAuthRequest alipayRequest = new AlipayUserInfoAuthRequest(); // 设置授权回调地址,在开放平台后台配置 alipayRequest.setReturnUrl("授权回调 url 地址"); // 构造 scope 列表 List<String> scopes = new ArrayList<String>(); scopes.add("auth\_base"); scopes.add("auth\_user"); Map<String, Object> bizContent = new HashMap<String, Object>(); bizContent.put("scopes", scopes); bizContent.put("auth\_type","MY\_PASS\_OAUTH"); // 固定值 bizContent.put("origin","XXXX"); // 调用来源,例如 AMAP、UC\_BROSWER、NAPOS 等 bizContent.put("is\_mobile","true"); // 固定值 // 请求唯一随机标识,用于防 CSRF 攻击,只允许 Base64 字符(长度小于等于 100) bizContent.put("state","xxxxxx"); // 填充业务参数 alipayRequest.setBizContent(JSONObject.toJSON(bizContent).toString()); AlipayUserInfoAuthResponse response = alipayClient.pageExecute(alipayRequest, "GET"); if (response.isSuccess()) { System.out.println("调用成功"); System.out.println(response.getBody()); } else { System.out.println("调用失败"); System.out.println(response.getSubCode() + ":" + response.getSubMsg()); }

# 生成的授权链接样例如下:

https://openapi.alipay.com/gateway.do?alipay\_sdk=alipay-sdk-java-

3.7.4.ALL&app\_id=2019040163782051&biz\_content=%7B%22auth\_type%22%3A%22MY\_PASS\_OAUTH%22%2C%22sco pes%22%3A%5B%22auth\_user%22%5D%2C%22state%22%3A%2210%22%2C%22is\_mobile%22%3A%22true%22%7D& charset=UTF-

8&format=json&method=alipay.user.info.auth&return\_url=http%3A%2F%2Fzhanghutong.yuguozhou.online%2Ffirst&s ign=RHLcR%2BbfgW50JgNr5e6MTT08Bnnb3%2Fyt%2B0YIObm%2Fdpq2yJtYzHKgmS2ciVrgFEk6DUKtEmipoLb8xJ8ErFQ AtSS7p8AvXGGY63D95N4Im6yasUVCg2kGoofeB9OPk7GBkLkud1CY3oCbK4HgbHHnHIc43GtXuKt0QLMPivZjKgqb5u1zt %2FKscdCt8JrLG4L5vOOFGKRuh3cFq%2BVL%2Bdvaufwbut6B%2B85GjOsnvONICif8r9cxpdzlsRFoSVmYu%2F7AUM34dia tlQPvKs5NOeeAg2W8QkBbQYza0f84KYrNAAeX9ITbzvc7ntiL9606qEB1OWj%2Flccm%2B1TSKQjUUjjC6A%3D%3D&sign\_ type=RSA2&timestamp=2019-04-28+17%3A28%3A04&version=1.0

此授权链接可重复使用,客户端使用此授权链接向支付宝发起授权请求获取 auth\_code。

# 获取 access\_token 和支付宝 user\_id

通过 alipay.system.oauth.token 接口获取 access\_token 和支付宝 user\_id。

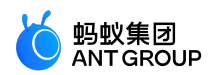

### 接口调用示例:

```
AlipayClient alipayClient = new DefaultAlipayClient("https://openapi.alipay.com/gateway.do", APP_ID,
APP_PRIVATE_KEY,"json", CHARSET, ALIPAY_PUBLIC_KEY,"RSA2");
AlipaySystemOauthTokenRequest request = new AlipaySystemOauthTokenRequest();
request.setCode("2e4248c2f50b4653bf18ecee3466UC18");
request.setGrantType("authorization_code");
try {
AlipaySystemOauthTokenResponse oauthTokenResponse = alipayClient.execute(request);
System.out.println(oauthTokenResponse.getAccessToken());
} catch (AlipayApiException e) {
e.printStackTrace();
}
```

### 同步账户绑定关系

获取 access\_token 和支付宝 user\_id 后,需要进一步调用账户绑定关系同步接口,把机构的用户唯一标识与支付 宝 user\_id 进行绑定。

### 接口定义

### 重要:

• 绑定关系未成功会影响登录态的创建,从而导致用户无法访问业务。

| 接口<br>名称 | alipay.user.antpaas.role.relation.save                                  |
|----------|-------------------------------------------------------------------------|
| 接口<br>描述 | 保存账户绑定关系,涵盖增、删、改操作                                                      |
|          | ● userId:接入方站点用户 UserId。                                                |
|          | ● userSource:接入方站点名, <b>由我方分配。</b>                                      |
| 入参<br>说明 | ● alipayUserId:需要绑定的支付宝用户 ID。                                           |
|          | ● userOccupiedAutoDelete:填 true 或 false,若用户已被其它支付宝用户绑定,则自动删除已有关系,仅在     |
|          | opType=enable 时有效。                                                      |
|          | ● alipayUserOccupiedAutoDelete:填 true 或 false,若支付宝用户已被其它接入方站点用户绑定,则自动删除 |
|          | 已有关系,仅在 opType=enable 时有效。                                              |
|          | ● opType:操作类型 , 可选 enable 或 delete , 表示 <b>存储</b> 或 <b>删除</b> 。         |
|          |                                                                         |
| 出参       | ● code:结果码                                                              |
| 说明       | ● msg:结果信息                                                              |
|          |                                                                         |
| 错误       | INVALID_PARAMETER<br>SYSTEM_ERROR                                       |
| 码        | USER_OCCUPIED<br>ALIPAY_USER_OCCUPIED                                   |

• 由于网络超时或其他原因,如果接口返回超时或者未知异常,接入方务必保障重试直到成功为止。

#### 调用示例

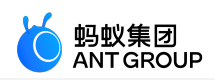

AlipayClient alipayClient = new DefaultAlipayClient("https://openapi.alipay.com/gateway.do","app\_id","your private\_key","json","GBK","alipay\_public\_key","RSA2"); AlipayUserAntpaasRoleRelationSaveRequest request = new AlipayUserAntpaasRoleRelationSaveRequest(); request.setBizContent("{"+ "\"user\_id\":\"287346876344\","+ "\"user\_source\":\"FINTECH\_TEST\","+"\"alipay\_user\_id\":\"2088131231323456\","+ "\"user\_occupied\_auto\_delete\":true,"+"\"alipay\_user\_occupied\_auto\_delete\":true"+ "}"); AlipayUserAntpaasRoleRelationSaveResponse response = alipayClient.execute(request); if (response.isSuccess()) { System.out.println("调用成功"); } else { System.out.println("调用失败"); }

# 11 小程序视频教程

# 11.1 接入 mPaaS 小程序

本文的视频中介绍了 mPaaS 小程序以及在 Android 和 iOS 开发过程中如何接入 mPaaS 小程序。

### mPaaS 小程序介绍

请复制以下地址在网页中访问视频: https://gw.alipayobjects.com/mdn/rms\_50ac7a/afts/file/A\*iquQSoH463wAAAAAAAAAAAAAAAAQAAQ

### 在 Android 开发中接入 mPaaS 小程序并实现启动

请复制以下地址在网页中访问视频: https://gw.alipayobjects.com/mdn/rms\_50ac7a/afts/file/A\*lt6xSKXRfXMAAAAAAAAAAAAAAAAAQnAQ

### 在 iOS 开发中接入 mPaaS 小程序并实现启动

请复制以下地址在网页中访问视频: https://gw.alipayobjects.com/mdn/rms\_50ac7a/afts/file/A\*y3YnR5llI1UAAAAAAAAAAAAAAAAQnAQ

# 11.2 预览与调试小程序

本文的视频中介绍了在 IDE 中开发 mPaaS 小程序的基本操作,以及如何在 Android 和 iOS 开发中预览与调试小程序。

### IDE 基本操作

### 在 Android 端预览和调试小程序

请复制以下地址在网页中访问视频:

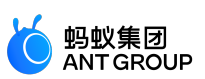

### 在 iOS 端预览和调试小程序

请复制以下地址在网页中访问视频:

https://gw.alipayobjects.com/mdn/rms\_50ac7a/afts/file/A\*OjDOQqxpyOUAAAAAAAAAAAAAAARQnA Q

# 11.3 小程序自定义开发

本文的视频中介绍了在 Android 和 iOS 小程序开发中的一些自定义的进阶操作,包括自定义双向通道、自定义 启动加载页以及自定义导航栏。

### Android 小程序

### Android 小程序自定义双向通道 - tiny2native

请复制以下地址在网页中访问视频: https://gw.alipayobjects.com/mdn/rms\_50ac7a/afts/file/A\*UZR4TJpuLV8AAAAAAAAAAAAAAAAAQAAQ

### Android 小程序自定义双向通道 - native2tiny

请复制以下地址在网页中访问视频: 

# Android 小程序自定义启动加载页

请复制以下地址在网页中访问视频: https://gw.alipayobjects.com/mdn/rms\_50ac7a/afts/file/A\*WOJbT4yeyQYAAAAAAAAAAAAAAAAQAAQ

# Android 小程序自定义导航栏

请复制以下地址在网页中访问视频: 

# iOS 小程序

# iOS 小程序自定义导航栏

请复制以下地址在网页中访问视频: https://gw.alipayobjects.com/mdn/rms\_50ac7a/afts/file/A\*RWV3QqK6WNYAAAAAAAAAAAAAAAARQnA Q

# iOS 小程序自定义启动加载页

请复制以下地址在网页中访问视频: https://gw.alipayobjects.com/mdn/rms\_50ac7a/afts/file/A\*NLC7To5LRMkAAAAAAAAAAAAAAAAAAQAAQ

# iOS 小程序自定义双向通道

请复制以下地址在网页中访问视频: https://gw.alipayobjects.com/mdn/rms\_50ac7a/afts/file/A\*aq0pRqUMSjYAAAAAAAAAAAAAAAAAQnAQ

# 11.4 小程序多端互投

本文的视频中介绍了在小程序 IDE 中的多端投放及多端开发功能。

# 小程序多端投放

请复制以下地址在网页中访问视频:

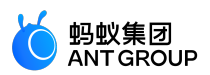

### 小程序多端开发

请复制以下地址在网页中访问视频: https://gw.alipayobjects.com/mdn/rms\_50ac7a/afts/file/A\*6Z9PTJONm3AAAAAAAAAAAAAAAAAAQnAQ

# 12 设计指南

# 12.1 设计原则

### 12.1.1 简单清晰

在设计 mPaaS 小程序时,只有让产品做得足够简单易用,才能让更多的用户使用。用户越多,意味着市场越 广、收益更大。

### 一个页面只做一件事情

App 的一个页面能展示的信息非常有限。由于手机的使用环境非常不稳定,经常受各种因素影响,例如人们的 行为活动(如:走路、坐车等)、网络信号等,这进一步限制了页面的信息量。一个页面最好能突出一个重点 ,让用户能够快速理解和完成任务。避免页面上出现其它与用户的决策和操作无关的干扰因素。

mPaaS 小程序服务大多是以任务为导向的,旨在帮助用户达成某个确定的任务目标,如:转账、缴费等。在任务导向类的页面中,这个原则显得尤为重要,因为我们希望用户可以专注而且快速地完成当前任务。

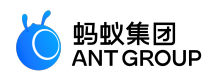

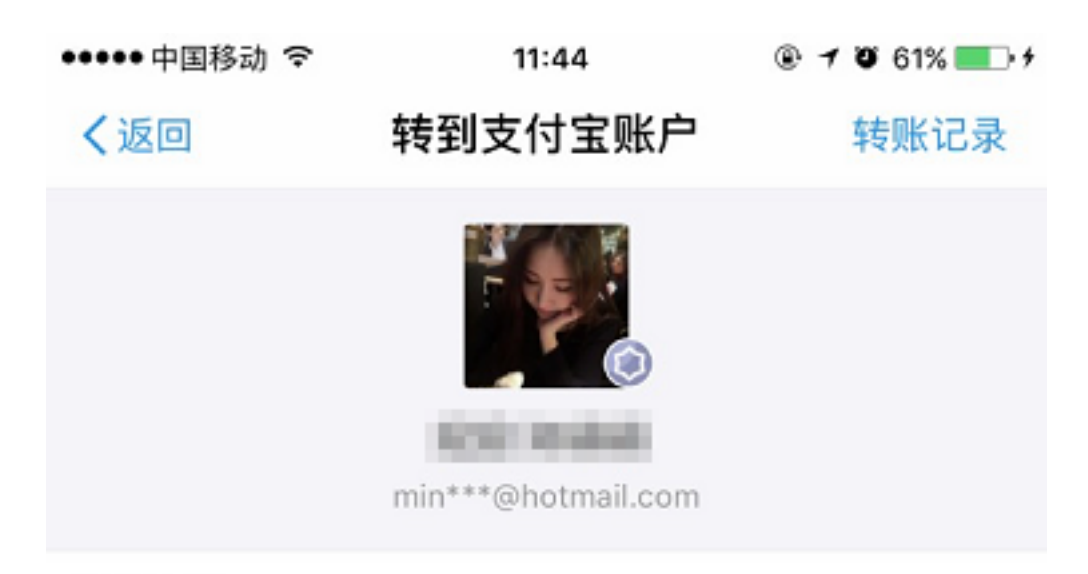

转账金额

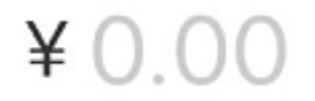

添加备注(20字以内)

确认转账

使用米奇(亲密付)付款,更换

示例

如果一个页面中设置多个主行动按钮,操作没有主次,会让用户产生疑惑,无从选择。 反例示意:

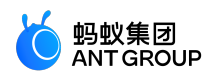

| •••• ?                           | 1:20 PM  | ≱ 77% 🔳 Դ    |
|----------------------------------|----------|--------------|
| く返回                              | 公共支付     |              |
| 请输入身份证号                          |          |              |
| 10000                            |          | $\bigotimes$ |
|                                  |          |              |
| 僅                                | 昏询缴款单    |              |
| 查询                               | 历史缴款记录   |              |
| 温馨提示:<br>若未查询到缴款单信息<br>查询是否已经缴款。 | ,请使用查询历史 | 缴款记录功能       |
|                                  |          |              |
|                                  |          |              |
|                                  |          |              |
|                                  |          |              |

纠正示例:

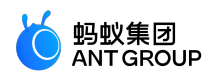

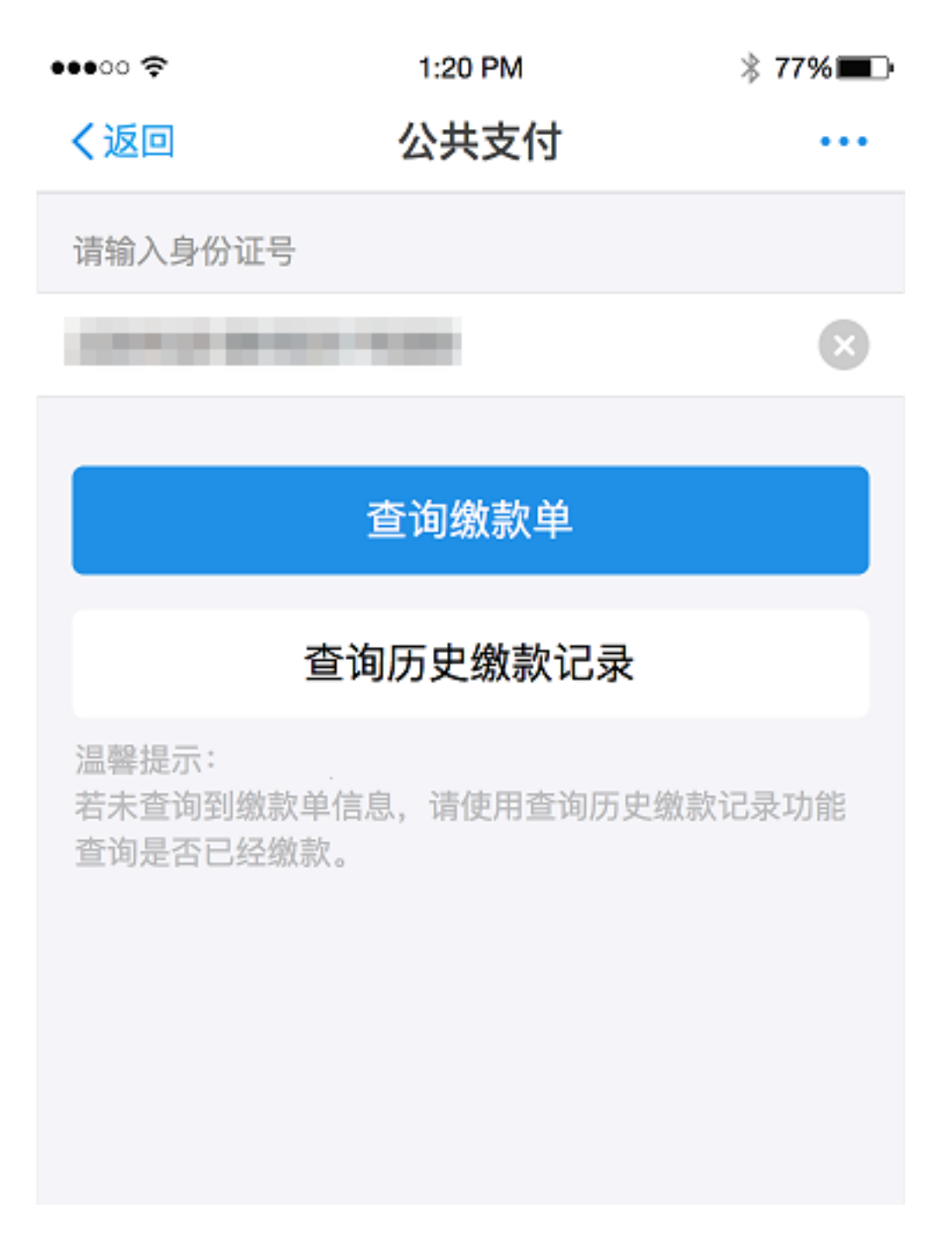

### 适当删除和隐藏

人们在处理信息、学习规程和记忆细节方面的能力是有限的。现实中,人们可能还面临各种中断和打扰,这些 都进一步限制了人们的认知能力。界面中过多的小细节会增加用户的认知负担,就像路障一样降低用户的使用 效率。

删除可有可无的功能、多余的选项、冗余的文字、花哨的修饰,隐藏非核心功能,减轻用户的认知负担,让用 户专心做自己想做的事。

### 导航明确

导航是确保用户在网页中浏览跳转时不迷路的最关键因素。导航需要告诉用户,当前在哪,可以去哪,如何回去等问题。

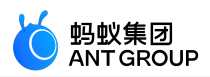

首先,要在 mPaaS 小程序的所有页面上提供导航栏,统一解决当前在哪,如何回去的问题,有助于用户在小程序内形成统一的体验和交互认知,无需在页面切换中新增学习成本或改变使用习惯。

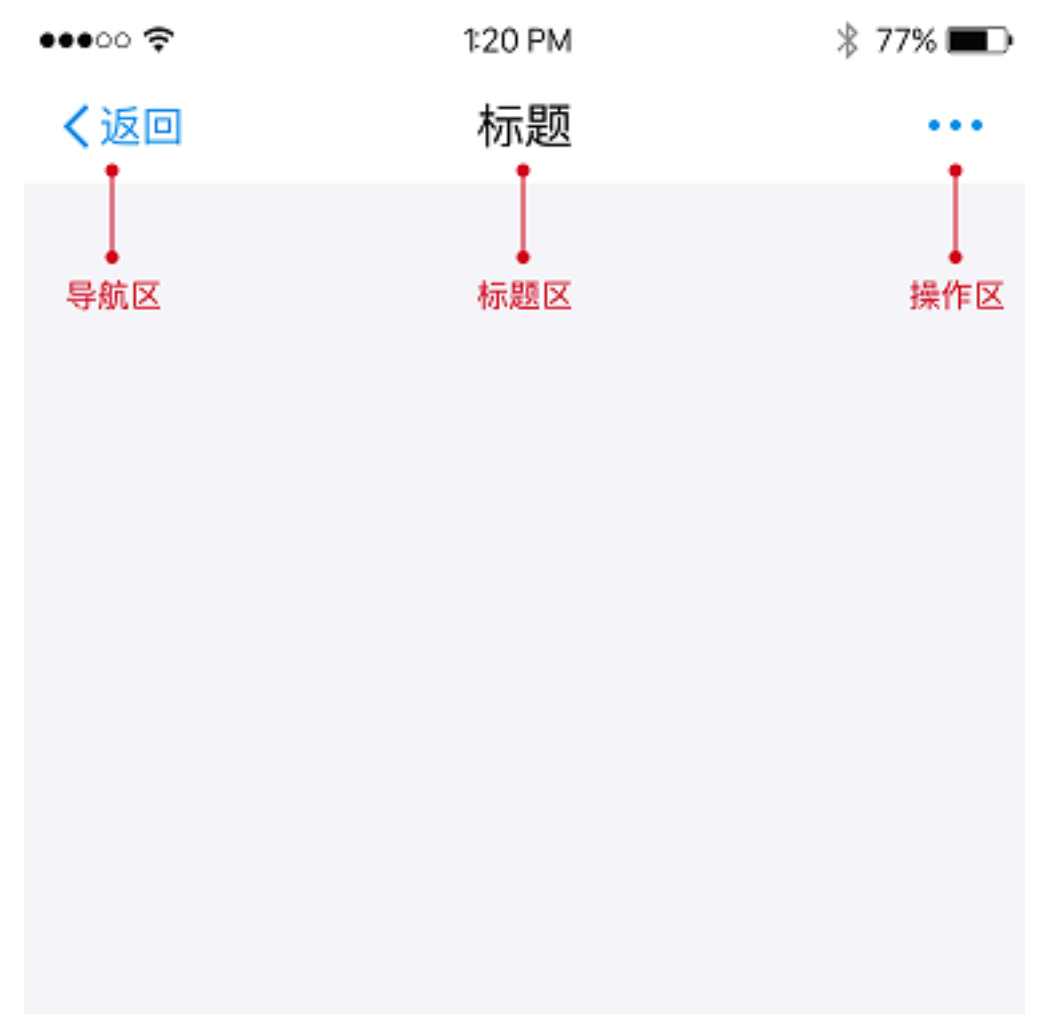

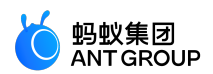

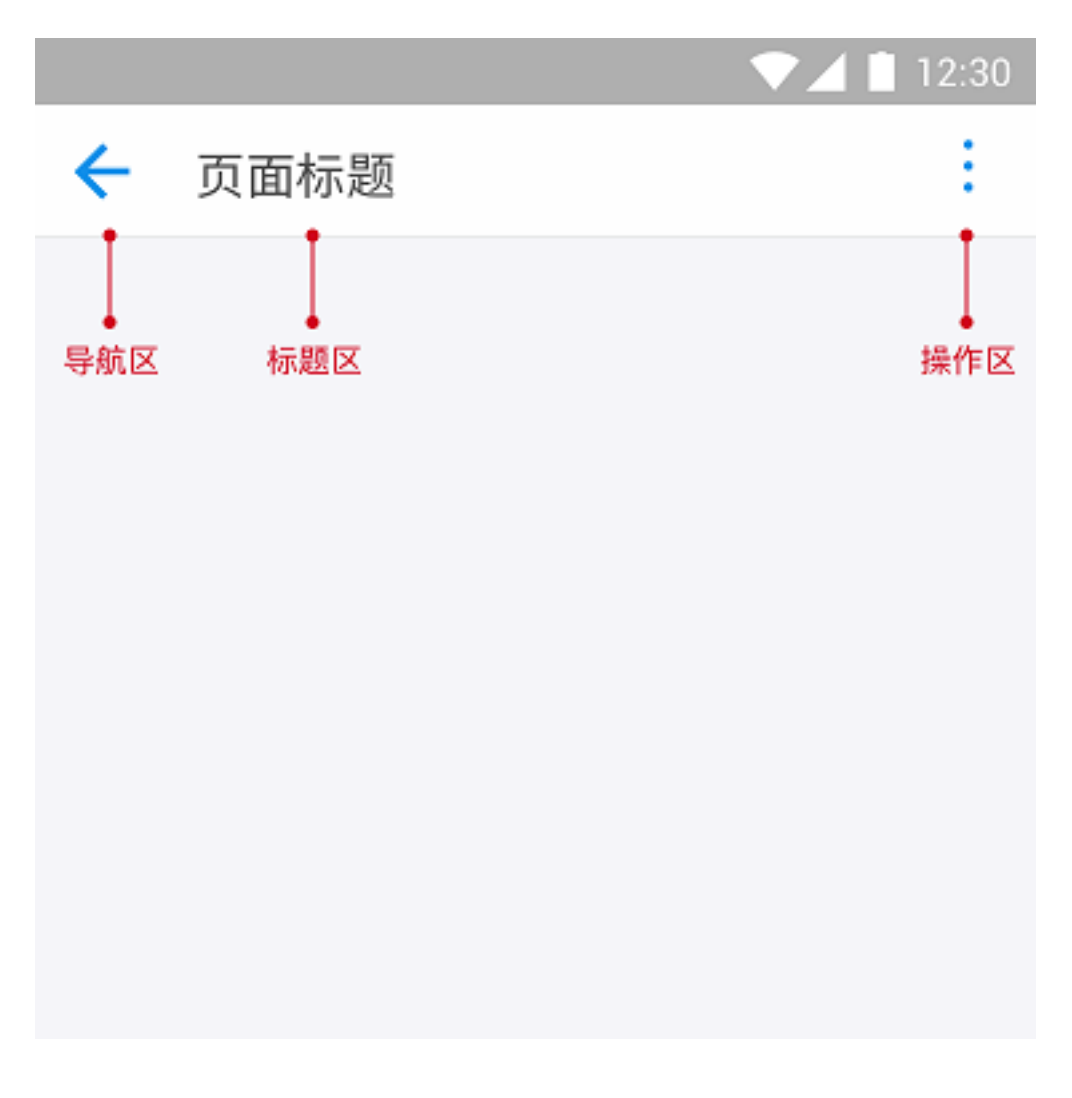

# 12.1.2 高效贴心

作为服务提供者,我们应该帮助用户提升效率、创造价值,提供贴心的使用体验。随着生活的节奏越来越快,高效是一款产品必备的品质,而贴心无疑会让您的产品在众多的服务中脱颖而出,让用户越来越依赖您的产品。

要设计出一款高效贴心的产品,需要把握以下几点:

### 一秒钟等待

减少等待、稳定快捷,才能帮您留住用户。研究表明,用户能够忍受的最长等待时间的中位数,在6~8秒之间。这就是说,8秒是一个临界值,如果页面打开速度过慢,需等待8秒以上,大部分用户会离你而去。

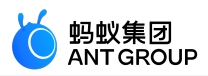

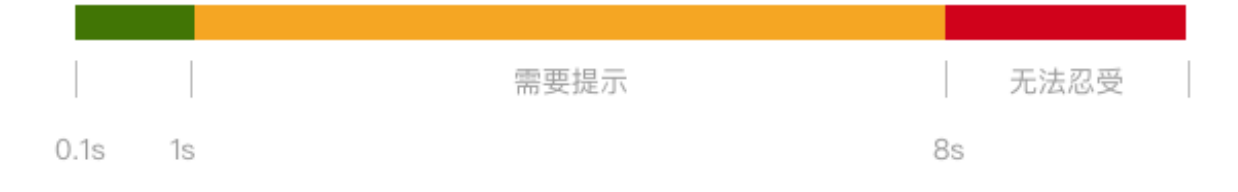

### 转移注意力

转移注意力是减轻等待的负面影响的常用手段。在现实生活中,转移注意力这种策略很常见。例如,一些餐饮 企业在顾客排队等待就餐时,提供免费零食和休闲服务来转移顾客注意力,让顾客享受排队,减少等待时的焦 躁情绪。

这种方式在应用设计中也同样管用。

一次点击

产品在使用过程中经常会有一些多余的点击,对于用户而言,这些不必要的操作都是附加工作。附加工作消耗 用户的精力,但是不直接实现用户的目标。消除附加工作,可以提升操作效率,改善产品的可用性。交互设计 师应该对产品中的附加工作高度敏感,才能把产品设计得更高效。

以手机充值小程序为例:

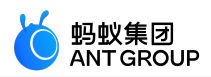

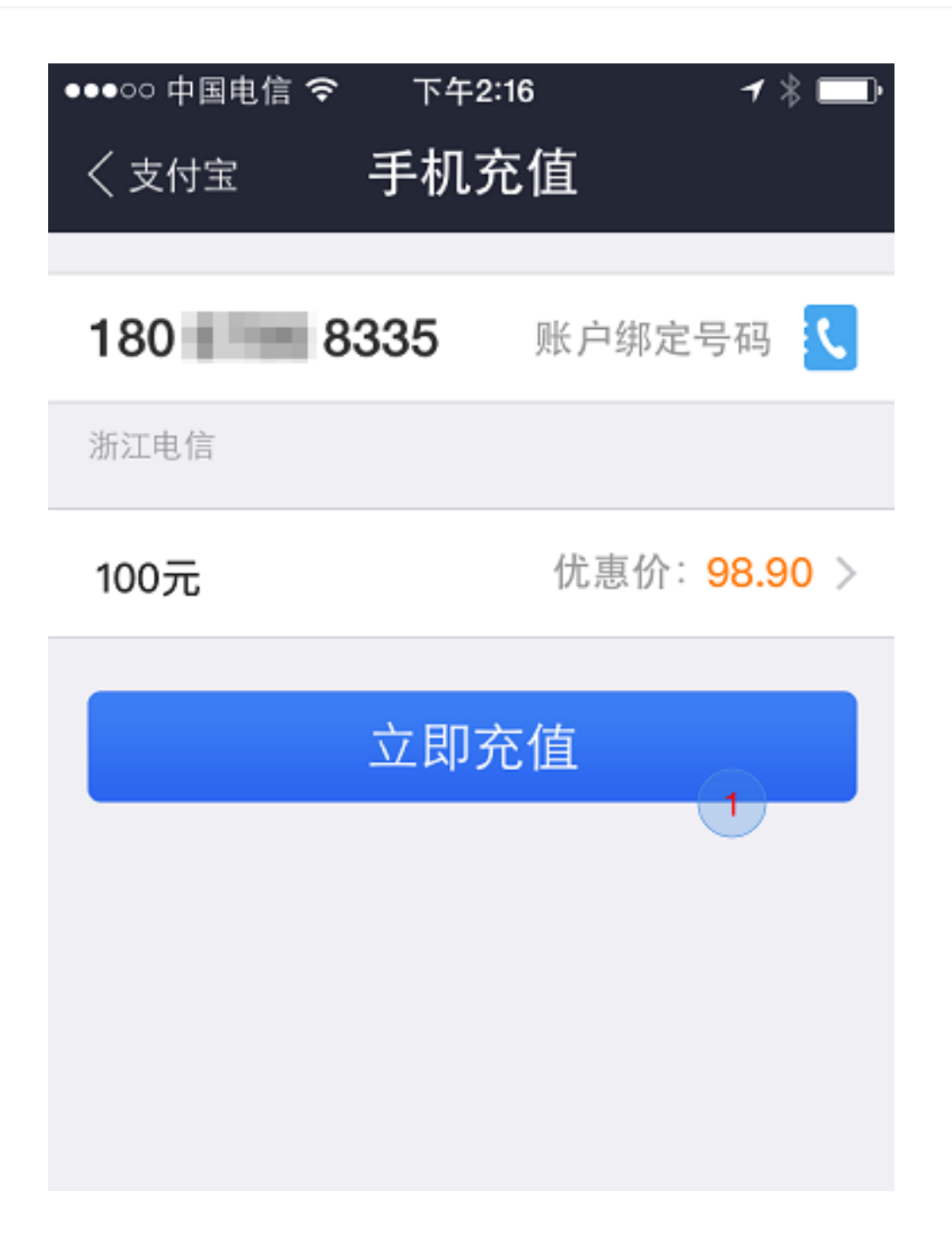

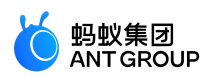

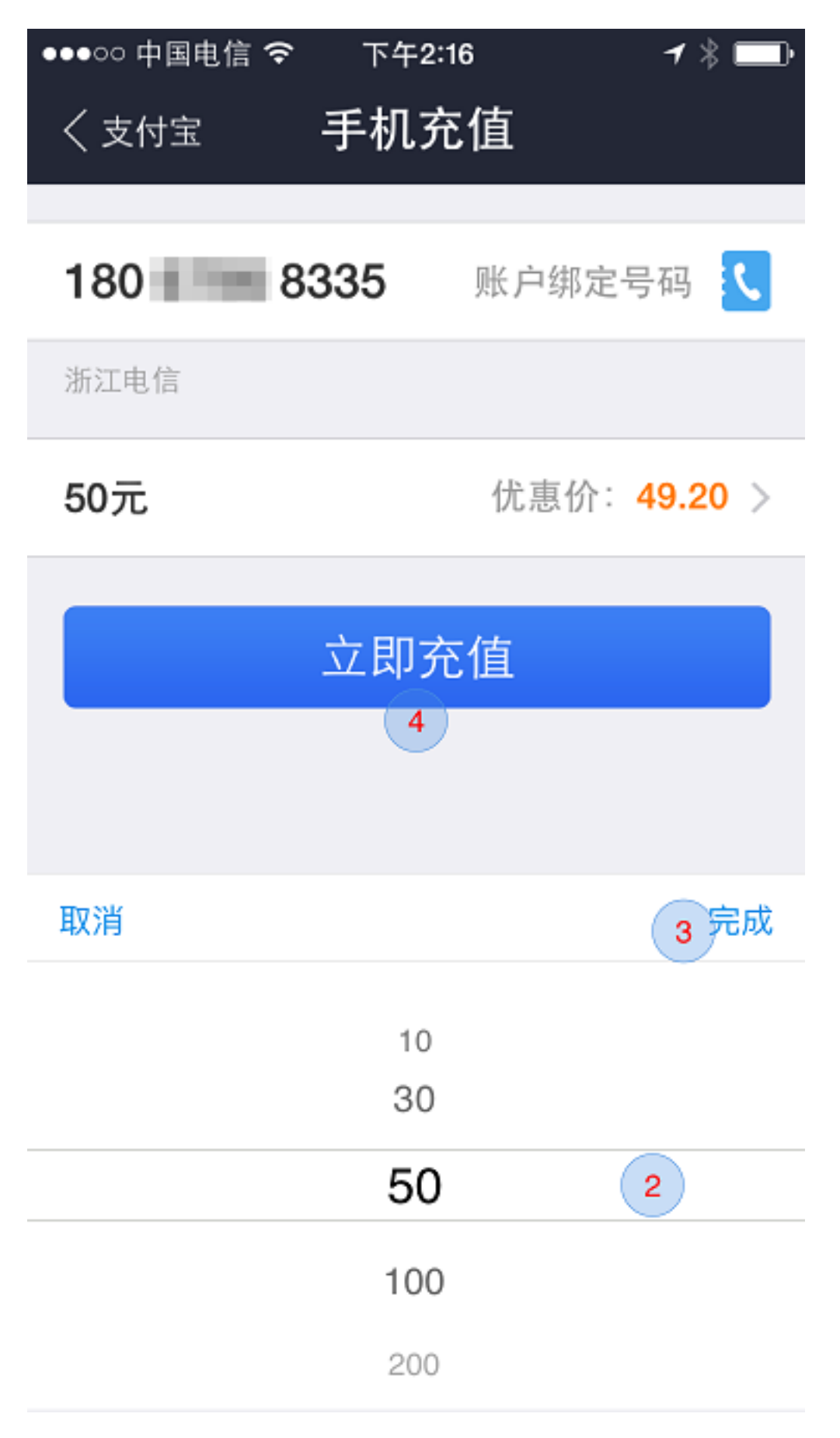

支付宝 9.2 版本以前,手机充值从选择金额到付款需要四次点击:

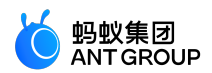

- 1. 点击金额换起选择器。
- 2. 滑动选择金额。
- 3. 点击 **完成** 关闭选择器。
- 4. 点击 **立即充值** 进入付款页面。

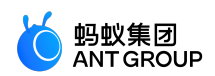

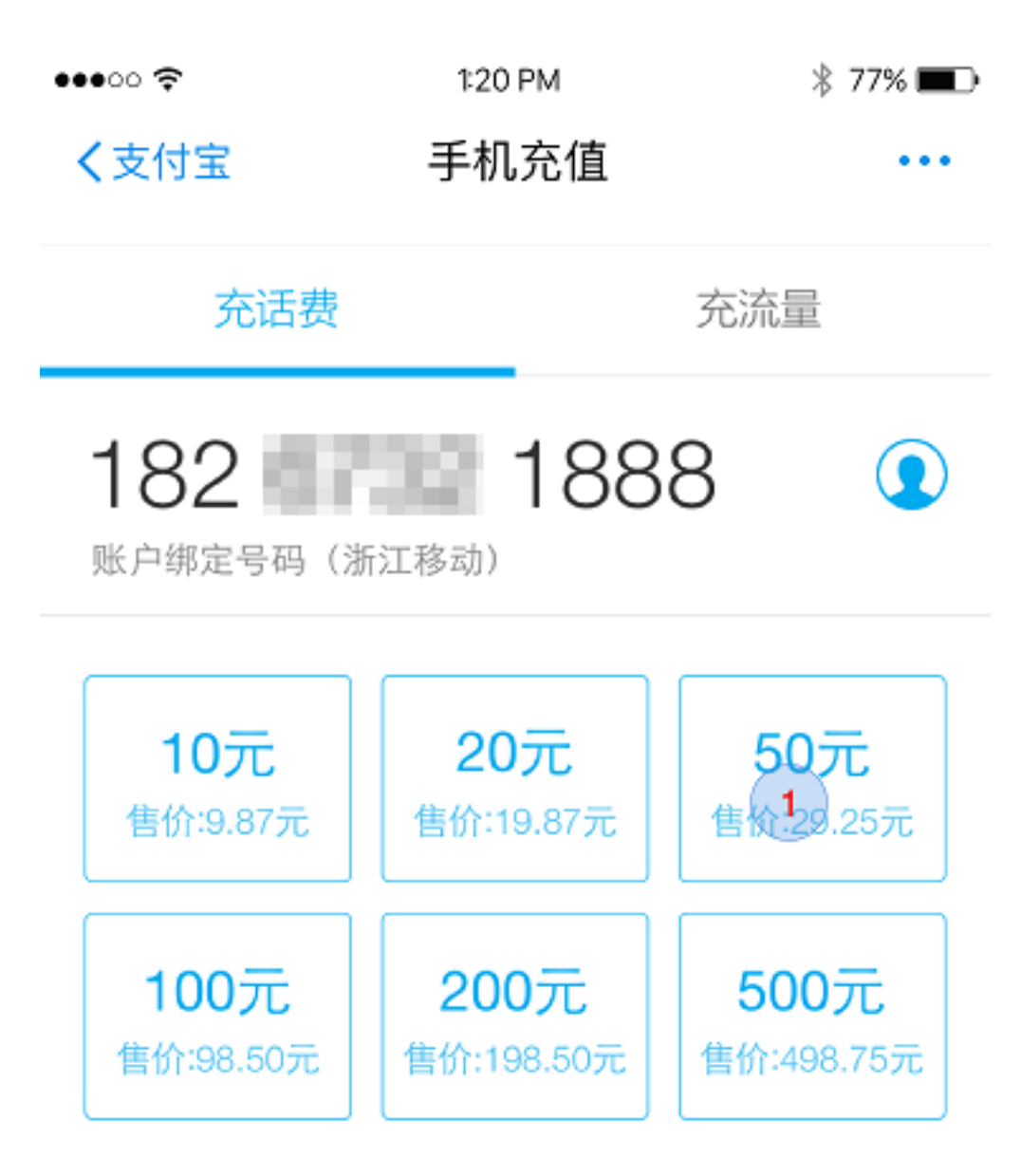

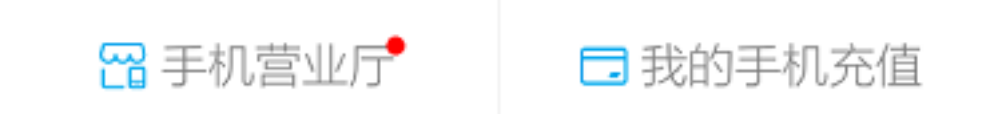

9.2 版本后,充值金额平铺展现在用户面前,用户只需要一次点击选择充值金额即可进入付款页面。

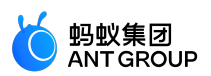

### 减少输入

由于手机键盘区域小且密集,输入困难还易引起输入错误,因此在设计手机端页面时应尽量减少用户输入,利 用现有接口或其他一些容易操作的选择控件来改善用户输入的体验。

示例

智能手机提供了各种智能传感器:摄像头、麦克风、陀螺仪。除此之外,mPaaS 小程序团队还对外开放如地理 位置、账户信息等各种授权接口,充分利用这些接口可以大大减少用户的手动输入,提升产品体验。

案例 1:登录页面 —— 利用摄像头设备的面部识别代替密码输入。

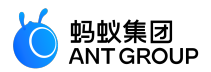

无SIM卡 🗢

下午12:03 6 イ 2 mm + 9.9.7.111631.IPHONE\_IND\_BETA.

语言

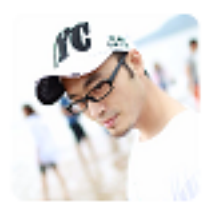

180\*\*\*\*8335

刷脸登录 Beta

密码登录

# 更多

案例 2:添加银行卡信息页面 —— 姓名、证件号、手机号,这三个信息直接调用用户账户中的认证信息,无需 手动输入。

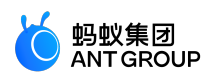

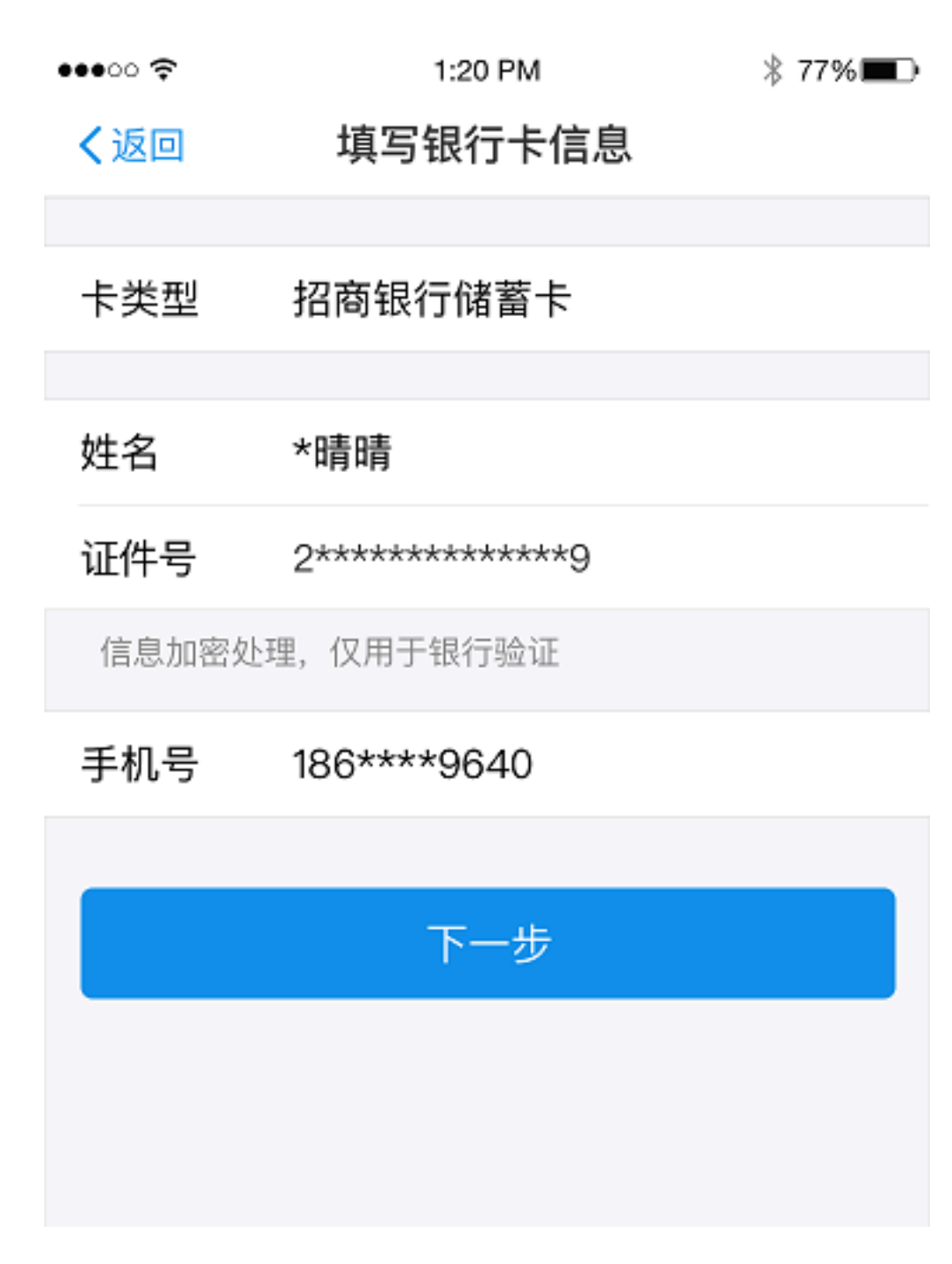

### 反馈明确

及时恰当的反馈能告诉用户下一步该做什么,帮助用户做出判断和决定,让用户知道系统运行良好稳定。所以,要营造和谐的人机对话环境,必须做到适时明确的反馈。

开启定位提示:页面无法完成自动定位服务的时候,给用户明确的反馈,并且告知用户应该去系统开启定位服务。
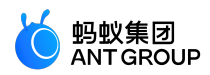

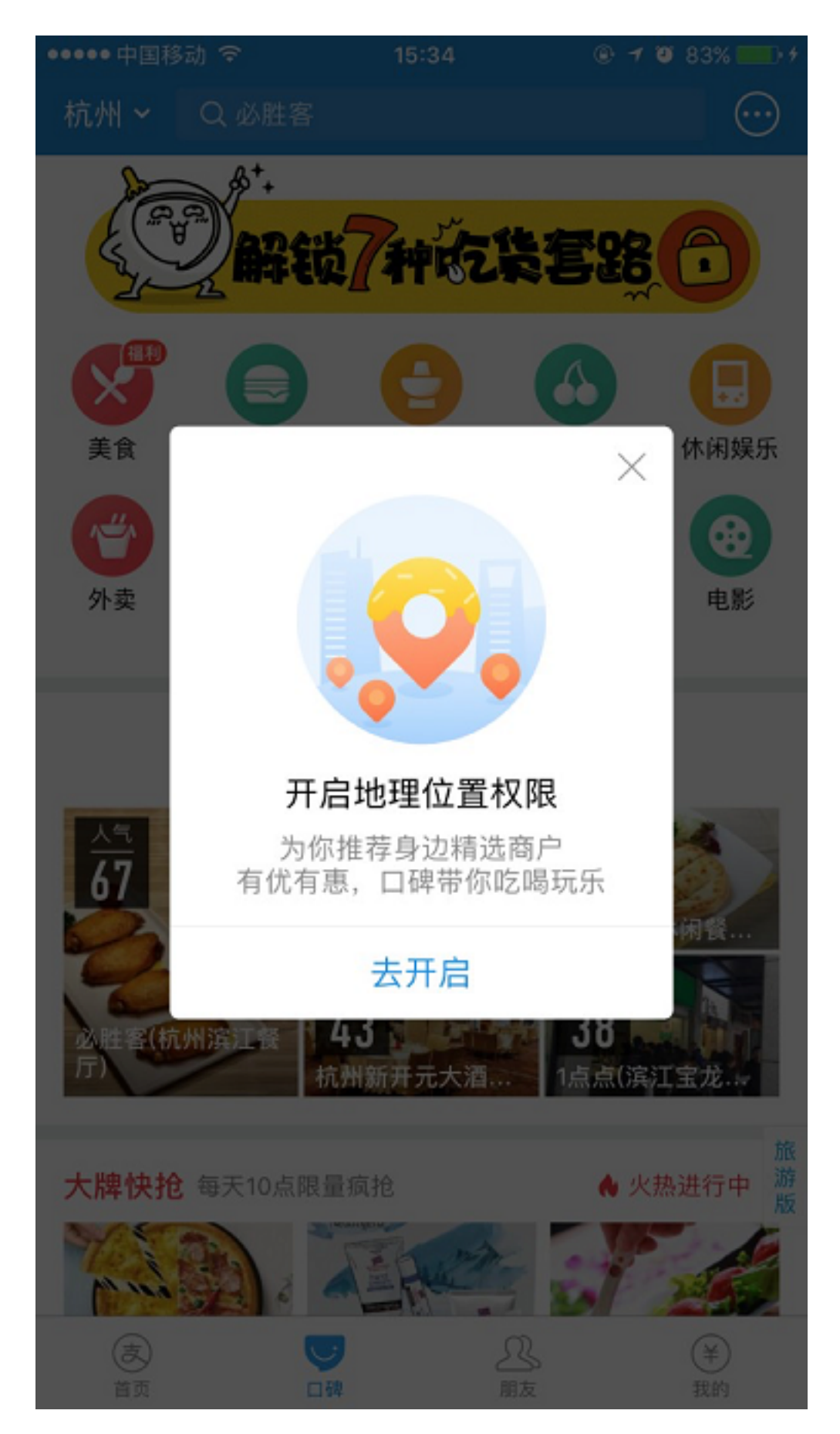

页面加载反馈:空白页面加载的时候,用户可能会不知道发生了什么,所以要提供明确的加载反馈告知用户加

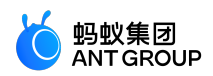

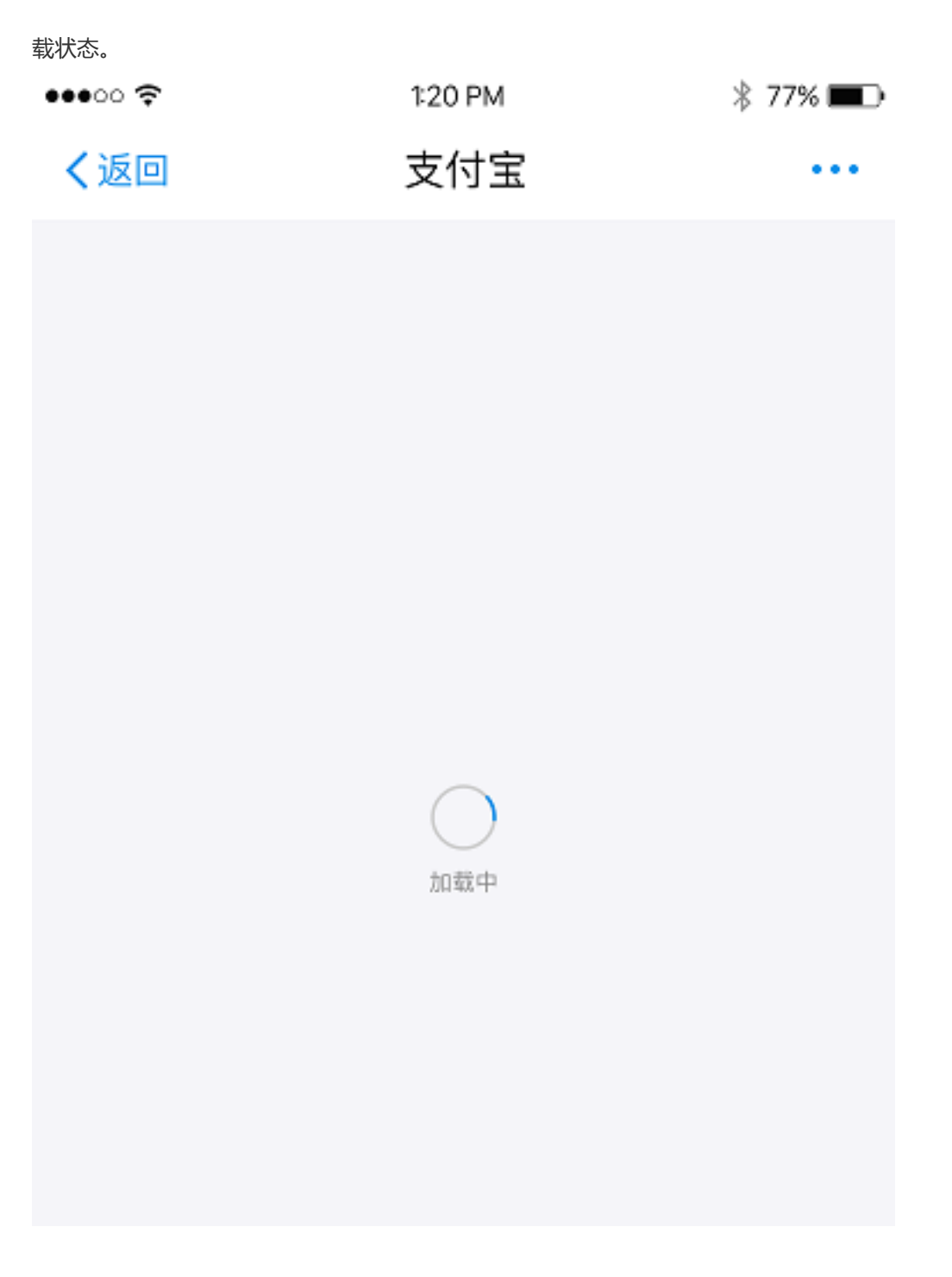

# 12.1.3 安全可控

mPaaS 小程序账户下不仅有用户的私人信息,还有大量资金。因此,账户安全十分重要。若要消除用户的顾虑,安全感的营造非常重要。作为服务提供者,您必须确保所提供的服务和应用安全可控。

#### 信息脱敏

很多应用和服务都需要填入或者展示用户的私密信息,如:账户密码、手机号、身份证号、银行卡号等。展示 和输入的时候对这些信息进行脱敏处理,隐藏信息的某一部分,而不是完全暴露在外。这样,用户会觉得您在 保护他们的信息安全,才会有安全感。

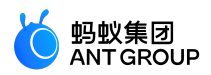

| ●●●●● 中国移动 🄝 | 11:44              | 🛞 🕈 🖉 61% 🌉 🖓 |
|--------------|--------------------|---------------|
| く返回          | 转到支付宝账户            | 转账记录          |
|              | min***@hotmail.com |               |
| 转账金额         |                    |               |
| ¥0.00        | )                  |               |
| 添加备注(20字)。   | (内)                |               |
|              |                    |               |
| 6            | 明米奇(亲密付)付款,更       | 换             |
|              |                    |               |
|              |                    |               |
|              |                    |               |
|              |                    |               |
|              |                    |               |
|              |                    |               |
|              |                    |               |

# 输入提示

要求用户输入敏感信息的时候,明确告知用户信息的用途,消除用户的顾虑。

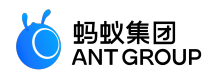

| 无 SIM 卡 ❤       | 上午10:57   | 6 1 0 🔳 🤉           |  |
|-----------------|-----------|---------------------|--|
| く返回             | く返回 添加银行卡 |                     |  |
| 请绑定持卡人本人的       | 1银行卡      |                     |  |
| 持卡人             |           | 1                   |  |
| <b>卡号</b> 银行卡   | 号         |                     |  |
| 支付宝智能加密,保       | 隙你的用卡安全   |                     |  |
|                 |           |                     |  |
|                 |           |                     |  |
|                 |           |                     |  |
|                 |           |                     |  |
|                 |           |                     |  |
| 1               | 2<br>ABC  | 3<br>DEF            |  |
| <b>4</b><br>вні | 5<br>JKL  | 6<br>MNO            |  |
| 7<br>PORS       | 8<br>TUV  | 9<br>wxyz           |  |
|                 | 0         | $\langle X \rangle$ |  |

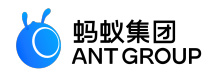

| 无SIM卡令 | 下午11:16 🧲 -                       | 100 💶 🖓 🕇 |
|--------|-----------------------------------|-----------|
| く返回    | 学历学籍                              |           |
| Ø      | 我们注重信息保护,不授权不对外提供                 |           |
| 地区     |                                   | >         |
| 院校名称   |                                   | >         |
| 当前状态   |                                   | >         |
| 上传     | 请确保你本人的信息真实有效<br>虚假信息将对你的信用产生负面影响 |           |
|        | 提交                                |           |
|        |                                   |           |
|        |                                   |           |
|        |                                   |           |
|        |                                   |           |
|        |                                   |           |
|        |                                   |           |

## 展示权威

如果服务提供渠道非常有权威,但在线上还不是广为人知。那么为了快速赢得用户的信任,打消顾虑,您可以向用户展示该渠道已有的权威。

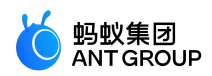

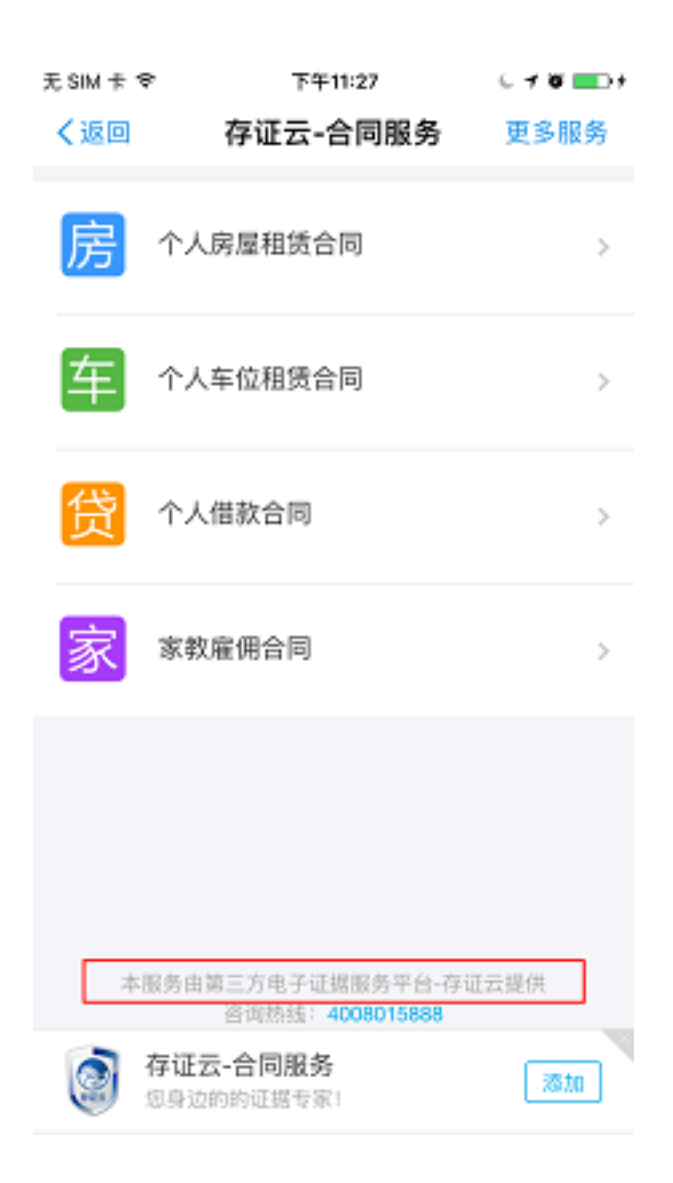

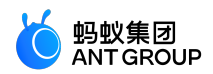

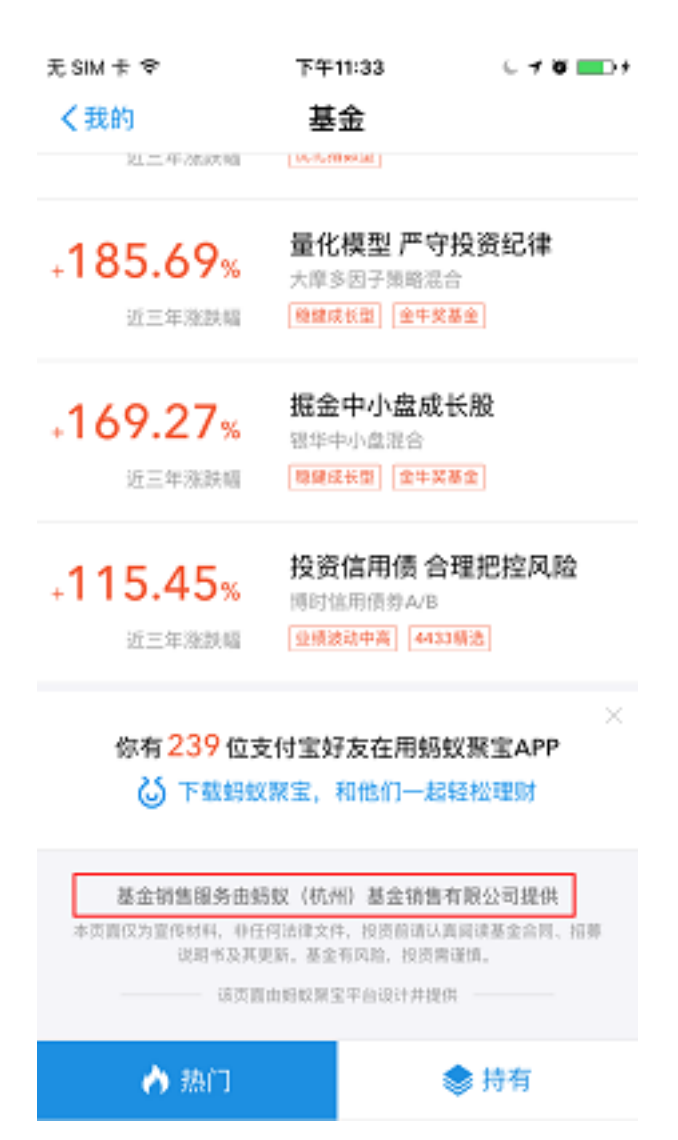

#### 操作可控

时刻谨记是用户控制应用,而非应用控制用户,不要冒然替用户做决定。

好设计应该是值得信任,也容易被相信的。在要求用户执行某一动作时,尽量帮他们理解为什么这个操作是必要的。每一步都需要借助诚实和清晰的表述来建立信任,逐步的积累,一点点提升用户的信任感。

建立信任的基础就是用户自己拥有控制权。

## 二次确认

要让用户感觉到是自己在操控,应用应该使用熟悉且可预知的交互元素。同时,在用户进行具有破坏性的操作行为时,提供二次确认,避免造成不可挽回的损失。

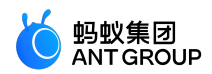

| 无 SIM 卡 令 | 下午11:25    | C 🕈 🖉 💼 🕴  |
|-----------|------------|------------|
| く返回       | 资料设置       |            |
| 分享他的名片    |            | >          |
| 转账记录      |            | >          |
| 设为星标朋友    |            | $\bigcirc$ |
| 设为不常用联系   | ŧ٨         | $\bigcirc$ |
| 不让他看我的真   | [实姓名       | $\bigcirc$ |
| 不让他看我的动   | 协态         | $\bigcirc$ |
| 不在首页看他的   | 动态         | 0          |
| hn 入罕交前   |            | 0          |
| 将联系人"忽客"册 | 除,同时删除与该联系 | 《人的聊天记录    |

删除联系人

取消

#### 让用户做主

您可以对一系列用户行为提供建议,对可能造成严重后果的行为发出警告,但不要替用户做决定。好的设计会 在让用户主导和避免不想要的结果中找到平衡。

用户已经习惯于掌控其 APP 的使用体验。甚至有部分用户开始追求定制化的体验和切合自身需求的 APP。所以,保留用户选择的空间,即使是再小的选项都给予他们选择的权利,比如通知系统的开关。

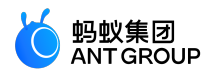

| 无SIM卡令 | 11:52 | 1 🖉 Gû 💶 🕫    |
|--------|-------|---------------|
| く我的    | 设置    |               |
|        |       |               |
| 账户与安全  |       | $\rightarrow$ |
| 手机号    |       | 180****8335 > |
| 支付设置   |       | >             |
| 密码设置   |       | >             |
|        |       |               |
| 生活动态管理 |       | >             |
| 新消息提醒  |       | >             |
| 隐私     |       | >             |
| 通用     |       | >             |
|        |       |               |
| 关于     |       | >             |

退出登录

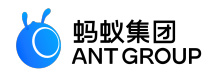

| 尤 SIM 卡 マ               | 下午11:22                     | 070 001            |
|-------------------------|-----------------------------|--------------------|
| く返回                     | 新消息通知                       |                    |
|                         |                             |                    |
| 接收新消息通知                 | Ω                           | 已开启                |
| 如果你要关闭或开启<br>置""通知"功能中, | 8支付宝的消息通知,请<br>找到应用程序*支付宝*1 | i在iPhone的"设<br>更改。 |
| 通知显示消息词                 | 羊情                          |                    |
| 若关闭,当收到朋友<br>容捐要。       | 《消息时,通知提示将不                 | 显示发信人和内            |
| 声音                      |                             |                    |
| 振动                      |                             |                    |
| 当支付宝在运行时,               | 你可以设置是否需要声                  | 音或者握动。             |

# 12.2 视觉规范

# 12.2.1 颜色

mPaaS 小程序拥有完整的色彩运用规范,下图就主要文字内容、背景等的基本用色进行说明。

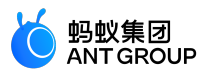

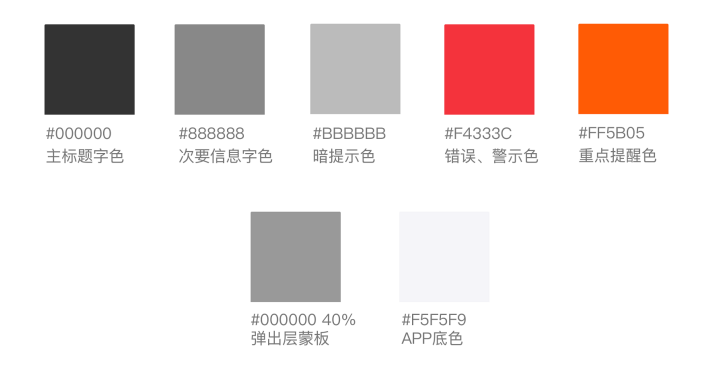

# 12.2.2 字体

为确保 mPaaS 小程序的通用性,首选 PingFang SC 作为中文字体,以兼顾 Web 版和移动端。 字体大小与使用场景规范如下:

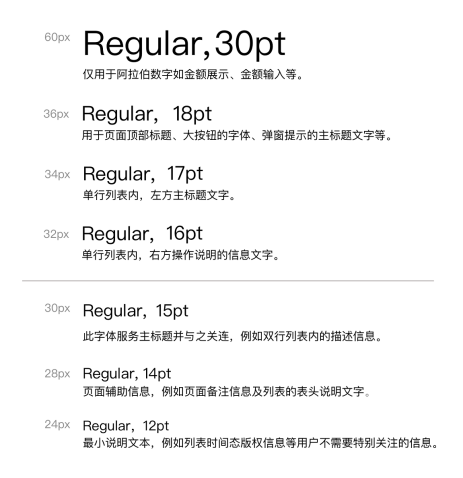

# 12.2.3 图标

图标是图形界面中的重要组成部分,具有高度浓缩并快速传达、便于记忆的特性。为让用户能更容易辨识图标 信息且达成图标设计的一致性,mPaaS 小程序提供统一风格的图标设计原则。

#### 设计原则

需形状鲜明,将信息化繁为简;采用几何形状、设计对称的图标来进行设计。

## • 系统图标设计原则

广泛使用圆角,避免突兀和锯齿感。以放大 36 x 36px 尺寸的图标为例,线条结构为 3px,外圆角弧度为 4px。

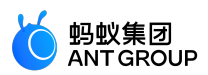

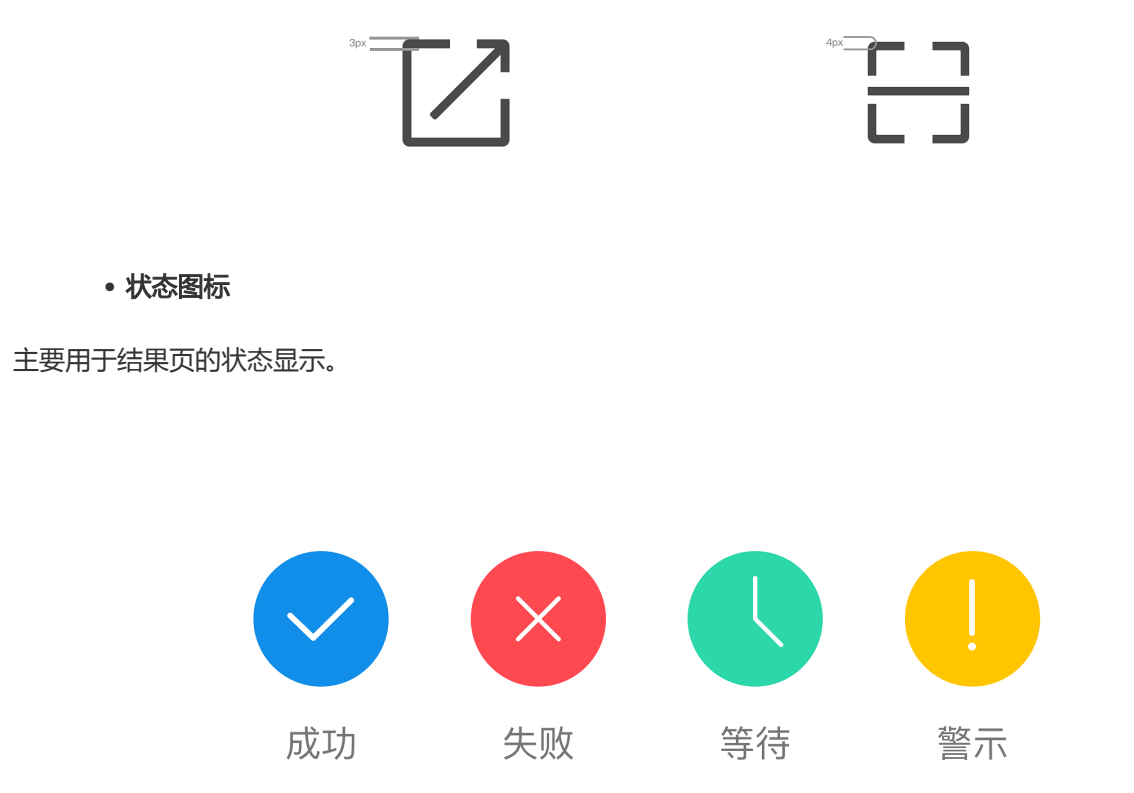

# 12.3 组件规范

# 12.3.1 导航

导航是确保用户在网页中浏览跳转时不迷路的最关键因素。导航需要告诉用户,当前在哪,可以去哪,如何回去等问题。mPaaS 小程序提供了导航栏、分段控件、标签栏这几个导航组件。

# 导航栏

您的页面,需要通过嵌入 mPaaS 小程序的导航框架,然后再展示给用户。mPaaS 小程序导航栏直接继承于客 户端,您无需也不可以对其中的内容进行自定义。但您需要定义各个页面之间的跳转关系,让导航系统能够以 合理的方式工作。

mPaaS 小程序导航栏分为导航区域、标题区域以及操作区域。

# • 导航区

导航区控制程序页面进程。在 iOS 和 Android 客户端展示有所不同,如下图所示:

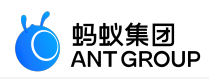

| IOS      |         |            | Android |     |            |
|----------|---------|------------|---------|-----|------------|
| •••••• ? | 1:20 PM | ∦ 77% 🔳 ⊃• |         |     | ▼⊿ 🗋 12:30 |
| く返回      | 标题      |            | ← 标题    |     | ÷          |
| ••••• ?  | 1:20 PM | ∦ 77%■D•   |         |     | ▼⊿ 🗋 12:30 |
| く返回 关闭   | 标题      |            | ← 标题    |     | :          |
|          |         |            |         |     |            |
|          |         |            | 导航区     | 标题区 | 操作区        |
|          |         |            |         |     |            |

在导航区,通常只有一个操作,即返回上一级界面。您只能定义其内容。当用户进入您的页面层级超过三级以后,同时显示 返回和关闭按钮;点击关闭则离开当前页面,回到 mPaaS 小程序。

#### • 标题区

您可以为每个页面定义标题,标题的文字展示区域固定,超出长度则会被省略。如果缺省则默认显示您的服务 或应用的名称。

## • 操作区

操作区默认为 更多 图标,点击唤起操作菜单。您也可以自定义操作区,最多定义两个图标的操作按钮或者一个 文字(两个字)的操作按钮。

#### 自定义颜色

mPaaS 小程序导航栏支持基本的背景颜色自定义功能。选择的颜色需要在满足可用性前提下,和谐搭配 mPaaS 小程序提供的三套主导航栏图标,标题颜色会跟随背景颜色自动调整为白色或黑色。建议参考以下选色 效果,选色方案示例:

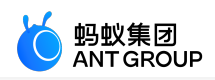

# 分段控件

分段控件一般出现页面的顶部或者页面中,让用户可以在页面内的不同内容之间快速切换。

# 设计原则:

突出显示当前选项,让用户知道所处的位置,最多设置5个选项,超出的选项可以滑动展示。

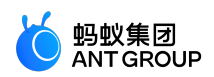

| •••• 🗢 |      | 1:20 PM |      | ∦ 77% 🔳 ⊃ |
|--------|------|---------|------|-----------|
| く返回    |      | 标题      |      |           |
|        | tab1 |         | tab  | 2         |
|        |      |         |      |           |
| tab1   |      | tab2    |      | tab3      |
|        |      |         |      |           |
| tab1   | tab2 |         | tab3 | tab4      |
|        |      |         |      |           |
| tab1   | tab2 | tab3    | tab4 | tab5      |
|        |      |         |      |           |

顶部分段控件颜色可自定义。在选择自定义颜色时,务必保证分页栏标签的可用性、可视性和可操作性。

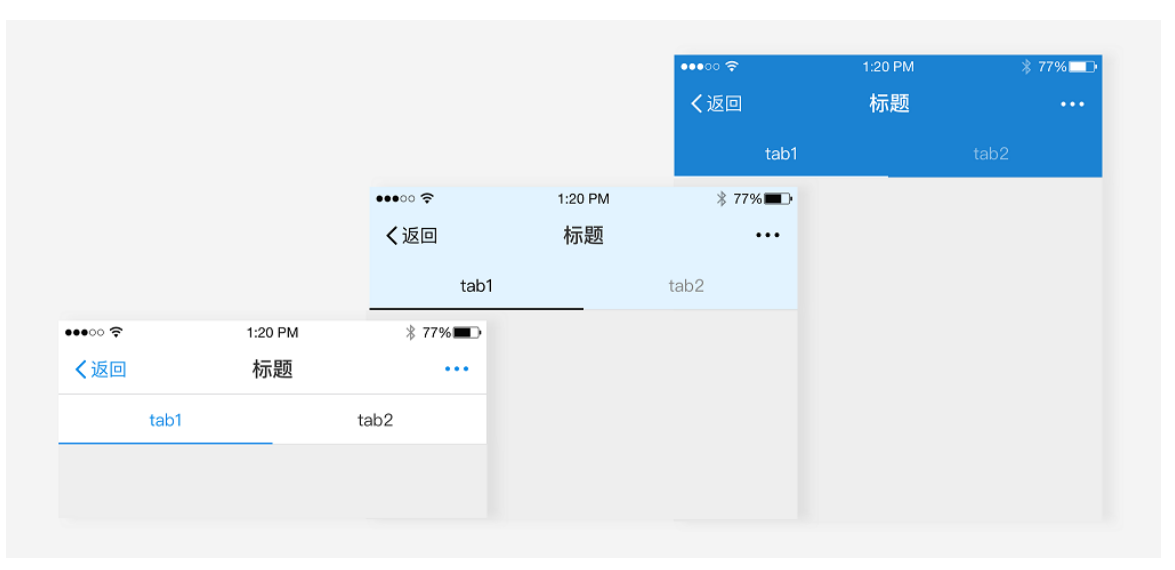

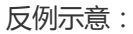

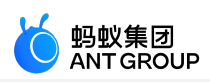

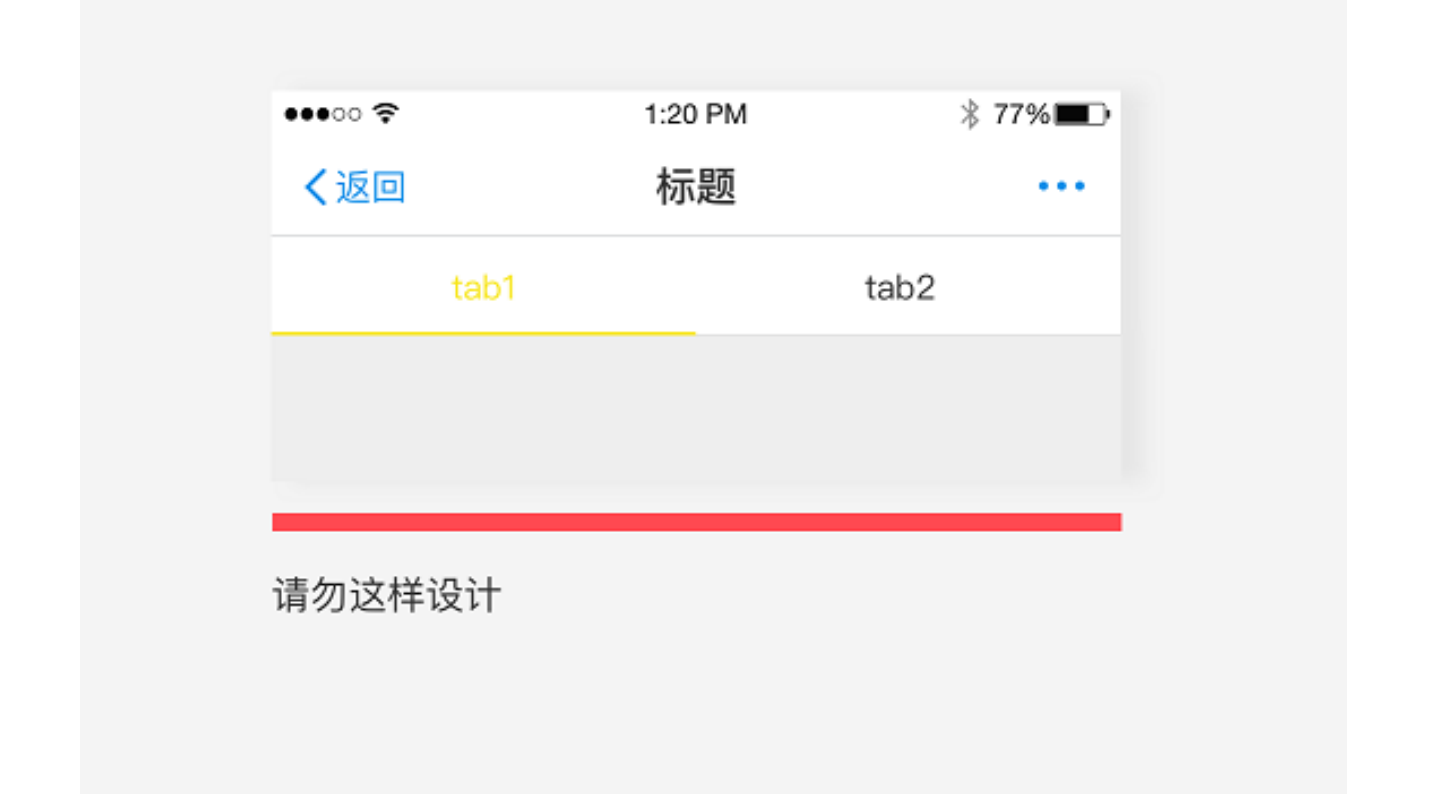

# 标签栏

标签栏用来组织信息架构在一个层级的页面。它可以让您的应用信息层级更扁平,这样有利于用户探索到更多的内容。

标签栏位于页面底部,让用户可以在不同的页面之间快速切换。

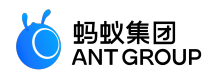

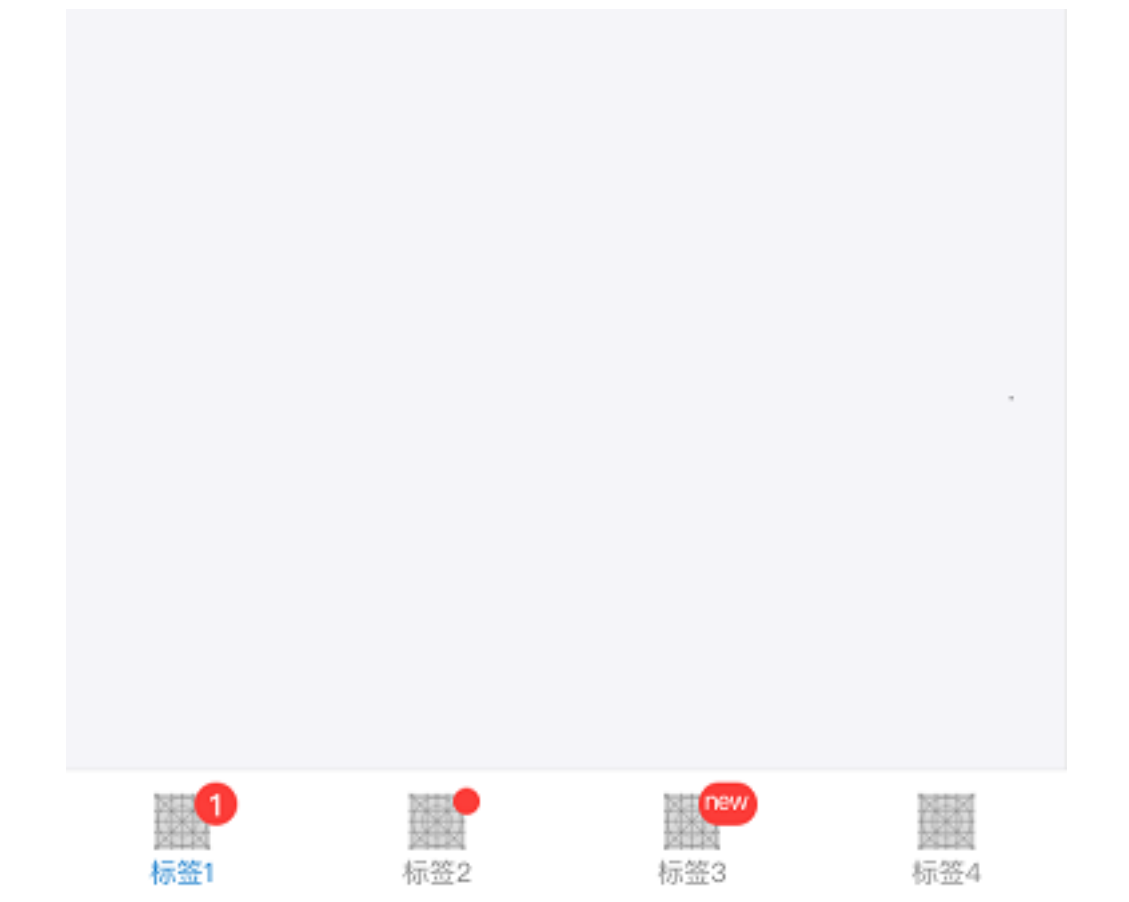

设计原则:

最多设置 5 个 标签,当标签数超过 5 个时,最后一个用 更多 标签,在 更多 标签页里展示更多的导航选项。

标签栏的图标和文字可以自定义,但颜色不能做修改,只能使用 mPaaS 小程序提供的标准链接色。

切换页面的时候要在当前页面切换,不能新开页面。

# 12.3.2 信息录入

用户在和应用交互的过程中,经常需要输入、编辑、删除某些信息。多样化且有针对性的输入组件可以帮助用 户快速明确地完成任务,提升产品的用户体验。

按钮

按钮用于开始一个即时操作,提交表单中的一组输入数据。

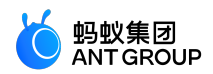

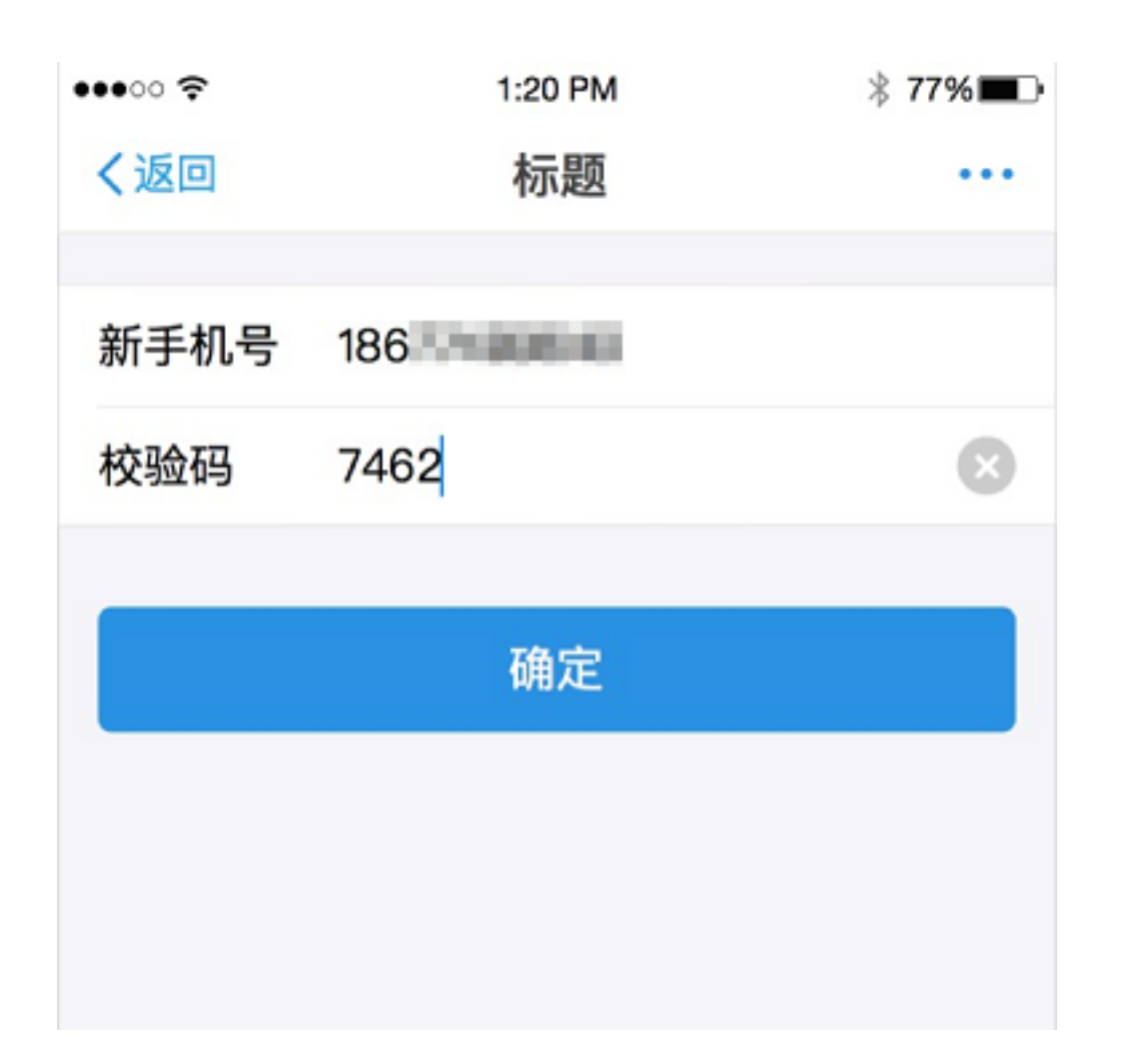

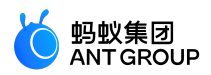

| 主按钮  |  |
|------|--|
| 次按钮  |  |
| 辅助按钮 |  |
|      |  |

#### 定义及原则

按钮作为页面中的主要行动点,引导用户进行相应的主要操作。行动按钮应该醒目突出,有吸引用户点击的冲动,并且在用户进行相应的点击操作后有相应的反馈。

按钮分为主按钮、次按钮和辅助按钮。

- 主按钮:一个页面中只能出现一个主按钮,表示当前最主要的用户转化点。
- •次按钮:一个页面中可以有多个次按钮,作为当前场景的补充操作。
- •辅助按钮:位于列表右侧的操作按钮,通过按钮的形式更强烈地引导用户点击列表。

#### 视觉样式

大按钮

大按钮出现的主要目的是鼓励用户进行操作行为。大按钮使用规范如下:

- 按钮文字需上下左右居中。
- 按钮高度固定为 94px (47pt),圆角为 10px (5pt)。

注意:主按钮在一个页面内只能出现一次。

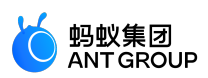

# 大按钮视觉规范

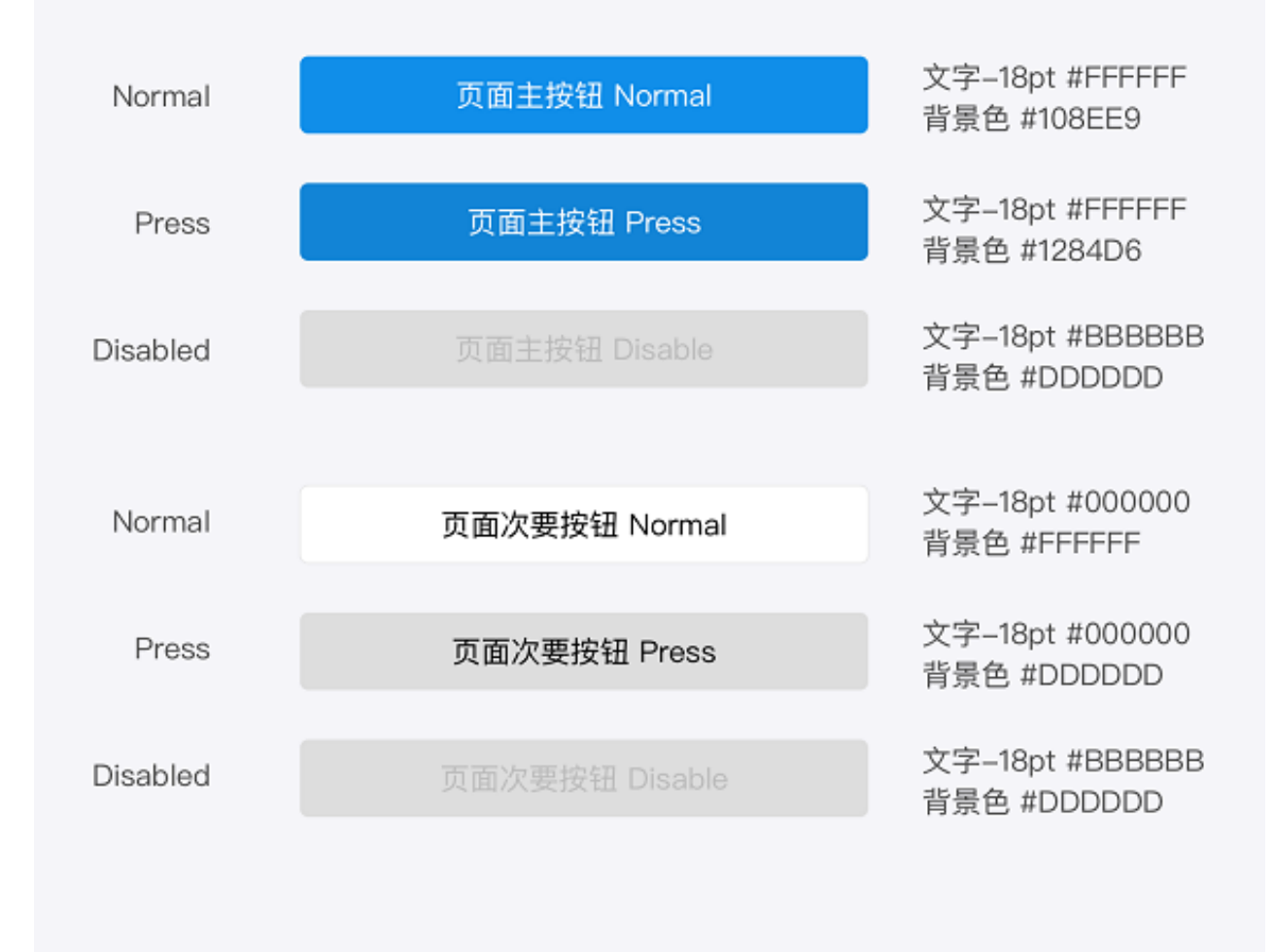

#### 小按钮

小按钮用于页面内某项内容或选项的操作/选择,可以被重复使用。小按钮使用规范如下:

- 按钮文字需上下左右居中。
- 按钮高度固定为 60px (30pt), 最小宽度为 112px (56pt), 边框粗为 2px (1pt), 圆角为 6px (3pt)。
- 按钮内文字与边框间距为 30px (15pt), 文字不够放则左右延伸宽度。

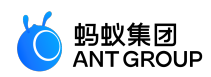

# 小按钮视觉规范 文字-13pt #FFFFFF Normal 按钮 背景色 #108EE9 文字-13pt #FFFFFF Press 按钮 背景色 #1284D6 文字-13pt #BBBBBB Disabled 背景色 #DDDDD 文字-13pt #108EE9 Normal 按钮 背景色 #FFFFFF 线框色 #108EE9 文字-13pt #1284D6 Press 按钮 背景色 #FFFFFF 线框色 #1284D6 文字-13pt #BBBBBB Disabled 按钮 背景色 #DDDDDD 线框色 #BBBBBB

#### 示例

按钮和页面内容一起呈现才有意义。

主按钮:

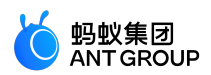

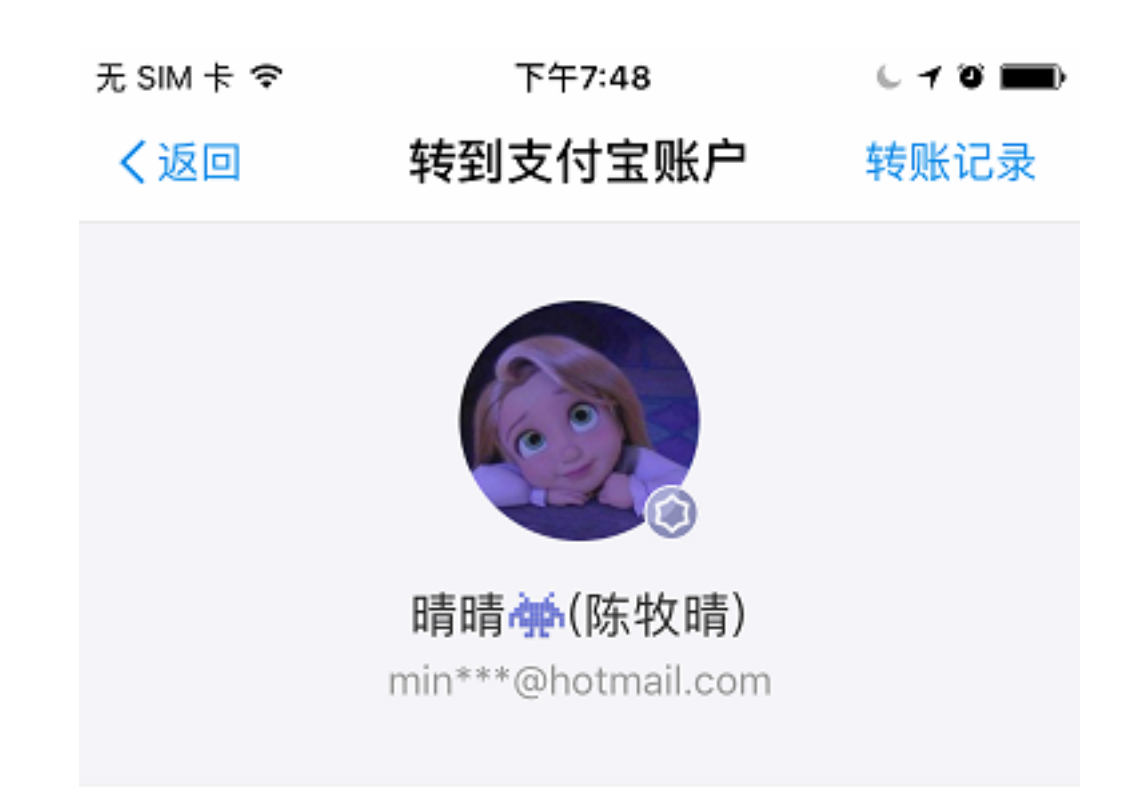

转账金额

¥20

添加备注(20字以内)

确认转账

无可用付款方式,请添加银行卡

辅助按钮:

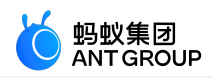

| 无 SIM 卡 🗢 | 上午10:29                                 | 6 7 8 🔳        |
|-----------|-----------------------------------------|----------------|
| く返回       | 可能认识                                    |                |
|           | <b>宇枭 <mark>♂ E</mark>変名</b><br>81位共同好友 | <u></u> 2₊加好友  |
|           | <b>怡静 <mark>₽ ट</mark>実名</b><br>27位共同好友 | <u></u> 2+ 加好友 |
|           | <b>胜川 <mark>ご E</mark>変名</b><br>25位共同好友 | <br>♪ 加好友      |
| **        | 忙果 <mark>₽ E変名</mark><br>24位共同好友        | <br>♪ 加好友      |
|           | <b>邻雨 <mark>ご E</mark>変名</b><br>22位共同好友 | <br>♪ 加好友      |
|           | joycce <mark>오 E 案名</mark><br>20位共同好友   | <br>♪ 加好友      |
|           | <b>瑞 <mark>ご E</mark>案名</b><br>19位共同好友  | <u>♀</u> ,加好友  |

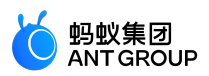

# 多选框

多选控件让用户可以同时选择多个元素。

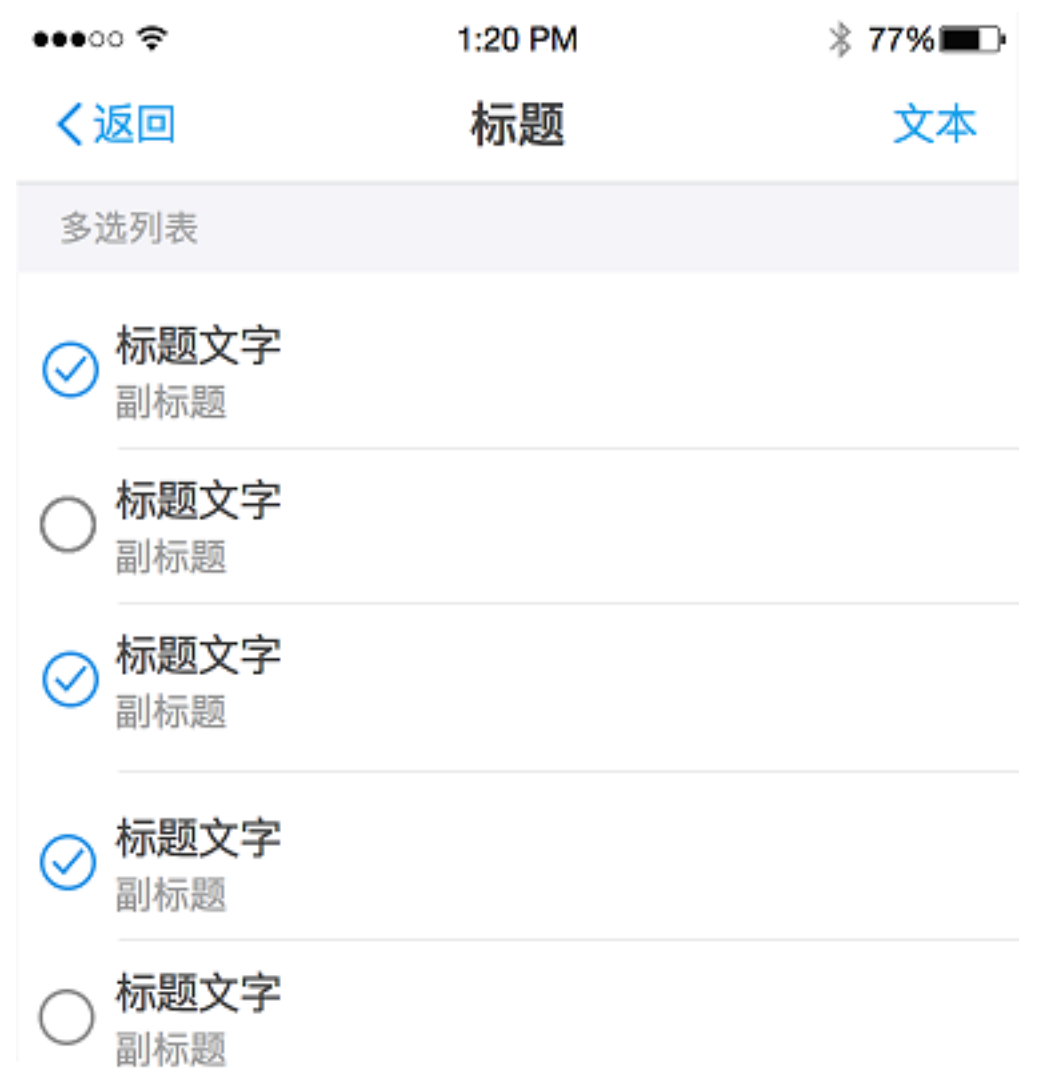

#### 定义及原则

多选控件一般出现在需要编辑的列表中,当用户选择完成以后统一对选中的元素进行编辑处理。多选分为选中 和未选中两种状态。

#### 文本输入框

文本输入框是最简单的输入组件,它允许用户通过键盘、选择器等组件录入单行的数据。

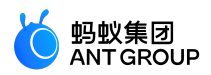

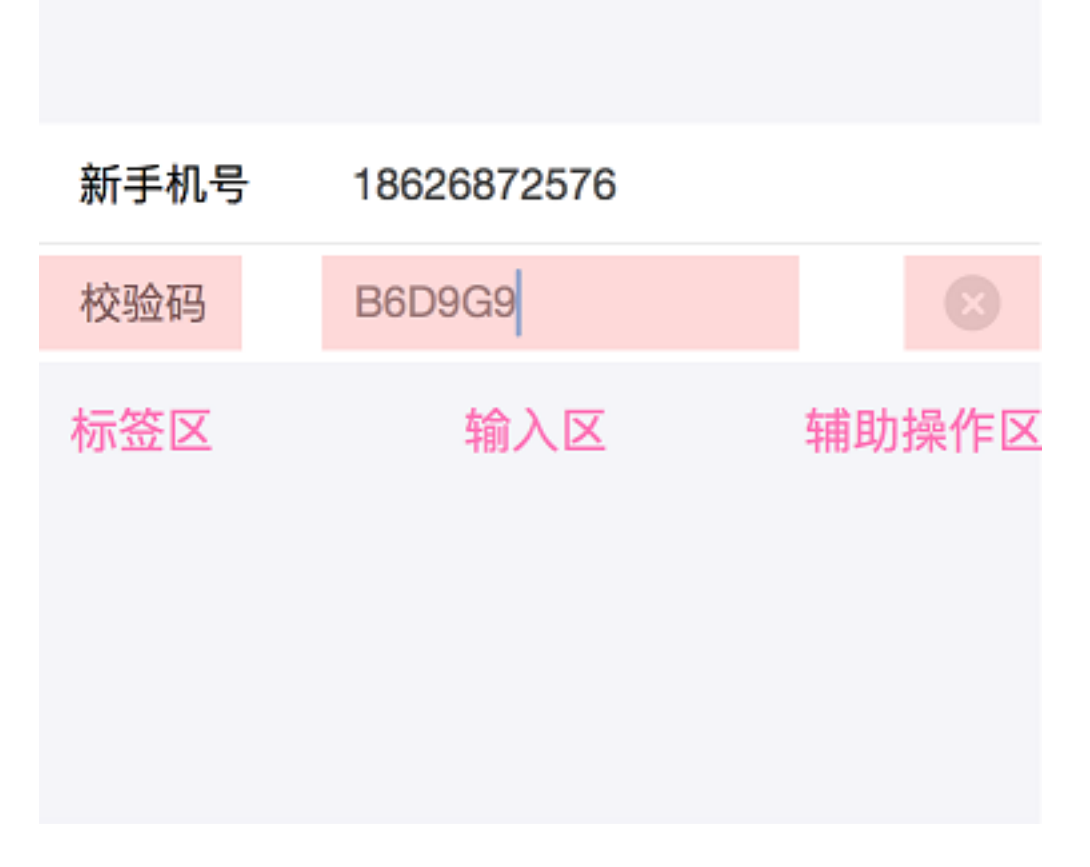

#### 定义及原则

单行输入框都有信息输入长度的限制,通常最多 15 个字符。您还可以有针对性的限制输入框可输入的信息类型,如:中文、英文、数字、邮箱地址等。

激活不同类型的输入框的同时,需要弹出相应类型的键盘:文字键盘、英文键盘、数字键盘、邮箱键盘等,这 样有利于提高用户的输入效率。

输入框一般由 **标签区、输入区、辅助操作区** 三个部分组成。**标签区** 有字数限制,最多 4 个字;**输入区** 一般会 设置 **暗提示**;**辅助操作区** 可以放辅助输入的操作按钮,或者更详细的输入说明按钮。

如果输入的数据内容为敏感信息,应该进行脱敏处理,如:密码、手机号等。

#### 视觉样式

标签、图标、辅助输入按钮不同的部件组成了多种样式的输入框。

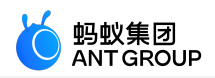

| •••• 🗢 | 1:20 PM           | ≱ 77% 🔳      |
|--------|-------------------|--------------|
| く返回    | 输入框               | 文本           |
| 单行输入   |                   |              |
| 单行输入   | 暗提示               |              |
| 取消输入   |                   |              |
| 单行输入   | 666666            | $\bigotimes$ |
| 多行输入   |                   |              |
| 多项输入   | 暗提示               |              |
| 最长可六个  | <b>字</b> 暗提示右移与标题 | 面间隔10px      |
| 多项输入   |                   |              |
| 多项输入   | 暗提示               |              |
| 多项输入   | 暗提示               |              |
| 多项输入   | 暗提示               |              |
|        |                   |              |
|        |                   |              |

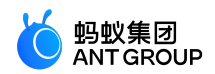

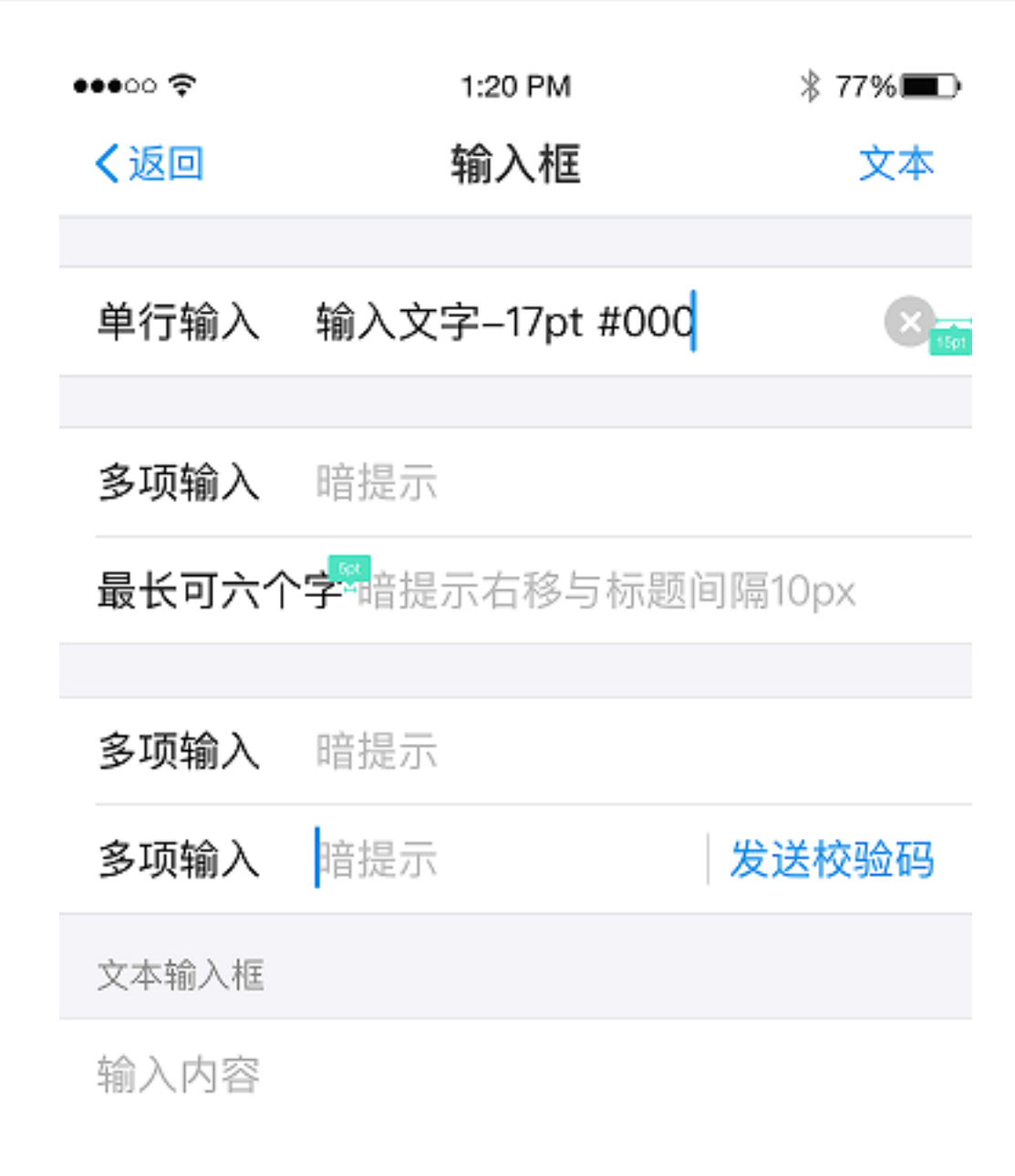

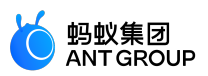

示例

根据输入数据类型唤起相应的系统键盘。iOS、Android 系统都为不同类型的信息输入准备了相应的键盘,有助于提升用户的输入效率,进而提升用户体验。

文字键盘案例:

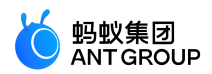

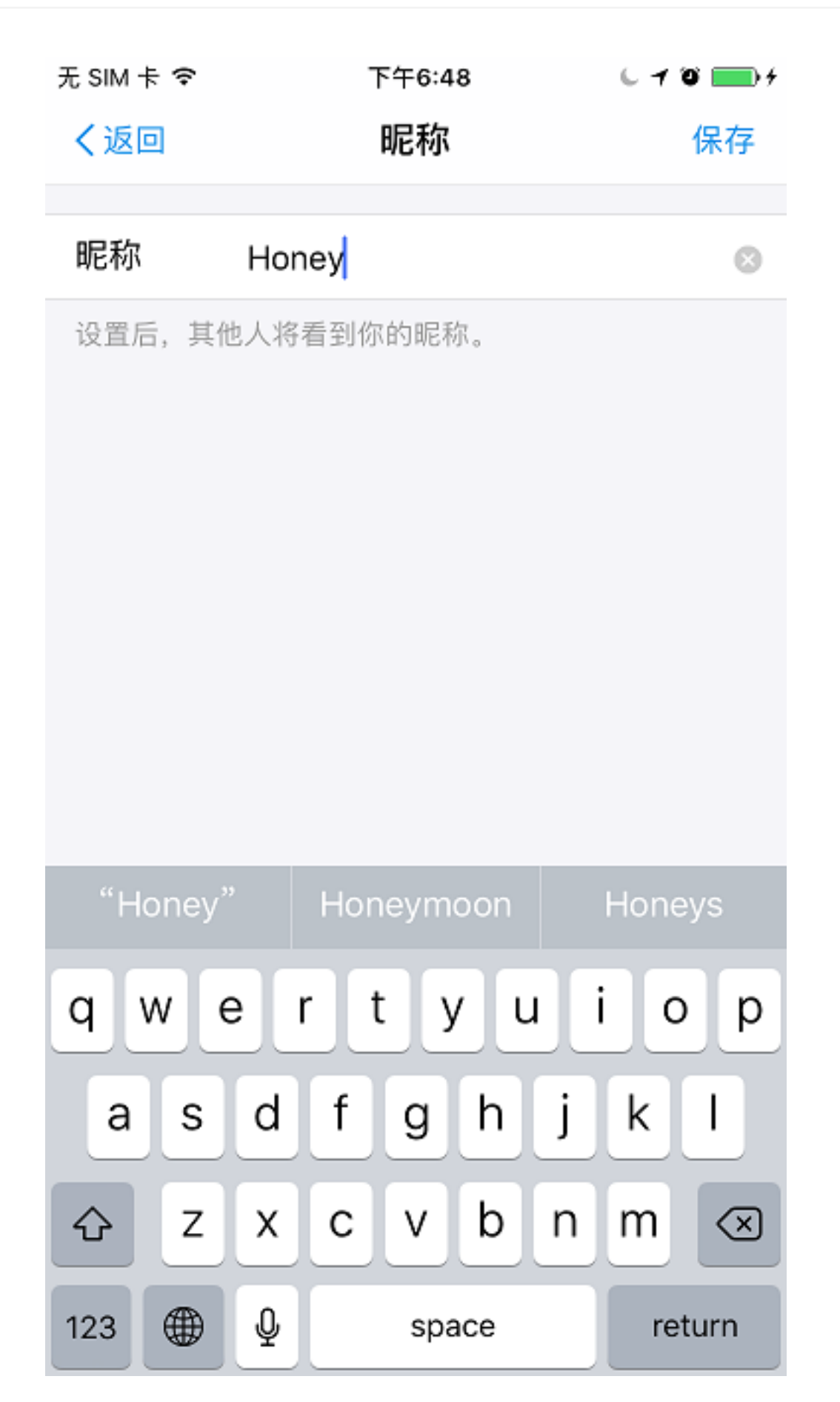

数字键盘案例:

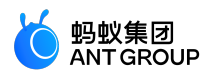

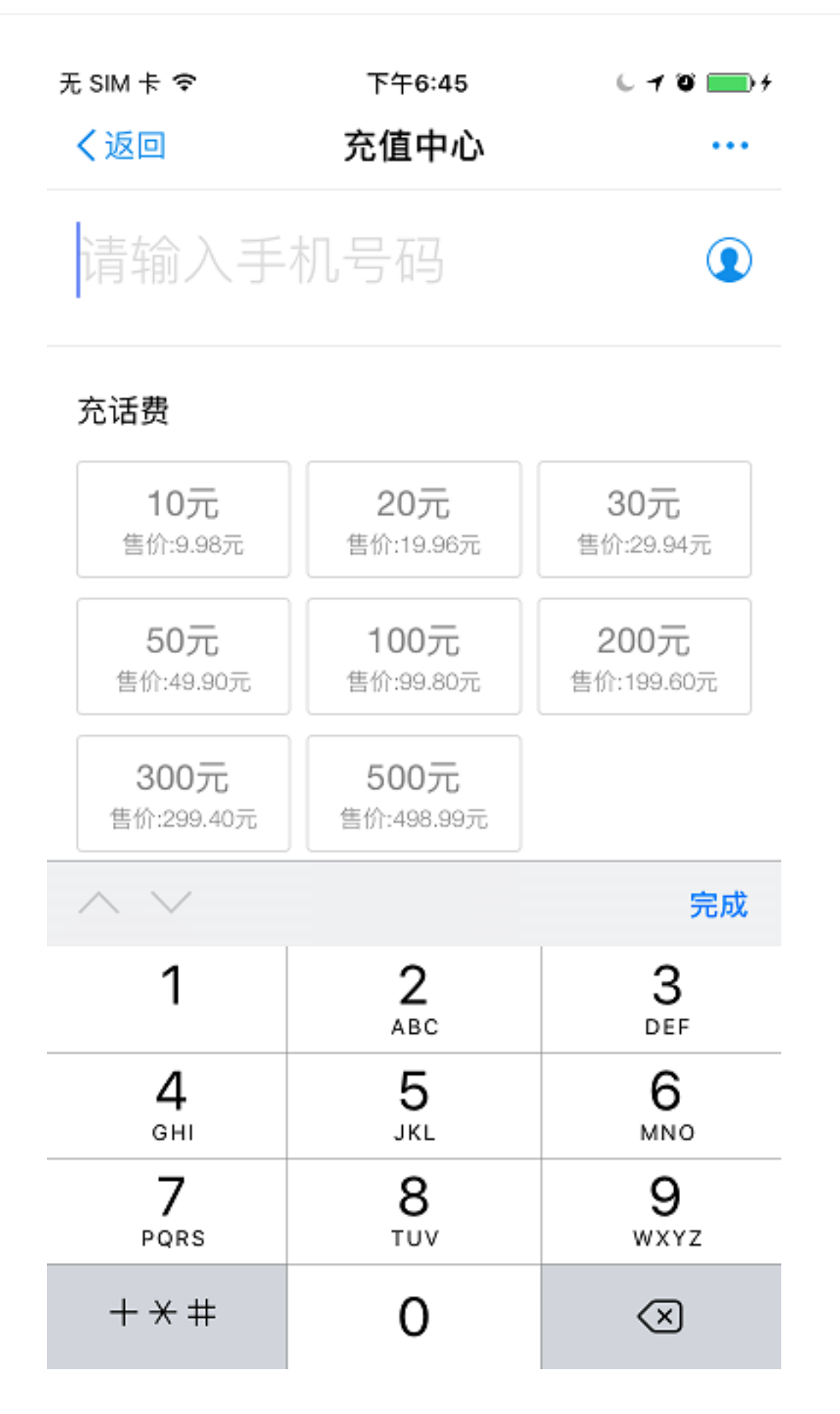

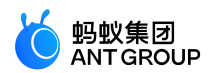

#### 选择器

选择器提供一组预设的数据,让用户通过选择完成输入或者设置。

| 取消         |    |    | 完成 |
|------------|----|----|----|
|            |    |    |    |
| Sun Sep 13 | 11 | 32 |    |
| Mon Sep 14 | 12 | 33 |    |
| Tue Sep 15 | 1  | 34 |    |
| Today      | 2  | 35 | AM |
| Thu Sep 17 | 3  | 36 | PM |
| Fri Sep 18 | 4  | 37 |    |
| Sat Sep 19 | 5  | 38 |    |

#### 定义及原则

通过点击页面中的某个输入框会触发选择器,选择器出现时应在页面上盖上一层半透明的蒙层,让用户聚焦到 选择器的选择上。

选择器中的数据最好是有一定逻辑关系,符合用户预期的数据。因为选择器中可能无法一下展示全部数据,需要用户滑动选择,符合用户预期的逻辑顺序能帮助用户快速找到想要的选型。

选择器可以设置多列数据的组合选择,最多四列,但是最长列的文字不能超过宽度限制。

#### 日期选择器

时间选择器可以让用户快速选择某个时间,从年、月、日到小时、分钟、秒,都可以设置。

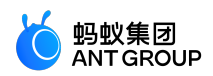

| 无 SIM 卡 🗢 |           | 下午7:07 |          | ( 1 0 💼  |
|-----------|-----------|--------|----------|----------|
|           |           | 支出▼    |          | 取消       |
| 11月16日    | 选择账户      |        |          |          |
| (*)       | O         | Ē      | ¢        | <b>F</b> |
| 一般        | 餐饮        | 购物     | 服饰       | 交通       |
| S         | ß         | Ē      | Ð        | Ê        |
| 娱乐        | 社交        | 居家     | 通讯       | 零食       |
| Ø         | $\otimes$ | â      | <u>r</u> | U        |
| 美容        | 运动        | 旅行     | 数码       | 学习       |
|           |           | • • •  |          |          |
|           |           |        |          |          |
|           |           |        |          |          |

取消

# 确定

| 2013年<br>2014年  | 。<br>9月           | 13日<br>14日 |
|-----------------|-------------------|------------|
| 2015年           | 10月               | 15日        |
| 0010 <b>/</b> T |                   | 10 0       |
| 2016年           | 11月               | 16日        |
| 2016年<br>2017年  | <b>11月</b><br>12月 | 16日<br>17日 |

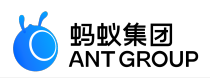

| 单选框            |         |                   |
|----------------|---------|-------------------|
| 单选控件让用户选择一个元素。 |         |                   |
| •••• ?         | 1:20 PM | * 77% <b>=</b> D• |
| く返回            | 标题      |                   |
|                |         |                   |
| 单项选择           |         |                   |
| 单项选择           |         | ~                 |
| 单项选择           |         |                   |
| 单项选择           |         |                   |
| 单项选择           |         |                   |
|                |         |                   |

#### 定义及原则

单选控件一般出现在列表的右侧,出现一个对勾表示当前选中的选项。

捜索栏

搜索栏让用户可以在大量的信息中快速找到自己想要的内容。

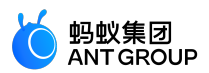

| •••• ? | 1:20 PM | ∦ 77% 🔳 |
|--------|---------|---------|
| く返回    | 标题      | 文本      |
|        | Q 搜索    |         |
|        |         |         |
|        |         |         |
|        |         |         |
|        |         |         |
|        |         |         |
|        |         |         |
|        |         |         |

#### 定义及原则

搜索栏一般位于导航栏下方,点击激活的时候唤起系统键盘,通过 取消 按钮退出激活状态。

如果默认展示输入框,可以提供暗提示文案,帮助用户输入,如:关键词。在搜索栏下方,可提供有用的标签 文案,帮助用户通过点击直接完成输入,如:最近搜索的内容。

#### 滑动开关

开关是将两种状态可视化表达的一种控件。

# 定义及原则

开关控件只能在列表中使用,所以开关只能在列表中出现,用来表示两个互斥的选项。

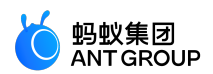

# 12.3.3 信息展示

有序的信息展示可以帮助用户更好地理解和查找内容,从而让您的应用变得方便好用。mPaaS 小程序提供了不同的信息展示组件,您可以根据页面需求选择相应的组件展示不同类型的信息。

列表

0

列表是一种常用的信息组织形式,它将内容划分成一排一排,每一排都可跳转到对应的详情页面展示更多信息

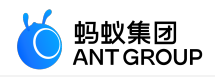

| ••••• 🗢             | 1:20 PM | ։≱ 77%∎⊃ |
|---------------------|---------|----------|
| く返回                 | 选择项     | 文本       |
| 单行列表                |         |          |
| 单行列表                |         | 详细信息 >   |
| 单行图标+列表             |         |          |
| 标题文字                |         | >        |
| 单行列表                |         |          |
| 多行列表                |         | >        |
| 多行列表                |         | >        |
| 多行列表                |         | >        |
| 双行列表                |         |          |
| <b>双行列表</b><br>描述信息 |         | >        |
|                     |         |          |
|                     |         |          |
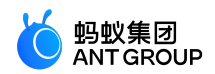

| ••••• 🗢   | 1:20 PM | ≱ 77% 🔳 ি |
|-----------|---------|-----------|
| く返回       | 列表      | 文本        |
| 单行+小图列表   |         |           |
| 小图文列表     |         |           |
| 标题文字      |         | >         |
| 标题文字      |         | >         |
| 标题文字      |         | >         |
| 单行+右侧图片列表 |         |           |
| 标题文字      |         | >         |
| 标题文字      |         | >         |
| 标题文字      |         | >         |
|           |         |           |
|           |         |           |
|           |         |           |
|           |         |           |
|           |         |           |

列表可以通过滑动展示超过屏幕长度的信息量,还可以把有相关性的内容进行分组。

#### 视觉样式

列表由标题、副标题、图标组成,您可以根据需求决定带不带图标。

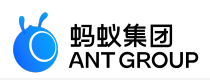

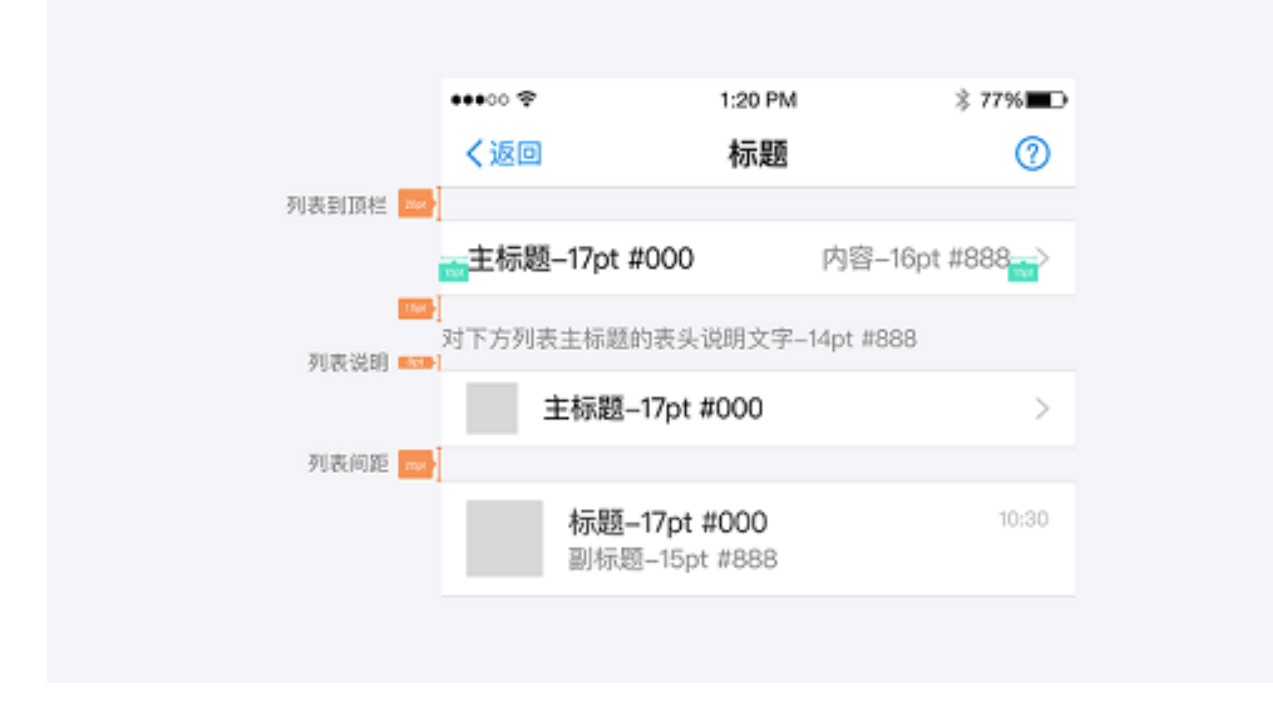

#### 示例

简单的功能集合类页面,用列表的形式将众多功能集合展示在一个页面上,用户通过列表的导航形式找到不同的功能项。

设置页面:

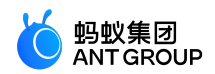

| 无SIM卡令 | 下午8:59 | 670         | • |
|--------|--------|-------------|---|
| く我的    | 设置     |             |   |
|        |        |             |   |
| 账户管理   |        |             | > |
| 支付设置   |        |             | > |
| 密码设置   |        |             | > |
| 手机号    |        | 183****9304 | > |
| 安全中心   |        |             | > |
|        |        |             |   |
| 动态管理   |        |             | > |
| 朋友消息提醒 |        |             | > |
| 隐私     |        |             | > |
| 通用     |        |             | > |
|        |        |             |   |
| 我的客服   |        |             | > |
| 关于     |        |             | > |
|        |        |             |   |
|        |        |             |   |

退出登录

个人中心页:

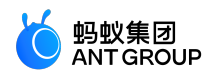

| 无SIM卡令   | 上午10:53 | 670   |   |
|----------|---------|-------|---|
| く我的      | 个人中心    |       |   |
| elt 🚺    | Ē页      | 进入    | > |
| ② 账户安全险  | ì       | 保障中   | > |
| 🗇 我的资产   |         |       | > |
| (¥) 我的余額 |         | 14.03 | > |
| 🗔 我的银行卡  | ÷       | 1     | > |
| ⓒ 碳账户    |         | 蚂蚁森林  | > |
| 🖞 会员中心   |         | 铂金会员  | > |
| ₩ 我的二维码  | 3       |       | > |
| ☑ 收藏     |         |       | > |
| ☺〉我的消息   |         |       | > |
| ○ 我的客服   |         |       | > |

#### 通告栏

顶部公告在导航栏和页面内容之间插入,用于提醒用户一些重要信息和公告。

#### 定义及原则

通告栏用于展示相对重要的异常、通告,如:产品即将维护;某个银行渠道什么时段不可用。

- 公告切勿用于展示产品运营类信息,否则会降低公告的公信力。
- •公告文案的长度最好不要超过屏幕的宽度,超过屏幕宽度只可用"..." 省略,不可换行。
- 用户点击查看或者关闭公告后,不可再次出现同样的信息二次打扰用户。

如果有更详细的内容,可以通过点击公告进入详情页面。返回后公告消失。

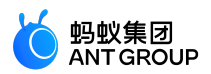

| ••••○ 🗢   | 1:20 PM      | ≱ 77%∎⊃  |
|-----------|--------------|----------|
| く返回       | 标题           | 文本       |
| (1)你的收付款额 | i度超过限额(1万/笔、 | 5万/月)已 × |
|           |              |          |
|           |              |          |
|           |              |          |
|           |              |          |
|           |              |          |
|           |              |          |
|           |              |          |

#### 视觉样式

可配备查看详情的箭头或者关闭的按钮。

查看详情的箭头,用户点击并且进入详情页以后,公告消失。

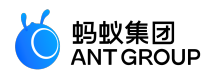

| ••••• 🗢      | 1:20 PM     | ≱ 77%∎⊡  |
|--------------|-------------|----------|
| く返回          | 标题          | 文本       |
| (1) 你的收付款额度起 | 21过限额(1万/笔、 | 5万/月)已 > |
|              |             |          |
|              |             |          |
|              |             |          |
|              |             |          |
|              |             |          |
|              |             |          |
|              |             |          |
|              |             |          |
|              |             |          |
|              |             |          |
|              |             |          |
|              |             |          |
|              |             |          |
|              |             |          |
|              |             |          |

关闭公告的按钮,用户点击关闭按钮以后公告消失。

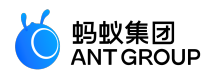

| ••••• 🗢     | 1:20 PM   | \$ 779 | 680 |
|-------------|-----------|--------|-----|
| く返回         | 标题        | Ż      | て本  |
| (1)你的收付款额度超 | 过限额(1万/笔、 | 5万/月)已 | ×   |
|             |           |        |     |
|             |           |        |     |
|             |           |        |     |
|             |           |        |     |
|             |           |        |     |
|             |           |        |     |
|             |           |        |     |
|             |           |        |     |
|             |           |        |     |
|             |           |        |     |
|             |           |        |     |
|             |           |        |     |
|             |           |        |     |
|             |           |        |     |

#### 步骤条

步骤条展示步骤的步数以及当前所处的进程。

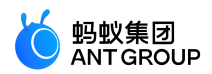

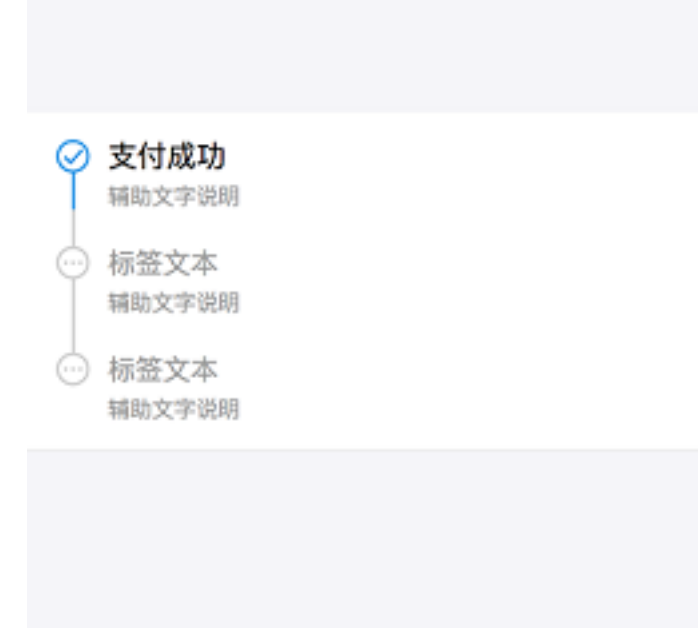

#### 定义及原则

步骤条向用户展示一个任务可以拆分为几个步骤,以及这些步骤的先后顺序。如果这些任务拆分为几个不同的 页面来呈现,那步骤条还可以充当这几个页面的导航。

#### 示例

以信用卡还款、余额宝转入为例,这两个任务在用户操作完成以后都需要等待一段时间,任务才算真正的完结。因此,需要在结果页通过任务的步骤条告知用户需要等待。

信用卡还款结果页:

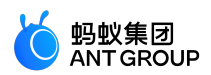

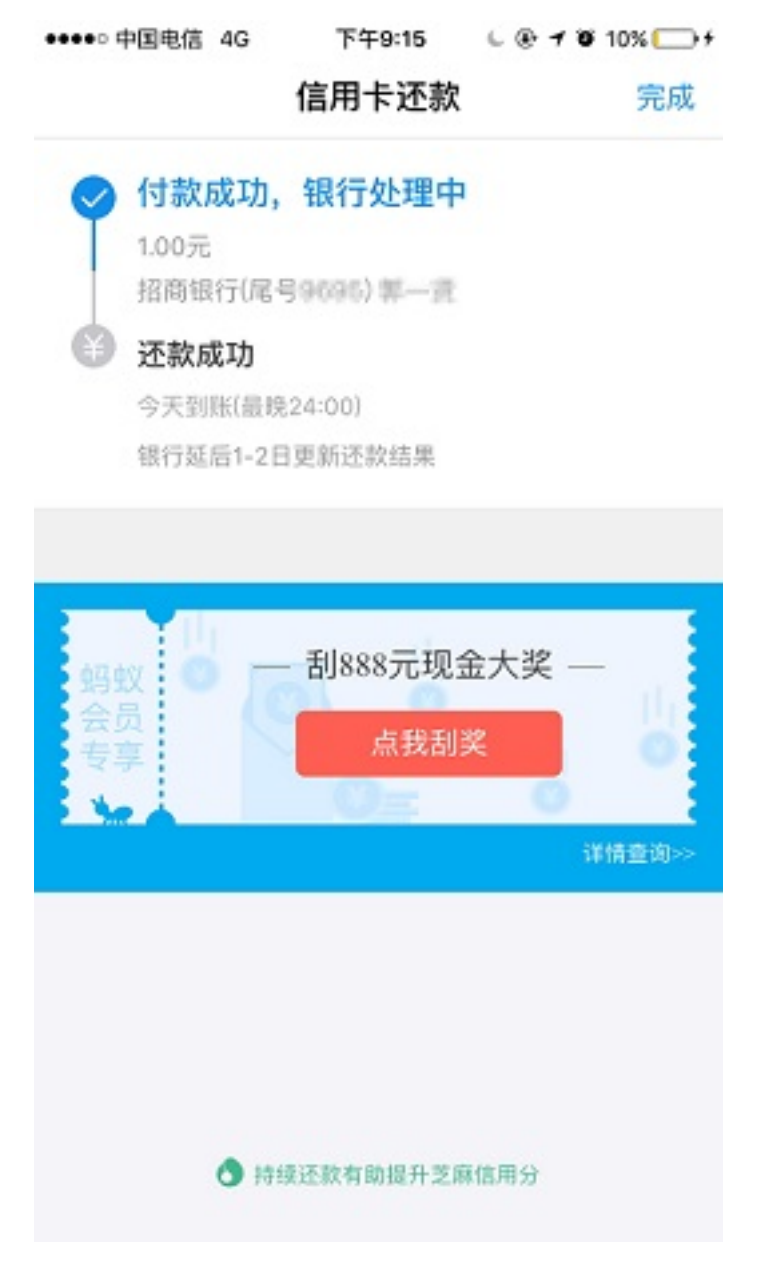

余额宝转入结果页:

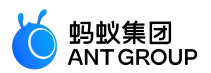

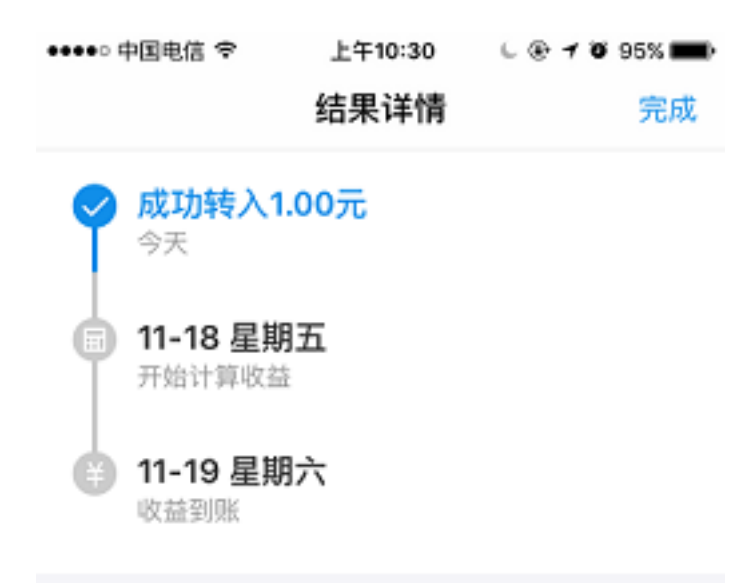

#### 12.3.4 交互反馈

人机交互过程中很重要的一点就是操作的反馈,我们要对用户的操作给出及时的反馈,即时的响应会给用户增加信赖感。

mPaaS 提供了一系列的反馈组件,需要在不同的场景下选择正确的反馈形式进行反馈。

#### 反馈原则:

- 1. 为用户在各个阶段的操作提供必要、积极、即时的反馈;
- 2. 避免过度反馈,以免给用户带来不必要的打扰,能够及时看到效果的、简单的操作,可以省略反馈提示。

#### 必要反馈

为用户在各个阶段的操作提供必要、积极、即时的反馈。

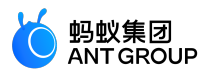

| 正确示例:    | 打开空白页面明确告知用户需要等很 | ţ          |
|----------|------------------|------------|
| •••• 🗢 🗢 | 120 PM           | \$ 77% 🔳 🔿 |
| く返回      | 支付宝              |            |
|          |                  |            |
|          |                  |            |
|          |                  |            |
|          |                  |            |
|          |                  |            |
|          |                  |            |
|          |                  |            |
|          |                  |            |
|          | $\bigcirc$       |            |
|          | 加载中              |            |
|          |                  |            |
|          |                  |            |
|          |                  |            |
|          |                  |            |
|          |                  |            |
|          |                  |            |
|          |                  |            |

错误示例:打开空白页面,没有任何等待提示

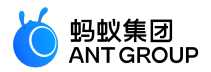

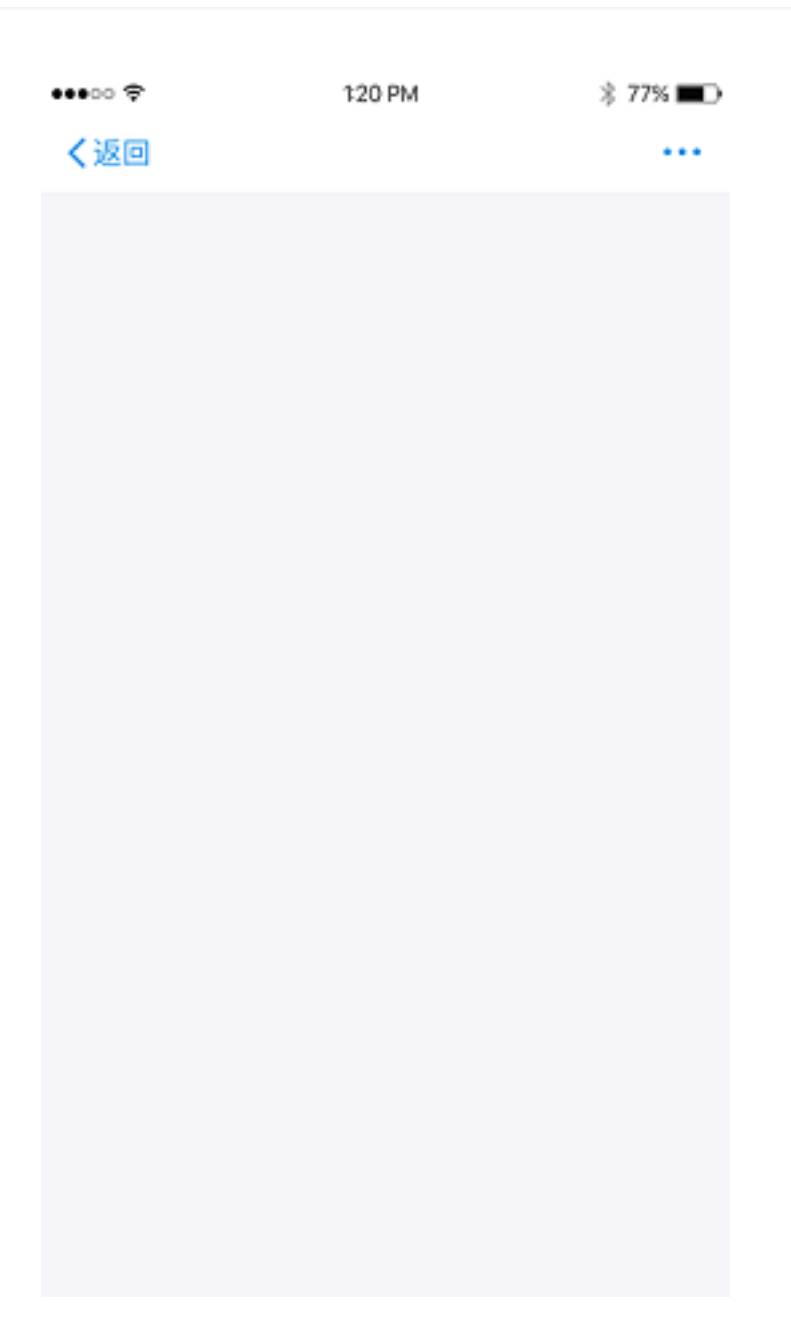

#### 避免过度反馈

过度反馈会给用户带来不必要的打扰,应避免。

错误示例 1:用户主动关闭收银台,会弹出对话框让用户确认是否退出,显得十分多余。

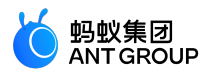

| ••••• 中国电信 🗢                                 | 下午7:32  | -7 \$ 💼 + |
|----------------------------------------------|---------|-----------|
| < 100                                        | 账单详情    |           |
| 等待付款                                         |         |           |
| <u>,                                    </u> | 5       |           |
| ><br>ĩ                                       | 确定退出付款? |           |
| 取消                                           |         | 确定        |
|                                              |         |           |
| 需付款                                          |         | 9.85元     |
| 交易对象 千行                                      |         |           |
| é:1221/1 201                                 |         |           |
|                                              |         |           |
| 我人代本                                         | 确认付款    |           |
|                                              |         |           |

错误示例 2:在服务窗中,删除某个服务窗的时候会展示删除成功的 toast。此时页面状态已经发生明显的变化,这个 toast 完全没有必要。

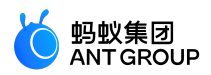

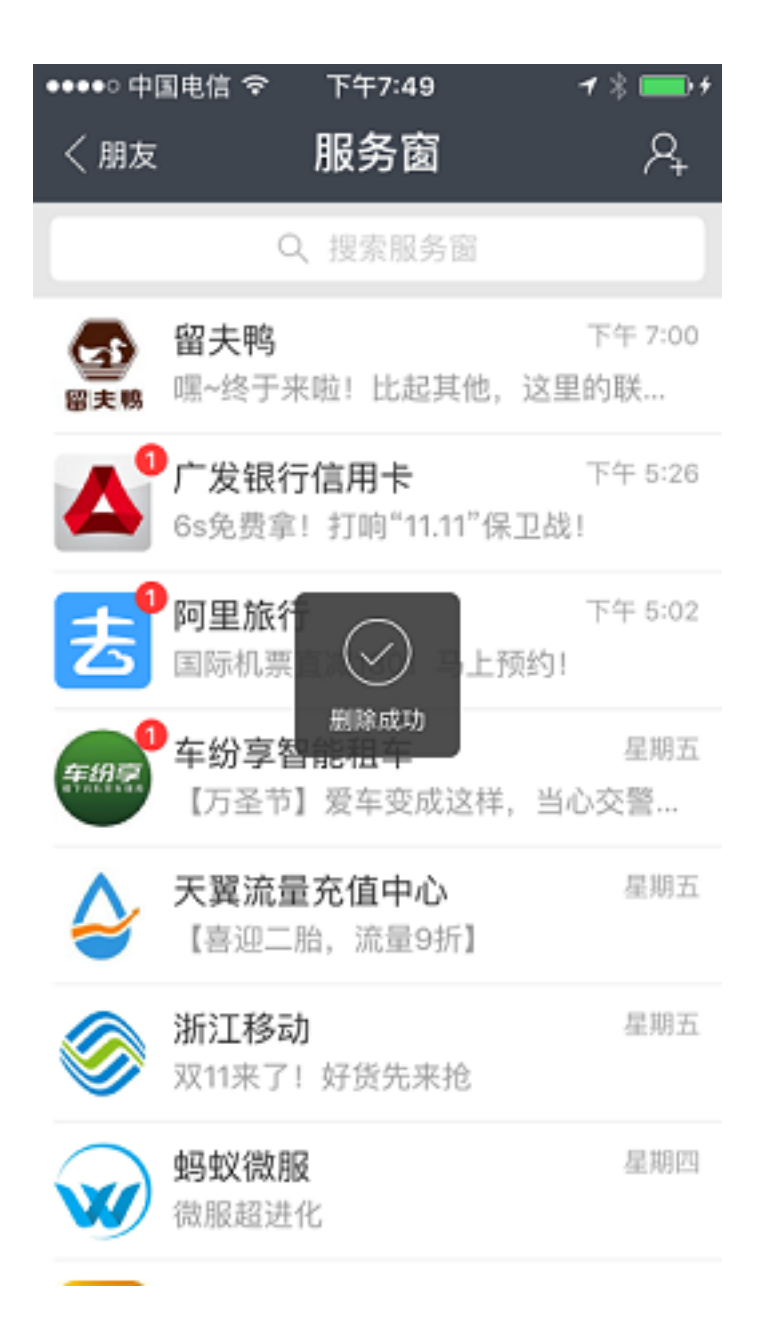

#### 启动页加载

在应用程序中,启动页是小程序在一定程度上展现品牌特征的页面之一。

本页面将突出展示小程序品牌特征和加载状态。启动页除品牌标志(Logo)展示外,页面上的其他所有元素如加载进度指示,均由 mPaaS 统一提供且不能更改,无需开发者开发。

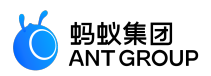

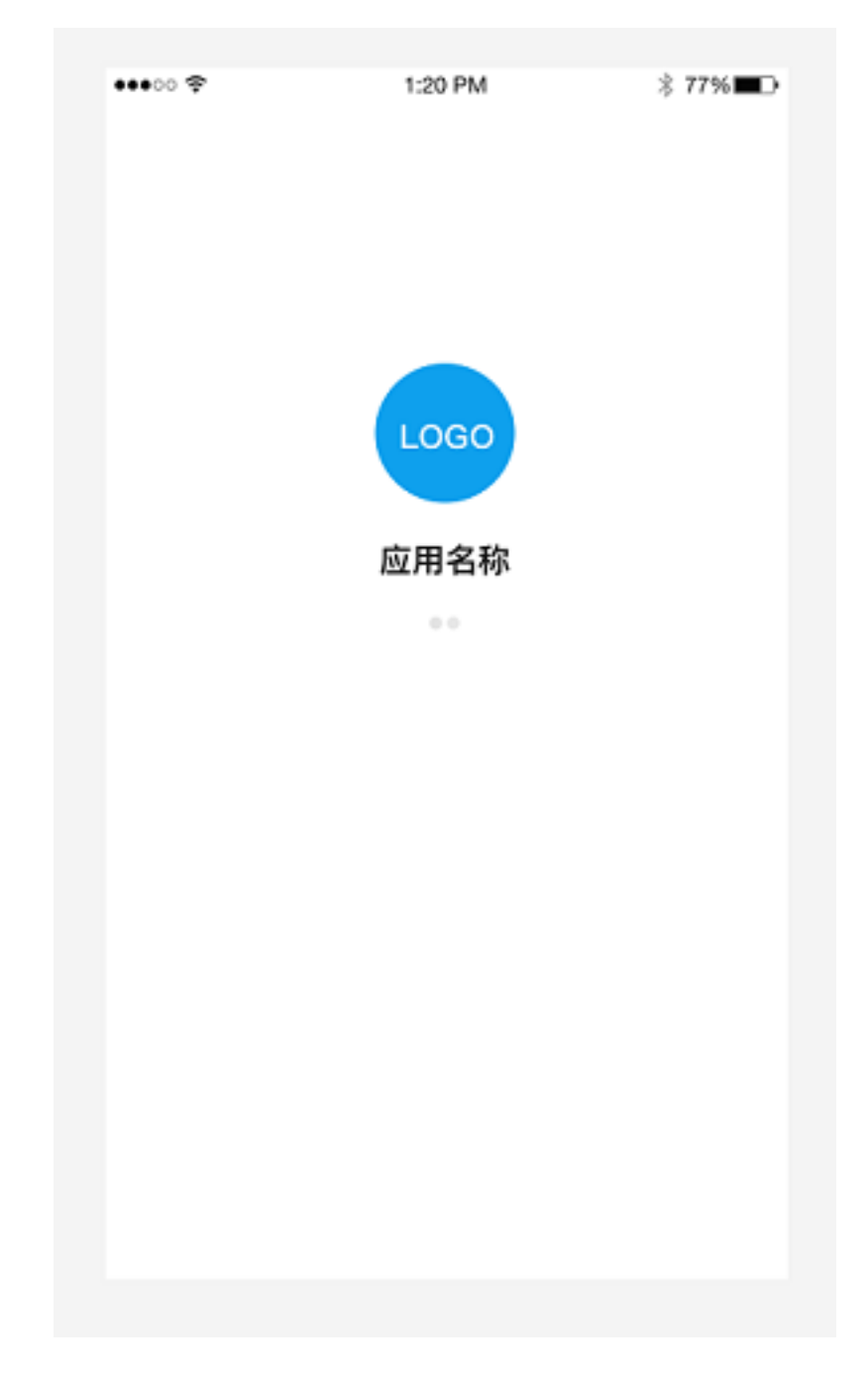

#### 操作面板 (ActionSheet)

操作面板是一种特殊类型的弹出框,集合展示多个操作选项。

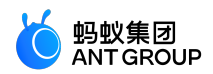

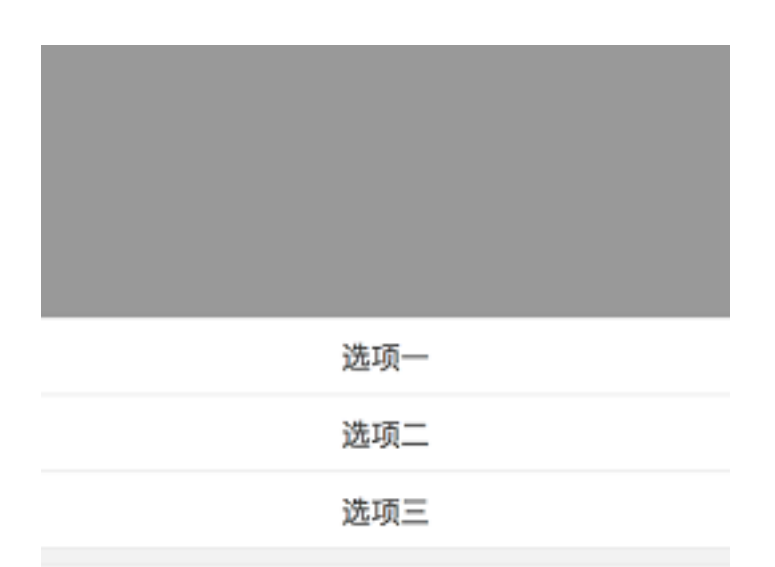

取消

#### 定义及原则

- 操作面板给用户提供多个操作选项进行选择。
- 操作面板的最大高度是限定的,最多不能超过5个操作选项。
- 操作面板是一种特殊形式的弹出框,它出现的时候页面同时会盖上一层半透明的蒙层。

#### 活动指示器 (ActivityIndicator)

加载组件将页面内容的加载过程可视化,减轻用户的等待感。

#### 定义及原则

当用户进入一个新页面或提交了某个操作,页面的加载需要用户等待时,我们应该用进度条告知用户加载的进度。否则,用户的等待会变的茫然和漫长,从而愤然离开你的页面。

我们有直线进度条和圆形进度条两种样式,并且分别对样式进行了统一的定义。

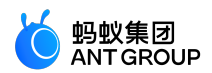

| •••• | 1:20 PM    | ≱ 77%∎⊡ |
|------|------------|---------|
| く返回  | ○ 通讯录      | P+      |
|      |            |         |
|      | $\bigcirc$ |         |
|      |            |         |
|      | $\bigcirc$ |         |
|      | 加载中        |         |
|      |            |         |
|      | ○ 加载中      |         |
|      |            |         |
|      |            |         |

示例

页面启动加载进度条:

用户使用 mPaaS 框架加载一个全新的在线页面的时候,导航栏的下方会出现一个直线形页面加载的 进度条,展示当前页面内容加载的进度。加载进度条由 mPaaS 统一提供且不能更改,无需开发者开 发。

| 无 SIM 卡 🗢 🖗 | 下午10:39 | 670 🔳 |
|-------------|---------|-------|
| く我的         | 淘宝众筹    |       |

#### 模态加载:

当页面提交内容以后需要等待时使用模态加载,模态的加载样式将覆盖整个页面。由于无法明确告知 具体加载的位置或内容,模态加载可能引起用户的焦虑感,因此应谨慎使用。除了在某些全局性操作 下以外,尽量不要使用模态的加载。

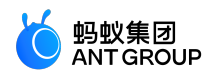

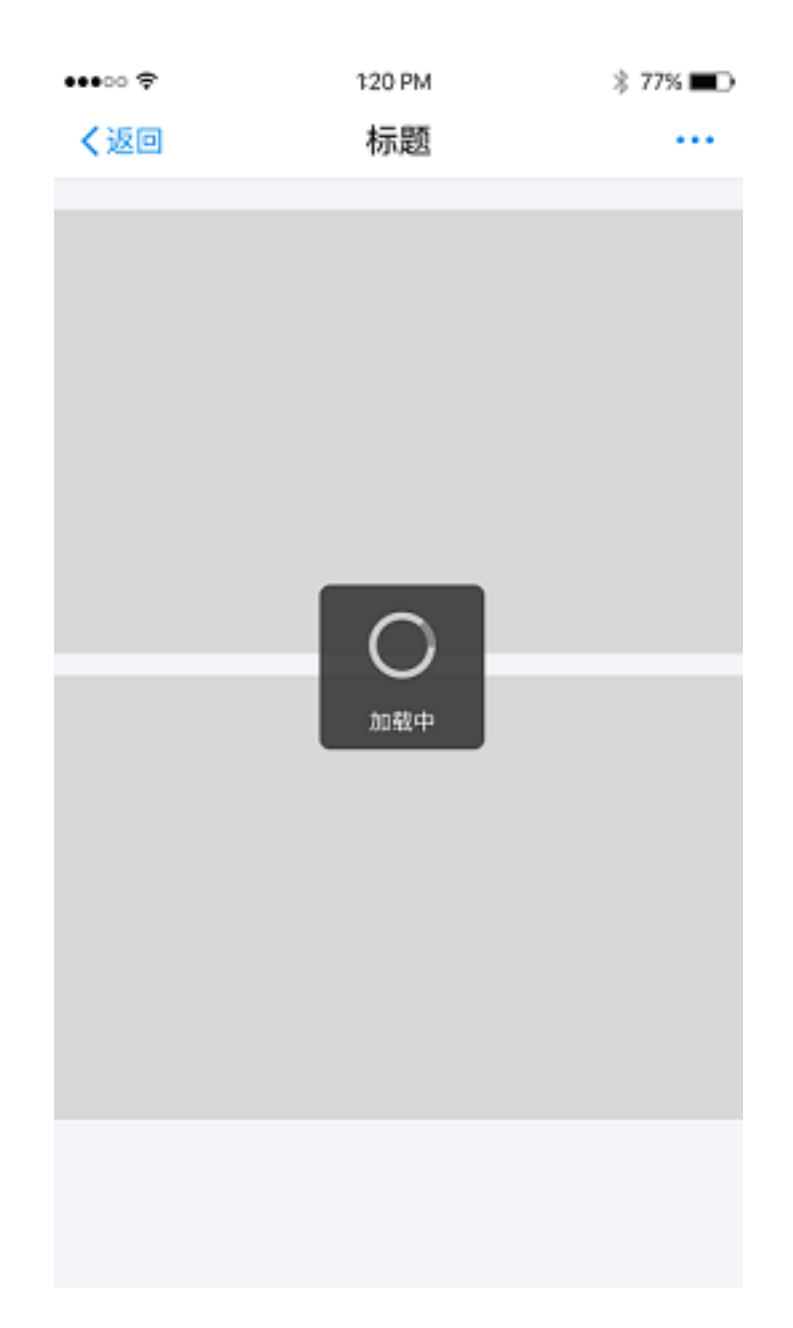

#### 局部加载:

局部加载反馈即只在触发加载的页面局部进行反馈,这样的反馈机制更加有针对性,页面跳动小,是mPaaS推荐的反馈方式。

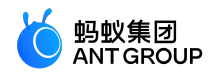

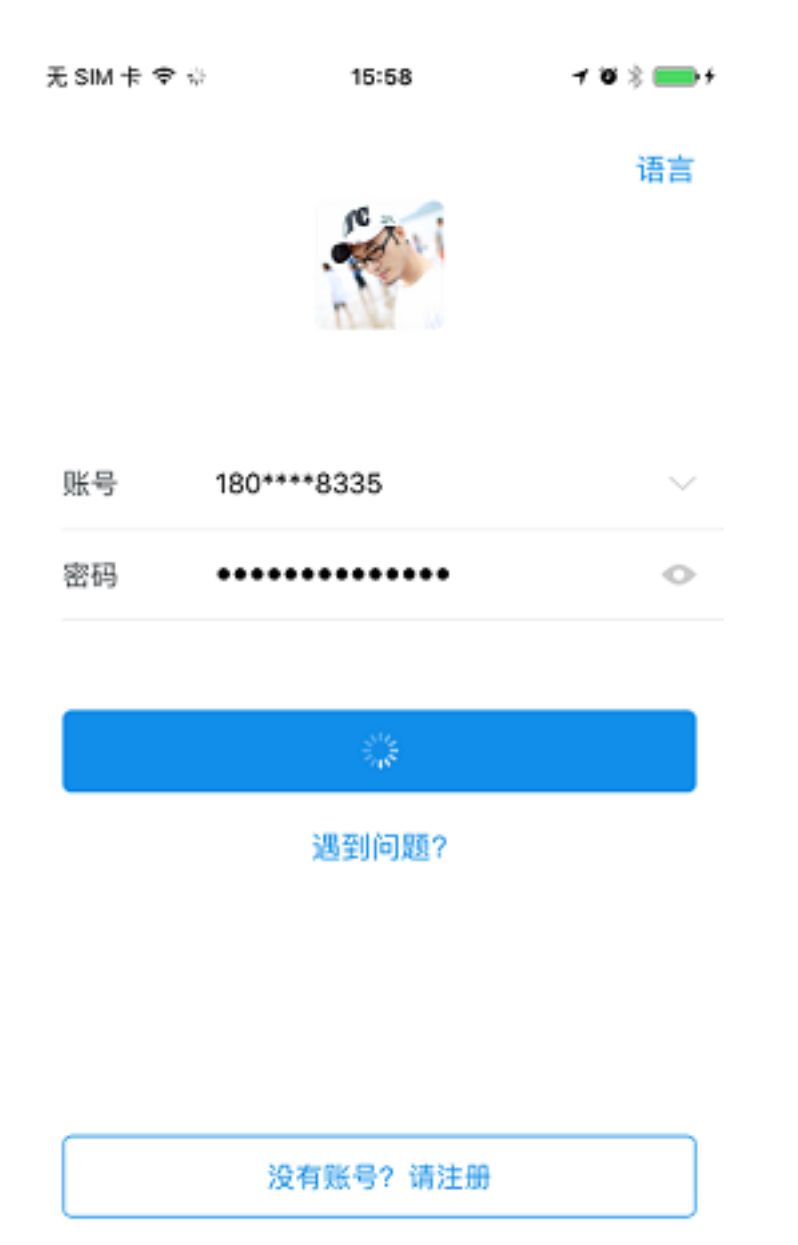

对话框(Modal)

对话框出现的目的应该是告知用户必须知道的重要信息,或者让用户做出必要的选择。

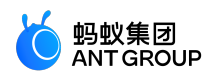

| ••••0 | 1:20 PM                         | ∦ 77%∎D |
|-------|---------------------------------|---------|
| く返回   | 弹窗                              | 文本      |
|       |                                 |         |
|       |                                 |         |
|       |                                 |         |
|       |                                 |         |
|       |                                 |         |
|       | 仁照单仁                            |         |
|       | 你这里们<br><sup>说明光前代本</sup> 想示题法实 |         |
|       | 说明当前扒芯、炖小斛次刀条。                  |         |
|       | 确定                              |         |
|       |                                 |         |
|       |                                 |         |
|       |                                 |         |
|       |                                 |         |
|       |                                 |         |
|       |                                 |         |
|       |                                 |         |
|       |                                 |         |
|       |                                 |         |
|       |                                 |         |

#### 定义及原则

对话框由一两句说明文字和操作按钮组成,有两种用法:

- 1. 确认和取消重要操作(如是否删除内容);
- 2. 告知用户非常重要的信息(如出现严重错误)。通常会用加粗的颜色,突出显示可能造成用户损失的操作项(比如,"删除"、"不保存"、"取消")。

对话框一定要慎用。必须是用户非知道不可,或者是用户必须亲自做决策的内容才使用对话框。否则,我们应选用 toast 等其他较弱的反馈方式。

#### 视觉样式

标准的对话框由标题、正文、行动选项三部分组成。特殊类型的对话框可以加入图片和插画,更好的向用户传 递信息。

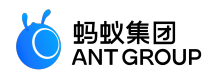

标题单行 说明当前状态、提示解决方案。

#### 确定

标题单行 说明当前状态、提示用户解决方 案,最好不要超过两行。

#### 确定

无标题弹框 描述信息,采用标题大小

取消

确定

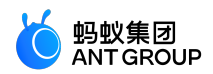

| 标题单行<br>说明当前状态、提示用户解决<br>方案,最好不要超过两行。 |                        |
|---------------------------------------|------------------------|
| 取消                                    | 确定                     |
| 标题                                    | ×<br>単行<br>提示用户解决方     |
| 说明当前(A33、<br>案,最好不到<br>确              | 型小用厂斛次力<br>更超过两行。<br>定 |

#### 示例

#### 警告和报错

当用户的操作会产生不可挽回的损失时,应该出现二次确认的对话框,提示用户注意。

删除二次确认:

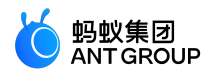

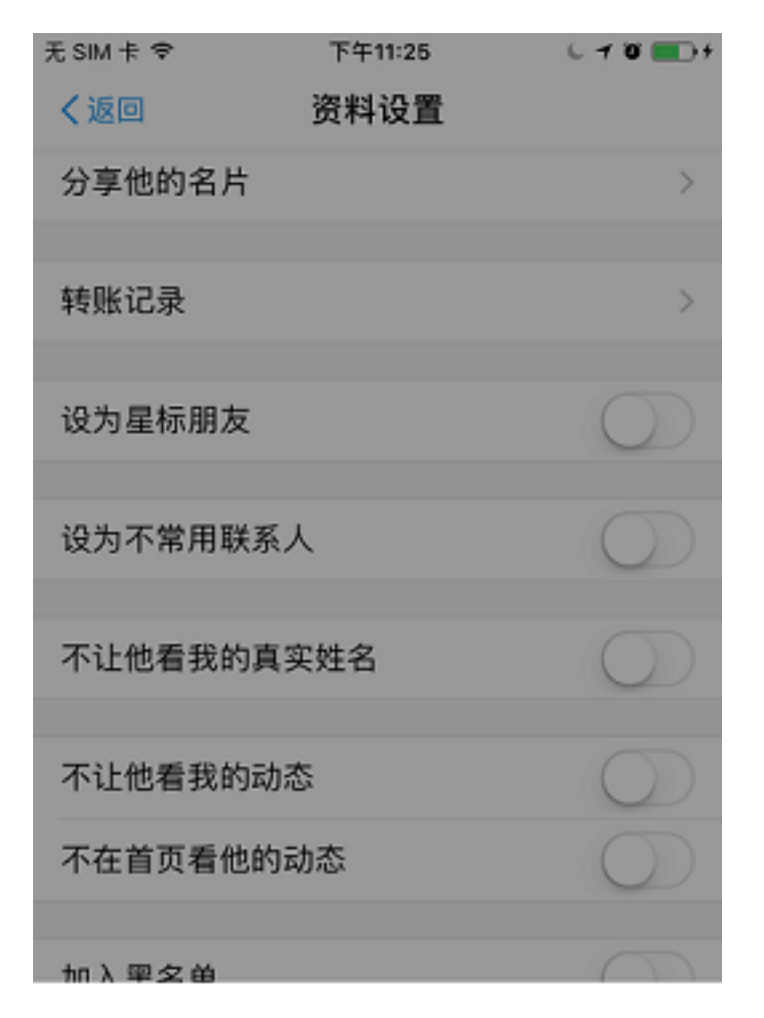

将联系人"忽客"删除,同时删除与该联系人的聊天记录

### 删除联系人

取消

当用户的操作发生错误时,对话框告知用户错误的原因以及接下来应该怎么做。 表单提交出错:

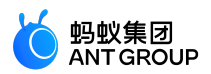

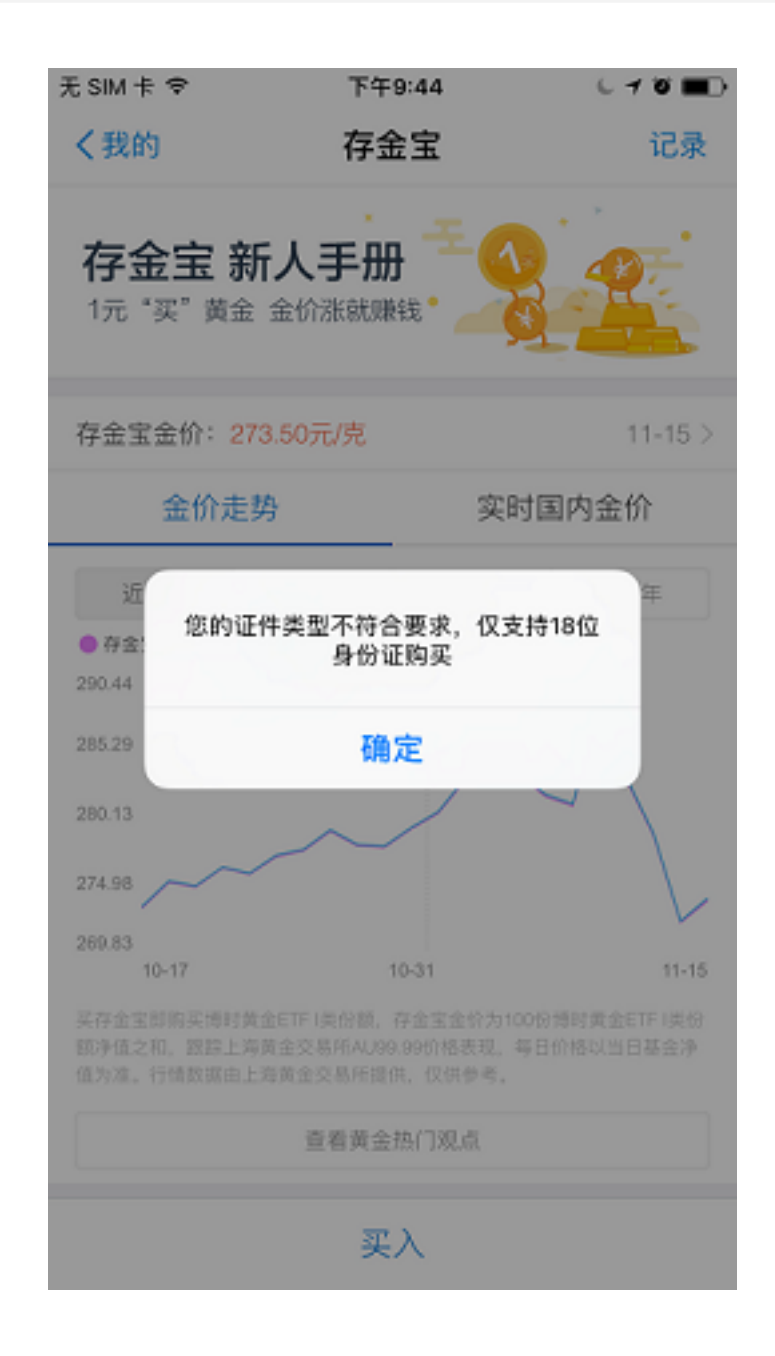

#### 带插图的特殊对话框

某些场景下你可能希望对话框加上图形的传达更佳的生动活泼,此时可使用带插图的特殊对话框。

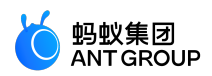

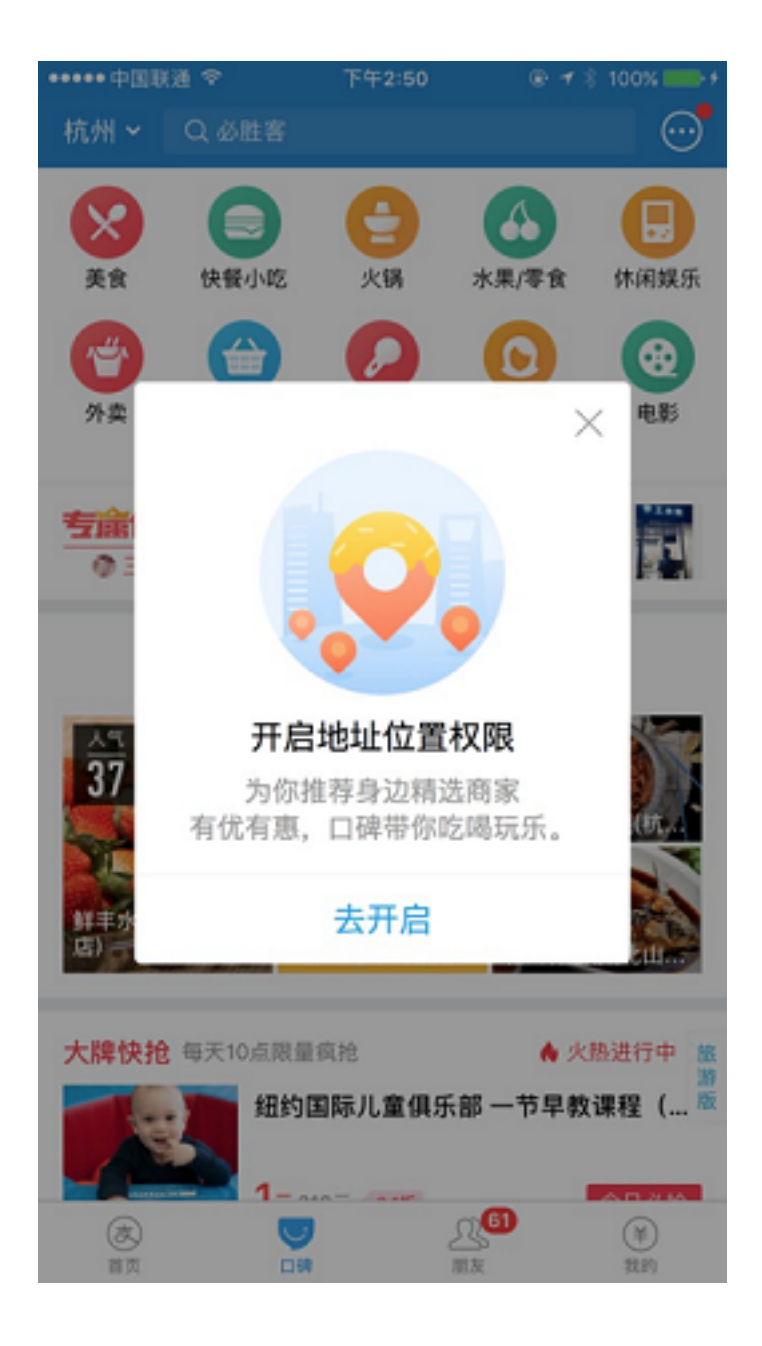

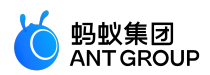

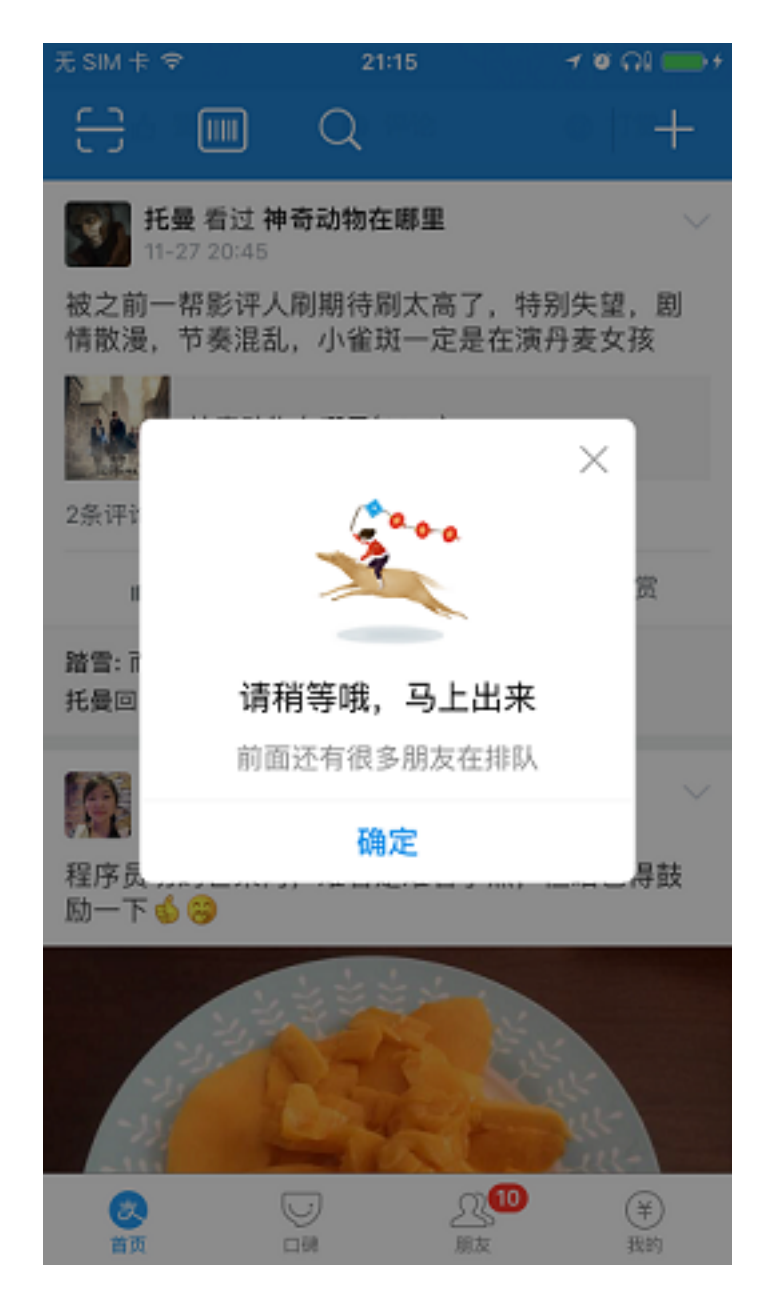

#### 轻提示 (Toast)

Toast 是一种比较轻量的操作反馈或者提示信息,它其实是一种弱化版的对话框。它就像气泡一样,在界面上展示短暂的时间(1.5秒或3秒),然后自动消失。它不强制用户做任何操作和确认,所以对用户的打扰比对话框小。

Toast 一般用来确认用户执行的任务状态或者操作结果,也可以向用户提示一些轻量的信息,如:网络异常、加载失败等。

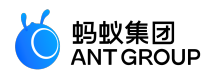

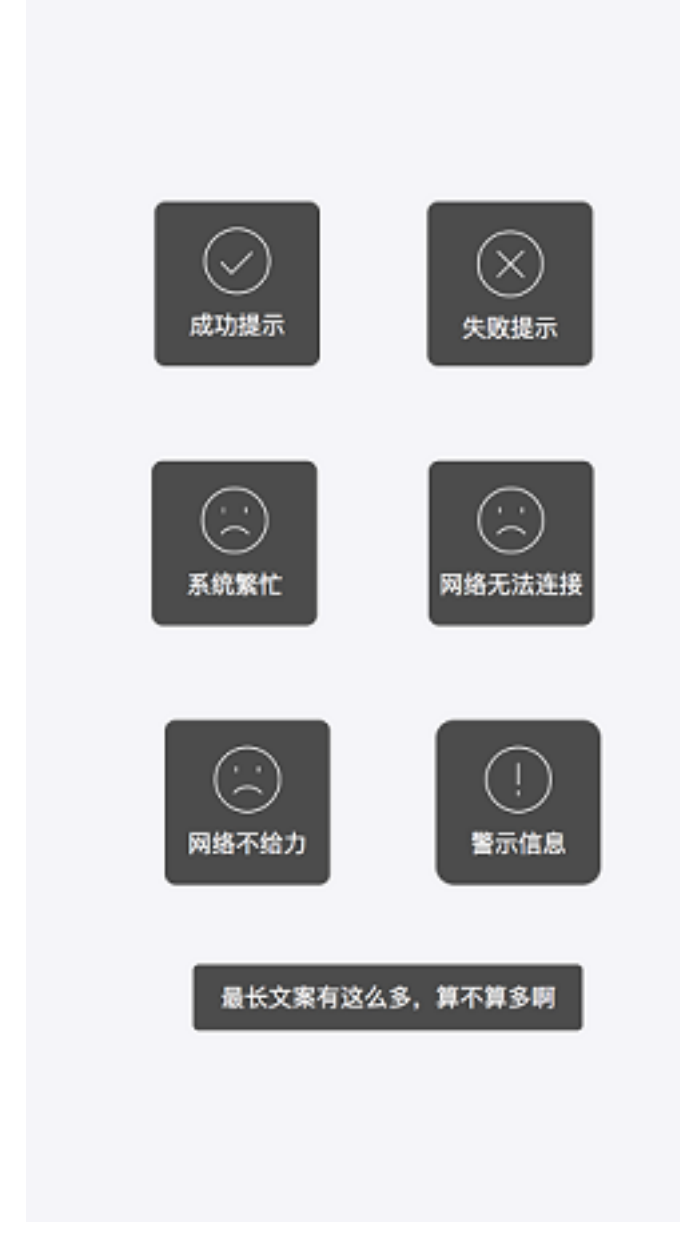

#### 定义及原则

- 页面能及时看到状态变化的,不能再使用 Toast 提示,以免造成过度反馈。
- Toast 加载属于阻断式加载,也要少用,尽量用其他方式代替。
- Toast 显示时间较短, 文案最多只能展示 15 个字符。

#### 12.3.5 手势

手势作为隐藏快捷操作可以提升用户的操作效率。使用手势操作可以极大的提升用户的使用体验。iOS 和 Android 系统已经向用户普及了哪些手势代表什么操作,而您只要遵循和支持系统已有的操作就能提升用户的 体验。

#### 下拉刷新

通过下拉手势触发页面数据的刷新。

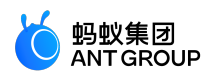

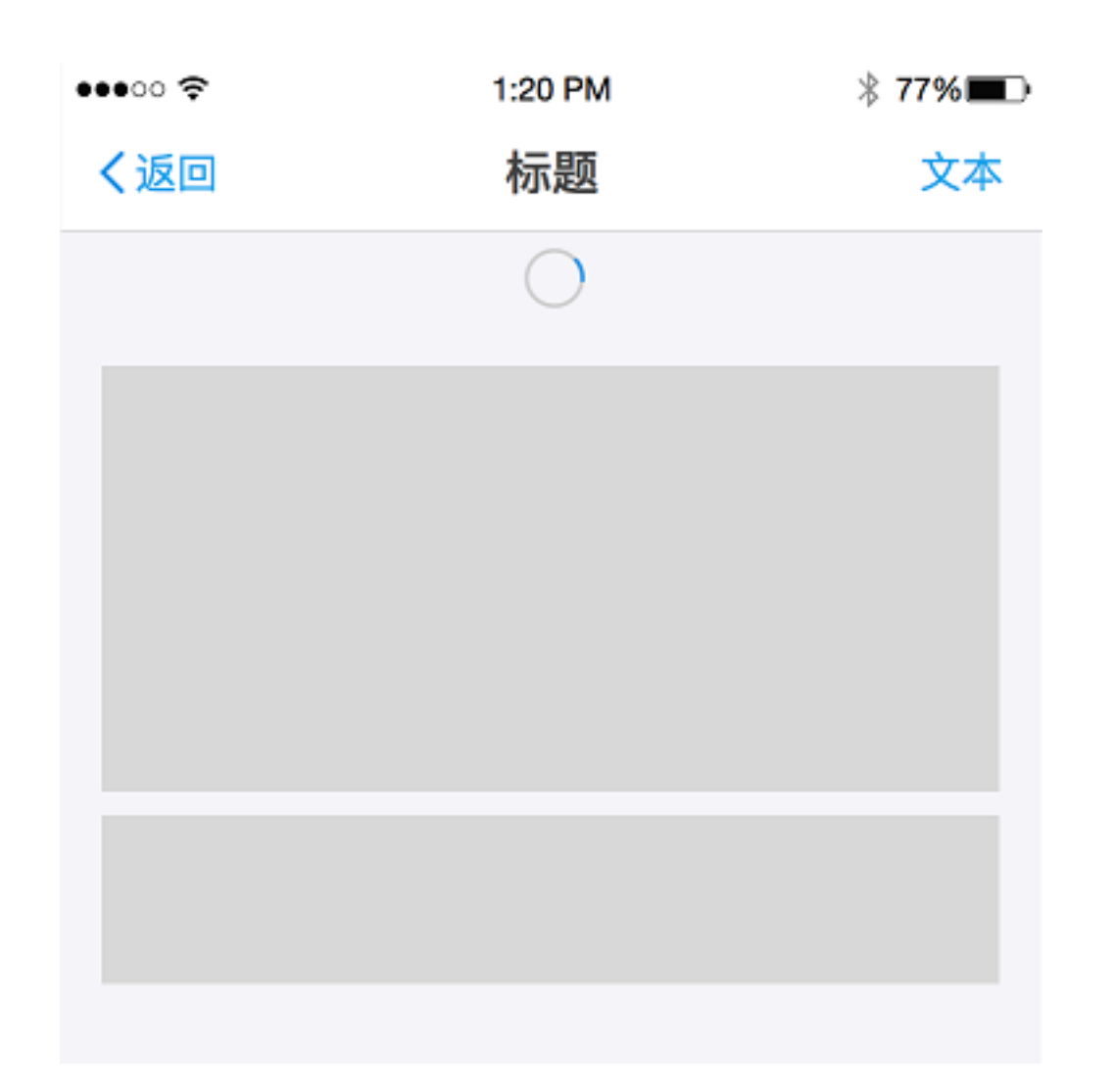

用户通过下拉页面的手势触发客户端向服务器请求数据更新,服务器在接到请求后,反馈给客户端最新的页面 数据。

mPaaS 小程序框架提供标准的页面下拉刷新加载能力和样式。您可自定义需要通过下拉交互完成页面刷新。对于此类交互, mPaaS 小程序将提供标准能力和样式。

#### 12.3.6 平台差异性设计

在 iOS 和 Android 两个平台上,人机交互的差异较大,我们应该遵循平台特性,做差异化的设计。

捜索

搜索分为 凸显式 和 隐蔽式 两种。

- 凸显式搜索用在支付宝首页、行业平台首页等,有强搜索需求,或者有营销引导需求的页面;
- 隐蔽式搜索用在搜索需求不是特别强烈的页面,省出搜索栏的空间,可以展示更多内容。

在 iOS 平台中, 凸显式与隐蔽式搜索的设计如下:

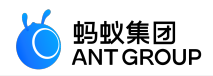

| 凸显式搜索      |         |  |       |        |
|------------|---------|--|-------|--------|
| •••• ?     | 1:20 PM |  | \$ 77 | /% 💷   |
| Q 您需要什么服务? |         |  | ,A≞   | +      |
|            |         |  |       |        |
|            |         |  |       |        |
| 隐敝式搜索      |         |  |       |        |
| •••••• 🗢   | 1:20 PM |  | \$ 77 | /% 💶 ) |
|            | 朋友      |  | ₽₹    | +      |
| 下拉出现入口     |         |  |       |        |
| ••••०० 🗢   | 1:20 PM |  | \$ 77 | /% 💶 ) |
|            | 朋友      |  | گ≙    | +      |
|            | Q. 搜索   |  |       |        |

在 Android 平台中,凸显式与隐蔽式搜索的设计如下:

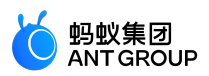

| 凸显式搜索      |               |
|------------|---------------|
|            | ▼⊿ 🗎 12:30    |
| Q 您需要什么服务? | <b>ب</b> ج¢ ♦ |
| 隐蔽式搜索      |               |
|            | 💎 🔟 📋 12:30   |
| 朋友         | Q /∿⁼ +       |
|            | ↓<br>图标按钮入口   |

操作列表

iOS 系统的操作列表从页面底部滑出,并且在列表底部有 取消按钮,用来关闭列表;

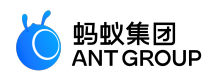

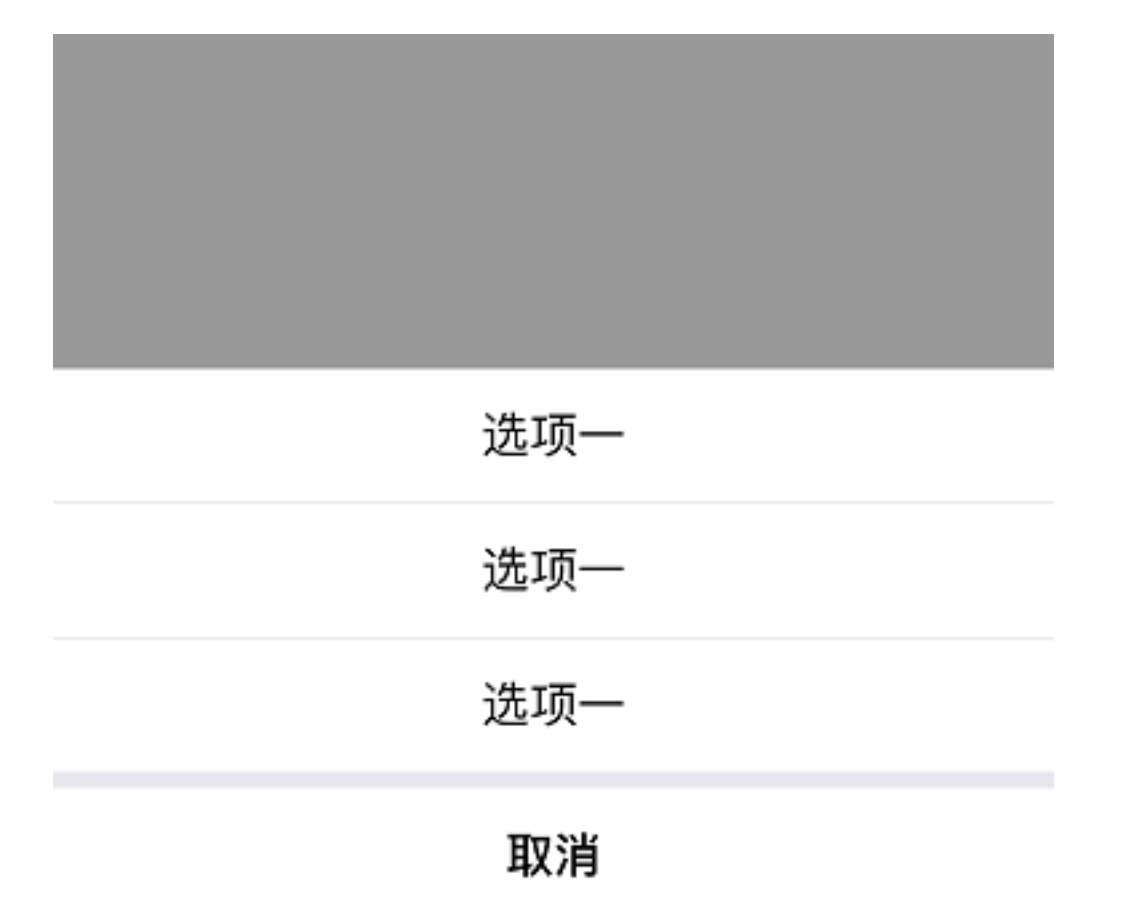

Android 系统的操作列表从页面中间弹出,由于 Android 设备都有物理返回按钮,因此无需在列表中设计取消或关闭按钮。点击列表之外的空白区域,或者点击物理返回键可关闭列表。

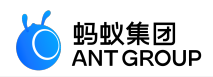

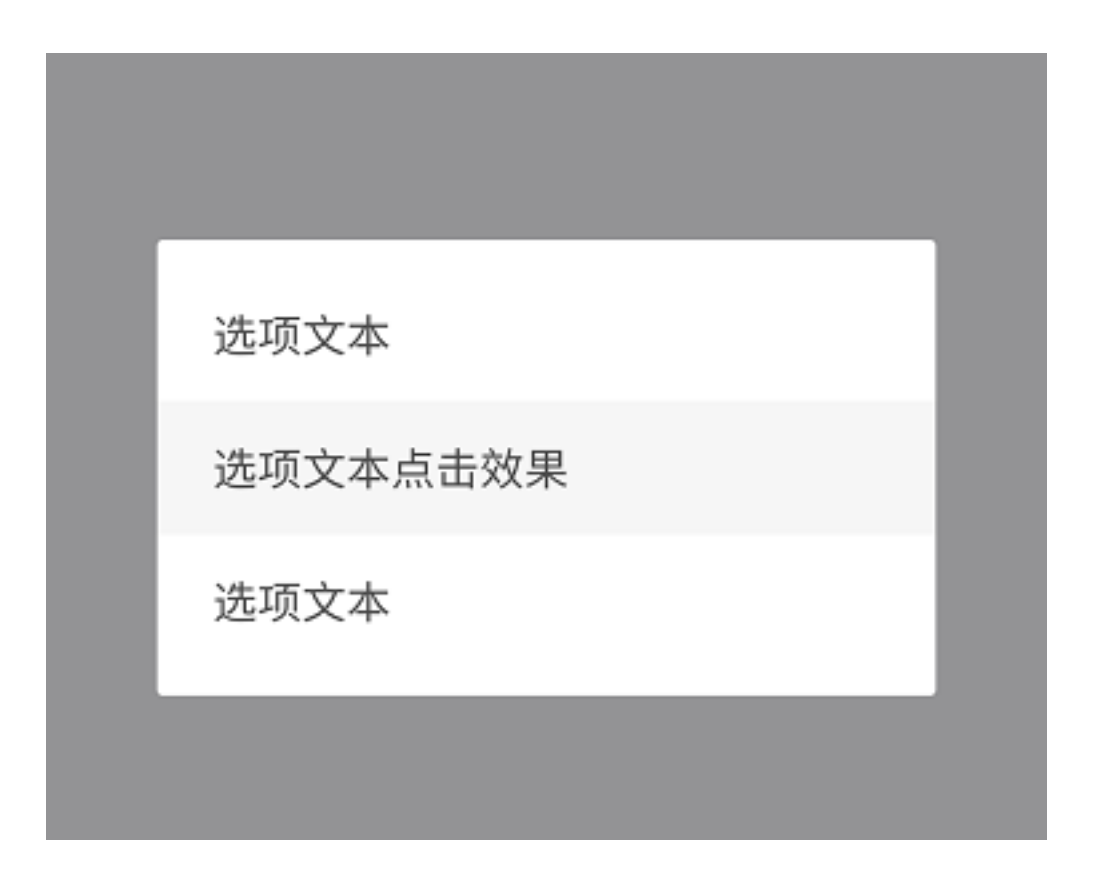

#### 弹出框

iOS、Android 平台的弹出框样式有区别,但交互方式与使用原则均相同:

原则:

- 1. 在标题中询问是否执行当前操作;
- 2. 如果有必要,在正文解释当前操作造成的后果;
- 3. 确定执行的按钮上面重申操作动作。

禁忌:

- 1. 不要使用模糊不清的描述,如:"你确定?";
- 2. 不要对操作后果进行解释和阐述;
- 3. 不要使用指意不明的行动按钮,如:按钮上只有"取消"和"确定","取消"按钮有时候会造成歧义。

iOS 弹出框如下:

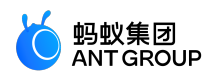

# 选项一

### 选项一

选项一

### 取消

Android 弹出框如下:

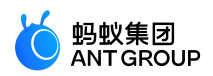

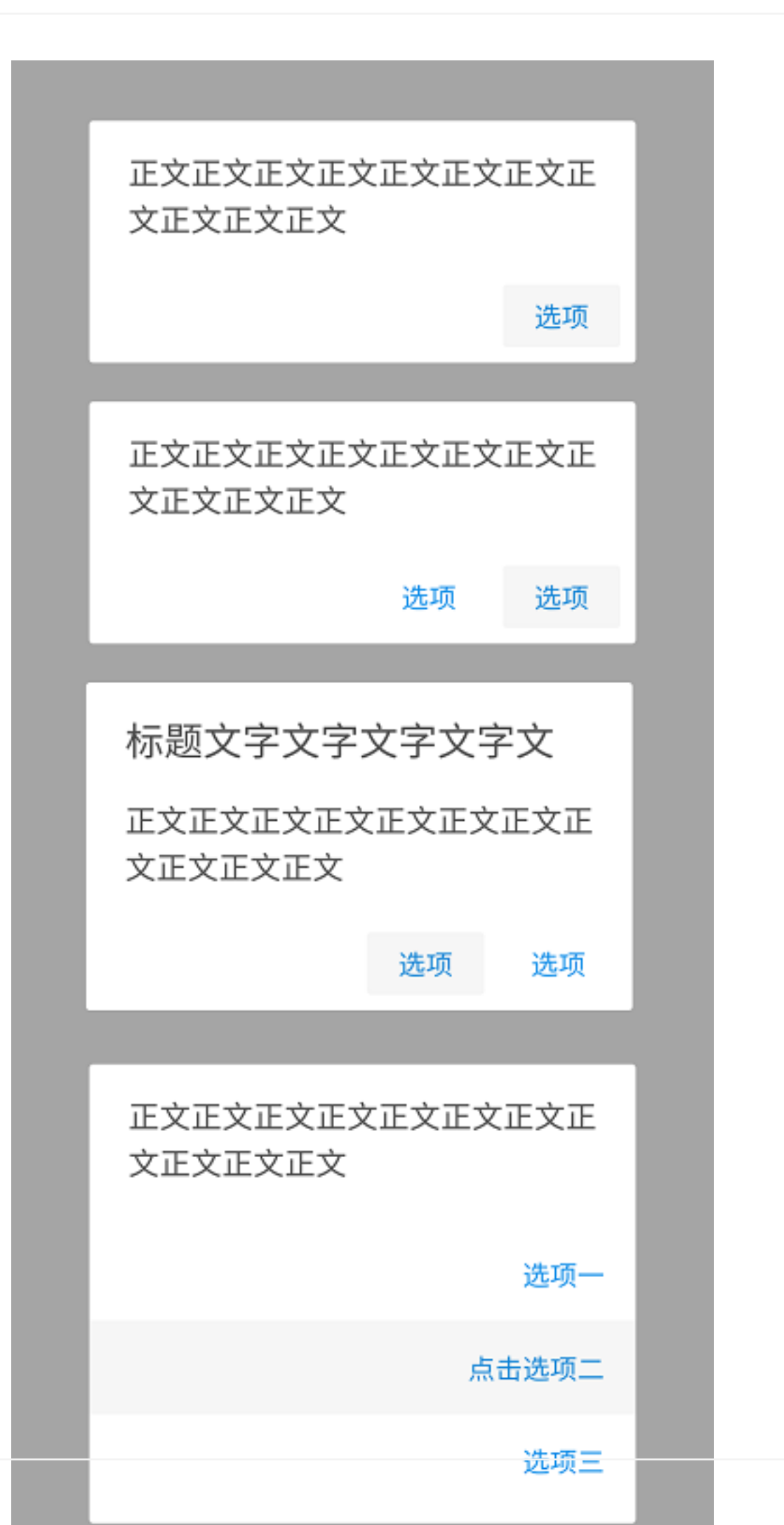

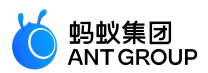

#### 12.3.7 组件组合

通过不同组件的组合,您可以拼接出一些通用模式的页面。

结果页

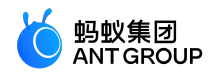

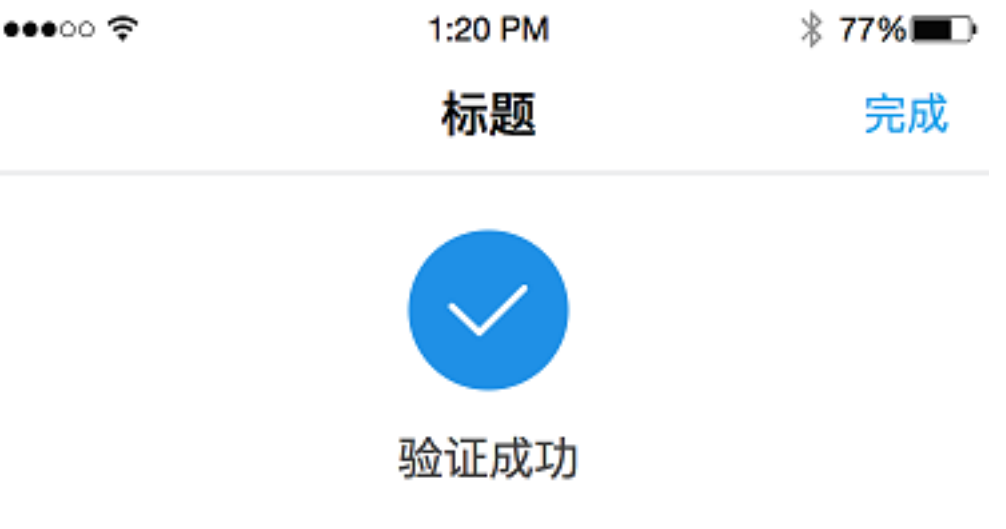

所提交内容已成功完成验证

## 主要操作引导
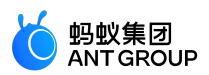

## 定义及原则

完成某个任务后,需要明确告知用户任务的当前的状态。所以页面中可以展示操作成功的状态,或者任务当前处于什么状态、还需要等待多久。

## 后续操作

结果页除了展现任务最终的状态,还可以在下面引导用户进行相关的其他操作。

示例

结果页分为两种样式:

任务成功:

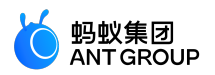

●●●●○中国电信 4G 下午9:15 🕒 🕑 🛈 10% 🧰 🗲

结果详情 完成

女
封出成功

成功转出1.00元至支付宝账户余额。

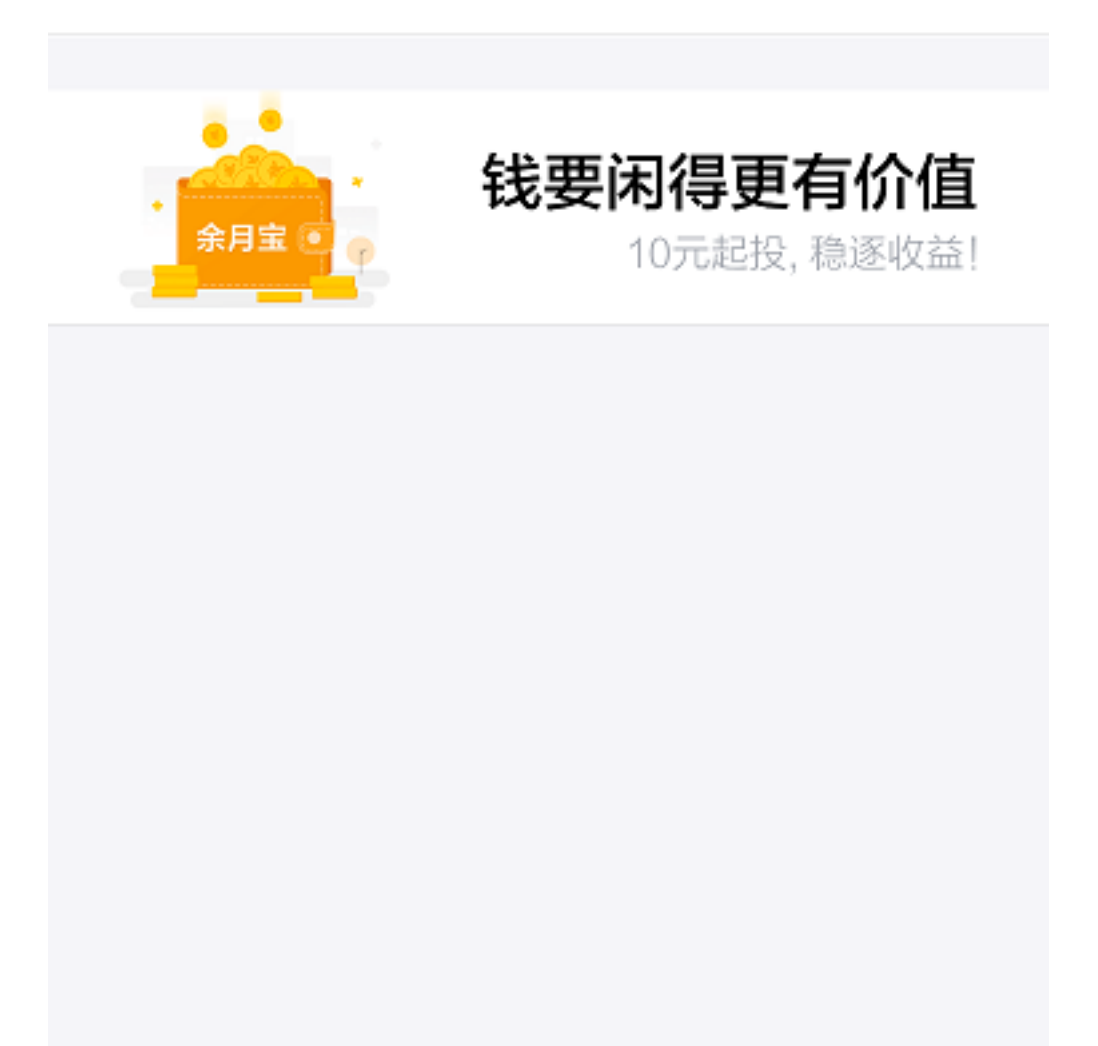

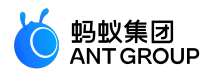

任务某阶段成功,下一阶段还需要等待:

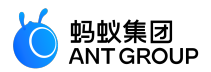

●●●●○中国电信 4G 下午9:15 🕒 🖉 10% 🦲 🗲

## 信用卡还款 完成

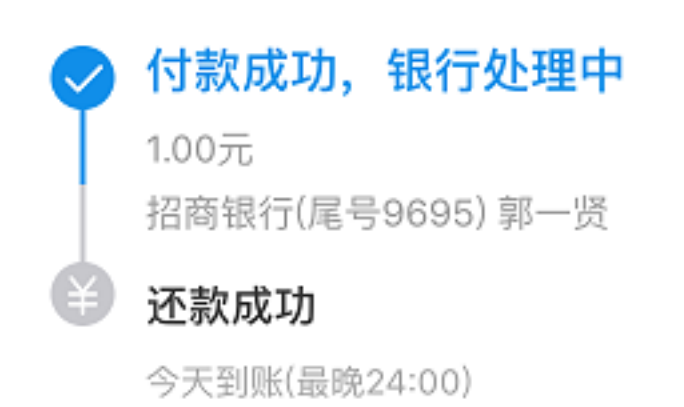

银行延后1-2日更新还款结果

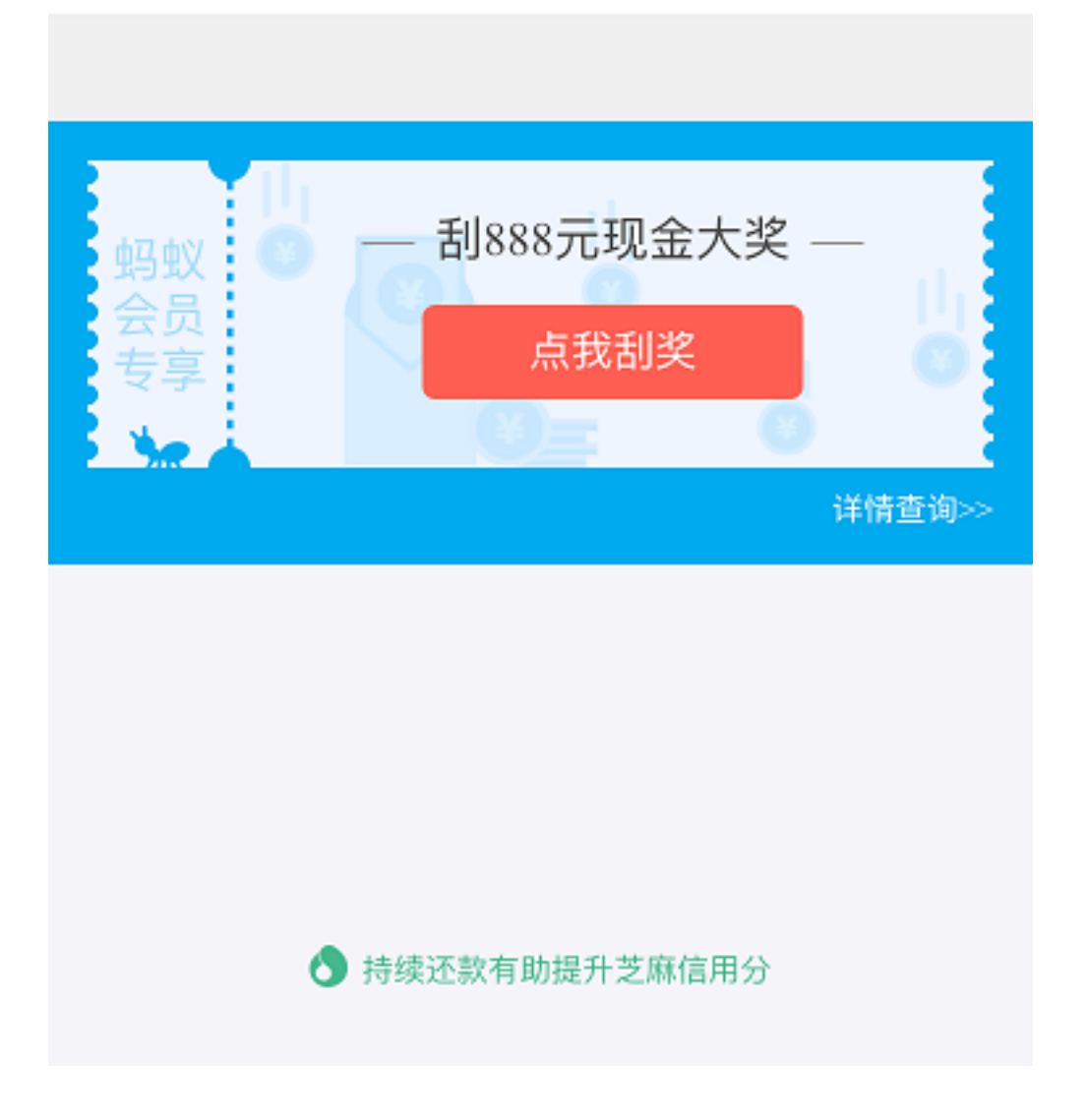

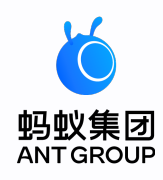

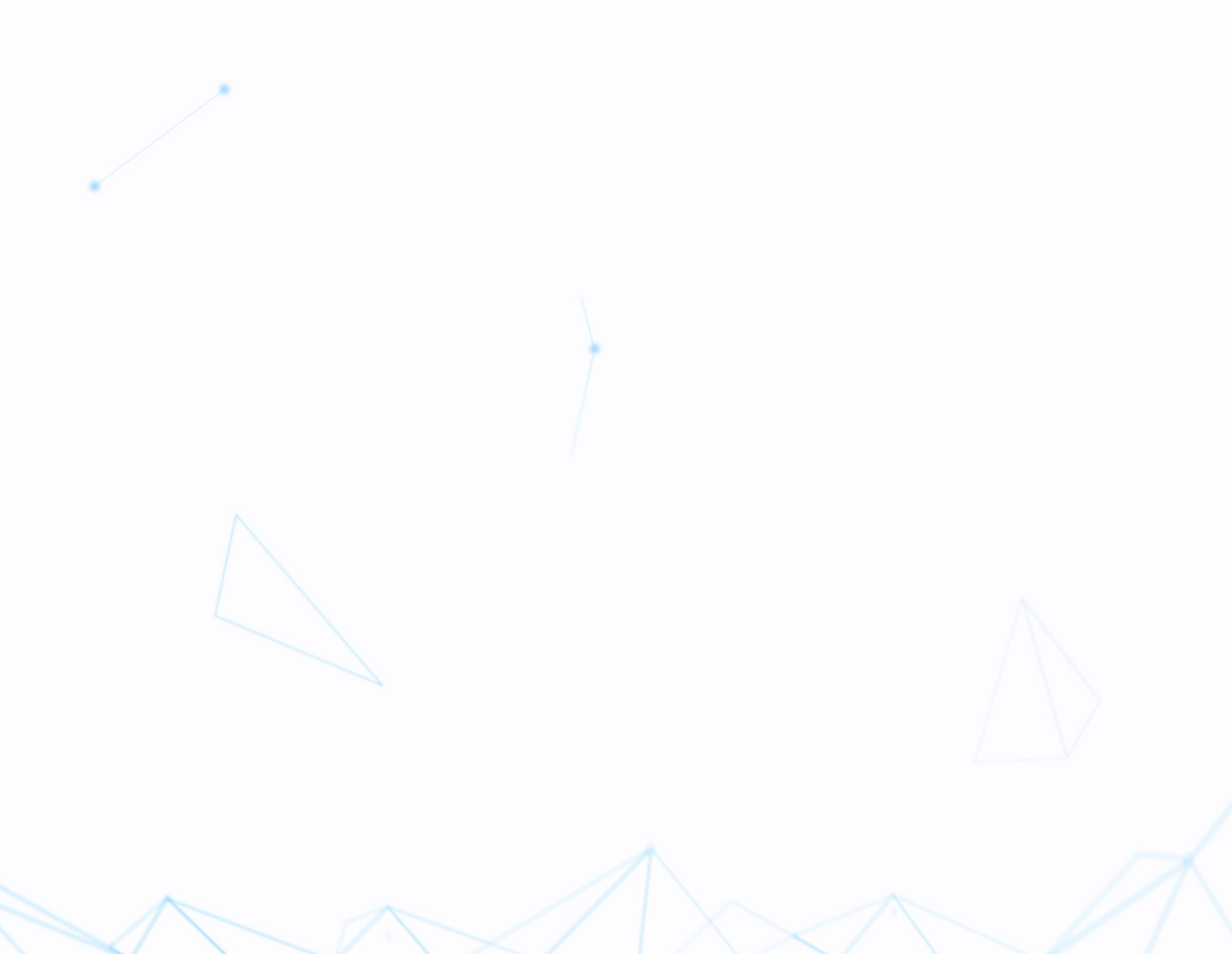